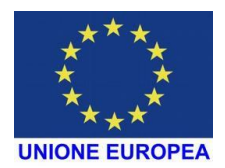

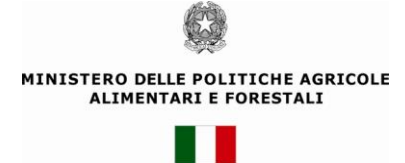

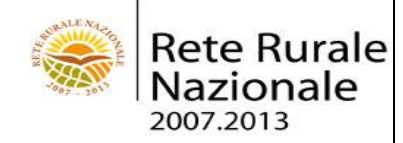

# **RETE RURALE NAZIONALE**

PROGETTO BEENET (Apicoltura e ambiente in rete)

MANUALE UTENTE

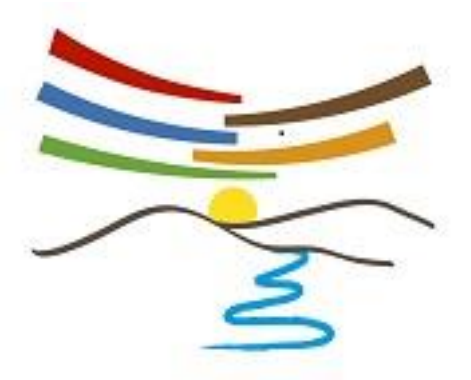

# INDICE ANALITICO

| 1.  | Introduzione                                                            | 4   |
|-----|-------------------------------------------------------------------------|-----|
| 2.  | Modalità di presentazione a video e di navigazione in ambiente Internet | 4   |
| 3.  | Modalità di accesso al sistema                                          | 4   |
| 4   | Modulo                                                                  | 7   |
| 4.1 | Inserimento                                                             | 8   |
| 4.2 | Modifica                                                                |     |
| 4.3 | Cancellazione                                                           |     |
| 4.4 | Visualizzazione                                                         |     |
| 5   | Postazione                                                              | 18  |
| 5.1 | Inserimento                                                             |     |
| 5.2 | Modifica                                                                |     |
| 5.3 | Cancellazione                                                           |     |
| 5.4 | Visualizzazione                                                         |     |
| 6   | Rilevazione                                                             | 54  |
| 6.1 | Inserimento                                                             |     |
| 6.  | .1.1 Inserimento Rilevazione (Dati generali)                            |     |
| 6.  | .1.2 Inserimento Dettaglio Rilevazione Postazione                       |     |
| 6.  | .1.3 Dettaglio rilevazione alveare                                      |     |
| 6.2 | Modifica                                                                |     |
| 6.  | .2.1 Modifica Rilevazione (Dati generali)                               | 75  |
| 6.  | .2.2 Modifica Dettaglio Rilevazione Postazione                          |     |
| 6.  | .2.3 Dettaglio rilevazione alveare                                      |     |
| 6.3 | Cancellazione                                                           |     |
| 6.  | .3.1 Ricerca/cancellazione Rilevazione postazione                       |     |
| 6.  | .3.2 Cancellazione Rilevazione alveare                                  |     |
| 6.4 | Visualizza                                                              |     |
| 6.4 | .4.1 Visualizza Rilevazione (Dati generali)                             |     |
| 6.4 | .4.2 Visualizza Dettaglio Rilevazione Postazione                        |     |
| 6.4 | .4.3 Dettaglio rilevazione alveare                                      |     |
| 7   | Analisi                                                                 | 109 |
| 7.1 | Inserimento                                                             |     |
| 7.2 | Modifica                                                                |     |
| 7.3 | Cancellazione                                                           |     |
| 7.4 | Visualizzazione                                                         |     |

| Visualizzazione per i laboratori                   |                                  |
|----------------------------------------------------|----------------------------------|
| Segnalazioni                                       | 134                              |
| Inserimento                                        |                                  |
| Modifica                                           |                                  |
| Cancellazione                                      |                                  |
| Visualizzazione                                    |                                  |
| Segnalazioni senza autenticazione                  | 148                              |
| Inserimento                                        |                                  |
| Pratica                                            | 155                              |
| Inserimento                                        |                                  |
| Modifica                                           |                                  |
| Cancellazione                                      |                                  |
| Visualizzazione                                    |                                  |
| Sopralluogo                                        | 177                              |
| Inserimento                                        |                                  |
| Modifica                                           |                                  |
| Cancellazione                                      |                                  |
| Visualizzazione                                    |                                  |
| Analisi                                            | 226                              |
| Inserimento Errore. Il segnal                      | ibro non è definito.             |
| ModificaErrore. Il segnal                          | ibro non è definito.             |
| CancellazioneErrore. Il segnal                     | ibro non è definito.             |
| VisualizzazioneErrore. Il segnal                   | ibro non è definito.             |
| Visualizzazione per i laboratori Errore. Il segnal | ibro non è definito.             |
|                                                    | Visualizzazione per i laboratori |

### 1. Introduzione

La presente guida operativa descrive le funzioni realizzate per il processo di automazione previsto nell'ambito del progetto "PROGETTO BEENET (Apicoltura e ambiente in rete)".

#### 2. Modalità di presentazione a video e di navigazione in ambiente Internet

Le informazioni, dati e testo, in ambiente Internet, sono presentate sotto forma di pagine (pagine HTML).

Le pagine possono essere costituite da:

- ✓ Testo
- ✓ Immagini
- ✓ Barre di scorrimento laterali (verticale e orizzontale) per lo scorrimento della pagina nelle direzioni destra-sinistra e alto-basso
- ✓ Strumenti per l'attivazione di nuove pagine (navigazione), quali:
- ✓ Pulsanti, per l'esecuzione delle specifiche funzioni esplicitate;
- ✓ Link, stringhe di testo, riconoscibili in quanto solitamente sottolineate, e immagini, evidenziate dalla diversa forma (manina) che assume il cursore al passaggio su di esse.

### 3. Modalità di accesso al sistema

L'attivazione dell'applicazione Beenet avviene attraverso la connessione al Portale della Rete Rurale Nazionale (www.reterurale.it), per cui è necessario utilizzare una postazione di lavoro collegata ad internet.

| RETERURALE<br>NAZIONALE<br>20072013                                                                                                    |                                                                                                    |                                                                                                    |   |
|----------------------------------------------------------------------------------------------------|----------------------------------------------------------------------------------------------------|----------------------------------------------------------------------------------------------------|---|
| PER SAPERNE DI PIU'     COST: LA RETE     STRUTTURA     SCMITATO DI SCRIVEGLIARCA     STAVOLO DI PARTENARIATO     SLA RETE RISPONDE     SLA RETE RISPONDE                                                                                                    | -> REGIONI<br>-> AMGIENTE<br>-> PAC<br>-> MONTORAGGIO E VALUTAZIONE<br>DONI -> COMUNICAZIONE                                                                                                    | ARCHIVI         SERVIZI           >DOCLMENTI         - FORIM           >PRESENTAZION         - AREA RISERVATA           >NORMATIVA         - MAREA RISERVATA           >NORMATIVA         - UMM           >ERVIS         - SERVIZI INFORMATIC           > FURDE         - VIDEO           > FARSENA STAMPA         - SERVIZI INFORMATIC           > SEVIDEO         - STATISTICHE STO                                                                                                    | E |
| il <b>PORTALE</b> delloSVILUPPO <b>RUR</b>                                                                                                    | ALE                                                                                                    |                                                                                                    |   |
| Sei in: Home                                                                                                    |                                                                                                    |                                                                                                    |   |
| Rete Europea: report sugli strumenti<br>finanziari<br>Dolazo12<br>Una mapa con 25 schemi di finanza rurale, tra cui venture capital, fondi<br>garanzia, micro-cretto, revolving funds, fondi di crestos è il risultato<br>del grimo nagandra statida di ficonzo di Lavoro, constituto della refa<br>finante Europea durante l'incontos a Bad Schandau (Germana) nell'aprile<br>2011. | C CPI RACCALLATING     C CONTRACTING RELATING     C CONTRACTING RELATING     C CONTRACTING RELATING     C CONTRACTING RELATING     C CONTRACTING RELATING     C CONTRACTING RELATING     C CONTRACTING RELATING     C CONTRACTING     C CONTRACTI | IN AGENDA           ≤ Marro 2012 ≥           10         Mo Meg GP VD Sa Do           6         7         8           12         10         10           13         15         10           12         15         46           12         15         16                                                                                                    |   |
| Bando OIGA: 50 imprese agricole condotte<br>da giovani da promuovere al SIAL di Parigi<br>2010/2012<br>Il Maaf seleciona 50 imprese agricole condotte de giovan cui sarà dati<br>la possibilità di partejara alla manfestazione ferrista denominata 501<br>2012, ce ai svolgrafa Parigi (Pranod) dal 21 dal 56 dobre 2012. La                                                        | La stangata del premio unificato rischia di<br>mettere in ginocohio inten settori produttivi,<br>viaggio nella spesa del PSR attraverso le<br>Regioni e la sifa sulla qualità del patto<br>mediterraneo. Sono questi i principali<br>argomenti del <u>numero 7 di PianetaPSR</u> .                                                                                                    | 12         12         14         14         14         14         14         14         14         14         14         14         14         14         14         14         14         14         14         14         14         14         14         14         14         14         14         14         14         14         14         14         14         14         14         14         14         14         14         14         14         14         14         14         14         14         14         14         14         14         14         14         14         14         14         14         14         14         14         14         14         14         14         14         14         14         14         14         14         14         14         14         14         14         14         14         14         14         14         14         14         14         14         14         14         14         14         14         14         14         14         14         14         14         14         14         14         14         14         14         14         14< |   |
| scadenza per la <u>presentazione delle relative domande</u> è fissata al 18<br>aprile 2012.                                                                                                    | EANDI PSR IN SCADENZA<br>[-2 gg] - Misura 216 azione 2 - Regione                                                                                                    |                                                                                                    |   |

Utilizzando il link "Servizi" /Servizi informatici si giunge alla pagina seguente che consente l'acceso ai servizi informatici:

| RETERURALE<br>NAZIONALE<br>20072013                                                                                                    |                                                                                                    |                                                                                                    |                                                                                                    | Cerca                                                                         |
|----------------------------------------------------------------------------------------------------|----------------------------------------------------------------------------------------------------|----------------------------------------------------------------------------------------------------|----------------------------------------------------------------------------------------------------|-------------------------------------------------------------------------------|
| 🔽 PER SAPERNE DI PIU' 🛛 🛃 AREE TEMA                                                                                                    | ATICHE                                                                                                    | March                                                                                                    | IVI 🗹 SER\                                                                                                    | vizi                                                                          |
| SERVIZI                                                                                                    |                                                                                                    |                                                                                                    |                                                                                                    |                                                                               |
| FORUM   AREA RISERVATA   LINK UTILI   SERVIZI                                                                                                    | INFORMATICI                                                                                                    |                                                                                                    |                                                                                                    |                                                                               |
| Sei in: <u>Home</u> > Servizi informatici                                                                                                    |                                                                                                    |                                                                                                    |                                                                                                    |                                                                               |
| Accesso ai servizi informativi di monitor<br>I servizi informatici di monitoraggio e valutazione degli int<br>Programma della Rete Rurale Nazionale per fornire un su<br>Rientrano nei servizi informatici della RRN: il GeoData V<br>sistema dispone di strumenti per analizzare la ripartizion<br>ancora, per orientamento produttivo delle aziende. Ed i si<br>basi dati del SIAN.<br>Una volta inserita la user-id e password, l'utente accede i<br>nell'ambito della programmazione dello sviluppo rurale.<br>• Accesso ai servizi informatici della RRN | raggio e valutazione dello Svi<br>terventi di Sviluppo Rurale sono stati real<br>apporto informativo al Ministero delle Politi<br>Varehouse per il monitoraggio dello Svilup<br>de di finanziamenti in agricoltura per zor<br>istemi di monitoraggio della Progettazione<br>ai servizi applicativi di propria competenz | Luppo Rurale<br>zzati in conformità con i Regolamen<br>che Agricole Alimentari e Forestale<br>po Rurale e, più in generale, della i<br>geografica, categoria di aiuto e mi<br>Integrata e dell'Approccio Leader.<br>a con una profilatura idonea alla fru | ti Comunitari e il Plano di a.<br>e alle Autorità di Gestione<br>Politica Agricola Comune (f<br>sura-intervento di politica<br>Tutti questi servizi sono int<br>izione dei dati ed al ruolo si | zione del<br>Regionale.<br>PAC). II<br>agricola o,<br>tegrati con le<br>volto |
| L'autorizzazione per l'accesso ai sistemi informativi di mo<br>utenze SIAN o dell'Ente di appartenenza dell'utente. In p<br>sistemi di monitoraggio della Progettazione Integrata e di<br>In questo momento possono essere richieste le autorizzaz<br>Locale (PSL).                                                                                                    | onitoraggio della Progettazione Integrata e<br>articolare, una volta autorizzati gli utenti S<br>ell'Approcci Leader.<br>zione ad accedere al sistema di monitora                                                                                                    | dell'Approccio Leader dovrà essere<br>IAN manterranno la stessa user-id (<br>ggio della Progettazione Integrata di                                                                                                    | i richiesta al Referente Reg<br>i password anche per acce<br>Filiera (PIF) e del Piani di                                                                                                    | jionale delle<br>Idere ai<br>Sviluppo                                         |

L'applicazione si avvale dell'infrastruttura del SIAN, in grado di gestire adeguatamente gli **utenti**, le transazioni e l'integrità delle politiche di sicurezza del sito a garanzia dell'applicazione delle policy di sicurezza richieste dalle organizzazioni coinvolte.

A tal proposito è necessario la registrazione degli utenti qualificati ed una loro profilatura specifica.

In questo modo si accede alla pagina di autenticazione e di accesso all'area riservata.

Inserire nome utente e password e premere Login.

| Accesso all'area riservata                                                                                                    |
|----------------------------------------------------------------------------------------------------|
| Nome<br>utente:<br>Password:<br>Login                                                                                                    |
| Password dimenticata?<br>• Come utente istituzionale può chiederne il<br>ripristino inviando al Servizio Gestione Utenze<br>il modulo ZGA-X-L3-003<br>• Come privato cittadino può ottenere una<br>nuova password al suo indirizzo di posta<br>elettronica <u>Nuova Password</u> |
| Per accedere al SIAN come privato cittadino effettui la<br><u>registrazione</u>                                                                                                    |
| Torna alla Home Page                                                                                                    |

In funzione alla profilatura dell'utente, definito nel Sistema Gestione Utenti (SGU), si accede all'applicazione "Beenet" come Referente Nazionale o come Responsabile regionale o come Referente di modulo.

Il Referente Nazionale è amministratore del sistema e può effettuare tutte le funzioni di inserimento, modifica, cancellazione e visualizzazione su tutto il territorio nazionale.

Il Responsabile regionale può effettuare solo le funzioni di visualizzazione e limitatamente alla sua regione.

Il Referente di modulo può effettuare funzioni di inserimento, modifica, cancellazione e visualizzazione sui dati relativi ad apiari, alveari e rilevazioni del modulo di pertinenza.

| Rete Rurale<br>Nazionale<br>2007.2013             |                                              |        |
|---------------------------------------------------|----------------------------------------------|--------|
| Home > Sistema di conoscenza del rurale > Gestion | 3                                            | Logout |
| GUARRELLA CAROLA                                  | S Gestione                                   |        |
| Ultimo accesso 09-03-2012 10:47                   | Progettazione Integrata e Approccio Leader   |        |
| • Messaqqi personali                              | Progettazione Integrata     Approccio Leader |        |
| <u>Cambio password</u>                            | Altri Servizi                                |        |
| Sistema di conoscenza del rurale                  | PROGETTO BEENET                              |        |
| Gestione                                          |                                              |        |
| Note legali   Mappa del sito                      |                                              |        |

L'utente registrato deve selezionare **Beenet** che prevede l'acquisizione delle informazioni riguardanti i moduli, le postazioni ed i relativi alveari nonché le rilevazioni corrispondenti

I dati dell'utente autenticato si visualizzano in alto a sinistra (Profilo Utente, Regione e Cognome / Nome dell'utente).

Al di sotto dei dati dell'utente autenticato sono presenti i link per scaricare i manuali utente in formato PDF.

In alto a destra sono presenti i link per la Home e il Logout.

Dal menu principale, selezionare Sistema di monitoraggio

### 4 Modulo

Dal menu "Rete di monitoraggio" si accede alla sezione Modulo.

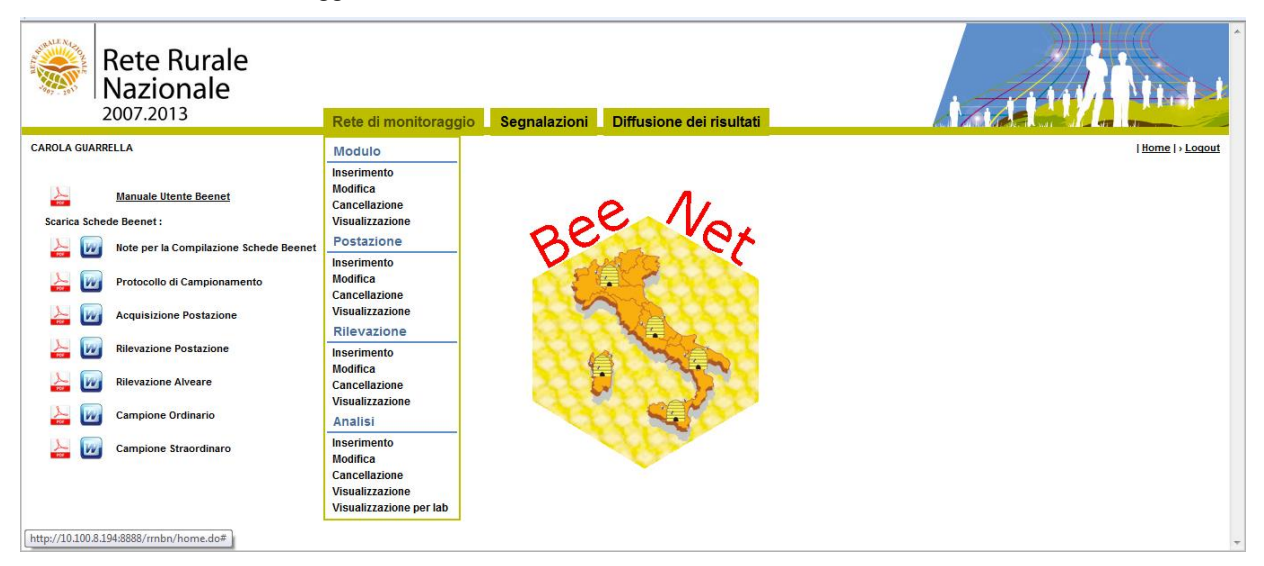

# Informazioni previste per la ricerca

la selezione della regione di competenza (\*) - campo obbligatorio

la selezione del referente del modulo

La denominazione del modulo campo alfanumerico

Indicatore storicizzato check-box

# Informazioni previste per l'inserimento/aggiornamento

#### la selezione della regione di competenza (\*)

la selezione del responsabile di modulo tra quelli competenti per la regione selezionata (\*)

la denominazione del modulo (\*) - campo obbligatorio alfanumerico

**la data di inizio delle attività** (\*) - campo obbligatorio selezionabile anche dal calendario posto sulla destra del campo stesso.

### 4.1 Inserimento

Dal menu "Rete di monitoraggio", sezione Modulo, selezionare la funzione Inserimento.

La funzione "**Inserimento**" consente di creare un nuovo modulo a cui successivamente potranno essere collegate le postazioni di pertinenza.

Le informazioni che vengono richieste sono: la selezione della regione di competenza, la denominazione e la data di inizio delle attività.

Selezionando la funzione Inserimento si accede alla seguente pagina.

| Rete Rurale<br>Nazionale<br>2007.2013                                                               | Rete di monitoraggio | Segnalazioni | Diffusione dei risultati |                              |
|----------------------------------------------------------------------------------------------------|----------------------|--------------|--------------------------|------------------------------|
| CAROLA GUARRELLA                                                                                    |                      |              |                          | <u>Home</u>  > <u>Loqout</u> |
| Rete di monitoraggio > Modulo > Inserin<br>I campi contrassegnati da (*) sono obbligatori<br>Modulo | nento                |              |                          |                              |
| Regione (*) :                                                                                       | •                    |              |                          |                              |
| Denominazione Modulo (*) :                                                                          |                      |              |                          |                              |
| Data inizio attività (*) :<br>(gg/mm/aaaa)                                                          |                      |              |                          |                              |
|                                                                                                    |                      | Salva        | Reimposta                |                              |

Con il tasto **Reimposta** il sistema ripulisce i campi editati nella pagina.

Con il tasto Salva il sistema esegue il controllo formale e di congruenza delle informazioni inserite.

| Rete Ru<br>Naziona<br>2007.2013                                                          | rale<br>ale<br><sup>Sistem</sup>                                          | a di monitoraggio | Segnalazioni | Diffusione dei risultati |                 |
|------------------------------------------------------------------------------------------|---------------------------------------------------------------------------|-------------------|--------------|--------------------------|-----------------|
| CAROLA GUARRELLA                                                                         |                                                                           |                   |              |                          | > <u>loqout</u> |
|                                                                                          |                                                                           |                   | 🕕 Si confe   | ermano i dati inseriti?  |                 |
|                                                                                          |                                                                           |                   | Conferm      | Annulla                  |                 |
| Sistema di monitorag                                                                     | gio > Modulo > Inserimento                                                | 0                 | Conferm      | a Annulia                |                 |
| Sistema di monitorag                                                                     | gio > Modulo > Inserimenta                                                |                   | Conferm      | a Annulla                |                 |
| Sistema di monitorag<br>Modulo<br>Regione:                                               | gio > Modulo > Inserimento<br>Emilia Romagna                              | <u>C</u>          | Conferm      | a Annulla                |                 |
| Sistema di monitorag<br>Modulo<br>Regione:<br>Referente Modulo:                          | gio > Modulo > Inserimento<br>EMILIA ROMAGNA<br>Susanna Spiombi           | <u>C</u>          | Conferm      | a Annulla                |                 |
| Sistema di monitorag<br>Modulo<br>Regione:<br>Referente Modulo:<br>Denominazione Modulo: | gio > Modulo > Inserimento<br>EMILIA ROMAGNA<br>Susanna Spiombi<br>modulo |                   | Conferm      | a <u>Annulla</u>         |                 |

Se le informazioni risultano corrette, il sistema visualizza il messaggio di conferma" Si confermano i dati inseriti?".

Con il tasto Conferma si procede all'inserimento nel data-base delle informazioni di dettaglio digitate.

| Rete Rur<br>Naziona<br>2007.2013 | ale<br>le<br>s        | istema di monitoraggio | Segnalazioni      | Diffusione dei risultati |                 |
|----------------------------------|-----------------------|------------------------|-------------------|--------------------------|-----------------|
|                                  |                       |                        |                   |                          | ) 10101         |
|                                  |                       | <b>Operazione</b>      | eseguita corretta | mente! Inserito nuovo Mo | odulo "EMR - 2" |
| Sistema di monitoragg            | io > Modulo > Inserii | mento Modulo : EMR - 2 |                   |                          |                 |
| Modulo                           |                       |                        |                   |                          |                 |
| Regione:                         | EMILIA ROMAGNA        |                        |                   |                          |                 |
| Referente Modulo:                | Susanna Spiombi       |                        |                   |                          |                 |
| Denominazione Modulo:            | modulo                |                        |                   |                          |                 |
| Data inizio attività:            | 01/03/2012            |                        |                   |                          |                 |

Una volta terminate le operazioni di inserimento, il sistema visualizzerà il messaggio di "**Operazione** correttamente eseguita", lasciando in sola visualizzazione i dati appena inseriti.

# 4.2 Modifica

La funzione prevede prima la ricerca dei Moduli e successivamente la modifica delle informazioni di dettaglio. Dal menu "Rete di monitoraggio", sezione **Modulo**, selezionare la funzione **Modifica**.

| Rete Rurale<br>Nazionale<br>2007.2013                                                                                                    | Rete di monitoraggio                                                       | Segnalazioni | Diffusione dei risultati |                     |
|----------------------------------------------------------------------------------------------------|----------------------------------------------------------------------------|--------------|--------------------------|---------------------|
| AROLA GUARRELLA                                                                                                    | Modulo                                                                     | 0            |                          | <u>Home</u>  >Logou |
| Manuale Utente Beenet Scarica Schede Beenet :                                                                                                    | Inserimento<br>Modifica<br>Cancellazione<br>Visualizzazione<br>Postazione  | De           | e Nox                    |                     |
| Inote per la Compliazione schede beenet     Inote per la Compliazione schede beenet     Inote per la Compliazione actività de la compliazione de la compliazione | Inserimento<br>Modifica<br>Cancellazione<br>Visualizzazione<br>Rilevazione | C.           |                          |                     |
| Rilevazione Postazione           Image: State State S                                             | Inserimento<br>Modifica<br>Cancellazione<br>Visualizzazione                | 4            |                          |                     |
| Campione Ordinario                                                                                                    | Analisi<br>Inserimento<br>Modifica<br>Cancellazione                        | 4            |                          |                     |
|                                                                                                    | Visualizzazione<br>Visualizzazione per lab                                 |              |                          |                     |

Una volta selezionata la funzione **Modifica** si accede ad una pagina dalla quale è possibile ricercare i moduli memorizzati nella base informativa utilizzando obbligatoriamente la Regione ed eventualmente la Denominazione modulo.

| Rete Rurale<br>Nazionale<br>2007.2013                                                    | Rete di monitoraggio Segnalazioni | Diffusione dei risultati |              |
|------------------------------------------------------------------------------------------|-----------------------------------|--------------------------|--------------|
| CAROLA GUARRELLA                                                                         |                                   |                          | Home >Logout |
| Rete di monitoraggio > Modulo > Modifi<br>I campi contrassegnati da (*) sono obbligatori | ca                                |                          |              |
| Ricerca                                                                                  |                                   |                          |              |
| Regione (*):                                                                             | T                                 |                          |              |
| Denominazione Modulo:                                                                    |                                   |                          |              |
|                                                                                          | Rice                              | rca Reimposta            |              |

Inseriti i parametri di ricerca con il tasto **Ricerca** si accede alla lista dei Moduli che soddisfano i criteri impostati. E' obbligatorio selezionare almeno la regione; nel caso in cui non sia impostato nessun altro parametro, verranno visualizzate tutti i moduli di competenza dell'utente autenticato.

Con il tasto Reimposta l'applicazione ripulisce i campi editati nella pagina.

| Nazionale                                                                                                    |                                                                                               |                                                                           |                                                                              |                                                     |
|----------------------------------------------------------------------------------------------------|-----------------------------------------------------------------------------------------------|---------------------------------------------------------------------------|------------------------------------------------------------------------------|-----------------------------------------------------|
| 2007.2013                                                                                                    | Sistema di monitoraggio                                                                       | Segnalazioni Diffusione dei risultati                                     |                                                                              |                                                     |
| A GUARRELLA                                                                                                    |                                                                                               |                                                                           |                                                                              | <u>Home</u>   )                                     |
|                                                                                                    |                                                                                               |                                                                           |                                                                              |                                                     |
|                                                                                                    |                                                                                               |                                                                           |                                                                              |                                                     |
| stema di monitoraggio > Modulo                                                                                                    | > Modifica                                                                                    |                                                                           |                                                                              |                                                     |
| stema di monitoraggio > Modulo                                                                                                    | > Modifica                                                                                    |                                                                           |                                                                              |                                                     |
| stema di monitoraggio > Modulo<br>sta Moduli<br>agione : EMILIA ROMAGNA                                                                                   | > Modifica                                                                                    |                                                                           |                                                                              |                                                     |
| stema di monitoraggio > Modulo<br>sta Moduli<br>agione : EMILIA ROMAGNA                                                                                   | > Modifica                                                                                    |                                                                           |                                                                              |                                                     |
| stema di monitoraggio > Modulo<br>sta Moduli<br>agione : EMILIA ROMAGNA<br>Regione                                                                        | > Modifica<br>Referente Modulo                                                                | Codice Identificativo Modulo                                              | Denominazione Modulo                                                         | Sel                                                 |
| stema di monitoraggio > Modulo<br>sta Moduli<br>glone : EMILIA ROMAGNA<br>Regione<br>EMILA ROMAGNA                                                        | Referente Modulo<br>Susanna Spiombi                                                           | Codice Identificativo Modulo<br>EMR - 6                                   | Denominazione Modulo<br>FF                                                   | Sel<br>©                                            |
| stema di monitoraggio > Modulo<br>sta Moduli<br>ggione : EMILIA ROMAGNA<br>Regione<br>EMILIA ROMAGNA<br>EMILIA ROMAGNA                                    | Referente Modulo     Susanna Spiombi     Susanna Spiombi                                      | Codice Identificativo Modulo<br>EMR - 6<br>EMR - 8                        | Denominazione Modulo<br>FF<br>PROVA ADESSO                                   | Sel<br>©                                            |
| stema di monitoraggio > Modulo<br>sta Moduli<br>agione : EMILIA ROMAGNA<br>Regione<br>EMILIA ROMAGNA<br>EMILIA ROMAGNA<br>EMILIA ROMAGNA                  | Referente Modulo     Susanna Spombi     Susanna Spombi     Alessandro Risa                    | Codice Identificativo Modulo<br>EMR - 6<br>EMR - 8<br>EMR - 9             | Denominazione Modulo<br>FF<br>PROVA ADESSO<br>MODULO EMR1                    | Sel<br>©<br>©                                       |
| stema di monitoraggio > Modulo<br>sta Moduli<br>agione : EMILIA ROMAGNA<br>Regione<br>EMILA ROMAGNA<br>EMILIA ROMAGNA<br>EMILIA ROMAGNA<br>EMILIA ROMAGNA | Referente Modulo     Susana Spombi     Susana Spombi     Alessandro Risa     Simone Policriti | Codice Identificativo Modulo<br>EMR - 6<br>EMR - 8<br>EMR - 9<br>EMR - 10 | Denominazione Modulo<br>FF<br>PROVA ADESSO<br>MODULO EMR1<br>CI FACCO MODFLA | Sei           ©           ©           ©           © |

Ottenuta la lista, è possibile selezionare il Modulo da modificare cliccando sul pulsante di selezione esclusiva **Seleziona** e premendo il tasto **Dettaglio**.

Con il tasto Indietro si torna alla funzione di ricerca.

Con il tasto Dettaglio saranno visualizzate le informazioni di dettaglio del Modulo selezionato.

| Rete Rur<br>Nazional                       | ale<br>e<br>Rete di monitora     | ggio Segnalazioni | Diffusione dei rist | isultati    |
|--------------------------------------------|----------------------------------|-------------------|---------------------|-------------|
| LUCIANA BLASI<br>Rete di monitoraggio >    | Modulo > Modifica Modulo : EMR - | 2                 |                     | Home >Logo: |
| I campi contrassegnati da (*) son          | o obbligatori                    |                   |                     |             |
| Regione (*) :                              | EMILIA ROMAGNA                   |                   |                     |             |
| Denominazione Modulo (*) :                 | EMILIA ROMAGNA 2                 |                   |                     |             |
| Data inizio attività (*) :<br>(gg/mm/aaaa) | 01/01/2011                       |                   |                     |             |
|                                            |                                  | Salva             | Reimposta Indietro  | 0           |

Con il tasto Reimposta saranno ripristinati i valori dei campi della pagina.

Selezionando il tasto **Modifica** sarà eseguito il controllo formale delle informazioni modificate. Prima di procedere con la modifica, il sistema visualizzerà il messaggio di conferma.

Con il tasto Indietro si torna alla lista dei moduli.

| Rete Ru<br>Naziona<br>2007.2013 | rale<br>ale<br>Rete di monitora    | ggio Segnalazioni Diffusione dei risultati |                              |
|---------------------------------|------------------------------------|--------------------------------------------|------------------------------|
| UCIANA BLASI                    |                                    |                                            | <u>Home</u>  > <u>Loqout</u> |
|                                 |                                    | Si confermano i dati inseriti?             |                              |
|                                 |                                    | Conferma Annulla                           |                              |
| Rete di monitoraggio            | > Modulo > Modifica Modulo : EMR · | ·2                                         |                              |
| Modulo                          |                                    |                                            |                              |
| Regione:                        | EMILIA ROMAGNA                     |                                            |                              |
| Denominazione Modulo:           | EMILIA ROMAGNA 2                   |                                            |                              |
| Data inizio attività:           | 01/01/2011                         |                                            |                              |

Se le informazioni sono corrette il sistema, visualizza il messaggio di conferma" Si confermano i dati inseriti?"

Con il tasto **Conferma** si procede alla modifica delle informazioni.

Con il tasto Annulla si rimane sulla stessa pagina con i dati modificati ma non acquisiti.

| Rete Ru<br>Naziona<br>2007.2013 | rale<br>Ile                    | torannio Segnalazio | Diffusione dei risultati    |                 |
|---------------------------------|--------------------------------|---------------------|-----------------------------|-----------------|
| LUCIANA BLASI                   | Kete di mon                    | loraggio Segnalazio |                             | Home   > Logout |
|                                 |                                | 📀 Oper              | azione eseguita correttamer | te!             |
| Rete di monitoraggio            | > Modulo > Modifica Modulo: El | /IR - 2             |                             |                 |
| Modulo                          |                                |                     |                             |                 |
| Regione:                        | EMILIA ROMAGNA                 |                     |                             |                 |
| Denominazione Modulo:           | EMILIA ROMAGNA 2               |                     |                             |                 |
| Data inizio attività:           | 01/01/2011                     |                     |                             |                 |
|                                 |                                |                     | Indietro                    |                 |

# 4.3 Cancellazione

Dal menu "Rete di monitoraggio", sezione Modulo, selezionare la funzione Cancellazione.

| Rete Rurale<br>Nazionale<br>2007.2013                                                                                                    | Rete di monitoraggio                                                                   | Segnalazioni Diffusione dei risultati |                              |
|----------------------------------------------------------------------------------------------------|----------------------------------------------------------------------------------------|---------------------------------------|------------------------------|
| CAROLA GUARRELLA                                                                                                    | Modulo                                                                                 |                                       | <u>Home</u>  > <u>Loqout</u> |
| Manuale Utente Beenet           Scarica Schede Beenet :           Image: Scarica Schede Beenet :           Image: Scarica Schede Beenet :           Image: Scarica Schede Beenet : | Inserimento<br>Modifica<br>Cancellazione<br>Visualizzazione<br>Postazione              | Bee Nor                               |                              |
| Protocollo di Campionament                                                                                                    | Inserimento<br>Modifica<br>Cancellazione<br>Visualizzazione<br>Rilevazione             |                                       |                              |
| Rilevazione Postazione           Rilevazione Alveare                                                                                                    | Inserimento<br>Modifica<br>Cancellazione<br>Visualizzazione                            |                                       |                              |
| کے 🕢 Campione Ordinario                                                                                                    | Analisi                                                                                |                                       |                              |
| Campione Straordinaro     Thttp://10.1018.194/8888/rmhn/home.do#                                                                                                    | Inserimento<br>Modifica<br>Cancellazione<br>Visualizzazione<br>Visualizzazione per lab | Her                                   |                              |

La funzione prevede prima la ricerca del Modulo e successivamente la cancellazione del Modulo stesso.

Date le importanti implicazioni che questa operazione comporta, affinché si possa procedere con l'eliminazione di un modulo, verrà richiesto che questo non abbia alcuna postazione collegata.

Una volta selezionata la funzione **Cancellazione** si accede ad una pagina dalla quale è possibile ricercare i moduli memorizzati nella base informativa utilizzando obbligatoriamente la Regione e facoltativamente la Denominazione modulo.

| Rete Rurale                           | Rete di monitoraggio  | Segnalazioni D | iffusione dei risultati |                 |
|---------------------------------------|-----------------------|----------------|-------------------------|-----------------|
| LUCIANA BLASI                         |                       |                |                         | Home   > Logout |
| Rete di monitoraggio > Mod            | ulo > Cancellazione   |                |                         |                 |
| Ricerca                               |                       |                |                         |                 |
| Regione (*):<br>Denominazione Modulo: | 08 - EMILIA ROMAGNA 🔹 |                |                         |                 |
| -                                     |                       | Ricerca        | Reimposta               |                 |

Inseriti i parametri di ricerca con il tasto **Ricerca** si accede alla lista dei Moduli che soddisfano i criteri impostati. E' obbligatorio selezionare almeno la regione; nel caso in cui non sia impostato nessun altro parametro, verranno visualizzate tutti i moduli di competenza dell'utente autenticato.

Con il tasto Reimposta l'applicazione ripulisce i campi editati nella pagina.

| Rete Rurale                                                                                                    |                                                            |                                                                                  |               |
|----------------------------------------------------------------------------------------------------|------------------------------------------------------------|----------------------------------------------------------------------------------|---------------|
| 2007.2015                                                                                                    | Rete di monitoraggio Segnalazioni Diffusione dei risultati |                                                                                  | W 1000        |
| NA BLASI                                                                                                    |                                                            |                                                                                  | Home   > Lo   |
| Rete di monitoraggio > Modulo > Ca<br>sta Moduli<br>agione : EMILIA ROMAGNA                                                                 | ncellazione                                                |                                                                                  |               |
| Rete di monitoraggio > Modulo > Co<br>sta Moduli<br>egione : EMILIA ROMAGNA<br>Regione                                                      | Codice Identificativo Modulo                               | Denominazione Modulo                                                             | Sel           |
| Rete di monitoraggio > Modulo > C<br>sta Moduli<br>egione : EMILIA ROMAGNA<br>Regione<br>EMILIA ROMAGNA                                     | Codice Identificativo Modulo EMR - 2                       | Denominazione Modulo<br>EMILIÀ ROMAGNA 2                                         | Sel           |
| Rete di monitoraggio > Modulo > C<br>sta Moduli<br>egione : EMILIA ROMAGNA<br>Regione<br>EMILIA ROMAGNA<br>EMILIA ROMAGNA                   | Codice Identificative Modulo EMR - 2 EMR - 3               | Denominazione Modulo<br>EMILIÀ ROMAGNA 2<br>EMILIÀ ROMAGNA 3                     | Sel<br>©      |
| Rete di monitoraggio > Modulo > C<br>sta Moduli<br>egione : EMILIA ROMAGNA<br>Regione<br>ENILIA ROMAGNA<br>EMILIA ROMAGNA<br>EMILIA ROMAGNA | Codice Identificativo Modulo  EMR - 2 EMR - 3 EMR - 4      | Denominazione Modulo<br>EMILIA ROMAGNA 2<br>EMILIA ROMAGNA 3<br>EMILIA ROMAGNA 4 | Sel<br>O<br>O |

#### Ottenuta la lista:

è possibile inoltre selezionare il tasto **Storicizza** che esegue la storicizzazione del modulo solo nel caso in cui al modulo da storicizzare non sia collegata alcuna postazione. La storicizzazione deve essere utilizzata quando si vuole far uscire il modulo dalla rete di monitoraggio senza eliminarlo.

Il moduli storicizzati non sono eliminati e possono essere visualizzati tramite la funzione di visualizzazione modulo e impostando l'indicatore "storicizzato".

È possibile inoltre selezionare il Modulo da cancellare cliccando sul pulsante di selezione esclusiva **Seleziona** e premendo il tasto **Elimina**.

Con il tasto Indietro si torna alla funzione di ricerca.

Premuto il tasto **Elimina** l'applicazione controlla che le informazioni da eliminare non siano collegate ad una postazione.

Nel caso in cui il Modulo, che si vuole eliminare, sia collegato ad almeno una Postazione, l'applicazione visualizza il messaggio "Attenzione":

| Rete Rurale<br>Nazionale<br>2007.2013                                                                                                 | Rete di monitoraggio Segnalazioni Diffusione dei risultati                                                                         |                                                                                      |
|----------------------------------------------------------------------------------------------------|----------------------------------------------------------------------------------------------------|--------------------------------------------------------------------------------------|
| JCIANA BLASI                                                                                                    |                                                                                                    | <u>Home</u>   > Logo                                                                 |
|                                                                                                    |                                                                                                    |                                                                                      |
|                                                                                                    | Ci sono ancora postazioni attive o storicizzate per il modulo                                                                      |                                                                                      |
| Rete di monitoraggio > Modulo > Can                                                                                                   | Ci sono ancora postazioni attive o storicizzate per il modulo<br>cellazione                                                        |                                                                                      |
| Rete di monitoraggio > Modulo > Can<br>Lista Moduli<br>Regione : EMILIA ROMAGNA                                                       | Ci sono ancora postazioni attive o storicizzate per il modulo<br>Icellazione                                                       |                                                                                      |
| Rete di monitoraggio > Modulo > Can<br>Lista Moduli<br>Regione : EMILIA ROMAGNA<br>Regione                                            | Ci sono ancora postazioni attive o storicizzate per il modulo ccellazione Codice Identificativo Modulo                             | Denominazione Modulo Sel                                                             |
| Rete di monitoraggio > Modulo > Can<br>Lista Moduli<br>Regione : EMILIA ROMAGNA<br>Regione<br>EMILIA ROMAGNA                          | Ci sono ancora postazioni attive o storicizzate per il modulo ccellazione Codice Identificativo Modulo EMR - 2                     | Denominazione Modulo Sel<br>EMILIA ROMAGNA 2 ®                                       |
| Rete di monitoraggio > Modulo > Can<br>Lista Moduli<br>Regione : EMILIA ROMAGNA<br>Regione<br>EMILIA ROMAGNA<br>EMILIA ROMAGNA        | Ci sono ancora postazioni attive o storicizzate per il modulo ccellazione Codice Identificativo Modulo EI/R - 2 EI/R - 3           | Denominazione Modulo Sel<br>EMILIA ROMAGNA 2<br>EMILIA ROMAGNA 3                     |
| Rete di monitoraggio > Modulo > Can<br>Lista Moduli<br>Regione : EMILIA ROMAGNA<br>EMILIA ROMAGNA<br>EMILIA ROMAGNA<br>EMILIA ROMAGNA | Ci sono ancora postazioni attive o storicizzate per il modulo ccellazione  Codice Identificativo Modulo EIAR - 2 EIAR - 3 EIAR - 4 | Denominazione Modulo Sel<br>EMILIA ROMAGNA 2<br>EMILIA ROMAGNA 3<br>EMILIA ROMAGNA 4 |

Nel caso in cui il Modulo, che si vuole eliminare, non sia collegato ad alcuna Postazione, l'applicazione visualizza il messaggio "Si conferma l'operazione di cancellazione?"

| Rete Rurale<br>Nazionale<br>2007.2013                                                                                                | Rete di monitoraggio Segnalazioni                                   | Diffusione dei risultati    |                                                                                  | 111/11-1                   |
|----------------------------------------------------------------------------------------------------|---------------------------------------------------------------------|-----------------------------|----------------------------------------------------------------------------------|----------------------------|
| LUCIANA BLASI                                                                                                    |                                                                     |                             |                                                                                  | <u>Home</u>  > <u>Logo</u> |
|                                                                                                    | 🤑 Si confe                                                          | erma l'operazione richiesta | a?                                                                               |                            |
| Rete di monitoraggio > Modulo > Ca<br>Lista Moduli<br>Begione : FMI La ROMAGNA                                                       | Co                                                                  | onferma Annulla             |                                                                                  |                            |
| Rete di monitoraggio > Modulo > Ca<br>Lista Moduli<br>Regione : EMILIA ROMAGNA<br>Regione                                            | Codice Identificativo                                               | Modulo                      | Denominazione Modulo                                                             | Sel                        |
| Rete di monitoraggio > Modulo > Ca<br>Lista Moduli<br>Regione : EMILIA ROMAGNA<br>Regione<br>EMILIA ROMAGNA                          | Codice Identificativo EMR-2                                         | Modulo                      | Denominazione Modulo<br>EMILIA ROMAGNA 2                                         | Sel                        |
| Rete di monitoraggio > Modulo > Ca<br>Lista Moduli<br>Regione : EMILIA ROMAGNA<br>Regione<br>EMILIA ROMAGNA<br>EMILIA ROMAGNA        | Codice Identificativo EMR-2 EMR-3                                   | Modulo                      | Denominazione Modulo<br>EMILIA ROMAGNA 2<br>EMILIA ROMAGNA 3                     | Sel<br>©                   |
| Rete di monitoraggio > Modulo > Ca<br>Lista Moduli<br>Regione : EMILIA ROMAGNA<br>EMILIA ROMAGNA<br>EMILIA ROMAGNA<br>EMILIA ROMAGNA | Codice Identificativo Codice Identificativo EMR - 2 EMR - 3 EMR - 4 | Modulo                      | Denominazione Modulo<br>EMILIA ROMAGNA 2<br>EMILIA ROMAGNA 3<br>EMILIA ROMAGNA 4 | Sel<br>©<br>©<br>©         |

Con il tasto Conferma, si elimina il Modulo selezionato.

#### 4.4 Visualizzazione

La funzione prevede prima la **Ricerca** del Modulo e in seguito la **Visualizzazione** delle informazioni di dettaglio.

Dal menu "Rete di monitoraggio", sezione Modulo, selezionare la funzione Visualizzazione.

| Rete Rurale<br>Nazionale<br>2007.2013         | Rete di monitoraggio                                                      | Segnalazioni | Diffusione dei risultati | No. 11 Minut               |
|-----------------------------------------------|---------------------------------------------------------------------------|--------------|--------------------------|----------------------------|
| CAROLA GUARRELLA                              | Modulo                                                                    |              |                          | <u>Home</u>  > <u>Logo</u> |
| Manuale Utente Beenet Scarica Schede Beenet : | Inserimento<br>Modifica<br>Cancellazione<br>Visualizzazione<br>Postazione | ae           | e Net                    |                            |
| Protocollo di Campionamento                   | Inserimento<br>Modifica<br>Cancellazione                                  |              |                          |                            |
| Acquisizione Postazione                       | Visualizzazione<br>Rilevazione                                            |              |                          |                            |
| kilevazione Postazione 😡                      | Inserimento                                                               |              |                          |                            |
| Nilevazione Alveare                           | Modifica<br>Cancellazione                                                 |              |                          |                            |
| ≽ 🕎 Campione Ordinario                        | Visualizzazione<br>Analisi                                                | 4            |                          |                            |
| 📙 🕢 Campione Straordinaro                     | Inserimento<br>Modifica                                                   |              | A second                 |                            |
|                                               | Cancellazione<br>Visualizzazione<br>Visualizzazione per lab               |              |                          |                            |
| http://10.100.8.194:88888/rrnbn/home.do#      |                                                                           |              |                          |                            |

Una volta selezionata la funzione V**isualizzazione** si accede ad una pagina dalla quale è possibile ricercare i moduli memorizzati nella base informativa utilizzando la Regione obbligatoriamente e/o almeno uno tra i seguenti parametri di ricerca: Referente modulo, Denominazione modulo. Indicatore storicizzato.

| ← → C f D pre-esercizio.sian.it/rrnbn,           | /ricercaVisModulo.do?metodo=l       | loadForm               |                         |                         |                          | ☆ 〓                          |
|--------------------------------------------------|-------------------------------------|------------------------|-------------------------|-------------------------|--------------------------|------------------------------|
| 👯 Applicazioni 🗀 Preferiti 🔉 Google Traduttore 🗋 | Trouble Ticket 🖄 ::: MYGEONAUTE ::: | 🔥 Strava   Home   Ales | 🙈 Beer Judge Certificat | 🗋 Acque in bottiglia- e | 🚺 Telefonino.net - Il Si | 🕕 A tale of local ale: W »   |
| Rete Rurale<br>Nazionale<br>2007.2013            | Rete di monitoraggio S              | iegnalazioni Diff      | usione dei risultati    |                         |                          |                              |
| LUCIANA BLASI                                    |                                     |                        |                         |                         |                          | <u>Home</u>  > <u>Loqout</u> |
| Rete di monitoraggio > Modulo > Visua            | lizzazione                          |                        |                         |                         |                          |                              |
| l campi contrassegnati da (*) sono obbligatori   |                                     |                        |                         |                         |                          |                              |
| Ricerca                                          |                                     |                        |                         |                         |                          |                              |
| Regione (*):                                     | V                                   |                        |                         |                         |                          |                              |
| Storicizzato:                                    |                                     |                        |                         |                         |                          |                              |
|                                                  |                                     | Ricerca                | Reimposta               |                         |                          |                              |

Inseriti i parametri di ricerca con il tasto **Ricerca** si accede alla lista dei Moduli che soddisfano i criteri impostati. E' obbligatorio selezionare almeno la regione; nel caso in cui non sia impostato nessun altro parametro, verranno visualizzate tutti i moduli di competenza dell'utente autenticato.

Con il tasto **Reimposta** l'applicazione ripulisce i campi editati nella pagina.

| Rete Rurale<br>Nazionale                                                                                                 |                                                            |                                                                                  | Î.            |
|----------------------------------------------------------------------------------------------------|------------------------------------------------------------|----------------------------------------------------------------------------------|---------------|
| 2007.2013                                                                                                    | Rete di monitoraggio Segnalazioni Diffusione dei risultati |                                                                                  | 12 W 12000    |
| A BLASI                                                                                                    |                                                            |                                                                                  | Home   > L    |
| ete di monitoraggio > Modulo > Vis<br>ta Moduli<br>gione : EMILIA ROMAGNA                                                | ualizzazione                                               |                                                                                  |               |
| ete di monitoraggio > Modulo > Vis<br>ta Moduli<br>gione : EMILIA ROMAGNA<br>Regione                                     | ualizzazione<br>Codice identificativo Modulo               | Denominazione Modulo                                                             | Sel           |
| ete di monitoraggio > Modulo > Vis<br>ta Moduli<br>gione : EMILIA ROMAGNA<br>Regione<br>EMILIA ROMAGNA                   | Codice Identificativo Modulo EMR - 2                       | Denominazione Modulo<br>EMILIA ROMAGNA 2                                         | Sel           |
| ete di monitoraggio > Modulo > Vis<br>ta Moduli<br>gione : EMILIA ROMAGNA<br>Regione<br>EMILIA ROMAGNA<br>EMILIA ROMAGNA | Codice Identificativo Modulo EMR - 2 EMR - 3               | Denominazione Modulo<br>EMILIA ROMAGNA 2<br>EMILIA ROMAGNA 3                     | Sel<br>O      |
| ta Moduli<br>gione : EMILIA ROMAGNA<br>Regione<br>EMILIA ROMAGNA<br>EMILIA ROMAGNA<br>EMILIA ROMAGNA                     | Codice Identificativo Modulo EMR - 2 EMR - 3 EMR - 4       | Denominazione Modulo<br>EMILIA ROMAGNA 2<br>EMILIA ROMAGNA 3<br>EMILIA ROMAGNA 4 | Sel<br>O<br>O |

Ottenuta la lista, è possibile selezionare il Modulo da visualizzare cliccando sul pulsante di selezione esclusiva **Seleziona** e premendo il tasto **Dettaglio**.

Con il tasto Indietro si torna alla funzione di ricerca.

Con il tasto Stampa saranno stampate le informazioni di dettaglio del Modulo selezionato.

| Rete Ru<br>Nazion     | urale<br>ale           | Rete di monitoraggio | Segnalazioni | Diffusione dei risultati |             | 11                  |
|-----------------------|------------------------|----------------------|--------------|--------------------------|-------------|---------------------|
| LUCIANA BLASI         |                        |                      |              |                          | <u>Home</u> | e   > <u>Loqout</u> |
| Rete di monitoraggio  | ) > Modulo > Visualiz: | zazione Modulo : EMR | - 2          |                          |             | -                   |
| Regione:              | EMILIA ROMAGNA         |                      |              |                          |             |                     |
| Denominazione Modulo: | EMILIA ROMAGNA         | 2                    |              |                          |             |                     |
| Data inizio attività: | 01/01/2011             |                      |              |                          |             |                     |
|                       |                        |                      |              | Indietro                 |             |                     |

Le informazioni vengono mostrate in modalità protetta e quindi non editabili.

#### 5 Postazione

Dal menu "Rete di monitoraggio", si accede alla sezione Postazione.

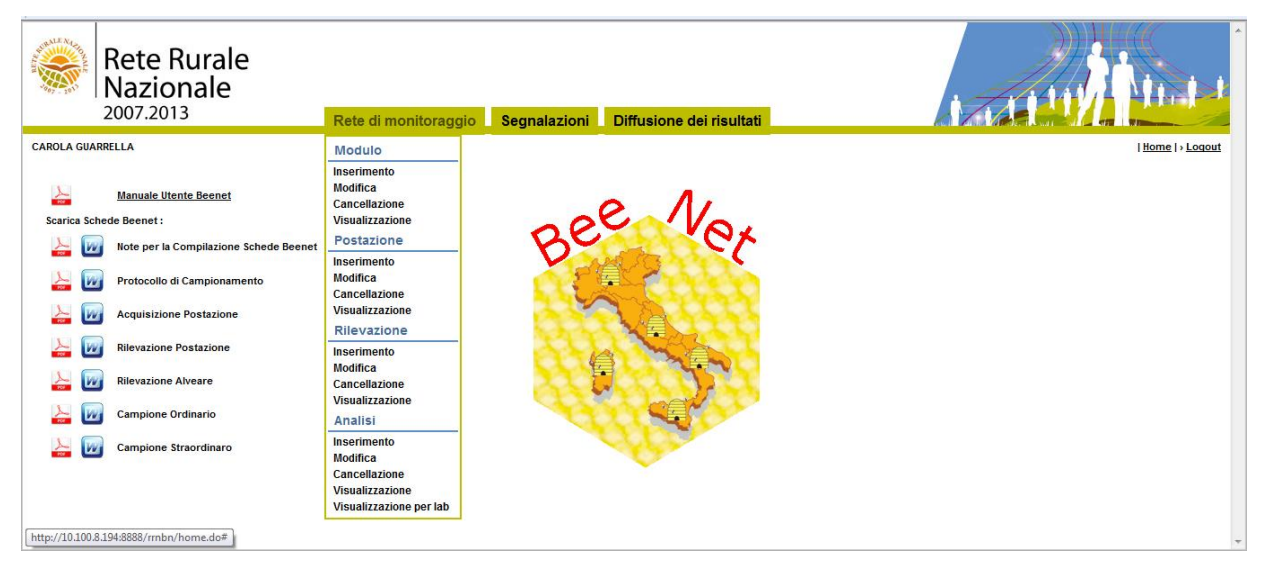

# Informazioni previste per la ricerca

la selezione della regione di competenza (\*) - campo obbligatorio

la selezione del codice identificativo modulo

Il Cuaa (codice unico di identificazione azienda agricola) - campo alfanumerico

la selezione della ASL di competenza

Il Codice azienda (costituito da codice istat comune, sigla provincia, progressivo numerico) - campo obbligatorio alfanumerico

Indicatore storicizzato check box

# Informazioni previste per l'inserimento/aggiornamento

### Dati geografici

la selezione della regione di competenza (\*) - campo obbligatorio

la selezione del modulo tra quelli inseriti per la regione selezionata (\*) - campo obbligatorio

il numero di alveari totali (\*) - campo obbligatorio numerico

la selezione del numero di alveari beenet (\*) - campo obbligatorio

la selezione della sottospecie di api – campo facoltativo

l'indicazione del numero degli anni trascorsi dall'apiario nella stessa locazione – campo facoltativo

**la data di inizio delle attività** (\*) - campo obbligatorio selezionabile anche dal calendario posto sulla destra del campo stesso.

**la latitudine** (\*) in termini di gradi, primi e secondi con due cifre decimali - campo obbligatorio **la longitudine** (\*) in termini di gradi, primi e secondi con due cifre decimali - campo obbligatorio

Il tasto "Apri Geo Service Viewer (coordinate immesse)" a fronte della comunicazione di latitudine e longitudine apre una finestra con informazioni a scelta (geografiche, colturali, ecc...) in formato grafico navigabile.

**la selezione della provincia** (\*) – campo obbligatorio

la selezione del comune (\*) – campo obbligatorio

l'inserimento dell'indirizzo della postazione (\*) - campo obbligatorio

Ulteriori informazioni testo libero ove specificare informazioni non ricavate automaticamente

#### Dati aziendali

Il Cuaa (codice unico di identificazione azienda agricola) - campo obbligatorio alfanumerico

Tipo di conduzione apistica - campo facoltativo

la selezione della ASL di competenza (\*) - campo obbligatorio

Il Codice azienda (costituito da codice istat comune, sigla provincia, progressivo numerico) - campo obbligatorio alfanumerico

Il tasto "Carica azienda", nel caso in cui l'azienda è censita nel SIAN, prospetta a fronte della comunicazione del CUAA le informazioni relative all'azienda: regione, provincia, comune, indirizzo, telefono, fax e mail. Nel caso in cui in cui l'azienda non sia censita nel SIAN, viene prospettata una pagina in cui comunicare le informazioni relative all'azienda stessa.

#### Anamnesi

la selezione dell'anno (\*) - campo obbligatorio la selezione del mese (\*) - campo obbligatorio la percentuale di alveari colpiti (\*) - campo obbligatorio numerico la selezione della causa (\*) - campo obbligatorio l'anamnesi recente dell'apiario - campo alfanumerico

# Materiale digitale

Nome del documento Descrizione del documento campo alfanumerico

#### Mortalità/sostituzione alveari

la selezione dell'aveare (\*) - campo obbligatorio
l'indicatore alveare defunto – check box
l'indicatore mortalità in rilevazione invernale – check box
l'indicatore alveare rubato – check box
la data del furto – campo data
la data di chiusura (solo se defunto o rubato) - selezionabile anche dal calendario posto sulla destra del campo stesso.
la selezione della causa (di mortalità)
la selezione del sintomo

# 5.1 Inserimento

Dal menu "Rete di monitoraggio", sezione Postazione, selezionare la funzione Inserimento.

| Rete Rurale<br>Nazionale<br>2007.2013                                                                                                    | Rete di monitoraggio Segnalazioni Di                                                                                                    | iffusione dei risultati | i |                 |
|----------------------------------------------------------------------------------------------------|----------------------------------------------------------------------------------------------------|-------------------------|---|-----------------|
| CAROLA GUARRELLA          Manuale Utente Beenet         Scarica Schede Beenet :         Image: Scarica Schede Beenet :         Image: Scarica Scarica Schede Beenet : | Modulo Inscrimento Modifica Cancellazione Visualizzazione Rilevazione Analisi Inserimento Modifica Cancellazione Visualizzazione Analisi Inserimento Modifica Cancellazione Visualizzazione Visualizzazione Vi | Net                     |   | Home ( > Loqout |
| http://10.100.8.194:8888/rmbn/home.do#                                                                                                    |                                                                                                    |                         |   | +               |

La funzione "**Inserimento**" consente di creare una nuova postazione a cui successivamente potranno essere collegate le rilevazioni afferenti a tale postazione.

La funzione di "Inserimento" prevede la compilazione dei seguenti TAB:

- Dati geografici
- Dati aziendali
- Anamnesi
- Materiale digitale.

Selezionando la funzione Inserimento si accede alla seguente pagina.

### TAB Dati geografici

| Rete Rural<br>Nazionale                                                   | e<br>Rete di monitoraggio Segnalazioni Diffusione dei risultati     | A TANK IN THE   |
|---------------------------------------------------------------------------|---------------------------------------------------------------------|-----------------|
| LUCIANA BLASI                                                             |                                                                     | Home   > Logout |
| Rete di monitoraggio > Pos                                                | tazione > Inserimento                                               |                 |
|                                                                           | Dati Geografici Dati Aziendali Anamnesi Materiale Digitale          |                 |
| I campi contrassegnati da (*) sono o                                      | bbligatori                                                          |                 |
| Dati Geografici                                                           |                                                                     |                 |
|                                                                           |                                                                     |                 |
| Regione (*):                                                              | Canca Modulo                                                        |                 |
| Codice Identificativo Modulo (*):                                         | <b>v</b>                                                            |                 |
| Numero Totale Alveari (*):<br>(della Postazione)                          | di cui alveari BeeNet (*): • • • • • • • • • • • • • • • • • • •    |                 |
| Sottospecie di Api:                                                       | T                                                                   |                 |
| Indicare da quale anno l'aplario si:<br>trova in quella stessa postazione |                                                                     |                 |
| Data inizio attività (*):<br>(gg/mm/aaaa)                                 |                                                                     |                 |
| Ubicazione della Postazione:                                              |                                                                     |                 |
| Latitutidine (*):                                                         | Gradi: Primi: Secondi: Apri Geo Service Viewer (coordinate immesse) |                 |
| Longitudine (*):                                                          | Gradi: Přími: Secondi:                                              |                 |
| Provincia (*) :                                                           | ¥                                                                   |                 |
| Comune (*) :                                                              |                                                                     |                 |
| Indirizzo Postazione (*):                                                 |                                                                     |                 |
| Ulteriori Informazioni:                                                   |                                                                     |                 |
|                                                                           |                                                                     |                 |

Salva Reimposta

| Rete Rura<br>Nazionale<br>2007.2013                                       | e<br>Rete di monitoraggio Segnalazioni Diffusione dei risultati              |                 |
|---------------------------------------------------------------------------|------------------------------------------------------------------------------|-----------------|
| LUCIANA BLASI                                                             |                                                                              | Home   > Logout |
| Rete di monitoraggio > Po                                                 | stazione≻Inserimento                                                         |                 |
|                                                                           | Dati Geografici Dati Aziendali Anamnesi Materiale Digitale                   |                 |
| l campi contrassegnati da (*) sono                                        | obbligatori                                                                  |                 |
| Dati Geografici                                                           |                                                                              |                 |
|                                                                           |                                                                              |                 |
| Regione (*):                                                              | 08 - BMILIA ROMAGNA V Carlos Modulo                                          |                 |
| Codice Identificativo Modulo (*):                                         | EUR-3 V                                                                      |                 |
| Numero Totale Alveari (*):<br>(della Postazione)                          | 77 di cui alveari BeeNet (*): 10 V<br>(Soggiare un valore tra 1 e 10)        |                 |
| Sottospecie di Api:                                                       | Ape camica 🔻                                                                 |                 |
| Indicare da quale anno l'aplario si:<br>trova in quella stessa postazione | 2008                                                                         |                 |
| Data inizio attività (*):<br>(gg/mm/aaaa)                                 | 01002014                                                                     |                 |
| Ubicazione della Postazione:                                              |                                                                              |                 |
| Latitutidine (*):                                                         | Gradi: 44 Primi: 30 Secondi: 30 Apri Geo Service Viewer (coordinate immesse) |                 |
| Longitudine (*):                                                          | Gradi: 12 Primi: 10 Secondi: 10                                              |                 |
| Provincia (*) :                                                           | RAVENNA Carica Comune                                                        |                 |
| Comune (*) :                                                              | RAVENNA T                                                                    |                 |
| Indirizzo Postazione (*):                                                 | via bologna 23                                                               |                 |
| Ulteriori Informazioni:                                                   | ·                                                                            |                 |
|                                                                           | Salva Reimnosta                                                              |                 |

Con il tasto **Reimposta** il sistema ripulisce i campi editati nella pagina.

Con il tasto Salva il sistema esegue il controllo formale e di congruenza delle informazioni inserite.

| Rete Rural<br>Nazionale<br>2007.2013                                         | le        |         |         |        | Data di ma    | nitoroggio | Completioni  | Diffusions      | dai risultati   |               |      | 11       |
|------------------------------------------------------------------------------|-----------|---------|---------|--------|---------------|------------|--------------|-----------------|-----------------|---------------|------|----------|
| LUCIANA BLASI                                                                |           |         |         |        | Rete ul illo  | intorayyio | Seyndiazioni | Dinusione       | uernsuitau      |               | Home | > Lopout |
|                                                                              |           |         |         |        |               |            |              | 🕕 Si            | confermano i da | ati inseriti? |      |          |
|                                                                              |           |         |         |        |               |            |              |                 | Conferma Ann    | ulla          |      |          |
| Rete di monitoraggio > Po                                                    | stazione  | > Inser | rimento |        |               |            |              |                 |                 |               | <br> |          |
| Dati Geografici                                                              |           |         |         |        |               |            | Dati Geo     | granter Dati AL |                 |               |      |          |
| Regione:                                                                     | EMILIA    |         | A       |        |               |            |              |                 |                 |               |      |          |
| Codice Identificativo Modulo:                                                | EMR - 3   |         |         |        |               |            |              |                 |                 |               |      |          |
| Numero Totale Alveari:<br>(della Postazione)                                 | 77        |         |         | di cui | alveari BeeNe | t 10       |              |                 |                 |               |      |          |
| Sottospecie di Api:                                                          | Ape carr  | lica    |         |        |               |            |              |                 |                 |               |      |          |
| Indicare da quale anno l'apiario<br>si:<br>trova in quella stessa postazione | 2008      |         |         |        |               |            |              |                 |                 |               |      |          |
| Data inizio attività:                                                        | 01/05/20  | 14      |         |        |               |            |              |                 |                 |               |      |          |
| Ubicazione della Postazione:                                                 |           |         |         |        |               |            |              |                 |                 |               |      |          |
| Latitutidine:                                                                | Gradi:    | 44      | Primi:  | 30     | Secondi:      | 30         |              |                 |                 |               |      |          |
| Longitudine:                                                                 | Gradi:    | 12      | Primi:  | 10     | Secondi:      | 10         |              |                 |                 |               |      |          |
| Provincia:                                                                   | RAVEN     | NA      |         |        |               |            |              |                 |                 |               |      |          |
| Comune:                                                                      | RAVEN     | NA.     |         |        |               |            |              |                 |                 |               |      |          |
| Indirizzo Postazione:                                                        | via boloj | gna 23  |         |        |               |            |              |                 |                 |               |      |          |
| Ulteriori Informazioni:                                                      | 5         |         |         |        |               |            |              |                 |                 |               |      |          |

Se le informazioni risultano corrette, il sistema visualizza il messaggio di conferma" Si confermano i dati inseriti?".

Con il tasto **Conferma** si procede all'inserimento nel data-base delle informazioni di dettaglio digitate.

| Rete Rura<br>Nazionale<br>2007.2013                                          | le<br>2<br>Rete di monitoraggio Segnalazioni Diffusione dei risultati        |                                 |
|------------------------------------------------------------------------------|------------------------------------------------------------------------------|---------------------------------|
| LUCIANA BLASI                                                                |                                                                              | ( <u>Home</u> ) > <u>Logout</u> |
|                                                                              | 🧿 Operazione eseguita correttamente! Inserita nuova Postazione "EMR - 3 - 6" |                                 |
| Rete di monitoraggio > Po                                                    | vstazione > Inserimento Postazione : EMR - 3 - 6                             |                                 |
|                                                                              | Dati Geografici Dati Aziendali Anamnesi Materiale Digitale                   |                                 |
| Dati Geografici                                                              |                                                                              |                                 |
| Regione:                                                                     | EMILIA ROMAGNA                                                               |                                 |
| Codice Identificativo Modulo:                                                | EMR - 3                                                                      |                                 |
| Numero Totale Alveari:<br>(della Postazione)                                 | 77 di cui alveari BeeNet: 10                                                 |                                 |
| Sottospecie di Api:                                                          | Ape carrica                                                                  |                                 |
| Indicare da quale anno l'apiario<br>si:<br>trova in quella stessa postazione | 2008                                                                         |                                 |
| Data inizio attività:                                                        | 01/05/2014                                                                   |                                 |
| Ubicazione della Postazione:                                                 |                                                                              |                                 |
| Latitutidine:                                                                | Gradi: 44 Primi: 30 Secondi: 30                                              |                                 |
| Longitudine:                                                                 | Gradi: 12 Primi: 10 Secondi: 10                                              |                                 |
| Provincia:                                                                   | RAVENNA                                                                      |                                 |
| Comune:                                                                      | RAVENNA                                                                      |                                 |
| Indirizzo Postazione:                                                        | via bologna 23                                                               |                                 |
| Ulteriori Informazioni:                                                      |                                                                              |                                 |

Una volta terminate le operazioni di inserimento, il sistema visualizzerà il messaggio di "**Operazione** correttamente eseguita", lasciando in sola visualizzazione i dati appena inseriti.

### TAB Dati aziendali

| Rete Rurale<br>Nazionale<br>2007.2013 Rete di monitoraggio Segnalazioni Diffusione dei risultati | A THE REAL PROPERTY AND A |
|--------------------------------------------------------------------------------------------------|---------------------------|
| LUCANABLAS                                                                                       | Home >Logout              |
| Rete di monitoraggio > Postazione > Inserimento Postazione : EMR - 3 - 6                         |                           |
| Dati Geografici Dati Aziendali Anamnesi Materiale Digitale                                       |                           |
| l campi contrassegnali da (*) sono obbligatori                                                   |                           |
| Dati Aziendali                                                                                   |                           |
| Cuas/Codice Fiscale (*): Carlos Actenda Tipo di conductore apistos :                             |                           |
| ASL Competente (*): v (della Postazione)                                                         |                           |
| Codice Aslanda:<br>(codice di Argatizzatione<br>postazione 43()                                  |                           |
| Nome Asienda:                                                                                    |                           |
| Regione Azienda:                                                                                 |                           |
| Provincia Azienda:                                                                               |                           |
| Comune Atlenda                                                                                   |                           |
| Inditzo Azienda:                                                                                 |                           |
| Telefono:                                                                                        |                           |
| Pax                                                                                              |                           |
| Mat:                                                                                             |                           |
| Salva Reimposta                                                                                  |                           |

Il tasto "Carica azienda", nel caso in cui l'azienda è censita nel SIAN, prospetta a fronte della comunicazione del CUAA le informazioni relative all'azienda: regione, provincia, comune, indirizzo, telefono, fax e mail. Con il tasto **Reimposta** il sistema ripulisce i campi editati nella pagina.

Con il tasto Salva il sistema esegue il controllo formale e di congruenza delle informazioni inserite.

| Rete R<br>Nazior<br>2007.2013                                  | urale<br>pale                | Rete di monitoraggio Segnalazioni Diffusione dei risultati | A CALLAND THE A      |
|----------------------------------------------------------------|------------------------------|------------------------------------------------------------|----------------------|
| LOOMIN DEAU                                                    |                              |                                                            | 1.174mm ( ) 2.748644 |
|                                                                |                              | 😣 Si confermano i dati inseriti?                           |                      |
|                                                                |                              | Conferma Annulla                                           |                      |
| Rete di monitoraggi                                            | o > Postazione > Inserimento | ) Postazione : EMR - 3 - 6                                 |                      |
|                                                                |                              | Dati Geografici Dati Aziendali Anamnesi Materiale Digitale |                      |
| Dati Aziendali                                                 |                              |                                                            |                      |
|                                                                |                              |                                                            |                      |
| Cuaa/Codice Fiscale:                                           | CNOLSU19A60H720M             | Tipo di conduzione apistica : Biologico                    |                      |
| ASL Competente:<br>(della Postazione)                          | AZIENDA USL BOLOGNA          |                                                            |                      |
| Codice Azienda:<br>(codice di registrazione<br>postazione ASL) | 005PR001                     |                                                            |                      |
| Nome Azienda:                                                  | CONI LUISA                   |                                                            |                      |
| Regione Azienda:                                               | EMILIA ROMAGNA               |                                                            |                      |
| Provincia Azienda:                                             | PARMA                        |                                                            |                      |
| Comune Azienda:                                                | FIDENZA                      |                                                            |                      |
| Indirizzo Azienda:                                             | VIA MAGNANI 6                |                                                            |                      |
| Telefono:                                                      | 052482540                    |                                                            |                      |
| Fax:                                                           |                              |                                                            |                      |
| Mail:                                                          |                              |                                                            |                      |
|                                                                |                              |                                                            |                      |

Se le informazioni risultano corrette, il sistema visualizza il messaggio di conferma" Si confermano i dati inseriti?".

Con il tasto Conferma si procede all'inserimento nel data-base delle informazioni di dettaglio digitate.

| C Image: Preferition     Image: Preferition                                                                                                    |
|----------------------------------------------------------------------------------------------------|
| Application     Preferit     Application     Preferit     Application     Preferit     Application     Acque     in bottiglia-e     Preferit     Acque     in bottiglia-e     Preferit     Acque     in bottiglia-e     Preferit     Acque     in bottiglia-e     Preferit     Acque     in bottiglia-e     Preferit     Preferit |
| Rete Rurale<br>Nazionale<br>2007.2013       Rete di monitoraggio       Segnalazion       Diffusione dei risuitati         LUCARE ELS       Item i - Locati         Com Rete di monitoraggio > Postazione > Inserimento Postazione : EMR - 3 - 6       EMR - 3 - 6         Dati Asiendali<br>Cuau/Coder Fiscale:       Tipo di conduzione spistica : Biologio                                                                                                    |
| LUCUAL BLAS     Intent  - Locual       Image: Intent  - Locual       Image: Intent  - Locual       Image: Image:                                                                        |
| Operazione eseguita correttamente!  Rete di monitoraggio > Postazione > Inserimento Postazione : EMR - 3 - 6  Dati Aziendali  Dati Aziendali  Cuas/Codice Fiscale: CNOLSU15460+720M Tipo di conduzione apistica : Biologico                                                                                                    |
| Operazione eseguita correttamente!  Rete di monitoraggio > Postazione > Inserimento Postazione : EMR - 3 - 6  Dati Aciendali  Dati Aciendali  Cuas/Codise Fiscale: CNOLSU15465H720M Tipo di conduzione apistica : Biologico                                                                                                    |
| Rete di monitoraggio > Postazione > Inserimento Postazione : EMR - 3 - 6         Dati Geografici Dati Aziendali Anamnesi Materiale Digitale         Dati Aziendali         Casa/Codice Fiscale:       CNOLSU15M60H720M         Tipo di conduzione apistica : Biologico                                                                                                    |
| Dati Geografici     Dati Aziendali     Anamnesi     Materiale Digitale       Dati Aziendali                                                                                                    |
| Dati Asiendali       CuaalCodice Fiscale:     CNOLSU15M20H720M       Tipo di conduzione apistica : Biologico                                                                                                    |
| CusalCodice Fiscale: CNOLSU19A00H720M Tipo di conduzione apistica : Bologico                                                                                                    |
| Cual/Codice Fiscale: CNOLSUISA60H720M Tipo di conduzione apistica : Blosgico                                                                                                    |
|                                                                                                    |
| ASL Competente: AZIENDA USL BOLOGNA<br>(della Posszione)                                                                                                    |
| Codice Azienda: 005FR001<br>(codice di registrazione<br>postazione RSL)                                                                                                    |
| Nome Asienda: CONI LUISA                                                                                                    |
| Regione Azienda: EMILIA ROMAGNA                                                                                                    |
| Provincia Azienda: PARIIA                                                                                                    |
| Comune Atlends: FIDENZA                                                                                                    |
| Indirizzo Azienda: VIA MAGNANI 8                                                                                                    |
| Telefono: 05245240                                                                                                    |
| Fac:                                                                                                    |
| Mail                                                                                                    |

Una volta terminate le operazioni di inserimento, il sistema visualizzerà il messaggio di "**Operazione** correttamente eseguita", lasciando in sola visualizzazione i dati appena inseriti.

Nel caso in cui in cui l'azienda non sia censita nel SIAN, viene prospettata una pagina in cui comunicare le informazioni relative all'azienda stessa.

| ← → C ⋒ [                                                      | pre-esercizio.sian.it/rmbn/insPostazioneDatiAzi.do?#anchor_dati_azi                                                                                                    | ೩☆ =            |
|----------------------------------------------------------------|----------------------------------------------------------------------------------------------------|-----------------|
| Applicazioni 🛅 P                                               | Preferiti 👔 Google Traduttore 🗋 Trouble Ticket 的 🗄 MYGEONAUTE 📰 🐴 Strava   Home   Ales 🐥 Beer Judge Certificat 🗋 Acque in bottiglia- e 🕧 Telefonino.net - 11 Si 🔞 A tale of local ale: '                                                                                                    | W »             |
| Nazior<br>2007.2013                                            | Danale<br>13 Rete di monitoraggio Segnalazioni Diffusione dei risultati                                                                                                    |                 |
| LUCIANA BLASI                                                  |                                                                                                    | Home   > Logout |
|                                                                |                                                                                                    |                 |
|                                                                | Al IER/ZONE<br>Adarda non presente la Angarda, si una logi anticatoria el filonitoria?<br>(se al confirma l'operazione, al aper una nuova l'inerata ayert al l'incritano perta<br>(se al confirma l'applicazione durbare la fineitra aperta<br>Successivamente premere bottone Carlos Azenda |                 |
|                                                                | Conferma Annulla                                                                                                    |                 |
| Rete di monitoraga                                             | naio > Postazione > Inserimento Postazione : EMR - 3 - 6                                                                                                    |                 |
|                                                                | Dati Geografici Dati Aziendali Anamnesi Materiale Digitale                                                                                                    |                 |
| I campi contrassegnati da                                      | (*) sno obligatori                                                                                                    |                 |
| Dati Aziendali                                                 |                                                                                                    |                 |
|                                                                |                                                                                                    |                 |
| Cuaa/Codice Fiscale (*):                                       | RSILSN72710H001U Cance Acienda Tipo di conducione apistica : Biologico V                                                                                                    |                 |
| ASL Competente (*):<br>(della Postazione)                      | AZIENDA USL BOLOGNA                                                                                                    |                 |
| Codice Azienda:<br>(codice di registrazione<br>postazione ASL) | poderado I                                                                                                    |                 |
| Nome Azienda:                                                  | CONI LUISA                                                                                                    |                 |
| Regione Azienda:                                               | EMILA ROMANA                                                                                                    |                 |
| Provincia Azienda:                                             | PARMA                                                                                                    |                 |
| Comune Azienda:                                                | FIGENZA                                                                                                    |                 |
| Indirizzo Azienda:                                             | VIA MAGNANI 8                                                                                                    |                 |
| Telefono:                                                      | 052482540                                                                                                    |                 |
| Fax:                                                           |                                                                                                    |                 |
| Mail:                                                          |                                                                                                    |                 |
|                                                                | Salva Reimposta                                                                                                    |                 |

Con il tasto Conferma si procede all'acquisizione nel data-base del SIAN dell'azienda in oggetto:

| scrizione                               |                                                                                                    |
|-----------------------------------------|----------------------------------------------------------------------------------------------------|
| Utente: CGUARRELLA                      | Nuovo Soggetto                                                                                                    |
|                                         | Si ricorda che, in conformita' con il Codice in materia di protezione dei dati personali (d.lgs. 196/93), le richieste di validazione anagrafica possono riguardare solo soggetti di interesse per il SIAN e per lo svolgimento della propria attivita istituzionale. Tutte le richieste di validazione saranno registrate nell'Anagrafe Aziendale |
| Servizi correlati<br>Anagrafica Azienda | Selezione                                                                                                    |
|                                         | Consente la scelta per l'inserimento di una persona fisica/giuridica/non censita in base dati                                                                                                    |
|                                         | < Selezionare > •                                                                                                    |
| Not 0                                   | Sesente in Anagrafe Tributaria                                                                                                    |
| 11 A 11                                 | Territori                                                                                                    |

Si seleziona se si vuole inserire una persona fisica o una persona giuridica e si procede:

| scrizione                                 |                                                                                                   |                                                                                                    | and the second second second second second second second second second second second second second second second |
|-------------------------------------------|---------------------------------------------------------------------------------------------------|----------------------------------------------------------------------------------------------------|----------------------------------------------------------------------------------------------------|
| Utente: CGUARRELLA                        | Nuovo Soggetto                                                                                    |                                                                                                    |                                                                                                    |
| Servizi correlati<br>■ Anagrafica Azienda | Si ricorda che, in conformit<br>soggetti di interesse per il<br>SIAN.<br>Persona fisica - Inserim | a' con il Codice in materia di protezione dei dati personali (d.lgs. 196/93), le richieste<br>SIAN e per lo svolgimento della propria attivita istituzionale. Tutte le richieste di valic<br>ento Codice Fiscale | di validazione anagrafica possono riguardare solo<br>lazione saranno registrate nell'Anagrafe Aziendale del      |
|                                           | Inserimento di Persona fisica dall'A                                                              | nagrafe Tributaria - Inserimento Codice Fiscale                                                                                                    |                                                                                                    |
|                                           | Codice Fiscale                                                                                    | RSILSN72T16HS01U                                                                                                    |                                                                                                    |
|                                           |                                                                                                   |                                                                                                    |                                                                                                    |

Si comunica il codice fiscale:

Con il tasto prosegui si accede alla seguente pagina per effettuare l'inserimento nella banca dati del Sian dell'azienda d'interesse:

| SIAN SISTEM       | a Informativo Agric     | dlo Nazionale       | 26 20 1000                                                                                                    |
|-------------------|-------------------------|---------------------|----------------------------------------------------------------------------------------------------|
| Iscrizione        |                         |                     | and a second second second second second second second second second second second second second second second |
|                   | Nuovo Soggetto          |                     |                                                                                                    |
|                   | Dettaglio               |                     | <li>Help</li>                                                                                                  |
| Servizi correlati | Natura Giuridica:       | PERSONA FISICA      |                                                                                                    |
|                   | Codice Fiscale:         | RSILSN72T16H501U    |                                                                                                    |
|                   | Cognome:                | RISA                |                                                                                                    |
|                   | Nome:                   | ALESSANDRO          |                                                                                                    |
|                   | Sesso:                  | м                   |                                                                                                    |
|                   | Comune di nascita:      | ROMA (RM)           |                                                                                                    |
|                   | Data di nascita:        | 16/12/1972          |                                                                                                    |
|                   | Fonte dato:             | ANAGRAFE TRIBUTARIA |                                                                                                    |
|                   | Livello certificazione: | CERTIFICATO         |                                                                                                    |
|                   |                         |                     |                                                                                                    |
|                   |                         | Salva               | ietro                                                                                                    |
|                   |                         |                     |                                                                                                    |
|                   |                         |                     | vers. 26 Gennaio 2012                                                                                          |

TAB Anamnesi

| Rete Rurale<br>Nazionale<br>2007.2013                      | Rete di monitoraggio Segnalazioni Diffusione dei risultati       | A A A A A A A A A A A A A A A A A A A |
|------------------------------------------------------------|------------------------------------------------------------------|---------------------------------------|
| LUCIANA BLASI                                              |                                                                  | Home >Logout                          |
| Rete di monitoraggio > Postazione > Inserimento Po         | ustazione: EMR - 3 - 6                                           |                                       |
| I campi contrassegnati da (*) sono obbligatori<br>Anamnesi | Dati Geografici   Dati Aziendati   Anamnesi   Materiale Digitale |                                       |
| Anno (*) :          Mese (*) :            Anamnesi :       | % Alveari Convolt (*) : Cause di Danno (*) : •                   |                                       |
|                                                            | Salva Reimposta                                                  |                                       |

Con il tasto Reimposta il sistema ripulisce i campi editati nella pagina.

Con il tasto "Inserisci" si possono aggiungere più righe relative all'anamnesi:

|              | Rete Rura<br>Nazionale<br>2007.2013 | le<br>e                | Re                  | te di monitoraggio        | Segnalazioni | Diffusione dei     | isultati              |             |  |     |                |
|--------------|-------------------------------------|------------------------|---------------------|---------------------------|--------------|--------------------|-----------------------|-------------|--|-----|----------------|
| LUCIANA BLAS |                                     |                        |                     |                           |              |                    |                       |             |  | 180 | ome   > Logout |
| Rete di      | monitoraggio > Po                   | stazione > Inse        | erimento Postazione | : EMR - 3 - 6             |              |                    |                       |             |  |     |                |
|              |                                     |                        |                     |                           | Dati Geog    | grafici Dati Azien | dali Anamnesi Materia | le Digitale |  |     |                |
| I campi con  | trassegnati da (*) sono             | o obbligatori          |                     |                           |              |                    |                       |             |  |     |                |
| Anamnes      | ii                                  |                        |                     |                           |              |                    |                       |             |  |     |                |
|              |                                     |                        |                     |                           |              |                    |                       | -           |  |     |                |
| Anno (*) :   | ¥                                   | Mese (*) : -           | ¥                   | % Alveari Coinvolti (*) : |              | Cause di Danno (*  | ): •••••••            |             |  |     |                |
| Anamnesi     | :                                   |                        |                     |                           |              |                    |                       |             |  |     |                |
|              |                                     |                        |                     |                           |              | Inseris            | ol                    |             |  |     |                |
|              |                                     |                        |                     |                           |              |                    |                       |             |  |     |                |
|              |                                     |                        |                     |                           |              |                    |                       |             |  |     |                |
| Riepilogo    | -                                   |                        |                     |                           |              |                    |                       |             |  |     |                |
| Anno         | o Mese                              | % Alveari<br>Coinvolti | Cause di Danno      | An                        | amnesi       | Seleziona          | Rimuovi               |             |  |     |                |
| 2014         | maggio                              | 30,0                   | Acariosi            |                           |              | 0                  |                       |             |  |     |                |
| 2013         | giugno                              | 15,0                   | Peste americana     |                           |              | 0                  |                       |             |  |     |                |
|              |                                     |                        |                     |                           |              | Salva              | Reimposta             |             |  |     |                |

Con il tasto Salva il sistema esegue il controllo formale e di congruenza delle informazioni inserite.

| Re<br>Na<br>2001        | te Rural<br>zionale<br>7.2013 | e                      | Rete di monito               | aggio Segnalazioni Diffusior | ne dei risuttati                                   |                 |
|-------------------------|-------------------------------|------------------------|------------------------------|------------------------------|----------------------------------------------------|-----------------|
| LUCIANA BLASI           |                               |                        |                              |                              |                                                    | (Home) > Logout |
|                         |                               |                        |                              | •                            | Si confermano i dati inseriti?<br>Conferma Annulla |                 |
| Rete di moni            | itoraggio > Pos               | tazione > Inserir      | mento Postazione : EMR - 3 - | 5                            |                                                    |                 |
| Anamnesi<br>Riepilogo : |                               |                        |                              | Dati Geografici Dat          | i Aziendali Anamnesi Materiale Digitale            |                 |
| Anno                    | Mese                          | % Alveari<br>Coinvolti | Cause di Danno               | Anamnesi                     |                                                    |                 |
| 2014                    | maggio                        | 30,0                   | Acariosi                     |                              |                                                    |                 |
| 2013                    | giugno                        | 15,0                   | Peste americana              |                              |                                                    |                 |

Se le informazioni risultano corrette, il sistema visualizza il messaggio di conferma "Si confermano i dati inseriti?".

Con il tasto Conferma si procede all'inserimento nel data-base delle informazioni di dettaglio digitate.

| Ret<br>Na     | te Rurale<br>zionale | 9                      | Rete di I             | nonitoraggio Segnalazioni Diffusione dei | risultati                                              |
|---------------|----------------------|------------------------|-----------------------|------------------------------------------|--------------------------------------------------------|
| LUCIANA BLASI |                      |                        |                       |                                          | Home >Logout                                           |
|               |                      |                        |                       |                                          |                                                        |
|               |                      |                        |                       | Operazione eseguita correttament         | te! Anamnesi aggiornate nella postazione "EMR - 3 - 6" |
| Rete di moni  | itoraggio > Post     | azione > Inserir       | nento Postazione : EN | IR - 3 - 6                               |                                                        |
|               |                      |                        |                       | Dati Geografici Dati Azien               | dali Anamnesi Materiale Digitale                       |
| Anamnesi      |                      |                        |                       |                                          |                                                        |
| Riepilogo :   |                      |                        |                       |                                          |                                                        |
| Anno          | Mese                 | % Alveari<br>Coinvolti | Cause di Danno        | Anamnesi                                 |                                                        |
| 2014          | maggio               | 30,0                   | Acariosi              |                                          |                                                        |
| 2013          | giugno               | 15,0                   | Peste americana       |                                          |                                                        |
|               |                      |                        |                       |                                          |                                                        |

Una volta terminate le operazioni di inserimento, il sistema visualizzerà il messaggio di "**Operazione correttamente eseguita**", lasciando in sola visualizzazione i dati appena inseriti.

### TAB Materiale digitale

| Rete Rurale<br>Nazionale<br>2007.2013                                  | Rete di monitoraggio Segnalazioni Diffusione dei risultati       | A CALLER AND A CALLER AND A CAL |
|------------------------------------------------------------------------|------------------------------------------------------------------|----------------------------------------------------------------------------------------------------|
| LUCIANA BLASI                                                          |                                                                  | Home   > Logout                                                                                                    |
| Rete di monitoraggio > Postazione > Inserimento Posta                  | zione : EMR - 3 - 6<br>Dati Geografici   Dati Aziendati   Anamne | si Materiale Digitale                                                                                                    |
| Alega Documento<br>(Toperazione portebbe richiedere<br>qualche minuto) | Describine:                                                      |                                                                                                    |
|                                                                        | Salva Reimposta                                                  | ]                                                                                                    |

Con il tasto **Reimposta** il sistema ripulisce i campi editati nella pagina.

Con il tasto "Inserisci" si possono aggiungere più righe relative all'anamnesi:

| Rete Rurale<br>Nazionale<br>2007.2013                                   | Sistema di monitoraggio Segnalazio        | Diffusione dei risult | ati                | 1.111              | the state |
|-------------------------------------------------------------------------|-------------------------------------------|-----------------------|--------------------|--------------------|-----------|
| CAROLA GUARRELLA                                                        |                                           |                       |                    |                    | > logout  |
| Sistema di monitoraggio > Postazi                                       | one > Inserimento Postazione: EMR - 3 - 3 |                       |                    |                    |           |
|                                                                         | Dati Geografici Da                        | ti Aziendali Anamnesi | Materiale Digitale |                    |           |
| Allega Documento<br>(Poperazione potrebbe richiedere<br>qualche minuto) | Słogła Agojungi<br>Descizione:            | ÷                     | Aggiungi           |                    |           |
|                                                                         | Documento                                 |                       |                    | Descrizione        | Seleziona |
|                                                                         | matrici di campionamento xIsx             |                       | desoriz            | ione file allegato |           |
|                                                                         | ITALIA.png                                |                       |                    |                    |           |
| Rimuovi                                                                 | s                                         | alva Reimposta        |                    |                    |           |

Con il tasto Salva il sistema esegue il controllo formale e di congruenza delle informazioni inserite.

| Rete Rurale<br>Nazionale<br>2007.2013                      | Sistema di monitoraggio Segnalazioni Diffusione dei risultati                                                                           |                                                       |
|------------------------------------------------------------|----------------------------------------------------------------------------------------------------|-------------------------------------------------------|
| DLA GUARRELLA                                              |                                                                                                    | - <u>1</u>                                            |
|                                                            | 🤨 Si confermano i dati inseriti?                                                                                                    |                                                       |
|                                                            | Conferma Annulla                                                                                                    |                                                       |
|                                                            |                                                                                                    |                                                       |
| Sistema di monitoraggio > Postazione                       | > Inserimento Postazione : EMR - 3 - 3                                                                                                  |                                                       |
| Sistema di monitoraggio > Postazione                       | > Inserimento Postazione : EMR - 3 - 3<br>Dati Geografici Dati Aziendali Anamnesi Materiale D                                           | itale                                                 |
| iistema di monitoraggio > Postazione<br>Materiale Digitale | > Inserimento Postazione : EMR - 3 - 3<br>Dati Geografici Dati Azlendali Anamnesi Materiale D                                           | itale                                                 |
| istema di monitoraggio > Postazione<br>Iateriale Digitale  | > Inserimento Postazione : EMR - 3 - 3<br>Dati Geografici Dati Aziendali Anamnesi Materiale D<br>Documento                              | itale<br>Descrizione Selezion                         |
| šistema di monitoraggio > Postazione<br>Materiale Digitale | > Inserimento Postazione : EMR - 3 - 3<br>Dati Geografici Dati Aziendali Anamnesi Materiale D<br>Documento matrid di campionamento xitx | Itale Descrizione Selezion. descrizione file allegato |

Se le informazioni risultano corrette, il sistema visualizza il messaggio di conferma "Si confermano i dati inseriti?".

Con il tasto **Conferma** si procede all'inserimento nel data-base delle informazioni di dettaglio digitate.

| Rete Rurale<br>Nazionale<br>2007.2013 Siste      | ma di monitoraggio Segnalazioni .    | Diffusione dei risultat |                           | Josed     |
|--------------------------------------------------|--------------------------------------|-------------------------|---------------------------|-----------|
| Sistema di monitoraggio > Postazione > Inserimen | Operazio to Postazione : EMR - 3 - 3 | ne eseguita correttam   | ente!                     |           |
| Materiale Digitale                               |                                      |                         | materiale Ungliate        |           |
|                                                  | Documento                            |                         | Descrizione               | Seleziona |
| matrici d                                        | campionamento.xlsx                   |                         | descrizione file allegato |           |
|                                                  | ITALIA.png                           |                         |                           |           |
|                                                  |                                      |                         |                           |           |

Una volta terminate le operazioni di inserimento, il sistema visualizzerà il messaggio di "**Operazione correttamente eseguita**", lasciando in sola visualizzazione i dati appena inseriti.

### 5.2 Modifica

La funzione prevede prima la ricerca delle Postazioni e successivamente la modifica delle informazioni di dettaglio.

Dal menu "Rete di monitoraggio", sezione Postazione, selezionare la funzione Modifica.

| Rete Rurale<br>Nazionale<br>2007.2013         | Rete di monitoraggio                                                                   | Segnalazioni Diffusione dei risultati |                              |
|-----------------------------------------------|----------------------------------------------------------------------------------------|---------------------------------------|------------------------------|
| CAROLA GUARRELLA                              | Modulo                                                                                 |                                       | <u>Home</u>  > <u>Logout</u> |
| Manuale Utente Beenet Scarica Schede Beenet : | Inserimento<br>Modifica<br>Cancellazione<br>Visualizzazione                            | Dee No.                               |                              |
| Note per la Compilazione Schede Beenet        | Postazione                                                                             | 5                                     |                              |
| Frotocollo di Campionamento                   | Modifica<br>Cancellazione                                                              |                                       |                              |
| Acquisizione Postazione                       | Visualizzazione<br>Rilevazione                                                         |                                       |                              |
| Rilevazione Postazione                        | Inserimento                                                                            |                                       |                              |
| ≽ 😡 Rilevazione Alveare                       | Modifica<br>Cancellazione                                                              |                                       |                              |
| کے 😡 Campione Ordinario                       | Visualizzazione<br>Analisi                                                             |                                       |                              |
| 🚂 😡 Campione Straordinaro                     | Inserimento<br>Modifica<br>Cancellazione<br>Visualizzazione<br>Visualizzazione per lab | Afre .                                |                              |
| http://10.100.8.194:8888/rmbn/home.do#        |                                                                                        |                                       |                              |

Una volta selezionata la funzione **Modifica** si accede ad una pagina dalla quale è possibile ricercare le postazioni memorizzate nella base informativa utilizzando la Regione obbligatoriamente e/o almeno uno tra i seguenti parametri di ricerca: Codice identificativo *modulo*, *ASL competente*, *Codice azienda*, *CUAA*.

| Rete Rurale<br>Nazionale<br>2007.2013          | Sistema di monitoraggio Segnalazioni Diffusione dei risultati | A TALLY AND A |
|------------------------------------------------|---------------------------------------------------------------|---------------|
| CAROLA GUARRELLA                               |                                                               | » logout      |
| Sistema di monitoraggio > Postazione >         | Modifica                                                      |               |
| I campi contrassegnati da (*) sono obbligatori |                                                               |               |
| Ricerca                                        |                                                               |               |
| Regione (*):                                   | Carica Modulo                                                 |               |
| Codice Identificativo Modulo:                  |                                                               |               |
| ASL Competente                                 |                                                               |               |
| Codice Azienda:                                |                                                               |               |
| CUAA:                                          |                                                               |               |
|                                                | Ricerca Reimposta                                             |               |

Inseriti i parametri di ricerca con il tasto **Ricerca** si accede alla lista delle Postazioni che soddisfano i criteri impostati. E' obbligatorio selezionare almeno la regione; nel caso in cui non sia impostato nessun altro parametro, verranno visualizzate tutte le postazioni di competenza dell'utente autenticato.

Con il tasto Reimposta l'applicazione ripulisce i campi editati nella pagina.

| Nazionale<br>2007.2013                                                                                                    | Sistema di mon                                                             | itoraggio Segnala                                       | zioni Diffusione dei risultati |                          |                                     |              |
|----------------------------------------------------------------------------------------------------|----------------------------------------------------------------------------|---------------------------------------------------------|--------------------------------|--------------------------|-------------------------------------|--------------|
| JUARRELLA                                                                                                    |                                                                            |                                                         |                                |                          |                                     | 5)           |
| tema di monitoraggio ><br>:a Apiari<br>ione : EMILIA ROMAGNA                                                                  | Postazione > Modifica                                                      |                                                         |                                |                          |                                     |              |
| tema di monitoraggio ><br>a Apiari<br>lione : EMILIA ROMAGNA<br>Regione                                                       | Postazione > Modifica                                                      | Postazione                                              | ASL Competente                 | CUAA                     | Denominazione Azienda               | Se           |
| tema di monitoraggio ><br>a Apiari<br>Jone : EMILIA ROMAGNA<br>Regione<br>EMILIA ROMAGNA                                      | Postazione > Modifica Codice Identificativo Modulo EMR - 2                 | Postazione<br>EMR - 2 - 1                               | ASL Competente                 | CUAA                     | Denominazione Azienda               | Se           |
| tema di monitoraggio ><br>ia Apiari<br>itone : EMILIA ROMAGNA<br>Regione<br>EMILIA ROMAGNA<br>EMILIA ROMAGNA                  | Postazione > Modifica Codice Identificativo Modulo EMR - 2 EMR - 3         | Postazione<br>EMR - 2 - 1<br>EMR - 3 - 1                | ASL Competente                 | CUAA<br>CNOLSU19A60H720M | Denominazione Azienda<br>CONI LUISA | Se           |
| tema di monitoraggio ><br>za Apiari<br>jone : EMILIA ROMAGNA<br>Regione<br>EMILIA ROMAGNA<br>EMILIA ROMAGNA<br>EMILIA ROMAGNA | Postazione > Modifica Codice Identificativo Modulo EMR - 2 EMR - 3 EMR - 3 | Postazione<br>EMR - 2 - 1<br>EMR - 3 - 1<br>EMR - 3 - 2 | ASL Competente                 | CUAA<br>CNOLSU19A00H720M | Denominazione Azienda<br>CONI LUISA | Se<br>O<br>O |

Ottenuta la lista, è possibile selezionare la Postazione da modificare cliccando sul pulsante di selezione esclusiva **Seleziona** e premendo il tasto **Dettaglio**.

Con il tasto Indietro si torna alla funzione di ricerca.

Con il tasto Dettaglio saranno visualizzate le informazioni di dettaglio della Postazione selezionata.

Nel dettaglio la visualizzazione prevede i seguenti TAB: Dati geografici Dati aziendali Anamnesi Materiale digitale Mortalità sostituzione alveari. Riassegna postazione GeoServiceViewer

## TAB Dati geografici

| Rete Rura<br>Nazionale                                                    | e<br>e                     | Rete                                    | di monitoraggi | o Segnala | azioni Diffusion       | ve dei risultati                          |                      |                    | A ALL MAN  |
|---------------------------------------------------------------------------|----------------------------|-----------------------------------------|----------------|-----------|------------------------|-------------------------------------------|----------------------|--------------------|------------|
| LUCIANA BLASI                                                             |                            |                                         |                |           |                        |                                           |                      |                    | Home()Logo |
| Rete di monitoraggio > Po                                                 | ostazione > Modifica Posta | azione: EMI                             | R - 3 - 6      |           |                        |                                           |                      |                    |            |
|                                                                           | Dat                        | ti Geografici                           | Dati Aziendali | Anamnesi  | Materiale Digitale     | Mortalita' / Furto / Sostituzione Alveari | Riassegna Postazione | Geo Service Viewer |            |
| l campi contrassegnati da (*) son                                         | o obbligatori              |                                         |                |           |                        |                                           |                      |                    |            |
| Dati Geografici                                                           |                            |                                         |                |           |                        |                                           |                      |                    |            |
|                                                                           |                            |                                         |                |           |                        |                                           |                      |                    |            |
| Regione:                                                                  | EMILIA ROMAGNA             |                                         |                |           |                        |                                           |                      |                    |            |
| Codice Identificativo Modulo:<br>Numero Totale Alveari (*):               | EMR - 3 Identifica         | itivi Postazioni A<br>cui alveari BeeNi | ssegnabili     | ¥         |                        |                                           |                      |                    |            |
| (della Postazione)                                                        |                            |                                         |                |           |                        |                                           |                      |                    |            |
| Sottospecie di Api:                                                       | Ape carnica 🔻              |                                         |                |           |                        |                                           |                      |                    |            |
| Indicare da quale anno l'apiario si:<br>trova in quella stessa postazione | 2008                       |                                         |                |           |                        |                                           |                      |                    |            |
| Data inizio attività (*):<br>(gg/mm/aaaa)                                 | 01/05/2014                 |                                         |                |           |                        |                                           |                      |                    |            |
| Ubicazione della Postazione:                                              |                            |                                         |                |           |                        |                                           |                      |                    |            |
| Latitutidine (*):                                                         | Gradi: 44 Primi:           | 30 Seo                                  | ondi: 30,00    |           | pri Geo Service Viewer | (coordinate immesse)                      |                      |                    |            |
| Longitudine (*):                                                          | Gradi: 12 Primi: [         | 10 Seo                                  | ondi: 10,00    | ]         |                        |                                           |                      |                    |            |
| Provincia (*) :                                                           | RAVENNA                    | Carica Comune                           |                |           |                        |                                           |                      |                    |            |
| Comune (*) :                                                              | RAVENNA                    | Y                                       |                |           |                        |                                           |                      |                    |            |
| Indirizzo Postazione (*):                                                 | via bologna 23             |                                         |                |           |                        |                                           |                      |                    |            |
|                                                                           |                            |                                         |                |           |                        |                                           |                      |                    |            |

La tendina "Identificativi postazioni assegnabili" fornisce l'elenco dei numeri di postazione disponibili nel caso in cui si volesse rinumerare quella in oggetto. Fornisce l'elenco in base alle vecchie postazioni cancellate rendendo nuovamente disponibile il numero progressivo.

Con il tasto **Reimposta** saranno ripristinati i valori dei campi della pagina a partire da quelli presenti sulla base informativa.

Con il tasto Indietro si torna alla pagina precedente della lista delle postazioni.

Selezionando il tasto **Salva** sarà eseguito il controllo formale delle informazioni modificate. Prima di procedere con la modifica, il sistema visualizzerà il messaggio di conferma.

Se le informazioni sono corrette il sistema, visualizza il messaggio di conferma "Si confermano i dati inseriti?"

Con il tasto **Conferma** si procede alla modifica delle informazioni.

Con il tasto Annulla si rimane sulla stessa pagina con i dati modificati ma non acquisiti.

#### TAB Dati Aziendali

| RETE RURALE                                                    | × 🕒 RETE R               | URALE >             |                               | same in such             | to a local diversion of               |                      | _                  |                                        |
|----------------------------------------------------------------|--------------------------|---------------------|-------------------------------|--------------------------|---------------------------------------|----------------------|--------------------|----------------------------------------|
| ← → C ff                                                       | pre-esercizio.siar       | n.it/rrnbn/modPo    | stazioneDatiGeo.do?           | ≠anchor_geo              |                                       |                      |                    | Q 12 =                                 |
| Applicazioni 📋 Pi                                              | referiti 🛛 🗿 Google Trad | uttore 🕒 Trouble 1  | icket 🖄 ::: MYGEONAUT         | :::: 🚺 Strava   Home   J | Ales 🙈 Beer Judge Certifica           | 🗅 Acque in bottiqli  | a- e 🕧 Telefonino  | net - Il Si 🕕 A tale of local ale: W » |
| Rete R<br>Nazior<br>2007.201                                   | urale                    | Rete                | di monitoraggio 🔹 Segna       | azioni Diffusione dei    | risultati                             |                      | •                  | A REAL PROPERTY AND                    |
| LUCIANA BLASI                                                  |                          |                     |                               |                          |                                       |                      |                    | Home   > Logout                        |
| Rete di monitoraggi                                            | io > Postazione > Modifi | ica Postazione : EM | R - 3 - 6                     |                          |                                       |                      | 0.0.11             |                                        |
|                                                                |                          | Dati Geografici     | Dati Aziendari Anamnesi       | Materiale Digitale       | alita' / Furto / Sostituzione Alveari | Riassegna Postazione | Geo Service Viewer |                                        |
| I campi contrassegnati da                                      | *) sono obbligatori      |                     |                               |                          |                                       |                      |                    |                                        |
| Dati Aziendali                                                 |                          |                     |                               |                          |                                       |                      |                    |                                        |
| Cuaa/Codice Fiscale (*):                                       | CNOLSU19A80H720M         | Carica Azienda      | Tipo di conduzione apistica : | Biologico 🔻              |                                       |                      |                    |                                        |
| ASL Competente (*):<br>(della Postazione)                      | AZIENDA USL BOLOGNA      | ¥                   |                               |                          |                                       |                      |                    |                                        |
| Codice Azienda:<br>(codice di registrazione<br>postazione ASL) | 005PR001                 |                     |                               |                          |                                       |                      |                    |                                        |
| Nome Azienda:                                                  | CONI LUISA               |                     |                               |                          |                                       |                      |                    |                                        |
| Regione Azienda:                                               | EMILIA ROMAGNA           |                     |                               |                          |                                       |                      |                    |                                        |
| Provincia Azienda:                                             | PARMA                    |                     |                               |                          |                                       |                      |                    |                                        |
| Comune Azienda:                                                | FIDENZA                  |                     |                               |                          |                                       |                      |                    |                                        |
| Indirizzo Azienda:                                             | VIA MAGNANI 6            |                     |                               |                          |                                       |                      |                    |                                        |
| Telefono:                                                      | 052482540                |                     |                               |                          |                                       |                      |                    |                                        |
| Hax:                                                           |                          |                     |                               |                          |                                       |                      |                    |                                        |
| Mdil.                                                          |                          |                     |                               |                          |                                       |                      |                    |                                        |
|                                                                |                          |                     |                               | Salva R                  | eimposta Indietro                     |                      |                    |                                        |

Con il tasto **Reimposta** saranno ripristinati i valori dei campi della pagina a partire da quelli presenti sulla base informativa.

Con il tasto Indietro si torna alla pagina precedente della lista delle postazioni.

Selezionando il tasto **Salva** sarà eseguito il controllo formale delle informazioni modificate. Prima di procedere con la modifica, il sistema visualizzerà il messaggio di conferma.

Se le informazioni sono corrette il sistema, visualizza il messaggio di conferma "Si confermano i dati inseriti?"

Con il tasto Conferma si procede alla modifica delle informazioni.

Con il tasto Annulla si rimane sulla stessa pagina con i dati modificati ma non acquisiti.

#### TAB Anamnesi

| Rete Rurale<br>Nazionale<br>2007.2013                                 | rte di monitoraggio Segnalazioni Diffusione dei risuttati                                   |                                      |  |  |  |  |
|-----------------------------------------------------------------------|---------------------------------------------------------------------------------------------|--------------------------------------|--|--|--|--|
| LUCIANA BLASI                                                         |                                                                                             | Home >Logout                         |  |  |  |  |
| Rete di monitoraggio > Postazione > Modifica Postazione : EMR - 3 - 6 |                                                                                             |                                      |  |  |  |  |
| Dati Geogra                                                           | ci Dati Aziendali Anamnesi Materiale Digitale Mortalita' / Furto / Sostituzione Alveari Ria | ssegna Postazione Geo Service Viewer |  |  |  |  |
| l campi contrassegnati da (*) sono obbligatori                        |                                                                                             |                                      |  |  |  |  |
| Anamnesi                                                              |                                                                                             |                                      |  |  |  |  |
| Anno (*) : Mese (*) :<br>Anamnesi :                                   | % Alveari Coinvolti (*) : Cause di Danno (*) :                                              |                                      |  |  |  |  |
|                                                                       | Inserios                                                                                    |                                      |  |  |  |  |
| Riepilogo :                                                           |                                                                                             |                                      |  |  |  |  |
| Anno Mese % Alveari<br>Coinvolti Cause di Danno                       | Anamnesi Seleziona Rimuovi                                                                  |                                      |  |  |  |  |
| 2014 maggio 30,0 Acariosi                                             |                                                                                             |                                      |  |  |  |  |
| 2013 giugno 15,0 Peste americana                                      |                                                                                             |                                      |  |  |  |  |
|                                                                       | Salva Reimposta Indietro                                                                    |                                      |  |  |  |  |

Con il tasto **Reimposta** saranno ripristinati i valori dei campi della pagina a partire da quelli presenti sulla base informativa.

Con il tasto **Indietro** si torna alla pagina precedente della lista delle postazioni.

Selezionando il tasto **Salva** sarà eseguito il controllo formale delle informazioni modificate. Prima di procedere con la modifica, il sistema visualizzerà il messaggio di conferma.

Se le informazioni sono corrette il sistema, visualizza il messaggio di conferma "Si confermano i dati inseriti?"

Con il tasto **Conferma** si procede alla modifica delle informazioni.

Con il tasto Annulla si rimane sulla stessa pagina con i dati modificati ma non acquisiti.

#### TAB Materiale digitale

| Rete Rurale                                                             | Rete di monitoraggio Segnali            | azioni Diffusione dei risultati                              |                                         |              |
|-------------------------------------------------------------------------|-----------------------------------------|--------------------------------------------------------------|-----------------------------------------|--------------|
| LUCIANA BLASI                                                           |                                         |                                                              |                                         | Home >Logout |
| Rete di monitoraggio > Postazione > Modifica                            | a Postazione : EMR - 3 - 6              |                                                              |                                         |              |
| 8                                                                       | Dati Geografici Dati Aziendali Anamnesi | Materiale Digitale Mortalita' / Furto / Sostituzione Alveari | Riassegna Postazione Geo Service Viewer |              |
| Materiale Digitale                                                      |                                         |                                                              |                                         |              |
| Allega Documento<br>(/operacione poctebbe richiedere<br>qualche minuto) | le selezionato Descrizione:             | Asplungi                                                     |                                         |              |
| Documento                                                               | Descrizione                             | Seleziona Rimuovi                                            |                                         |              |
| 20140504.gpx                                                            | Percorso                                | 0                                                            |                                         |              |
|                                                                         |                                         | Salva Reimposta Indietro                                     |                                         |              |

Con il tasto **Reimposta** saranno ripristinati i valori dei campi della pagina a partire da quelli presenti sulla base informativa.

Con il tasto Indietro si torna alla pagina precedente della lista delle postazioni.

Selezionando il tasto **Salva** sarà eseguito il controllo formale delle informazioni modificate. Prima di procedere con la modifica, il sistema visualizzerà il messaggio di conferma.

Se le informazioni sono corrette il sistema, visualizza il messaggio di conferma "Si confermano i dati inseriti?"

Con il tasto **Conferma** si procede alla modifica delle informazioni.

Con il tasto Annulla si rimane sulla stessa pagina con i dati modificati ma non acquisiti.

TAB Mortalità/Sostituzione alveari

In particolare nel TAB "Mortalità/Sostituzione alveari" sarà possibile:

- comunicare la cessazione di un alveare
- inserire dei nuovi alveari, con il limite massimo di 10 alveari attivi per ciascuna postazione.

| Rete Rurale<br>Nazionale<br>2007.2013 Rete di monitoraggio Segnalazioni Diffusione dei risultati                                             | A TABLE IN THE P |
|----------------------------------------------------------------------------------------------------|------------------|
| LUCARI BLAS                                                                                                    | Home >Logout     |
| Rete di monitoraggio > Postazione > Modifica Postazione : EMR - 3 - 6                                                                        |                  |
| Dati Geografici Dati Aziendali Anamnesi Materiale Digitale Mortalita' / Furto / Sostituzione Alveari Riassegna Postazione Geo Service Viewer |                  |
| Mortalità o Furto                                                                                                    |                  |
| Numero Alveare'': Carica Alveare                                                                                                    |                  |
| Aggiunta Nuovo Alveare                                                                                                    |                  |
| Data Indo Alveare (*) : Aggiungi Alveare<br>(gotimolasa)                                                                                     |                  |
| Salva Reimposta Indietro                                                                                                    |                  |

Con il tasto Reimposta l'applicazione ripulisce i campi editati nella pagina.

Con il tasto Indietro si torna alla pagina precedente della lista delle postazioni

Con la selezione dell'alveare ed il tasto **Carica alveare** viene prospettata la seguente pagina in cui è possibile comunicare la cessazione di un alveare, la data di cessazione la causa ed il sintomo ed eventualmente se sia stato rubato.

| Rete Rurale<br>Nazionale<br>2007.2013 Rete di monitoraggio Segnalazioni Diffusione dei risultati                                                         |              |
|----------------------------------------------------------------------------------------------------|--------------|
| LUCHABLER                                                                                                    | Home >Logout |
| Rete di monitoraggio > Postazione > Modifica Postazione : EMR - 3 - 6                                                                                    |              |
| Dati Geografici   Dati Aziendali   Anamnesi   Materiale Digitale   Mortalità' / Furto / Sostituzione Alveari   Riassegna Postazione   Geo Service Viewer |              |
| Mortalità o Furto                                                                                                    |              |
| Numero Alveare(*): 2 V Carica Alveare                                                                                                    |              |
| Defunto: O Mortalită evidenziata în rilevazione invernale: O                                                                                             |              |
| Rubato:                                                                                                    |              |
| Data chisura: 🛅 (1)Solo se Defunto o Rubato<br>(gg/mn/sasa)                                                                                              |              |
| Cause: • •                                                                                                    |              |
| Sintomo: T                                                                                                    |              |
| Aggiunta Nuovo Alveare                                                                                                    |              |
| Data Inibio Alveare (*) : Agglungi Alveare<br>(ggimnosasa)                                                                                               |              |
| Salva Reimposta Indietro                                                                                                    |              |

Con il tasto **Reimposta** saranno ripristinati i valori dei campi della pagina a partire da quelli presenti sulla base informativa.

Con il tasto Indietro si torna alla pagina precedente della lista delle postazioni

Selezionando il tasto **Salva** sarà eseguito il controllo formale delle informazioni modificate. Prima di procedere con la modifica, il sistema visualizzerà il messaggio di conferma.
Se le informazioni sono corrette il sistema, visualizza il messaggio di conferma "Si confermano i dati inseriti?"

Con il tasto **Conferma** si procede alla modifica delle informazioni.

Con il tasto Annulla si rimane sulla stessa pagina con i dati modificati ma non acquisiti.

Se confermata la modifica, sarà visualizzato il messaggio di "Operazione correttamente eseguita".

Con il tasto **Aggiungi alveare** si consente di aggiungere ulteriori alveari con il limite massimo di 10 alveari attivi e viene prospettata la seguente pagina di conferma dell'operazione richiesta:

| Rete Rurale<br>Nazionale<br>2007.2013 Rete di monitoraggio Segnalazioni Diffusione dei risultati                                            |              |
|----------------------------------------------------------------------------------------------------|--------------|
|                                                                                                    | Home >Logout |
| 🤑 Si conferma l'operazione richiesta?                                                                                                    |              |
| Conferma Annulla                                                                                                    |              |
| Rete di monitoraggio > Postazione > Modifica Postazione : EMR - 3 - 6                                                                       |              |
| Dati Geografici Dati Aziendali Anamnesi Materiale Digitale Mortalita' / Furto / Sostituzione Alveari Rassegna Postazione Geo Service Viewer |              |
| Mortalità o Furto                                                                                                    |              |
| Numero Alveare:                                                                                                    |              |
| Aggiunta Huovo Alveare                                                                                                    |              |
| Data Inizio Alveare: 01/05/2014 Aggiung: Alveane<br>(gg/imm/basa)                                                                           |              |

Al conferma dell'operazione viene prospettata la pagina:

| Rete Rurale<br>Nazionale<br>2007.2013 Rete di monitoraggio Segnalazioni Diffusione dei risultati                                           |              |
|----------------------------------------------------------------------------------------------------|--------------|
| LUCIANA BLAS                                                                                                    | Home >Logout |
| Operazione eseguita correttamente! Inserito Alveare Numero 11                                                                              |              |
| Rete di monitoraggio > Postazione > Modifica Postazione : EMR - 3 - 6                                                                      |              |
| Dati Geografici Dati Aziendati Anamnesi Materiale Digitale Mortalita' Furto / Sostituzione Alveari Riassegna Postazione Geo Service Viewer |              |
| Numero Alveare"): Carica Alveare                                                                                                    |              |
| Aggiunta Nuovo Alveare                                                                                                    |              |
| Data Indio Alveare (*) : 0100-0214 II Regiung Alveare<br>(ggimm/basa)                                                                      |              |
| Salva Reimposta Indietro                                                                                                    |              |

#### TAB Riassegna postazione

| Rete Rura                                       | lle<br>e             | Rete            | di monitoraggio | Segnala  | tioni Diffusion    | e dei risultati      |                      |                      |                    | A AND IN A   |
|-------------------------------------------------|----------------------|-----------------|-----------------|----------|--------------------|----------------------|----------------------|----------------------|--------------------|--------------|
| LUCIANA BLASI                                   |                      |                 |                 |          |                    |                      |                      |                      |                    | Home >Logout |
| Rete di monitoraggio > Po                       | ostazione > Modifica | Postazione : EM | R - 3 - 6       |          |                    |                      |                      |                      | 97                 |              |
|                                                 |                      | Dati Geografici | Dati Aziendali  | Anamnesi | Materiale Digitale | Mortalita' / Furto / | Sostituzione Alveari | Riassegna Postazione | Geo Service Viewer |              |
| l campi contrassegnati da (*) son               | o obbligatori        |                 |                 |          |                    |                      |                      |                      |                    |              |
| Riassegna Postazione                            |                      |                 |                 |          |                    |                      |                      |                      |                    |              |
|                                                 |                      |                 |                 |          |                    |                      |                      |                      |                    |              |
| Regione:                                        | EMILIA ROMAGNA       |                 |                 |          |                    |                      |                      |                      |                    |              |
| Codice Identificativo Modulo (*):               | ¥                    |                 |                 |          |                    |                      |                      |                      |                    |              |
| Data Riassegnazione (*):<br><i>(gg/mm/aaaa)</i> | 01/01/2013           |                 |                 |          |                    |                      |                      |                      |                    |              |
|                                                 |                      |                 |                 |          | Riasseg            | na Reimposta         | Indietro             |                      |                    |              |

Con il tasto **Reimposta** saranno ripristinati i valori dei campi della pagina a partire da quelli presenti sulla base informativa.

Con il tasto Indietro si torna alla pagina precedente della lista delle postazioni

Selezionando il tasto **Riassegna** sarà eseguito il controllo formale delle informazioni digitate e la postazione verrà riassegnata alla prima postazione libera del modulo selezionato. Prima di procedere con la modifica, il sistema visualizzerà il messaggio di conferma.

Se le informazioni sono corrette il sistema, visualizza il messaggio di conferma "Si confermano i dati inseriti?"

Con il tasto **Conferma** si procede alla modifica delle informazioni.

Con il tasto Annulla si rimane sulla stessa pagina con i dati modificati ma non acquisiti.

Se confermata la modifica, sarà visualizzato il messaggio di "Operazione correttamente eseguita".

| AB Geo Ser                                   | vice Vi        | iewe       | er         |               |                    |                              |                                                                        |                                                                                     |                      |                    |            |
|----------------------------------------------|----------------|------------|------------|---------------|--------------------|------------------------------|------------------------------------------------------------------------|-------------------------------------------------------------------------------------|----------------------|--------------------|------------|
| Rete Rura<br>Nazionale<br>2007.2013          | le             |            |            | Poto di m     | enitorangia Saggi  | alazioni Diffuci             | ono dai riculta                                                        | 4                                                                                   |                      |                    |            |
| UCIANA BLASI                                 |                |            |            | tete ur m     | omorayyio seyi     | didzioin Dinusi              | one del risulta                                                        | u                                                                                   |                      |                    | Home >Logs |
|                                              |                |            |            |               |                    |                              |                                                                        | ENZIONE!                                                                            |                      |                    |            |
|                                              |                |            |            |               |                    | Si<br>(se si con<br>Per toma | vuole richiamare il s<br>ferma l'operazione,<br>are all'applicazione d | ervizio Geo Service?<br>si apre una nuova finestra)<br>chiudere la finestra aperta. |                      |                    |            |
|                                              |                |            |            |               |                    |                              | Conferma                                                               | Annulla                                                                             |                      |                    |            |
| Rete di monitoraggio > Po                    | stazione > Mod | lifica Pos | stazione   | : EMR -       | 3 - 6              |                              |                                                                        |                                                                                     |                      |                    |            |
|                                              |                | Da         | ti Geograf | fici Dati     | Aziendali Anamnesi | Materiale Digitale           | Mortalita' / Fu                                                        | urto / Sostituzione Alveari                                                         | Riassegna Postazione | Geo Service Viewer |            |
| Dati Geografici                              |                |            |            |               |                    |                              |                                                                        |                                                                                     |                      |                    |            |
| Designer                                     |                | ia.        |            |               |                    |                              |                                                                        |                                                                                     |                      |                    |            |
| Codice Identificativo Modulo:                | EMR - 3        | NH .       | Nuovo I    | Identificatio | vo Postazione      |                              |                                                                        |                                                                                     |                      |                    |            |
| Numero Totale Alveari:<br>(della Postazione) | 77             |            | di cui al  | Iveari Beel   | Vet: 10            |                              |                                                                        |                                                                                     |                      |                    |            |
| Sottospecie di Api:                          | Ape carnica    |            |            |               |                    |                              |                                                                        |                                                                                     |                      |                    |            |
| Indicare da quale anno l'apiario             | 2008           |            |            |               |                    |                              |                                                                        |                                                                                     |                      |                    |            |
| trova in quella stessa postazione            |                |            |            |               |                    |                              |                                                                        |                                                                                     |                      |                    |            |
| Data inizio attività:                        | 01/01/2013     |            |            |               |                    |                              |                                                                        |                                                                                     |                      |                    |            |
| Ubicazione della Postazione:                 |                |            |            |               |                    |                              |                                                                        |                                                                                     |                      |                    |            |
| Latitutidine:                                | Gradi: 44      | Primi:     | 30         | Secondi:      | 30,00              |                              |                                                                        |                                                                                     |                      |                    |            |
| Longitudine:                                 | Gradi: 12      | Primi:     | 10         | Secondi:      | 10,00              |                              |                                                                        |                                                                                     |                      |                    |            |
| Provincia:                                   | RAVENNA        |            |            |               |                    |                              |                                                                        |                                                                                     |                      |                    |            |
| Comune:                                      | RAVENNA        |            |            |               |                    |                              |                                                                        |                                                                                     |                      |                    |            |
| Indirizzo Postazione:                        | via bologna 23 |            |            |               |                    |                              |                                                                        |                                                                                     |                      |                    |            |
| Sottospecie di Api:                          | Ape carnica    |            |            |               |                    |                              |                                                                        |                                                                                     |                      |                    |            |
| Indicare da quale anno l'apiario             | 2008           |            |            |               |                    |                              |                                                                        |                                                                                     |                      |                    |            |
| trova in quella stessa postazione            |                |            |            |               |                    |                              |                                                                        |                                                                                     |                      |                    |            |
| Data inizio attività:                        | 01/01/2013     |            |            |               |                    |                              |                                                                        |                                                                                     |                      |                    |            |
| ubicazione della Postazione:                 |                |            |            |               |                    |                              |                                                                        |                                                                                     |                      |                    |            |
| Latitutidine:                                | Gradi: 44      | Primi:     | 30         | Secondi:      | 30,00              |                              |                                                                        |                                                                                     |                      |                    |            |
| Longitudine:                                 | Gradi: 12      | Primi:     | 10         | Secondi:      | 10,00              |                              |                                                                        |                                                                                     |                      |                    |            |
| Provincia:                                   | RAVENNA        |            |            |               |                    |                              |                                                                        |                                                                                     |                      |                    |            |
| Comune:                                      | RAVENNA        |            |            |               |                    |                              |                                                                        |                                                                                     |                      |                    |            |
| Indirizzo Postazione:                        | via bologna 23 |            |            |               |                    |                              |                                                                        |                                                                                     |                      |                    |            |
| Ulteriori Informazioni:                      |                |            |            |               |                    |                              |                                                                        |                                                                                     |                      |                    |            |

Con la selezione del TAB Geo Service Viewer viene chiesta da parte del sistema la conferma all'apertura di una nuova pagina relativa al servizio.

Cliccando sul tasto **Conferma** si apre la finestra del servizio con le mappe tematiche selezionabili.

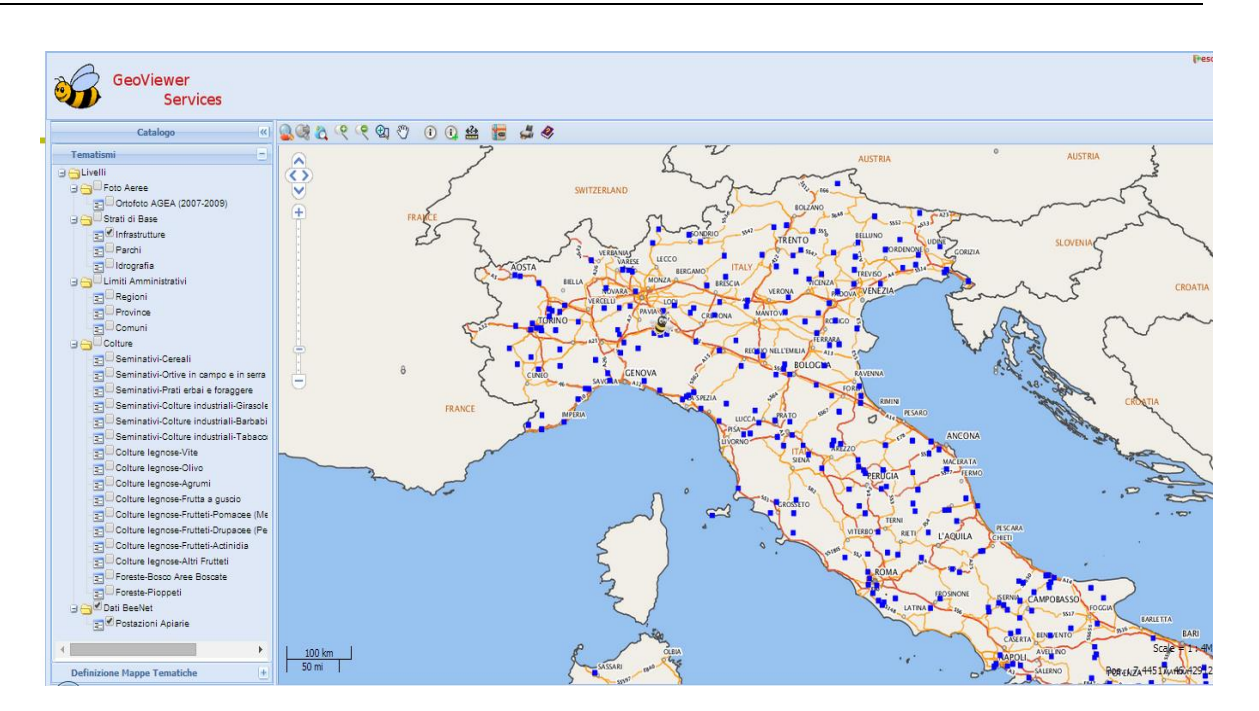

Cliccando invece sul tasto Annulla si resta sulla stessa pagina.

Per tornare alla pagina del sistema BeeNet è sufficiente chiudere la finestra del Geo Service Viewer.

## 5.3 Cancellazione

La funzione prevede prima la **ricerca** della Postazione e successivamente la **cancellazione** della Postazione stessa.

Dal menu "Rete di monitoraggio", sezione Postazione, selezionare la funzione Cancellazione.

| Rete Rurale<br>Nazionale<br>2007.2013         | Rete di monitoraggio                                                                   | Segnalazioni | Diffusione dei risultati | NACES IN THE P               |
|-----------------------------------------------|----------------------------------------------------------------------------------------|--------------|--------------------------|------------------------------|
| CAROLA GUARRELLA                              | Modulo                                                                                 |              |                          | <u>Home</u>  > <u>Loqout</u> |
| Manuale Utente Beenet Scarica Schede Beenet : | Inserimento<br>Modifica<br>Cancellazione<br>Visualizzazione<br>Postazione              | Be           | e Net                    |                              |
| Protocollo di Campionamento                   | Inserimento<br>Modifica<br>Cancellazione<br>Visualizzazione<br>Rilevazione             | Ę            |                          |                              |
| La W Rilevazione Postazione                   | Inserimento<br>Modifica<br>Cancellazione<br>Visualizzazione<br>Analisi                 |              |                          |                              |
| Campione Straordinaro                         | Inserimento<br>Modifica<br>Cancellazione<br>Visualizzazione<br>Visualizzazione per lab |              | Alla .                   |                              |
| http://10.100.8.194:8888/rmbn/home.do#        |                                                                                        |              |                          | ,                            |

Una volta selezionata la funzione **Cancellazione** si accede ad una pagina dalla quale è possibile ricercare le postazioni memorizzate nella base informativa utilizzando la Regione obbligatoriamente e/o almeno uno tra i seguenti parametri di ricerca: Codice identificativo *modulo*, *ASL competente*, *Codice azienda*, *CUAA*.

| Rete Rurale<br>Nazionale<br>2007.2013  | Sistema di monitoraggio Segnalazioni Diffusione dei risultati |                 |
|----------------------------------------|---------------------------------------------------------------|-----------------|
| CAROLA GUARRELLA                       |                                                               | » <u>loqout</u> |
| Sistema di monitoraggio > Postazione > | Cancellazione                                                 |                 |
| Ricerca                                |                                                               |                 |
| Regione (*):                           | Garica Modulo                                                 |                 |
| Codice Identificativo Modulo:          |                                                               |                 |
| ASL Competente                         |                                                               |                 |
| Codice Azienda:                        |                                                               |                 |
| CUAA:                                  |                                                               |                 |
|                                        | Ricerca Reimposta                                             |                 |

Inseriti i parametri di ricerca con il tasto **Ricerca** si accede alla lista delle Postazioni che soddisfano i criteri impostati. E' obbligatorio selezionare almeno la regione; nel caso in cui non sia impostato nessun altro parametro, verranno visualizzate tutte le postazioni di competenza dell'utente autenticato.

Con il tasto Reimposta l'applicazione ripulisce i campi editati nella pagina.

| Naziona<br>2007.2013                                                                                                    | ale<br>Rete di mon                                                                          | itoraggio Segn                                                               | alazioni Diffusione dei risultati                                   |                                                             | 11111                                                        |                   |
|----------------------------------------------------------------------------------------------------|---------------------------------------------------------------------------------------------|------------------------------------------------------------------------------|---------------------------------------------------------------------|-------------------------------------------------------------|--------------------------------------------------------------|-------------------|
| A GUARRELLA                                                                                                    | Rete di litol                                                                               | intoraggio Segni                                                             |                                                                     |                                                             | Ho                                                           | me  → L           |
| oto di monitoroggio                                                                                                    |                                                                                             |                                                                              |                                                                     |                                                             |                                                              |                   |
| ete di monitoraggio                                                                                                    | > Postazione > Cancellazione                                                                |                                                                              |                                                                     |                                                             |                                                              |                   |
|                                                                                                    |                                                                                             |                                                                              |                                                                     |                                                             |                                                              |                   |
| sta Postazioni                                                                                                    |                                                                                             |                                                                              |                                                                     |                                                             |                                                              |                   |
| ista Postazioni<br>egione : EMILIA ROMA                                                                                    | AGNA - Codice Identificativo Mod                                                            | ulo : EMR - 2                                                                |                                                                     |                                                             |                                                              |                   |
| ista Postazioni<br>egione : EMILIA ROMA                                                                                    | AGNA - Codice Identificativo Mod                                                            | ulo : EMR - 2                                                                | ASI Competente                                                      | CuaalCodice Fiscale                                         | Denominatione Atienda                                        | Se                |
| ista Postazioni<br>egione : EMILIA ROMA<br>Regione                                                                         | AGNA - Codice Identificativo Mod                                                            | Postazione                                                                   | ASL Competente                                                      | Cuaa/Codice Fiscale                                         | Denominazione Azienda                                        | Se                |
| ista Postazioni<br>egione : EMILIA ROMA<br>Regione<br>EMILIA ROMAGNA                                                       | AGNA - Codice Identificativo Mod<br>Codice Identificativo Modulo<br>EI/IR - 2               | Postazione<br>EMR - 2 - 1                                                    | ASL Competente<br>AZIENDA USL REGGIO EMILIA                         | CuaalCodice Fiscale<br>TBRCTN30E12H720X                     | Denominazione Azienda<br>TUBERTI COSTANTE                    | Se                |
| ista Postazioni<br>egione : EMILIA ROMA<br>Regione<br>EMILIA ROMAGNA<br>EMILIA ROMAGNA                                     | AGNA - Codice Identificativo Mod<br>Codice Identificativo Modulo<br>EMR - 2<br>EMR - 2      | VIIO : EMR - 2<br>Postazione<br>EMR - 2 - 1<br>EMR - 2 - 3                   | ASL Competente<br>AZIENDA USL REGGIO EMILIA                         | Cuaal/Codice Fiscale<br>TBRCTN30E12H720X                    | Denominazione Azienda<br>TUBERTI COSTANTE                    | Se                |
| ista Postazioni<br>egione : EMILIA ROMA<br>Regione<br>EMILIA ROMAGNA<br>EMILIA ROMAGNA<br>EMILIA ROMAGNA                   | AGNA - Codice Identificativo Mod<br>Codice Identificativo Modulo<br>EMR-2<br>EMR-2<br>EMR-2 | Postazione           EMR - 2 - 1           EMR - 2 - 3           EMR - 2 - 4 | ASL Competente<br>AZIENDA USL REGGIO EMILIA<br>AZIENDA USL PIACENZA | CuaalCodice Fiscale<br>TBRCTN30E12H720X<br>SPMSNN60P57H501A | Denominazione Azienda<br>TUBERTI COSTANTE<br>SPIOMBI SUSANNA | Se<br>C<br>C      |
| Ista Postazioni<br>egione : EMILIA ROM/<br>Regione<br>EMILIA ROMAGNA<br>EMILIA ROMAGNA<br>EMILIA ROMAGNA<br>EMILIA ROMAGNA | Codice Identificativo Modulo<br>EMR-2<br>EMR-2<br>EMR-2<br>EMR-2<br>EMR-2<br>EMR-2          | Postazione           EMR - 2 - 1           EMR - 2 - 3           EMR - 2 - 4 | ASL Competente<br>AZIENDA USL REGGIO EMILIA<br>AZIENDA USL PIACENZA | CuaalCodice Fiscale<br>TBRCTN30E12H720X<br>SPMSNN60P57H501A | Denominazione Azienda<br>TUBERTI COSTANTE<br>SPIOMBI SUSANNA | Se<br>0<br>0<br>0 |

## Ottenuta la lista:

è possibile selezionare il tasto **Storicizza** che esegue la storicizzazione della postazione. La storicizzazione deve essere utilizzata quando si vuole far uscire la postazione dalla rete di monitoraggio senza eliminarla.

Le postazioni storicizzate non sono eliminate e possono essere visualizzate tramite la funzione di visualizzazione postazione impostando l'indicatore "storicizzato";

oppure è possibile selezionare la Postazione da cancellare cliccando sul pulsante di selezione esclusiva **Seleziona** e premendo il tasto **Elimina**.

Con il tasto Indietro si torna alla funzione di ricerca.

Premuto il tasto **Elimina** l'applicazione controlla che le informazioni da eliminare non siano collegate ad una o più rilevazioni, in caso affermativo invia un messaggio che evidenzia la presenza di rilevazioni per quella postazione ma consente comunque di effettuare la cancellazione.

|                                                                                                    |                                                               | and the second second second second            |                                  |                          |                                     | <b>B</b> E |
|----------------------------------------------------------------------------------------------------|---------------------------------------------------------------|------------------------------------------------|----------------------------------|--------------------------|-------------------------------------|------------|
| 2007.2015                                                                                                    | Sistema di moni                                               | toraggio Segnalazio                            | oni Diffusione dei risultati     | /                        |                                     |            |
| GUARRELLA                                                                                                    |                                                               |                                                |                                  |                          |                                     |            |
|                                                                                                    |                                                               | 🕕 Sic                                          | conferma l'operazione richiesta? |                          |                                     |            |
| stema di monitoraggio > P                                                                                               | ostazione > Cancellazione                                     |                                                | <u>Conferma</u> Annulla          |                          |                                     |            |
| stema di monitoraggio > P<br>sta Apiari<br>gione : EMILIA ROMAGNA                                                       | rostazione > Cancellazione                                    |                                                | <u>Conferma</u> Annulla          |                          |                                     |            |
| stema di monitoraggio > P<br>sta Apiari<br>gione : EMILIA ROMAGNA<br>Regione                                            | rostazione > Cancellazione<br>Codice Identificativo Modulo    | Postazione                                     | Annulla Annulla                  | счая                     | Denominazione Azienda               | s          |
| stema di monitoraggio > P<br>sta Apiari<br>gione : EMILIA ROMAGNA<br>Regione<br>EMILIA ROMAGNA                          | Codice Identificativo Modulo<br>EMR - 2                       | Postazione<br>EMR - 2 - 1                      | Asl Competente                   | CUAA                     | Denominazione Azienda               | S          |
| stema di monitoraggio > P<br>sta Apiari<br>gione : EMILIA ROMAGNA<br>Regione<br>EMILIA ROMAGNA<br>EMILIA ROMAGNA        | Codice Identificativo Modulo<br>EMR - 2<br>EMR - 3            | Postazione<br>EMR - 2 - 1<br>EMR - 3 - 1       | ASL Competente ADENDA USL PARMA  | CUAA<br>CNOLSU19A90H720M | Denominazione Azienda<br>CONI LUISA | s          |
| Stema di monitoraggio > P<br>sta Apiari<br>gjone : EMILIA ROMAGNA<br>EMILIA ROMAGNA<br>EMILIA ROMAGNA<br>EMILIA ROMAGNA | Codice Identificativo Modulo<br>EMR - 2<br>EMR - 3<br>EMR - 3 | Postazione EMR - 2 - 1 EMR - 3 - 1 EMR - 3 - 2 | ABL Competente AZIENDA USL PARMA | CUAA<br>CNOLSU15A60H720M | Denominazione Azienda<br>CONI LUISA | S          |

L'applicazione visualizza il messaggio "Si conferma l'operazione di cancellazione?"

Con il tasto Conferma, si elimina la Postazione selezionata e si torna alla lista delle postazioni.

| Rete Rural<br>Nazionale<br>2007.2013                                                                            | e<br>Sistema di moni                                                    | itoraggio Segnalaz                       | tioni Diffusione dei risultati   |                         |                                     |    |
|----------------------------------------------------------------------------------------------------|-------------------------------------------------------------------------|------------------------------------------|----------------------------------|-------------------------|-------------------------------------|----|
| A GUARRELLA                                                                                                    |                                                                         |                                          |                                  |                         |                                     | ,  |
|                                                                                                    |                                                                         | 📀 Or                                     | perazione eseguita correttamente | N                       |                                     |    |
|                                                                                                    |                                                                         |                                          |                                  |                         |                                     |    |
| stema di monitoraggio ><br>sta Apiari<br>egione : EMILIA ROMAGNA                                                | Postazione > Cancellazione                                              |                                          |                                  |                         |                                     |    |
| stema di monitoraggio ><br>sta Apiari<br>egione : EMILIA ROMAGNA<br>Regione                                     | Postazione > Cancellazione Codice Identificativo Modulo                 | Postazione                               | ASL Competente                   | CUAA                    | Denominazione Azienda               | Se |
| stema di monitoraggio ><br>sta Apiari<br>egione : EMILIA ROMAGNA<br>Regione<br>EMILIA ROMAGNA                   | Postazione > Cancellazione Codice Identificativo Modulo EMR - 2         | Postazione<br>EMR - 2 - 1                | ASL Competente                   | CUAA                    | Denominazione Azienda               | Se |
| Stema di monitoraggio ><br>sta Apiari<br>egione : EMILIA ROMAGNA<br>Regione<br>EMILIA ROMAGNA<br>EMILIA ROMAGNA | Postazione > Cancellazione Codice Identificativo Modulo EMR - 2 EMR - 3 | Postazione<br>EMR - 2 - 1<br>EMR - 3 - 1 | ASL Competente                   | CUAA<br>CNOLSU19A0H720M | Denominazione Azienda<br>CONI LUISA | S  |

## 5.4 Visualizzazione

La funzione prevede prima la **Ricerca** delle Postazioni e in seguito la **Visualizzazione** delle informazioni di dettaglio.

Dal menu "Rete di monitoraggio", sezione Postazioni, selezionare la funzione Visualizzazione.

|                                               | Rete di monitoraggio                                                                   | Segnalazioni | Diffusione dei risultati | 11.1           |
|-----------------------------------------------|----------------------------------------------------------------------------------------|--------------|--------------------------|----------------|
| CAROLA GUARRELLA                              | Modulo                                                                                 |              |                          | Home  > Logout |
| Manuale Utente Beenet Scarica Schede Beenet : | Inserimento<br>Modifica<br>Cancellazione<br>Visualizzazione<br>Postazione              | Re           | e Net                    |                |
| Protocollo di Campionamento                   | Inserimento<br>Modifica<br>Cancellazione                                               | 1 C          |                          |                |
| Acquisizione Postazione                       | Visualizzazione<br>Rilevazione                                                         | 0.00         |                          |                |
| Rilevazione Postazione                        | Inserimento                                                                            |              |                          |                |
| Nilevazione Alveare                           | Modifica<br>Cancellazione                                                              |              |                          |                |
| کے 📴 Campione Ordinario                       | Visualizzazione<br>Analisi                                                             | 44           |                          |                |
| 📙 🕢 Campione Straordinaro                     | Inserimento<br>Modifica<br>Cancellazione<br>Visualizzazione<br>Visualizzazione per lab |              | Here                     |                |

Una volta selezionata la funzione V**isualizzazione** si accede ad una pagina dalla quale è possibile ricercare i moduli memorizzati nella base informativa utilizzando la Regione obbligatoriamente e/o almeno uno tra i seguenti parametri di ricerca: Codice identificativo modulo, ASL competente, Codice azienda, CUAA, indicatore storicizzato.

| Rete Rur<br>Nazional              | ale<br>e<br><sub>Rete di</sub> | monitoraggio Segi | nalazioni D | Diffusione dei risultati |              |
|-----------------------------------|--------------------------------|-------------------|-------------|--------------------------|--------------|
| CAROLA GUARRELLA                  |                                | 12.               |             |                          | Home >Logout |
| Rete di monitoraggio >            | Postazione > Visualizzaz       | one               |             |                          |              |
| l campi contrassegnati da (*) son | o obbligatori                  |                   |             |                          |              |
| Ricerca                           |                                |                   |             |                          |              |
| Regione (*):                      |                                | - Carica          | Modulo      |                          |              |
| Codice Identificativo Modulo:     | · · ·                          |                   |             |                          |              |
| ASL Competente                    | <b>v</b>                       |                   |             |                          |              |
| Codice Azienda:                   |                                |                   |             |                          |              |
| Cuaa/Codice Fiscale:              |                                |                   |             |                          |              |
| Storicizzato:                     |                                |                   |             |                          |              |
|                                   |                                |                   | Ricerca     | Reimposta                |              |

Le postazioni possono essere storicizzate direttamente o tramite rassegnazione ad un altro modulo.

Se viene impostato l'indicatore storicizzato nella ricerca si tiene conto di tutti i parametri richiesti tranne il codice identificativo del modulo, se selezionato, in quanto la tendina viene popolato con i soli moduli attivi.

Inseriti i parametri di ricerca con il tasto **Ricerca** si accede alla lista delle Postazioni che soddisfano i criteri impostati. E' obbligatorio selezionare almeno la regione; nel caso in cui non sia impostato nessun altro parametro, verranno visualizzate tutte le postazioni di competenza dell'utente autenticato.

Con il tasto **Reimposta** l'applicazione ripulisce i campi editati nella pagina.

| Rete Rural<br>Nazionale                                               | e<br>Sistema di monit        | oraggio Segnalazi | oni Diffusione dei risultati |                  |                       |          |
|-----------------------------------------------------------------------|------------------------------|-------------------|------------------------------|------------------|-----------------------|----------|
| CAROLA GUARRELLA                                                      |                              |                   |                              |                  |                       | > logout |
| Sistema di monitoraggio ><br>Lista Apiari<br>Regione : EMILIA ROMAGNA | Postazione > Visualizzazione |                   |                              |                  |                       |          |
| Regione                                                               | Codice Identificativo Modulo | Postazione        | ASL Competente               | CUAA             | Denominazione Azienda | Sel      |
| EMILIA ROMAGNA                                                        | EMR - 2                      | EMR - 2 - 1       |                              |                  |                       | 0        |
| EMILIA ROMAGNA                                                        | EMR - 3                      | EMR - 3 - 1       | AZIENDA USL PARMA            | CNOLSU19A60H720M | CONI LUISA            | ۲        |
| EMILIA ROMAGNA                                                        | EMR - 3                      | EMR - 3 - 3       | AZIENDA USL RAVENNA          | NGRDIA27R42H7201 | NEGRI IDA             | O        |
|                                                                       |                              | Dettaglio         | Stampa                       |                  |                       |          |

Con il tasto Indietro si torna alla funzione di ricerca.

Ottenuta la lista, è possibile selezionare la Postazione da visualizzare cliccando sul pulsante di selezione esclusiva **Seleziona**.

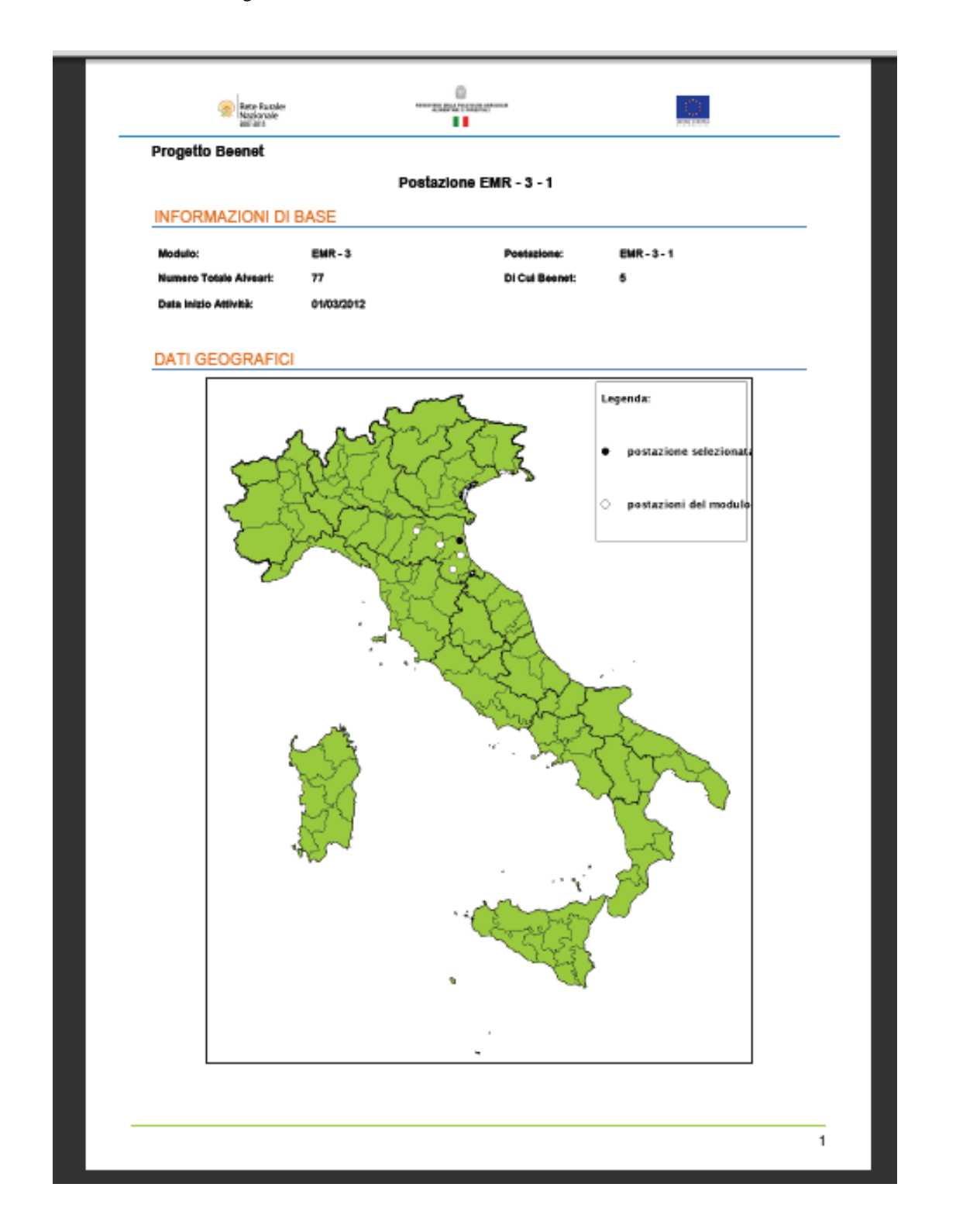

Con il tasto **Stampa** viene creato un file in formato PDF che può essere visualizzato o salvato e che contiene le informazioni di dettaglio della Postazione selezionata.

| Previndie:       RAYENIA       Comune::       RAYENIA         Leatilik:       ·       Indifizer:       Vie Bert/Alberto, 370         Litteriori<br>informazioni:       ·       ·       Vie Bert/Alberto, 370         Litteriori<br>informazioni:       ·       ·       ·       ·         DATI DELL'AZIENDA APISTICA       All Competente (della: AZIENDA USL PARMA                                                                                                    |                                                                                                    |                                                            | 44 *                        | 30 1                          | 3                             | 0,00 =                         | Longit                         | udine:                        | 1                              | 12 *                           | 10 1                           | 10                            | • 00                         |
|----------------------------------------------------------------------------------------------------|----------------------------------------------------------------------------------------------------|------------------------------------------------------------|-----------------------------|-------------------------------|-------------------------------|--------------------------------|--------------------------------|-------------------------------|--------------------------------|--------------------------------|--------------------------------|-------------------------------|------------------------------|
| Lecalità:     Indifizzo:     Vie Bent/Alberto, 370       Ulteriori<br>Informazioni:     Competente (della AZENDA USL PARMA<br>postazione):     Competente (della AZENDA USL PARMA<br>postazione):       ComarCodice Fiscale:     CNOLSUI/BABOH720M     Asl Competente (della AZENDA USL PARMA<br>postazione):       Codice Azienda:     OSPR001     Nome Azienda:       Codice Azienda:     OSPR001     Nome Azienda:       Provincia Azienda:     FARMA       Comme Azienda:     FIDENZA       Inditizzo Azienda:     Vie MarQNANI B       Asi:     Inditizzo Azienda:       Contesto Topografico       Nessana Informazione       Scottesto Climatico       Media CLINO gan feb mer agr meg glu lug ago set ot nov del<br>510(7)       Temperatura     0.5 1.2 4.73 8.42 13.06 18.64 18.44 19.02 15.16 11.32 5.97 1.74<br>174       Temperatura     8.68 9.13 13.68 17.68 22.22 2.719 30.1 29.05 25.22 19.57 12.41 7.75<br>medionese (C)       Temperatura     8.68 9.13 13.68 17.68 22.22 2.719 30.1 29.05 25.52 80.58 8.32<br>2.0100 (CLINNO NOrmativ): elaboracione statistica su base trentennale (1981-2010) del parametri meteorologici el sucle (base<br>trentenda di):       VIADNO EL     Normativ:       VIADNO EL       VIADNO EL       VIADNO EL       VIANNESI       VIANNESI       VIANNESI       VIANNESI                                                                                                    | Provincia:                                                                                                    | RA                                                         | VENNA                       |                               |                               |                                | Comun                          | ie:                           | RAV                            | /ENNA                          |                                |                               |                              |
| Utterind information:     Construction:     Construction:                                                                                                    <                                                                                                    | Località:                                                                                                    | -                                                          |                             |                               |                               |                                | Indiriza                       | 000                           | Via                            | SentAlber                      | to, 370                        |                               |                              |
| DATI DELL'AZIENDA APISTICA         CuaarCodice Fiscais:       CNOLSUT9450/1/20.       Asi Competentie (della Cialcona) i constatione):         Codice Azienda (codice)       OSFR001       Nome Azienda:       CONI LUISA         registrazione postadione)       Marcine Azienda:       CONI LUISA       Constatione):         Ratio       Marcine Azienda:       Marcine Azienda:       CONI LUISA         Marcine       Marcine Azienda:       Marcine Azienda:       Marcine Azienda:         Contracted Teleparatione       OSA405560       Fax:       -         Contracted Teleparatione       OSA405560       Fax:       -         Contracted Teleparatione       Osa405560       Fax:       -         Contesto Topografico       Newsuns Informazione       -       -         Scotesto Climatico       Marcine Aria daria da | Ulteriori -<br>Informazioni:                                                                                                    |                                                            |                             |                               |                               |                                |                                |                               |                                |                                |                                |                               |                              |
| CuarCodice Fiscale:       CNOLBUI9ABCH720M       Asi Competente (deila:       AZIENDA UBL PARMA.         Codice Azienda (codice:       OSPR001       Nome Azienda:       CONILUIBA         Watter       Watter       Watter       Recent Particulos postazione         Atter       Emiliaria       Emiliaria       CONILUIBA         Codice Azienda:       FIDENZA       Provincia Azienda:       VARMA.         Comme Azienda:       FIDENZA       Indifizzo Azienda:       VIA MACINA IN B.         Comme Azienda:       FIDENZA       Indifizzo Azienda:       VIA MACINA IN B.         Comme Azienda:       FIDENZA       Indifizzo Azienda:       VIA MACINA IN B.         Comme Azienda:       FIDENZA       Indifizzo Azienda:       VIA MACINA IN B.         Comme Azienda:       FIDENZA       Indifizzo Azienda:       VIA MACINA IN B.         Comme Azienda:       FIDENZA       Fast:       -       -         Comme Azienda:       FIDENZA       Fast:       -       -         Comme Azienda:       FIDENZA       Fast:       -       -         Comme Azienda:       FIDENZA       Fast:       -       -         Comme Azienda:       FIDENZA       Fast:       -       -         Comme Azienda:                                                                                                    | DATI DELL'AZIENDA APISTICA                                                                                                    |                                                            |                             |                               |                               |                                |                                |                               |                                |                                |                                |                               |                              |
| Codies Azlenda (codie)     05PR001     Nome Azlenda:     CONI LUIBA       Maturi     Mere Azlenda:     Provincia Azlenda:     PARMA       Comune Azlenda:     FIDENZA     Indirizzo Azlenda:     VIA MAGNANI B       Comune Azlenda:     FIDENZA     Indirizzo Azlenda:     VIA MAGNANI B       Telefono:     050482540     Fax:     -   CONTESTO TERRITORIALE Contesto Topografico Nessuna Informazione Medie CLINO     Medie CLINO     Medie CLINO     Medie CLINO     Medie CLINO     Medie CLINO     Medie CLINO     Medie CLINO     Medie CLINO     Medie CLINO     Medie CLINO     Medie CLINO     Medie CLINO     Medie CLINO     Medie CLINO      Medie CLINO      Medie CLINO      Medie CLINO      Medie CLINO      Medie CLINO      Medie CLINO      Medie CLINO      Medie CLINO      Medie CLINO      Medie CLINO      Medie CLINO      Medie CLINO      Medie CLINO      Medie CLINO      Medie CLINO       Medie CLINO       Medie CLINO       Medie CLINO       Medie CLINO       Medie CLINO       Medie CLINO     Medie                                                                                                    | Cuaa/Codice Fi                                                                                                    | scale:                                                     | CNOU                        | SU19A60                       | H720M                         |                                | Asl Co<br>postaz               | mpetente<br>ione):            | (della                         | AZIEND                         | DA USL PA                      | ARMA                          |                              |
| Regione Azienda:       EMILIA ROMAGNA       Provincia Azienda:       PARMA         Comme Azienda:       FIDENZA       Inditizzo Azienda:       VIA MAGNANI IS         Teleboro:       052482540       Fax:       -         CONTESTO TERRITORIALE       Contesto Tepografico         Resume information       Sontesto Timestone         Contesto Climatico       Marcina Ref       No         Medie CLINO       pen       feb       mar       per       ne       dia         Medie CLINO       pen       feb       mar       per       mar       ge/       dia       ne       dia         Contesto Climatico       Marcina Ref       13.06       17.63       23.25       27.19       30.1       29.95       25.27       19.57       12.41       7.75         Properature       0.5       1.2       4.73       8.26       9.94       42.49       59.88       61.05       8.56       63.52         Properature       0.5       1.2       6.83       0.96       59.94       42.49       59.88       61.05       8.56       63.52         Properature       0.00       0.01       29.95       25.27       19.57       12.41       7.75         Properatur                                                                                                    | Codice Azlenda<br>registrazione p<br>ASL):                                                                                                    | a (codice<br>ostazione                                     | 005PR                       | 001                           |                               |                                | Nome                           | Azienda:                      |                                | CONIL                          | UISA                           |                               |                              |
| Commen Azlenda:         FDENZA         Inditizzo Azlenda:         VA MAGNANI B           Teleboro:         052482540         Fax:         -   CONTESTO TERRITORIALE Contesto Topografico Nessuna Informacione            Contesto Climatico              Medie CLINO         gen         feb         mer         negr         meg         glu         lug         ago         set         ot         dia    Medie CLINO           Medie CLINO         gen         feb         mer         agr         meg         glu         lug         ago         set         ot         nov         dia    Medie CLINO           Medie CLINO         gen         feb         mer         agr         meg         glu         lug         ago         set         ot         nov         dia           Temparatura         0.5         1.2         4.73         8.42         13.06         18.84         18.44         19.02         15.18         11.32         6.97         1.74           Temparatura         6.68         9.13         13.86         17.83         23.25         27.19         30.1         29.95         25.27         19.57         12.41         7.55           MacDINOL (CLImate NOrmala): elaborazione statitatica su base trente                                                                                                    | Regione Aziene                                                                                                    | da:                                                        | EMILIA                      | ROMAG                         | NA                            |                                | Provin                         | cia Azieno                    | da:                            | PARMA                          |                                |                               |                              |
| Telefono:         05/482540         Fax:         -                                                                                                    | Comune Azlene                                                                                                    | ia:                                                        | FIDEN                       | ZA                            |                               |                                | Indiriza                       | to Azlend                     | a:                             | VIA MA                         | GNANI 6                        |                               |                              |
| Contesto Terretoriales           Sondato Topografico           Nessura Informaziona           Contesto Climato           Madia Clino gan faio mai ser mai giu lug sego set at nov dia<br>annomase (C) 1.2 4.73 8.42 13.06 18.84 18.44 19.02 15.16 11.32 5.97 1.74<br>minimase (C) 2.15 1.2 4.73 8.42 13.06 18.84 18.44 19.02 15.16 11.32 5.97 1.74<br>minimase (C) 2.15 1.2 4.73 8.42 13.06 18.84 18.44 19.02 15.16 11.32 5.97 1.74<br>minimase (C) 2.15 1.2 4.73 8.42 13.06 18.84 18.44 19.02 15.16 11.32 5.97 1.74<br>minimase (C) 2.15 1.2 4.73 8.42 13.06 19.04 42.49 59.88 11.05 19.52 10.06 19.52<br>maintase (C) 2.15 1.2 1.2 1.2 1.2 1.2 1.2 1.2 1.2 1.2 1.2                                                                                                    | Telefono:                                                                                                    |                                                            | 05248                       | 2540                          |                               |                                | Fax:                           |                               |                                | -                              |                                |                               |                              |
| Temperatura<br>min/mese (C')         0.5         1.2         4.73         8.42         13.06         18.84         18.44         19.02         15.16         11.32         5.97         1.74           Temperatura<br>min/mese (C')         6.68         9.13         13.68         17.63         23.25         27.19         30.1         29.95         25.27         19.57         12.41         7.75           Precipitazioni<br>(mm)         43.17         40.48         58.25         68.33         60.98         59.94         42.49         59.88         81.05         85.82         80.68         63.52           O CLINO (CLimate Normals): elaborazione statistica su base trentennale (1981-2010) del parametri meteorologici al suolo (fonte<br>reteoAM.it)         Normals): elaborazione statistica su base trentennale (1981-2010) del parametri meteorologici al suolo (fonte<br>statistica additi)         Anternazione           MAMMESI         Nessuna informazione         Maternazione         Maternazione         Maternazione         Maternazione                                                                                                    | Contesto To                                                                                                    | pograf<br><sup>szione</sup>                                | ico                         |                               |                               |                                |                                |                               |                                |                                |                                |                               |                              |
| Minimized         O         Na         Mini Minise         O         Na         Na                                                                                                    | Contesto To<br>Nessuna Inform<br>Contesto Cl                                                                                                    | pograf<br><sup>szione</sup><br>Imatico                     | ico                         |                               |                               |                                |                                |                               |                                |                                |                                | I                             |                              |
| Temperatura         6.68         0.13         13.88         17.63         23.25         27.19         30.1         29.95         25.27         10.57         12.41         7.75           Precipitacioni         43.17         40.46         56.25         68.33         60.96         59.94         42.49         59.88         81.05         85.62         80.86         63.52           '7         CLINO (CLImate NOrmals): eliaborazione statistica su base trentennale (1981-2010) dei parametri meteorologici al suolo (fonte netroAM.it)         NAMMNESI                                                                                                    | Contesto To<br>Nessuna Inform<br>Contesto CI<br>Medie CLINO<br>81-10(*)<br>Temperatura                                                                            | pograf<br>szione<br>Imatico<br>gen<br>0.5                  | feb                         | mær<br>4.73                   | spr<br>8.42                   | meg                            | glu<br>18.64                   | lug<br>18.44                  | *go<br>19.02                   | set<br>15.18                   | ott                            | nov<br>5.97                   | dic<br>1.74                  |
| Precipitazioni (mm)       43.17       40.46       56.25       68.33       60.96       59.94       42.49       59.88       81.05       85.62       80.66       63.52         ************************************                                                                                                    | Contesto Cl<br>Nessuna Inform<br>Contesto Cl<br>Medie CLINO<br>81-10(*)<br>Temperatura<br>min/mese (C*)                                                           | pograf<br>szione<br>Imatico<br>gen<br>0.5                  | feb                         | mær<br>4.73                   | spr<br>8.42                   | mag<br>13.06                   | glu<br>18.84                   | lug<br>18.44                  | *go<br>19.02                   | set<br>15.18                   | ott<br>11.52                   | nov<br>5.97                   | dic<br>1.74                  |
| 7) CLINO (CLImate NOrmalis): elaborazione statistica su base trentennale (1981-2010) dei parametri meteorologici al suolo (fonte<br>ANAMNESI<br>Nessuna Informazione<br>Nessuna Informazione                                                                                                    | Contesto To<br>Nessuna Inform<br>Contesto CI<br>Medie CLINO<br>81-10(*)<br>Temperatura<br>min/mese (C*)<br>Temperatura<br>max/mese (C*)                           | pograf<br>scione<br>Imatico<br>gen<br>0.5<br>8.68          | feb<br>1.2<br>9.13          | mær<br>4.73<br>13.68          | spr<br>8.42<br>17.83          | mag<br>13.08<br>23.25          | glu<br>18.84<br>27.19          | lug<br>18.44<br>30.1          | <b>890</b><br>19.02<br>29.95   | set<br>15.18<br>25.27          | ott<br>11.32<br>19.57          | nov<br>5.97<br>12.41          | dic<br>1.74<br>7.75          |
|                                                                                                    | Contesto To<br>Nessuna Inform<br>Contesto CI<br>Medie CLINO<br>81-10(*)<br>Temperatura<br>min/mese (C*)<br>Temperatura<br>max/mese (C*)<br>Precipitazioni<br>(mm) | pograf<br>szione<br>Imatico<br>gen<br>0.5<br>8.68<br>43.17 | feb<br>1.2<br>9.13<br>40.48 | mær<br>4.73<br>13.68<br>56.25 | apr<br>8.42<br>17.63<br>68.33 | mag<br>13.08<br>23.25<br>60.98 | glu<br>18.84<br>27.19<br>59.94 | lug<br>18.44<br>30.1<br>42.49 | *go<br>19.02<br>29.95<br>59.88 | set<br>15.18<br>25.27<br>81.05 | ott<br>11.32<br>19.57<br>85.62 | nov<br>5.97<br>12.41<br>80.86 | dic<br>1.74<br>7.75<br>63.52 |

# MORTALITA' / SOSTITUZIONE ALVEARI

| Numero<br>Alveare | Defunto | Mortalità evidenziata in<br>rilevazione invernale% | Data chiusura | Cause | Sintomo |
|-------------------|---------|----------------------------------------------------|---------------|-------|---------|
| 1                 | NO      | NO                                                 | -             | •     |         |
| 2                 | NO      | NO                                                 | -             |       | -       |
| 3                 | NO      | NO                                                 | -             |       | -       |
| 4                 | NO      | NO                                                 | -             |       | -       |
| 5                 | NO      | NO                                                 | -             | •     | -       |

Premendo il tasto Dettaglio si accede ai dati della postazione suddivisi nei seguenti TAB:

- Dati geografici
- Dati aziendali
- Contesto territoriale
- Contesto agronomico
- Anamnesi
- Materiale digitale
- Mortalità / Furto / Sostituzione alveari.
- Geo Service Viewer

## TAB Dati geografici

| Rete di m                      | onitoraggio Segnalazioni Di                                                                       | ffusione dei risultati                                                                                                    |                                                                                                    |                                                                                                    |                                                                                                    |                                                                                                    |
|--------------------------------|---------------------------------------------------------------------------------------------------|----------------------------------------------------------------------------------------------------|----------------------------------------------------------------------------------------------------|----------------------------------------------------------------------------------------------------|----------------------------------------------------------------------------------------------------|----------------------------------------------------------------------------------------------------|
|                                |                                                                                                   |                                                                                                    |                                                                                                    |                                                                                                    |                                                                                                    | Hor                                                                                                    |
| Visualizzazione Postazione : 1 | FMR - 3 - 6                                                                                       |                                                                                                    |                                                                                                    |                                                                                                    |                                                                                                    |                                                                                                    |
| Dati Geografici Dati Aziendali | Contesto Territoriale Contesto Ag                                                                 | ronomico Anamnesi Materiale                                                                                                    | Digitale Mortalita' / Furto / Sostituzio                                                                                                    | ne Alveari Geo Ser                                                                                                    | vice Viewer                                                                                                    |                                                                                                    |
|                                |                                                                                                   |                                                                                                    | 1 stitutidine.                                                                                                    | 44 500008                                                                                                    | 441 201 20 001                                                                                                    | _                                                                                                    |
| EMR - 3                        |                                                                                                   |                                                                                                    | Longitudine:                                                                                                    | 12 189445                                                                                                    | 12° 10' 10 00'                                                                                                    |                                                                                                    |
| 77                             |                                                                                                   |                                                                                                    | Provincia:                                                                                                    | RAVENNA                                                                                                    |                                                                                                    |                                                                                                    |
| 10                             |                                                                                                   |                                                                                                    | Comune:                                                                                                    | RAVENNA                                                                                                    |                                                                                                    |                                                                                                    |
| IV .                           |                                                                                                   |                                                                                                    |                                                                                                    |                                                                                                    |                                                                                                    |                                                                                                    |
| Ape carnica                    |                                                                                                   |                                                                                                    | Località:                                                                                                    |                                                                                                    |                                                                                                    |                                                                                                    |
| Ape camica<br>2008             |                                                                                                   |                                                                                                    | Località:<br>Indirizzo Postazione:                                                                                                    | via bologna 23                                                                                                    |                                                                                                    |                                                                                                    |
|                                | Visualizzazione Postazione : I<br>Dati Geografici Dati Aziendali<br>EMILIA ROMAGNA<br>EUR 3<br>77 | Rete di monitoraggio         Segnalazioni         Di           Visualizzazione Postazione :         EMR - 3 - 6         Image: Contesto Territoriale         Contesto Ag           Dati Geografici         Dati Aziendali         Contesto Territoriale         Contesto Ag           EMILIA ROMAGNA         EUR - 3         77         Contesto Ag | Rete di monitoraggio         Segnalazioni         Diffusione dei risultati           Visualizzazione Postazione :         EMR - 3 - 6         Image: Segnalazioni in the second second | Rete di monitoraggio     Segnalazioni     Diffusione dei risultati       Visualizzazione Postazione :     EMR - 3 - 6       Dati Geograficii     Dati Aziendali     Contesto Territoriale       EMILIA ROMAGNA     EMR - 3       77     Provincia: | Rete di monitoraggio         Segnalazioni         Diffusione dei risuitati           Visualizzazione Postazione : EMR - 3 - 6 | Rete di monitoraggio         Segnalazioni         Diffusione dei risuitati         Image: Contesta and Contesta and Contesta |

Le informazioni vengono mostrate in modalità protetta e quindi non editabili.

Con il tasto Indietro si torna alla pagina precedente della lista delle postazioni.

TAB Dati aziendali

| LUCIAN BLB     Inter I - Loss       Refe di monitoraggio > Postazione > Visualizzazione Postazione : EMR - 3.6       Dati Aciendali     Contesto Agronomico     Anamesi     Materiale Digitale     Mortalita' / Furto / Sostituzione Alveari     Geo Service Viewer       Dati Aciendali     Contesto Agronomico     Anamesi     Materiale Digitale     Mortalita' / Furto / Sostituzione Alveari     Geo Service Viewer       Cual/Codice Fiscale:     CADENDA VISU SUBJAZONTZOM     Tipo di conduzione apistica : Biologico     All Competito Agronomico     Anamesi       All Competito Reference:     ADENDA VISU SUBJAZONTZOM     Tipo di conduzione apistica : Biologico     All Competito Agronomico     Materiale Digitale       Codi e Fiscale:     CADENDA VISU SUBJAZONTZOM     Tipo di conduzione apistica : Biologico     All Competito Agronomico     Materiale Digitale       Codi e Fiscale:     CADENDA VISU SUBJAZONTZOM     Tipo di conduzione apistica : Biologico     All Competito Agronomico     Materiale Digitale       Codi e Fiscale:     CONI USS SOLOGNA     Visu Subjecto Agronomico     Visu Subjecto Agronomico     Visu Subjecto Agronomico       Postazione Fiscale:     CONI USS SOLOGNA     Visu Subjecto Agronomico     Visu Agronomico     Visu Agronomico       Regione Ationet:     Dill Acientali     Contesto Agronomico     Visu Agronomico     Visu Agronomico       Regione Ationet:     Postaciene Agronomico     Visu Agron |
|----------------------------------------------------------------------------------------------------|
| Rete di monitoraggio > Postazione > Visualizzazione Postazione : EMR - 3. 6         Dati Geografiei © dati Aziendalii © contesto Territorale © Contesto Agronomico © Anamesi Materiale Digitale Mortalita' / Furto / Sostituzione Alveari © Geo Service Viewer         Dati Aziendali       Contesto Agronomico © Anamesi Materiale Digitale Mortalita' / Furto / Sostituzione Alveari © Geo Service Viewer         Casa Codice Fiscale:       NOLSU 19400H7200 m.       Tipo di conduzione apistica : Biologico         All: Competito e Azienda II       Opficio e agristica : Biologico       Contesto Agrinomico e apistica : Biologico         Conce Azienda III:       Opficio e agristica : Biologico       Conce Azienda IIIIIIIIIIIIIIIIIIIIIIIIIIIIIIIIIIII                                                                                                    |
| Dati Geografici     Dati Aziendali     Contesto Territoriale     Contesto Agronomico     Anamesi     Materiale Digitale     Mortalita' Furto / Sostituzione Alveari     Geo Service Viewer       Dati Aziendali     Contesto Agronomico     Anamesi     Materiale Digitale     Mortalita' / Furto / Sostituzione Alveari     Geo Service Viewer       Casal Codice Fiscale:     Coll SU19409/1720/it     Tipo di conduzione apistica : Biologico     Image: Contesto Agronomico     Image: Contesto Agronomico       All Competent:     AZIENDA US, BOLOSNA     Tipo di conduzione apistica : Biologico     Image: Contesto Agronomico     Image: Contesto Agronomico       Codice Atiendari     005PR01     Image: Contesto Agronomico     Image: Contesto Agronomico     Image: Contesto Agronomico       Nome Atiendari     Coll LUISA     Contesto Agronomico     Image: Contesto Agronomico     Image: Contesto Agronomico       Nome Atiendari     Ell LLA ROMANA     Ell LLA ROMANA     Ell LLA ROMANA     Ell LLA ROMANA                                                                                                    |
| Dati Azlendali         Tipo di conduzione apistica : Biologico           All Competente:<br>(della Possazione All<br>(della Possazione All<br>Possazione All<br>Possazione All<br>Regione Atindat:         Opfenoti           Octore Fiscale:<br>(postari di registrazzione<br>possazione All<br>Nome Atiendat:         Opfenoti           Octore Fiscale:<br>(postari di registrazzione<br>possazione All<br>Regione Atiendat:         Opfenoti           Nome Atiendat:         DUILBA           Regione Atindat:         BUILLA ROMANA           Provincia Azienda:         PARMA                                                                                                    |
| CuaaCode Kalenda:<br>(edella Postazione All<br>(edella Postazione All<br>code Kalenda:<br>(edella Postazione All<br>code Kalenda:<br>(edella Postazione All<br>code Kalenda:<br>(edella Postazione All<br>code Kalenda:<br>(edella Postazione All<br>code Kalenda:<br>(edella Postazione Kalenda)     IDPO01       Nome Atlenda:<br>Regione Atlenda:     CONI LUISA       Regione Atlenda:<br>(edella Postazione Kalenda)     FUILLA ROMANA       Provincia Azlenda:     PARIMA                                                                                                    |
| Class/Codice Fiscale:     CMULS/194/09/1720//     Tipo di conduzione apistica : Biologico       ABL Compretenti:     AZEIDA USL BOLCONA       Codice Azimada:     0.999001       Codice Azimada:     0.999001       Posticione Asimada:     0.011/USA       Nome Azimada:     Coll ULBA       Provincia Azimada:     BUILLA ROMAGNA       Provincia Azimada:     6.011/USA                                                                                                    |
| ABL Competentis:     AZIENDA USL BOLOGNA       (della Posazione)     0XPR001       (codice Arianta)     0XPR001       (nome Azienda)     CONI LUISA       Regione Azienda:     EMILIA ROMAGNA       Provincia Azienda:     FARMA                                                                                                    |
| Codice Atienda:     00FR001       (rodice di registrazione<br>postazione Atienda:     CONI LUISA       Regione Atienda:     EMILLA ROMAGNA       Provincia Atienda:     PARMA                                                                                                    |
| Nome Azienda:     CONI LUISA       Regione Azienda:     EMILIA ROMAGNA       Provincia Azienda:     PARMA                                                                                                    |
| Regione Azienda:     EMILIA ROMAGNA       Provincia Azienda:     PARMA                                                                                                    |
| Provincia Azienda: PARMA                                                                                                    |
|                                                                                                    |
| Comune Azienda: FIDENZA                                                                                                    |
| Indirizo Asienda: VIA MAGNANI 6                                                                                                    |
| Telefono: 052462540                                                                                                    |
| Fac                                                                                                    |
| Mai:                                                                                                    |
| Indiero                                                                                                    |

Le informazioni vengono mostrate in modalità protetta e quindi non editabili.

Con il tasto Indietro si torna alla pagina precedente della lista delle postazioni.

| TAB Contest                                                                                                    | o terri                | itoria          | le                 |             |               |                     |              |           |            |            |         |                   |                         |                    |                 |     |     |                 |
|----------------------------------------------------------------------------------------------------|------------------------|-----------------|--------------------|-------------|---------------|---------------------|--------------|-----------|------------|------------|---------|-------------------|-------------------------|--------------------|-----------------|-----|-----|-----------------|
| Rete Rura                                                                                                    | ale<br>e               |                 |                    | Rete di n   | nonitorar     | ngio S              | egnalazi     | ioni      | Diffusion  | e dei risi | ultati  |                   |                         |                    |                 |     | 113 |                 |
| LUCIANA BLASI                                                                                                    |                        |                 | _                  | Note uni    | nonitoruy     | 1910 5              | cynaiazi     |           | Dinusion   | e der mor  | muu     |                   |                         |                    |                 |     |     | Home   > Lopout |
| Doto di monitoroggio > D                                                                                                    | lostazione >           | Viewelizze      | ziene Dee          | toxiono i   | EMD 2         | e                   |              |           |            |            |         |                   |                         |                    |                 |     |     |                 |
| Rete of monitor aggio > P                                                                                                    | POStazione -           | Dati Geogra     | fici Dati          | Aziendali   | Contes        | - 0<br>to Territori | ale Cor      | itesto Ag | ronomico   | Anami      | nesi Ma | ateriale Digitale | Mortalita' / Furto / So | stituzione Alveari | Geo Service Vie | wer |     | _               |
| Contesto Topografico                                                                                                    |                        |                 |                    |             |               |                     |              |           |            |            |         |                   |                         |                    |                 |     |     |                 |
| Quota<br>Altimetrica Metri s.l.m.                                                                                                    | Altitudine<br>s.l.m. : | -               |                    |             |               |                     |              |           |            |            |         |                   |                         |                    |                 |     |     |                 |
| Minima                                                                                                    | Tipo Zona :            | -               |                    |             |               |                     |              |           |            |            |         |                   |                         |                    |                 |     |     |                 |
| Massima                                                                                                    |                        |                 |                    |             |               |                     |              |           |            |            |         |                   |                         |                    |                 |     |     |                 |
|                                                                                                    | - N                    |                 |                    |             |               |                     |              |           |            |            |         |                   |                         |                    |                 |     |     |                 |
| Contesto Climatico                                                                                                    |                        |                 |                    |             |               |                     |              |           |            |            |         |                   |                         |                    |                 |     |     |                 |
| Medie CLINO 81-10(*)                                                                                                    | Gennai                 | o Febbraio      | Marzo              | Aprile      | Maggio        | Giugno              | Luglio       | Agosto    | Settembre  | Ottobre    | Novembr | re Dicembre       |                         |                    |                 |     |     |                 |
| Temperatura min/mese (C*)                                                                                                    | 0,5                    | 1,2             | 4,73               | 8,42        | 13,08         | 10,04               | 18,44        | 19,02     | 15,16      | 11,32      | 5,97    | 1,74              |                         |                    |                 |     |     |                 |
| Temperatura max/mese (C°)                                                                                                    | 6,68                   | 9,13            | 13,68              | 17.63       | 23,25         | 27,19               | 30,1         | 29,95     | 25,27      | 19,57      | 12,41   | 7,75              |                         |                    |                 |     |     |                 |
| Precipitazioni (mm)                                                                                                    | 43,17                  | 40,46           | 56,25              | 68,33       | 60,95         | 59,94               | 42,49        | 59,68     | 81,05      | 85,62      | 80,66   | 63,52             |                         |                    |                 |     |     |                 |
| (*) CLINO (CLImate NOrmals): el                                                                                                    | laborazione statis     | tica su base ti | rentennale (1      | 981-2010) d | lei parametri | meteorolog          | ici al suolo | (fonte me | ateoAM.it) |            |         |                   |                         |                    |                 |     |     |                 |
| Ortofoto                                                                                                    |                        |                 |                    |             |               |                     |              |           |            |            |         |                   |                         |                    |                 |     |     |                 |
|                                                                                                    |                        |                 |                    |             |               |                     |              |           |            |            |         |                   |                         |                    |                 |     |     |                 |
|                                                                                                    |                        |                 |                    | TI          |               |                     |              |           |            |            |         |                   |                         |                    |                 |     |     |                 |
| The second                                                                                                    | F                      |                 |                    |             |               |                     |              |           |            |            |         |                   |                         |                    |                 |     |     |                 |
|                                                                                                    | P.                     |                 |                    | 這個問         |               |                     |              |           |            |            |         |                   |                         |                    |                 |     |     |                 |
|                                                                                                    |                        | the seal        |                    |             |               |                     |              |           |            |            |         |                   |                         |                    |                 |     |     |                 |
| State of the local division of the local division of the local div |                        | 11              |                    |             |               |                     |              |           |            |            |         |                   |                         |                    |                 |     |     |                 |
| A CONTRACTOR OF                                                                                                    | -                      |                 |                    |             |               |                     |              |           |            |            |         |                   |                         |                    |                 |     |     |                 |
|                                                                                                    |                        |                 |                    |             |               |                     |              |           |            |            |         |                   |                         |                    |                 |     |     |                 |
|                                                                                                    |                        |                 |                    |             |               |                     |              |           |            |            |         |                   |                         |                    |                 |     |     |                 |
| and the second second                                                                                                    |                        |                 | Contraction of the | Sectore 1   |               |                     |              |           |            |            |         |                   |                         |                    |                 |     |     |                 |
| The second second second second second second second second second second second second second second second s                                                                                                    |                        |                 |                    |             |               |                     |              |           |            |            |         |                   |                         |                    |                 |     |     |                 |
| 1 Tank                                                                                                    |                        |                 |                    | N. C.W.     |               |                     |              |           |            |            |         |                   |                         |                    |                 |     |     |                 |
| 1                                                                                                    |                        |                 | 11                 |             |               |                     |              |           |            |            |         |                   |                         |                    |                 |     |     |                 |
| 1                                                                                                    |                        |                 | 11                 |             |               |                     |              |           |            |            |         |                   |                         |                    |                 |     |     |                 |
|                                                                                                    |                        |                 | 11                 | HIL         |               |                     |              |           |            |            |         |                   |                         |                    |                 |     |     |                 |
|                                                                                                    |                        | -               | -11                |             |               |                     |              |           |            |            |         |                   |                         |                    |                 |     |     |                 |
|                                                                                                    |                        |                 |                    |             |               |                     |              |           |            | Indi       | etro    |                   |                         |                    |                 |     |     |                 |
|                                                                                                    |                        |                 |                    |             |               |                     |              |           |            |            |         |                   |                         |                    |                 |     |     |                 |

Le informazioni vengono mostrate in modalità protetta e quindi non editabili.

Con il tasto Indietro si torna alla pagina precedente della lista delle postazioni.

# TAB Contesto agronomico

| Rete Rurale<br>Nazionale<br>2007.2013 |                   | Rete di mo     | onitoraggio Segr      | nalazioni Diffusi                              | one dei risultati                          |              |          |            |                                |                  |    |            |
|---------------------------------------|-------------------|----------------|-----------------------|------------------------------------------------|--------------------------------------------|--------------|----------|------------|--------------------------------|------------------|----|------------|
| JCIANA BLASI                          |                   |                |                       |                                                |                                            |              |          |            |                                |                  |    | Home >Logo |
| Rote di monitorangio > Dostazione     | Vicualizzaziono I | Dostazione · F | MR 3.6                |                                                |                                            |              |          |            |                                |                  |    |            |
| Note of monitoraggio > Postazione -   | Dati Geografici   | Dati Aziendali | Contesto Territoriale | Contesto Aaronor                               | nico Anamnesi M                            | ateriale Dir | itale    | Mortalita' | / Furto / Sostituzione Alveari | Geo Service View | er |            |
|                                       |                   |                |                       |                                                |                                            |              |          |            |                                |                  |    |            |
| Contesto Agronomico                   |                   |                |                       |                                                |                                            |              |          |            |                                |                  |    |            |
| Territorio nell'intorno di 2.0 Km da  | lla postazione:   |                | Orier<br>(supe        | ntamento agronomo-fo<br>erficie media 100 Kmq) | restale rappresentativo d                  | ella zona ge | ografica |            |                                |                  |    |            |
| Uso del Territori                     | 0                 | Valore %       | Con                   | erture Aaronomiche e                           |                                            |              |          |            |                                |                  |    |            |
| Aree agricole e rurali                |                   | 90.75          |                       | Forestali                                      | Coltura Prevalente (%                      | ) 2009       | 2010     | 2011       |                                |                  |    |            |
| Infrastrutture industriali e di trasp | orto              | 5.98           |                       |                                                | Cereali                                    | 27,52        | 33,02    | 31,27      |                                |                  |    |            |
| Acque e aree umide                    |                   | 2.57           |                       |                                                | Prati erbai e foraggere                    | 27,51        | 22,02    | 17,08      |                                |                  |    |            |
| Vegetazione spontanea                 |                   | 0.69           |                       |                                                | Ortive in campo e in se                    | rra 3,93     | 6,29     | 11,52      |                                |                  |    |            |
|                                       |                   |                |                       |                                                | Barbabietola da zucche                     | ro -         | 4,72     | 3,29       |                                |                  |    |            |
|                                       |                   |                | Aree                  | agricole e rurali                              | Girasole soia e colza                      | 5,9          | 1,57     | 3,29       |                                |                  |    |            |
|                                       |                   |                |                       |                                                | Vite                                       | -            | 1,57     |            |                                |                  |    |            |
|                                       |                   |                |                       |                                                | Drupacee (Pesco, susin<br>albicocco, ecc.) | o, 1,97      | -        | +          |                                |                  |    |            |
|                                       |                   |                |                       |                                                | Altre colture                              | 1.1          | 1,58     | 1.0        |                                |                  |    |            |
|                                       |                   |                | Altri<br>vege         | usi suolo non<br>Itali                         | Altri uso suoli non<br>vegetali rilevati   | 18,05        | 14,11    | 18,45      |                                |                  |    |            |
|                                       |                   |                |                       |                                                | Zone arboree non rilev                     | ate 13,71    | 13,71    | 13,71      |                                |                  |    |            |
|                                       |                   |                | Zon                   | e non riievate                                 | Zone erbacee non rilev                     | ate 1.41     | 1,41     | 1,41       |                                |                  |    |            |
|                                       |                   |                |                       |                                                |                                            |              |          |            |                                |                  |    |            |

Le informazioni vengono mostrate in modalità protetta e quindi non editabili.

Con il tasto Indietro si torna alla pagina precedente della lista delle postazioni.

| TAB A           | namnes                                       | i                         |                                                   |                 |                |                        |                      |                                           |                    |              |
|-----------------|----------------------------------------------|---------------------------|---------------------------------------------------|-----------------|----------------|------------------------|----------------------|-------------------------------------------|--------------------|--------------|
| Re<br>Na<br>200 | ete Rurale<br>azionale<br><sup>37.2013</sup> | 2                         | Rete di                                           | monitoraggio Se | gnalazioni     | Diffusione dei risulta | ü                    |                                           |                    |              |
| LUCIANA BLASI   |                                              |                           |                                                   |                 |                |                        |                      |                                           |                    | Home >Logout |
| Rete di mor     | nitoraggio > Posti                           | azione > Visual<br>Dati C | izzazione Postazione :<br>Seografici Dati Azienda | EMR - 3 - 6     | Ile Contesto / | Agronomico Anamne      | i Materiale Digitale | Mortalita' / Furto / Sostituzione Alveari | Geo Service Viewer |              |
| Anamnesi        |                                              |                           |                                                   |                 |                |                        |                      |                                           |                    | -            |
|                 |                                              |                           |                                                   |                 |                |                        |                      |                                           |                    |              |
| Riepilogo :     |                                              |                           |                                                   |                 |                |                        |                      |                                           |                    |              |
| Anno            | Mese                                         | % Alveari<br>Coinvolti    | Cause di Danno                                    |                 | Anamnesi       |                        |                      |                                           |                    |              |
| 2014            | maggio                                       | 30,0                      | Acariosi                                          |                 |                |                        |                      |                                           |                    |              |
| 2013            | giugno                                       | 15,0                      | Peste americana                                   |                 |                |                        |                      |                                           |                    |              |
|                 |                                              |                           |                                                   |                 |                | Indiet                 | 0                    |                                           |                    |              |

Le informazioni vengono mostrate in modalità protetta e quindi non editabili.

Con il tasto Indietro si torna alla pagina precedente della lista delle postazioni.

## TAB Materiale Digitale

| Rete Ru<br>Naziona<br>2007.2013                             | rale<br>le<br>Rete di monitoraggio Segnalazioni Diffusione dei risultati                                                                                                    |              |
|-------------------------------------------------------------|----------------------------------------------------------------------------------------------------|--------------|
| LUCIANA BLASI                                               |                                                                                                    | Home >Logout |
| Rete di monitoraggio :<br>Materiale Digitale<br>Riepilogo : | Postazione > Visualizzazione Postazione : EMR - 3 - 6<br>[Dati Geografic]   Dati Aziendali   Contesto Territoriale   Contesto Agronomico   Anamnesi   Materiale Digitale   Mortalita' / Furto / Sostituzione Alveari   Geo Service Viewn | <u>r</u>     |
| Foto                                                        | Filmati Documenti                                                                                                    |              |
| Nessuna foto salvata                                        | lessun video salvato 20140504.qpx                                                                                                    |              |
|                                                             | Indietro                                                                                                    |              |

Le informazioni vengono mostrate in modalità protetta e quindi non editabili. Con il tasto **Indietro** si torna alla pagina precedente della lista delle postazioni.

TAB Mortalità/sostituzione Alveari

| Re<br>N           | ete Ru<br>aziona<br><sup>07.2013</sup> | rale<br>ale                                             |             | Rete             | di monitor | aggio Segnalazioni Diffusione (       | dei risultati |                    |                                           |                    |                 |
|-------------------|----------------------------------------|---------------------------------------------------------|-------------|------------------|------------|---------------------------------------|---------------|--------------------|-------------------------------------------|--------------------|-----------------|
| LUCIANA BLASI     |                                        |                                                         |             |                  |            |                                       |               |                    |                                           |                    | Home   > Logout |
|                   |                                        |                                                         |             |                  |            |                                       |               |                    |                                           |                    |                 |
| Rete di mo        | nitoraggio >                           | Postazione >                                            | Visualizzaz | ione Postazion   | e: EMR-    | 3 - 6                                 |               |                    |                                           |                    |                 |
|                   |                                        |                                                         | Dati Geogra | afici Dati Azier | idali Cont | esto Territoriale Contesto Agronomico | Anamnesi N    | Materiale Digitale | Mortalita' / Furto / Sostituzione Alveari | Geo Service Viewer |                 |
| Situazione Al     | hoari                                  |                                                         |             |                  |            |                                       |               |                    |                                           |                    |                 |
| Situazione An     | vean                                   |                                                         |             |                  |            |                                       |               |                    |                                           |                    |                 |
|                   |                                        |                                                         |             |                  |            |                                       |               |                    |                                           |                    |                 |
| Riepilogo:        |                                        |                                                         |             |                  |            |                                       |               |                    |                                           |                    |                 |
| Numero<br>Alveare | Defunto                                | Mortalità<br>evidenziata in<br>rilevazione<br>invernale | Rubato      | Data chiusura    | Cause      | Sintomo                               |               |                    |                                           |                    |                 |
| 1                 | SI                                     | NO                                                      | NO          | 05/04/2013       |            |                                       |               |                    |                                           |                    |                 |
| 2                 | NO                                     | NO                                                      | NO          |                  |            |                                       |               |                    |                                           |                    |                 |
| 3                 | NO                                     | NO                                                      | NO          |                  |            |                                       |               |                    |                                           |                    |                 |
| 4                 | NO                                     | NO                                                      | NO          |                  |            |                                       |               |                    |                                           |                    |                 |
| 5                 | NO                                     | NO                                                      | NO          |                  |            |                                       |               |                    |                                           |                    |                 |
| 6                 | NO                                     | NO                                                      | NO          |                  |            |                                       |               |                    |                                           |                    |                 |
| 7                 | NO                                     | NO                                                      | NO          |                  |            |                                       |               |                    |                                           |                    |                 |
| 8                 | NO                                     | NO                                                      | NO          |                  |            |                                       |               |                    |                                           |                    |                 |
| 9                 | NO                                     | NO                                                      | NO          |                  |            |                                       |               |                    |                                           |                    |                 |
| 10                | NO                                     | NO                                                      | NO          |                  |            |                                       |               |                    |                                           |                    |                 |
| 11                | NO                                     | NO                                                      | NO          |                  |            |                                       |               |                    |                                           |                    |                 |
|                   |                                        |                                                         |             |                  |            |                                       |               |                    |                                           |                    |                 |
|                   |                                        |                                                         |             |                  |            |                                       | Indietro      |                    |                                           |                    |                 |

Le informazioni vengono mostrate in modalità protetta e quindi non editabili.

Con il tasto Indietro si torna alla pagina precedente della lista delle postazioni.

## TAB Geo Service Viewer

Per il TAB in oggetto si faccia riferimento a quanto già esposto nella sezione relativa alla modifica della postazione.

## 6 Rilevazione

**Rete Rurale** Nazionale 2007.2013 Rete di monitoraggio Segnalazioni Diffusione dei risultati CAROLA GUARRELLA Modulo Inserimento Modifica Manuale Utente Beenet Cancellazione Visualizzazione Scarica Schede Beenet : Postazione 🕌 🔟 🛛 Note per la Compilazione Sche Inserimento ollo di Campior Modifica Cancellazione Visualizzazione Acquisizione Postazione Rilevazione Rilevazione Postazione Inserimento Modifica Rilevazione Alveare Cancellazione Visualizzazione ione Ordinario Analisi Inserimento Modifica Campione Straordinard Cancellazione Visualizzazion Visualizzazione per lab http://10.100.8.194:8888/rmbn/home.do#

Dal menu "Rete di monitoraggio", si accede alla sezione Rilevazione.

# Informazioni previste per la ricerca

la selezione della regione di competenza (\*) - campo obbligatorio

la selezione dell'identificativo del modulo tra quelli inseriti per la regione selezionata la selezione dell'identificativo della postazione tra quelle inserite per il modulo selezionato la selezione della cadenza rilevazione l'indicatore storicizzato check box

# Informazioni previste per l'inserimento/aggiornamento

la selezione della regione di competenza (\*) - campo obbligatorio

**la selezione dell'identificativo del modulo** tra quelli inseriti per la regione selezionata (\*) - campo obbligatorio

la selezione dell'identificativo della postazione tra quelle inserite per il modulo selezionato (\*) - campo obbligatorio

la selezione della cadenza rilevazione (\*) - campo obbligatorio

**la data di inizio rilevazione** (\*) - campo obbligatorio selezionabile anche dal calendario posto sulla destra del campo stesso.

la selezione dell'ora di inizio rilevazione (\*) - campo obbligatorio

**la data di fine rilevazione** (\*) - campo obbligatorio selezionabile anche dal calendario posto sulla destra del campo stesso.

la selezione dell'ora di fine rilevazione (\*) - campo obbligatorio

## 6.1 Inserimento

Questa funzione si articola in tre sezioni

- Inserimento Rilevazione (Dati generali)
- Inserimento Dettaglio Rilevazione Postazione
- Dettaglio rilevazione alveare

# 6.1.1 Inserimento Rilevazione (Dati generali)

Dal menu "Rete di monitoraggio", sezione Rilevazione, selezionare la funzione Inserimento.

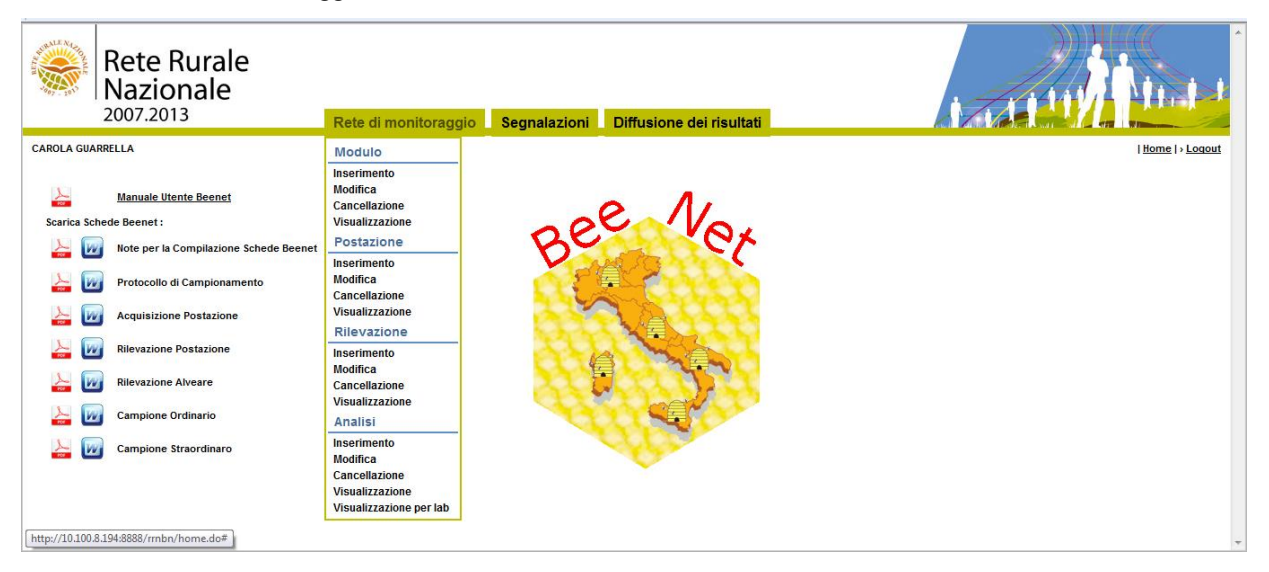

La funzione "**Inserimento**" consente di creare una nuova rilevazione generale a cui successivamente potranno essere collegate la rilevazione di dettaglio della postazione e la rilevazione degli alveari.

Selezionando la funzione Inserimento si accede alla seguente pagina.

| Rete Rurale<br>Nazionale<br>2007.2013                                                                                                    | Rete di monitoraggio Segnalazioni                                                                                | Diffusione dei risultat |                              |
|----------------------------------------------------------------------------------------------------|----------------------------------------------------------------------------------------------------|-------------------------|------------------------------|
| LUCIANA BLASI                                                                                                    |                                                                                                    |                         | <u>Home</u>  > <u>Logout</u> |
| Rete di monitoraggio > Rilevazione > Inserimento                                                                                                    |                                                                                                    |                         |                              |
| l campi contrassegnati da (*) sono obbligatori                                                                                                    |                                                                                                    |                         |                              |
| Dati Generali                                                                                                    |                                                                                                    |                         |                              |
| Regione ('):  Codice identificativo Modulo ('): V Codice identificativo Postazione ('): Coderaz Rilevazione ('): Code cardenze Netvozne ordinaria) Data Inteo Revazione ('): (getminista) Data Inteo Revazione ('): (getminista) Data Inteo Revazione ('): (getminista) | v         Carrica Modulo           v         v           v         v           v         v           v         v |                         |                              |
|                                                                                                    |                                                                                                    | Salva Rei               | teimposta                    |

Con il tasto **Reimposta** il sistema ripulisce i campi editati nella pagina.

Con il tasto Salva il sistema esegue il controllo formale e di congruenza delle informazioni inserite.

| Rete Rural<br>Nazionale<br>2007.2013 | C Rete di monitoraggio Segnalazioni Diffusione dei risultati               |  |
|--------------------------------------|----------------------------------------------------------------------------|--|
|                                      | 🕕 Si confermano i dati inseriti?                                           |  |
|                                      | Conferma Annulla                                                           |  |
| Rete di monitoraggio > Rile          | vazione > Inserimento                                                      |  |
| l campi contrassegnati da (*) sono   | òbligatori                                                                 |  |
| Dati Generali                        |                                                                            |  |
| Regione:                             | EMILIA ROMAGNA                                                             |  |
| Codice Identificativo Modulo:        | ENR - 3                                                                    |  |
| Codice Identificativo Postazione:    | EMR - 3 - 6                                                                |  |
| Cadenza Rilevazione:                 | Ordinaria                                                                  |  |
| Periodo Rilevazione:                 | 4* Rilevazione - Ultima settimana di ottobre i prima decade di<br>novembre |  |
| Data Inizio Rilevazione:             | 01/11/2013 Ora: 10 : 00                                                    |  |
| Data Fine Rilevazione:               | - Ora: - : -                                                               |  |

Se le informazioni risultano corrette, il sistema visualizza il messaggio di conferma "Si confermano i dati inseriti?".

Con il tasto **Conferma** si procede all'inserimento nel data-base delle informazioni di dettaglio digitate.

| Rete Rural<br>Nazionale<br>2007.2013 | e Rete di monitoraggio Segnalazioni Diffusione dei risultati                                  | A ALL DATE IN A |
|--------------------------------------|-----------------------------------------------------------------------------------------------|-----------------|
| LUCIANA BLASI                        |                                                                                               | Home   > Logout |
|                                      | Operazione eseguita correttamentel Inserita nuova Rilevazione per la postazione "EMR - 3 - 6" |                 |
| Rete di monitoraggio > Rile          | vazione > Inserimento : EMR - 3 - 6 - 4                                                       |                 |
| Dati Generali                        |                                                                                               |                 |
| Regione:                             | EMILIA ROMAGNA                                                                                |                 |
| Codice Identificativo Modulo:        | ENR-3                                                                                         |                 |
| Codice Identificativo Postazione:    | EMR - 3 - 0                                                                                   |                 |
| Cadenza Rilevazione:                 | Ordinaria                                                                                     |                 |
| Periodo Rilevazione:                 | 4º Rilevazione - Utima settimana di ottobre / prima decade di<br>novembre                     |                 |
| Data Inizio Rilevazione:             | 01/11/2013 Ora: 10 : 00                                                                       |                 |
| Data Fine Rilevazione:               | - Ora: - : -                                                                                  |                 |
|                                      | Dettaglio Rilevazione Postazione Dettaglio Rilevazione Alveare Indietro                       |                 |

Una volta terminate le operazioni di inserimento, il sistema visualizzerà il messaggio di "**Operazione correttamente eseguita**", lasciando in sola visualizzazione i dati appena inseriti.

Da questa pagina è consentito sia inserire il dettaglio della rilevazione della postazione sia la rilevazione degli alveari attraverso i relativi tasti.

## 6.1.2 Inserimento Dettaglio Rilevazione Postazione

Dalla pagina precedente selezionare il tasto **Dettaglio Rilevazione Postazione** e si accede alla seguente pagina:

Nel dettaglio l'inserimento rilevazione postazione prevede i seguenti TAB: Postazione Sintomi Campioni

**TAB** Postazione

| Rete Rurale<br>Nazionale<br>2007.2013 Rete di monitoraggio Segnalazioni Diffusione dei risultati                                                                                                    | A SALLAN A LAND                      |
|----------------------------------------------------------------------------------------------------|--------------------------------------|
| LUCIANA BLA BI                                                                                                    | Home   > Logout                      |
| Rete di monitoraggio > Rilevazione > Inserimento : EMR - 3 - 6 - 4                                                                                                    |                                      |
| Dati Rilevazione                                                                                                    |                                      |
| Cadenza Rilevazione: Ordinaria Data Inizio Rilevazione: 01/11/2013                                                                                                    |                                      |
| Postazione Sintomi Campioni                                                                                                    |                                      |
| I campi contrassegnati da (*) sono obbligatori                                                                                                    |                                      |
| Osservazioni                                                                                                    |                                      |
| Osservazioni Generiohe : Ceservazioni Meteo :                                                                                                    |                                      |
| Osservazioni Agronomiche                                                                                                    |                                      |
| Palan (h. Engen jada Baria (h. Engen (h. Engen |                                      |
| Voltura ( ) Y Interest interest ( ) Y                                                                                                    | Inserisci Osservazione Agronomica    |
| Solo se Tratamenti Fitosanitari: Tratamenti Fitosanitari:           Tratamenti Fitosanitari:         •         •         •         •         •         •         •         •         •         •         •         •         •         •         •         •         •         •         •         •         •         •         •         •         •         •         •         •         •         •         •         •         •         •         •         •         •         •         •         •         •         •         •         •         •         •         •         •         •         •         •         •         •         •         •         •         •         •         •         •         •         •         •         •         •         •         •         •         •         •         •         •         •         •         •         •         •         •         •         •         •         •         •         •         •         •         •         •         •         •         •         •         •         •         •         •         •         •         •         •         •         • <td></td>                                                                                                    |                                      |
| Osservazioni Vegetazionali                                                                                                    |                                      |
| Genee Botanico("): Pieserus di Meistz: 0                                                                                                    | Inserisci Osservazione Vegetazionale |
| Valutazione Gestione Postazione                                                                                                    |                                      |
| Valutazione:                                                                                                    |                                      |
| Salva Reimposta Indietro                                                                                                    |                                      |

La funzione consente di comunicare le informazioni di dettaglio relative alla rilevazione della postazione, in particolare riferite a osservazioni generiche, osservazioni agronomiche, osservazioni vegetazionali.

# Informazioni previste per l'inserimento/aggiornamento

## Osservazioni

Osservazioni generiche – campo alfanumerico la selezione delle osservazioni meteo la produzione di miele in Kg (media degli alveari) - campo numerico Osservazioni agronomiche la selezione della coltura - campo obbligatorio l'indicatore di terreno inerbito – check box

la selezione della pratica - campo obbligatorio

**la selezione del trattamento** – campo obbligatorio se il campo pratica assume il valore "Trattamenti fitosanitari"

Altro - campo alfanumerico da utilizzare quando il trattamento è "Altro"

la selezione dei prodotti utilizzati nel trattamento fitosanitario

Osservazioni vegetazionali

la selezione del genere botanico- campo obbligatorio

la selezione della fenofase

l'indicatore di presenza di melata – check box

Valutazione gestione

la selezione della valutazione (solo nella 4° rilevazione ordinaria)

Per aggiungere i prodotti è possibile sceglierli dalla apposita tendina: digitando rapidamente le iniziali del prodotto la tendina si posiziona automaticamente sul primo prodotto che inizia per le lettere digitate.

Con il tasto "**Aggiungi prodotto**" si possono aggiungere più righe relative ai prodotti utilizzati nel trattamento fitosanitario. Ogni prodotto può essere successivamente eliminato con il tasto "**Rimuovi**".

Con il tasto "**Inserisci osservazione agronomica**" sella sezione Osservazioni agronomiche si possono aggiungere una o più righe relative alle osservazioni agronomiche. Ogni osservazione può essere successivamente eliminata con il tasto "**Rimuovi osservazione agronomica**".

Con il tasto "**Inserisci osservazione vegetazionale**" sella sezione Osservazioni vegetazionali si possono aggiungere una o più righe relative alle osservazioni vegetazionali.

Nel riepilogo delle osservazioni vegetazionali oltre alle informazioni selezionate vengono riportate anche le seguenti informazioni il nome latino del genere botanico selezionato, il periodo di fioritura e l'apporto di polline, nettare e la presenza di melata.

Ogni osservazione può essere successivamente eliminata con il tasto "Rimuovi osservazione vegetazionale".

Con il tasto Reimposta il sistema ripulisce i campi editati nella pagina.

Con il tasto Salva il sistema esegue il controllo formale e di congruenza delle informazioni inserite.

Dopo aver inserito le informazioni desiderate:

| Rete F<br>Nazio                                                                                      | Rurale<br>nale     | Sistem                   | na di monitora | ggio Segnala           | zioni Diffusion        | e dei risultati           |                                     |                                      |
|----------------------------------------------------------------------------------------------------|--------------------|--------------------------|----------------|------------------------|------------------------|---------------------------|-------------------------------------|--------------------------------------|
| ROLA GUARRELLA                                                                                       |                    |                          |                |                        |                        |                           |                                     | <u>Home</u>   ) <u>Lo</u>            |
| Sistema di monito                                                                                    | raggio > Rileva:   | zione > Inseriment       | o: EMR - 8 -   | 1 - 1                  |                        |                           |                                     |                                      |
| Dati Rilevazione                                                                                     |                    |                          |                |                        |                        |                           |                                     |                                      |
| Cadenza Rilevazione: 0                                                                               | Ordinaria          | Data Inizio Rilevazione: | 05/04/2012     |                        |                        |                           |                                     |                                      |
| campi contrassegnati da (*                                                                           | ) sono obbligatori |                          |                |                        |                        |                           |                                     |                                      |
| Osservazioni                                                                                         |                    |                          |                |                        |                        |                           |                                     |                                      |
| Sservazioni Generiche :<br>Osservazioni Agrono<br>Coltura (*): Fagiolo<br>Solo se Trattamenti Fitosz | miche<br>Initari:  | Terreno inerbito:        | 9 Pratica (*): | Trattamenti fitosanita | ioni Metso : Freddo pi | voso  Produzior (Media de | e miele a fine stag<br>gli Alveari) | ione (Kg) : [7,4                     |
| Trattamenti Fitosanitari:                                                                            | Fungicidi 🔻 (Spe   | coficare se altro) :     |                | Prodotti:              |                        |                           | <ul> <li>Age</li> </ul>             | piungi Prodotto                      |
| iepilogo Osservazioni Ag                                                                             | ronomiche :        |                          |                |                        |                        |                           |                                     | Inserisci Osservazione Agronomica    |
| Coltura T                                                                                            | erreno             | Pratica                  | Trattamenti    |                        | Prodotti               |                           | Seleziona                           | Rimuovi Osservazione Agronomica      |
| Fagiolo Ine                                                                                          | erbito Trat        | ttamenti fitosanitari    | Fungicidi      |                        | ABATER                 |                           |                                     |                                      |
| Osservazioni Vegeta:                                                                                 | cionali<br>        | ▼ Fenofase(*):           | Pi             | esenza di Melata: 🛛 🖉  | 1                      |                           |                                     | Inseriaci Osservacione Vegetacionale |
| Genere Botanico                                                                                      | Nome Latino        | Periodo Fioritura        | Polline Ne     | ttare Melata           | Fenofase               | Periodo                   | Seleziona                           | Rimuovi Osservazione Vegetazionale   |
| Robinia                                                                                              | Robinia            | maggio - giugno          | Assente        | Molto +                | Inizio fioritura       | 1^ Decade                 |                                     |                                      |
|                                                                                                    |                    |                          |                | Salva                  | Reimposta              | Indietro                  |                                     |                                      |

Si può effettuare il salvataggio delle informazioni con il tasto Salva

Se le informazioni risultano corrette, il sistema visualizza il messaggio di conferma "Si confermano i dati inseriti?".

Con il tasto Conferma si procede all'inserimento nel data-base delle informazioni di dettaglio digitate.

## TAB Sintomi

| Rete Rurale<br>Nazionale<br>2007.2013                                                                                                    | Rete di monitoraggio          | Segnalazioni Diffusione dei risultati |           |                     |                 |
|----------------------------------------------------------------------------------------------------|-------------------------------|---------------------------------------|-----------|---------------------|-----------------|
| AROLA GUARRELLA                                                                                                    |                               |                                       |           |                     | Home   > Locour |
| Rete di monitoraggio > Rilevazione > Inseriment                                                                                                    | o: EMR-8-1-1                  |                                       |           |                     |                 |
| Dati Rilevazione                                                                                                    |                               |                                       |           |                     |                 |
| Cadenza Rilevazione: Straordinaria Data inizio Rilevazi                                                                                                 | one: 05/04/2012               |                                       |           |                     |                 |
|                                                                                                    |                               |                                       |           |                     |                 |
|                                                                                                    |                               | Postazione Sintomi Campioni           |           |                     |                 |
| i campi contrassegnati da (*) sono obbligatori                                                                                                    |                               |                                       |           |                     |                 |
| Sintomi                                                                                                    |                               |                                       |           |                     |                 |
| Sintomo (*) :                                                                                                    | ▼ Inserisci                   |                                       | Selection | Tuti                |                 |
| Api adulte che presentano comportamenti anomali                                                                                                    |                               |                                       |           |                     |                 |
| Api adulte nere che hanno perso il pelo<br>Api con ali a K<br>Api con ali deformi                                                                       |                               |                                       | Alves     | ri Attivi Seleziona |                 |
| Api morte con ligula estroflessa<br>Covata irregolare                                                                                                   |                               |                                       |           |                     |                 |
| Larva filante o viscosa di colore brunastro<br>Larva in posizione contorta, a spirale o non corretta (comunque                                          | non nella forma regolare a C) |                                       |           |                     |                 |
| Larve dall'aspetto sacciforme<br>Larve di colore bruno                                                                                                  |                               |                                       | 3         |                     |                 |
| Larve mumminicata noopere di un terro diancestro<br>Molte api morte davanti all'avere<br>Odora ticico de ceste americana simile alla colla da felecomme |                               |                                       |           |                     |                 |
| Odore típico da peste europea che a seconda del batterio può es<br>Coarcoli delle cellette decressi o forati                                            | sere acido o putrescente      |                                       |           |                     |                 |
| Presenza di larve e pupe morte davanti all'alveare<br>Presenza di scaplie nelle cellette                                                                |                               |                                       |           |                     |                 |
| Pupe di regina annerite<br>Segni di diarrea nell'arnia o nei pressi dell'alveare                                                                        |                               |                                       | ,         |                     |                 |
|                                                                                                    |                               |                                       | 8         |                     |                 |
|                                                                                                    |                               |                                       | 2         |                     |                 |
|                                                                                                    |                               |                                       | ,         | •                   |                 |
|                                                                                                    |                               |                                       |           |                     |                 |
|                                                                                                    |                               | Salva Reimposta Indietro              |           |                     |                 |

# Informazioni previste per l'inserimento/aggiornamento

## Sintomi

La selezione dei sintomi

l'indicatore degli alveari collegati al sintomo scelto check box

# Campioni

La selezione del laboratorio di competenza La selezione dei tipo campione (ordinario, straordinario) La selezione della matrice La selezione dell'analisi. La selezione della modalità di prelievo (solo per nosemiasi) Note (campo di testo libero). La selezione della modalità di campionamento (singolo o raggruppamento)

In alternativa tra loro:

- La selezione di un singolo alveare check box
- La selezione di tutti gli alveari check box
- La selezione di alcuni alveari. check box.

Nel TAB "Sintomi", viene prospettato l'elenco dei sintomi e l'elenco degli alveari attivi da selezionare.

A fronte di un sintomo scelto si possono selezionare uno o più alveari.

Il tasto "Seleziona tutti" consente di selezionare contemporaneamente tutti gli alveari prospettati nella lista.

Successivamente con il tasto "Inserisci" viene aggiunto il sintomo collegato agli alveari selezionati ad una lista sottostante.

Ciascun sintomo inserito può essere eliminato, selezionandolo e cliccando su "Rimuovi".

| Rete Rurale<br>Nazionale                               | Rete di I                           | nonitoraggio | Segnalazioni | Diffusione dei risultati |                  |                 |
|--------------------------------------------------------|-------------------------------------|--------------|--------------|--------------------------|------------------|-----------------|
| CAROLA GUARRELLA                                       |                                     |              |              |                          |                  | Home   > Logout |
|                                                        |                                     |              |              |                          |                  |                 |
| Rete di monitoraggio > Rilevazion                      | e > Inserimento : EMR - 8 - 1 - 2   |              |              |                          |                  |                 |
| Dati Rilevazione                                       |                                     |              |              |                          |                  |                 |
| Cadenza Rilevazione: Ordinaria                         | Data Inizio Rilevazione: 22/06/2012 |              |              |                          |                  |                 |
|                                                        |                                     |              |              | Postaziono Campioni      |                  |                 |
| litti de (*)thtit                                      |                                     |              | l            | Sintomi                  |                  |                 |
| i campi contrassegnati da (^) sono obbligator          | 1                                   |              |              |                          |                  |                 |
| Sintomi                                                |                                     |              |              |                          |                  |                 |
| Sintomo (*) :                                          |                                     |              |              |                          |                  |                 |
|                                                        |                                     |              | machaol      |                          | C Selezona Total |                 |
| Riepilogo :                                            |                                     |              |              |                          | Alveari Attivi   | Seleziona       |
| Sintomi                                                | Alveari Selezionati                 | Seleziona    | Rimuovi      |                          | 1                |                 |
| Opercoli delle cellette depressi o<br>forati           | 1                                   |              |              |                          | 3                |                 |
| Larve mummificata ricoperte di un<br>feltro biancastro | 1 .3 .4 .5                          |              |              |                          | 4                |                 |
| Odore tipico da peste americana                        |                                     |              |              |                          | 5                |                 |
| simile alla colla da falegname o di<br>pesce morto     | 1 .5 .9                             | -            |              |                          | 0                |                 |
|                                                        |                                     |              |              |                          | 7                |                 |
|                                                        |                                     |              |              |                          | 8                |                 |
|                                                        |                                     |              |              |                          | 9                |                 |
|                                                        |                                     |              |              |                          | 10               |                 |
|                                                        |                                     |              |              |                          |                  |                 |
|                                                        |                                     |              |              | Salva Reimposta Indietro |                  |                 |

Al temine dell'operazione cliccando su "Salva" si effettua il salvataggio delle informazioni inserite.

Se le informazioni risultano corrette, il sistema visualizza il messaggio di conferma "Si confermano i dati inseriti?".

| Rete Rurale<br>Nazionale<br>2007.2013                                              | Rete di monitoraggio           | Segnalazioni Diffusione dei risultati . |                  | tantu inter                   |
|------------------------------------------------------------------------------------|--------------------------------|-----------------------------------------|------------------|-------------------------------|
| CAROLA GUARRELLA                                                                   |                                |                                         |                  | <u>Home</u>   > <u>Logout</u> |
|                                                                                    |                                | Si confermano                           | i dati inseriti? |                               |
|                                                                                    |                                | Conferma                                | Annulla          |                               |
| Rete di monitoraggio > Rilevazione > I                                             | nserimento : EMR - 8 - 1 - 2   |                                         |                  |                               |
| Dati Rilevazione                                                                   |                                |                                         |                  |                               |
| Cadenza Rilevazione: Ordinaria Data                                                | Inizio Rilevazione: 22/06/2012 |                                         |                  |                               |
|                                                                                    |                                | Postazione Sintomi                      | Campioni         |                               |
| l campi contrassegnati da (*) sono obbligatori                                     |                                |                                         |                  |                               |
| Sintomi                                                                            |                                |                                         |                  |                               |
|                                                                                    |                                |                                         |                  |                               |
| Riepilogo :                                                                        |                                |                                         |                  |                               |
| Sintomi                                                                            | Alveari Selezionati            |                                         |                  |                               |
| Larve mummificata ricoperte di un feltro<br>biancastro                             | 1 .3 .4 .5                     |                                         |                  |                               |
| Odore tipico da peste americana simile alla colla<br>da falegname o di pesce morto | 1 .5 .9                        |                                         |                  |                               |
|                                                                                    |                                |                                         |                  |                               |

Con il tasto Conferma si procede all'inserimento nel data-base delle informazioni di dettaglio digitate.

### **TAB** Campioni

| Rete Rurale<br>Nazionale<br>2007.2013 Rete di monitoraggio Segnalazioni Diffusione dei risultati |                          |                                           |
|--------------------------------------------------------------------------------------------------|--------------------------|-------------------------------------------|
| LUCIANA BLASI                                                                                    |                          | Home >Logout                              |
| Rete di monitoraggio > Rilevazione > Inserimento : EMR - 3 - 6 - 4                               |                          |                                           |
| Dati Rilevazione                                                                                 |                          |                                           |
| Cadenza Rilevazione: Ordinaria Data Inizio Rilevazione: 01/11/2013                               |                          |                                           |
| Postazione Sintomi                                                                               | Campioni                 |                                           |
| Campioni                                                                                         |                          |                                           |
| Laboratorio : CRAAPI •                                                                           | Seleziona Tutti          | Modalità Campionamento :                  |
| Tipo Campione (*) : Carica Matrice                                                               | Alveari Attivi Seleziona | <ul> <li>Singoli Campionamenti</li> </ul> |
| Matrice (*) : Carica Analisi                                                                     | 2 0                      | <ul> <li>Raggruppamento (Pool)</li> </ul> |
| Analisi :                                                                                        | 4 0                      |                                           |
| (Da specificare SOLO nel caso di analisi per 'Nosema')                                           | 5                        |                                           |
|                                                                                                  | 7                        |                                           |
| Note : Aggiung Campione                                                                          | 8 0                      |                                           |
|                                                                                                  | 9                        |                                           |
|                                                                                                  | 10                       |                                           |
|                                                                                                  |                          |                                           |
| Salva Reimposta                                                                                  | Indietro                 |                                           |
|                                                                                                  |                          |                                           |

Nel TAB "**Campioni**" occorre selezionare nell'ordine descritto le seguenti variabili, tenendo conto che la selezione di ciascuna variabile determina i valori prospettati per le variabili successive.

- il laboratorio di competenza (viene presentato di default quello associato alla regione di competenza, ma può essere modificato)
- il tipo campione (ordinario, straordinario)
- la matrice
- nessuna, una o più analisi.

Con il tasto "**Inserisci analisi**" si collega l'analisi selezionata alla matrice scelta e si prospetta tale analisi in una tabellina di riepilogo delle analisi selezionate.

Tali analisi possono essere eliminate e selezionandole e premendo il tasto "Rimuovi analisi".

Inoltre è possibile comunicare le seguenti informazioni:

- la modalità di prelievo (solo per nosemiasi)
- note (campo di testo libero).

L'associazione tra il campione che si sta inserendo e gli alveari associati può essere di tre tipologie:

- campione sul singolo alveare
- campione a livello di pool su tutti gli alveari
- campione a livello di pool su alcuni alveari.

A fronte della combinazione di variabili selezionate e degli alveari collegati, in pool o singolarmente, con il tasto "**Aggiungi campione**" si aggiunge ad una lista un nuovo campione collegato agli alveari selezionati. Ciascun campione inserito può essere eliminato, selezionandolo e cliccando su "**Rimuovi campione**".

E' disponibile anche il tasto "**Modifica campione**" che può essere attivato dopo aver selezionato il campione che si desidera modificare.

L'applicazione al momento dell'inserimento del campione genera il codice da associare al campione stesso per l'invio al laboratorio di analisi.

La costruzione del codice campione prevede la seguente struttura: Matrice/analisi/codice modulo-postazione/n°rilevazione/anno/n° alveare o pool. Vengono riportati due codici campione a titolo esemplificativo: APV/VIR/SLC-1-1/1/2012/P POL/AZO-PST/SLC-1-1/1/2012/1

Il codice campione contiene anche il codice analisi soltanto nel caso in cui questa è unica; mentre nel caso in cui le analisi sono molteplici o non è stata selezionata nessuna analisi il codice campione contiene il codice LAB.

Solo in fase di inserimento dei campioni, contestualmente al salvataggio dei campioni, viene inviata una mail ai referenti del laboratorio competente per la regione in oggetto.

| Rete Ru<br>Naziona<br>2007.2013  | ırale<br>ale         |                      | Rete di monitoraggio          | Segnalazioni      | Diffusione dei risultati             |                |              |                  |                   |                                           |                |
|----------------------------------|----------------------|----------------------|-------------------------------|-------------------|--------------------------------------|----------------|--------------|------------------|-------------------|-------------------------------------------|----------------|
| LUCIANA BLASI                    |                      |                      |                               |                   |                                      |                |              |                  |                   |                                           | Home  > Logout |
| Dete di monite e este            | • Dilauraiana • Inca | -image FND           | 2.6.4                         |                   |                                      |                |              |                  |                   |                                           |                |
| Kete ul monitoraggio             | Rilevazione > inse   | annento. Ewk-        | 5-0-4                         |                   |                                      |                |              |                  |                   |                                           |                |
| Dati Rilevazione                 |                      |                      |                               |                   |                                      |                |              |                  |                   |                                           |                |
| Cadenza Rilevazione: Ord         | linaria Data Ini     | zio Rilevazione: 01/ | 11/2013                       |                   |                                      |                |              |                  |                   |                                           |                |
|                                  |                      |                      |                               |                   | Postazione Sintomi                   | Campioni       |              |                  |                   |                                           |                |
| l campi contrassegnati da (*)    | sono obbligatori     |                      |                               |                   |                                      |                |              |                  |                   |                                           |                |
| Campioni                         |                      |                      |                               |                   |                                      |                |              |                  |                   |                                           |                |
|                                  |                      |                      |                               |                   |                                      |                |              |                  |                   |                                           |                |
| Laboratorio :                    | CRA-API ¥            |                      |                               |                   |                                      | S              | eleziona Tut | tti              | [                 | Modalità Campionamento :                  |                |
| Tipo Campione (*) :              | V Carica             | Matrice              |                               |                   |                                      |                |              | _                |                   | Singoli Campionamenti                     |                |
| Matrice (*) :                    | T Carica A           | nalisi               |                               |                   |                                      | Alveari Attivi | Selezio      | ona              | 9                 | <ul> <li>Raggruppamento (Pool)</li> </ul> |                |
|                                  |                      |                      |                               |                   |                                      | 3              | 0            |                  |                   |                                           |                |
| Analisi :                        | •                    | Modalità prelievo (* | ): v Inseriso                 | ci Analisi        |                                      | 4              | 0            |                  |                   |                                           |                |
|                                  |                      | (Da specificare SOLO | nel caso di analisi per "Nose | ma'')             |                                      | 5              | 0            |                  |                   |                                           |                |
|                                  |                      |                      |                               |                   |                                      | 6              | 0            |                  |                   |                                           |                |
| Note :                           |                      |                      |                               | Aggiungi Campione |                                      | 7              | 0            |                  |                   |                                           |                |
|                                  |                      |                      |                               |                   |                                      | 8              | 0            |                  |                   |                                           |                |
|                                  |                      |                      |                               |                   |                                      | 9              | 0            |                  |                   |                                           |                |
|                                  |                      |                      |                               |                   |                                      | 11             | 0            |                  |                   |                                           |                |
|                                  |                      |                      |                               |                   |                                      |                |              | -                |                   |                                           |                |
| Riepilogo Campioni               |                      |                      |                               |                   |                                      |                |              |                  |                   |                                           |                |
| Codice Campione                  | Tino Campione        | Matrice              | Apalisi                       | Laboratorio       | Alvarri Salazionati                  | Note           | alaziona     | Rimuovi Campione | Modifica Campione |                                           |                |
| APV/NOS/EMR-3-<br>6/4/2013/P     | Ordinario            | Api vive             | Nosema                        | CRA-API           | Raggruppamento (Pool) , 2 ,<br>3 , 4 |                |              |                  |                   |                                           |                |
| POL/AZO-PST/EMR-3-<br>6/4/2013/5 | Ordinario            | Poline               | Qualità (AZOTO)<br>Pesticidi  | CRA-API           | 5                                    | -              | 0            |                  |                   |                                           |                |
| POL/AZO-PST/EMR-3-<br>6/4/2013/8 | Ordinario            | Poline               | Qualità (AZOTO)<br>Pesticidi  | CRA-API           | 8                                    | -              | 0            |                  |                   |                                           |                |
| POL/AZO-PST/EMR-3-<br>6/4/2013/9 | Ordinario            | Poline               | Qualità (AZOTO)<br>Pesticidi  | CRA-API           | 9                                    | -              | 0            |                  |                   |                                           |                |
|                                  |                      |                      |                               |                   | Salva Reimposta                      | Indietro       |              |                  |                   |                                           |                |

Al temine dell'operazione cliccando su "Salva" si effettua il salvataggio delle informazioni inserite.

Se le informazioni risultano corrette, il sistema visualizza il messaggio di conferma "Si confermano i dati inseriti?".

Con il tasto Conferma si procede all'inserimento nel data-base delle informazioni di dettaglio digitate.

Dopo aver effettuato il salvataggio delle informazioni compare un bottone "**Stampa etichette**" che permette di effettuare la stampa dei codici campioni assegnati automaticamente dall'applicazione.

| Rete Rura<br>Nazional<br>2007.2013 | ale<br>e               | Rete                  | di monitoraggio Se           | egnalazioni Diffu | sione dei risultati                |                |                 |
|------------------------------------|------------------------|-----------------------|------------------------------|-------------------|------------------------------------|----------------|-----------------|
|                                    |                        |                       | 0                            | Operazione esegui | ita correttamente! Aggiornata      | Rilevazione "E | MR - 3 - 6 - 4" |
| Rete di monitoraggio > R           | lilevazione > Inserime | ento: EMR - 3 - 6     | - 4                          |                   |                                    |                |                 |
| Dati Rilevazione                   | ia Data Inizio R       | ilevatione: 01/11/201 | 2                            |                   |                                    |                |                 |
| Campioni<br>Riepilogo Campioni :   |                        |                       |                              | P                 | ostazione Sintomi Campion          |                |                 |
| Codice Campione                    | Tipo Campione          | Matrice               | Analisi                      | Laboratorio       | Alveari Selezionati                | Note           |                 |
| APV/NOS/EMR-3-8/4/2013/P           | Ordinario              | Api vive              | Nosema                       | CRA-API           | Raggruppamento (Pool), 2, 3<br>, 4 | -              |                 |
| POL/AZO-PST/EMR-3-<br>6/4/2013/5   | Ordinario              | Poline                | Qualità (AZOTO)<br>Pesticidi | CRA-API           | 5                                  | -              |                 |
| POL/AZO-PST/EMR-3-<br>6/4/2013/8   | Ordinario              | Polline               | Qualità (AZOTO)<br>Pesticidi | CRA-API           | 8                                  | -              |                 |
| POL/AZO-PST/EMR-3-<br>6/4/2013/9   | Ordinario              | Polline               | Qualità (AZOTO)<br>Pesticidi | CRA-API           | 9                                  | -              |                 |
|                                    |                        |                       |                              |                   | Indietro Stampa Etichette          |                |                 |

Con il bottone "**Stampa etichette**" si ottiene un file in formato PDF che può essere visualizzato o salvato e contenente le etichette dei campioni inseriti".

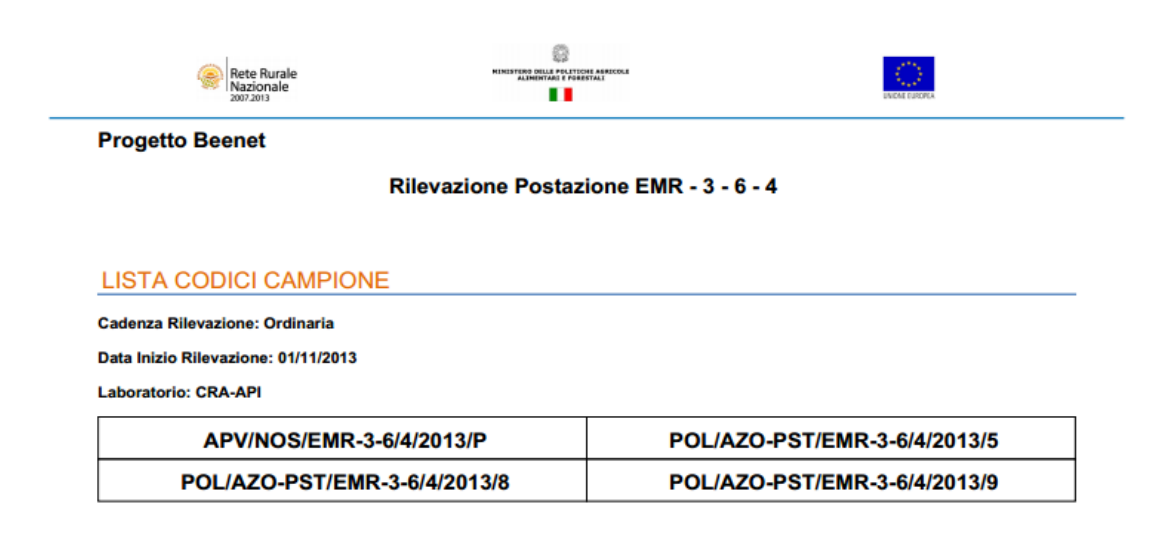

## 6.1.3 Dettaglio rilevazione alveare

Dalla pagina di inserimento rilevazione postazione (dati generali)

| Rete Rural<br>Nazionale<br>2007.2013         | e Rete di monitoraggio Segnalazioni Diffusione dei risultati              | A ANTINI LINE   |
|----------------------------------------------|---------------------------------------------------------------------------|-----------------|
| LUCIANA BLASI                                |                                                                           | Home   > Logout |
| Rete di monitoraggio > Rile<br>Dati Generali | vazione > Inserimento : EMR - 3 - 6 - 4                                   |                 |
| Regione:                                     | EMILIA ROMAGNA                                                            |                 |
| Codice Identificativo Modulo:                | EMR - 3                                                                   |                 |
| Codice Identificativo Postazione:            | EMR - 3 - 6                                                               |                 |
| Cadenza Rilevazione:                         | Ordinaria                                                                 |                 |
| Periodo Rilevazione:                         | 4º Rilevazione - Utima settimana di ottobre / prima decade di<br>novembre |                 |
| Data Inizio Rilevazione:                     | 01/11/2013 Ora: 10 : 00                                                   |                 |
| Data Fine Rilevazione:                       | Ora: :                                                                    |                 |
|                                              | Dettaglio Rilevazione Postazione Dettaglio Rilevazione Alveare Indietro   |                 |

con il tasto "Dettaglio rilevazione alveare" si accede alla pagina di selezione dell'alveare:

| Rete Rurale<br>Nazionale<br>2007.2013                                   | Rete di monitoraggio Segnalazioni Diffusione dei risultati |                 |
|-------------------------------------------------------------------------|------------------------------------------------------------|-----------------|
| LUCIANA BLASI                                                           |                                                            | [Home] > Logout |
| Rete di monitoraggio > Rilevazione > Inserimento Rile                   | vazione Alveare : EMR - 3 - 6 - 4                          |                 |
| Dati Rilevazione Cadenza Rilevazione: Ordinaria Data Inizio Rilevazione | : 00/11/2013                                               |                 |
| Alveare                                                                 |                                                            |                 |
| Numero Alveare(*): Selezione Alveare                                    |                                                            |                 |
| 2<br>3<br>4                                                             | Indietro                                                   |                 |
| 6<br>6<br>7<br>8<br>9<br>10<br>11                                       |                                                            |                 |

Effettuata la scelta dell'alveare di cui si vuole comunicare la rilevazione con il tasto "Seleziona alveare" si accede alla pagina di dettaglio della rilevazione alveare costituita dai seguenti TAB

- Informazioni generali
- Gestione sanitaria
- Osservazioni sul comportamento
- Forza della famiglia
- Replica rilevazione su altri alveari.

# Informazioni previste per l'inserimento/aggiornamento Informazioni generali

la selezione della quantificazione della mortalità

la selezione dell'anno della mortalità - campo obbligatorio se impostata la mortalità

la selezione del mese della mortalità - campo obbligatorio se impostata la mortalità

la selezione della quantificazione dello spopolamento

la selezione dell'anno dello spopolamento - campo obbligatorio se impostata la mortalità la selezione della quantificazione dell'ultima alimentazione fornita la selezione dell'anno dell'ultima alimentazione fornita - campo obbligatorio se impostata l'alimentazione la selezione dell'anno dell'ultima alimentazione fornita - campo obbligatorio se impostata l'alimentazione la selezione della quantificazione dell'attività di volo la selezione della quantificazione dell'attività di volo la selezione della quantificazione delle bottinatrici con polline il conteggio delle varroe – campo alfanumerico note sulle varroe – campo alfanumerico fase del trattamento delle varroe - campo obbligatorio se impostata la quantità di varroe l'indicatore di presenza/assenza della regina – pulsante di selezione esclusiva L'anno di nascita della regina – campo alfanumerico *Gestione sanitaria* 

# la data (\*) - campo obbligatorio selezionabile anche dal calendario posto sulla destra del campo stesso. la selezione dell'avversità- campo obbligatorio l'intervento effettuato – campo obbligatorio alfanumerico la dose – campo obbligatorio alfanumerico

la modalità - campo obbligatorio alfanumerico

## Osservazioni sul comportamento

la selezione dell'avversità- campo obbligatorio

## Forza della famiglia

Per ciascuna riga di telaio o melario: la selezione della quantificazione delle api la selezione della quantificazione della covata la selezione della quantificazione delle uova la selezione della quantificazione del miele opercolato la selezione della quantificazione del miele non opercolato la selezione della quantificazione del polline la selezione dello stato del favo l'indicatore di selezione per la replica telaio/melario – check box

## Replica rilevazione su altri alveari.

Per ciascuna riga : numero dell'alveare attivo indicatore di presenza della rilevazione indicatore di selezione per la replica alveare – check box

## TAB Informazioni generali

| Rete Rurale<br>Nazionale<br>2007.2013                      | Rete di monitoraggio Segna    | alazioni Diffusione dei risultati                                                             | A CANADA DA A   |
|------------------------------------------------------------|-------------------------------|-----------------------------------------------------------------------------------------------|-----------------|
| LUCIANA BLASI                                              |                               |                                                                                               | Home   > Logout |
| Rete di monitoraggio > Rilevazione > Inserimento Rilevazio | one Alveare : EMR - 3 - 6 - 4 |                                                                                               |                 |
| Dati Rilevazione                                           |                               |                                                                                               |                 |
| ALVEARE: 2 Cadenza Rilevazione: Ordinaria                  | Data Inizio Rilevazione: 01/1 | 1/2013                                                                                        |                 |
| Informazioni Generali                                      | Informazioni Generali Gestio  | one Sanitaria   Osservazioni sul Comportamento   Forza della Famiglia   Replica sugli alveari |                 |
| Mortalità: Mese                                            | Mortalità:                    | Anno Mortalità:                                                                               |                 |
| Spopolamento: Mese                                         | Spopolamento:                 | Anno Spopolamento:                                                                            |                 |
| Ultima Alimentazione Fornita: Mese A                       | Alimentazione:                | Anno Alimentazione:                                                                           |                 |
| Attività di Volo:  Bottin Polline                          | e:                            |                                                                                               |                 |
| Numero Varroe : Note Va                                    | irroe :                       | Fase Trattamento Varroe :                                                                     |                 |
| Regina:                                                    |                               |                                                                                               |                 |
| Presente   Assente                                         |                               |                                                                                               |                 |
| Anno nascita Regina:<br>(solo se presente)                 |                               |                                                                                               |                 |
|                                                            |                               | Salva Reimposta Indietro                                                                      |                 |

Con il tasto **Reimposta** il sistema ripulisce i campi editati nella pagina.

Con il tasto Salva il sistema esegue il controllo formale e di congruenza delle informazioni inserite.

Se le informazioni risultano corrette, il sistema visualizza il messaggio di conferma "Si confermano i dati inseriti?".

Con il tasto Conferma si procede all'inserimento nel data-base delle informazioni di dettaglio digitate.

## TAB Gestione Sanitaria

| Rete Rurale<br>Nazionale<br>2007.2013 Rete di monitoraggio Segnalazioni Diffusione dei risultati                   |                 |
|----------------------------------------------------------------------------------------------------|-----------------|
| LUCHABLAS                                                                                                    | Home   > Logout |
| Rete di monitoraggio > Rilevazione > Inserimento Rilevazione Alveare : EMR - 3 - 6 - 4 Dati Rilevazione            |                 |
| ALVEARE: 2 Cadenza Rilevazione: Ordinaria Data Inizio Rilevazione: 8//11/2013                                      |                 |
| Informazioni Generali Gestione Sanitaria Osservazioni sul Comportamento Forza della Famiglia Replica sugli alveari |                 |
| i campi contrassegnati da (*) sono obbligatori                                                                     |                 |
| Gestione Sanitaria                                                                                                 |                 |
| Data (*): Arvesită (*): Tetrevento Effettuato (*): (39)/m/lasa)                                                    |                 |
| Dose ('): Inserts:                                                                                                 |                 |
| Salva Reimposta Indietro                                                                                           |                 |

Con il tasto "Inserisci" si possono aggiungere una o più righe relative alla gestione sanitaria.

Ogni Avversità può essere successivamente eliminata con il tasto "Rimuovi".

Con il tasto **Reimposta** il sistema ripulisce i campi editati nella pagina.

Con il tasto Salva il sistema esegue il controllo formale e di congruenza delle informazioni inserite.

Se le informazioni risultano corrette, il sistema visualizza il messaggio di conferma "Si confermano i dati inseriti?".

Con il tasto Conferma si procede all'inserimento nel data-base delle informazioni di dettaglio digitate.

### TAB Osservazioni sul comportamento

| Rete Rurale<br>Nazionale<br>2007.2013                                                                                    | Rete di monitoraggio                               | Segnalazioni (          | Diffusione dei risultati       |                      |                       | A STATUTE L  |
|----------------------------------------------------------------------------------------------------|----------------------------------------------------|-------------------------|--------------------------------|----------------------|-----------------------|--------------|
| LUCIANA BLASI                                                                                                    |                                                    |                         |                                |                      |                       | Home >Logout |
| Rete di monitoraggio > Rilevazione > Inserimento Rileva<br>Dati Rilevazione<br>ALVEARE: 2 Cadenza Rilevazione: Ordinaria | zione Alveare : EMR - 3 -<br>Data Inizio Rilevazio | 6 - 4<br>me: 01/11/2013 |                                |                      |                       |              |
|                                                                                                    | Informazioni Generali                              | Gestione Sanitaria      | Osservazioni sul Comportamento | Forza della Famiglia | Replica sugli alveari |              |
| I campi contrassegnati da (*) sono obbligatori                                                                           |                                                    |                         |                                |                      |                       |              |
| Osservazioni sul Comportamento                                                                                           |                                                    |                         |                                |                      |                       |              |
| Comportamento Anomalo (*) :                                                                                              | ▼ [Inseriso]                                       |                         |                                |                      |                       |              |
|                                                                                                    |                                                    |                         | Salva Reimposta Indietro       |                      |                       |              |

Con il tasto "Inserisci" si possono aggiungere una o più righe relative alla gestione sanitaria.

Ogni Gestione può essere successivamente eliminata con il tasto "Rimuovi".

Con il tasto Reimposta il sistema ripulisce i campi editati nella pagina.

Con il tasto Salva il sistema esegue il controllo formale e di congruenza delle informazioni inserite.

Se le informazioni risultano corrette, il sistema visualizza il messaggio di conferma "Si confermano i dati inseriti?".

Con il tasto Conferma si procede all'inserimento nel data-base delle informazioni di dettaglio digitate.

## TAB Forza della famiglia

| Re<br>Na<br>200         | te Rura<br>zionale | e<br>e  |                       | Rete (        | di monitoraggi   | o Segnalaz        | oni Diffusi  | ione dei ri | isultati      |       |                |         |         |               |                                                   |          |
|-------------------------|--------------------|---------|-----------------------|---------------|------------------|-------------------|--------------|-------------|---------------|-------|----------------|---------|---------|---------------|---------------------------------------------------|----------|
| LUCIANA BLASI           |                    |         |                       |               |                  |                   |              |             |               |       |                |         |         |               | Home                                              | > Logout |
| Rete di mon             | itoraggio > Ri     | levazio | ne > Inserimento I    | Rilevazione A | lveare: EMR      | - 3 - 6 - 4       |              |             |               |       |                |         |         |               |                                                   |          |
| - Dati Rilevazio        |                    |         |                       |               |                  |                   |              |             |               |       |                |         |         |               |                                                   |          |
| Dati Mievazio           |                    |         |                       |               |                  |                   |              |             |               |       |                |         |         |               |                                                   |          |
| ALVE                    | ARE: 2             | Cat     | lenza Rilevazione: Or | linaria       | Data Inizio Rile | vazione: 01/11/20 | 13           |             |               |       |                |         |         |               |                                                   |          |
|                         |                    |         |                       | Info          | ormazioni Gener  | ali Gestione S    | anitaria Oss | ervazioni s | sul Comportan | mento | Forza della Fa | amiglia | Replica | sugli alveari |                                                   |          |
| Forza della Fa          | miglia             |         |                       |               |                  |                   |              |             |               |       |                |         |         |               |                                                   |          |
|                         |                    |         |                       |               |                  |                   |              |             |               |       |                |         |         |               |                                                   | _        |
| Aggiungi Telaino        | Aggiungi Melario   |         |                       |               |                  |                   |              |             |               |       |                |         |         |               | Replica Telaino Selezior<br>Replica Telaino Tutti | nati     |
| _                       | Api                |         | Covata                | Uc            | ova N            | iele Opercolato   | Miele non Op | ercolato    | Polline       |       | Stato Favo     | o Sel   | eziona  |               |                                                   |          |
| Telaino 1               |                    | ۲       | <b>T</b>              |               | T                | T                 |              | •           |               | •     | 1              | T       |         |               |                                                   |          |
| Telaino 2               |                    | ۲       | <b>T</b>              |               | <b>T</b>         | ····· ¥           |              | T           |               | •     | ····· 1        | T       | 0       |               |                                                   |          |
| Telaino 3               |                    | ۲       | <b>T</b>              |               | <b>v</b>         | <b>T</b>          |              | T           |               | •     | 1              | v       | 0       |               |                                                   |          |
| Telaino 4               |                    | ۲       | T                     |               | <b>T</b>         | T                 |              | ۲           |               | •     | 1              | •       | 0       |               |                                                   |          |
| Telaino 5               |                    | ۲       | · <b>v</b>            |               | <b>T</b>         | ····· ¥           |              | •           |               | •     | ······ '       | T       |         |               |                                                   |          |
| Telaino 6               |                    | ۲       | <b>T</b>              |               | ¥                | <b>v</b>          |              | ۲           |               | ۲.    | Y              | •       | 0       |               |                                                   |          |
| Telaino 7               |                    | ۲       | T                     |               | <b>T</b>         | T                 |              | •           |               | •     | 1              | •       | 0       |               |                                                   |          |
| Telaino 8               |                    | ۲       | <b>v</b>              |               | <b>T</b>         | <b>T</b>          |              | ۲           |               | •     | ······ 1       | T       | 0       |               |                                                   |          |
| Telaino 9               |                    | ۲       | T                     |               | •                | <b>T</b>          |              | T           |               | •     | Y              | T       |         |               |                                                   |          |
| Telaino 10              |                    | ۲       | T                     |               | <b>T</b>         | T                 |              | •           |               | •     | Y              | •       | 0       |               |                                                   |          |
| Salva Reimosta Indietro |                    |         |                       |               |                  |                   |              |             |               |       |                |         |         |               |                                                   |          |

Con il tasto "Aggiungi telaino" si può aggiungere una riga relativa ad un nuovo telaino

Con il tasto "**Rimuovi telaino**" si può eliminare una riga relativa ad un nuovo telaino aggiunto con il tasto precedente; viene effettuato il controllo che i telai siano al minimo 10.

Con il tasto "Aggiungi melario" si può aggiungere una riga relativa ad un nuovo melario

Con il tasto "**Rimuovi melario**" si può eliminare una riga relativa ad un nuovo melario aggiunto con il tasto precedente.

Con il tasto "**Replica telaino su selezionati**" si può replicare la riga relativa al telaino n°1 sulle righe selezionate nella colonna "Seleziona"

Con il tasto "**Replica telaino su tutti**" si può replicare la riga relativa al telaino n°1 sulle tutte le righe.

Con il tasto Reimposta il sistema ripulisce i campi editati nella pagina.

Con il tasto Salva il sistema esegue il controllo formale e di congruenza delle informazioni inserite.

Se le informazioni risultano corrette, il sistema visualizza il messaggio di conferma "Si confermano i dati inseriti?".

Con il tasto Conferma si procede all'inserimento nel data-base delle informazioni di dettaglio digitate.

## TAB Replica rilevazione su altri alveari

| Rete F<br>Nazio       | Rurale<br>nale<br>3      |             | Rete di monitoraggio Segnalazioni Diffusione dei risultati                                                         | A CALLANDA L    |
|-----------------------|--------------------------|-------------|----------------------------------------------------------------------------------------------------|-----------------|
| LUCIANA BLASI         |                          |             |                                                                                                    | Home   > Logout |
| Rete di monitorago    | gio > Rilevazione > Inse | erimento R  | ilevazione Alveare : EMR - 3 - 6 - 4                                                                               |                 |
| Dati Rilevazione      |                          |             |                                                                                                    |                 |
| ALVEARE: 2            | Cadenza Rilev            | azione: Ord | inaria Data Inizio Rilevazione: 01/11/2013                                                                         |                 |
| Replica Rilevazione s | u tutti gli Alveari      |             | Informazioni Generali Gestione Sanitaria Osservazioni sul Comportamento Forza della Famiglia Replica sugli alveari |                 |
| Alveari Attivi        | Rilevazione Presente     | Seleziona   | Seleziona Tutti                                                                                                    |                 |
| 3                     | NO                       |             |                                                                                                    |                 |
| 4                     | NO                       |             |                                                                                                    |                 |
| 5                     | NO                       |             |                                                                                                    |                 |
| 6                     | NO                       |             |                                                                                                    |                 |
| 7                     | NO                       |             |                                                                                                    |                 |
| 8                     | NO                       |             |                                                                                                    |                 |
| 9                     | NO                       |             |                                                                                                    |                 |
| 10                    | NO                       |             |                                                                                                    |                 |
| 11                    | NO                       | 0           |                                                                                                    |                 |
|                       |                          |             | Replica Reimposta Indietro                                                                                         |                 |

Con il tasto "Seleziona tutti" si può selezionare l'intera colonna Seleziona

Con il tasto "**Replica**" si può replicare la rilevazione in oggetto sulle rilevazioni degli altri alveari selezionati nella colonna "Seleziona"

Con il tasto Reimposta il sistema ripulisce i campi editati nella pagina.

Se le informazioni risultano corrette, il sistema visualizza il messaggio di conferma "Si confermano i dati inseriti?".

Con il tasto Conferma si procede all'inserimento nel data-base delle informazioni di dettaglio digitate.
## 6.2 Modifica

Questa sezione si articola nelle seguenti sezioni:

- Ricerca Rilevazione
- Modifica Rilevazione (Dati generali)
- Modifica Dettaglio Rilevazione Postazione
- Modifica Dettaglio rilevazione alveare

La funzione prevede prima la ricerca delle Rilevazioni e successivamente la modifica delle informazioni di dettaglio.

Dal menu "Rete di monitoraggio", sezione Rilevazione, selezionare la funzione Modifica.

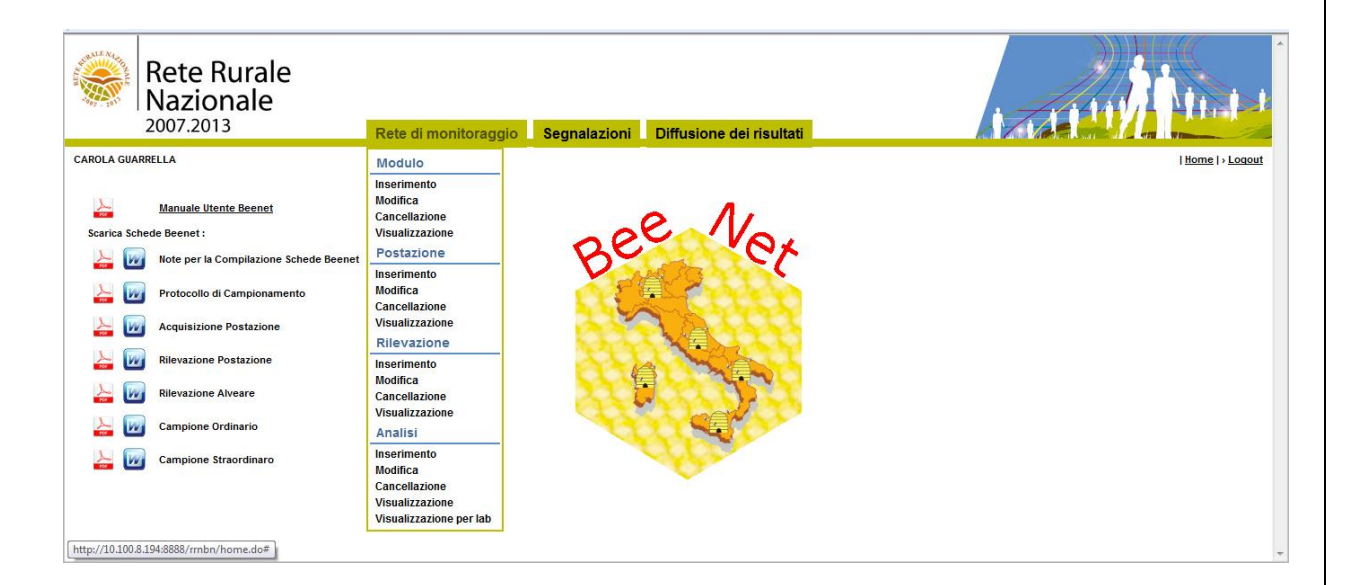

Una volta selezionata la funzione **Modifica** si accede ad una pagina dalla quale è possibile ricercare le rilevazioni memorizzate nella base informativa utilizzando la Regione obbligatoriamente e/o almeno uno tra i seguenti parametri di ricerca: Codice identificativo modulo, codice identificativo postazione, cadenza rilevazione.

| Rete Rurale<br>Nazionale<br>2007.2013          | Rete di monitoraggio Segnalazioni Diffusione dei risultati |                 |
|------------------------------------------------|------------------------------------------------------------|-----------------|
| LUCIANA BLASI                                  |                                                            | Home   > Logout |
| Rete di monitoraggio > Rilevazione > Modifica  |                                                            |                 |
| I campi contrassegnati da (*) sono obbligatori |                                                            |                 |
| Dati Generali                                  |                                                            |                 |
| Anno Rilevazione :                             | ₩e:▼                                                       |                 |
| Regione (*):                                   | Carica Modulo                                              |                 |
| Codice Identificativo Modulo:                  |                                                            |                 |
| Codice Identificativo Postazione:              |                                                            |                 |
| Cadenza Rilevazione:                           |                                                            |                 |
|                                                | Ricerca Reimposta                                          |                 |
|                                                |                                                            |                 |

Inseriti i parametri di ricerca con il tasto **Ricerca** si accede alla lista delle Rilevazioni che soddisfano i criteri impostati. E' obbligatorio selezionare almeno la regione; nel caso in cui non sia impostato nessun altro parametro, verranno visualizzate tutte le postazioni di competenza dell'utente autenticato.

Con il tasto Reimposta l'applicazione ripulisce i campi editati nella pagina.

| Rete Ru<br>Naziona<br>2007.2013                                   | ırale<br>ale<br>Sistema di m        | onitoraggio Segnalazioni Diffu   | usione dei risultati | .A                      |                                |                |
|-------------------------------------------------------------------|-------------------------------------|----------------------------------|----------------------|-------------------------|--------------------------------|----------------|
| CAROLA GUARRELLA                                                  |                                     |                                  |                      |                         | Hor                            | ne   > Logo    |
| Sistema di monitorag<br>Lista Rilevazioni<br>Regione : EMILIA ROM | gio > Rilevazione > Modifica        |                                  |                      |                         |                                |                |
| Regione                                                           | Codice Identificativo Modulo        | Codice Identificativo Postazione | Cadenza Rilevazione  | Data Inizio Rilevazione | Numero Rilevazione             | Sel            |
| EMILIA ROMAGNA                                                    | EMR - 8                             | EMR - 8 - 2                      | Straordinaria        | 09/03/2012              | 1                              | ۲              |
| EMILIA ROMAGNA                                                    | EMR - 8                             | EMR - 8 - 3                      | Ordinaria            | 01/11/2012              | 4                              | 0              |
| EMILIA ROMAGNA                                                    | EMR - 8                             | EMR - 8 - 4                      | Straordinaria        | 11/03/2012              | 1                              | 0              |
| EMILIA ROMAGNA                                                    | EMR - 9                             | EMR - 9 - 2                      | Straordinaria        | 11/03/2012              | 1                              | 0              |
| EMILIA ROMAGNA                                                    | EMR - 9                             | EMR - 9 - 2                      | Straordinaria        | 02/03/2012              | 2                              | 0              |
|                                                                   | 8 elementi trovati, visualizzati da | 1a5                              |                      |                         | [Inizio] Pag. 1 <u>2 [Succ</u> | <u>/ Fine]</u> |
|                                                                   |                                     | Dettaglio                        | ndietro              |                         |                                |                |

Ottenuta la lista, è possibile selezionare la rilevazione da modificare cliccando sul pulsante di selezione esclusiva **Seleziona** e premendo il tasto **Dettaglio**; saranno visualizzate le informazioni relative ai dati generali.

Con il tasto Indietro si torna alla funzione di ricerca.

#### 6.2.1 Modifica Rilevazione (Dati generali)

Si accede alla seguente pagina.

| -440 | Rete Rural<br>Nazionale                              | Certe di monitoraggio Segnalazioni Diffusione dei risultati               | A ALL DE LA LA LA LA LA LA LA LA LA LA LA LA LA |
|------|------------------------------------------------------|---------------------------------------------------------------------------|-------------------------------------------------|
| 1    | UCIANA BLASI                                         |                                                                           | Home   > Logout                                 |
|      | Rete di monitoraggio > Rile                          | zvazione > Modifica : EMR - 3 - 6 - 4                                     |                                                 |
|      | I campi contrassegnati da (*) sono                   | obbligatori                                                               |                                                 |
|      | Dati Generali                                        |                                                                           |                                                 |
|      | Regione:                                             | EMILIA ROMAGNA                                                            |                                                 |
|      | Codice Identificativo Modulo:                        | EMR - 3                                                                   |                                                 |
|      | Codice Identificativo Postazione:                    | EMR - 3 - 6                                                               |                                                 |
|      | Cadenza Rilevazione:                                 | Ordinaria                                                                 |                                                 |
|      | Periodo Rilevazione:                                 | 4º Rievazione - Ultima settimana di ottobre / prima decade di<br>novembre |                                                 |
|      | Data Inizio Rilevazione (*) :<br><i>(gg/mm/aaaa)</i> | 01/11/2013 🔲 Ora (*): 10 V : 00 V                                         |                                                 |
| 1    | Data Fine Rilevazione :<br>(gg/mm/aaaa)              | 🔲 Oa: —— Y : —— Y                                                         |                                                 |
|      |                                                      | Salva Reimposta Indietro Prosegui                                         |                                                 |

Con il tasto Reimposta saranno ripristinati i valori dei campi della pagina.

Selezionando il tasto **Salva** sarà eseguito il controllo formale delle informazioni modificate. Prima di procedere con la modifica, il sistema visualizzerà il messaggio di conferma.

Con il tasto Indietro si torna alla lista delle rilevazioni.

Con il tasto Prosegui si va alla pagina di scelta tra rilevazione postazione e rilevazione alveare.

Se le informazioni risultano corrette, il sistema visualizza il messaggio di conferma "Si confermano i dati inseriti?".

Con il tasto Conferma si procede all'inserimento nel data-base delle informazioni di dettaglio digitate.

Una volta terminate le operazioni di inserimento, il sistema visualizzerà il messaggio di "**Operazione correttamente eseguita**", lasciando in sola visualizzazione i dati appena inseriti.

| Rete Rur<br>Nazional<br>2007.2013 | ale<br>le         | Sistema di monitoraggio Segnalazioni Diffusione dei risultati                |                              |
|-----------------------------------|-------------------|------------------------------------------------------------------------------|------------------------------|
| CAROLA GUARRELLA                  |                   |                                                                              | <u>Home</u>  > <u>Loqout</u> |
|                                   |                   | Operazione eseguita correttamente! Aggiornata Rilevazione per l'apiario "EMF | R - 8 - 2 - 1"               |
| Sistema di monitoraggi            | o > Rilevazione > | Modifica Rilevazione : EMR - 8 - 2 - 1                                       |                              |
| Dati Generali                     |                   |                                                                              |                              |
| Regione:                          | EMILIA ROMAGN     |                                                                              |                              |
| Codice Identificativo Modulo:     | EMR - 8           |                                                                              |                              |
| Codice Identificativo Apiario:    | EMR - 8 - 2       |                                                                              |                              |
| Cadenza Rilevazione:              | Straordinaria     |                                                                              |                              |
| Periodo Rilevazione:              |                   |                                                                              |                              |
| Data Inizio Rilevazione:          | 09/03/2012        | Ora: 17 : 15                                                                 |                              |
| Data Fine Rilevazione:            |                   | Ora: :                                                                       |                              |
|                                   |                   | Dettaglio Rilevazione Postazione Dettaglio Rilevazione Alveare               |                              |

Da questa pagina è consentito sia modificare il dettaglio della rilevazione della postazione sia la rilevazione degli alveari attraverso i relativi tasti.

#### 6.2.2 Modifica Dettaglio Rilevazione Postazione

Dalla pagina precedente selezionare il tasto Dettaglio Rilevazione Postazione costituita dai seguenti TAB

- Postazione
- Sintomi
- Campioni

### TAB Postazione

La funzione consente di modificare le informazioni di dettaglio relative alla rilevazione della postazione; in particolare riferite a osservazioni generiche, osservazioni agronomiche, osservazioni vegetazionali.

| Rete Rura<br>Nazionale                                                                                            | le                                       | Rete di monitoraggio         | Segnalazioni Diffusione dei ris                                         | uitas                                        |                                      |
|----------------------------------------------------------------------------------------------------|------------------------------------------|------------------------------|-------------------------------------------------------------------------|----------------------------------------------|--------------------------------------|
| LUCIANA BLASI                                                                                                    |                                          |                              |                                                                         |                                              | Home   > Logout                      |
| Rete di monitoraggio > Rile                                                                                       | evazione > Modifica : EMR                | - 3 - 6 - 4                  |                                                                         |                                              |                                      |
| Dati Rilevazione                                                                                                  |                                          |                              |                                                                         |                                              |                                      |
| Cadenza Rilevazione: Ordinaria                                                                                    | Data Inizio Rilevazion                   | e: 01/11/2013                |                                                                         |                                              |                                      |
|                                                                                                    |                                          |                              | Postazione Sir                                                          | ntomi Campioni                               |                                      |
| l campi contrassegnati da (*) sono                                                                                | obbligatori                              |                              |                                                                         |                                              |                                      |
| Osservazioni                                                                                                    |                                          |                              |                                                                         |                                              |                                      |
|                                                                                                    |                                          |                              |                                                                         |                                              |                                      |
| Usservazioni Generiche : Soleggi                                                                                  | 10                                       |                              | Osservazioni Meteo : Cal<br>Produzione miale a fine stanione in Ko : 15 | ido afoso 🔻                                  |                                      |
|                                                                                                    |                                          |                              | (Media degli Alveari)                                                   |                                              |                                      |
| Coltura (*):<br>Solo se Trattamenti Fitosanitari:<br>Trattamenti Fitosanitari:<br>Riepilogo Osservazioni Agronomi | Terreno ine     (Specificare se altro) : | rbito: Pratica ("):<br>Prode | m. T                                                                    | Bagungi Prototto                             | jirsensol Osservatione Agronomica    |
| Coltura Terreno                                                                                                   | Pratica                                  | Trattamenti                  | Prodotti                                                                | Seleziona Rimuovi Osservazione Agronomica    |                                      |
| Altre aree Inerbito<br>boscate                                                                                    | Trattamenti fitosanitari                 | Fungicidi                    | ACAR COMBI                                                              |                                              |                                      |
| Carciofo Non Inerbito                                                                                             | Irrigazione                              | -                            |                                                                         |                                              |                                      |
| Osservazioni Vegetazionali                                                                                        |                                          |                              |                                                                         |                                              |                                      |
| Ganara Ratanina/*):                                                                                               |                                          |                              | <ul> <li>Eccofaco(*):</li> </ul>                                        | Browner & Malatar                            |                                      |
| Rienilogo Ossepuszioni Venetazio                                                                                  | nali -                                   |                              |                                                                         | • Number and the structure.                  | Inserisci Osservazione Vegetazionale |
| Genere Botanico Nome                                                                                              | Latino Periodo Fioritura                 | Polline Nettare N            | elata Fenofase Periodo                                                  | Seleziona Rimuovi Osservazione Vegetazionale |                                      |
| Alloro Lat                                                                                                    | rus marzo - aprile                       | Abbondante Scarso            | - Inizio fioritura 1º Decade                                            |                                              |                                      |
| Valutazione Gestione Postazio<br>Valutazione: Buona V                                                             | ne                                       |                              |                                                                         |                                              |                                      |
|                                                                                                    |                                          |                              | Salva Reim                                                              | posta Indietro                               |                                      |

Con il tasto "**Aggiungi prodotto**" si possono aggiungere più righe relative ai prodotti utilizzati nel trattamento fitosanitario. Ogni prodotto può essere successivamente eliminato con il tasto "**Rimuovi**".

Con il tasto "**Inserisci osservazione agronomica**" sella sezione Osservazioni agronomiche si possono aggiungere una o più righe relative alle osservazioni agronomiche. Ogni osservazione può essere successivamente eliminata con il tasto "**Rimuovi**".

Con il tasto "**Inserisci osservazione vegetazionale**" sella sezione Osservazioni vegetazionali si possono aggiungere una o più righe relative alle osservazioni vegetazionali

Nel riepilogo delle osservazioni vegetazionali oltre alle informazioni selezionate vengono riportate anche le seguenti informazioni il nome latino del genere botanico selezionato, il periodo di fioritura e l'apporto di polline, nettare e la presenza di melata.

Ogni osservazione può essere successivamente eliminata con il tasto "Rimuovi".

Con il tasto Indietro si torna alla rilevazione dati generali.

Con il tasto **Reimposta** il sistema ripulisce i campi editati nella pagina.

Con il tasto Salva il sistema esegue il controllo formale e di congruenza delle informazioni inserite.

Se le informazioni risultano corrette, il sistema visualizza il messaggio di conferma "Si confermano i dati inseriti?".

Con il tasto Conferma si procede all'inserimento nel data-base delle informazioni di dettaglio digitate.

TAB Sintomi

La funzione consente di modificare le informazioni di dettaglio relative ai sintomi.

Nel TAB "**Sintomi**", viene prospettato l'elenco dei sintomi precedentemente inseriti e l'elenco degli alveari attivi collegati a tali sintomi.

| Rete Rurale<br>Nazionale<br>2007.2013                                                      | Rete di moni                 | toraggio    | Segnalazioni | Diffusione de | i risultati |          |  |    |              | 11 mil        |
|--------------------------------------------------------------------------------------------|------------------------------|-------------|--------------|---------------|-------------|----------|--|----|--------------|---------------|
| LUCIANA BLASI                                                                              |                              |             |              |               |             |          |  |    |              | Home   > Logo |
| Rete di monitoraggio > Rilevazione :<br>Dati Rilevazione<br>Cadenza Rilevazione: Ordinaria | > Modifica : EMR - 3 - 6 - 4 |             |              | _             |             | _        |  |    |              |               |
| l campi contrassegnati da (°) sono obbligatori<br>Sintomi<br>Sintomo (°) :                 |                              |             | ▼ Inseriso   | Postazione    | Sintomi     | Campioni |  | Se | eziona Tutti |               |
| Riepilogo :                                                                                |                              |             |              |               |             |          |  | 2  | Seleziona    |               |
| Sintomi                                                                                    | Alveari Selezionati          | Seleziona 🖻 | imuovi       |               |             |          |  | 3  | 0            |               |
| Odore tipico da peste europea che a seconda                                                | 2,3,4                        |             |              |               |             |          |  | 4  |              |               |
| Ani con ali a K                                                                            | 2 4 7                        |             |              |               |             |          |  | 5  | 0            |               |
|                                                                                            | 0.4.7                        |             |              |               |             |          |  | 6  |              |               |
|                                                                                            |                              |             |              |               |             |          |  | 7  |              |               |
|                                                                                            |                              |             |              |               |             |          |  | 8  |              |               |
|                                                                                            |                              |             |              |               |             |          |  | 9  | 0            |               |
|                                                                                            |                              |             |              |               |             |          |  | 10 |              |               |
|                                                                                            |                              |             |              |               |             |          |  | 11 | 0            |               |
|                                                                                            |                              |             |              | Salva         | Reimposta   | Indietro |  |    |              |               |

A fronte di un sintomo scelto si possono selezionare uno o più alveari.

Il tasto "Seleziona tutti" consente di selezionare contemporaneamente tutti gli alveari prospettati nella lista.

Successivamente con il tasto "Inserisci" viene aggiunto il sintomo collegato agli alveari selezionati ad una lista sottostante.

Ciascun sintomo inserito può essere eliminato, selezionandolo e cliccando su "Rimuovi".

Al temine dell'operazione cliccando su "Salva" si effettua il salvataggio delle informazioni inserite.

Se le informazioni risultano corrette, il sistema visualizza il messaggio di conferma "Si confermano i dati inseriti?".

Con il tasto Conferma si procede all'inserimento nel data-base delle informazioni di dettaglio digitate.

### **TAB** Campioni

La funzione consente di modificare le informazioni di dettaglio relative ai campioni.

Nel TAB **Campioni** viene prospettato l'elenco dei campioni precedentemente inseriti e l'elenco degli alveari attivi collegati a tali campioni; selezionando ogni singolo campione e possibile effettuare le modifiche desiderate.

Con il tasto "**Modifica campione**" è possibile modificare un campione inserito in precedenza: il tasto può essere attivato dopo aver selezionato il campione che si desidera modificare.

| Rete Ru<br>Naziona<br>2007.2013  | ırale<br>ale        |                       | Rete di monitoraggio          | Segnalazioni      | Diffusione dei risultati             |                |                 |                |                   |                                           |                |
|----------------------------------|---------------------|-----------------------|-------------------------------|-------------------|--------------------------------------|----------------|-----------------|----------------|-------------------|-------------------------------------------|----------------|
| UCIANA BLASI                     |                     |                       |                               |                   |                                      |                |                 |                |                   |                                           | Home   > Logo: |
| Rete di monitoraggio             | > Rilevazione > Mod | lifica: EMR-3-        | 6 - 4                         |                   |                                      |                |                 |                |                   |                                           |                |
| Dati Rilevazione                 |                     |                       |                               |                   |                                      |                |                 |                |                   |                                           |                |
| Cadenza Rilevazione: Ord         | linaria Data Ini    | zio Rilevazione: 01/  | 11/2013                       |                   |                                      |                |                 |                |                   |                                           |                |
|                                  |                     |                       |                               |                   | Postazione Sintomi                   | Campioni       |                 |                |                   |                                           |                |
| I campi contrassegnati da (*)    | sono obbligatori    |                       |                               |                   |                                      |                |                 |                |                   |                                           |                |
| Campioni                         |                     |                       |                               |                   |                                      |                |                 |                |                   |                                           |                |
|                                  |                     |                       |                               |                   |                                      |                |                 | _              |                   |                                           | _              |
| Laboratorio :                    | CRA-API V           |                       |                               |                   |                                      |                | Seleziona Tutti |                |                   | Modalità Campionamento :                  |                |
| Tipo Campione (*) :              | Tarica              | Matrice               |                               |                   |                                      | Alveari Attivi | Selezioni       | ī.             |                   | <ul> <li>Singoli Campionamenti</li> </ul> |                |
| Matrice (*) :                    | Carica A            | nalisi                |                               |                   |                                      | 2              | 0               |                |                   | <ul> <li>Raggruppamento (Pool)</li> </ul> |                |
|                                  |                     |                       |                               |                   |                                      | 3              |                 |                |                   |                                           |                |
| Analisi :                        | •                   | Modalità prelievo (*) | III. Inseris                  | ci Analisi        |                                      | 4              |                 |                |                   |                                           |                |
|                                  |                     | (Da specificare SOLO  | nel caso di analisi per "Nose | ema")             |                                      | 5              | 0               |                |                   |                                           |                |
|                                  |                     |                       |                               |                   |                                      | 0              | 0               |                |                   |                                           |                |
| Note :                           |                     |                       |                               | Aggiungi Campione |                                      | 8              | 0               |                |                   |                                           |                |
|                                  |                     |                       |                               |                   |                                      | 9              | 0               |                |                   |                                           |                |
|                                  |                     |                       |                               |                   |                                      | 10             |                 |                |                   |                                           |                |
|                                  |                     |                       |                               |                   |                                      | 11             |                 |                |                   |                                           |                |
|                                  |                     |                       |                               |                   |                                      |                |                 |                |                   |                                           |                |
| Riepilogo Campioni :             |                     |                       |                               |                   |                                      |                |                 |                |                   |                                           |                |
| Codice Campione                  | Tipo Campione       | Matrice               | Analisi                       | Laboratorio       | Alveari Selezionati                  | Note           | Seleziona Ri    | nuovi Campione | Modifica Campione |                                           |                |
| APV/NOS/EMR-3-<br>6/4/2013/P     | Ordinario           | Api vive              | Nosema                        | CRA-API           | Raggruppamento (Pool) , 2 ,<br>3 , 4 | -              | 0               |                |                   |                                           |                |
| POL/AZO-PST/EMR-3-<br>6/4/2013/5 | Ordinario           | Polline               | Qualità (AZOTO)<br>Pesticidi  | CRA-API           | 5                                    | -              | 0               |                |                   |                                           |                |
| POL/AZO-PST/EMR-3-<br>6/4/2013/8 | Ordinario           | Polline               | Qualità (AZOTO)<br>Pesticidi  | CRA-API           | 8                                    | -              | 0               |                |                   |                                           |                |
| POL/AZO-PST/EMR-3-<br>6/4/2013/9 | Ordinario           | Poline                | Qualità (AZOTO)<br>Pesticidi  | CRA-API           | 9                                    | -              | 0               |                |                   |                                           |                |
|                                  |                     |                       |                               |                   | Palua Baimt-                         | Indiatra       |                 |                |                   |                                           |                |
|                                  |                     |                       |                               |                   | salva                                | indietro       |                 |                |                   |                                           |                |

Per inserire un nuovo campione o modificarne uno inserito in precedenza occorre selezionare nell'ordine descritto le seguenti variabili, tenendo conto che la selezione di ciascuna variabile determina i valori prospettati per le variabili successive.

- il tipo campione (ordinario, straordinario)
- la matrice
- nessuna, una o più analisi.

Solamente per il campione ordinario, relativamente alle analisi sul polline nella lista delle analisi disponibili viene prospettata la riga:

|  | Polline | Qualità (AZOTO) | POL/AZO |
|--|---------|-----------------|---------|
|--|---------|-----------------|---------|

se la zona agricola intorno alla postazione è minore o uguale al 50%.

Mentre nella lista delle analisi disponibili viene prospettata la riga:

| Polline | Qualità   | (AZOTO) | POL/A |
|---------|-----------|---------|-------|
|         | Pesticidi |         | ZO-   |
|         |           |         | PST   |

se la zona agricola intorno alla postazione è superiore al 50%.

Con il tasto "**Inserisci analisi**" si collega l'analisi selezionata alla matrice scelta e si prospetta tale analisi in una tabellina di riepilogo delle analisi selezionate.

Tali analisi possono essere eliminate e selezionandole e premendo il tasto "Rimuovi analisi".

Inoltre è possibile comunicare le seguenti informazioni:

- la modalità di prelievo (solo per nosemiasi)
- note (campo di testo libero).

Il laboratorio di competenza viene prospettato in base alla regione della postazione.

L'associazione tra il campione che si sta inserendo e gli alveari associati può essere di tre tipologie:

- campione sul singolo alveare
- campione a livello di pool su tutti gli alveari
- campione a livello di pool su alcuni alveari.

A fronte della combinazione di variabili selezionate e degli alveari collegati, in pool o singolarmente, con il tasto "**Aggiungi campione**" si aggiunge ad una lista un nuovo campione collegato agli alveari selezionati. Ciascun campione inserito può essere eliminato, selezionandolo e cliccando su "**Rimuovi campione**".

L'applicazione al momento dell'inserimento del campione genera il codice da associare al campione stesso per l'invio al laboratorio di analisi.

La costruzione del codice campione prevede la seguente struttura:

Matrice/analisi/codice modulo-postazione/n°rilevazione/anno/n° alveare o pool (es.

Vengono riportati due codici campione a titolo esemplificativo:

APV/VIR/SLC-1-1/1/2012/P

POL/AZO-PST/SLC-1-1/1/2012/1

Il codice campione contiene anche il codice analisi soltanto nel caso in cui questa è unica; mentre nel caso in cui le analisi sono molteplici o non è stata selezionata nessuna analisi il codice campione contiene il codice LAB.

| Rete Ru<br>Naziona<br>2007.2013  | ırale<br>ale        | R                      | ete di monitoraggio          | Segnalazioni      | Diffusione dei risultati             |                |                 |                |                   |                                           | •<br>\{\.\ <b>\$</b> _{} |
|----------------------------------|---------------------|------------------------|------------------------------|-------------------|--------------------------------------|----------------|-----------------|----------------|-------------------|-------------------------------------------|--------------------------|
| LUCIANA BLASI                    |                     |                        |                              |                   |                                      |                |                 |                |                   |                                           | Home >Logout             |
| Rete di monitoraggio             | > Rilevazione > Moo | lifica: EMR-3-6        | - 4                          |                   |                                      |                |                 |                |                   |                                           |                          |
| Dati Rilevazione                 |                     |                        |                              |                   |                                      |                |                 |                |                   |                                           |                          |
|                                  |                     |                        |                              |                   |                                      |                |                 |                |                   |                                           |                          |
| Cadenza Rilevazione: Ord         | inaria Data In      | izio Rilevazione: 01/1 | 1/2013                       |                   |                                      |                |                 |                |                   |                                           |                          |
|                                  |                     |                        |                              |                   | Postazione Sintomi                   | Campioni       |                 |                |                   |                                           |                          |
| I campi contrassegnati da (*)    | sono obbligatori    |                        |                              |                   |                                      |                |                 |                |                   |                                           |                          |
| Campioni                         |                     |                        |                              |                   |                                      |                |                 |                |                   |                                           |                          |
| Laboratorio :                    | CRA-API ¥           |                        |                              |                   |                                      |                | Seleziona Tutti |                | [                 | Modalità Campionamento :                  |                          |
| Tipo Campione (*) :              | ¥ Carici            | a Matrice              |                              |                   |                                      | Alveari Attivi | Selezion        |                |                   | Singoli Campionamenti                     |                          |
| Matrice (*) :                    | V Carica A          | nalisi                 |                              |                   |                                      | 2              | 0               | i              |                   | <ul> <li>Raggruppamento (Pool)</li> </ul> |                          |
|                                  |                     |                        |                              |                   |                                      | 3              | 0               |                |                   |                                           |                          |
| Analisi :                        | •                   | Modalită prelievo (*): | ¥ [Insert                    | sci Analisi       |                                      | 4              | 0               |                |                   |                                           |                          |
|                                  |                     | (Da specificare SOLO i | el caso di analisi per 'Nos  | sema')            |                                      | 8              | 0               |                |                   |                                           |                          |
| Note :                           |                     |                        |                              | Appiunoi Campione |                                      | 7              |                 |                |                   |                                           |                          |
|                                  |                     |                        |                              |                   |                                      | 8              | 0               |                |                   |                                           |                          |
|                                  |                     |                        |                              |                   |                                      | 9              | 0               |                |                   |                                           |                          |
|                                  |                     |                        |                              |                   |                                      | 10             |                 |                |                   |                                           |                          |
|                                  |                     |                        |                              |                   |                                      |                | 0               |                |                   |                                           |                          |
| Rienilogo Campioni -             |                     |                        |                              |                   |                                      |                |                 |                |                   |                                           |                          |
| Codice Campione                  | Tipo Campione       | Matrice                | Analisi                      | Laboratorio       | Alvezri Selezionati                  | Note           | Seleziona R     | muovi Campione | Modifica Campione |                                           |                          |
| APV/NOS/EMR-3-<br>6/4/2013/P     | Ordinario           | Api vive               | Nosema                       | CRA-API           | Raggruppamento (Pool) , 2 ,<br>3 , 4 | -              |                 |                |                   |                                           |                          |
| POL/AZO-PST/EMR-3-<br>6/4/2013/5 | Ordinario           | Polline                | Qualità (AZOTO)<br>Pesticidi | CRA-API           | 5                                    | -              |                 |                |                   |                                           |                          |
| POL/AZO-PST/EMR-3-<br>6/4/2013/8 | Ordinario           | Polline                | Qualità (AZOTO)<br>Pesticidi | CRA-API           | 8                                    | -              |                 |                |                   |                                           |                          |
| POL/AZO-PST/EMR-3-<br>6/4/2013/9 | Ordinario           | Polline                | Qualità (AZOTO)<br>Pesticidi | CRA-API           | 9                                    | -              | 0               |                |                   |                                           |                          |
|                                  |                     |                        |                              |                   | Salva Reimposta                      | Indietro       |                 |                |                   |                                           |                          |

Al temine dell'operazione cliccando su "Salva" si effettua il salvataggio delle informazioni inserite.

Se le informazioni risultano corrette, il sistema visualizza il messaggio di conferma "Si confermano i dati inseriti?".

Con il tasto **Conferma** si procede all'inserimento nel data-base delle informazioni di dettaglio digitate.

Dopo aver effettuato il salvataggio delle informazioni compare un bottone "**Stampa etichette**" che permette di effettuare la stampa dei codici campioni assegnati automaticamente dall'applicazione.

| Rete Rura<br>Nazionale<br>2007.2013                                                   | ale<br>e              | Rete                  | di monitoraggio Se           | egnalazioni Diffu | sione dei risultati                  |                   | A THE REAL PROPERTY AND A   |
|---------------------------------------------------------------------------------------|-----------------------|-----------------------|------------------------------|-------------------|--------------------------------------|-------------------|-----------------------------|
| LUCIANA BLASI                                                                         |                       |                       |                              |                   |                                      |                   | <u>Home</u>   > <u>Logs</u> |
|                                                                                       |                       |                       | 0                            | Operazione esegui | ta correttamente! Aggiornat          | a Rilevazione "El | IR - 3 - 6 - 4"             |
| Rete di monitoraggio > Ri                                                             | ilevazione > Modifica | : EMR - 3 - 6 - 4     |                              |                   |                                      |                   |                             |
| Dati Rilevazione<br>Cadenza Rilevazione: Ordinari<br>Campioni<br>Riepilogo Campioni : | ia Data Inizio R      | ilevazione: 01/11/201 | 3                            | P                 | ostazione Sintomi Campior            |                   |                             |
| Codice Campione                                                                       | Tipo Campione         | Matrice               | Analisi                      | Laboratorio       | Alveari Selezionati                  | Note              |                             |
| APV/NOS/EMR-3-8/4/2013/P                                                              | Ordinario             | Api vive              | Nosema                       | CRA-API           | Raggruppamento (Pool) , 2 , 3<br>, 4 | -                 |                             |
| POL/AZO-PST/EMR-3-<br>6/4/2013/5                                                      | Ordinario             | Polline               | Qualità (AZOTO)<br>Pesticidi | CRA-API           | 5                                    | -                 |                             |
| POL/AZO-PST/EMR-3-<br>6/4/2013/8                                                      | Ordinario             | Polline               | Qualità (AZOTO)<br>Pesticidi | CRA-API           | 8                                    | -                 |                             |
| POL/AZO-PST/EMR-3-<br>6/4/2013/9                                                      | Ordinario             | Polline               | Qualità (AZOTO)<br>Pesticidi | CRA-API           | 9                                    | -                 |                             |
|                                                                                       |                       |                       |                              |                   | Indietro Stampa Etichette            |                   |                             |

Con il bottone "**Stampa etichette**" si ottiene un file in formato che può essere visualizzato o salvato e contenente le etichette dei campioni inseriti".

| Rete Rurale KINATING OILL ALAMINT<br>Nazionale<br>2007/2013                                                                                        |                              |  |
|----------------------------------------------------------------------------------------------------|------------------------------|--|
| Progetto Beenet                                                                                                    |                              |  |
| Rilevazione Pos                                                                                                    | stazione EMR - 3 - 6 - 4     |  |
|                                                                                                    |                              |  |
|                                                                                                    |                              |  |
| LISTA CODICI CAMPIONE                                                                                                    |                              |  |
| LISTA CODICI CAMPIONE<br>Cadenza Rilevazione: Ordinaria                                                                                            |                              |  |
| LISTA CODICI CAMPIONE<br>Cadenza Rilevazione: Ordinaria<br>Data Inizio Rilevazione: 01/11/2013                                                     |                              |  |
| LISTA CODICI CAMPIONE<br>Cadenza Rilevazione: Ordinaria<br>Data Inizio Rilevazione: 01/11/2013<br>Laboratorio: CRA-API                             |                              |  |
| LISTA CODICI CAMPIONE<br>Cadenza Rilevazione: Ordinaria<br>Data Inizio Rilevazione: 01/11/2013<br>Laboratorio: CRA-API<br>APV/NOS/EMR-3-6/4/2013/P | POL/AZO-PST/EMR-3-6/4/2013/5 |  |

## 6.2.3 Dettaglio rilevazione alveare

Dalla pagina di modifica rilevazione postazione (dati generali)

| Rete Rur<br>Naziona<br>2007.2013                                                                                                    | ale<br>le                                                     | Sistema di monitoraggio      | Segnalazioni Dif     | fusione dei risultati              |                              |
|----------------------------------------------------------------------------------------------------|---------------------------------------------------------------|------------------------------|----------------------|------------------------------------|------------------------------|
| AROLA GUARRELLA                                                                                                    |                                                               |                              |                      |                                    | <u>Home</u>  > <u>Loqout</u> |
|                                                                                                    |                                                               | Operazione eseguita c        | orrettamente! Aggior | nata Rilevazione per l'apiario "El | /IR - 8 - 2 - 1"             |
| Sistema di monitoraggi                                                                                                    | o > Rilevazione                                               | > Modifica Rilevazione : EMI | R - 8 - 2 - 1        |                                    |                              |
| Dati Generali                                                                                                    |                                                               |                              |                      |                                    |                              |
| Regione:                                                                                                    | EMILIA ROMAGN                                                 | A                            |                      |                                    |                              |
|                                                                                                    |                                                               |                              |                      |                                    |                              |
| Codice Identificativo Modulo:                                                                                                    | EMR - 8                                                       |                              |                      |                                    |                              |
| Codice Identificativo Modulo:<br>Codice Identificativo Apiario:                                                                                                    | EMR - 8                                                       |                              |                      |                                    |                              |
| Codice Identificativo Modulo:<br>Codice Identificativo Apiario:<br>Cadenza Rilevazione:                                                                               | EMR - 8<br>EMR - 8 - 2<br>Straordinaria                       |                              |                      |                                    |                              |
| Codice Identificativo Modulo:<br>Codice Identificativo Apiario:<br>Cadenza Rilevazione:<br>Periodo Rilevazione:                                                       | EMR - 8<br>EMR - 8 - 2<br>Straordinaria                       |                              |                      |                                    |                              |
| Codice Identificativo Modulo:<br>Codice Identificativo Apiario:<br>Cadenza Rilevazione:<br>Periodo Rilevazione:<br>Data Inizio Rilevazione:                           | EMR - 8<br>EMR - 8 - 2<br>Straordinaria<br><br>09/03/2012     | Ora: 17 : 15                 |                      |                                    |                              |
| Codice Identificativo Modulo:<br>Codice Identificativo Apiario:<br>Cadenza Rilevazione:<br>Periodo Rilevazione:<br>Data Inizio Rilevazione:<br>Data Fine Rilevazione: | EMR - 8<br>EMR - 8 - 2<br>Straordinaria<br><br>09/03/2012<br> | Ora: 17 : 15<br>Ora: :       |                      |                                    |                              |

con il tasto "Dettaglio rilevazione alveare" si accede alla pagina di selezione dell'alveare:

| Rete Rurale<br>Nazionale<br>2007.2013 Rete di monitoraggio Segnalazioni Diffusione dei risultati | A ALL THE ALL A      |
|--------------------------------------------------------------------------------------------------|----------------------|
| LUCIANA BLASI                                                                                    | <u>Home</u>  >Logout |
| Rete di monitoraggio > Rilevazione > Modifica Rilevazione Alveare : EMR - 3 - 1 - 1              |                      |
| Dati Rilevazione                                                                                 |                      |
| Cadenza Rilevazione: Ordinaria Data Inizio Rilevazione: 28/03/2012                               |                      |
| Alveare                                                                                          |                      |
| Numero Alveare(*). Selezione Alveare                                                             |                      |
| 1<br>2<br>3                                                                                      |                      |
| 5<br>6<br>7<br>8<br>9                                                                            |                      |

Effettuata la scelta dell'alveare di cui si vuole comunicare la rilevazione con il tasto "Seleziona alveare" si accede alla pagina di dettaglio della rilevazione alveare costituita dai seguenti TAB

- Informazioni generali
- Gestione sanitaria
- Osservazioni sul comportamento
- Forza della famiglia
- Replica rilevazione su altri alveari.

#### TAB Informazioni generali

| Rete Rurale<br>Nazionale<br>2007.2013 Rete di monitoraggio Segnalazioni Diffusione dei risultati                   | HERE 1 - LEG |
|----------------------------------------------------------------------------------------------------|--------------|
| Rete di monitoraggio > Rilevazione > Modifica Rilevazione Alveare : EMR - 3 - 6 - 4                                |              |
| ALVEARE: 2 Cadenza Rilevazione: Ordinaria Data Inizio Rilevazione: 01/11/2013                                      |              |
| Informazioni Generali Gestione Sanitaria Osservazioni sul Comportamento Forza della Famiglia Replica sugli alveari |              |
| Mortalità: 1 - Scarsa V Mese Mortalità: maggio V Anno Mortalità: 2012 V                                            |              |
| Spopolamento: 1Scarsa T Mese Spopolamento: glugno T Anno Spopolamento: 2011 T                                      |              |
| Ultima Alimentazione Fornita: Izucohero Mese Alimentazione: febbraio 🔻 Anno Alimentazione: 2011 🔻                  |              |
| Attività di Volo: 1 - Abbondante V Bottinarioe con 2 - Media V<br>Polline;                                         |              |
| Numero Varroe : 5 Note Varroe : Fase Trattamento Varroe : PRE-TRATTAMENTO V                                        |              |
| Regina:                                                                                                    |              |
| Presente ® Assente 0                                                                                               |              |
| Anno nasolta Regina: 2012<br>(solo se presente)                                                                    |              |
| Salva Reimposta Indietro                                                                                           |              |

Con il tasto Indietro si torna alla rilevazione dati generali.

Con il tasto Reimposta il sistema ripulisce i campi editati nella pagina.

Con il tasto Salva il sistema esegue il controllo formale e di congruenza delle informazioni inserite.

Se le informazioni risultano corrette, il sistema visualizza il messaggio di conferma "Si confermano i dati inseriti?".

Con il tasto Conferma si procede all'inserimento nel data-base delle informazioni di dettaglio digitate.

#### TAB Gestione Sanitaria

con il tasto "Inserisci" si possono aggiungere una o più righe relative alla gestione sanitaria.

Ogni Avversità può essere successivamente eliminata con il tasto "Rimuovi".

Con il tasto Indietro si torna alla rilevazione dati generali.

Con il tasto Reimposta il sistema ripulisce i campi editati nella pagina.

Con il tasto Salva il sistema esegue il controllo formale e di congruenza delle informazioni inserite.

Se le informazioni risultano corrette, il sistema visualizza il messaggio di conferma "Si confermano i dati inseriti?".

Con il tasto Conferma si procede all'inserimento nel data-base delle informazioni di dettaglio digitate.

#### TAB Osservazioni sul comportamento

| Rete Rurale<br>Nazionale<br>2007.2013                    | Rete di monitoraggio Segnalazioni Diffusione dei risultati                                                         |                 |
|----------------------------------------------------------|----------------------------------------------------------------------------------------------------|-----------------|
| LUCIANA BLASI                                            |                                                                                                    | Home   > Logout |
| Rete di monitoraggio > Rilevazione > Modifica Rilevazion | ) Alveare : EMR - 3 - 6 - 4                                                                                        |                 |
| Dati Rilevazione                                         |                                                                                                    |                 |
| ALVEARE: 2 Cadenza Rilevazione: Ordinaria                | Data Inizio Rilevazione: 01/11/2013                                                                                |                 |
|                                                          | Informazioni Generali Gestione Sanitaria Osservazioni sul Comportamento Forza della Famiglia Replica sugli alveari |                 |
| I campi contrassegnati da (*) sono obbligatori           |                                                                                                    |                 |
| Osservazioni sul Comportamento                           |                                                                                                    |                 |
|                                                          |                                                                                                    |                 |
| Comportamento Anomalo (*) :                              | Y Inseriso                                                                                                    |                 |
| Riepilogo :                                              |                                                                                                    |                 |
| Comportamento Anomalo Seleziona Rimuovi                  |                                                                                                    |                 |
| Movimenti scoordinati                                    |                                                                                                    |                 |
| Disorientamento                                          |                                                                                                    |                 |
| Rigurgito del contenuto della borsa melaria              |                                                                                                    |                 |
|                                                          | Salva Reimposta Indietro                                                                                           |                 |

Con il tasto "Inserisci" si possono aggiungere una o più righe relative alla gestione sanitaria.

Ogni Gestione può essere successivamente eliminata con il tasto "Rimuovi".

Con il tasto **Reimposta** il sistema ripulisce i campi editati nella pagina.

Con il tasto Salva il sistema esegue il controllo formale e di congruenza delle informazioni inserite.

Se le informazioni risultano corrette, il sistema visualizza il messaggio di conferma "Si confermano i dati inseriti?".

Con il tasto Conferma si procede all'inserimento nel data-base delle informazioni di dettaglio digitate.

#### TAB Forza della famiglia

| LUCANE BLAS       Cele di moniforangio > Ridenzione > Modrifica Rilevazione Alveare : EMR - 3.6.4.4         Dia Rilevazione > Modrifica Rilevazione Alveare : EMR - 3.6.4.4       Relevazione di Rilevazione Alveare : EMR - 3.6.4.4         Dia Rilevazione (Contraria )       Data Incide Rilevazione (EMTO2000)       Repleze Rilevazione (EMTO2000)         Intermazioni Generali )       Gentono Santaria )       Costerazioni sul Comportamento )       Forza della Famiglia         Aggingo Teamol Regingo Materio       Repleze Rilevazione / EMTO2000 (EMTO2000)       Nole non Operacelulo Nellan Operacelulo Nellan Operacelulo Nellanon Qercolulo Nellanon V (Contraria )       Repleze Rilevazione Regingo Materio         Perior Teamol Regingo Materio       Stato Famiglia       Repleze Rilevazione / EMTO2000 (EMTO2000)       Repleze Rilevazione / EMTO2000 (EMTO2000)         Tealero 1 (Sanza V )       Stato Opera della Santaria )       Stato Famiglia       Repleze Rilevazione / EMTO2000 (EMTO2000)       Repleze Rilevazione / EMTO2000 (EMTO2000)         Tealero 1 (Sanza V )       Stato Opera della Santaria )       Stato Famiglia       Stato Famiglia       Repleze Rilevazione / EMTO2000 (EMTO2000)       Repleze Rilevazione / EMTO2000 (EMTO2000)       Repleze Rilevazione / EMTO2000 (EMTO2000)       Repleze Rilevazione / EMTO2000 (EMTO2000)       Repleze Rilevazione / EMTO2000 (EMTO2000)       Repleze Rilevazione / EMTO2000 (EMTO2000)       Repleze Rilevazione / EMTO2000 (EMTO20000)       Repleze Rilevazione / EMTO2000 (EMTO20000)       Repleze Rilevazione / EMTO2000 (EM                                                                                                    |                | Rete Rura<br>Nazional | ale<br>e             | Re               | te di monitoraggio     | Segnalazioni Diffu   | sione dei risultati   |                  |                |                         |                                                      |
|----------------------------------------------------------------------------------------------------|----------------|-----------------------|----------------------|------------------|------------------------|----------------------|-----------------------|------------------|----------------|-------------------------|------------------------------------------------------|
| Reted monitoraggio > Relevazione > Modifica Relevazione Alveare : EMR - 3 - 6 - 4         Dati Rievazione         AVEARE: 2       Cadena Rilevazione: Ordinaria         Data Inizia Rievazione: Ordinaria       Data Inizia Rievazione: Unificana         Informazioni Generalii:       Orsanvazioni sul Comportamento       Forza della Famiglia         Forza della Famiglia       Regica Taiona Rievazione : Milità Rievazione: Unificana       Regica Taiona Rievazione : Regica Taiona Rievazione : Rievazione : Rievazione : Rievazi                                                                                                    | UCIANA BLASI   |                       |                      |                  |                        |                      |                       |                  |                |                         | Home   > Logout                                      |
| Au/EARE       Cadena Rilevatione: Ordinaria       Data Initio Rilevatione: Ordinaria       Data Initio Rilevatione: Ordinaria       Data Initio Rilevatione: Ordinaria       Data Initio Rilevatione: Ordinaria       Data Initio Rilevatione: Ordinaria       Data Initio Rilevatione: Ordinaria       Data Initio Rilevatione: Ordinaria       Data Initio Rilevatione: Ordinaria       Descine Sanitaria       Osservationi sul Comportamento       Forza della Famiglia         Forca della Famiglia       Forca della Famiglia       Replica Teano See       Replica Teano See       Replica Teano See         Telaino       1: Scraa v       3: Abcondente V       2: Addondente V       1: Scraa v       0: Aasente V       Datamma V       Informacion Teano         Telaino       1: Scraa v       3: Abcondente V       2: Addondente V       1: Scraa v       0: Aasente V       Datamma V       Informacion Teano         Telaino       1: Scraa v       3: Abcondente V       2: Addondente V       1: Scraa v       0: Aasente V       Datamma V       Informacion Teano         Telaino       1: Scraa v       3: Abcondente V       2: Addondente V       1: Scraa v       0: Aasente V       Datamma V       Informacion Teano         Telaino       1: Scraa v       3: Abcondente V       2: Abcondente V       1: Scraa v       0: Aasente V       Datamma V       Informaci V       Informacion Teano      <                                                                                                    | Rete di r      | monitoraggio > R      | tilevazione > Modifi | ca Rilevazione A | lveare: EMR-3-6-4      |                      |                       |                  |                |                         |                                                      |
| ALVERRE 2 Codence Rilevazione: Ordinaria Data Inizio Rilevazione: 0111/2013<br>Informazioni Generalii Gestione Banitaria Osservazioni sul Comportamente Forza della Famiglia Replica sugli alveari<br>Forza della Famiglia<br>Consulta Famiglia<br>Apping Tessing V 2-Moda V 2-Moda V 3-Adoondante V 1-Soarsa V 0-Assenta V Diaframma V 0<br>Fisione 1: Soarsa V 3-Adoondante V 2-Moda V 3-Adoondante V 1-Soarsa V 0-Assenta V Diaframma V 0<br>Fisione 1: Soarsa V 3-Adoondante V 2-Moda V 3-Adoondante V 1-Soarsa V 0-Assenta V Diaframma V 0<br>Fisione 1: Soarsa V 3-Adoondante V 2-Moda V 3-Adoondante V 1-Soarsa V 0-Assenta V Diaframma V 0<br>Fisione 1: Soarsa V 3-Adoondante V 2-Moda V 3-Adoondante V 1-Soarsa V 0-Assenta V Diaframma V 0<br>Fisione 1: Soarsa V 3-Adoondante V 2-Moda V 3-Adoondante V 1-Soarsa V 0-Assenta V Diaframma V 0<br>Fisione 1: Soarsa V 3-Adoondante V 2-Moda V 3-Adoondante V 1-Soarsa V 0-Assenta V Diaframma V 0<br>Fisione 1: Soarsa V 3-Adoondante V 2-Moda V 3-Adoondante V 1-Soarsa V 0-Assenta V Diaframma V 0<br>Fisione 1: Soarsa V 3-Adoondante V 2-Moda V 3-Adoondante V 1-Soarsa V 0-Assenta V Diaframma V 0<br>Fisione 1: Soarsa V 3-Adoondante V 2-Moda V 3-Adoondante V 1-Soarsa V 0-Assenta V Diaframma V 0<br>Fisione 1: Soarsa V 3-Adoondante V 2-Moda V 3-Adoondante V 1-Soarsa V 0-Assenta V Diaframma V 0<br>Fisione 1: Soarsa V 3-Adoondante V 2-Moda V 3-Adoondante V 1-Soarsa V 0-Assenta V Diaframma V 0<br>Fisione 1: Soarsa V 3-Adoondante V 2-Moda V 1-Soarsa V 0-Assenta V Diaframma V 0<br>Fisione 1: Soarsa V 3-Adoondante V 2-Moda V 1-Soarsa V 0-Assenta V Diaframma V 0<br>Fisione 1: Soarsa V 3-Adoondante V 2-Moda V 1-Soarsa V 0-Assenta V Diaframma V 0<br>Fisione 1: Soarsa V 3-Adoondante V 2-Moda V 1-Soarsa V 0-Assenta V Diaframma V 0<br>Fisione 1: Soarsa V 3-Adoondante V 2-Moda V 1-Soarsa V 0-Assenta V Diaframma V 0<br>Fisione 1: Soarsa V 3-Adoondante V 2-Moda V 1-Soarsa V 0-Assenta V Diaframma V 0<br>Fisione 1: Soarsa V 3-Adoondante V 2-Moda V 1-Soarsa V 0-Assenta V Diaframma V 0<br>Fisione 1: Soarsa V 3-Adoondante V 2-Moda V 1-Soarsa V 0-Assenta V Diaframma V 0                                                                                                    | Dati Rilev     | azione                |                      |                  |                        |                      |                       |                  |                |                         |                                                      |
| Informazioni Generali Gestione Sanitaria Osservazioni sul Comportamento Forza della Famiglia Replica sugli alveari<br>Forza della Famiglia<br>Regiong Teaion<br>Regiong Teaion<br>Regi |                | ALVEARE: 2            | Cadenza Rilevazi     | one: Ordinaria   | Data Inizio Rilevazion | e: 01/11/2013        |                       |                  |                |                         |                                                      |
| Forza della Famiglia         Éggiong Telano       Éggiong Meano         Api       Covata       Uora       Niele Oproclato       Polline       Stato Favo       Steleziona         Telano       1: Sarsa       3: Abbondante       1: Sarsa       0: Assente       Daframma       0         Telano       1: Sarsa       3: Abbondante       1: Sarsa       0: Assente       Daframma       0         Telano       1: Sarsa       3: Abbondante       1: Sarsa       0: Assente       Daframma       0         Telano       1: Sarsa       3: Abbondante       1: Sarsa       0: Assente       Daframma       0         Telano       1: Sarsa       3: Abbondante       1: Sarsa       0: Assente       Daframma       0         Telano       1: Sarsa       3: Abbondante       1: Sarsa       0: Assente       Daframma       0         Telano       1: Sarsa       3: Abbondante       1: Sarsa       0: Assente       Daframma       0         Telano       1: Sarsa       3: Abbondante       1: Sarsa       0: Assente       Daframma       0         Telano       1: Sarsa       3: Abbondante       1: Sarsa       0: Assente       Daframma       0         Telano       1: Sarsa<                                                                                                    |                |                       |                      |                  | Informazioni Generali  | Gestione Sanitaria 0 | sservazioni sul Compo | rtamento Forza d | lella Famiglia | a Replica sugli alveari |                                                      |
| Ageing Telano       Begina Telano       Begina Telano<                                                                                                    | Forza dell     | la Famiglia           |                      |                  |                        |                      |                       |                  |                |                         |                                                      |
| Pagend Teleno Sections         Appl       Covata       Uova       Niele Opercolato       Polline       Stato Favo       Seleziona         Telino       1: Scarsa       3: Abbondante       2: Madia       3: Abbondante       1: Scarsa       0: Assente       Darfamma       0         Telino       1: Scarsa       3: Abbondante       1: Scarsa       0: Assente       Darfamma       0         Telino       1: Scarsa       3: Abbondante       1: Scarsa       0: Assente       Darfamma       0         Telino       1: Scarsa       3: Abbondante       1: Scarsa       0: Assente       Darfamma       0         Telino       1: Scarsa       3: Abbondante       1: Scarsa       0: Assente       Darfamma       0         Telino       1: Scarsa       3: Abbondante       1: Scarsa       0: Assente       Darfamma       0         Telino       1: Scarsa       3: Abbondante       1: Scarsa       0: Assente       Darfamma       0         Telino       1: Scarsa       3: Abbondante       1: Scarsa       0: Assente       Darfamma       0         Telino       1: Scarsa       3: Abbondante       1: Scarsa       0: Assente       Darfamma       0         Telino       1                                                                                                    |                |                       |                      |                  |                        |                      |                       |                  |                |                         |                                                      |
| Api       Covata       Uova       Hiele Operrolato       Polline       Stato Favo       Seleciona         Tellini       1:-Scarsa       3:-Abbondante       2:-Madia       3:-Abbondante       1:-Scarsa       0:-Assente       Daframma       0         Tellinio       1:-Scarsa       3:-Abbondante       3:-Abbondante       1:-Scarsa       0:-Assente       Daframma       0         Tellinio       1:-Scarsa       3:-Abbondante       1:-Scarsa       0:-Assente       Daframma       0         Tellinio       1:-Scarsa       3:-Abbondante       1:-Scarsa       0:-Assente       Daframma       0         Tellinio       1:-Scarsa       3:-Abbondante       1:-Scarsa       0:-Assente       Daframma       0         Tellinio       1:-Scarsa       3:-Abbondante       1:-Scarsa       0:-Assente       Daframma       0         Tellinio       1:-Scarsa       3:-Abbondante       1:-Scarsa       0:-Assente       Daframma       0         Tellinio       1:-Scarsa       3:-Abbondante       1:-Scarsa       0:-Assente       Daframma       0         Tellinio       1:-Scarsa       3:-Abbondante       1:-Scarsa       0:-Assente       Daframma       0         Tellinio       1:-Scarsa <t< td=""><td>Aggiungi Tel</td><td>aino Aggiungi Melari</td><td>9</td><td></td><td></td><td></td><td></td><td></td><td></td><td></td><td>Replica Telaino Selezionati<br/>Replica Telaino Tutti</td></t<>                                                                                                    | Aggiungi Tel   | aino Aggiungi Melari  | 9                    |                  |                        |                      |                       |                  |                |                         | Replica Telaino Selezionati<br>Replica Telaino Tutti |
| I - Sarsa V       3 - Abbondante V       2 - Madia V       3 - Abbondante V       Daframma V         I - Sarsa V       3 - Abbondante V       2 - Madia V       3 - Abbondante V       Daframma V       Daframma V         I - Sarsa V       3 - Abbondante V       2 - Madia V       3 - Abbondante V       Daframma V       Daframma V         I - Sarsa V       3 - Abbondante V       2 - Madia V       3 - Abbondante V       Daframma V       Daframma V         I - Sarsa V       3 - Abbondante V       2 - Madia V       3 - Abbondante V       D - Assente V       Daframma V       Daframma V         I - Sarsa V       3 - Abbondante V       2 - Madia V       1 - Sarsa V       0 - Assente V       Daframma V       Daframma V         I - Sarsa V       3 - Abbondante V       1 - Sarsa V       0 - Assente V       Daframma V       Daframma V<                                                                                                    |                | Api                   | Covata               | Uova             | Miele Opercolato       | Miele non Opercolato | Polline               | Stato Favo       | Seleziona      |                         |                                                      |
| I - Saras       V       3 - Abbondante       V       3 - Abbondante       V       1 - Saras       V       0 - Assente       V       Daframma       Image: Constraints         I - Saras       V       3 - Abbondante       V       3 - Abbondante       V       1 - Saras       V       Daframma       Image: Constraints       V       Image: Constraints       V       Image: Constraints       V       Image: Constraints       V       Image: Constraints       V       Image: Constraints       V       Image: Constraints       V       Image: Constraints       V       Image: Constraints       V       Image: Constraints       V       Image: Constraints       V       Image: Constraints       V       Image: Constraints       V       Image: Constraints       V       Image: Constraints       Image: Constraints       V       Image: Constraints       V       Image: Constraints       V       Image: Constraints       V       Image: Constraints       V       Image: Constraints       V       Image: Constraints       V       Image: Constraints       V       Image: Constraints       V       Image: Constraints       Image: Constraints       Image: Constraints       V       Image: Constraints       V       Image: Constraints       Image: Constraints       Image: Constraints       Image: Constraint       Im                                                                                                    | Telaino<br>1   | 1 - Scarsa 🛛 🔻        | 3 - Abbondante 🔻     | 2 - Media        | V 3 - Abbondante V     | 1 - Scarsa 🛛 🔻       | 0 - Assente 🛛 🔻       | Diaframma 🔻      |                |                         |                                                      |
| Instance       I - Sarras       V       3 - Abbondante       V       1 - Sarras       V       0 - Assente       V       Diaframma       Image: Constraints         Instance       I - Sarras       V       3 - Abbondante       V       1 - Sarras       V       0 - Assente       V       Diaframma       Image: Constraints       Image: Constraints       Image: Constra                                                                                                    | Telaino<br>2 1 | 1 - Scarsa 🛛 🔻        | 3 - Abbondante 🔻     | 2 - Media        | ▼ 3 - Abbondante ▼     | 1 - Scarsa 🛛 🔻       | 0 - Assente 🔻         | Diaframma 🔻      |                |                         |                                                      |
| Telaino       1 - Scarsa       V       3 - Abbondante       V       1 - Scarsa       V       0 - Assente       V       Diaframma       V         Telaino       1 - Scarsa       V       3 - Abbondante       V       1 - Scarsa       V       0 - Assente       V       Diaframma       V       0         Telaino       1 - Scarsa       V       3 - Abbondante       V       1 - Scarsa       V       0 - Assente       V       Diaframma       V       0         Telaino       1 - Scarsa       V       3 - Abbondante       V       1 - Scarsa       V       0 - Assente       V       Diaframma       V       0         Telaino       1 - Scarsa       V       3 - Abbondante       V       1 - Scarsa       V       0 - Assente       V       Diaframma       V       0         Telaino       1 - Scarsa       V       3 - Abbondante       V       1 - Scarsa       V       0 - Assente       V       Diaframma       V       0         Telaino       1 - Scarsa       V       3 - Abbondante       V       1 - Scarsa       V       0 - Assente       Diaframma       V       0         Telaino       1 - Scarsa       V       3 - Abbondante       V                                                                                                    | Telaino<br>3   | 1 - Scarsa 🔻          | 3 - Abbondante 🔻     | 2 - Media        | ▼ 3 - Abbondante ▼     | 1 - Scarsa 🔻         | 0 - Assente 🔻         | Diaframma 🔻      |                |                         |                                                      |
| Telaino       1 - Scarsa       V       3 - Abbondante       V       1 - Scarsa       V       0 - Assente       V       Da framma       U         Telaino       1 - Scarsa       X       0 - Assente       V       0 - Assente       V       Da framma       U         Telaino       1 - Scarsa       X       0 - Assente       V       Da framma       U         Telaino       1 - Scarsa       X       0 - Assente       V       Da framma       U         Telaino       1 - Scarsa       X       0 - Assente       V       Da framma       U         Telaino       1 - Scarsa       X       0 - Assente       V       Da framma       U         Telaino       1 - Scarsa       X       0 - Assente       V       Da framma       U         Telaino       1 - Scarsa       X       0 - Assente       V       Da framma       U         Telaino       1 - Scarsa       X       0 - Assente       V       Da framma       U         Telaino       1 - Scarsa       X       0 - Assente       V       Da framma       U         Telaino       1 - Scarsa       X       0 - Assente       V       Da framma       U                                                                                                    | Telaino        | 1 - Scarsa 🔻          | 3 - Abbondante 🔻     | 2 - Media        | V 3 - Abbondante V     | 1 - Scarsa 🔻         | 0 - Assente 🔻         | Diaframma 🔻      |                |                         |                                                      |
| I - Scarsa       V       3 - Abbondante       Y       3 - Abbondante       V       0 - Assente       V       Diaframma       I         I - Scarsa       V       3 - Abbondante       Y       2 - Media       V       1 - Scarsa       V       Diaframma       I         I - Scarsa       V       3 - Abbondante       Y       2 - Media       V       1 - Scarsa       V       Diaframma       I         I - Scarsa       V       3 - Abbondante       Y       1 - Scarsa       V       Diaframma       I       I         I - Scarsa       V       3 - Abbondante       Y       1 - Scarsa       V       Diaframma       IIIIIIIIIIIIIIIIIIIIIIIIIIIIIIIIIIII                                                                                                    | Telaino        | 1 - Scarsa 🔻          | 3 - Abbondante 🔻     | 2 - Media        | ▼ 3 - Abbondante ▼     | 1 - Scarsa 🔻         | 0 - Assente 🔻         | Diaframma 🔻      |                |                         |                                                      |
| s       I - Scarsa       V       2 - Media       V       3 - Abbondante       V       0 - Assente       V       Diaframma       I         Telaino       1 - Scarsa       V       3 - Abbondante       V       1 - Scarsa       V       0 - Assente       V       Diaframma       I         Telaino       1 - Scarsa       V       3 - Abbondante       V       1 - Scarsa       V       0 - Assente       V       Diaframma       I         Telaino       1 - Scarsa       V       3 - Abbondante       V       1 - Scarsa       V       Diaframma       I         Telaino       1 - Scarsa       V       3 - Abbondante       V       1 - Scarsa       V       Diaframma       I         Telaino       1 - Scarsa       V       3 - Abbondante       V       1 - Scarsa       V       Diaframma       I         Telaino       1 - Scarsa       V       3 - Abbondante       V       1 - Scarsa       V       Diaframma       I         Telaino       1 - Scarsa       V       3 - Abbondante       V       1 - Scarsa       V       Diaframma       I         Telaino       1 - Scarsa       V       3 - Abbondante       V       1 - Scarsa       V <t< td=""><td>Telaino</td><td>1 - Scarsa ▼</td><td>3 - Abbondante 🔻</td><td>2 - Media</td><td>▼ 3 - Abbondante ▼</td><td>1 - Scarsa V</td><td>0 - Assente V</td><td>Diaframma 🔻</td><td></td><td></td><td></td></t<>                                                                                                    | Telaino        | 1 - Scarsa ▼          | 3 - Abbondante 🔻     | 2 - Media        | ▼ 3 - Abbondante ▼     | 1 - Scarsa V         | 0 - Assente V         | Diaframma 🔻      |                |                         |                                                      |
| I - Scarsa     V     3 - Abbondante     V     2 - Media     V     3 - Abbondante     V     Daframma     V       I - Scarsa     V     3 - Abbondante     V     1 - Scarsa     V     Daframma     V       I - Scarsa     V     3 - Abbondante     V     1 - Scarsa     V     Daframma     V       I - Scarsa     V     3 - Abbondante     V     1 - Scarsa     V     Daframma     V       I - Scarsa     V     3 - Abbondante     V     1 - Scarsa     V     Daframma     V       I - Scarsa     V     3 - Abbondante     V     1 - Scarsa     V     Daframma     V                                                                                                    | Telaino        | 1 - Scarsa 🔻          | 3 - Abbondante       | 2 - Media        | ▼ 3 - Abbondante ▼     | 1 - Scarsa V         | 0 - Ascente           | Diaframma V      |                |                         |                                                      |
| 8       1       1       1       1       1       1       1       1       1       1       1       1       1       1       1       1       1       1       1       1       1       1       1       1       1       1       1       1       1       1       1       1       1       1       1       1       1       1       1       1       1       1       1       1       1       1       1       1       1       1       1       1       1       1       1       1       1       1       1       1       1       1       1       1       1       1       1       1       1       1       1       1       1       1       1       1       1       1       1       1       1       1       1       1       1       1       1       1       1       1       1       1       1       1       1       1       1       1       1       1       1       1       1       1       1       1       1       1       1       1       1       1       1       1       1       1       1       1                                                                                                    | Telaino        | 1 - Scarsa            | 3 - Abbondante       | 2 - Media        | 3. Abbondante          | 1 - Scarsa           | 0 - Assente           | Diaframma 💌      | 0              |                         |                                                      |
| S     1 * Codess *     2 * mouse *     3 * Autonomic *     1 * Subms *     1 * Subms *     1 * submit *       Telaino     1 * Scarsa *     3 * Abbondante *     3 * Abbondante *     1 * Scarsa *     0 * Assente *     Datramma *       Telaino     1 * Scarsa *     3 * Abbondante *     2 * Media *     1 * Scarsa *     0 * Assente *     Datramma *                                                                                                    | 8 Telaino      | 1 Searce -            | 2 Abbandanta -       | 2 Madia          | Abbandante             | 1 Sector             |                       | Disframa -       | 0              |                         |                                                      |
| 10 1-scarsa V (3-Abbondante V (2-Media V (3-Abbondante V (1-Scarsa V (0-Assente V (Diaframma V ))<br>14:0 1-scarsa V (3-Abbondante V (2-Media V (3-Abbondante V (1-Scarsa V (0-Assente V (Diaframma V )))                                                                                                    | 9              | - acarsa 🔹            | 5 - Autoridante 🔻    | 2 - Media        | S - Automoante         | I - acarsa V         | U - Asserte           | Diarramima V     |                |                         |                                                      |
| 11 1 - Scarsa 🔻 3 - Abbondante 🔻 2 - Media 🔻 3 - Abbondante 🔻 1 - Scarsa 🔻 0 - Assente 🔻 Diaframma 👻 🖳 Rimuovi Telaino                                                                                                    | 10 Telaino     | 1 - Scarsa 🔻          | 3 - Abbondante 🔻     | 2 - Media        | ▼ 3 - Abbondante ▼     | 1 - Scarsa 🔻         | U - Assente V         | Diaframma 🔻      |                |                         |                                                      |
|                                                                                                    | 11             | 1 - Scarsa 🔻          | 3 - Abbondante 🔻     | 2 - Media        | ▼ 3 - Abbondante ▼     | 1 - Scarsa 🔻         | 0 - Assente V         | Diaframma 🔻      | 0              | Rimuovi Telaino         |                                                      |
| Heise V 2- Media V 2- Media V 2- Media V 0- Assante V 0- Assante V Sostulto V Rinuosi Melang     Heise V Rinuosi Melang     Heise V Rinuosi Melang                                                                                                    | 1 3            | 3 - Abbondante 🔻      | 1 - Scarsa 🔻         | 2 - Media        | ▼ 2 - Media ▼          | 0 - Assente 🔻        | 0 - Assente 🔻         | Sostituito 🔻     |                | Rimuovi Melario         |                                                      |

Con il tasto "Aggiungi telaino" si può aggiungere una riga relativa ad un nuovo telaino

Con il tasto "**Rimuovi telaino**" si può eliminare una riga relativa ad un nuovo telaino aggiunto con il tasto precedente; viene effettuato il controllo che i telai siano al minimo 10.

Con il tasto "Aggiungi melario" si può aggiungere una riga relativa ad un nuovo melario

Con il tasto "**Rimuovi melario**" si può eliminare una riga relativa ad un nuovo melario aggiunto con il tasto precedente.

Con il tasto "**Replica telaino su selezionati**" si può replicare la riga relativa al telaino n°1 sulle righe selezionate nella colonna "Seleziona"

Con il tasto "**Replica telaino su tutti**" si può replicare la riga relativa al telaino n°1 sulle tutte le righe.

Con il tasto Indietro si torna alla rilevazione dati generali.

Con il tasto Reimposta il sistema ripulisce i campi editati nella pagina.

Con il tasto Salva il sistema esegue il controllo formale e di congruenza delle informazioni inserite.

Se le informazioni risultano corrette, il sistema visualizza il messaggio di conferma "Si confermano i dati inseriti?".

Con il tasto Conferma si procede all'inserimento nel data-base delle informazioni di dettaglio digitate.

TAB Replica rilevazione su altri alveari

| Rete Ri<br>Nazion<br>2007.2013           | urale<br>nale         |               | Rete di monitoraggio          | Segnalazioni E     | liffusione dei risultati       |                      |                       | A STATISTICS    |
|------------------------------------------|-----------------------|---------------|-------------------------------|--------------------|--------------------------------|----------------------|-----------------------|-----------------|
| LUCIANA BLASI                            |                       |               |                               |                    |                                |                      |                       | Home   > Logout |
| Rete di monitoraggio<br>Dati Rilevazione | o > Rilevazione > Mod | lifica Rileva | zione Alveare : EMR - 3 - 6 - | 4                  |                                |                      |                       |                 |
| ALVEARE: 2                               | Cadenza Rilev         | azione: Ordir | naria Data Inizio Rilevazi    | one: 01/11/2013    |                                |                      |                       |                 |
|                                          |                       |               | Informazioni Generali         | Gestione Sanitaria | Osservazioni sul Comportamento | Forza della Famiglia | Replica sugli alveari |                 |
| Replica Rilevazione su                   | tutti gli Alveari     |               |                               |                    |                                |                      |                       |                 |
|                                          |                       |               |                               |                    |                                |                      |                       |                 |
| Alveari Attivi                           | Rilevazione Presente  | Seleziona     | Seleziona Tutti               |                    |                                |                      |                       |                 |
| 3                                        | NO                    |               |                               |                    |                                |                      |                       |                 |
| 4                                        | NO                    |               |                               |                    |                                |                      |                       |                 |
| 5                                        | NO                    |               |                               |                    |                                |                      |                       |                 |
| 6                                        | NO                    | 0             |                               |                    |                                |                      |                       |                 |
| 7                                        | NO                    |               |                               |                    |                                |                      |                       |                 |
| 8                                        | NO                    | 0             |                               |                    |                                |                      |                       |                 |
| 9                                        | NO                    |               |                               |                    |                                |                      |                       |                 |
| 10                                       | NO                    | 0             |                               |                    |                                |                      |                       |                 |
| 11                                       | NO                    | 0             |                               |                    |                                |                      |                       |                 |
|                                          |                       |               |                               |                    | Replica Reimposta Indietro     | 3                    |                       |                 |

Con il tasto "Seleziona tutti" si può selezionare l'intera colonna Seleziona

Con il tasto "**Replica**" si può replicare la rilevazione in oggetto sulle rilevazioni degli altri alveari selezionati nella colonna "Seleziona"

Con il tasto **Reimposta** il sistema ripulisce i campi editati nella pagina.

Con il tasto Indietro si torna alla rilevazione dati generali.

Se le informazioni risultano corrette, il sistema visualizza il messaggio di conferma "Si confermano i dati inseriti?".

|             | Rete R<br>Nazior<br>2007.2013 | urale<br>nale         |                   | Rete di monitoraggio Segnalazioni Diffusione dei risultati                                                         | A SAME AND A DECK |
|-------------|-------------------------------|-----------------------|-------------------|----------------------------------------------------------------------------------------------------|-------------------|
| LUCIANA BLA | si                            |                       |                   |                                                                                                    | Home >Logout      |
|             |                               |                       |                   | nttanziona ei eta ranlicando la rilavaziona attuala eu niŭ Alvaari                                                 |                   |
|             |                               |                       |                   | Si conformano i dati incertiti2                                                                                    |                   |
|             |                               |                       |                   | Si comentiano i dadi inseria:                                                                                      |                   |
|             |                               |                       |                   | Conferma Annulla                                                                                                   |                   |
| Rete d      | i monitoraggi                 | o > Rilevazione > Mod | lifica Rilevazior | ie Alveare : FMR . 3 . 6 . 4                                                                                       |                   |
|             | , including gr                |                       |                   | annagraf Filler a a t                                                                                              |                   |
| Dati Rile   | vazione                       |                       |                   |                                                                                                    |                   |
|             | ALVEARE: 2                    | Cadenza Rilev         | azione: Ordinaria | Data Inizio Rilevazione: 01/11/2013                                                                                |                   |
|             |                               |                       |                   |                                                                                                    |                   |
|             |                               |                       |                   | Informazioni Generali Gestione Sanitaria Osservazioni sul Comportamento Forza della Famiglia Replica sugli alveari |                   |
| Replica     | Rilevazione su                | tutti gli Alveari     |                   |                                                                                                    |                   |
|             |                               |                       |                   |                                                                                                    |                   |
| Al          | veari Attivi                  | Rilevazione Presente  | Seleziona         |                                                                                                    |                   |
|             | 3                             | NO                    | 0                 |                                                                                                    |                   |
|             | 4                             | NO                    | 8                 |                                                                                                    |                   |
|             | 5                             | NO                    |                   |                                                                                                    |                   |
|             | 6                             | NO                    | 8                 |                                                                                                    |                   |
|             | 7                             | NO                    | 8                 |                                                                                                    |                   |
|             | 8                             | NO                    |                   |                                                                                                    |                   |
|             | 9                             | NO                    |                   |                                                                                                    |                   |
|             | 10                            | NO                    |                   |                                                                                                    |                   |
|             | 11                            | NO                    |                   |                                                                                                    |                   |
|             |                               |                       |                   |                                                                                                    |                   |

Con il tasto Conferma si procede all'inserimento nel data-base delle informazioni di dettaglio digitate.

| ← → C ♠ []           | pre-esercizio.si                   | an.it/rrn    | bn/modifRe           | olicaRilevAlv                           | /eare.do        |                           |                             |                                |                          | ९☆ ⊘ ≡                       |
|----------------------|------------------------------------|--------------|----------------------|-----------------------------------------|-----------------|---------------------------|-----------------------------|--------------------------------|--------------------------|------------------------------|
| 🔛 Applicazioni 📋 Pre | eferiti 🛛 👸 Google Tri             | aduttore     | Trouble Tick         | et <u>ÓN</u> ::: MYG                    | EONAUTE :::     | 💊 Strava   Home   Ales    | 🙈 Beer Judge Certificat     | . 🗋 Acque in bottiglia- e      | 🕧 Telefonino.net - Il Si | 🕕 A tale of local ale: W »   |
| Rete Ri<br>Nazion    | urale<br>ale                       |              | Rete di I            | nonitoraggio                            | Segnalazion     | i Diffusione dei risult   | ati                         |                                |                          |                              |
| LUCIANA BLASI        |                                    |              |                      |                                         |                 |                           |                             |                                |                          | <u>Home</u>  > <u>Logout</u> |
|                      |                                    |              |                      | 🥑 Oper                                  | azione eseguit  | a correttamente! Replic   | ata Rilevazione dell'alvear | e n° 2 per gli alveari 4, 6, 7 |                          |                              |
| Rete di monitoraggio | > Rilevazione > Moo                | difica Rilev | vazione Alveare      | : EMR - 3 - 6 -                         | 4               |                           |                             |                                |                          |                              |
| ALVEARE: 2           | Cadenza Rilev<br>tutti gli Alveari | vazione: Oro | dinaria D:<br>Inforr | ata Inizio Rilevazi<br>nazioni Generali | one: 01/11/2013 | itaria Osservazioni sul C | Comportamento Forza della   | Famiglia   Replica sugli alvea | ri                       |                              |
|                      |                                    |              | Soloziona Tutti      |                                         |                 |                           |                             |                                |                          |                              |
| Alveari Attivi       | Rilevazione Presente               | Seleziona    | Selezona rom         |                                         |                 |                           |                             |                                |                          |                              |
| 3                    | NO                                 | U            |                      |                                         |                 |                           |                             |                                |                          |                              |
| •                    | 31<br>NO                           | 0            |                      |                                         |                 |                           |                             |                                |                          |                              |
| 6                    | 91                                 | 0            |                      |                                         |                 |                           |                             |                                |                          |                              |
| 7                    | SI                                 | 0            |                      |                                         |                 |                           |                             |                                |                          |                              |
| 8                    | NO                                 | 0            |                      |                                         |                 |                           |                             |                                |                          |                              |
| 9                    | NO                                 |              |                      |                                         |                 |                           |                             |                                |                          |                              |
| 10                   | NO                                 |              |                      |                                         |                 |                           |                             |                                |                          |                              |
| 11                   | NO                                 | 0            |                      |                                         |                 |                           |                             |                                |                          |                              |
|                      |                                    |              |                      |                                         |                 | Replica Reimp             | osta Indietro               |                                |                          |                              |

### 6.3 Cancellazione

Questa sezione si articola nelle seguenti sezioni:

- Ricerca/cancellazione Rilevazione postazione
- Cancellazione rilevazione alveare

#### 6.3.1 Ricerca/cancellazione Rilevazione postazione

La funzione prevede prima la ricerca delle Rilevazioni e successivamente la Cancellazione delle informazioni di dettaglio.

Dal menu "Rete di monitoraggio", sezione Rilevazione, selezionare la funzione Cancellazione.

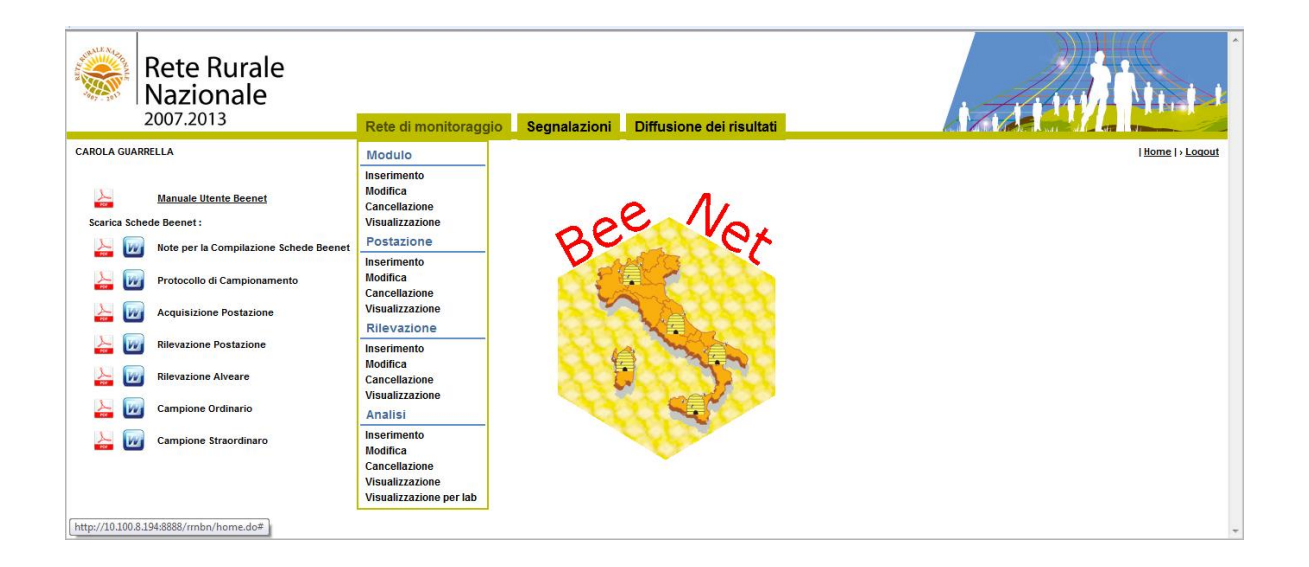

Una volta selezionata la funzione **Cancellazione** si accede ad una pagina dalla quale è possibile ricercare le rilevazioni memorizzate nella base informativa utilizzando la Regione obbligatoriamente e/o almeno uno tra i seguenti parametri di ricerca: Codice identificativo modulo, codice identificativo postazione, cadenza rilevazione.

| Rete Rurale<br>Nazionale<br>2007.2013              | Rete di monitoraggio Segnalazioni Diffusione | ei risultati   | A THE P      |
|----------------------------------------------------|----------------------------------------------|----------------|--------------|
| LUCIANA BLASI                                      |                                              |                | Home >Logout |
| Rete di monitoraggio > Rilevazione > Cancellazione |                                              |                |              |
| l campi contrassegnati da (*) sono obbligatori     |                                              |                |              |
| Dati Generali                                      |                                              |                |              |
| Anno Rilevazione :                                 | me : T                                       |                |              |
| Regione (*):                                       | Carica Modulo                                |                |              |
| Codice Identificativo Modulo:                      |                                              |                |              |
| Codice Identificativo Postazione:                  |                                              |                |              |
| Cadenza Rilevazione:                               |                                              |                |              |
|                                                    | Rit                                          | erca Reimposta |              |

Inseriti i parametri di ricerca con il tasto **Ricerca** si accede alla lista delle Rilevazioni che soddisfano i criteri impostati. E' obbligatorio selezionare almeno la regione; nel caso in cui non sia impostato nessun altro parametro, verranno visualizzate tutte le postazioni di competenza dell'utente autenticato.

Con il tasto Reimposta l'applicazione ripulisce i campi editati nella pagina.

| Rete Rurale<br>Nazionale<br>2007.2013                                                                                        | Rete di monitorag                                                                              | jgio Segnalazioni Diffusione dei risultati                                                        |                                             |                                                                         |                                                                                               |                                        |
|----------------------------------------------------------------------------------------------------|------------------------------------------------------------------------------------------------|---------------------------------------------------------------------------------------------------|---------------------------------------------|-------------------------------------------------------------------------|-----------------------------------------------------------------------------------------------|----------------------------------------|
| LASI                                                                                                    |                                                                                                |                                                                                                   |                                             |                                                                         |                                                                                               | Home >Log                              |
| di monitoraggio > Rileva                                                                                                    | izione > Cancellazione                                                                         |                                                                                                   |                                             |                                                                         |                                                                                               |                                        |
| Rilevazioni<br>Rilevazione : 2013 - Region                                                                                   | 1e : EMILIA ROMAGNA                                                                            |                                                                                                   |                                             |                                                                         |                                                                                               |                                        |
| Rilevazioni<br>Rilevazione : 2013 - Region<br>Regione                                                                        | ne : EMILIA ROMAGNA<br>Codice Identificativo Modulo                                            | Codice Identificativo Postazione                                                                  | Numero Rilevazione                          | Cadenza Rilevazione                                                     | Data Inizio Rilevazione                                                                       | Sel                                    |
| Rilevazioni<br>Rilevazione : 2013 - Region<br>Regione<br>EMILIA ROMAGNA                                                      | e : EMILIA ROMAGNA<br>Codice Identificativo Modulo<br>EUR - 3                                  | Codice Identificativo Postazione<br>EVIR-3-6                                                      | Numero Rilevazione<br>4                     | Cadenza Rilevazione<br>Ordinaria                                        | Data Inizio Rilevazione<br>01/11/2013                                                         | Sel<br>O                               |
| Rilevazioni<br>Rilevazione : 2013 - Region<br>Regione<br>EMILIA ROMAGNA<br>EMILIA ROMAGNA                                    | te : EMILIA ROMAGNA<br>Codice Identificativo Modulo<br>EMR - 3<br>EMR - 2                      | Codice Identificativo Postazione<br>EMR-3-6<br>EMR-2-5                                            | Numero Rilevazione<br>4<br>1                | Cadenza Rilevazione<br>Ordinaria<br>Ordinaria                           | Data Inizio Rilevazione<br>01/11/2013<br>18/05/2013                                           | Sel<br>O                               |
| Rilevazioni<br>Rilevazione : 2013 - Region<br>Regione<br>EMILIA ROMAGNA<br>EMILIA ROMAGNA<br>EMILIA ROMAGNA                  | Codice Identificativo Modulo<br>EMR - 3<br>EMR - 2<br>EMR - 2                                  | Codice Identificativo Postazione<br>EMR - 3 - 0<br>EMR - 2 - 5<br>EMR - 2 - 1                     | Numero Rilevazione<br>4<br>1                | Cadenza Rilevazione<br>Ordinaria<br>Ordinaria<br>Ordinaria              | Data Inizio Rilevazione<br>01/11/2013<br>18/05/2013<br>08/05/2013                             | Sel<br>0<br>0<br>0                     |
| Rilevazioni<br>Rilevazione : 2013 - Region<br>EMILIA ROMAGNA<br>EMILIA ROMAGNA<br>EMILIA ROMAGNA<br>EMILIA ROMAGNA           | e : EMILIA ROMAGNA<br>Codice Identificativo Modulo<br>EUR - 3<br>EUR - 2<br>EUR - 2<br>EUR - 2 | Codice Identificativo Postazione<br>EMR - 3 - 0<br>EMR - 2 - 0<br>EMR - 2 - 1<br>EMR - 2 - 2      | Numero Rilevazione<br>4<br>1<br>1           | Cadenza Rilevazione<br>Ordinaria<br>Ordinaria<br>Ordinaria              | Data Inizio Rilevazione<br>01/11/2013<br>18/05/2013<br>08/05/2013<br>08/05/2013               | Sel<br>0<br>0<br>0<br>0                |
| Rilevazioni<br>Rilevazione : 2013 - Regio<br>Regione<br>EMILIA ROMAGNA<br>EMILIA ROMAGNA<br>EMILIA ROMAGNA<br>EMILIA ROMAGNA | Codice Identificativo Modulo<br>ENR-3<br>ENR-2<br>ENR-2<br>ENR-2<br>ENR-2                      | Codice Identificativo Postacione<br>EUR-3 - 6<br>EUR-2 - 5<br>EUR-2 - 1<br>EUR-2 - 2<br>EUR-2 - 4 | Numero Rilevazione<br>4<br>1<br>1<br>1<br>1 | Cadenza Rilevazione<br>Ordinaria<br>Ordinaria<br>Ordinaria<br>Ordinaria | Data Inizio Rilevazione<br>01/11/2013<br>18/05/2013<br>08/05/2013<br>08/05/2013<br>18/04/2013 | Sel<br>0<br>0<br>0<br>0<br>0<br>0<br>0 |

Ottenuta la lista, è possibile selezionare la rilevazione da cancellare cliccando sul pulsante di selezione esclusiva **Seleziona** e premendo il bottone **Elimina**.

Con il tasto Indietro si torna alla funzione di ricerca.

Viene richiesto: "Si conferma l'operazione di cancellazione?"

Con il bottone **Conferma**, si elimina la rilevazione della postazione selezionata e tutte le rilevazioni alveari collegate e si torna alla lista delle rilevazioni.

|                                                                                                    |                                                                                | ggio Segnalazioni Diffusione dei risultati                                                        |                                             |                                                                                      |                                                                                            | The second second |
|----------------------------------------------------------------------------------------------------|--------------------------------------------------------------------------------|---------------------------------------------------------------------------------------------------|---------------------------------------------|--------------------------------------------------------------------------------------|--------------------------------------------------------------------------------------------|-------------------|
| 5LASI                                                                                                    |                                                                                |                                                                                                   |                                             |                                                                                      |                                                                                            | Home              |
|                                                                                                    |                                                                                | Operazione eseguita correttamente!                                                                | Eliminata Rilevazione "EMR - 2 - 2 -        | 1"                                                                                   |                                                                                            |                   |
| e di monitoraggio > Rilevazi                                                                                                   | tione > Cancellazione                                                          |                                                                                                   |                                             |                                                                                      |                                                                                            |                   |
|                                                                                                    |                                                                                |                                                                                                   |                                             |                                                                                      |                                                                                            |                   |
| Rilevazioni                                                                                                    |                                                                                |                                                                                                   |                                             |                                                                                      |                                                                                            |                   |
| Rilevazioni<br>Rilevazione : 2013 - Regione                                                                                    | E : EMILIA ROMAGNA                                                             |                                                                                                   |                                             |                                                                                      |                                                                                            |                   |
| Rilevazioni<br>Rilevazione : 2013 - Regione<br>Regione                                                                         | e : EMILIA ROMAGNA<br>Codice Identificativo Modulo                             | Codice Identificativo Postazione                                                                  | Numero Rilevazione                          | Cadenza Rilevazione                                                                  | Data Inizio Rilevazione                                                                    |                   |
| Rilevazioni<br>Rilevazione : 2013 - Regione<br>Regione<br>EMILIA ROMAGNA                                                       | e : EMILIA ROMAGNA<br>Codice Identificativo Modulo<br>EUR - 3                  | Codice Identificativo Postazione<br>ENR - 3 - 0                                                   | Numero Rilevazione                          | Cadenza Rilevazione<br>Ordinaria                                                     | Data Inizio Rilevazione<br>01//1/2013                                                      |                   |
| Rilevazioni<br>Rilevazione : 2013 - Regione<br>Regione<br>EMILIA ROMAGNA<br>EMILIA ROMAGNA                                     | Codice Identificative Modulo EMR - 3 EUR - 2                                   | Codice Identificativo Postazione<br>EMR - 3 - 0<br>EUR - 2 - 5                                    | Numero Rilevazione<br>4<br>1                | Cadenza Rilevazione<br>Ordinaria<br>Ordinaria                                        | Data Inizio Rilevazione<br>01/11/2013<br>18/05/2013                                        |                   |
| Rilevazioni : 2013 - Regione Regione EMILIA ROMAGNA EMILIA ROMAGNA EMILIA ROMAGNA                                              | Codice Identificativo Modulo<br>EMR - 3<br>EMR - 2<br>EMR - 2                  | Codice Identificativo Postazione<br>EMR - 3 - 0<br>EUR - 2 - 5<br>EUR - 2 - 1                     | Humero Rilevazione<br>4<br>1<br>1           | Cadenza Rilevazione<br>Ordinaria<br>Ordinaria                                        | Data Inizio Rilevazione<br>01/11/2013<br>18/05/2013<br>08/05/2013                          |                   |
| Rilevazioni<br>Rilevazione : 2013 - Regione<br>EMILIA ROMAGNA<br>EMILIA ROMAGNA<br>EMILIA ROMAGNA<br>EMILIA ROMAGNA            | Codice Identificativo Modulo<br>EMR - 3<br>EMR - 2<br>EMR - 2<br>EMR - 2       | Codice Identificative Postazione<br>EMR - 3 - 6<br>EMR - 2 - 6<br>EMR - 2 - 1<br>EMR - 2 - 4      | Numero Rilevazione<br>4<br>1<br>1           | Cadenza Rilevazione<br>Ordinaria<br>Ordinaria<br>Ordinaria                           | Data Inizio Rilevazione<br>01/11/2013<br>18/05/2013<br>08/05/2013<br>18/04/2013            |                   |
| Rilevazioni<br>Rilevazione : 2013 - Regione<br>Regione<br>EMILIA ROMAGNA<br>EMILIA ROMAGNA<br>EMILIA ROMAGNA<br>EMILIA ROMAGNA | Codice Identificativo Modulo<br>EXIR-3<br>EXIR-2<br>EXIR-2<br>EXIR-2<br>EXIR-2 | Codice Identificativo Postazione<br>EUR-3 - 0<br>EUR-2 - 5<br>EUR-2 - 1<br>EUR-2 - 4<br>EUR-2 - 3 | Numero Rilevazione<br>4<br>1<br>1<br>1<br>1 | Cadenza Rilevazione<br>Ordinaria<br>Ordinaria<br>Ordinaria<br>Ordinaria<br>Ordinaria | Data Inizio Rilevazione<br>0/1/1/2013<br>19/0/5/013<br>09/0/2013<br>19/0/2013<br>17/0/2013 |                   |

## 6.3.2 Cancellazione Rilevazione alveare

Dalla pagina precedente contenente la lista delle rilevazioni delle postazioni con il tasto **Seleziona alveare** si visualizza la lista delle rilevazioni degli alveari.

| Rete Rurale<br>Nazionale<br>2007.2013 Rete di moni                                                                                          | toraggio Segnalazioni Diffusione dei risultati |                         |                        | HomelyLog       |
|----------------------------------------------------------------------------------------------------|------------------------------------------------|-------------------------|------------------------|-----------------|
| Rete di monitoraggio > Rilevazione > Cancellazione Rilevazione Alveare<br>ista Alveari<br>nno Rilevazione : 2013 - Regione : EMILIA ROMAGNA |                                                |                         |                        |                 |
| Codice Identificativo Postazione                                                                                                    | Cadenza Rilevazione                            | Data Inizio Rilevazione | Numero Alveare         | Sel             |
| EMR - 2 - 1                                                                                                    | Ordinaria                                      | 08/05/2013              | 1                      | 0               |
| EMR - 2 - 1                                                                                                    | Ordinaria                                      | 08/05/2013              | 3                      | 0               |
| EMR - 2 - 1                                                                                                    | Ordinaria                                      | 08/05/2013              | 4                      | 0               |
| EMR - 2 - 1                                                                                                    | Ordinaria                                      | 08/05/2013              | 5                      | 0               |
| EMR - 2 - 1                                                                                                    | Ordinaria                                      | 08/05/2013              | 6                      | 0               |
| 10 elementi trovati, visualizzati di                                                                                                    | s1a5                                           |                         | [Inizio] Pag. 1        | 2 [Succ./ Fine] |
| 10 elementi trovati, visualizzati d                                                                                                    | e 1 a 5<br>Elimina Indietro                    |                         | <u>[Inizio]</u> Pag. 1 | 2 [5            |

Ottenuta la lista, è possibile selezionare la rilevazione alveare da cancellare cliccando sul pulsante di selezione esclusiva **Seleziona** e premendo il bottone **Elimina**.

Con il tasto Indietro si torna alla lista delle rilevazioni della postazione.

## 6.4 Visualizza

Questa sezione si articola nelle seguenti sezioni:

- Ricerca Rilevazione
- Visualizza Rilevazione (Dati generali)
- Visualizza Dettaglio Rilevazione Postazione
- Visualizza Dettaglio rilevazione alveare

La funzione prevede prima la ricerca delle Rilevazioni e successivamente la modifica delle informazioni di dettaglio.

Dal menu "Rete di monitoraggio", sezione Rilevazione, selezionare la funzione Visualizza.

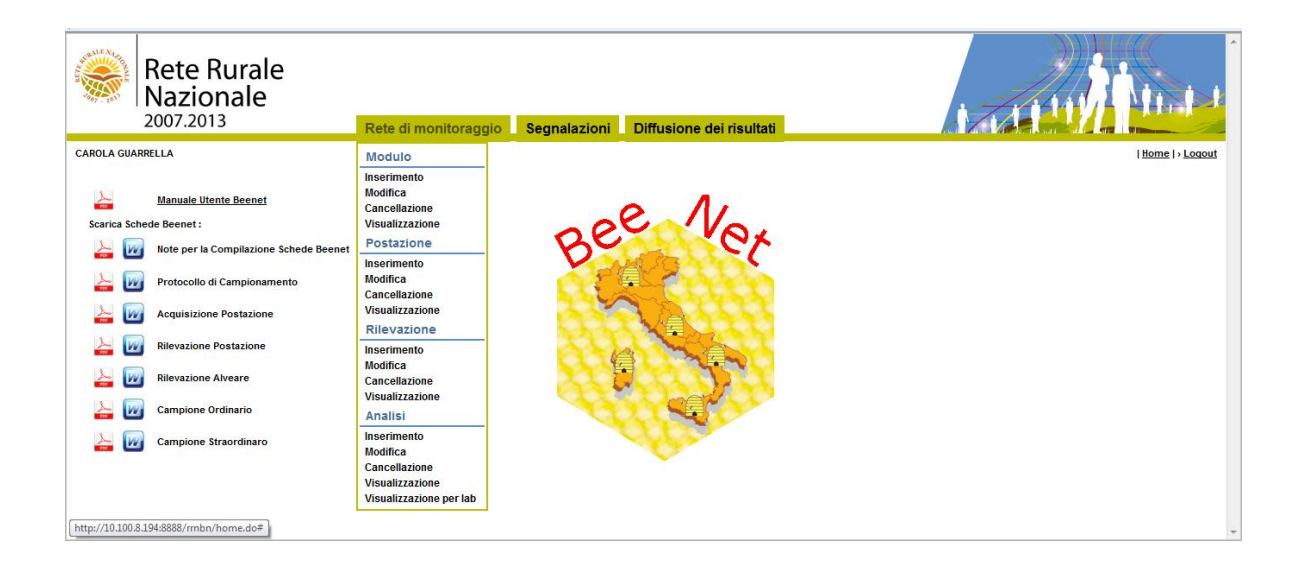

Una volta selezionata la funzione **Visualizza** si accede ad una pagina dalla quale è possibile ricercare le rilevazioni memorizzate nella base informativa utilizzando la Regione obbligatoriamente e/o almeno uno tra i seguenti parametri di ricerca: Codice identificativo modulo, codice identificativo postazione, cadenza rilevazione.

| Rete Rurale<br>Nazionale<br>2007.2013                                   | Rete di monitoraggio Segnalazioni Diffusione dei risultati | A CALL DINA A |
|-------------------------------------------------------------------------|------------------------------------------------------------|---------------|
| LUCIANA BLASI<br>Rete di monitoraggio > Rilevazione > Visualizzazione   |                                                            | (Home)>Logout |
| l campi contrassegnati da (*) sono obbligatori<br>Dati Generali         |                                                            |               |
| Anno Rievazione :  Numero Rievazion Regione (1):                        | e: T                                                       |               |
| Codoe Identificativo Postazione:<br>Cadena Rilevazione:<br>Storiolazzo: |                                                            |               |
|                                                                         | Ricerca Reimposta                                          | ~             |

Inseriti i parametri di ricerca con il tasto **Ricerca** si accede alla lista delle Rilevazioni che soddisfano i criteri impostati. E' obbligatorio selezionare almeno la regione; nel caso in cui non sia impostato nessun altro parametro, verranno visualizzate tutte le postazioni di competenza dell'utente autenticato.

Le rilevazioni possono essere storicizzate nel momento in cui la postazione a cui fanno riferimento è storicizzata o è stata riassegnata ad un altro modulo e quindi storicizzata anch'essa.

Se viene impostato l'indicatore storicizzato nella ricerca si tiene conto di tutti i parametri richiesti tranne il codice identificativo del modulo e il codice identificativo postazione, se selezionati, in quanto le tendine vengono popolate con i soli elementi attivi.

Con il tasto Reimposta l'applicazione ripulisce i campi editati nella pagina.

| BLAS                                                  |                                          | gio Segnalazioni Diffusione dei risultati |                    |                     |                         | , ju osla |
|-------------------------------------------------------|------------------------------------------|-------------------------------------------|--------------------|---------------------|-------------------------|-----------|
|                                                       |                                          |                                           |                    |                     |                         | Home >Log |
| r Rilevazioni<br>> Rilevazione : 2013 - Regione : EMI | LIA ROMAGNA                              |                                           |                    |                     |                         |           |
| Regione                                               | Codice Identificativo Modulo             | Codice Identificativo Postazione          | Numero Rilevazione | Cadenza Rilevazione | Data Inizio Rilevazione | Sel       |
| EMILIA ROMAGNA                                        | EMR - 3                                  | EMR - 3 - 6                               | 4                  | Ordinaria           | 01/11/2013              | 0         |
| EMILIA ROMAGNA                                        | EMR - 2                                  | EMR - 2 - 5                               | 1                  | Ordinaria           | 18/05/2013              | 0         |
| EMILIA ROMAGNA                                        | EMR - 2                                  | EMR - 2 - 1                               | 1                  | Ordinaria           | 08/05/2013              | 0         |
| EMILIA ROMAGNA                                        | EMR - 2                                  | EMR - 2 - 4                               | 1                  | Ordinaria           | 19/04/2013              | 0         |
| EMILIA ROMAGNA                                        | EMR - 2                                  | EMR - 2 - 3                               | 1                  | Ordinaria           | 17/04/2013              | 0         |
|                                                       | 9 elementi trovati visualizzati da 1 a 5 |                                           |                    |                     |                         |           |

Con il tasto Indietro si torna alla funzione di ricerca.

Ottenuta la lista, è possibile selezionare la rilevazione da visualizzare cliccando sul pulsante di selezione esclusiva **Seleziona** e premendo il tasto **Dettaglio**; saranno visualizzate le informazioni relative ai dati generali.

| Rete Rura<br>Nazionale<br>2007.2013 | Rete di monitoraggio Segnalazioni Diffusione dei risuttati              | A ALL DI LINE L |
|-------------------------------------|-------------------------------------------------------------------------|-----------------|
| LUCIANA BLASI                       |                                                                         | Home   > Logout |
| Rete di monitoraggio > Rile         | evazione > Visualizzazione : EMR - 2 - 1 - 1                            |                 |
| Regione:                            | EMILIA ROMAGNA                                                          |                 |
| Codice Identificativo Modulo:       | EMR - 2                                                                 |                 |
| Codice Identificativo Postazione:   | EMR - 2 - 1                                                             |                 |
| Cadenza Rilevazione:                | Ordinaria                                                               |                 |
| Periodo Rilevazione:                | 1º Rilevazione - Ultima settimana di marzo / prima decade di aprile     |                 |
| Data Inizio Rilevazione:            | 08/05/2013 Ona: 09 : 00                                                 |                 |
| Data Fine Rilevazione:              | 08/05/2013 Ora: 11 : 30                                                 |                 |
|                                     | Dettaglio Rilevazione Postazione Dettaglio Rilevazione Alveare Indietro |                 |

Con il tasto **Stampa** viene creato un file in formato PDF che può essere visualizzato o salvato e che contiene le informazioni di dettaglio della Rilevazione selezionata.

| - IN                                                                                                    | e ans                                                               |                                                                                                    |                                                                                                    |                                                         |                         |                                                                 |                                      | CONTROL OF                            |                                              |
|----------------------------------------------------------------------------------------------------|---------------------------------------------------------------------|----------------------------------------------------------------------------------------------------|----------------------------------------------------------------------------------------------------|---------------------------------------------------------|-------------------------|-----------------------------------------------------------------|--------------------------------------|---------------------------------------|----------------------------------------------|
| rogetto Beer                                                                                                    | net                                                                 |                                                                                                    |                                                                                                    |                                                         |                         |                                                                 |                                      |                                       |                                              |
|                                                                                                    |                                                                     |                                                                                                    | Rilevazione Po                                                                                                    | ostazio                                                 | ne EMR                  | -3-1-1                                                          |                                      |                                       |                                              |
| NFORMAZI                                                                                                    | DNI DI                                                              | BASE                                                                                                    |                                                                                                    |                                                         |                         |                                                                 |                                      |                                       |                                              |
| Regions: L                                                                                                    |                                                                     | Mod                                                                                                    | ulo: EMR-3                                                                                                    |                                                         | oetazione               | ENR-3                                                           | -1 Nº                                | Controlic                             | ĸ 1                                          |
| Cadenza Rilevazi                                                                                                    | one: 8                                                              | TRAORDI                                                                                                    | NARIA Dete                                                                                                    | a inizio                                                | 0604/201                | ·2 0m                                                           | Initio                               | 18 · A                                | 0                                            |
|                                                                                                    |                                                                     |                                                                                                    | Dete                                                                                                    | a Fine:                                                 | 06/04/201               | 12 Ora                                                          | Fine:                                | 18 : 0                                | °<br>0                                       |
|                                                                                                    |                                                                     |                                                                                                    |                                                                                                    |                                                         |                         |                                                                 |                                      |                                       |                                              |
| OSSERVAZI                                                                                                    | ONI                                                                 |                                                                                                    |                                                                                                    |                                                         |                         |                                                                 |                                      |                                       |                                              |
|                                                                                                    |                                                                     |                                                                                                    |                                                                                                    |                                                         |                         |                                                                 |                                      |                                       |                                              |
| Osservazioni Ger                                                                                                    | eriche:                                                             |                                                                                                    |                                                                                                    |                                                         | Novoso                  |                                                                 |                                      |                                       |                                              |
| Produzione miele                                                                                                    | a fine sta                                                          | gione in K                                                                                                    | g(Media degli Alvea                                                                                                    | ri): 9                                                  | .6                      |                                                                 |                                      |                                       |                                              |
|                                                                                                    |                                                                     |                                                                                                    |                                                                                                    |                                                         |                         |                                                                 |                                      |                                       |                                              |
| OSSERVAZI                                                                                                    |                                                                     | RONO                                                                                                    | MICHE                                                                                                    |                                                         |                         |                                                                 |                                      |                                       |                                              |
|                                                                                                    |                                                                     |                                                                                                    |                                                                                                    |                                                         |                         |                                                                 |                                      |                                       |                                              |
| Collura                                                                                                    |                                                                     | Terrer                                                                                                    | Dra                                                                                                    | dina                                                    |                         | Traffomer                                                       |                                      |                                       | Deviati                                      |
| Coltura                                                                                                    |                                                                     | Terrer<br>inerbit                                                                                                    | to Pra                                                                                                    | dica                                                    |                         | Trattamen                                                       | ili .                                |                                       | Prodotti                                     |
| Coltura<br>Colza e Raviz                                                                                                    | zone                                                                | Terrer<br>inerbit<br>inerbit                                                                                                  | to Pra                                                                                                    | dica<br>a/Sfaicio                                       |                         | Trattamen                                                       |                                      |                                       | Prodotti<br>-                                |
| Coltura<br>Colza e Raviz<br>Fava                                                                                               | zone                                                                | Terren<br>inerbit<br>Inerbit<br>Non Iner                                                                                      | no Pra<br>to Paccola<br>Io Raccola<br>Ibito Tratament                                                                                                    | tica<br>a/Sfaicio<br>i filceanita                       | ri                      | Trattamen<br>-<br>insetlicid                                    | iti                                  | FALTO                                 | Prodotti<br>-<br>CUR                         |
| Coltura<br>Colta e Ravit<br>Pava                                                                                               | zone                                                                | Terrer<br>inerbit<br>Inerbit<br>Non Iner                                                                                      | to Pra<br>lo Raccoli<br>Ibito Trattament                                                                                                    | dica<br>a/Sfaicio<br>i filosanita                       | ri                      | Trattamen<br>-<br>Insetticid                                    | iti                                  | FALTO                                 | Prodotti<br>-<br>CUR                         |
| Coltura<br>Colta e Ravit<br>Fava<br>DSSERVAZI                                                                                  |                                                                     | Terren<br>inerbit<br>Inerbit<br>Non iner                                                                                      | no Pra<br>to Recolu<br>toto Tratament<br>ZIONALI                                                                                                    | tica<br>a/Sfaicio<br>i filcoanita                       | ri .                    | Trattamor<br>-<br>Inaetlicid                                    | 148<br>11                            | FALTO                                 | Prodotti<br>-<br>CUR                         |
| Coltura<br>Colta e Ravita<br>Fava<br>DSSERVAZI<br>Genere Botanico                                                              | ZONO<br>ONI VE<br>Nome                                              | Terrer<br>inerbit<br>Inerbit<br>Non Iner<br>GETA2                                                                             | to Pra<br>to Recolt<br>bito Traffament<br>ZIONALI<br>Periodo Floritura                                                                                      | fica<br>a/Sfaicio<br>i filosanita<br>Poliine            | ri Nettare              | Trattamer<br>-<br>Insetlicid<br>Fenolase                        | l<br>Prese<br>Me                     | FALTO:                                | Prodotti<br>-<br>CUR<br>Periodo              |
| Colta e Ravit<br>Fava<br>DSSERVAZI<br>Genere Botanico<br>Cardo Mariano                                                         | CONI VE                                                             | Terrer<br>Inerbit<br>Inerbit<br>Non iner<br>GETA2                                                                             | to Pra<br>to Recolu<br>bito Tratament<br>ZIONALI<br>Periodo Floritura<br>aprile - agosto                                                                    | rica<br>a/Shick<br>i filosanita<br>Poline<br>Scarso     | ri<br>Nettare<br>Scarso | Trattamen<br>-<br>Insetlicid<br>Fenolase                        | iti<br>Prese<br>Mo                   | FALTO:                                | Prodotti - CUR Periodo 1^ Decade             |
| Coltura<br>Coltra e Ravit<br>Fava<br>DSSERVAZI<br>Genere Botanico<br>Cardo Mariano                                             | CONI VE                                                             | Terrer<br>Inerbit<br>Non Iner<br>GETA2                                                                                        | to Pra<br>to Recolt<br>bito Tratament<br>ZIONALI<br>Periodo Floritura<br>aprile - agosto                                                                    | fica<br>a/Shick<br>i filosanita<br>Poliine<br>Scene     | ri<br>Nettare<br>Scarso | Trattemen<br>-<br>Insetticid<br>Penofase<br>Inizio<br>foriture  | eti<br>I<br>Prose<br>Me              | FALTOO<br>Intea di<br>Asta<br>*       | Prodotti CUR Periodo 1^ Decade               |
| Coltra e Ravit<br>Fava<br>DSSERVAZI<br>Genere Botanico<br>Cardo Mariano                                                        | ONI VE                                                              | Terren<br>inerbit<br>Inerbit<br>Non iner<br>GETA2                                                                             | to Pra<br>to Recolu<br>bito Tratament<br>ZIONALI<br>Periodo Floritura<br>aprile - agosto                                                                    | rica<br>a/Stalcio<br>i filosanita<br>Poliine<br>Scereo  | ri<br>Nettare<br>Scarso | Trattemen<br>-<br>Insetticid<br>Fenofase<br>Inizio<br>foritura  | i<br>Prese<br>Me                     | FALTO<br>Inza di<br>Nata              | Prodotti - CUR Periodo 1^ Decade             |
| Colta e Ravia<br>Fava<br>DSSERVAZI<br>Genere Botanico<br>Cardo Mariano<br>SINTOMI                                              | ONI VE                                                              | Terren<br>Inerbit<br>Non iner<br>CGETA2                                                                                       | to Pra<br>to Recolt<br>bito Tratament<br>ZIONALI<br>Periodo Floritura<br>aprile - agosto                                                                    | rica<br>altifuicio<br>i filosanita<br>Politne<br>Scenso | ri<br>Nettare<br>Scenso | Trattemen<br>-<br>Insetticid<br>Penofase<br>Inizio<br>fioriture | eti<br>Prese<br>Me                   | FALTOC<br>Intea di<br>Inte<br>*       | Prodotti CUR Periodo 1^ Decade               |
| Coltra e Ravit<br>Fava<br>DSSERVAZI<br>Genere Botanico<br>Cardo Mariano<br>SINTOMI                                             | ONI VE<br>Nome                                                      | Terren<br>inerbit<br>Inerbit<br>Non iner<br>GETA2<br>GETA2<br>(bun<br>Simtomi                                                 | to Pra<br>to Recold<br>bito Tratament<br>ZIONALI<br>Periodo Floritura<br>aprile - agosto                                                                    | rica<br>a/Stalcio<br>i filceanita<br>Poliine<br>Sceneo  | ri<br>Nettare<br>Scarso | Trattemen<br>-<br>Insetticid<br>Penofase<br>Inizio<br>fioritura | I Prese<br>Me                        | FALTO<br>Inza di<br>Nata<br>*         | Prodotti<br>-<br>CUR<br>Periodo<br>1^ Decade |
| Colta e Ravia<br>Fava<br>DSSERVAZI<br>Genere Botanico<br>Cardo Mariano<br>SINTOMI                                              | ONI VE<br>Nome<br>Site                                              | Terren<br>Inerbil<br>Non iner<br>GETA2<br>Letino<br>(bum                                                                      | to Pra<br>to Recolt<br>bito Tratament<br>ZIONALI<br>Periodo Floritura<br>sprile - agosto                                                                    | rica<br>altituicio<br>i filosanita<br>Poliine<br>Scarso | ri<br>Nettare<br>Scarso | Trattemen<br>-<br>Insetticid<br>Penofase<br>Intzio<br>foriture  | Ulets Alvi                           | FALTOC<br>Inten di<br>Inte<br>seri    | Prodotti                                     |
| Coltra e Ravit<br>Fava<br>DSSERVAZI<br>Genere Botanico<br>Cardo Marteno<br>SINTOMI<br>Api edute<br>Larve                       | ONI VE<br>Nome<br>Sity<br>che prese<br>filante o vi                 | Terren<br>Inerbit<br>Inerbit<br>Non Iner<br>GETA2<br>GETA2<br>(burn<br>Simtomi<br>Inteno comp<br>iscosa di co<br>comparia di  | to Pra<br>to Recold<br>bito Tratament<br>ZIONALI<br>Periodo Floritura<br>aprile - agosto<br>portamenti anomali<br>olore brunastro<br>un felito biarcestro   | rica<br>a/Stalcio<br>i filceanita<br>Poline<br>Sceneo   | ri Nettare<br>Scarso    | Trattemen<br>-<br>Insetticid<br>Penofase<br>Inizio<br>fioritura | Ulata Ahri<br>1,2<br>1,2,3,4,<br>3,5 | FALTO<br>Inza di<br>Asta<br>*<br>eart | Prodotti - CUR Periodo 1^ Decade             |
| Coltra e Ravit<br>Fava<br>DSSERVAZI<br>Genere Botanico<br>Cardo Mariano<br>SINTOMI<br>Api adulte<br>Larve mut                  | ONI VE<br>Nome<br>Site<br>filente o vi<br>nomificate n              | Terren<br>Inerbit<br>Inerbit<br>Non iner<br>GETA2<br>a Latino<br>(bum<br>Simtomi<br>otano comp<br>iscosa di co<br>icoparte di | to Pra<br>to Recolt<br>bito Tratament<br>ZIONALI<br>Periodo Floritura<br>sprie - agosto<br>portamenti anomali<br>olore brunastro<br>un feito biencastro     | fica<br>altituicio<br>i filceanita<br>Poliine<br>Scarso | ri Nettare<br>Scarso    | Trattemen<br>-<br>Insetticid<br>Penofsee<br>Intzio<br>foriture  | Liets Alv:<br>1,2,3,4,<br>3,5        | FALTOC<br>Inten di<br>Inte<br>*       | Prodotti - CUR Periodo 1^ Decade             |
| Coltra e Ravit<br>Fava<br>DSSERVAZI<br>Genere Botanico<br>Cardo Mariano<br>Cardo Mariano<br>SINTOMI<br>Api adulte<br>Larve mut | ONI VE<br>Nome<br>Sity<br>che prese<br>filente o vi<br>nmilicate ri | Terren<br>Inerbil<br>Non Iner<br>GETA2<br>Latino<br>(bum<br>Simtomi<br>mano com<br>iscosa di co<br>icoperte di                | to Pra<br>to Raccola<br>tolio Tratament<br>ZIONALI<br>Periodo Floritura<br>aprile - agosto<br>portamenti anomali<br>olore brunestro<br>un feitro biencastro | rlica<br>a/Stalcio<br>i filceanita<br>Poline<br>Sceneo  | ri<br>Nettare<br>Scarso | Trattemen<br>-<br>Insetticid<br>Fenolase<br>Inizio<br>fioritura | Lieta Alvi<br>1,2<br>1,2,3,4,<br>3,5 | FALTO<br>Inza di<br>Nata<br>*         | Prodotti - CUR Periodo 1^ Decade             |

1

2

| Codice Campione          | Tipo<br>Campione | Matrice  | Analisi | Lista<br>Alveari | Note |
|--------------------------|------------------|----------|---------|------------------|------|
| APV/NOS/EMR-3-1/1/2012/P | Ordinario        | Api vive |         | 1                |      |
| APVIVIR/EMR-3-1/1/2012/P | Ordinario        | Api vive |         | 1,2              |      |
| MIE/LAB/EMR-3-1/1/2012/P | Aggiuntivo       | Miele    |         | 1,4              |      |

# 6.4.1 Visualizza Rilevazione (Dati generali)

Si accede alla seguente pagina.

| Rete Rura<br>Nazional          | ale<br>e           | Sistema di monito   | raggio Segnalazion          | i Diffusione dei risultati | 2               |                 |
|--------------------------------|--------------------|---------------------|-----------------------------|----------------------------|-----------------|-----------------|
| CAROLA GUARRELLA               |                    |                     |                             |                            |                 | Home   > Logout |
| Sistema di monitoraggio        | > Rilevazione > Vi | sualizzazione Rilev | azione : EMR - 8 - 2 -      | 1                          |                 |                 |
| Dati Generali                  |                    |                     |                             |                            |                 |                 |
| Regione:                       | EMILIA ROMAGNA     |                     |                             |                            |                 |                 |
| Codice Identificativo Modulo:  | EMR - 8            |                     |                             |                            |                 |                 |
| Codice Identificativo Apiario: | EMR - 8 - 2        |                     |                             |                            |                 |                 |
| Cadenza Rilevazione:           | Straordinaria      |                     |                             |                            |                 |                 |
| Periodo Rilevazione:           | -                  |                     |                             |                            |                 |                 |
| Data Inizio Rilevazione:       | 09/03/2012         | Ora: 17 : 15        |                             |                            |                 |                 |
| Data Fine Rilevazione:         |                    | Ora: :              |                             |                            |                 |                 |
|                                |                    | Detta               | glio Rilevazione Postazione | Dettaglio Rile             | vazione Alveare |                 |

Da questa pagina è consentito sia visualizzare il dettaglio della rilevazione della postazione sia la rilevazione degli alveari attraverso i relativi tasti.

## 6.4.2 Visualizza Dettaglio Rilevazione Postazione

Dalla pagina precedente selezionare il tasto Dettaglio Rilevazione Postazione costituita dai seguenti TAB

- Postazione
- Sintomi
- Campioni

### TAB Postazione

La funzione consente di visualizzare le informazioni di dettaglio relative alla rilevazione della postazione; in particolare riferite a osservazioni generiche, osservazioni agronomiche, osservazioni vegetazionali.

| Rete R<br>Nazior                                    | urale<br>aale         | R                             | ete di monitoraggio | Segnalazioni Diffusione dei         | risultati        |                |
|-----------------------------------------------------|-----------------------|-------------------------------|---------------------|-------------------------------------|------------------|----------------|
| LUCIANA BLASI                                       |                       |                               |                     |                                     |                  | (Home) - Logou |
| Rete di monitoraggi                                 | o > Rilevazione > \   | /isualizzazione : EMI         | R-3-6-4             |                                     |                  |                |
| Dati Bilavasiana                                    |                       |                               |                     |                                     |                  |                |
| Dati Rilevazione                                    |                       |                               |                     |                                     |                  |                |
| Cadenza Rilevazione: O                              | rdinaria Data         | a Inizio Rilevazione: 01/1    | 1/2013              |                                     |                  |                |
|                                                     |                       |                               |                     | Postazione                          | Sintomi Campioni |                |
| Osservazioni                                        |                       |                               |                     |                                     |                  |                |
|                                                     |                       |                               |                     |                                     |                  |                |
| Osservazioni Generiche :                            | Soleggiato            |                               |                     | Osservazioni Meteo :                | Caldo afoso      |                |
|                                                     |                       |                               |                     | Produzione miele a fine stagione in | 15               |                |
|                                                     |                       |                               |                     | (Media degli Alveari)               |                  |                |
| Osservazioni Agronom<br>Riepilogo Osservazioni Ag   | ronomiche :           |                               |                     |                                     |                  |                |
| Coltura Te                                          | rreno<br>rhito Tratta | Pratica<br>menti fitosanitari | Trattamenti         | Prodotti<br>ACAR COMBI              |                  |                |
| Carciofo Non I                                      | nerbito               | Irrigazione                   | -                   | -                                   |                  |                |
| Osservazioni Vegetazio<br>Riepilogo Osservazioni Ve | egetazionali :        |                               |                     |                                     |                  |                |
| Genere Botanico                                     | Nome Latino           | Periodo Fioritura             | Polline Nettare     | Melata Fenofase                     | Periodo          |                |
| Alloro                                              | Laurus                | marzo - aprile                | Abbondante Scarso   | - Inizio fioritura                  | 1º Decade        |                |
| Valutazione Gestione P<br>Valutazione: Buona        | ostazione             |                               |                     |                                     |                  |                |
|                                                     |                       |                               |                     |                                     | Indietro         |                |

Le informazioni vengono mostrate in modalità protetta e quindi non editabili.

## TAB Sintomi

La funzione consente di visualizzare le informazioni di dettaglio relative ai sintomi

| Rete Rurale<br>Nazionale<br>2007.2013                                                                             | Rete di monitoraggio            | Segnalazioni Diffusione dei risultati |                               |  |  |  |
|----------------------------------------------------------------------------------------------------|---------------------------------|---------------------------------------|-------------------------------|--|--|--|
| LUCIANA BLASI                                                                                                    |                                 |                                       | <u>Home</u>   > <u>Logout</u> |  |  |  |
| Rete di monitoraggio > Rilevazione > Vis<br>Dali Rilevazione<br>Cadenza Rilevazione: Ordinaria Data In<br>Sintomi | sualizzazione : EMR - 3 - 6 - 4 | Postazione Sintoni Campioni           |                               |  |  |  |
| Riepilogo :                                                                                                    |                                 |                                       |                               |  |  |  |
| Sintomi                                                                                                    | Alveari Selezionati             |                                       |                               |  |  |  |
| Odore tipico da peste europea che a seconda del<br>batterio può essere acido o putrescente                        | 2,3,4                           |                                       |                               |  |  |  |
| Api con ali a K                                                                                                   | 3,4,7                           |                                       |                               |  |  |  |
| Indietro                                                                                                    |                                 |                                       |                               |  |  |  |

Le informazioni vengono mostrate in modalità protetta e quindi non editabili.

## TAB Campioni

La funzione consente di visualizzare le informazioni di dettaglio relative ai campioni.

| Rete Rura<br>Nazionale<br>2007.2013 | ale<br>e               | Rete                  | di monitoraggio              | Segnalazioni Dif | fusione dei risultati     |      |                 |
|-------------------------------------|------------------------|-----------------------|------------------------------|------------------|---------------------------|------|-----------------|
| LUCIANA BLASI                       |                        |                       |                              |                  |                           |      | Home   > Logout |
| Rete di monitoraggio > Ri           | ilevazione > Visualiza | azione : EMR - 3      | - 6 - 4                      |                  |                           |      |                 |
| Dati Rilevazione                    |                        |                       |                              |                  |                           |      |                 |
| Cadenza Rilevazione: Ordinari       | ia Data Inizio R       | ilevazione: 01/11/201 | 3                            |                  |                           |      |                 |
|                                     |                        |                       |                              |                  | Postazione Sintomi Camp   | ioni |                 |
| Campioni                            |                        |                       |                              |                  |                           |      |                 |
|                                     |                        |                       |                              |                  |                           |      |                 |
| Riepilogo Campioni :                |                        |                       |                              |                  |                           |      |                 |
| Codice Campione                     | Tipo Campione          | Matrice               | Analisi                      | Laboratorio      | Alveari Selezionati       | Note |                 |
| APV/NOS/EMR-3-8/4/2013/P            | Ordinario              | Api vive              | Nosema                       | CRA-API          | , 4 (Pool) , 2 , 3        | -    |                 |
| POL/AZO-PST/EMR-3-<br>6/4/2013/5    | Ordinario              | Poline                | Qualità (AZOTO)<br>Pesticidi | CRA-API          | 5                         | -    |                 |
| POL/AZO-PST/EMR-3-<br>6/4/2013/8    | Ordinario              | Poline                | Qualità (AZOTO)<br>Pesticidi | CRA-API          | 8                         | -    |                 |
| POL/AZO-PST/EMR-3-<br>6/4/2013/9    | Ordinario              | Poline                | Qualità (AZOTO)<br>Pesticidi | CRA-API          | 9                         | -    |                 |
|                                     |                        |                       |                              |                  | Indietro Stampa Etichette | 0    |                 |

Le informazioni vengono mostrate in modalità protetta e quindi non editabili.

Con il tasto Indietro si torna alla rilevazione dati generali.

Con il bottone "**Stampa etichette**" si ottiene un file in formato PDF che può essere visualizzato o salvato e contenente le etichette dei campioni inseriti".

#### 6.4.3 Dettaglio rilevazione alveare

Dalla pagina di visualizzazione rilevazione postazione (dati generali)

| Rete Rura<br>Nazionale<br>2007.2013        | C Sistema di monitoraggio Segnalazioni Diffusione dei risultati     |                 |
|--------------------------------------------|---------------------------------------------------------------------|-----------------|
| CAROLA GUARRELLA                           |                                                                     | Home   > Logout |
| Sistema di monitoraggio ><br>Dati Generali | Rilevazione > Visualizzazione : EMR - 3 - 1 - 1                     |                 |
| Regione:                                   | EMILIA ROMAGNA                                                      |                 |
| Codice Identificativo Modulo:              | EMR - 3                                                             |                 |
| Codice Identificativo Postazione:          | EMR - 3 - 1                                                         |                 |
| Cadenza Rilevazione:                       | Ordinaria                                                           |                 |
| Periodo Rilevazione:                       | 1° Rilevazione - Ultima settimana di marzo / prima decade di aprile |                 |
| Data Inizio Rilevazione:                   | 06/04/2012 Ora: 18 : 00                                             |                 |
| Data Fine Rilevazione:                     | Ora: :                                                              |                 |
|                                            | Dettaglio Rilevazione Postazione Dettaglio Rilevazione Alvez        | re Indietro     |

con il tasto "Dettaglio rilevazione alveare" si accede alla pagina di selezione dell'alveare :

| Rete Rurale<br>Nazionale<br>2007.2013    | Rete di monitoraggio Segnalazioni Di           | ffusione dei risultati |               |
|------------------------------------------|------------------------------------------------|------------------------|---------------|
| CAROLA GUARRELLA                         |                                                |                        | Home  >Logout |
| Rete di monitoraggio > Rilevazione > Vis | ualizzazione Rilevazione Alveare : EMR - 3 - 1 | -1                     |               |
| Dati Rilevazione                         |                                                |                        |               |
| Cadenza Rilevazione: Ordinaria Data I    | nizio Rilevazione: 06/04/2012                  |                        |               |
|                                          |                                                |                        |               |
| Alveare                                  |                                                |                        |               |
| Numero Alveare(*):  Selezione Alveare    | 2                                              |                        |               |
|                                          | Stampa Sta                                     | Indietro               |               |

Con il tasto Indietro si torna alla rilevazione dati generali.

Selezionare il numero dell'alveare desiderato dal menu a tendina ed il tasto Seleziona alveare.

Con il tasto "**Stampa**" si ottiene un file in formato PDF che può essere visualizzato o salvato e contenente le informazioni relative all'alveare selezionato".

Con il tasto "**Stampa tutti**" si ottiene un file in formato PDF che può essere visualizzato o salvato e contenente le informazioni relative a tutti gli alveari della postazione.

|                                                                            |                                                                                         |                                                                                                    |                                                                                                    | -                                                         |                                              |                                                                                 |                                                      |                                                                                            |  |
|----------------------------------------------------------------------------|-----------------------------------------------------------------------------------------|----------------------------------------------------------------------------------------------------|----------------------------------------------------------------------------------------------------|-----------------------------------------------------------|----------------------------------------------|---------------------------------------------------------------------------------|------------------------------------------------------|--------------------------------------------------------------------------------------------|--|
|                                                                            | -                                                                                       | Rete Russler<br>Nazionale                                                                                                    |                                                                                                    | ·····IIII//i                                              |                                              |                                                                                 |                                                      |                                                                                            |  |
| rogetto Beenet                                                             |                                                                                         |                                                                                                    |                                                                                                    |                                                           |                                              |                                                                                 |                                                      |                                                                                            |  |
|                                                                            |                                                                                         |                                                                                                    | Rile                                                                                                    | vazione Alw                                               | are EMR - 3                                  | -1-1                                                                            |                                                      |                                                                                            |  |
| INFORMAZIONI DI BASE                                                       |                                                                                         |                                                                                                    |                                                                                                    |                                                           |                                              |                                                                                 |                                                      |                                                                                            |  |
|                                                                            |                                                                                         |                                                                                                    |                                                                                                    |                                                           |                                              |                                                                                 |                                                      |                                                                                            |  |
| Module.                                                                    | E                                                                                       | EMR-a                                                                                                    | Postscione.                                                                                                    | ENK - 9 -                                                 | 1 Data:                                      | 00/04/2012                                                                      | Altern                                               | IC 1                                                                                       |  |
| Mortalit                                                                   | ilic                                                                                    | Assente                                                                                                    | Nees No                                                                                                    | rt: glugno                                                | Anno I                                       | Mont: 2008                                                                      | Defu                                                 | mto: NO                                                                                    |  |
| Spopole                                                                    | amentx                                                                                  | o: -                                                                                                    | Nees Sp                                                                                                    | ор: -                                                     | Anno t                                       | Spop: -                                                                         |                                                      |                                                                                            |  |
| Uttima A                                                                   | Alimer                                                                                  | tazione Fornita:                                                                                                    | -                                                                                                    |                                                           | Mese:                                        | -                                                                               | Anno: -                                              |                                                                                            |  |
| Attività                                                                   | di Vol                                                                                  | o: Assente                                                                                                    |                                                                                                    |                                                           | Bottinatrice                                 | con Polline:                                                                    |                                                      |                                                                                            |  |
| Conteg                                                                     | alo Va                                                                                  | rite: -                                                                                                    |                                                                                                    |                                                           |                                              |                                                                                 |                                                      |                                                                                            |  |
| Regine:                                                                    | An                                                                                      |                                                                                                    |                                                                                                    |                                                           | Anno nascite                                 | Reging: -                                                                       |                                                      |                                                                                            |  |
| Regine: Assente Anno nascita Regine: -                                     |                                                                                         |                                                                                                    |                                                                                                    |                                                           |                                              |                                                                                 |                                                      |                                                                                            |  |
|                                                                            |                                                                                         |                                                                                                    |                                                                                                    |                                                           |                                              |                                                                                 |                                                      |                                                                                            |  |
| SESTI                                                                      |                                                                                         |                                                                                                    | 14                                                                                                    |                                                           |                                              |                                                                                 |                                                      |                                                                                            |  |
| GESTI                                                                      | IONE                                                                                    | E SANITAR                                                                                                    | IA                                                                                                    |                                                           |                                              |                                                                                 |                                                      |                                                                                            |  |
| GESTI<br>Data                                                              | IONE                                                                                    | E SANITAR<br>Avversità                                                                                                    | IA<br>Inter                                                                                                    | rento Effettuato                                          |                                              | Dose                                                                            | Mod                                                  | sità                                                                                       |  |
| GESTI<br>Data<br>05/04/2                                                   | 10NE<br>1012                                                                            | E SANITAR<br>Avversità<br>Virosi                                                                                                    | IA<br>Inter                                                                                                    | rento Effettuato<br>nn                                    | 3                                            | Dose<br>D gacce                                                                 | Nod                                                  | ialità<br>N                                                                                |  |
| Data<br>06/04/2                                                            | 10NE<br>1012                                                                            | E SANITAR<br>Avversità<br>Virosi                                                                                                    |                                                                                                    | rento Effettuato<br>nn                                    | 34                                           | Dose<br>O gacce                                                                 | Nod                                                  | ialità<br>N                                                                                |  |
| Data<br>08/04/2<br>COMP                                                    | 10NE<br>1012                                                                            | E SANITAR<br>Avversità<br>Virosi                                                                                                    |                                                                                                    | rento Effettuato<br>nn                                    | 34                                           | Doss<br>0 gocce                                                                 | Nod                                                  | sità<br>n                                                                                  |  |
| GESTI<br>Data<br>06/04/2                                                   | IONE<br>1012<br>PORT                                                                    | E SANITAR<br>Avversità<br>Virosi<br>TAMENTO /                                                                                                    |                                                                                                    | rento Effettuato<br>nn                                    | 3                                            | Dose<br>0 gocce                                                                 | Nod                                                  | ialità<br>n                                                                                |  |
| GESTI<br>Data<br>06/04/2                                                   | IONE<br>1012                                                                            | E SANITAR<br>Avversità<br>Virosi<br>TAMENTO /<br>portamento Anor<br>Disorientamento                                                                                                    |                                                                                                    | rento Effettuato<br>nn                                    | 3                                            | Dose<br>0 gecce                                                                 | Nod                                                  | laità<br>n                                                                                 |  |
| Deta<br>08/04/2                                                            | IONE<br>1012<br>Comp<br>Ma                                                              | E SANITAR<br>Avversitä<br>Virosi<br>TAMENTO /<br>portamento Anor<br>Disorientamento<br>ggiore aggressivi<br>tei alle all efo agi                                                                               | IA<br>Intern<br>ANOMALO<br>malo                                                                                  | rento Effettuato<br>nn                                    | 3                                            | Dose<br>0 gocce                                                                 | Nod<br>n                                             | isilità<br>N                                                                               |  |
| GESTI<br>Data<br>08/04/2                                                   | IONE<br>1012<br>Comp<br>Man                                                             | E SANITAR<br>Avversità<br>Virosi<br>TAMENTO /<br>portamento Anor<br>Disorientamento<br>ggiore aggressivi<br>isi alle all efo agli                                                                              | IA<br>Intern<br>ANOMALO<br>malo<br>Iati                                                                          | vento Effettuato<br>nn                                    | 3                                            | Does<br>0 gocce                                                                 | Nod                                                  | laità                                                                                      |  |
| GESTI<br>Data<br>06/04/2<br>COMP                                           | IONE<br>1012<br>20R1<br>Comp<br>Ma<br>Paral                                             | E SANITAR<br>Avversità<br>Virosi<br>TAMENTO /<br>portamento Anor<br>Disorientamento<br>iggiore aggressivi<br>isi alle all efo agli<br>ELLA FAMIO                                                               | IA<br>Inter<br>ANOMALO<br>malo<br>Iati                                                                           | rento Effettuato                                          | 3                                            | Does<br>0 gocce                                                                 | Nod                                                  | laità<br>n                                                                                 |  |
| GESTI<br>Data<br>06/04/2<br>COMP                                           | IONE<br>a<br>1012<br>Port<br>Ma<br>Paral<br>N*                                          | E SANITAR<br>Avversità<br>Virosi<br>TAMENTO /<br>portamento Anor<br>Disorientamento<br>iggiore aggressivi<br>ati alle all efo agli<br>ELLA FAMIX<br>Api                                                        | IA<br>Inter<br>ANOMALO<br>malo<br>Iati<br>Iati<br>SLIA<br>Covata                                                 | vento Effettuato<br>nn                                    | Nisis<br>Opercolato                          | Dose<br>0 gocce<br>Milele non<br>Opercolato                                     | Politine                                             | alità<br>n<br>Biato Pavo                                                                   |  |
| GESTI<br>Data<br>06/04/2<br>COMP                                           | IONE<br>N°<br>1                                                                         | E SANITAR<br>Avversitä<br>Virosi<br>TAMENTO /<br>portamento Anor<br>Disorientamento<br>uggiore aggressivi<br>asi atle all efo agli<br>ELLA FAMIK<br>Api<br>Assente                                             | IA<br>Inter<br>ANOMALO<br>malo<br>iarti<br>Bà<br>i arti<br>Scarsa                                                | Vento Effettuato<br>nn<br>Uova<br>Media                   | Nisie<br>Opercolato                          | Dose<br>0 gocce<br>Miele non<br>Opercolato<br>Nedia                             | Poline                                               | Stato Fero                                                                                 |  |
| GESTI<br>0804/2<br>COMP                                                    | 10012<br>20071<br>20071<br>Comp<br>Para<br>A DE<br>N*<br>1<br>2                         | E SANITAR<br>Avversità<br>Virosi<br>TAMENTO /<br>portamento Anor<br>Disorientamento<br>uggiore aggressivi<br>isi alle all efo agli<br>ELLA FAMIO<br>Api<br>Assente<br>Assente                                  | IA<br>Inter<br>ANOMALO<br>malo<br>I arti<br>Scares<br>Scares                                                     | Uova<br>Media                                             | Niele<br>Opercolato<br>-                     | Dose<br>O gocce<br>Miele non<br>Opercolato<br>Media<br>Media                    | Politine<br>Abbondante<br>Abbondante                 | Stato Favo<br>Foglio cereo<br>Foglio cereo                                                 |  |
| GESTI<br>Data<br>06/04/2<br>COMP                                           | 10012<br>2012<br>2012<br>012<br>012<br>012<br>012<br>012<br>012                         | E SANITAR<br>Avversità<br>Virosi<br>TAMENTO /<br>portamento Anor<br>Disorientamento<br>Iggiore aggressivi<br>asi alle all efo agli<br>ELLA FAMIX<br>Api<br>Assente<br>Assente<br>Assente                       | IA<br>Inter<br>ANOMALO<br>malo<br>Iati<br>Iati<br>SLIA<br>Covata<br>Scarsa<br>Scarsa<br>Scarsa                   | Uova<br>Media<br>Media                                    | Nisis<br>Opercolato<br>-<br>-<br>-           | Dose<br>O gocce<br>Milele non<br>Opsrcolato<br>Media<br>Media<br>Media          | Politine<br>Abbondante<br>Abbondante                 | alibà<br>n<br>Stato Favo<br>Foglio cereo<br>Foglio cereo<br>Foglio cereo                   |  |
| GEST<br>Data<br>08/04/2<br>COMP<br>COMP<br>T<br>T<br>T<br>T<br>T<br>T<br>T | 10012<br>20012<br>20012<br>0012<br>0012<br>0012<br>0012<br>0                            | E SANITAR<br>Avversitä<br>Virosi<br>TAMENTO /<br>portamento Anor<br>Disorientamento<br>Iggiore aggressivi<br>asi atle all efo agli<br>ELLA FAMIK<br>Api<br>Assente<br>Assente<br>Assente<br>Assente            | IA<br>Inter<br>ANOMALO<br>malo<br>iarti<br>Bà<br>i arti<br>Scarea<br>Scarea<br>Scarea<br>Scarea                  | Vento Effettuato<br>nn<br>Uova<br>Media<br>Media<br>Media | Misie<br>Opercolato<br>-<br>-<br>-<br>-      | Dose<br>O gocce<br>Milele non<br>Opsrcolato<br>Media<br>Media<br>Media          | Poliine Abbondanie Abbondanie Abbondanie             | Stato Favo<br>Foglio ceneo<br>Foglio ceneo<br>Foglio ceneo<br>Foglio ceneo                 |  |
| COMP                                                                       | 10012<br>20012<br>20012<br>20011<br>Comp<br>Para<br>A DE<br>N*<br>1<br>2<br>3<br>4<br>5 | E SANITAR<br>Avversità<br>Virosi<br>TAMENTO /<br>portamento Anor<br>Disorientamento<br>uggiore aggressivi<br>ani alle all efo agli<br>ELLA FAMIC<br>Api<br>Assente<br>Assente<br>Assente<br>Assente<br>Assente | IA<br>Inter<br>ANOMALO<br>malo<br>Iarti<br>Bà<br>Iarti<br>GLIA<br>Covato<br>Scares<br>Scares<br>Scares<br>Scares | Uova<br>Media<br>Media<br>Media<br>Media                  | Misie<br>Opercolato<br>-<br>-<br>-<br>-<br>- | Dose<br>O gocce<br>Milete non<br>Opercolato<br>Media<br>Media<br>Media<br>Media | Politine Abbondante Abbondante Abbondante Abbondante | State Fero<br>Foglis ceres<br>Foglis ceres<br>Foglis ceres<br>Foglis ceres<br>Foglis ceres |  |

Media

Media

Media

-

-

-

Media

Media

Media

Abbond

Abbondante

Abbondante

Scarsa

Scares

Scares

7

Assente

Assente

Assente

т

т 8

т 9

1

Foglio ceres

Foglio cereo

Foglio cereo

| т | 10 | Assente    | Scense | Media  | - | Media  | Abbondente | Foglio cereo |
|---|----|------------|--------|--------|---|--------|------------|--------------|
| т | 11 | Assente    | Scense | Media  | - | Media  | Abbondente | Foglio cereo |
| т | 12 | Assente    | Scense | Media  | - | Media  | Abbondente | Foglio cereo |
| м | 1  | Abbondante | -      | Scarsa | - | Scarsa | Assente    | -            |

Effettuata la scelta dell'alveare di cui si vuole comunicare la rilevazione con il tasto "Seleziona alveare" si accede alla pagina di dettaglio della rilevazione alveare costituita dai seguenti TAB

- Informazioni generali
- Gestione sanitaria
- Osservazioni sul comportamento
- Forza della famiglia

TAB Informazioni generali

| Rete Rura<br>Nazionale<br>2007.2013 | le                     | Rete di mo                   | nitoraggio Segnalazio         | oni Diffusione dei r        | isultati                      |                      |                               |
|-------------------------------------|------------------------|------------------------------|-------------------------------|-----------------------------|-------------------------------|----------------------|-------------------------------|
| LUCIANA BLASI                       |                        |                              |                               |                             |                               |                      | <u>Home</u>   > <u>Logout</u> |
| Rete di monitoraggio > Ril          | evazione > Visualizzaz | ione Rilevazione Alve        | eare : EMR - 3 - 6 - 4        |                             |                               |                      |                               |
| Dati Rilevazione                    |                        |                              |                               |                             |                               |                      |                               |
| ALVEARE: 2                          | Cadenza Rilevazione: ( | Drdinaria Data               | nizio Rilevazione: 01/11/2013 |                             |                               |                      |                               |
|                                     |                        |                              | Informazioni Generali         | Gestione Sanitaria          | sservazioni sul Comportamento | Forta della Famiolia |                               |
| Informazioni Generali               |                        |                              |                               |                             |                               |                      |                               |
| Mortalità:                          | Scarsa                 | Mese Mortalità:              | maggio                        | Anno Mortalità:             | 2012                          |                      |                               |
| Spopolamento:                       | Scarsa                 | Mese<br>Spopolamento:        | giugno                        | Anno<br>Spopolamento:       | 2011                          |                      |                               |
| Ultima Alimentazione Fornita:       | zucchero               | Mese<br>Alimentazione:       | febbraio                      | Anno<br>Alimentazione:      | 2011                          |                      |                               |
| Attività di Volo:                   | Abbondante             | Bottinatrice con<br>Polline: | Media                         |                             |                               |                      |                               |
| % di Infestazione Varroe :          | 1,667                  | Note Varroe:                 |                               | Fase Trattamento<br>Varroe: | PRE-TRATTAMENTO               |                      |                               |
| Regina:                             | Presente               |                              |                               |                             |                               |                      |                               |
| Anno nascita Regina:                | 2012                   |                              |                               |                             |                               |                      |                               |
|                                     |                        |                              |                               | [                           | Indietro                      |                      |                               |

Le informazioni vengono mostrate in modalità protetta e quindi non editabili.

## TAB Gestione Sanitaria

| Rete R<br>Nazion<br>2007.201                                               | turale<br>nale                              | Rete di r                                         | nonitoraggio Segnala     | zioni Diffusione d          | ei risultati                   | 1                    |                 |
|----------------------------------------------------------------------------|---------------------------------------------|---------------------------------------------------|--------------------------|-----------------------------|--------------------------------|----------------------|-----------------|
| LUCIANA BLASI                                                              |                                             |                                                   |                          |                             |                                |                      | Home   > Logout |
| Rete di monitoragg<br>Dati Rilevazione<br>ALVEARE: 2<br>Gestione Sanitaria | io > Rilevazione > Visua<br>Cadenza Rileva: | alizzazione Rilevazione A<br>izione: Ordinaria Da | Iveare : EMR - 3 - 6 - 4 | 013<br>i Gestione Sanitaria | Osservazioni sul Comportamento | Forza della Famiglia |                 |
| Riepilogo :                                                                |                                             |                                                   |                          |                             |                                |                      |                 |
| Data                                                                       | Avversità                                   | Intervento Effettuato                             | Dose                     | Modalità                    |                                |                      |                 |
| 08/11/2013                                                                 | Avvelenamento                               | sommin. medic.                                    | 13 goode                 | in acqua                    |                                |                      |                 |
|                                                                            |                                             |                                                   |                          |                             | Indietro                       |                      |                 |

Le informazioni vengono mostrate in modalità protetta e quindi non editabili.

# TAB Osservazioni sul comportamento

| Rete Rurale<br>Nazionale<br>2007.2013                     | Rete di monitoraggio Segnalazioni Diffusione d | ei risultati                   |                      |                 |
|-----------------------------------------------------------|------------------------------------------------|--------------------------------|----------------------|-----------------|
| LUCIANA BLASI                                             |                                                |                                |                      | Home   > Logout |
| Rete di monitoraggio > Rilevazione > Visualizzazione Rile | evazione Alveare : EMR - 3 - 6 - 4             |                                |                      |                 |
| Dati Rilevazione                                          |                                                |                                |                      |                 |
| ALVEARE: 2 Cadenza Rilevazione: Ordinaria                 | Data Inizio Rilevazione: 01/11/2013            |                                |                      |                 |
|                                                           | Informazioni Generali Gestione Sanitaria       | Osservazioni sul Comportamento | Forza della Famiglia |                 |
| Osservazioni sul Comportamento                            |                                                |                                |                      |                 |
|                                                           |                                                |                                |                      |                 |
| Riepilogo :                                               |                                                |                                |                      |                 |
| Comportamento Anomalo                                     |                                                |                                |                      |                 |
| Incapacità al volo                                        |                                                |                                |                      |                 |
| Maggiore aggressività                                     |                                                |                                |                      |                 |
| Rigurgito del contenuto della borsa melaria               |                                                |                                |                      |                 |
|                                                           |                                                | Indietro                       |                      |                 |

Le informazioni vengono mostrate in modalità protetta e quindi non editabili.

# TAB Forza della famiglia

| Rete F<br>Nazio<br>2007.201 | Rurale<br>nale        | R                       | ete di monitoraggio | Segnalazioni        | Diffusione dei risultat |                         |                      |  |
|-----------------------------|-----------------------|-------------------------|---------------------|---------------------|-------------------------|-------------------------|----------------------|--|
|                             |                       |                         |                     |                     |                         |                         |                      |  |
| Rete di monitorage          | gio > Rilevazione > 1 | Visualizzazione Rileva: | zione Alveare : EM  | R - 3 - 6 - 4       |                         |                         |                      |  |
| Dati Rilevazione            |                       |                         |                     |                     |                         |                         |                      |  |
|                             |                       |                         |                     |                     |                         |                         |                      |  |
| ALVEARE: 2                  | Cadenza F             | Rilevazione: Ordinaria  | Data Inizio Rileva  | zione: 01/11/2013   |                         |                         |                      |  |
|                             |                       |                         | Informa             | zioni Generali Gest | ione Sanitaria Osserva  | zioni sul Comportamento | Forza della Famiglia |  |
| — Forza della Famiolia      |                       |                         |                     |                     |                         |                         |                      |  |
|                             |                       |                         |                     |                     |                         |                         |                      |  |
|                             | áni.                  | Covata                  | llova               | Niele Opercolato    | Niele non Onercolato    | Polline                 | Stato Favo           |  |
| Telaino 1                   | Scarsa                | Abbondante              | Scarsa              | Media               | Abbondante              | Media                   | Danneopiato          |  |
| Telaino 2                   | Scarsa                | Abbondante              | Scarsa              | Media               | Abbondante              | Media                   | Danneoniato          |  |
| Telaino 3                   | Scarsa                | Abbondante              | Scarsa              | Media               | Abbondante              | Media                   | Danneggiato          |  |
| Telaino 4                   | Scarsa                | Abbondante              | Scarsa              | Media               | Abbondante              | Media                   | Danneopiato          |  |
| Telaino 5                   | Scarsa                | Abbondante              | Scarsa              | Media               | Abbondante              | Media                   | Danneggiato          |  |
| Telaino 6                   | Scarsa                | Abbondante              | Scarsa              | Media               | Abbondante              | Media                   | Danneopiato          |  |
| Telaino 7                   | Scarsa                | Abbondante              | Scarsa              | Media               | Abbondante              | Media                   | Danneggiato          |  |
| Telaino 8                   | Scarsa                | Abbondante              | Scarsa              | Media               | Abbondante              | Media                   | Danneggiato          |  |
| Telaino 9                   | Scarsa                | Abbondante              | Scarsa              | Media               | Abbondante              | Media                   | Danneggiato          |  |
| Telaino 10                  | Scarsa                | Abbondante              | Scarsa              | Media               | Abbondante              | Media                   | Danneggiato          |  |
|                             |                       |                         |                     |                     |                         |                         |                      |  |
|                             |                       |                         |                     |                     | Indietro                | •                       |                      |  |
|                             |                       |                         |                     |                     |                         |                         |                      |  |

Le informazioni vengono mostrate in modalità protetta e quindi non editabili.
## 7 Analisi

Dal menu "Rete di monitoraggio" si accede alla sezione Analisi.

| Rete Rurale<br>Nazionale<br>2007.2013                                                                                                    | Rete di monitoraggio Segnalazioni Diffusione dei risultati                                                                                                    |                 |
|----------------------------------------------------------------------------------------------------|----------------------------------------------------------------------------------------------------|-----------------|
| CAROLA GUARRELLA                                                                                                    | Modulo                                                                                                    | Home   > Logout |
| Manuale Utente Beenet       Scarica Schede Beenet :       Image: Scarica Schede Beenet :       Image: Scarica Schede Beenet :   < | Inserimento<br>Modifica<br>Cancellazione<br>Visualizzazione<br>Postazione<br>Modifica<br>Cancellazione<br>Rilevazione<br>Rilevazione<br>Rilevazione<br>Analisi<br>Inserimento<br>Modifica<br>Cancellazione<br>Visualizzazione<br>Rilevazione |                 |
| http://10.100.8.194.8888/rmbn/home.do#                                                                                                    | Cancellazione<br>Visualizzazione<br>Visualizzazione per lab                                                                                                    |                 |

Tale funzionalità è visibile solamente ai referenti centrali.

# Informazioni previste per la ricerca

Anno delle rilevazione – tra quelli presenti Numero della rilevazione – campo numerico la selezione della regione di competenza (\*) - campo obbligatorio la selezione dell'identificativo del modulo tra quelli inseriti per la regione selezionata (\*) - campo obbligatorio la selezione dell'identificativo della postazione tra quelle inserite per il modulo selezionato la selezione della cadenza rilevazione la selezione di una data a partire dalla quale effettuare la ricerca indicatore storicizzato check box

# Informazioni previste per l'inserimento/aggiornamento

Anno delle rilevazione – tra quelli presenti Numero della rilevazione – campo numerico la selezione della regione di competenza (\*) - campo obbligatorio la selezione dell'identificativo del modulo tra quelli inseriti per la regione selezionata (\*) - campo obbligatorio la selezione dell'identificativo della postazione tra quelle inserite per il modulo selezionato la selezione del tipo campione la selezione della cadenza rilevazione

# 7.1 Inserimento

Dal menu "Rete di monitoraggio", sezione Analisi, selezionare la funzione Inserimento.

| Rete Rurale<br>Nazionale<br>2007.2013         | Rete di monitoraggio Segr                                                              | nalazioni Diffusione dei risultati | A ALTIN MILL    |
|-----------------------------------------------|----------------------------------------------------------------------------------------|------------------------------------|-----------------|
| CAROLA GUARRELLA                              | Modulo                                                                                 |                                    | Home   > Logout |
| Manuale Utente Beenet Scarica Schede Beenet : | Inserimento<br>Modifica<br>Cancellazione<br>Visualizzazione<br>Postazione              | Bee Ner                            |                 |
| Protocollo di Campionamento                   | Inserimento<br>Modifica<br>Cancellazione<br>Visualizzazione<br>Rilevazione             |                                    |                 |
| La 😡 Rilevazione Postazione                   | Inserimento<br>Modifica<br>Cancellazione<br>Visualizzazione                            |                                    |                 |
| کے 😡 Campione Ordinario                       | Analisi                                                                                |                                    |                 |
| 🔛 🕢 Campione Straordinaro                     | Inserimento<br>Modifica<br>Cancellazione<br>Visualizzazione<br>Visualizzazione per lab | Here                               |                 |
| [http://10.100.8.194:8888/rmbn/home.do#]      | Visualizzazione per lab                                                                |                                    |                 |

La funzione di "Inserimento" prevede la ricerca dei campioni a cui associare l'inserimento dei risultati delle analisi effettuate sui campioni stessi secondo i seguenti criteri.

(Anno, numero rilevazione, regione, modulo, postazione, tipo campione cadenza rilevazione,).

| Rete Rurale<br>Nazionale<br>2007.2013             | Rete di monitoraggio Segnalazioni Diffusione dei risultati | A TATU NAL   |
|---------------------------------------------------|------------------------------------------------------------|--------------|
| LUCIANA BLASI                                     |                                                            | Home >Logout |
| Rete di monitoraggio > Analisi > Inserimento      |                                                            |              |
| l campi contrassegnati da (*) sono obbligatori    |                                                            |              |
| Ricerca                                           |                                                            |              |
| Anno Rilevazione :  Numero Rilevazio Rebione (*): | ne : T<br>Y Cartos Moduli                                  |              |
| Codice Identificativo Modulo (*):                 |                                                            |              |
| Codice Identificativo Postazione:                 |                                                            |              |
| Tipo Campione:                                    |                                                            |              |
| Cadenza Rilevazione:                              |                                                            |              |
|                                                   | Ricerca Reimposta                                          |              |

Inseriti i parametri di ricerca con il tasto Ricerca si accede alla lista delle rilevazioni d'interesse.

E' obbligatorio selezionare almeno la regione ed il modulo.

Con il tasto Reimposta l'applicazione ripulisce i campi editati nella pagina.

| Rete Rurale<br>Nazionale<br>2007.2013                                                                   | Rete di monitoraggio Segnalaz             | tioni Diffusione dei risultati |                     |                                 |                 |
|----------------------------------------------------------------------------------------------------|-------------------------------------------|--------------------------------|---------------------|---------------------------------|-----------------|
| LUCIANA BLASI                                                                                           |                                           |                                |                     |                                 | Home   > Logout |
| Rete di monitoraggio > Analisi > Inser<br>Lista Rilevazioni<br>Regione : VALLE D'AOSTA - Codice Identif | rimento                                   |                                |                     |                                 |                 |
| Regione                                                                                                 | Codice Identificativo Postazione          | Numero Rilevazione             | Cadenza Rilevazione | Data Inizio Rilevazione         | Sel             |
| VALLE D'AOSTA                                                                                           | VDA 1 - 1                                 | 1                              | Ordinaria           | 19/04/2013                      | 0               |
| VALLE D'AOSTA                                                                                           | VDA 1 - 3                                 | 1                              | Ordinaria           | 10/04/2013                      | 0               |
| VALLE D'AOSTA                                                                                           | VDA 1 - 2                                 | 1                              | Ordinaria           | 25/03/2013                      | 0               |
| VALLE D'AOSTA                                                                                           | VDA 1 - 3                                 | 3                              | Ordinaria           | 27/08/2012                      | 0               |
| VALLE D'AOSTA                                                                                           | VDA 1 - 2                                 | 3                              | Ordinaria           | 24/08/2012                      | 0               |
|                                                                                                    | 9 elementi trovati, visualizzati da 1 a 5 |                                |                     | <u>[Inizio]</u> Pag. 1 <u>2</u> | [Succ./ Fine]   |
|                                                                                                    |                                           | Inserisci Indietro             |                     |                                 |                 |

Trovate le rilevazioni d'interesse è possibile selezionarne una e premendo il tasto **Dettaglio** accedere alla lista dei campioni associati a tale rilevazione.

Con il tasto Indietro si torna alla funzione di ricerca.

La comunicazione dei risultati delle analisi si articola in tre TAB, il campione può comparire in uno o più TAB in base alla selezione delle analisi effettuata in fase di inserimento o modifica del campione:

I TAB sono i seguenti:

- Pesticidi
- Virus
- Nosema, azoto, ecc...

TAB Pesticidi

| Rete Rura<br>Nazionale<br>2007.2013 | le                     |             | Rete di monitoraggio         | Segnalazioni | Diffusione dei ri      | isultati                               |     |                 |              |
|-------------------------------------|------------------------|-------------|------------------------------|--------------|------------------------|----------------------------------------|-----|-----------------|--------------|
| LUCIANA BLASI                       |                        |             |                              |              |                        |                                        |     |                 | Home >Logout |
| Rete di monitoraggio > An           | alisi > Inserimen      | to: EMR-3-6 | - 4 Anno : 2013              |              | Pesticidi Virus        | Nosema, Azoto, Ecc.                    |     |                 |              |
| Pesticidi                           |                        |             |                              |              |                        |                                        |     |                 |              |
| [                                   |                        |             |                              |              | Risultati a            | immessi -                              |     |                 |              |
|                                     | Sostanze Attive:       |             |                              |              |                        | Inte numerico (formato: 99.99)         | NP  | non pervenuto   |              |
|                                     |                        |             |                              |              | IN                     | inadatto                               | NS  | non sufficiente |              |
|                                     | Inserisci Sostanza Att | iva         |                              |              | ND                     | non determinato                        | PS  | positivo        |              |
|                                     |                        |             |                              |              | NG                     | negativo                               |     |                 |              |
| Riepilogo Campioni :                |                        |             |                              |              |                        |                                        |     |                 |              |
| Codice Campione                     | Tipo Campione          | Matrice     | Analisi                      | Laboratorio  | Alveari<br>Selezionati | Sostanze Attive - Risultato<br>[mg/kg] | Sel |                 |              |
| POL/AZO-PST/EMR-3-8/4/2013/5        | Ordinario              | Poline      | Qualità (AZOTO)<br>Pesticidi | CRA-API      | 5                      |                                        | 0   |                 |              |
| POL/AZO-PST/EMR-3-8/4/2013/8        | Ordinario              | Poline      | Qualità (AZOTO)<br>Pesticidi | CRA-API      | 8                      |                                        | 0   |                 |              |
| POL/AZO-PST/EMR-3-8/4/2013/9        | Ordinario              | Polline     | Qualità (AZOTO)<br>Pesticidi | CRA-API      | 9                      |                                        | 0   |                 |              |
|                                     |                        |             |                              |              | Salva Re               | imposta Indietro                       |     |                 |              |

Nel TAB "**Pesticidi**" vengono prospettati i campioni che sono stati sottoposti alle analisi dei pesticidi e si possono comunicare i risultati dei singoli principi attivi analizzati.

In particolare si seleziona un campione dal riepilogo campioni e ad esso è possibile associare una o più sostanze attive selezionandole dalla lista delle sostanze attive.

Con il pulsante "Inserisci sostanza attiva" viene prospettata una tabella che contiene la sostanza attiva analizzata nel campione ed una casella digitabile in cui comunicare il risultato dell'analisi per quella sostanza attiva.

I valori ammessi nel campo risultato possono essere unicamente quelli prospettati nella tabellina dei risultati ammessi o un valore numerico.

E' possibile ripetere l'operazione per più sostanze attive.

Ciascuna riga inserita può essere eliminata, selezionandola e cliccando su "Rimuovi sostanza attiva".

Al termine dell'inserimento di tutte le sostanze attive per il campione selezionato con il bottone "**Inserisci analisi**" si procede con la visualizzazione sulla pagina di una tabella riepilogativa che contiene tante righe relative alle sostanze attive inserite con i corrispondenti risultati che si riferiscono al campione selezionato.

| Rete Rura<br>Nazionale<br>2007.2013 | le<br>e                |           | Rete di monitoraggio         | Segnalazioni | Diffusione dei         | risultati                               |          |                 |                 |
|-------------------------------------|------------------------|-----------|------------------------------|--------------|------------------------|-----------------------------------------|----------|-----------------|-----------------|
| LUCIANA BLASI                       |                        |           |                              |              |                        |                                         |          |                 | Home   > Logout |
| Rete di monitoraggio > An           | alisi > Inseriment     | o: EMR-3- | 6 - 4 Anno : 2013            |              |                        |                                         |          |                 |                 |
|                                     |                        |           |                              |              | Pesticidi Viru         | Nosema, Azoto, Ecc.                     |          |                 |                 |
| Pesticidi                           |                        |           |                              |              |                        |                                         |          |                 |                 |
| [                                   | Sostanze Attive:       |           |                              |              | Risultati              | ammessi :                               |          |                 |                 |
|                                     |                        |           | •                            |              | v                      | alore numerico (formato: 99,99)         | NP       | non pervenuto   |                 |
|                                     | Incodesi Costanza Atti |           |                              |              | IN                     | inadatto                                | NS<br>PS | non sufficiente |                 |
| 1                                   | Insensor costanza Atti | va.       |                              |              | NG                     | negativo                                |          | positio         |                 |
| Riepilogo Campioni :                |                        |           |                              |              |                        |                                         |          |                 |                 |
| Codice Campione                     | Tipo Campione          | Matrice   | Analisi                      | Laboratorio  | Alveari<br>Selezionati | Sostanze Attive - Risultato             | Sel      |                 |                 |
| POL/AZO-PST/EMR-3-8/4/2013/5        | Ordinario              | Poline    | Qualità (AZOTO)<br>Pesticidi | CRA-API      | 5                      | Aldrin : 0,05000                        |          |                 |                 |
| POL/AZO-PST/EMR-3-8/4/2013/8        | Ordinario              | Polline   | Qualità (AZOTO)<br>Pesticidi | CRA-API      | 8                      | Acrinatrina : 55,00<br>Amethryn : 66,00 | ۲        |                 |                 |
| POL/AZO-PST/EMR-3-8/4/2013/9        | Ordinario              | Polline   | Qualità (AZOTO)<br>Pesticidi | CRA-API      | 9                      |                                         | 0        |                 |                 |
|                                     |                        |           |                              |              | Salva R                | leimposta Indietro                      |          |                 |                 |

Con il tasto **Reimposta** saranno ripristinati i valori dei campi della pagina.

Con il tasto Indietro si torna alla lista delle rilevazioni.

Selezionando il tasto "**Salva**" sarà eseguito il controllo formale delle informazioni modificate. Prima di procedere con la modifica, il sistema visualizzerà il messaggio di conferma.

Se le informazioni risultano corrette, il sistema visualizza il messaggio di conferma "Si confermano i dati inseriti?".

Con il tasto Conferma si procede all'inserimento nel data-base delle informazioni di dettaglio digitate.

Una volta terminate le operazioni di inserimento, il sistema visualizzerà il messaggio di "**Operazione** correttamente eseguita", lasciando in sola visualizzazione i dati appena inseriti.

## TAB Virus

| Rete Rurale<br>Nazionale<br>2007.2013                                                                                                    |                    | Rete di monitoraggio | Segnalazioni                                                                                                    | Diffusione dei risi   | ultati                   |                                  |  |  | A THE REAL PROPERTY AND A |  |  |  |
|----------------------------------------------------------------------------------------------------|--------------------|----------------------|----------------------------------------------------------------------------------------------------|-----------------------|--------------------------|----------------------------------|--|--|---------------------------|--|--|--|
| LUCIANA BLASI                                                                                                    |                    |                      |                                                                                                    |                       |                          |                                  |  |  | <u>Home</u>  >Logout      |  |  |  |
| Rete di monitoraggio > Analisi > Inserimento : EMR - 3 - 6 - 4       Anno : 2013         Pesticidi       Virus         Virus       Hosema, Azoto, Ecc. |                    |                      |                                                                                                    |                       |                          |                                  |  |  |                           |  |  |  |
| 16                                                                                                    |                    |                      | Risultati ammessi :                                                                                                    |                       |                          |                                  |  |  |                           |  |  |  |
|                                                                                                    |                    |                      | valore numeric                                                                                                    | co (formato: 99,99)   | NG                       | negativo                         |  |  |                           |  |  |  |
|                                                                                                    |                    |                      | <q al="" inferiore="" limi<="" td=""><td>te di quantificazione</td><td>NP</td><td>non pervenuto</td><td></td><td></td><td></td></q> | te di quantificazione | NP                       | non pervenuto                    |  |  |                           |  |  |  |
| Ins                                                                                                    | erisci Virus       |                      | <r al="" inferiore="" li<="" td=""><td>mite di rilevabilità</td><td>NS</td><td>non sufficiente</td><td></td><td></td><td></td></r>  | mite di rilevabilità  | NS                       | non sufficiente                  |  |  |                           |  |  |  |
|                                                                                                    |                    |                      | IN in                                                                                                    | adatto                | PS                       | positivo                         |  |  |                           |  |  |  |
| Riepilogo Campioni :                                                                                                    |                    |                      | ND non d                                                                                                    | eterminato            |                          |                                  |  |  |                           |  |  |  |
| Codice Campione                                                                                                    | Tipo Campione Matr | ice Analisi          | Laboratorio                                                                                                    | Alveari Selezionat    | i Viru<br>[V             | is - Risultato Sel<br>(GCNS/ape] |  |  |                           |  |  |  |
| APV/VIR/EMR-3-8/4/2013/P                                                                                                    | Ordinario Api vi   | ve Virus             | CRA-API                                                                                                    | Pool,2,11             |                          | Θ                                |  |  |                           |  |  |  |
|                                                                                                    |                    |                      |                                                                                                    | Salva Rein            | Satva Reimposta Indietro |                                  |  |  |                           |  |  |  |

Nel TAB "Virus" vengono prospettati i campioni che sono stati sottoposti alle analisi dei virus e si possono comunicare i risultati dei singoli virus analizzati.

In particolare si seleziona un campione dal riepilogo campioni e ad esso è possibile associare uno o più virus selezionandole dalla lista dei virus.

Con il pulsante "**Inserisci virus**" viene prospettata una tabella che contiene il virus analizzato nel campione ed una casella digitabile in cui comunicare il risultato dell'analisi per quel virus.

I valori ammessi nel campo risultato possono essere unicamente quelli prospettati nella tabellina dei risultati ammessi o un valore numerico.

E' possibile ripetere l'operazione per più virus.

Ciascuna riga inserita può essere eliminata, selezionandola e cliccando su "Rimuovi virus".

Al termine dell'inserimento di tutti i virus per il campione selezionato con il bottone "**Inserisci analisi**" si procede con la visualizzazione sulla pagina di una tabella riepilogativa che contiene tante righe relative ai virus inseriti con i corrispondenti risultati che si riferiscono al campione selezionato.

| Rete<br>Nazio             | Rurale<br>onale        |                    | Rete di   | monitoraggio      | Segnalazioni Diff                                                                                                    | fusione dei rist                                                     | ıltati               |                                                          |      | A TATU TO A L   |
|---------------------------|------------------------|--------------------|-----------|-------------------|----------------------------------------------------------------------------------------------------|----------------------------------------------------------------------|----------------------|----------------------------------------------------------|------|-----------------|
| LUCIANA BLASI             |                        |                    |           |                   |                                                                                                    |                                                                      |                      |                                                          |      | Home   > Logout |
| Rete di monitorag         | ggio > Analisi > Ins   | erimento : EMR - 3 | 6 - 4     | Anno : 2013       | Pe                                                                                                    | sticidi Virus                                                        | Nosema               | Azoto, Ecc.                                              |      |                 |
| I campi contrassegnati da | a (*) sono obbligatori |                    |           |                   |                                                                                                    |                                                                      |                      |                                                          |      |                 |
| Virus                     |                        |                    |           |                   |                                                                                                    |                                                                      |                      |                                                          |      |                 |
|                           | Virus :                | TUS                |           |                   | Risultati ammessi :       valore numerico (fr <q< td="">     inferiore al limite di       <r< td="">     inferiore al limite       IN     inadati       ND     non detern</r<></q<> | ormato: 99,99)<br>quantificazione<br>di rilevabilità<br>to<br>ninato | NG<br>NP<br>NS<br>PS | negativo<br>non pervenuto<br>non sufficiente<br>positivo |      |                 |
| Riepilogo Virus :         |                        |                    |           |                   |                                                                                                    |                                                                      |                      |                                                          |      |                 |
| Virus                     | Risult                 | ato (*)            | Seleziona | Rimuovi Virus     |                                                                                                    |                                                                      |                      |                                                          |      |                 |
| CBPV 88                   |                        |                    | 0         | Inserisci Analisi |                                                                                                    |                                                                      |                      |                                                          |      |                 |
| IAPV 99                   |                        |                    |           |                   |                                                                                                    |                                                                      |                      |                                                          |      |                 |
| Riepilogo Campioni :      |                        |                    |           |                   |                                                                                                    |                                                                      |                      |                                                          |      |                 |
| Codice Camp               | pione Tipo             | Campione Matri     | ;e        | Analisi           | Laboratorio                                                                                                    | Alveari Seleziona                                                    | iti Vir              | us - Risultato Sel                                       | el 🛛 |                 |
| APV/VIR/EMR-3-6/          | 4/2013/P 0             | dinario Api viv    | e         | Virus             | CRA-API                                                                                                    | Pool,2,11                                                            |                      | ۲                                                        |      |                 |
|                           |                        |                    |           |                   |                                                                                                    | Salva Reim                                                           | posta                | Indietro                                                 |      |                 |

Con il tasto Reimposta saranno ripristinati i valori dei campi della pagina.

Selezionando il tasto "**Salva**" sarà eseguito il controllo formale delle informazioni modificate. Prima di procedere con la modifica, il sistema visualizzerà il messaggio di conferma.

Con il tasto Indietro si torna alla lista delle rilevazioni.

Se le informazioni risultano corrette, il sistema visualizza il messaggio di conferma "Si confermano i dati inseriti?".

Con il tasto Conferma si procede all'inserimento nel data-base delle informazioni di dettaglio digitate.

Una volta terminate le operazioni di inserimento, il sistema visualizzerà il messaggio di "**Operazione** correttamente eseguita", lasciando in sola visualizzazione i dati appena inseriti.

#### TAB Nosema, azoto, ecc.

| Applicazioni Prefer              | <sup>iii</sup>                                                                                                    | e Traduttore 🦷      | Trouble Ticket 1                 | Im III MYGEONAUT | E ::: 🔥 Sti<br>lazioni D | ava   Home   Ales<br>iffusione dei risulta | Beer Judge Certificat | Acque in bottiglia- e | 🕡 Telefonino.net - Il Si | A tale of local ale: W » |
|----------------------------------|----------------------------------------------------------------------------------------------------|---------------------|----------------------------------|------------------|--------------------------|--------------------------------------------|-----------------------|-----------------------|--------------------------|--------------------------|
| LUCIANA BLASI                    |                                                                                                    |                     |                                  |                  |                          |                                            |                       |                       |                          | Home   > Logout          |
| Rete di monitoraggio >           | Analisi > Inse                                                                                                    | rimento : EMR       | R - 3 - 6 - 4 Anno               | : 2013           |                          |                                            |                       |                       |                          |                          |
|                                  |                                                                                                    |                     |                                  |                  | F                        | esticidi Virus N                           | osema, Azoto, Ecc.    |                       |                          |                          |
| Nosema, Azoto, Ecc.              |                                                                                                    |                     |                                  |                  |                          |                                            |                       |                       |                          |                          |
|                                  | Rit                                                                                                    | ultati ammessi :    |                                  |                  |                          |                                            |                       |                       |                          |                          |
|                                  |                                                                                                    | valore numerico     | o (formato: 99,99)               | NG neg           | itivo                    |                                            |                       |                       |                          |                          |
|                                  | <0                                                                                                    | inferiore al limiti | e di quantificazione             | NP non pe        | venuto                   | -                                          |                       |                       |                          |                          |
|                                  | <r< td=""><td>inferiore al lim</td><td>ite di rilevabilità</td><td>NS non su</td><td>ficiente</td><td>-</td><td></td><td></td><td></td><td></td></r<> | inferiore al lim    | ite di rilevabilità              | NS non su        | ficiente                 | -                                          |                       |                       |                          |                          |
|                                  | IN                                                                                                    | ina                 | idatto                           | PS pos           | tivo                     |                                            |                       |                       |                          |                          |
|                                  | INL.                                                                                                    | non de              | terminato                        |                  |                          |                                            |                       |                       |                          |                          |
| Riepilogo Campioni :             |                                                                                                    |                     |                                  |                  |                          |                                            |                       |                       |                          |                          |
| Codice Campione                  | Tipo Campion                                                                                                    | e Matrice           | Analisi                          | Laboratorio      | Alveari<br>Selezionati   |                                            | Risultato             | Unità di<br>Misura    |                          |                          |
| APV/NOS/EMR-3-6/4/2013/P         | Ordinario                                                                                                    | Api vive            | Nosema apis -<br>quantitativa    | CRA-API          | Pool,2,3,4               |                                            |                       | N° di spore/ape       |                          |                          |
| APV/NOS/EMR-3-8/4/2013/P         | Ordinario                                                                                                    | Api vive            | Nosema ceranae -<br>quantitativa | CRA-API          | Pool,2,3,4               |                                            |                       | N° di spore/ape       |                          |                          |
| POL/AZO-PST/EMR-3-<br>6/4/2013/5 | Ordinario                                                                                                    | Polline             | Qualità (AZOTO)<br>Pesticidi     | CRA-API          | 5                        |                                            |                       | % proteine<br>grezze  |                          |                          |
| POL/AZO-PST/EMR-3-<br>6/4/2013/8 | Ordinario                                                                                                    | Polline             | Qualità (AZOTO)<br>Pesticidi     | CRA-API          | 8                        |                                            |                       | % proteine<br>grezze  |                          |                          |
| POL/AZO-PST/EMR-3-<br>6/4/2013/9 | Ordinario                                                                                                    | Polline             | Qualità (AZOTO)<br>Pesticidi     | CRA-API          | 9                        |                                            |                       | % proteine<br>grezze  |                          |                          |
|                                  |                                                                                                    |                     |                                  |                  |                          | Salva Reimpos                              | ta Indietro           |                       |                          |                          |

Nel TAB "Altre analisi" vengono prospettati i campioni che sono stati sottoposti alle seguenti tipologie di analisi generiche: (nosemiasi, peste americana, peste europea, ecc.) e si possono comunicare i risultati delle analisi. I valori ammessi nel campo risultato possono essere unicamente quelli prospettati nella tabellina dei risultati ammessi o un valore numerico.

Con il tasto **Reimposta** saranno ripristinati i valori dei campi della pagina.

Selezionando il tasto **Salva** sarà eseguito il controllo formale delle informazioni modificate. Prima di procedere con la modifica, il sistema visualizzerà il messaggio di conferma.

Con il tasto Indietro si torna alla lista delle rilevazioni.

Se le informazioni risultano corrette, il sistema visualizza il messaggio di conferma "Si confermano i dati inseriti?".

Con il tasto Conferma si procede all'inserimento nel data-base delle informazioni di dettaglio digitate.

Una volta terminate le operazioni di inserimento, il sistema visualizzerà il messaggio di "**Operazione correttamente eseguita**", lasciando in sola visualizzazione i dati appena inseriti.

#### 7.2 Modifica

Dal menu "Rete di monitoraggio", sezione Analisi, selezionare la funzione Modifica.

| Rete Rura<br>Nazionale<br>2007.2013             | e<br>Rete di monitoraggio                                                                              | Segnalazioni Diffusione dei risultati |              |
|-------------------------------------------------|----------------------------------------------------------------------------------------------------|---------------------------------------|--------------|
| CAROLA GUARRELLA                                | Modulo                                                                                                 |                                       | Home >Logout |
| Manuale Utente Beene<br>Scarica Schede Beenet : | 1 Inserimento<br>Modifica<br>Cancellazione<br>Visualizzazione<br>Postazione<br>Inserimento<br>Modifica | Bee Ner                               |              |
| Acquisizione Postazio                           | ne Visualizzazione Rilevazione                                                                         |                                       |              |
| Rilevazione Postazione                          | e Inserimento<br>Modifica                                                                              |                                       |              |
| End Campione Ordinario                          | Visualizzazione<br>Analisi                                                                             |                                       |              |
| Campione Straordinar                            | o Inserimento<br>Modifica<br>Cancellazione<br>Visualizzazione<br>Visualizzazione per lab               | All a                                 |              |

La funzione prevede prima la ricerca delle rilevazioni a cui sono associati dei campioni secondo i seguenti criteri. (regione, modulo, postazione, tipo campione cadenza rilevazione,) e successivamente la modifica delle informazioni di dettaglio relative ai risultati delle analisi.

E' obbligatorio selezionare almeno la regione ed il modulo.

| Rete Rura<br>Nazionale<br>2007.2013 | e<br>Rete di monitoraggio Segnalazioni Diffusione dei risultati | A TABLE IN A TABLE I |
|-------------------------------------|-----------------------------------------------------------------|----------------------|
| LUCIANA BLASI                       |                                                                 | Home >Logout         |
| Rete di monitoraggio > An           | nalisi > Modifica                                               |                      |
| l campi contrassegnati da (*) sono  | no obbligatori                                                  |                      |
| Ricerca                             |                                                                 |                      |
| Anno Rilevazione :                  | 2013 ¥ Numero Rilevazione : 4 ¥                                 |                      |
| Regione (*):                        | OB - EMILIA ROMAGINA T Carica Modulo                            |                      |
| Codice Identificativo Modulo (*):   | EMR - 3 V Carica Postazione                                     |                      |
| Codice Identificativo Postazione:   | T                                                               |                      |
| Tipo Campione:                      |                                                                 |                      |
| Cadenza Rilevazione:                | T                                                               |                      |
|                                     | Ricerca Reimposta                                               |                      |

Con il tasto Reimposta l'applicazione ripulisce i campi editati nella pagina.

Inseriti i parametri di ricerca con il tasto Ricerca si accede alla lista delle rilevazioni d'interesse.

| Rete Rurale<br>Nazionale<br>2007.2013                                                                         | Rete di monitoraggio Segnalazioni I                                  | Diffusione dei risultati |                     |                         |              |
|----------------------------------------------------------------------------------------------------|----------------------------------------------------------------------|--------------------------|---------------------|-------------------------|--------------|
| LUCIANA BLASI                                                                                                 |                                                                      |                          |                     |                         | Home >Logout |
| Rete di monitoraggio > Analisi > Modifica<br>Lista Rilevazioni<br>Anno Rilevazione : 2013 - Numero Rilevazion | 1<br>e : 4 - Regione : EMILIA ROMAGNA - Codice Identificativo Modulo | : EMR - 3                |                     |                         |              |
| Regione                                                                                                    | Codice Identificativo Postazione                                     | Numero Rilevazione       | Cadenza Rilevazione | Data Inizio Rilevazione | Sel          |
| EMILIA ROMAGNA                                                                                                | EMR 3 - 8                                                            | 4                        | Ordinaria           | 01/11/2013              | 0            |
|                                                                                                    |                                                                      | Dettaglio Indietro       |                     |                         |              |

Trovate le rilevazioni d'interesse è possibile selezionarne una e premendo il tasto **Dettaglio** accedere alla lista dei campioni associati a tale rilevazione.

Con il tasto Indietro si torna alla funzione di ricerca.

La modifica dei risultati delle analisi si articola in tre TAB, il campione può comparire in uno o più TAB in base alla selezione delle analisi effettuata in fase di inserimento o modifica del campione:

I TAB sono i seguenti:

- Pesticidi
- Virus
- Nosema, azoto, ecc.

## Tab Pesticidi

| Rete Rura<br>Nazionale<br>2007.2013 | le                 | 1               | lete di monitoraggio         | Segnalazioni | Diffusione dei r            | isultati                                                                                |                |                                              |                 |
|-------------------------------------|--------------------|-----------------|------------------------------|--------------|-----------------------------|-----------------------------------------------------------------------------------------|----------------|----------------------------------------------|-----------------|
| LUCIANA BLASI                       |                    |                 |                              |              |                             |                                                                                         |                |                                              | Home   > Logout |
| Rete di monitoraggio > An           | alisi > Modifica : | EMR - 3 - 6 - 4 | Anno : 2013                  |              | Pesticidi Virus             | Nosema, Azoto, Ecc.                                                                     |                |                                              |                 |
| Pesticidi                           |                    |                 |                              |              |                             |                                                                                         |                |                                              |                 |
| Sostanze Attive:                    |                    |                 |                              |              | Risultati<br>IN<br>ND<br>NG | ammessi :<br>klore numerico (formato: 99,99)<br>inadatto<br>non determinato<br>negativo | NP<br>NS<br>PS | non pervenuto<br>non sufficiente<br>positivo |                 |
| Riepilogo Campioni :                |                    |                 |                              |              |                             |                                                                                         |                |                                              |                 |
| Codice Campione                     | Tipo Campione      | Matrice         | Analisi                      | Laboratorio  | Alveari<br>Selezionati      | Sostanze Attive - Risultato<br>[ mg/kg ]                                                | Sel            | Modifica Sostanze                            |                 |
| POL/AZO-PST/EMR-3-6/4/2013/5        | Ordinario          | Polline         | Qualità (AZOTO)<br>Pesticidi | CRA-API      | 5                           | Aldrin : 0,05000                                                                        | ۲              |                                              |                 |
| POL/AZO-PST/EMR-3-6/4/2013/8        | Ordinario          | Polline         | Qualità (AZOTO)<br>Pesticidi | CRA-API      | 8                           |                                                                                         | 0              |                                              |                 |
| POL/AZO-PST/EMR-3-6/4/2013/9        | Ordinario          | Poline          | Qualità (AZOTO)<br>Pesticidi | CRA-API      | 9                           |                                                                                         | 0              |                                              |                 |
|                                     |                    |                 |                              |              | Salva Re                    | eimposta Indietro                                                                       |                |                                              |                 |

Nel TAB "**Pesticidi**" vengono prospettati i campioni che sono stati sottoposti alle analisi dei pesticidi e si possono comunicare o modificare i risultati dei singoli principi attivi analizzati.

In particolare si seleziona un campione dal riepilogo campioni e ad esso è possibile associare una o più sostanze attive selezionandole dalla lista delle sostanze attive.

Con il pulsante "Inserisci sostanza attiva" viene prospettata una tabella che contiene la sostanza attiva analizzata nel campione ed una casella digitabile in cui comunicare il risultato dell'analisi per quella sostanza attiva.

I valori ammessi nel campo risultato possono essere unicamente quelli prospettati nella tabellina dei risultati ammessi o un valore numerico.

E' possibile ripetere l'operazione per più sostanze attive.

Ciascuna riga inserita può essere eliminata, selezionandola e cliccando su "Rimuovi sostanza attiva".

| Rete Rura<br>Nazionale<br>2007.2013 | le                 |                   | Rete di monitoraggio         | Segna | alazioni ( | Diffusione dei   | risultati                        |     |                 | A CALL AND A |
|-------------------------------------|--------------------|-------------------|------------------------------|-------|------------|------------------|----------------------------------|-----|-----------------|--------------|
| EUCIANA BEASI                       |                    |                   |                              |       |            |                  |                                  |     |                 | (nome) Logou |
| Rete di monitoraggio > An           | alisi > Modifica   | : EMR - 3 - 6 - 4 | Anno : 2013                  |       |            |                  |                                  |     |                 |              |
|                                     |                    |                   |                              |       |            | Pesticidi Viru   | Nosema, Azoto, Ecc.              |     |                 |              |
| l campi contrassegnati da (*) sono  | obbligatori        |                   |                              |       |            |                  |                                  |     |                 |              |
| Pesticidi                           |                    |                   |                              |       |            |                  |                                  |     |                 |              |
| [                                   | 0                  |                   |                              |       |            | Risultat         | i ammessi :                      |     |                 |              |
|                                     | Sostanze Attive:   |                   |                              |       |            |                  | valore numerico (formato: 99,99) | NP  | non pervenuto   |              |
|                                     |                    |                   |                              |       |            | IN               | inadatto                         | NS  | non sufficiente |              |
|                                     | Inserisci Sostanza | Attiva            |                              |       |            | ND               | non determinato                  | PS  | positivo        |              |
|                                     |                    |                   |                              |       |            | ING              | negativo                         |     |                 |              |
| Sostanze Attive                     |                    |                   | Risultato (*)                |       | Seleziona  | Rimuovi Sosta    | anza Attiva                      |     |                 |              |
| Aldrin                              |                    | 0,05              |                              |       |            | Inserisci Analis | 8                                |     |                 |              |
| Riepilogo Campioni :                |                    |                   |                              |       |            |                  |                                  |     |                 |              |
| Codice Campione                     | Tipo Campione      | Matrice           | Analisi                      | Labo  | ratorio    | Alveari          | Sostanze Attive - Risultato      | Sel |                 |              |
| POL/AZO-PST/EMR-3-8/4/2013/5        | Ordinario          | Polline           | Qualità (AZOTO)              | CRA   | -API       | 5 Selezionati    |                                  | ۲   |                 |              |
| POL/AZO-PST/EMR-3-6/4/2013/8        | Ordinario          | Polline           | Qualità (AZOTO)<br>Pesticidi | CRA   | -API       | 8                |                                  | 0   |                 |              |
| POL/AZO-PST/EMR-3-8/4/2013/9        | Ordinario          | Polline           | Qualità (AZOTO)<br>Pesticidi | CRA   | -API       | 9                |                                  |     |                 |              |
|                                     |                    |                   | - susterial                  |       |            | Salva F          | Reimposta Indietro               |     |                 |              |

Al termine dell'inserimento di tutte le sostanze attive per il campione selezionato con il bottone "**Inserisci analisi**" si procede con la visualizzazione sulla pagina di una tabella riepilogativa che contiene tante righe relative alle sostanze attive inserite con i corrispondenti risultati che si riferiscono al campione selezionato. E' disponibile il tasto "**Modifica sostanza**" che può essere attivato dopo aver selezionato il campione di cui si desidera modificare i risultati delle analisi.

| ← → C' fi 🗋 pre              | -esercizio.sian         | it/rrnbn/m      | odifAnalisiPestici           | di.do         |                        |                                                                                     |         |                         |                          | Q 🕁                      | ⓐ ≣             |
|------------------------------|-------------------------|-----------------|------------------------------|---------------|------------------------|-------------------------------------------------------------------------------------|---------|-------------------------|--------------------------|--------------------------|-----------------|
| 👖 Applicazioni 📋 Preferiti   | 🧞 Google Tradu          | ttore 🗋 Tro     | uble Ticket 👜 ፡፡፡ M          | (GEONAUTE ::: | 🔥 Strava   Home        | Ales 🙈 Beer Judge Cert                                                              | tificat | 🗋 Acque in bottiglia- e | 🕧 Telefonino.net - Il Si | 🕕 A tale of local ale: W | *               |
| Rete Rura<br>Nazionale       | le<br>?                 |                 | Rete di monitoraggio         | Segnalazion   | i Diffusione dei       | risultati                                                                           |         |                         |                          |                          |                 |
| LUCIANA BLASI                |                         |                 |                              |               |                        |                                                                                     |         |                         |                          | 18                       | iome   > Logout |
| Rete di monitoraggio > An    | alisi > Modifica :      | EMR - 3 - 6 - 4 | Anno : 2013                  |               | Pesticidi Viru         | s Nosema, Azoto, Ecc.                                                               |         |                         |                          |                          |                 |
| Pesticidi                    |                         |                 |                              |               |                        |                                                                                     |         |                         |                          |                          |                 |
|                              | Sostanze Attive:        |                 |                              |               | Risultati              | ammessi :                                                                           |         |                         |                          |                          |                 |
|                              |                         |                 | •                            |               | v                      | alore numerico (formato: 99,99)                                                     | NP      | non pervenuto           |                          |                          |                 |
|                              |                         |                 |                              |               | IN                     | inadatto                                                                            | NS      | non sufficiente         |                          |                          |                 |
|                              | Inserisci Sostanza Atti | а               |                              |               | ND                     | non determinato                                                                     | PS      | positivo                | ]                        |                          |                 |
|                              |                         |                 |                              |               |                        |                                                                                     |         |                         |                          |                          |                 |
| Riepilogo Campioni :         |                         |                 |                              |               |                        |                                                                                     |         |                         |                          |                          |                 |
| Codice Campione              | Tipo Campione           | Matrice         | Analisi                      | Laboratorio   | Alveari<br>Selezionati | Sostanze Attive - Risultato                                                         | Sel     | Modifica Sostanze       |                          |                          |                 |
| POL/AZO-PST/EMR-3-8/4/2013/5 | Ordinario               | Poline          | Qualità (AZOTO)<br>Pesticidi | CRA-API       | 5                      | Aldrin : 0,05000<br>Aminocarb : 1,000<br>Imidaoloprid : 3,000<br>Pirimicarb : 2,000 | 0       |                         |                          |                          |                 |
| POL/AZO-PST/EMR-3-8/4/2013/8 | Ordinario               | Polline         | Qualità (AZOTO)<br>Pesticidi | CRA-API       | 8                      |                                                                                     | 0       |                         |                          |                          |                 |
| POL/AZO-PST/EMR-3-8/4/2013/9 | Ordinario               | Poline          | Qualità (AZOTO)<br>Pesticidi | CRA-API       | 9                      |                                                                                     | 0       |                         |                          |                          |                 |
|                              |                         |                 |                              |               | Salva                  | eimposta Indietro                                                                   |         |                         |                          |                          |                 |

Con il tasto **Indietro** si torna alla lista delle rilevazioni.

Con il tasto Reimposta saranno ripristinati i valori dei campi della pagina.

Al temine dell'operazione cliccando su "Salva" si effettua il salvataggio delle informazioni inserite.

Selezionando il tasto "**Salva**" sarà eseguito il controllo formale delle informazioni modificate. Prima di procedere con la modifica, il sistema visualizzerà il messaggio di conferma.

Se le informazioni risultano corrette, il sistema visualizza il messaggio di conferma "Si confermano i dati inseriti?".

Con il tasto Conferma si procede all'inserimento nel data-base delle informazioni di dettaglio digitate.

Una volta terminate le operazioni di inserimento, il sistema visualizzerà il messaggio di "**Operazione correttamente eseguita**", lasciando in sola visualizzazione i dati appena inseriti.

## Tab Virus

| ← → C 👘 🗋 pre-e                       | sercizio.sian.it/ri | nbn/modifAna     | lisiPesticid     | i.do                                                                                                    |                   |                      |             |                                   |                       |                            | Q 🕁                      |                |
|---------------------------------------|---------------------|------------------|------------------|----------------------------------------------------------------------------------------------------|-------------------|----------------------|-------------|-----------------------------------|-----------------------|----------------------------|--------------------------|----------------|
| Applicazioni 🦳 Preferiti 🧯            | 🚺 Google Traduttore | Trouble Tick     | et <u>ON</u> MYC | GEONAUTE                                                                                                    | 💠 🚺 Str           | rava   Home   Ales   |             | Beer Judge Certificat             | 🗋 Acque in bottiglia- | e 🚺 Telefonino.net - Il Si | 🕕 A tale of local ale: W | *              |
| Rete Rurale<br>Nazionale<br>2007.2013 | 2                   | Rete di r        | nonitoraggio     | Segnal                                                                                                    | azioni D          | iffusione dei risult | ati         |                                   |                       |                            |                          |                |
| LUCIANA BLASI                         |                     |                  |                  |                                                                                                    |                   |                      |             |                                   |                       |                            | 18                       | ome   > Logout |
| Rete di monitoraggio > Anali          | si > Modifica : EMR | - 3 - 6 - 4 Anno | : 2013           |                                                                                                    | Р                 | Pesticidi Virus (    | losema,     | Azoto, Ecc.                       |                       |                            |                          |                |
| Virus                                 |                     |                  |                  |                                                                                                    |                   |                      |             |                                   |                       |                            |                          |                |
|                                       |                     |                  |                  |                                                                                                    |                   |                      |             |                                   |                       |                            |                          |                |
| V                                     | irus :              |                  |                  | Risultati                                                                                                    | ammessi :         |                      |             |                                   |                       |                            |                          |                |
| -                                     | T                   |                  |                  | va                                                                                                    | lore numerico     | (formato: 99,99)     | NG          | negativo                          | _                     |                            |                          |                |
|                                       |                     |                  |                  | <q inf<="" td=""><td>eriore al limite</td><td>di quantificazione</td><td>NP</td><td>non pervenuto</td><td>_</td><td></td><td></td><td></td></q> | eriore al limite  | di quantificazione   | NP          | non pervenuto                     | _                     |                            |                          |                |
| lin                                   | serisci Virus       |                  |                  | R I                                                                                                    | iteriore al limit | e di nievabilita     | PS          | non surriciente                   | -                     |                            |                          |                |
|                                       |                     |                  |                  | ND                                                                                                    | non dete          | erminato             |             | positivo                          |                       |                            |                          |                |
| Riepilogo Campioni :                  |                     |                  |                  |                                                                                                    |                   |                      |             |                                   |                       |                            |                          |                |
| Codice Campione                       | Tipo Campione       | Matrice          | Analisi          | Lab                                                                                                    | oratorio          | Alveari Selezionati  | Viru<br>[ V | us - Risultato Sel<br>/GCNS/ape ] | Modifica Virus        |                            |                          |                |
| APV/VIR/EMR-3-6/4/2013/P              | Ordinario           | Api vive         | Virus            | CR                                                                                                    | A-API             | Pool,2,11            | CBF         | PV: 88,00, O<br>PV: 99,00         |                       |                            |                          |                |
|                                       |                     |                  |                  |                                                                                                    |                   | Salva Reimp          | osta        | Indietro                          |                       |                            |                          |                |

Nel TAB "Virus" vengono prospettati i campioni che sono stati sottoposti alle analisi dei virus e si possono comunicare o modificare i risultati dei singoli virus analizzati.

In particolare si seleziona un campione dal riepilogo campioni e ad esso è possibile associare uno o più virus selezionandole dalla lista dei virus.

Con il pulsante "**Inserisci virus**" viene prospettata una tabella che contiene il virus analizzato nel campione ed una casella digitabile in cui comunicare il risultato dell'analisi per quel virus.

I valori ammessi nel campo risultato possono essere unicamente quelli prospettati nella tabellina dei risultati ammessi o un valore numerico.

E' possibile ripetere l'operazione per più virus.

Ciascuna riga inserita può essere eliminata, selezionandola e cliccando su "Rimuovi virus".

| Rete<br>Nazi         | Rurale<br>onale  |                    | Rete di m  | nonitorag | igio Segna        | alazioni Diffusione                                                                                                  | e dei risultati     |                   |     |                |
|----------------------|------------------|--------------------|------------|-----------|-------------------|----------------------------------------------------------------------------------------------------|---------------------|-------------------|-----|----------------|
| A BLASI              |                  |                    |            |           |                   |                                                                                                    |                     |                   |     | <u>Home</u>  > |
| ete di monito        | raggio > Anal    | isi > Modifica : E | MR - 3 - 6 | -4 A      | nno : 2013        |                                                                                                    |                     |                   |     |                |
|                      |                  |                    |            |           |                   | Pesticidi Virus No:                                                                                                  | sema, Azoto, Ecc.   |                   |     |                |
| pi contrassegnati da | (*) sono obbliga | itori              |            |           |                   |                                                                                                    |                     |                   |     |                |
|                      |                  |                    |            |           |                   |                                                                                                    |                     |                   |     |                |
| us                   |                  |                    |            |           |                   |                                                                                                    |                     |                   |     |                |
|                      | Vi               |                    |            |           |                   | Risultati ammessi :                                                                                                  |                     |                   |     |                |
|                      |                  | -                  |            |           |                   | valore numerico (fi                                                                                                  | ormato: 99,99) NG   | negativo          |     |                |
|                      |                  |                    |            |           |                   | <q al="" di<="" inferiore="" limite="" td=""><td>quantificazione NF</td><td>non pervenu</td><td>to</td><td></td></q> | quantificazione NF  | non pervenu       | to  |                |
|                      | Inse             | erisci Virus       |            |           |                   | <r al="" inferiore="" limite<="" td=""><td>di rilevabilità NS</td><td>non sufficien</td><td>te</td><td></td></r>     | di rilevabilità NS  | non sufficien     | te  |                |
|                      |                  |                    |            |           |                   | IN inada                                                                                                    | tto PS              | positivo          |     |                |
|                      |                  |                    |            |           |                   | ND non deterr                                                                                                    | minato              |                   |     |                |
| ilogo Virus :        |                  |                    |            |           |                   |                                                                                                    |                     |                   |     |                |
| Virus                |                  | Risultato (*)      |            | Seleziona | Rimuovi Virus     |                                                                                                    |                     |                   |     |                |
| CBPV                 | 0.0              |                    | _          | 0         | Inserisci Analisi |                                                                                                    |                     |                   |     |                |
| 14.5%                |                  |                    | _          |           |                   |                                                                                                    |                     |                   |     |                |
| ini" V               | laq              |                    |            | 3         |                   |                                                                                                    |                     |                   |     |                |
| ilogo Campioni :     |                  |                    |            |           |                   |                                                                                                    |                     |                   |     |                |
| Codice Ca            | npione           | Tipo Campione      | Matrice    | •         | Analisi           | Laboratorio                                                                                                    | Alveari Selezionati | Virus - Risultato | Sel |                |
| APV/VIR/EMR-3-       | 6/4/2013/P       | Ordinario          | Api vive   |           | Virus             | CRA-API                                                                                                    | Pool,2,11           |                   | ۲   |                |
|                      |                  |                    |            |           |                   |                                                                                                    |                     |                   |     |                |
|                      |                  |                    |            |           |                   | Salva Reimpost                                                                                                    | a Indietro          |                   |     |                |

Al termine dell'inserimento di tutti i virus per il campione selezionato con il bottone "**Inserisci analisi**" si procede con la visualizzazione sulla pagina di una tabella riepilogativa che contiene tante righe relative ai virus inseriti con i corrispondenti risultati che si riferiscono al campione selezionato.

E' disponibile il tasto "**Modifica virus**" che può essere attivato dopo aver selezionato il campione di cui si desidera modificare i risultati delle analisi.

|                                     | _                       |                                  |                                                                                                    |                                                                                                    |                      | _        |                                                                                                    |     |                          |                          | ~        |
|-------------------------------------|-------------------------|----------------------------------|----------------------------------------------------------------------------------------------------|----------------------------------------------------------------------------------------------------|----------------------|----------|----------------------------------------------------------------------------------------------------|-----|--------------------------|--------------------------|----------|
| RETE RURALE ×                       |                         | And in the local distance of the | And Descention of a                                                                                                    | and the state of the state of the state of the state of the state of the state of the state of the state of the |                      |          | And in case of the local division of the local division of the loc |     |                          |                          | <u> </u> |
| ← → C f  pre-ese                    | rcizio.sian.it/rrnbn/r  | nodifAnalisiVirus.do             |                                                                                                    |                                                                                                    |                      |          |                                                                                                    |     |                          | Q 🕁 🥥                    | Ξ        |
| 📰 Applicazioni 🗀 Preferiti 🙇        | Google Traduttore 🛛 🗋 T | rouble Ticket 🖄 ::: MYGEC        | NAUTE ::: 🚺 Stra                                                                                                    | va   Home   Ales                                                                                                | 🔒 Beer Judge Ce      | rtificat | 🗋 Acque in bottiglia                                                                                                    | e ( | 🕽 Telefonino.net - Il Si | 🕕 A tale of local ale: W | »        |
| Rete Rura<br>Nazionale<br>2007.2013 | lle<br>e                | Rete di monitoraggi              | o Segnalazio                                                                                                    | ni Diffusio                                                                                                    | ne dei risultati     |          |                                                                                                    |     |                          | 111/110                  |          |
| LUCIANA BLASI                       |                         |                                  |                                                                                                    |                                                                                                    |                      |          |                                                                                                    |     |                          | <u>Home</u>  > <u>L</u>  | oqout    |
| Rete di monitoraggio > A            | Analisi > Modifica :    | EMR-3-6-4 Ann                    | o : 2013<br>Pesti                                                                                                    | cidi Virus M                                                                                                    | Nosema, Azoto, Ecc.  |          |                                                                                                    |     |                          |                          |          |
| Virus                               |                         |                                  |                                                                                                    |                                                                                                    |                      |          |                                                                                                    |     |                          |                          |          |
| [                                   |                         |                                  | Pier                                                                                                    | Itati ammossi :                                                                                                 |                      |          |                                                                                                    |     |                          |                          |          |
|                                     | Virus :                 |                                  |                                                                                                    | valore numerico                                                                                                 | o (formato: 99.99)   | NG       | negativo                                                                                                    |     | 7                        |                          |          |
|                                     | <b>T</b>                |                                  | <0                                                                                                    | inferiore al limite                                                                                             | e di quantificazione | NP       | non pervenuti                                                                                                    | ,   | -                        |                          |          |
|                                     | Inserisci Virus         |                                  | <r< td=""><td>inferiore al lim</td><td>ite di rilevabilità</td><td>NS</td><td>non sufficient</td><td>2</td><td></td><td></td><td></td></r<> | inferiore al lim                                                                                                | ite di rilevabilità  | NS       | non sufficient                                                                                                    | 2   |                          |                          |          |
|                                     |                         |                                  | IN                                                                                                    | ina                                                                                                    | datto                | PS       | positivo                                                                                                    |     |                          |                          |          |
|                                     |                         |                                  | ND                                                                                                    | non det                                                                                                    | terminato            |          |                                                                                                    |     |                          |                          |          |
| Riepilogo Campioni :                |                         |                                  |                                                                                                    |                                                                                                    |                      |          |                                                                                                    |     |                          |                          |          |
| Codice Campione                     | Tipo Campione           | Matrice                          | Analisi                                                                                                    | Laboratorio                                                                                                    | Alveari Selezi       | onati    | Virus - Risultato                                                                                                    | Sel | Modifica Virus           |                          |          |
| APV/VIR/EMR-3-6/4/2013/P            | Ordinario               | Api vive                         | Virus                                                                                                    | CRA-API                                                                                                    | Pool,2,11            |          | ABPV: 999,0,<br>CBPV: 897,0                                                                                                    | 0   |                          |                          |          |
|                                     |                         |                                  | S                                                                                                    | alva Reimpo                                                                                                    | ista Indietro        |          |                                                                                                    |     |                          |                          |          |

Con il tasto Reimposta saranno ripristinati i valori dei campi della pagina.

Selezionando il tasto "**Salva**" sarà eseguito il controllo formale delle informazioni modificate. Prima di procedere con la modifica, il sistema visualizzerà il messaggio di conferma.

Con il tasto Indietro si torna alla lista delle rilevazioni.

Se le informazioni risultano corrette, il sistema visualizza il messaggio di conferma "Si confermano i dati inseriti?".

Con il tasto Conferma si procede all'inserimento nel data-base delle informazioni di dettaglio digitate.

Una volta terminate le operazioni di inserimento, il sistema visualizzerà il messaggio di "**Operazione correttamente eseguita**", lasciando in sola visualizzazione i dati appena inseriti.

Tab Nosema, azoto, ecc.

Nel TAB "**Nosema, azoto, ecc.**" vengono prospettati i campioni che sono stati sottoposti alle seguenti tipologie di analisi generiche: (nosemiasi, peste americana, peste europea, ecc.) e si possono comunicare o modificare i risultati delle analisi.

I valori ammessi nel campo risultato possono essere unicamente quelli prospettati nella tabellina dei risultati ammessi o un valore numerico.

| RETE RURALE × V                     |              |          |                             |                        |                | and a strength of the local diversion of the local diversion of the | The Party Street Street | a d compatibility. Name  |                   |                           |                           | ~     |
|-------------------------------------|--------------|----------|-----------------------------|------------------------|----------------|----------------------------------------------------------------------------------------------------|-------------------------|--------------------------|-------------------|---------------------------|---------------------------|-------|
| ← → C f D pre-ese                   | rcizio.sian  | .it/rrr  | nbn/modifAnalisi            | Virus.do               |                |                                                                                                    |                         |                          |                   |                           | Q 🖧 🄇                     | ) =   |
| 🔛 Applicazioni 🗀 Preferiti 👸        | Google Tradu | uttore   | 🗋 Trouble Ticket            | <u> (기</u> ::: MYGE    | ONAUTE :::     | : 🔥 Strava   Home                                                                                                    | Ales 🙈 Beer             | Judge Certificat 🕒 Acque | in bottiglia- e 🌘 | 👔 Telefonino.net - Il Si. | 🕕 A tale of local ale: W  | >>    |
| Rete Rura<br>Nazionale<br>2007.2013 | e<br>e       |          | Rete di mo                  | nitoraggi              | o Seg          | gnalazioni Dif                                                                                                    | ffusione dei ris        | ultati                   |                   |                           |                           | ,     |
| LUCIANA BLASI                       |              |          |                             |                        |                |                                                                                                    |                         |                          |                   |                           | <u>Home</u>   > <u>Lo</u> | ogout |
| Rete di monitoraggio > A            | Analisi > M  | lodific  | ca: EMR-3-6·                | 4 An                   | no : 2013      | 3                                                                                                    |                         | -                        |                   |                           |                           | _     |
|                                     |              |          |                             |                        |                | Pesticidi Viru                                                                                                    | IS Nosema, Azo          | ito, Ecc.                |                   |                           |                           | _     |
| Nosema, Azoto, Ecc.                 |              |          |                             |                        |                |                                                                                                    |                         |                          |                   |                           |                           | - I   |
|                                     | R            | isultati | ammessi :                   |                        |                |                                                                                                    |                         |                          |                   |                           |                           |       |
|                                     | Г            |          | valore numerico (format     | o: 99,99)              | NG             | negativo                                                                                                    |                         |                          |                   |                           |                           | - 1   |
|                                     | <            | Q ir     | nferiore al limite di quan  | tificazione            | NP             | non perven                                                                                                    | iuto                    |                          |                   |                           |                           |       |
|                                     | <            | R        | inferiore al limite di rile | vabilità               | NS             | non sufficie                                                                                                    | ente                    |                          |                   |                           |                           |       |
|                                     | L L          | N        | inadatto                    |                        | PS             | positivo                                                                                                    |                         |                          |                   |                           |                           |       |
| Biasilana Campiani -                |              |          | non determination           |                        |                |                                                                                                    |                         |                          |                   |                           |                           |       |
| Riepilogo Campioni .                |              | _        |                             |                        |                |                                                                                                    | 01                      |                          |                   |                           |                           |       |
| Codice Campione                     | Tipo Campi   | one      | Matrice                     | Anali                  | si             | Laboratorio                                                                                                    | Selezionati             | Risultato                |                   | Unità di Misura           |                           |       |
| APV/NOS/EMR-3-8/4/2013/P            | Ordinario    |          | Api vive                    | Nosema<br>quantitat    | apis -<br>iva  | CRA-API                                                                                                    | Pool,2,3,4              |                          |                   | Nº di spore/ape           |                           |       |
| APV/NOS/EMR-3-8/4/2013/P            | Ordinario    |          | Api vive                    | Nosema ce<br>quantitat | ranae -<br>iva | CRA-API                                                                                                    | Pool,2,3,4              |                          |                   | Nº di spore/ape           |                           |       |
| POL/AZO-PST/EMR-3-6/4/2013/5        | Ordinario    |          | Polline                     | Qualità (A<br>Pestici  | ZOTO)<br>di    | CRA-API                                                                                                    | 5                       |                          |                   | % proteine<br>grezze      |                           |       |
| POL/AZO-PST/EMR-3-8/4/2013/8        | Ordinario    |          | Polline                     | Qualità (A<br>Pestici  | ZOTO)<br>di    | CRA-API                                                                                                    | 8                       |                          |                   | % proteine<br>grezze      |                           |       |
| POL/AZO-PST/EMR-3-8/4/2013/9        | Ordinario    |          | Polline                     | Qualità (A<br>Pestici  | ZOTO)<br>di    | CRA-API                                                                                                    | 9                       |                          |                   | % proteine<br>grezze      |                           |       |
|                                     |              |          |                             |                        |                | Salva                                                                                                    | eimposta Indi           | etro                     |                   |                           |                           |       |

Con il tasto Reimposta saranno ripristinati i valori dei campi della pagina.

Selezionando il tasto **Modifica** sarà eseguito il controllo formale delle informazioni modificate. Prima di procedere con la modifica, il sistema visualizzerà il messaggio di conferma.

Con il tasto Indietro si torna alla lista delle rilevazioni.

Se le informazioni risultano corrette, il sistema visualizza il messaggio di conferma "Si confermano i dati inseriti?".

Con il tasto Conferma si procede all'inserimento nel data-base delle informazioni di dettaglio digitate.

Una volta terminate le operazioni di inserimento, il sistema visualizzerà il messaggio di "**Operazione correttamente eseguita**", lasciando in sola visualizzazione i dati appena inseriti.

# 7.3 Cancellazione

Dal menu "Rete di monitoraggio", sezione Analisi, selezionare la funzione Cancellazione.

| Rete Rurale<br>Nazionale<br>2007.2013         | Rete di monitoraggio Segnalazion                                          | i Diffusione dei risultati |                               |
|-----------------------------------------------|---------------------------------------------------------------------------|----------------------------|-------------------------------|
| CAROLA GUARRELLA                              | Modulo                                                                    |                            | <u>Home</u>   > <u>Loqout</u> |
| Manuale Utente Beenet Scarica Schede Beenet : | Inserimento<br>Modifica<br>Cancellazione<br>Visualizzazione<br>Postazione | e Nor                      |                               |
| Protocollo di Campionamento                   | Inserimento<br>Modifica<br>Cancellazione<br>Visualizzazione               |                            |                               |
| Rilevazione Postazione                        | Rilevazione                                                               |                            |                               |
| Levazione Alveare                             | Modifica<br>Cancellazione                                                 |                            |                               |
| کے 🕢 Campione Ordinario                       | Visualizzazione<br>Analisi                                                |                            |                               |
| kampione Straordinaro                         | Inserimento<br>Modifica                                                   | AR                         |                               |
|                                               | Cancellazione<br>Visualizzazione<br>Visualizzazione per lab               |                            |                               |
| http://10.100.8.194:8888/rmbn/home.do#        |                                                                           |                            |                               |

La funzione di "Cancellazione" prevede la ricerca delle rilevazioni a cui sono associati dei campioni mediante alcuni parametri (anno, numero rilevazione, regione, modulo, postazione, tipo campione, cadenza rilevazione).

Trovate le rilevazioni d'interesse è possibile selezionarne una e accedere alla lista dei campioni associati a tale rilevazione. Selezionato il campione di interesse è possibile confermare la cancellazione dei risultati delle analisi comunicate per il campione.

E' obbligatorio selezionare almeno la regione ed il modulo.

| Rete Rura<br>Nazional<br>2007.2013   | ale<br>e<br>Rete d      | i monitoraggio | ni Diffusio | one dei risultati |                               |
|--------------------------------------|-------------------------|----------------|-------------|-------------------|-------------------------------|
| LUCIANA BLASI                        |                         |                |             |                   | <u>Home</u>   > <u>Loqout</u> |
| Rete di monitoraggio >               | Analisi > Cancellazione |                |             |                   |                               |
| l campi contrassegnati da (ª) sono c | obbligatori             |                |             |                   |                               |
| Ricerca                              |                         |                |             |                   |                               |
|                                      |                         |                |             |                   |                               |
| Anno Rilevazione :<br>Regione (*):   | Numero Rilevazione :    | Carica Modulo  |             |                   |                               |
| Codice Identificativo Modulo (*):    | 7                       |                |             |                   |                               |
| Codice Identificativo Postazione:    | *                       |                |             |                   |                               |
| Tipo Campione:                       |                         |                |             |                   |                               |
| Cadenza Rilevazione:                 | <b>V</b>                |                |             |                   |                               |
| ×                                    |                         |                | Ricerca     | Reimposta         |                               |

Con il tasto Reimposta l'applicazione ripulisce i campi editati nella pagina.

Inseriti i parametri di ricerca con il tasto **Ricerca** si accede alla lista delle rilevazioni d'interesse.

| Rete Rurale<br>Nazionale<br>2007.2013                                                            | Rete di monitoraggio Segnalaz    | oni Diffusione dei risultati |                     |                         |                               |
|--------------------------------------------------------------------------------------------------|----------------------------------|------------------------------|---------------------|-------------------------|-------------------------------|
| LUCIANA BLASI                                                                                    |                                  |                              |                     |                         | <u>Home</u>   ) <u>Loqout</u> |
| Rete di monitoraggio > Analisi ><br>Lista Rilevazioni<br>Numero Rilevazione : 4 - Regione : EMIL | Cancellazione                    |                              |                     |                         |                               |
| Regione                                                                                          | Codice Identificativo Postazione | Numero Rilevazione           | Cadenza Rilevazione | Data Inizio Rilevazione | Sel                           |
| EMILIA ROMAGNA                                                                                   | EMR 3 - 6                        | 4                            | Ordinaria           | 01/11/2013              | 0                             |
|                                                                                                  |                                  | Elenco Campioni Indietro     |                     |                         |                               |

Trovate le rilevazioni d'interesse è possibile:

con il tasto Indietro tornare alla funzione di ricerca;

selezionarne una e premendo il tasto **Elenco campioni** accedere alla lista dei campioni associati a tale rilevazione.

|             | Rete Rurale<br>Nazionale<br>2007.2013                                                    | Rete di monitoraggio                       | Segnalazioni | Diffusione dei risultati  |                     |     |                              |
|-------------|------------------------------------------------------------------------------------------|--------------------------------------------|--------------|---------------------------|---------------------|-----|------------------------------|
| LUCIANA BLA | SI                                                                                       |                                            |              |                           |                     |     | <u>Home</u>  > <u>Loqout</u> |
| Rete d      | i monitoraggio > Analisi > Cancell<br>npioni<br>Rilevazione : 4 - Regione : EMILIA ROMAG | azione<br>NA - Codice Identificativo Modul | 0 : EMR - 3  |                           |                     |     |                              |
|             | Codice Campione                                                                          | Tipo Campione                              | Matrice      | Analisi                   | Alveari Selezionati | Sel |                              |
|             | APV/VIR/EMR-3-6/4/2013/P                                                                 | Ordinario                                  | Api vive     | Virus                     | Pool,2,11           | 0   |                              |
|             | POL/AZO-PST/EMR-3-8/4/2013/5                                                             | Ordinario                                  | Polline      | Qualità (AZOTO) Pesticidi | 5                   | 0   |                              |
|             |                                                                                          |                                            |              | Elimina Indietro          |                     |     |                              |

Con il tasto Indietro si torna alla lista delle rilevazioni.

Con il tasto **Elimina i**l sistema visualizza il messaggio di conferma "**Si confermano l'operazione** richiesta?".

Dopo aver selezionato il tasto **Conferma** il sistema visualizzerà il messaggio di "**Operazione correttamente** eseguita", lasciando la lista dei campioni presenti.

| Rete Rurale<br>Nazionale<br>2007.2013                                                                   | Rete di monitoragg                                                                                                    | jio Segnalazioni | Diffusione dei risultati |                     |     |                 |  |  |  |  |  |
|----------------------------------------------------------------------------------------------------|----------------------------------------------------------------------------------------------------|------------------|--------------------------|---------------------|-----|-----------------|--|--|--|--|--|
| LUCIANA BLASI                                                                                           |                                                                                                    |                  |                          |                     |     | Home   > Logout |  |  |  |  |  |
| Rete di monitoraggio > Analisi > Cano<br>Lista Campioni<br>Numero Rilevazione : 4 - Regione : EMILIA RO | Operazione eseguita correttamente! Eliminata Analisi del campione "POL/AZO-PST/EMR-3-6/4/2013/5"  Rete di monitoraggio > Analisi > Cancellazione Lista Campioni Humero Rilevazione : 4 - Regione : EMILIA ROMAGNA - Codice Identificativo Modulo : EMR - 3 |                  |                          |                     |     |                 |  |  |  |  |  |
| Codice Campione                                                                                         | Tipo Campione                                                                                                    | Matrice          | Analisi                  | Alveari Selezionati | Sel |                 |  |  |  |  |  |
| APV/VIR/EMR-3-8/4/2013/P                                                                                | Ordinario                                                                                                    | Api vive         | Virus                    | Pool,2,11           | 0   |                 |  |  |  |  |  |
|                                                                                                    |                                                                                                    |                  | Elimina Indietro         |                     |     |                 |  |  |  |  |  |

# 7.4 Visualizzazione

Dal menu "Rete di monitoraggio", sezione Analisi, selezionare la funzione Visualizzazione.

| Rete Rurale<br>Nazionale<br>2007.2013  | Rete di monitoraggio                                                                   | Segnalazioni Diffusione dei risultati |                               |
|----------------------------------------|----------------------------------------------------------------------------------------|---------------------------------------|-------------------------------|
| CAROLA GUARRELLA                       | Modulo                                                                                 |                                       | <u>Home</u>   > <u>Logout</u> |
| Scarica Schede Beenet :                | Inserimento<br>Modifica<br>Cancellazione<br>Visualizzazione<br>Postazione              | Dee Nox                               |                               |
| Kote per la Compilazione Schede Beenet | Inserimento<br>Modifica<br>Cancellazione                                               |                                       |                               |
| ≽ 🕎 Acquisizione Postazione            | Visualizzazione                                                                        |                                       |                               |
| ≽ 🕢 Rilevazione Postazione             | Inserimento                                                                            |                                       |                               |
| ≽ 🕢 Rilevazione Alveare                | Modifica<br>Cancellazione                                                              |                                       |                               |
| 🛓 🔟 Campione Ordinario                 | Analisi                                                                                |                                       |                               |
| ≽ 🕢 Campione Straordinaro              | Inserimento<br>Modifica<br>Cancellazione<br>Visualizzazione<br>Visualizzazione per lab | Acres                                 |                               |

La funzione di "Visualizzazione" prevede la ricerca delle rilevazioni a cui sono associati dei campioni mediante alcuni parametri (es. anno, numero rilevazione, regione, modulo, postazione, cadenza rilevazione, tipo campione).

| Rete Rura<br>Nazional                | ale<br>e<br>Re            | te di monitoraggio 🦷 Segnalazi | oni Diffusio | ne dei risultati |                            |
|--------------------------------------|---------------------------|--------------------------------|--------------|------------------|----------------------------|
| LUCIANA BLASI                        |                           |                                |              |                  | <u>Home</u>  > <u>Loqo</u> |
| Rete di monitoraggio >               | Analisi > Visualizzazione |                                |              |                  |                            |
| l campi contrassegnati da (*) sono c | obbligatori               |                                |              |                  |                            |
| Ricerca                              |                           |                                |              |                  |                            |
|                                      |                           |                                |              |                  |                            |
| Anno Rilevazione :                   | Vumero Rilevazi           | one : 🛛 🔤 🔨                    |              |                  |                            |
| Regione (*):                         |                           | Carica Modulo                  |              |                  |                            |
| Codice Identificativo Modulo (*):    | <b>T</b>                  |                                |              |                  |                            |
| Codice Identificativo Postazione:    | •                         |                                |              |                  |                            |
| Tipo Campione:                       | T                         |                                |              |                  |                            |
| Cadenza Rilevazione:                 | ······ <b>T</b>           |                                |              |                  |                            |
| Storicizzato:                        |                           |                                |              |                  |                            |
| <u></u>                              |                           |                                | Ricerca      | Reimposta        |                            |

Trovate le rilevazioni d'interesse è possibile selezionarne una e accedere alla lista dei campioni associati alla rilevazione per visualizzarne i dati.

Inseriti i parametri di ricerca con il tasto **Ricerca** si accede alla lista delle rilevazioni che soddisfano i criteri impostati.

E' obbligatorio selezionare almeno la regione ed il modulo.

Con il tasto Reimposta l'applicazione ripulisce i campi editati nella pagina.

| Rete Rurale<br>Nazionale<br>2007.2013                                                           | Rete di monitoraggio Segnalaz                                                | ioni Diffusione dei risultati |                     |                         |                               |
|-------------------------------------------------------------------------------------------------|------------------------------------------------------------------------------|-------------------------------|---------------------|-------------------------|-------------------------------|
| LUCIANA BLASI                                                                                   |                                                                              |                               |                     |                         | <u>Home</u>   ) <u>Loqout</u> |
| Rete di monitoraggio > Analisi ><br>Lista Rilevazioni<br>Anno Rilevazione : 2013 - Numero Rilev | Visualizzazione<br>azione : 4 - Regione : EMILIA ROMAGNA - Codice Identifica | tivo Modulo : EMR - 3         |                     |                         |                               |
| Regione                                                                                         | Codice Identificativo Postazione                                             | Numero Rilevazione            | Cadenza Rilevazione | Data Inizio Rilevazione | Sel                           |
| EMILIA ROMAGNA                                                                                  | EMR 3 - 6                                                                    | 4                             | Ordinaria           | 01/11/2013              | 0                             |
|                                                                                                 | [                                                                            | Dettaglio Stampa Indietro     |                     |                         |                               |

Ottenuta la lista, è possibile selezionare la rilevazione da visualizzare cliccando sul pulsante di selezione esclusiva **Seleziona** e premendo il tasto **Dettaglio**.

Le informazioni vengono mostrate in modalità protetta e quindi non editabili.

Con il tasto Indietro si torna alla funzione di ricerca.

Le informazioni relative ai risultati delle analisi sono articolate si tre TAB

I TAB sono i seguenti:

- Pesticidi
- Virus
- Nosema, virus, ecc.

#### Tab Pesticidi **Rete Rurale** Nazionale 2007.2013 Rete di monitoraggio Segnalazioni Diffusione dei risultati LUCIANA BLASI | Home | > Log Rete di monitoraggio > Analisi > Visualizzazione : EMR - 3 - 6 - 4 Anno : 2013 Pesticidi Virus Nosema, Azoto, Ecc. Pesticidi Riepilogo Campioni Sostanze Attive - Risultato [ mg/kg ] Codice Campione Tipo Campione Analisi Alveari Selezionati Matrice Laboratorio Qualità (AZOTO) Pesticidi Qualità (AZOTO) Pesticidi Ordinario POL/AZO-PST/EMR-3-8/4/2013/5 Polline CRA-API 5 Acrinatrina : 3,000 POL/AZO-PST/EMR-3-6/4/2013/8 Ordinario Polline CRA-API 8 Benalaxyl: 6,000 Qualità (AZOTO) Pesticidi POL/AZO-PST/EMR-3-6/4/2013/9 Ordinario Polline CRA-API 9 Chlorpyrifos : 9,000 Indietro

Le informazioni vengono mostrate in modalità protetta e quindi non editabili.

Con il tasto Indietro si torna alla lista delle rilevazioni.

| Tab <b>Virus</b>            |                       |                    |                 |                             |                     |                                  |              |
|-----------------------------|-----------------------|--------------------|-----------------|-----------------------------|---------------------|----------------------------------|--------------|
| Rete Rurale<br>Nazionale    | 2                     | Rete di monitoragg | gio Segnalazion | i Diffusione de             | ei risultati        |                                  |              |
| LUCIANA BLASI               |                       |                    |                 |                             |                     |                                  | Home >Logout |
| Rete di monitoraggio > Anal | lisi > Visualizzazion | e: EMR-3-6-4       | Anno : 2013     |                             |                     |                                  |              |
| VEnue                       |                       |                    | Pestici         | di <mark>Virus</mark> Nosem | a, Azoto, Ecc.      |                                  |              |
| Virus                       |                       |                    |                 |                             |                     |                                  |              |
| Riepilogo Campioni :        |                       |                    |                 |                             |                     |                                  |              |
| Codice Campione             | Tipo Campione         | Matrice            | Analisi         | Laboratorio                 | Alveari Selezionati | Virus - Risultato<br>[VGCNS/ape] |              |
| APV/VIR/EMR-3-8/4/2013/P    | Ordinario             | Api vive           | Virus           | CRA-API                     | Pool,2,11           | CBPV: 88,00,<br>IAPV: 99,00      |              |
| <u>N</u>                    |                       |                    |                 | Indietro                    |                     |                                  |              |

Le informazioni vengono mostrate in modalità protetta e quindi non editabili.

Con il tasto Indietro si torna alla lista delle rilevazioni.

Tab Nosema, virus, ecc.

|                                                                                                    | Rete di moni                                                                                                | toraggio Segnalazioni                                                                                                    | Diffusione dei ri                                                | sultati                                                   |                                               |                                                                                                 |                             |
|----------------------------------------------------------------------------------------------------|----------------------------------------------------------------------------------------------------|----------------------------------------------------------------------------------------------------|------------------------------------------------------------------|-----------------------------------------------------------|-----------------------------------------------|-------------------------------------------------------------------------------------------------|-----------------------------|
| NA BLASI                                                                                                    |                                                                                                    |                                                                                                    |                                                                  |                                                           |                                               |                                                                                                 | <u>Home</u>   > <u>Loqo</u> |
| ete di monitoraggio > Analis                                                                                                    | i > Visualizzazione : EMR - 3                                                                               | - 6 - 4 Anno : 2013                                                                                                    |                                                                  |                                                           |                                               |                                                                                                 |                             |
| isema, Azoto, Ecc.<br>illogo Campioni :                                                                                                    |                                                                                                    | Pesticidi                                                                                                    | Virus Nosema, Az                                                 | zoto, Ecc.                                                |                                               |                                                                                                 |                             |
| isema, Azoto, Ecc.<br>silogo Campioni :<br>Codice Campione                                                                                                    | Tipo Campione Matrice                                                                                       | Pesticidi<br>Analisi                                                                                                    | Virus Nosema, Az                                                 | Alveari Selezionati                                       | Risultato                                     | Unità di Misura                                                                                 |                             |
| sema, Azoto, Ecc.<br>vilogo Campioni :<br>Codice Campione<br>APV/NOS/EMR-3-8/4/2013/P                                                                                                 | Tipo Campione Matrice<br>Ordinario Api vive                                                                 | Pesticidi<br>Analisi<br>Notema apis - quantitativa                                                                                                    | Virus Nosema, Az                                                 | Alveari Selezionati<br>Pool.2.3.4                         | Risultato<br>1,100                            | Unità di Misura<br>Nº di spore/ape                                                              |                             |
| ssema, Azoto, Ecc.<br>Xilogo Campioni :<br>Codice Campione<br>APV/NOS/EMR-3-6/4/2013/P<br>APV/NOS/EMR-3-6/4/2013/P                                                                    | Tipo Campione Matrice<br>Ordinario Apl vive<br>Ordinario Api vive                                           | Pesticidi Analisi Nosema apis - quanitativa Nosema cenane - quanitativa                                                                                                    | Virus Nosema, Ai<br>Laboratorio<br>CRA-API<br>CRA-API            | Alveari Selezionati<br>Pool.2.3.4<br>Pool.2.3.4           | Risultato<br>1,100<br>222,0                   | Unità di Misura<br>Nº di spore/ape<br>Nº di spore/ape                                           |                             |
| Isema, Azolo, Ecc.<br>Jilogo Campioni :<br>APVINOS/EMR-3-04/2013/P<br>APVINOS/EMR-3-04/2013/P<br>POL/AZO-PSTLEMR-3-04/2013/5                                                          | Tipo Campione Matrice<br>Ordinario Api vive<br>Ordinario Api vive<br>Ordinario Polline                      | Pesticidi<br>Analisi<br>Nosema apis - quanitativa<br>Nosema cennae -<br>quanitativa<br>Qualità (2010) Pestidal                                                                                                    | Virus Nosema, Az<br>Laboratorio<br>CRA-API<br>CRA-API<br>CRA-API | Alveari Selezionali<br>Poot.2.3.4<br>Poot.2.3.4<br>5      | Risultato<br>1,100<br>222,0<br>3,000          | Unità di Misura<br>Nº di spore/ape<br>Nº di spore/ape<br>% proteine grezze                      |                             |
| Seema, Azolo, Ecc.           Nilogo Campioni :           Codice Campione           APVINOSEMR-36/4/2013/P           POL/AZO-PSTEINR-36/4/2013/P           POL/AZO-PSTEINR-36/4/2013/P | Tipo Campione Matrice<br>Ordinario Api vive<br>Ordinario Api vive<br>Ordinario Polline<br>Ordinario Polline | Analisi Analisi Analis | Virus Nosema, Az<br>Laboratorio<br>CRA-API<br>CRA-API<br>CRA-API | Alveari Selezionati<br>Pool.2.3.4<br>Pool.2.3.4<br>5<br>8 | Risultato<br>1,100<br>222,0<br>3,000<br>7,000 | Unità di Misura<br>Nº di spore/ape<br>Nº di spore/ape<br>% proteine grezze<br>% proteine grezze |                             |

Le informazioni vengono mostrate in modalità protetta e quindi non editabili.

Con il tasto **Indietro** si torna alla lista delle rilevazioni.

# 7.5 Visualizzazione per i laboratori

Dal menu "Rete di monitoraggio", sezione Analisi, selezionare la funzione Visualizzazione per lab.

| Rete Rurale<br>Nazionale<br>2007.2013         | Rete di monitoraggio                                        | Segnalazioni Diffusione dei risultati                                                                           |           |
|-----------------------------------------------|-------------------------------------------------------------|----------------------------------------------------------------------------------------------------|-----------|
| CAROLA GUARRELLA                              | Modulo                                                      |                                                                                                    | Home >Log |
| Manuale Utente Beenet Scarica Schede Beenet : | Inserimento<br>Modifica<br>Cancellazione<br>Visualizzazione | e No.                                                                                                    |           |
| Note per la Compilazione Schede Beenet        | Postazione                                                  | BE CX                                                                                                    |           |
| Protocollo di Campionamento                   | Inserimento<br>Modifica<br>Cancellazione                    |                                                                                                    |           |
| ≽ 🔟 Acquisizione Postazione                   | Visualizzazione                                             |                                                                                                    |           |
| kilevazione Postazione Rilevazione            | Rilevazione<br>Inserimento                                  |                                                                                                    |           |
| ≽ 阙 Rilevazione Alveare                       | Cancellazione                                               |                                                                                                    |           |
| ≽ 😡 Campione Ordinario                        | Visualizzazione<br>Analisi                                  |                                                                                                    |           |
| 🎍 🕢 Campione Straordinaro                     | Inserimento<br>Modifica                                     | C.C.S.                                                                                                    |           |
|                                               | Cancellazione                                               | 1. The second second second second second second second second second second second second second second second |           |
|                                               | Visualizzazione per lab                                     |                                                                                                    |           |

La funzione di "Visualizzazione per lab" prevede la ricerca dei campioni in un intervallo temporale.

| Rete Rurale<br>Nazionale<br>2007.2013          | Rete di monitoraggio Segnalazion | i Diffusione dei risultati |  | 11.1-1          |
|------------------------------------------------|----------------------------------|----------------------------|--|-----------------|
| LUCIANA BLASI                                  |                                  |                            |  | Home   > Loqout |
| Rete di monitoraggio > Analisi > Visualizzaz   | ione per lab                     |                            |  |                 |
| l campi contrassegnati da (*) sono obbligatori |                                  |                            |  |                 |
| Ricerca                                        |                                  |                            |  |                 |
|                                                |                                  |                            |  |                 |
| A partire dal (*):                             |                                  |                            |  |                 |
| (gg/mm/aaaa)                                   |                                  |                            |  |                 |
| sino al (*):<br>(gg/mm/aaaa)                   |                                  |                            |  |                 |
|                                                |                                  | Ricerca Reimposta          |  |                 |

Inseriti i parametri di ricerca con il tasto **Ricerca** si accede alla lista delle rilevazioni che soddisfano i criteri impostati.

E' obbligatorio selezionare entrambe le date.

Con il tasto Reimposta l'applicazione ripulisce i campi editati nella pagina.

| Nazionale<br>2007.2013                                                                                                    | Rete di monitoraggio                                                                                            | Segnalazioni Diffusione                                             | dei risultati                                            | 17110                                                       |     |
|----------------------------------------------------------------------------------------------------|----------------------------------------------------------------------------------------------------|---------------------------------------------------------------------|----------------------------------------------------------|-------------------------------------------------------------|-----|
| ILASI                                                                                                    |                                                                                                    |                                                                     |                                                          |                                                             | Hom |
| e di monitoraggio > Analisi > Visuali                                                                                                    | izzazione per lab                                                                                               |                                                                     |                                                          |                                                             |     |
| a di monitoraggio > Analisi > Visuali<br>Campioni<br>atorio : CRA-API - A partire dal : 01/06/2013                                                                                                    | 3 - sino al : 31/12/2013                                                                                        |                                                                     |                                                          |                                                             |     |
| e di monitoraggio > Analisi > Visuali<br>Campioni<br>atorio : CRA-API - A partire dal : 01/06/2013<br>Codice Campione                                                                                                    | 3 - sino al : 31/12/2013                                                                                        | Matrice                                                             | Analisi                                                  | Alveari Selezionati                                         |     |
| e al monitoraggio > Analisi > Visuali<br>Campioni<br>atorio : CRA-API - A partire dal : 01/06/2013<br>Codice Campione<br>APV/VIRBSL-1/1/2013/P                                                                                                    | 3 - sino al : 31/12/2013<br>Tipo Campione<br>Ordinario                                                          | Matrice<br>Api vive                                                 | Analisi<br>Virus                                         | Alveari Selezionati<br>Pool                                 |     |
| 2 of monitoraggio > Analisi > Visuali<br>Campioni<br>atorio : CRA-API - A partire dal : 01/06/2013<br>Codice Campione<br>APV/VIR/BSL1-1/1/2013/P<br>APV/VIR/BSL1-2/1/2013/P                                                                        | 3 - sino al : 31/12/2013<br>Tipo Campione<br>Ordinario<br>Ordinario                                             | Natrice<br>Api vive<br>Api vive                                     | Analisi<br>Virus<br>Notama                               | Alveari Selezionati<br>Pool<br>Pool                         |     |
| e al monitoraggio > Analisi > Visuali<br>Campioni<br>atorio : CRA-API - A partire dal : 01/06/2013<br>Codice Campione<br>APV/VIR/BSL1-1/1/2013/P<br>APV/VIR/BSL1-31/2013/P<br>APV/VIR/BSL1-31/2013/P                                               | 3 - sino al : 31/12/2013<br>Tipo Campione<br>Ordinario<br>Ordinario                                             | Matrice<br>Api vive<br>Api vive                                     | Analisi<br>Vrus<br>Nosema<br>Vrus                        | Alveari Selezionati<br>Pool<br>Pool<br>Pool                 |     |
| e al monitoraggio > Analisi > Visuali<br>Campioni<br>atorio : CRA-API - A partire dal : 01/06/2013<br>Codice Campione<br>APV/VIR/BSL-11/1/2013/P<br>APV/VIR/BSL-13/1/2013/P<br>APV/VIR/BSL-13/1/2013/P<br>APV/VIR/BSL-13/1/2013/P                  | Sino al : 31/12/2013     Tipo Campione     Ordinario     Ordinario     Ordinario     Ordinario                  | Matrice<br>Api vive<br>Api vive<br>Api vive                         | Analisi<br>Virus<br>Notema<br>Virus<br>Notema            | Alveari Selezionati<br>Pool<br>Pool<br>Pool<br>Pool         |     |
| 2 di monitoraggio > Analisi > Visuali<br>Campioni<br>atorio : CRA-API - A partire dal : 01/06/2013<br>Codice Campione<br>APV/VRI6SL-11/12013/P<br>APV/VRI6SL-13/12013/P<br>APV/VRI6SL-13/12013/P<br>APV/VRI6SL-24/22013/P<br>APV/VRI6SL-24/22013/P | Tipo Campione     Ordinario     Ordinario     Ordinario     Ordinario     Ordinario     Ordinario     Ordinario | Matrice<br>Api vive<br>Api vive<br>Api vive<br>Api vive<br>Api vive | Analisi<br>Virus<br>Noterna<br>Virus<br>Noterna<br>Virus | Alveari Selezionati<br>Pool<br>Pool<br>Pool<br>Pool<br>Pool |     |

Le informazioni vengono mostrate in modalità protetta e quindi non editabili.

Con il tasto **Indietro** si torna alla funzione di ricerca.

### 8 Segnalazioni

Dal menu Segnalazioni, si accede alla sezione Modulo Segnalazione.

|               | Rete Rurale<br>Nazionale<br>2007.2013                                                                                                    | Rete di monitoraggio            | Segnalazioni Diffi                                                                                                    | usione dei risultati |                 |
|---------------|----------------------------------------------------------------------------------------------------|---------------------------------|----------------------------------------------------------------------------------------------------|----------------------|-----------------|
| CAROLA GUA    | ARRELLA                                                                                                    | -                               | Modulo Segnalazione                                                                                                    |                      | Home   > Logout |
|               | Manuale Utente Beenet       Mote per la Compilazione Schede Beenet       Protocollo di Campionamento       Acquisizione Postazione       Rilevazione Postazione       Rilevazione Alveare       Campione Ordinario       Campione Straordinaro |                                 | Inserimento<br>Modifica<br>Cancellazione<br>Visualizzazione<br>Pratica<br>Inserimento<br>Modifica<br>Cancellazione<br>Visualizzazione<br>Sopralluogo<br>Inserimento<br>Modifica<br>Cancellazione<br>Visualizzazione per lab | Net                  |                 |
| http://pre-es | ercizio.sian.it/rrnbn/home.do;jsessionid=774760a                                                                                                    | 7bb220e9e98d4266d60a0f685911e50 | 530                                                                                                    |                      |                 |

# Informazioni previste per l'inserimento

Nome (\*)- campo obbligatorio

Cognome (\*)- campo obbligatorio

**CUAA/Codice fiscale** 

Recapito telefonico (\*)- campo obbligatorio

#### Indirizzo mail

**la selezione della regione** (\*)- campo obbligatorio se scelto comunicazione manuale **la selezione della provincia** (\*)- campo obbligatorio se scelto comunicazione manuale **la selezione del comune** (\*)- campo obbligatorio se scelto comunicazione manuale **Sigla postazione BeeNet** – Sigla di modulo e postazione (solo se inclusi nel monitoraggio) **l'indirizzo** (\*)- campo obbligatorio se scelto comunicazione manuale

la data presunta dell'episodio (\*)- campo obbligatorio il N° alveari dell'apiario - campo numerico,

il Nº alveari colpiti - campo numerico

la descrizione dettagliata del fenomeno osservato

la selezione del tipo avversità

ed i seguenti indicatori:

- Invio segnalazione alla ASL competente (di default obbligatorio e non deselezionabile)
- Lo stesso apiario ha avuto problemi simili nei periodi o negli anni precedenti
- Nella zona ci sono altri apiari in cui sono stati osservati gli stessi sintomi
- Ho letto e accetto le condizioni sulla privacy

# 8.1 Inserimento

Dal menu Segnalazioni, sezione Modulo Segnalazione, selezionare la funzione Inserimento.

|                | Rete Rurale<br>Nazionale                       |                                 |                                              |                       |                               | •    |
|----------------|------------------------------------------------|---------------------------------|----------------------------------------------|-----------------------|-------------------------------|------|
|                | 2007.2015                                      | Rete di monitoraggio            | Segnalazioni Dif                             | fusione dei risultati |                               |      |
| CAROLA GUA     | RRELLA                                         |                                 | Modulo Segnalazione                          | <u> </u>              | <u>Home</u>   > <u>Loqout</u> |      |
| Scarica Sci    | <u>Manuale Utente Beenet</u><br>hede Beenet :  |                                 | Modifica<br>Cancellazione<br>Visualizzazione | Nor                   |                               |      |
| 2              | Note per la Compilazione Schede Beenet         |                                 | Pratica                                      |                       |                               |      |
|                | Protocollo di Campionamento                    |                                 | Inserimento<br>Modifica<br>Cancellazione     | Call Sec              |                               |      |
| <u>}</u>       | Acquisizione Postazione                        |                                 | Visualizzazione                              |                       |                               |      |
| <u>}</u>       | Rilevazione Postazione                         |                                 | Sopralluogo<br>Inserimento                   |                       |                               |      |
| <u>}</u>       | Rilevazione Alveare                            |                                 | Cancellazione                                |                       |                               |      |
| <u>}</u>       | Campione Ordinario                             |                                 | Visualizzazione<br>Analisi                   | S                     |                               |      |
| <u>}</u>       | Campione Straordinaro                          |                                 | Inserimento<br>Modifica                      | 220                   |                               |      |
|                |                                                |                                 | Cancellazione                                |                       |                               |      |
|                |                                                |                                 | Visualizzazione per lab                      |                       |                               |      |
|                |                                                |                                 |                                              |                       |                               |      |
| http://pre-ese | rcizio.sian.it/rmbn/home.do:isessionid=774760a | 7bb220e9e98d4266d60a0f685911e56 | 30                                           |                       |                               | 2    |
|                |                                                |                                 |                                              |                       |                               | 1221 |

La funzione "**Inserimento**" consente di creare una nuova segnalazione SPIA a cui successivamente potranno essere collegate la pratica ed il sopralluogo di pertinenza.

Selezionando la funzione Inserimento si accede alla seguente pagina.

| Rete Rura<br>Nazionale                                                                                                    | Pete di monitoraggio Segnalazioni Diffusione dei risultati                                                                                                    | 1.1.1.11       |
|----------------------------------------------------------------------------------------------------|----------------------------------------------------------------------------------------------------|----------------|
| UCIANA BLASI                                                                                                    | tere a nonteraggio programmenta primerone ser risense                                                                                                    | (Home 1 - Logo |
|                                                                                                    |                                                                                                    |                |
| Segnalazioni > Modulo d                                                                                                    | i Segnalazione > Inserimento                                                                                                    |                |
| I campi contrassegnati da (*) sono ob                                                                                                    | bigatori                                                                                                    |                |
| Modulo di Segnalazione                                                                                                    |                                                                                                    |                |
|                                                                                                    |                                                                                                    |                |
| Nome (*) :                                                                                                    |                                                                                                    |                |
| Cognome (*)                                                                                                    |                                                                                                    |                |
| Cuaa/Codce Fiscale                                                                                                    |                                                                                                    |                |
| Recapito Telefonico (*) :                                                                                                    |                                                                                                    |                |
| E-Mat:                                                                                                    |                                                                                                    |                |
| Inserimento Localizzazione Geografi                                                                                                    | ica .                                                                                                    |                |
| Luogo dell' apiario colpito:                                                                                                    |                                                                                                    |                |
| Recipre (*)                                                                                                    | Carea Provincia/Addain                                                                                                    |                |
| Provincia (*)                                                                                                    |                                                                                                    |                |
| Comune (*)                                                                                                    |                                                                                                    |                |
| Sigla Postacione Beenet<br>(Se inclusa nel montorappic)                                                                                      | Codee Identificativo Modulo Codee Identificativo Postazione Codee Identificativo Postazione                                                                                                    |                |
| Indirizzo (*)                                                                                                    |                                                                                                    |                |
| Data dell'episodio (*)<br>(anche predunta)                                                                                                   | a                                                                                                    |                |
| Numero Alveari dell'aplario :                                                                                                    | Numero Alvean Convolt :                                                                                                    |                |
| Descrivere sommariamente i sintorni e<br>il fenomeno osservato e/o indicare<br>nella tabella sottostante i sospetti sulta<br>possibile causa |                                                                                                    |                |
| Avversità :                                                                                                    |                                                                                                    |                |
| In caso di malattia infettive o sogget                                                                                                    | te a demuncia secondo il regolamento di polizia veterinaria la segnalazione sarà trasmessa alla ASL competent Competent Contesso apiano ha ando problem smill nei pendol o negli anni precedent Contesso apiano ha ando problem smill nei pendol o negli anni precedent Contesso apiano ha ando problem smillentesso apiano ha ando problem smillentesso apiano ha ando problem smillentesso apiano ha ando problem smillentesso apiano ha ando problem smillentesso apiano ha ando problem smillentesso apiano ha ando problem smillentesso apiano ha ando problem smillentesso apiano ha ando problem smillentesso apiano ha | ¥.:            |
| Contraction of the second second second second second second second second second second second second second s                              |                                                                                                    |                |

Con il tasto **Reimposta** il sistema ripulisce i campi editati nella pagina.

Con il tasto **Salva** il sistema esegue il controllo formale e di congruenza delle informazioni inserite.

| Rete Rura<br>Nazionale<br>2007.2013                                                                                                    | C Rete di monitoraggio Segnalazioni Diffusione dei risultati                                                |                               |
|----------------------------------------------------------------------------------------------------|----------------------------------------------------------------------------------------------------|-------------------------------|
| LUCIANA BLASI                                                                                                    |                                                                                                    | <u>Home</u>   > <u>Loqout</u> |
|                                                                                                    | Si confermano i dati inseriti?                                                                              |                               |
|                                                                                                    |                                                                                                    |                               |
|                                                                                                    | Conferma                                                                                                    |                               |
| Segnalazioni > Modulo di                                                                                                    | Segnalazione > Inserimento                                                                                  |                               |
| Modulo di Segnalazione                                                                                                    |                                                                                                    |                               |
|                                                                                                    |                                                                                                    |                               |
| Mama                                                                                                    |                                                                                                    |                               |
| Nome:                                                                                                    | Prancesco                                                                                                   |                               |
| Cuga/Codice Eiscale:                                                                                                    |                                                                                                    |                               |
| Recanito Telefonico:                                                                                                    | 06780345                                                                                                    |                               |
| F.Mail                                                                                                    | a@a it                                                                                                    |                               |
| L-mun.                                                                                                    | atgan                                                                                                    |                               |
| Luogo dell' apiario colpito:                                                                                                    |                                                                                                    |                               |
| Regione:                                                                                                    | UMBRIA                                                                                                    |                               |
| Provincia:                                                                                                    | PERUGIA                                                                                                    |                               |
| Comune:                                                                                                    | DERUTA                                                                                                    |                               |
| Sigla Postazione Beenet:                                                                                                    | -                                                                                                    |                               |
| Indirizzo:                                                                                                    | via moneta                                                                                                  |                               |
| Data dell'episodio:<br>(anche presunta)                                                                                                    | 30/09/2014                                                                                                  |                               |
| Numero Alveari dell'apiario:                                                                                                    | 56 Numero Alveari Coinvolti: 8                                                                              |                               |
| Descrivere sommariamente i<br>sintomi e il fenomeno osservato e/o<br>indicare nella tabella sottostante i<br>sospetti sulla possibile causa : | Moria delle api                                                                                             |                               |
| Avversità:                                                                                                    | Avvelenamento                                                                                               |                               |
| Stato :                                                                                                    | Segnalazione aperta                                                                                         |                               |
| In caso di malattie infettive o soggette                                                                                                    | a denuncia secondo il regolamento di polizia veterinaria la segnalazione sarà trasmessa alla ASL competente |                               |
|                                                                                                    | Inviare segnalazione alla ASI competente                                                                    |                               |
|                                                                                                    | Lo stesso apiario ha avuto problemi simili nei periodi o negli anni precedenti                              |                               |
|                                                                                                    | Nella zona ci sono altri apiari in cui sono stati osservati gli stessi sintomi                              |                               |
|                                                                                                    | (*) Ho letto e accetto quanto sopra                                                                         |                               |
| <u></u>                                                                                                    |                                                                                                    |                               |
| Condizioni Privacy                                                                                                    |                                                                                                    |                               |

Se le informazioni risultano corrette, il sistema visualizza il messaggio di conferma "Si confermano i dati inseriti?".

**Rete Rurale** Nazionale 2007.2013 Rete di monitoraggio Segnalazioni Diffusione dei risultati LUCIANA BLASI | Home | > Logou 📀 Operazione eseguita correttamente! Inserita nuova Segnalazione "UMB - 2014 - 5" Segnalazioni > Modulo di Segnalazione > Inserimento : UMB - 2014 - 5 Modulo di Segnalazione Nome: Francesco Cognome: Latri LTRFNC45A06B443F Cuaa/Codice Fiscale: Recapito Telefonico: 06789345 E-Mail: a@a.it Luogo dell' apiario colpito: UMBRIA Regione: PERUGIA Provincia: DERUTA Comune: Sigla Postazione Beenet: --via moneta Indirizzo: 30/09/2014 Data dell'episodio: (anche presunta) Numero Alveari dell'apiario: 56 Numero Alveari Coinvolti: 8 Descrivere sommariamente i sintomi e il fenomeno osservat indicare nella tabella sottostani sospetti sulla possibile causa : Moria delle api Avversità: Avvelenamento Stato : Segnalazione aperta In caso di malattie infettive o soggette a denuncia secondo il regolamento di polizia veterinaria la segnalazione sarà trasmessa alla ASL competente Inviare segnalazione alla ASL competente Lo stesso apiario ha avuto problemi simili nei periodi o negli anni precedenti Nella zona ci sono altri apiari in cui sono stati osservati gli stessi sintomi (\*) Ho letto e accetto guanto sopra Condizioni Privacy

Con il tasto Conferma si procede all'inserimento nel data-base delle informazioni di dettaglio digitate.

Una volta terminate le operazioni di inserimento, il sistema visualizzerà il messaggio di "**Operazione correttamente eseguita**", lasciando in sola visualizzazione i dati appena inseriti.

## 8.2 Modifica

Dal menu Segnalazioni, sezione Modulo Segnalazione, selezionare la funzione Modifica.

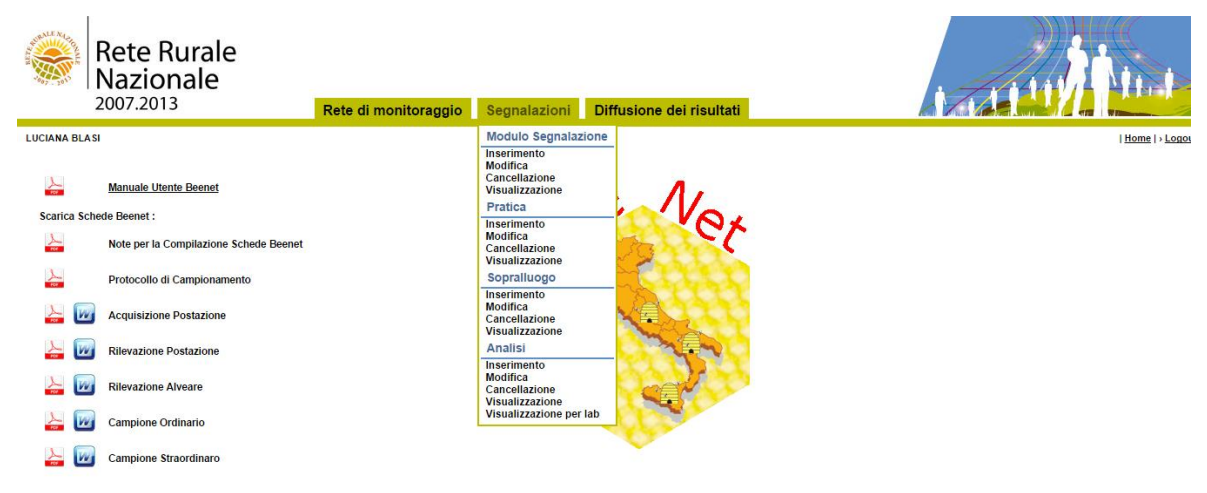

La funzione prevede prima la ricerca delle segnalazioni e successivamente la modifica delle informazioni di dettaglio.

Una volta selezionata la funzione **Modifica** si accede ad una pagina dalla quale è possibile ricercare le segnalazioni memorizzate nella base informativa utilizzando la Regione obbligatoriamente e/o almeno uno tra i seguenti parametri di ricerca: Anno, CUAA/Codice fiscale, Cognome, Avversità, Stato

| ALL ALL SALES | Rete Rurale<br>Nazionale<br>2007.2013 | Rete di monitoraggio | Segnalazioni | Diffusione dei risultati |               |
|---------------|---------------------------------------|----------------------|--------------|--------------------------|---------------|
| LUCIANA BLA   | si                                    |                      |              |                          | Home   > Logo |
| Segna         | lazioni > Modulo di Segnalazione      | > Modifica           |              |                          |               |
| Ricerca       |                                       |                      |              |                          |               |
| Regione :     |                                       | Ŧ                    |              |                          |               |
| Anno :        | <b>T</b>                              |                      |              |                          |               |
| Cuaa/Codic    | e Fiscale :                           | ]                    |              |                          |               |
| Cognome :     |                                       | ]                    |              |                          |               |
| Avversità :   | ······ •                              |                      |              |                          |               |
| Stato :       | <b>V</b>                              |                      |              |                          |               |
|               |                                       |                      | Ricerca      | a Reimposta              |               |

Inseriti i parametri di ricerca con il tasto **Ricerca** si accede alla lista delle segnalazioni che soddisfano i criteri impostati.

Con il tasto Reimposta l'applicazione ripulisce i campi editati nella pagina.

| Rete Rurale<br>Nazionale<br>2007.2013                                                                                                    | Rete di mo | onitoraggio So | egnalazioni | Diffusione dei risulta | ti            |                 |                      |  |
|----------------------------------------------------------------------------------------------------|------------|----------------|-------------|------------------------|---------------|-----------------|----------------------|--|
| LUCIANA BLASI                                                                                                    |            |                |             |                        |               |                 | <u>Home</u>   > Logo |  |
| Segnalazioni > Modulo di Segnalazione > Modifica<br>Lista Moduli di Segnalazione<br>Regione : UMBRIA - Anno : 2014 - Stato : Segnalazione aperta |            |                |             |                        |               |                 |                      |  |
| Codice Segnalazione                                                                                                    | Regione    | Cuaa/Codi      | :e Fiscale  | Cognome                | Avversità     | Stato           | Sel                  |  |
| UMB - 2014 - 5                                                                                                    | UMBRIA     | LTRFNC45A      | .06B443F    | latri                  | Avvelenamento | Segnalazione ap | erta 🔍               |  |
| Dettaglio Indietro                                                                                                    |            |                |             |                        |               |                 |                      |  |

Con il tasto Indietro si torna alla funzione di ricerca.

Ottenuta la lista, è possibile selezionare la segnalazione da modificare cliccando sul pulsante di selezione esclusiva **Seleziona** e premendo il tasto **Dettaglio**.

| Rete Rural<br>Nazionale<br>2007.2013                                             | C Rete di monitoraggio Segnalazioni Diffusione dei risultati                                                |                               |
|----------------------------------------------------------------------------------|----------------------------------------------------------------------------------------------------|-------------------------------|
| LUCIANA BLASI                                                                    |                                                                                                    | <u>Home</u>   > <u>Logout</u> |
| _                                                                                |                                                                                                    |                               |
| Segnalazioni > Modulo di                                                         | Segnalazione > Modifica : UMB - 2014 - 5                                                                    |                               |
| I campi contrassegnati da (*) sono obbl                                          | igatori                                                                                                    |                               |
| Modulo di Segnalazione                                                           |                                                                                                    |                               |
|                                                                                  |                                                                                                    |                               |
| Name (1) -                                                                       | Francisco                                                                                                   |                               |
| Compome (*) :                                                                    |                                                                                                    |                               |
| Cupa/Cadica Eiscala :                                                            |                                                                                                    |                               |
| Descrite Telefenies (t) :                                                        |                                                                                                    |                               |
| E-Mail:                                                                          |                                                                                                    |                               |
| L-Wait.                                                                          | atga.n                                                                                                    |                               |
| Inserimento Localizzazione Geografic                                             | a                                                                                                    |                               |
| Luogo dell' apiario colpito:                                                     |                                                                                                    |                               |
| Barling (B)                                                                      |                                                                                                    |                               |
| Regione (*):                                                                     | U- UMBRIA Carica Provincia/Modulo                                                                           |                               |
| Provincia (*) :                                                                  | PERUGIA V [Canca Comune]                                                                                    |                               |
| Comune (*) :                                                                     | DERUTA                                                                                                    |                               |
| (Se inclusa nel monitoraggio)                                                    |                                                                                                    |                               |
|                                                                                  | Codice Identificativo Modulo:                                                                               |                               |
|                                                                                  | Codice Identificativo Postazione:                                                                           |                               |
|                                                                                  |                                                                                                    |                               |
| Indirizzo (*) :                                                                  | via moneta                                                                                                  |                               |
| Data dell'episodio (*):                                                          | 30/09/2014                                                                                                  |                               |
| Numero Alveari dell'aniario :                                                    | 56 Numero Alveari Coinvolti · 8                                                                             |                               |
| Descrivere sommariamente i sintomi e                                             | Monia della ani                                                                                             |                               |
| il fenomeno osservato e/o indicare<br>nella tabella sottostante i sosnetti sulla |                                                                                                    |                               |
| possibile causa :                                                                |                                                                                                    |                               |
|                                                                                  |                                                                                                    |                               |
| Avversita :                                                                      | Avvelenamento V                                                                                             |                               |
| Stato (*) .                                                                      | Segnalazione aperta                                                                                         |                               |
| In caso di malattie infettive o soggette                                         | a denuncia secondo il regolamento di polizia veterinaria la segnalazione sarà trasmessa alla ASI competente |                               |
| 00                                                                               | , , , , , , , , , , , , , , , , , , ,                                                                       |                               |
|                                                                                  | Inviare segnalazione alla ASL competente                                                                    |                               |
|                                                                                  | Lo stesso aplario ha avuto problemi simili nei periodi o negli anni precedenti                              |                               |
|                                                                                  | Nella zona ci sono altri aplari in cui sono stati osservati gli stessi sintomi                              |                               |
|                                                                                  | (*) Ho letto e accetto quanto sopra                                                                         |                               |
| N                                                                                |                                                                                                    |                               |
| 2000<br>100                                                                      |                                                                                                    |                               |
| Condizioni Privacy                                                               |                                                                                                    |                               |
|                                                                                  | Salva Reimposta Indietro                                                                                    |                               |

Con il tasto Indietro si torna alla lista delle segnalazioni.

Con il tasto Reimposta saranno ripristinati i valori dei campi della pagina.

Selezionando il tasto **Salva** sarà eseguito il controllo formale delle informazioni modificate. Prima di procedere con la modifica, il sistema visualizzerà il messaggio di conferma.

Se le informazioni sono corrette il sistema, visualizza il messaggio di conferma "Si confermano i dati inseriti?"

Con il tasto **Conferma** si procede alla modifica delle informazioni.

Con il tasto Annulla si rimane sulla stessa pagina con i dati modificati ma non acquisiti.

Se confermata la modifica, sarà visualizzato il messaggio di "Operazione correttamente eseguita".

## 8.3 Cancellazione

Dal menu Segnalazioni, sezione Modulo Segnalazione, selezionare la funzione Cancellazione.

| ALL ALL ALL ALL ALL ALL ALL ALL ALL ALL | Rete Rurale<br>Nazionale<br>2007.2013  | Rete di monitoraggio | Segnalazioni                                                | Diffusione dei risultati |                               |
|-----------------------------------------|----------------------------------------|----------------------|-------------------------------------------------------------|--------------------------|-------------------------------|
| LUCIANA BLA                             | ASI                                    |                      | Modulo Segnalazio                                           | one                      | <u>Home</u>   > <u>Logo</u> s |
| 2                                       | Manuale Utente Beenet                  |                      | Modifica<br>Cancellazione<br>Visualizzazione                | N                        |                               |
| Scarica Sc                              | hede Beenet :                          |                      | Inserimento                                                 | - VOX                    |                               |
| -                                       | Note per la Compilazione Schede Beenet |                      | Modifica<br>Cancellazione<br>Visualizzazione                | 12 00                    |                               |
| Per                                     | Protocollo di Campionamento            |                      | Sopralluogo                                                 | Core of                  |                               |
| <u>}</u>                                | Acquisizione Postazione                |                      | Inserimento<br>Modifica<br>Cancellazione<br>Visualizzazione |                          |                               |
| 2                                       | Rilevazione Postazione                 |                      | Analisi                                                     | A. M                     |                               |
| <u>&gt;</u>                             | Rilevazione Alveare                    |                      | Inserimento<br>Modifica<br>Cancellazione<br>Visualizzazione |                          |                               |
| <u>}</u> 🚺                              | Campione Ordinario                     |                      | visualizzazione per la                                      | ab                       |                               |
| <u>&gt;</u>                             | Campione Straordinaro                  |                      |                                                             | V                        |                               |

La funzione prevede prima la ricerca delle segnalazioni e successivamente la cancellazione delle stesse.

Una volta selezionata la funzione **Cancellazione** si accede ad una pagina dalla quale è possibile ricercare le segnalazioni memorizzate nella base informativa utilizzando la Regione obbligatoriamente e/o almeno uno tra i seguenti parametri di ricerca: Anno, CUAA/Codice fiscale, Cognome, avversità.

| Rete F<br>Nazio       | Rurale<br>nale<br>3   | Rete di monitoraggio | Segnalazionì | Diffusione dei risultati | A ALL DE LINE |
|-----------------------|-----------------------|----------------------|--------------|--------------------------|---------------|
| LUCIANA BLASI         |                       |                      |              |                          | Home   > Logo |
| Segnalazioni > Mo     | odulo di Segnalazione | > Cancellazione      |              |                          |               |
| Regione :             |                       | Ŧ                    |              |                          |               |
| Anno :                | <b>T</b>              |                      |              |                          |               |
| Cuaa/Codice Fiscale : |                       |                      |              |                          |               |
| Cognome :             |                       |                      |              |                          |               |
| Avversità :           | ······ T              |                      |              |                          |               |
| Stato :               | · ¥                   |                      |              |                          |               |
|                       |                       |                      | Ricerc       | a Reimposta              |               |

Inseriti i parametri di ricerca con il tasto **Ricerca** si accede alla lista delle segnalazioni che soddisfano i criteri impostati.

Con il tasto Reimposta l'applicazione ripulisce i campi editati nella pagina.

| Rete Rurale<br>Nazionale<br>2007.2013                                                                                                   | Rete di r | nonitoraggio Segi | nalazioni D | Diffusione dei risultat | I             |                     |                               |  |  |
|----------------------------------------------------------------------------------------------------|-----------|-------------------|-------------|-------------------------|---------------|---------------------|-------------------------------|--|--|
| LUCIANA BLASI                                                                                                    |           |                   |             |                         |               |                     | <u>Home</u>   > <u>Logo</u> ı |  |  |
| Segnalazioni > Modulo di Segnalazione > Cancellazione<br>Lista Moduli di Segnalazione<br>Regione : UMBRIA - Stato : Segnalazione aperta |           |                   |             |                         |               |                     |                               |  |  |
| Codice Segnalazione                                                                                                    | Regione   | Cuaa/Codice F     | iscale      | Cognome                 | Avversità     | Stato               | Sel                           |  |  |
| UMB - 2014 - 5                                                                                                    | UMBRIA    | LTRFNC45A068      | 3443F       | latri                   | Avvelenamento | Segnalazione aperta | 0                             |  |  |
| Elimina Indietro                                                                                                    |           |                   |             |                         |               |                     |                               |  |  |

Con il tasto Indietro si torna alla funzione di ricerca.

Con il tasto **Elimina** si richiede la conferma dell'operazione richiesta e si procede con l'eliminazione della segnalazione.

Se le informazioni sono corrette il sistema, visualizza il messaggio di conferma "**Si conferma operazione richiesta**?"

Con il tasto Conferma si procede con l'eliminazione della segnalazione.

Con il tasto Annulla si rimane sulla stessa pagina.

Se confermata la modifica, sarà visualizzato il messaggio di "Operazione correttamente eseguita".

# 8.4 Visualizzazione

Dal menu Segnalazioni, sezione Modulo Segnalazione, selezionare la funzione Visualizzazione.

| ALL ALL ALL ALL ALL ALL ALL ALL ALL ALL | Rete Rurale<br>Nazionale<br>2007.2013  | Rete di monitoraggio | Segnalazioni                                            | Diffusione dei risultati |                             |
|-----------------------------------------|----------------------------------------|----------------------|---------------------------------------------------------|--------------------------|-----------------------------|
| LUCIANA BLA                             | A SI                                   |                      | Modulo Segnalazio                                       | 10                       | <u>Home</u>   > <u>Logo</u> |
|                                         | Manuale Utente Beenet                  |                      | Modifica<br>Cancellazione<br>Visualizzazione<br>Pratica | AL-                      |                             |
| Scarica So                              | :hede Beenet :                         |                      | Inserimento<br>Modifica                                 | 191                      |                             |
| FOR                                     | Note per la Compilazione Schede Beenet |                      | Cancellazione<br>Visualizzazione                        | 12000                    |                             |
| 100                                     | Protocollo di Campionamento            |                      | Sopralluogo                                             |                          |                             |
| <u>}</u>                                | Acquisizione Postazione                |                      | Modifica<br>Cancellazione<br>Visualizzazione            |                          |                             |
| <u>}</u> 🛛                              | Rilevazione Postazione                 |                      | Analisi                                                 | N. N                     |                             |
| <u>}</u>                                | Rilevazione Alveare                    |                      | Modifica<br>Cancellazione<br>Visualizzazione            |                          |                             |
| <u>}</u>                                | Campione Ordinario                     |                      | Visualizzazione per la                                  |                          |                             |
| <u>&gt;</u>                             | Campione Straordinaro                  |                      |                                                         | V                        |                             |

La funzione prevede prima la **Ricerca** della segnalazione e in seguito la **Visualizzazione** delle informazioni di dettaglio.

Una volta selezionata la funzione V**isualizzazione** si accede ad una pagina dalla quale è possibile ricercare le segnalazioni memorizzate nella base informativa utilizzando la Regione obbligatoriamente e/o almeno uno tra i seguenti parametri di ricerca: Anno, CUAA/Codice fiscale, Cognome, Tipo avversità, stato della segnalazione.

| Rete Rurale<br>Nazionale<br>2007.2013 | Rete di monitoraggio Seg | nalazioni Di | ffusione dei risultati |                             |
|---------------------------------------|--------------------------|--------------|------------------------|-----------------------------|
| LUCIANA BLASI                         |                          |              |                        | <u>Home</u>   > <u>Logo</u> |
| Segnalazioni > Modulo di Segnalazion  | e > Visualizzazione      |              |                        |                             |
| Ricerca                               |                          |              |                        |                             |
| Regione :                             | ¥                        |              |                        |                             |
| Anno : 🛛 🔤 🔻                          |                          |              |                        |                             |
| Cuaa/Codice Fiscale :                 |                          |              |                        |                             |
| Cognome :                             |                          |              |                        |                             |
| Avversità :                           |                          |              |                        |                             |
| Stato :                               |                          |              |                        |                             |
|                                       |                          | Ricerca      | Reimposta              |                             |

Inseriti i parametri di ricerca con il tasto **Ricerca** si accede alla lista delle segnalazioni che soddisfano i criteri impostati. E' obbligatorio selezionare almeno la regione; nel caso in cui non sia impostato nessun altro parametro, verranno visualizzate tutte le segnalazioni della regione selezionata.

Con il tasto Reimposta l'applicazione ripulisce i campi editati nella pagina.
| Rete Rurale<br>Nazionale<br>2007.2013                                                              | Rete di mo             | onitoraggio Segnalazior | ni Dif | fusione dei risulta | ati           |                     |                             |
|----------------------------------------------------------------------------------------------------|------------------------|-------------------------|--------|---------------------|---------------|---------------------|-----------------------------|
| UCIANA BLASI                                                                                       |                        |                         |        |                     |               |                     | <u>Home</u>   > <u>Logo</u> |
| Segnalazioni > Modulo di Segn<br>Lista Moduli di Segnalazione<br>Regione : UMBRIA - Stato : Segnal | nalazione > Visualizza | azione                  |        |                     |               |                     |                             |
| Codice Segnalazione                                                                                | Regione                | Cuaa/Codice Fiscale     |        | Cognome             | Avversità     | Stato               | Sel                         |
| UMB - 2014 - 5                                                                                     | UMBRIA                 | LTRFNC45A06B443F        |        | latri               | Avvelenamento | Segnalazione aperta |                             |
|                                                                                                    |                        | Dettaglic               | Star   | mpa Indietro        |               |                     |                             |

Con il tasto Indietro si torna alla funzione di ricerca.

Ottenuta la lista, è possibile selezionare la segnalazione da visualizzare cliccando sul pulsante di selezione esclusiva **Seleziona** e premendo il tasto **Dettaglio**.

| Rete Rura<br>Nazionale                                                                                                    | C<br>Rete di monitoraggio Segnalazioni Diffusione dei risultati                                               |                               |
|----------------------------------------------------------------------------------------------------|----------------------------------------------------------------------------------------------------|-------------------------------|
| LUCIANA BLASI                                                                                                    |                                                                                                    | <u>Home</u>   > <u>Logou</u>  |
|                                                                                                    |                                                                                                    |                               |
| Segnalazioni > Modulo di                                                                                                    | Segnalazione > Visualizzazione : UMB - 2014 - 5                                                               |                               |
| Modulo di Segnalazione                                                                                                    |                                                                                                    |                               |
|                                                                                                    |                                                                                                    | Data Somalazione: 02/40/044   |
| Nome:                                                                                                    | francesco                                                                                                    | Data Segnatazione: 03/10/2014 |
| Cognome:                                                                                                    | latri                                                                                                    |                               |
| Cuaa/Codice Fiscale:                                                                                                    | LTRFNC45A06B443F                                                                                              |                               |
| Recapito Telefonico:                                                                                                    | 06789345                                                                                                    |                               |
| E-Mail:                                                                                                    | a@a.it                                                                                                    |                               |
| Luogo dell' apiario colpito:                                                                                                    |                                                                                                    |                               |
| Regione:                                                                                                    | UMBRIA                                                                                                    |                               |
| Provincia:                                                                                                    | PERUGIA                                                                                                    |                               |
| Comune:                                                                                                    | DERUTA                                                                                                    |                               |
| Sigla Postazione Beenet:                                                                                                    | -                                                                                                    |                               |
| Indirizzo:                                                                                                    | via moneta                                                                                                    |                               |
| Data dell'episodio:<br>(anche presunta)                                                                                                    | 30/09/2014                                                                                                    |                               |
| Numero Alveari dell'apiario:                                                                                                    | 56 Numero Alveari Coinvolti: 8                                                                                |                               |
| Descrivere sommariamente i<br>sintomi e il fenomeno osservato e/o<br>indicare nella tabella sottostante i<br>sospetti sulla possibile causa : | Moria delle api                                                                                               |                               |
| Avversità:                                                                                                    | Avvelenamento                                                                                                 |                               |
| Stato :                                                                                                    | Segnalazione aperta                                                                                           |                               |
| In caso di malattie infettive o soggett                                                                                                    | e a denuncia secondo il regolamento di polizia veterinaria la segnalazione sarà trasmessa alla ASL competente |                               |
|                                                                                                    | Inviare segnalazione alla ASL competente                                                                      |                               |
|                                                                                                    | Io stesso apiario ha avuto problemi simili nei periodi o negli anni precedenti                                |                               |
|                                                                                                    | Wella zona ci sono altri apiari in cui sono stati osservati gli stessi sintomi                                |                               |
|                                                                                                    |                                                                                                    |                               |
| <u>&gt;</u>                                                                                                    |                                                                                                    |                               |
| Condizioni Privacy                                                                                                    |                                                                                                    |                               |
|                                                                                                    | Indietro                                                                                                    |                               |

Le informazioni vengono mostrate in modalità protetta e quindi non editabili.

Con il tasto Indietro si torna alla lista delle segnalazioni.

Con il tasto **Stampa** verrà creato un file in formato PDF che può essere visualizzato o salvato e che contiene le informazioni di dettaglio della segnalazione selezionata.

|                                                                                                    | JIBASE                                                        |                               |   |
|----------------------------------------------------------------------------------------------------|---------------------------------------------------------------|-------------------------------|---|
| ata Segnalazione:                                                                                               | 03/10/2014<br>francesco                                       | Cognome: latri                |   |
| uaa/Codice Fiscale:                                                                                             | LTRFNC45A06B443F                                              | Recapito Telefonico: 06789345 | 5 |
| -Mail:                                                                                                    | a@a.it                                                        |                               |   |
| igla Postazione Beene                                                                                           | t: -                                                          |                               |   |
| Data dell'episodio:                                                                                             | 30/09/2014                                                    |                               |   |
| Alveari della Postazione                                                                                        | : 56                                                          | Alveari Coinvolti: 8          |   |
| Descrizione dei Sintomi<br>Tenomeno Osservato:                                                                  | e del Moria delle api                                         |                               |   |
| Avversità:                                                                                                    | Avvelenamento                                                 |                               |   |
| Stato Segnalazione:                                                                                             | Segnalazione aperta                                           |                               |   |
|                                                                                                    |                                                               |                               |   |
| Data dell'episodio:<br>Alveari della Postazione<br>Descrizione dei Sintomi<br>Fenomeno Osservato:<br>Avversità: | 30/09/2014<br>c: 56<br>e del Moria delle api<br>Avvelenamento | Alveari Coinvolti: 8          |   |
|                                                                                                    | -                                                             |                               |   |

1

### 9 Segnalazioni senza autenticazione

L'attivazione di questa funzionalità avviene attraverso la connessione al Portale della Rete Rurale Nazionale (www.reterurale.it), ed in particolare tramite il link SOS API

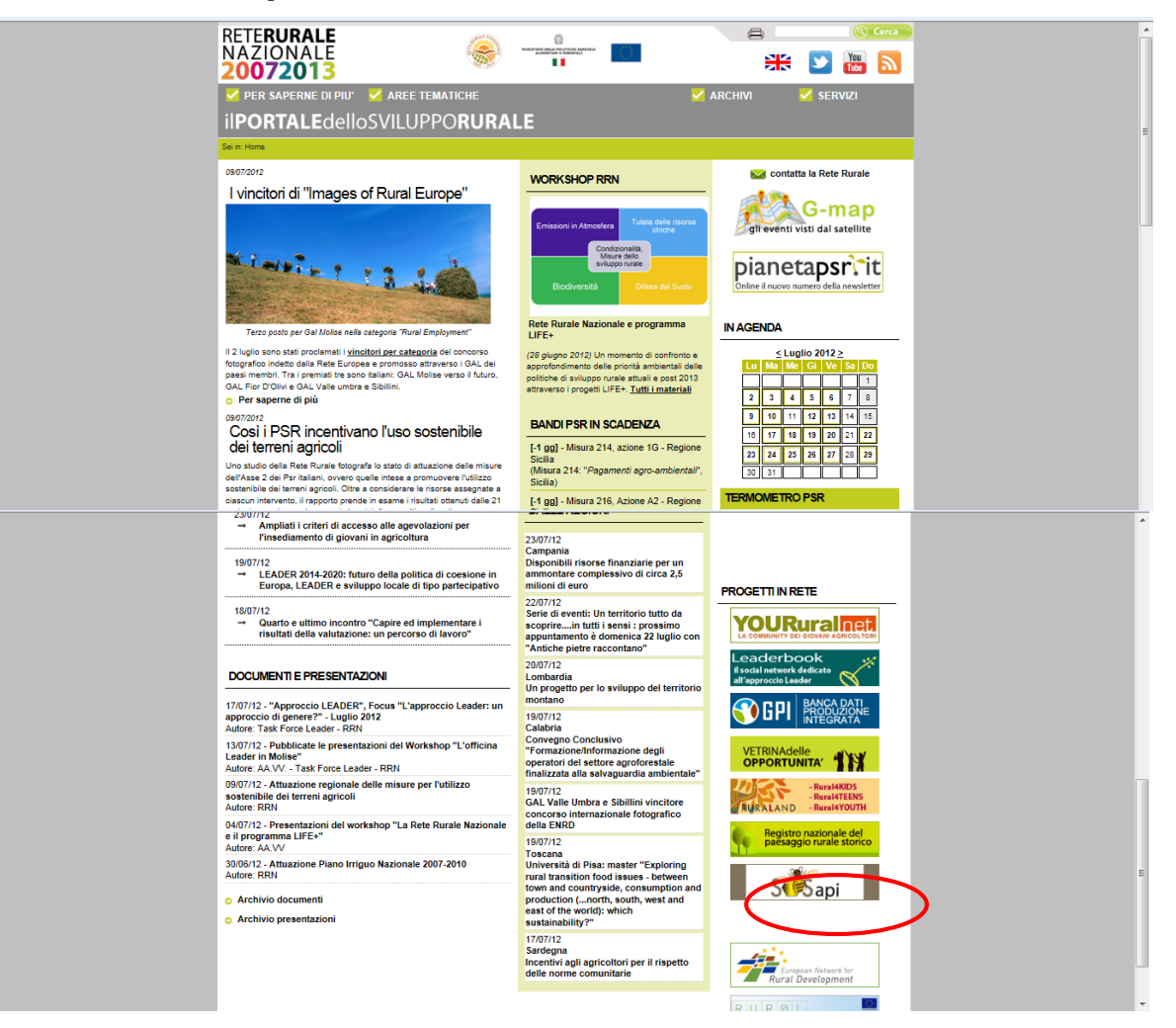

Servizio della Rete Rurale Nazionale Sesapi la Rete Rurale Nazio SOS api - Home Dal web SOS api - Home Revoca delle autorizzazioni all'immissione in commercio e all'impiego di prodotti fitosanitari, contenenti le sostanze attive clothianidin, thiamethoxam e imidacloprid, per il trattamento delle sementi e del terreno, ai sensi del regolamento di esecuzione (UE) n. 485/2013 della Commissione del 24 maggio 2013 e che vieta l'uso e la vendita di sementi conciate con prodotti fitosanitari contenenti tali sostanze attive. 🖸 SHARE 📲 🖗 🏘 Documenti Sezio News Immagini sulle api Questione neonicotinoidi Scarica il Decreto del Ministero della Salute del 25 Giugno 2013 (176.37 KB) Vai al Forum 👋 Forum - Api Progetto BeeNet Bollettini BeeNet 📳 Rassegna stampa Rss Progetto APENET Bee Net SPIA - Squadra di Pronto Intervento Apistico La segnalazione di eventi di spopolamento e mortalità degli alveari 😸 e-ruche alveari online (in francese) Progetto BeeNet BeeNet Nº3 avviene tramite: Banca Dati Fitofarmaci telefonico dedicato - numero 051.361466 web di segnalazione modulo (compila modulo web) - messaggio fax al numero 051.356361 - mail dedicata segnalazione@inapicoltura.org Autor 10/06/14 SOS Ap IN EVIDENZA Bollettino BeeNet Nº1 -26/11/13 SOS Api SOS Api Bollettino BeeNet Nº3 - 2013 RRN 23/07/13 SOS AD SOS Api Bollettino BeeNet N°2 - 2013 RRN BeeNet Nº2 Auto 24/05/13 SOS AD Bee Health Conference 2014 Bruxelles, 7 aprile 2014 Autor SOS Ap 21/12/12 BeeNet Nº1 -Bee Health Conference 2014 Archivio - In evidenz Bollettino BeeNet Nº1 -2011 09/08/12 SOS Ap

Si accede alla seguente pagina da cui è possibile inserire le segnalazioni SPIA

# Informazioni previste per l'inserimento

Nome (\*)- campo obbligatorio

Cognome (\*)- campo obbligatorio

CUAA/Codice fiscale (\*)- campo obbligatorio

Recapito telefonico (\*)- campo obbligatorio

Indirizzo mail

la selezione della regione (\*)- campo obbligatorio se scelto comunicazione manuale la selezione della provincia (\*)- campo obbligatorio se scelto comunicazione manuale la selezione del comune (\*)- campo obbligatorio se scelto comunicazione manuale sigla postazione Beenet (se la postazione fa parte del monitoraggio) l'indirizzo (\*)- campo obbligatorio se scelto comunicazione manuale

**la data presunta dell'episodio (\*)-** campo obbligatorio **il N° alveari dell'apiario** - campo numerico,

il N° alveari colpiti - campo numerico

la descrizione dettagliata del fenomeno osservato

la selezione del tipo avversità

ed i seguenti indicatori:

- Inviare segnalazione alla ASL competente
- Lo stesso apiario ha avuto problemi simili nei periodi o negli anni precedenti
- Nella zona ci sono altri apiari in cui sono stati osservati gli stessi sintomi
- Ho letto e accetto le condizioni sulla privacy

## 9.1 Inserimento

La funzione "**Inserimento**" consente di creare una nuova segnalazione SPIA a cui successivamente potranno essere collegate la pratica ed il sopralluogo di pertinenza.

| Rete Rural<br>Nazionale<br>2007.2013                                                                                                    | le<br>Segnalazioni                                                                                                    |             |
|----------------------------------------------------------------------------------------------------|----------------------------------------------------------------------------------------------------|-------------|
| Progetto Beenet                                                                                                    |                                                                                                    | <u>Home</u> |
| Segnalazioni > Modulo di                                                                                                    | Segnalazione > Inserimento                                                                                                    |             |
| l campi contrassegnati da (*) sono obb                                                                                                    | oligatori                                                                                                    |             |
| Modulo di Segnalazione                                                                                                    |                                                                                                    |             |
|                                                                                                    |                                                                                                    |             |
| Nome (*):                                                                                                    |                                                                                                    |             |
| Cognome (*) :                                                                                                    |                                                                                                    |             |
| Cuaa/Codice Fiscale :                                                                                                    |                                                                                                    |             |
| Recapito Telefonico (*) :                                                                                                    |                                                                                                    |             |
| E-Mail :                                                                                                    |                                                                                                    |             |
| Inserimento Localizzazione Geografic                                                                                                    | ca                                                                                                    |             |
| Luogo dell' apiario colpito:                                                                                                    |                                                                                                    |             |
| Regione (*) :                                                                                                    | Carica Provincia                                                                                                    |             |
| Provincia (*) :                                                                                                    |                                                                                                    |             |
| Comune (*) :                                                                                                    | T                                                                                                    |             |
| Sigla Postazione Beenet :<br>(Se inclusa nel monitoraggio)                                                                                    | es. EMR-5-1                                                                                                    |             |
| Indirizzo (*) :                                                                                                    |                                                                                                    |             |
| Data dell'episodio (*):<br>(anche presunta)                                                                                                   |                                                                                                    |             |
| Numero Alveari dell'aplario :                                                                                                    | Numero Alveari Coinvolti :                                                                                                    |             |
| Descrivere sommariamente i sintomi e<br>il fenomeno osservato e/o indicare<br>nella tabella sottostante i sospetti sulla<br>possibile causa : |                                                                                                    |             |
| Avversità :                                                                                                    | ¥                                                                                                    |             |
| In caso di malattie infettive o soggette                                                                                                    | te a denuncia secondo il regolamento di polizia veterinaria la segnalazione sarà trasmessa alla ASL competente<br>inviare segnalazione alla ASL competente<br>Lo stesso apiario ha avuto problemi simili nel periodi o negli anni precedenti<br>Nella zona ci sono attri apiari in cui sono stati osservati gli stessi sintomi<br>(') Ho letto e accetto quanto sopra |             |
| Condizioni Privacy                                                                                                    |                                                                                                    |             |
|                                                                                                    | Salva Reimposta                                                                                                    |             |

Con il tasto **Reimposta** il sistema ripulisce i campi editati nella pagina.

Con il tasto Salva il sistema esegue il controllo formale e di congruenza delle informazioni inserite.

| Rete Rura<br>Nazionale                                                                                                    | e<br>Segnalazioni                                                                                                    |            |
|----------------------------------------------------------------------------------------------------|----------------------------------------------------------------------------------------------------|------------|
| Progetto Beenet                                                                                                    |                                                                                                    | <u>Hom</u> |
| Segnalazioni > Modulo di                                                                                                    | Segnalazione > Inserimento                                                                                                    |            |
| I campi contrassegnati da (*) sono obb                                                                                                    | igatori                                                                                                    |            |
| Modulo di Segnalazione                                                                                                    |                                                                                                    |            |
|                                                                                                    |                                                                                                    |            |
| Nome (*) :                                                                                                    | Mario                                                                                                    |            |
| Cognome (*) :                                                                                                    | Rossi                                                                                                    |            |
| Cuaa/Codice Fiscale :                                                                                                    | 1000000009                                                                                                    |            |
| Recapito Telefonico (*) :                                                                                                    | 06123123123                                                                                                    |            |
| E-Mail :                                                                                                    | a@a.it                                                                                                    |            |
| Inserimento Localizzazione Geografic                                                                                                    | a                                                                                                    |            |
| Luogo dell' apiario colpito:                                                                                                    |                                                                                                    |            |
| Regione (*) -                                                                                                    | 01 - PIFMONTE   Carica Provincia                                                                                                    |            |
| Provincia (*) :                                                                                                    | ALESSANDRIA V Carica Comune                                                                                                    |            |
| Comune (*) :                                                                                                    | ACQUI TERME V                                                                                                    |            |
| Sigla Postazione Beenet                                                                                                    | es. EMR-5-1                                                                                                    |            |
| (Se inclusa nel monitoraggio)                                                                                                    | uia roma                                                                                                    |            |
| Data dell'enisodio (*):                                                                                                    |                                                                                                    |            |
| (anche presunta)                                                                                                    |                                                                                                    |            |
| Numero Alveari dell'apiario :                                                                                                    | 10 Numero Alveari Coinvolti : 10                                                                                                    |            |
| Descrivere sommariamente i sintomi e<br>il fenomeno osservato e/o indicare<br>nella tabella sottostante i sospetti sulla<br>possibile causa : | Moria delle api                                                                                                    |            |
| Avversità :                                                                                                    | Avvelenamento 🔻                                                                                                    |            |
| In caso di malattie infettive o soggett                                                                                                    | a denuncia secondo il regolamento di polizia veterinaria la segnalazione sarà trasmessa alla ASL competente inviare segnalazione alla ASL competente Lo stesso apiario ha avuto problemi simili nei periodi o negli anni precedenti Nella zona ci sono altri apiari in cui sono stati osservati gli stessi sintomi (r) Ho letto e accetto quanto sopra |            |
| Condizioni Drivogu                                                                                                    |                                                                                                    |            |

Se le informazioni risultano corrette, il sistema visualizza il messaggio di conferma "Si confermano i dati inseriti?".

Con il tasto Conferma si procede all'inserimento nel data-base delle informazioni di dettaglio digitate.

Una volta terminate le operazioni di inserimento, il sistema visualizzerà il messaggio di "**Operazione correttamente eseguita**", lasciando in sola visualizzazione i dati appena inseriti.

| Nazionale                                                                                                    | e<br>Segnalazioni                                                                                           |              |
|----------------------------------------------------------------------------------------------------|----------------------------------------------------------------------------------------------------|--------------|
| Progetto Beenet                                                                                                    |                                                                                                    | <u>Hom</u> e |
|                                                                                                    | Operazione eseguita correttamente! Inserita nuova Segnalazione "PMN - 2014 - 18"                            |              |
| Segnalazioni > Modulo di \$                                                                                                    | Segnalazione > Inserimento: PMN - 2014 - 18                                                                 |              |
| Modulo di Segnalazione                                                                                                    |                                                                                                    |              |
| Nome:                                                                                                    | Mario                                                                                                    |              |
| Cognome:                                                                                                    | Rossi                                                                                                    |              |
| Cuaa/Codice Fiscale:                                                                                                    | 1000000009                                                                                                  |              |
| Recapito Telefonico:                                                                                                    | 06123123123                                                                                                 |              |
| E-Mail:                                                                                                    | a@a.it                                                                                                    |              |
| Luogo dell' apiario colpito:                                                                                                    |                                                                                                    |              |
| Regione:                                                                                                    | PIEMONTE                                                                                                    |              |
| Provincia:                                                                                                    | ALESSANDRIA                                                                                                 |              |
| Comune:                                                                                                    | ACQUI TERME                                                                                                 |              |
| Sigla Postazione Beenet:                                                                                                    | -                                                                                                    |              |
| Indirizzo:                                                                                                    | via roma                                                                                                    |              |
| Data dell'episodio:<br>(anche presunta)                                                                                                    | 01/10/2014                                                                                                  |              |
| Numero Alveari dell'apiario:                                                                                                    | 10 Numero Alveari Coinvolti: 10                                                                             |              |
| Descrivere sommariamente i<br>sintomi e il fenomeno osservato e/o<br>indicare nella tabella sottostante i<br>sospetti sulla possibile causa : | Moria delle api                                                                                             |              |
| Avversità:                                                                                                    | Avvelenamento                                                                                               |              |
| Stato :                                                                                                    | Segnalazione aperta                                                                                         |              |
| In caso di malattie infettive o soggette                                                                                                    | a denuncia secondo il regolamento di polizia veterinaria la segnalazione sarà trasmessa alla ASL competente |              |
|                                                                                                    | Inviare segnalazione alla ASL competente                                                                    |              |
|                                                                                                    | 🗹 Lo stesso apiario ha avuto problemi simili nei periodi o negli anni precedenti                            |              |
|                                                                                                    | Nella zona ci sono altri apiari in cui sono stati osservati gli stessi sintomi                              |              |
|                                                                                                    | (*) Ho letto e accetto quanto sopra                                                                         |              |
|                                                                                                    |                                                                                                    |              |
| Condizioni Privacy                                                                                                    |                                                                                                    |              |
|                                                                                                    |                                                                                                    |              |

Con il tasto **Stampa** verrà creato un file in formato PDF che può essere visualizzato o salvato e che contiene le informazioni di dettaglio della segnalazione inserita.

| -                                                                                                    | Modulo di Sogn                            | alaziona PMN 2014                | 0                                      |
|----------------------------------------------------------------------------------------------------|-------------------------------------------|----------------------------------|----------------------------------------|
|                                                                                                    | Modulo di Segn                            |                                  | 0                                      |
|                                                                                                    |                                           |                                  |                                        |
| IFORMAZIONI [                                                                                                | DIBASE                                    |                                  |                                        |
| ata Segnalazione:                                                                                            | 03/10/2014                                |                                  |                                        |
| lome:                                                                                                    | mario                                     | Cognome:                         | rossi                                  |
| uaa/Codice Fiscale:                                                                                          | 1000000009                                | Recapito Telefonico:             | 06123123123                            |
| E-Mail:                                                                                                    | a@a.lt                                    |                                  |                                        |
|                                                                                                    |                                           |                                  |                                        |
| UOGO DELL'AP                                                                                                 | IARIO COLPITO                             |                                  |                                        |
| Regione: PIEMON                                                                                              | TE                                        | Provincia: ALESSA                | NDRIA                                  |
| Comune: ACQUIT                                                                                               | ERME                                      | Indirizzo: via roma              |                                        |
|                                                                                                    |                                           |                                  |                                        |
| Sigla Postazione Beene                                                                                       | t: -                                      |                                  |                                        |
| Data dell'episodio:                                                                                          | 01/10/2014                                |                                  |                                        |
| Alveari della Postazione                                                                                     | a: 10                                     | Alveari Coinvolti:               | 10                                     |
| Descrizione dei Sintom                                                                                       | e del Moria delle api                     |                                  |                                        |
| Fenomeno Osservato:                                                                                          |                                           |                                  |                                        |
|                                                                                                    | Avvelenamento                             |                                  |                                        |
| Avversita:                                                                                                   | Segnalazione aperta                       |                                  |                                        |
| Avversita:<br>Stato Segnalazione:                                                                            |                                           |                                  |                                        |
| Avversita:<br>Stato Segnalazione:                                                                            |                                           |                                  |                                        |
| Avversita:<br>Stato Segnalazione:<br>VVIO SEGNALA.                                                           | ZIONE                                     |                                  |                                        |
| Stato Segnalazione:                                                                                          | ZIONE                                     |                                  |                                        |
| Avversita:<br>Stato Segnalazione:<br><u>IVIO SEGNALA.</u><br>1 caso di malattie infett<br>Ila ASL competente | ZIONE<br>ive o soggette a denuncia second | o il regolamento di polizia vete | rinaria la segnalazione sarà trasmessa |
| Avversita:<br>Stato Segnalazione:<br><u>VVIO SEGNALA</u><br>n caso di malattie infett<br>illa ASL competente | ZIONE<br>ive o soggette a denuncia second | o il regolamento di polizia vete | rinaria la segnalazione sarà trasmessa |

# 10 Pratica

Tale funzionalità è visibile solamente ai referenti centrali.

|               | Rete Rurale<br>Nazionale<br>2007.2013          | Data di maniferrania            | Complexient                                                 |                               |                |
|---------------|------------------------------------------------|---------------------------------|-------------------------------------------------------------|-------------------------------|----------------|
| 2             |                                                | Rete di monitoraggio            | Segnalazioni                                                | Diffusione del risultati      |                |
| CAROLA GUA    | RRELLA                                         |                                 | Modulo Segnalaz                                             | ione                          | Home  > Logout |
| Scarica Sc    | <u>Manuale Utente Beenet</u><br>hede Beenet :  |                                 | Inserimento<br>Modifica<br>Cancellazione<br>Visualizzazione | Nor                           |                |
| 200           | Note per la Compilazione Schede Beenet         |                                 | Pratica                                                     |                               |                |
| -<br>PE       | Protocollo di Campionamento                    |                                 | Inserimento<br>Modifica<br>Cancellazione                    | C                             |                |
| 2             | Acquisizione Postazione                        |                                 | Visualizzazione                                             |                               |                |
|               | Rilevazione Postazione                         |                                 | Sopralluogo<br>Inserimento<br>Modifica                      | - HARRING I                   |                |
| i 🛁 些         | Rilevazione Alveare                            |                                 | Cancellazione                                               | A COLORED AND A COLORED AND A |                |
| <u>}</u>      | Campione Ordinario                             |                                 | Visualizzazione<br>Analisi                                  |                               |                |
| <u>}</u>      | Campione Straordinaro                          |                                 | Inserimento                                                 | 1.2                           |                |
|               |                                                |                                 | Cancellazione                                               |                               |                |
|               |                                                |                                 | Visualizzazione                                             |                               |                |
|               |                                                |                                 | Visualizzazione per la                                      | b                             |                |
|               |                                                |                                 |                                                             |                               |                |
| http://pre-es | ercizio.sian.it/rmbn/home.do;jsessionid=774760 | 7bb220e9e98d4266d60a0f685911e56 | 30                                                          |                               |                |

Dal menu Segnalazioni, si accede alla sezione Pratica.

# Informazioni previste per la ricerca

la selezione della regione (\*)- campo obbligatorio
Il Cuaa (codice unico di identificazione azienda agricola) - campo alfanumerico
la selezione del tipo di avversità

# Informazioni previste per l'inserimento/aggiornamento

### Azienda apistica

L'azienda apistica (\*)- campo obbligatorio Il codice Registrazione Azienda Il sub-codice Azienda Il telefono Aziendale La latitudine La longitudine Il numero postazione la selezione del tipo di sopralluogo note (campo di testo libero).

### Pratica

La selezione della Asl competente (\*)- campo obbligatorio La data della pratica (\*)- campo obbligatorio La selezione del laboratorio

Il nome dell'ispettore

Il cognome dell'ispettore

Il ruolo dell'ispettore

La selezione della gravità del problema

### Alert

La selezione dell'ente o degli enti a cui inviare comunicazione

### 10.1 Inserimento

Dal menu Segnalazioni, sezione Pratica, selezionare la funzione Inserimento.

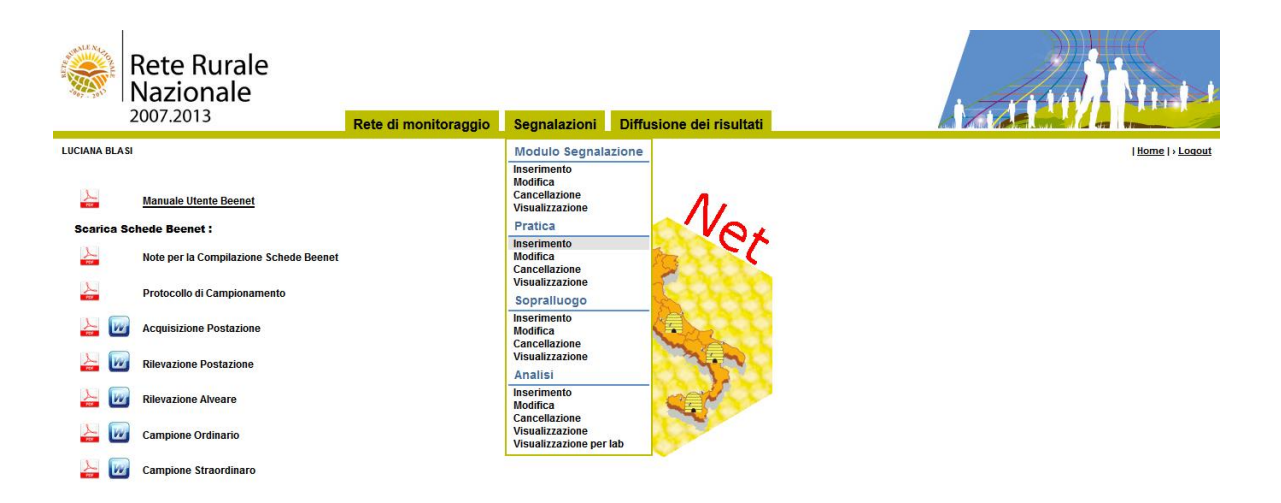

La funzione "**Inserimento**" consente di creare una nuova pratica SPIA a cui successivamente potrà essere collegato il sopralluogo di pertinenza.

Selezionando la funzione Inserimento si accede alla seguente pagina.

| Rete Rurale<br>Nazionale<br>2007.2013          | Rete di monitoraggio | Segnalazioni D | iffusione dei risultati |                              |
|------------------------------------------------|----------------------|----------------|-------------------------|------------------------------|
| LUCIANA BLASI                                  |                      |                |                         | <u>Home</u>  > <u>Loqout</u> |
| Segnalazioni > Pratica > Inserimento           |                      |                |                         |                              |
| I campi contrassegnati da (*) sono obbligatori |                      |                |                         |                              |
| Ricerca                                        |                      |                |                         |                              |
| Regione (*):                                   | •                    |                |                         |                              |
| Cuaa/Codice Fiscale:                           |                      |                |                         |                              |
| Awersità:                                      |                      |                |                         |                              |
| 2                                              |                      | Ricerca        | Reimposta               |                              |

Selezionando la Regione (obbligatoria) e/o uno degli altri criteri di ricerca si ottiene la lista delle segnalazioni d'interesse che non sono ancora state prese in carico (segnalazione "aperta"). E' possibile selezionarne una per aprire una pratica a fronte della segnalazione selezionata.

Con il tasto Reimposta il sistema ripulisce i campi editati nella pagina.

| Rete Rurale<br>Nazionale<br>2007.2013                                                   | Rete di mo | onitoraggio Segnalaz | tioni Diffusione dei ris | ultati       |                     | <b>N 1</b> 1 1  |
|-----------------------------------------------------------------------------------------|------------|----------------------|--------------------------|--------------|---------------------|-----------------|
| LUCIANA BLASI                                                                           |            |                      |                          |              |                     | Home   > Logout |
| Segnalazioni > Pratica > Inseri<br>Lista Moduli di Segnalazione<br>Regione : BASILICATA | mento      |                      |                          |              |                     |                 |
| Codice Segnalazione                                                                     | Regione    | Cuaa/Codice Fisc     | ale Cognome              | Avversità    | Stato               | Sel             |
| BSL - 2013 - 5                                                                          | BASILICATA | MNTMHL61C01A02       | 0G monetta               | Awelenamento | Segnalazione aperta | 0               |
|                                                                                         |            | Inse                 | erisci Pratica Indietro  |              |                     |                 |

Ottenuta la lista, è possibile selezionare la segnalazione d'interesse cliccando sul pulsante di selezione esclusiva **Seleziona** e premendo il tasto **Inserisci pratica**; vengono visualizzate le informazioni relative alla pratica ricavate da quelle comunicate nella segnalazione ed è possibile inserire le informazioni proprie della pratica.

Con il tasto Indietro si torna alla funzione di ricerca.

Dalla pagina precedente selezionare il tasto Inserisci Pratica costituita dai seguenti TAB

- Azienda apistica
- Pratica
- Alert

TAB Azienda apistica

| Rete Rural                            | e                  |                    |                          |                 |
|---------------------------------------|--------------------|--------------------|--------------------------|-----------------|
| 2007.2013                             | Rete di monitor    | aggio Segnalazioni | Diffusione dei risultati |                 |
| LUCIANA BLASI                         |                    |                    |                          | Home   > Logout |
| Segnalazioni > Pratica > In           | serimento          |                    |                          |                 |
|                                       |                    | Azienda Apisti     | a Pratica Alert          |                 |
| l campi contrassegnati da (*) sono ob | obligatori         |                    |                          |                 |
| Azienda Apistica                      |                    |                    |                          |                 |
|                                       |                    |                    |                          |                 |
| Azienda Apistica (*):                 |                    |                    | Note :                   |                 |
| Codice Registrazione Azienda:         |                    |                    |                          |                 |
| Sub-codice Azienda:                   |                    |                    |                          |                 |
| Telefono Aziendale:                   |                    |                    |                          |                 |
| Luogo del Campionamento :             |                    |                    |                          |                 |
|                                       |                    |                    |                          |                 |
| Latitutidine:                         | Gradi: Primi:      | Secondi:           |                          |                 |
| Longitudine:                          | Gradi: Primi:      | Secondi:           |                          |                 |
|                                       |                    |                    |                          |                 |
| Regione:                              | BASILICATA         |                    |                          |                 |
| Provincia :                           | POTENZA            |                    |                          |                 |
| Comune :                              | RAPOLLA            |                    |                          |                 |
| Indirizzo:                            | Vial Monte Vulture |                    |                          |                 |
| Numero Postazione:                    |                    |                    |                          |                 |
| Sopralluogo :                         |                    |                    |                          |                 |
|                                       |                    | Salva              | eimposta Indietro        |                 |

Nel TAB Azienda apistica si comunicano le seguenti informazioni:

Denominazione azienda apistica, Codice aziendale, Sub codice, Telefono, Dati geografici in termini di Latitudine e Longitudine,  $N^{\circ}$  postazione, indicatore sopralluogo.

Inoltre vengono prospettati, ricavandoli dalla segnalazione, provincia, comune, località e indirizzo.

Con il tasto **Reimposta** il sistema ripulisce i campi editati nella pagina.

Con il tasto Salva il sistema esegue il controllo formale e di congruenza delle informazioni inserite.

Con il tasto Indietro si torna alla lista delle segnalazioni.

Se le informazioni risultano corrette, il sistema visualizza il messaggio di conferma "**Si confermano i dati inseriti?**".

| Rete Rurale                   | e        |             |            |        |          |                |                           |   |                 |
|-------------------------------|----------|-------------|------------|--------|----------|----------------|---------------------------|---|-----------------|
| 2007.2013                     |          |             | Rete di    | monito | raggio   | Segnalazioni   | Diffusione dei risultati  |   | W10000          |
| LUCIANA BLASI                 |          |             |            |        |          |                |                           |   | Home   > Logout |
|                               |          |             |            |        |          | 🕕 Si co        | nfermano i dati inseriti? | , |                 |
|                               |          |             |            |        |          | Con            | ferma Annulla             |   |                 |
|                               |          |             |            |        |          |                |                           |   |                 |
| Segnalazioni > Pratica > Ins  | serimer  | ito         |            |        |          | Animula Animi  | Dention Alast             |   |                 |
|                               |          |             |            |        |          | Azienda Apisud | ca Prauca Alen            |   |                 |
| Azienda Apistica              |          |             |            |        |          |                |                           |   |                 |
|                               |          |             |            |        |          |                |                           |   |                 |
| Azienda Apistica:             | prova    |             |            |        |          |                | Note :                    |   |                 |
| Codice Registrazione Azienda: | 0987     |             |            |        |          |                |                           |   |                 |
| Sub-codice Azienda:           | -        |             |            |        |          |                |                           |   |                 |
| Telefono Aziendale:           | -        |             |            |        |          |                |                           |   |                 |
| Luogo del Campionamento :     |          |             |            |        |          |                |                           |   |                 |
| Latitutidine:                 | Gradi:   | 40          | Primi:     | 35     | Secondi: | 22             |                           |   |                 |
| Lonaitudine:                  | Gradi:   | 15          | Primi:     | 59     | Secondi: | 22             |                           |   |                 |
|                               |          |             |            |        |          |                |                           |   |                 |
| Regione:                      | BASILIC  | ATA         |            |        |          |                |                           |   |                 |
| Provincia:                    | POTEN    | ZA          |            |        |          |                |                           |   |                 |
| Comune:                       | RAPOLL   | A           |            |        |          |                |                           |   |                 |
| Indirizzo:                    | Vial Mor | ite Vulture |            |        |          |                |                           |   |                 |
| Numero Postazione:            |          |             |            |        |          |                |                           |   |                 |
| Sopralluogo:                  | Soprallu | logo Refe   | rente SPIA |        |          |                |                           |   |                 |
|                               |          |             |            |        |          |                |                           |   |                 |

Con il tasto Conferma si procede all'inserimento nel data-base delle informazioni di dettaglio digitate.

Una volta terminate le operazioni di inserimento, il sistema visualizzerà il messaggio di "**Operazione correttamente eseguita**", lasciando in sola visualizzazione i dati appena inseriti.

| 2007.2013                     |           |           | Rete di | monit   | oraggio      | Segnalazioni     | Diffusione    | e dei risultati         |                               |             |
|-------------------------------|-----------|-----------|---------|---------|--------------|------------------|---------------|-------------------------|-------------------------------|-------------|
| CIANA BLASI                   |           |           |         |         |              |                  |               |                         |                               | <u>Home</u> |
|                               | 0         | Oper      | azione  | esegui  | ita corretta | amente! Inseri   | ta nuova Prat | ica "Segnalazione BSL - | 2013 - 5 / Pratica 2014 - 78" |             |
| Segnalazioni > Pratica > I    | nserimen  | to:S      | egnalaz | zione E | 3SL - 2013   | - 5 / Pratica 20 | 014 - 78      |                         |                               |             |
|                               |           |           |         |         |              | Azienda Apis     | stica Pratica | Alert                   |                               |             |
| Azienda Apistica              |           |           |         |         |              |                  |               |                         |                               |             |
|                               |           |           |         |         |              |                  |               |                         |                               |             |
| Azienda Apistica:             | prova     |           |         |         |              |                  |               | Note :                  |                               |             |
| Codice Registrazione Azienda: | 0987      |           |         |         |              |                  |               |                         |                               |             |
| Sub-codice Azienda:           |           |           |         |         |              |                  |               |                         |                               |             |
| Telefono Aziendale:           | -         |           |         |         |              |                  |               |                         |                               |             |
| Luogo del Campionamento :     |           |           |         |         |              |                  |               |                         |                               |             |
| Latitutidine:                 | Gradi:    | 40        | Primi:  | 35      | Secondi:     | 22               |               |                         |                               |             |
| Longitudine:                  | Gradi:    | 15        | Primi:  | 59      | Secondi:     | 22               |               |                         |                               |             |
| Regione:                      | BASILICA  | TA        |         |         |              |                  |               |                         |                               |             |
| Provincia:                    | POTENZ    | A         |         |         |              |                  |               |                         |                               |             |
| Comune:                       | RAPOLL    | ٩         |         |         |              |                  |               |                         |                               |             |
| Indirizzo:                    | Vial Mont | e Vulture |         |         |              |                  |               |                         |                               |             |
|                               |           |           |         |         |              |                  |               |                         |                               |             |

## Tab Pratica

Nel TAB Pratica la Regione ed il laboratorio sono preimpostati e si comunicano le seguenti informazioni: Selezione della Asl, Data di apertura della pratica, Nome ispettore, Cognome ispettore, Ruolo ispettore, Selezione della gravità del problema (1 non grave, ... 5 gravissimo).

|                          | Rete Rural<br>Nazionale    | e          |                 |       |              |               |              |                              |
|--------------------------|----------------------------|------------|-----------------|-------|--------------|---------------|--------------|------------------------------|
|                          | 2007/12010                 |            | Rete di monitor | aggio | Segnalazioni | Diffusione de | ei risultati |                              |
| LUCIANA BLA              | SI                         |            |                 |       |              |               |              | <u>Home</u>  > <u>Logout</u> |
| Segna                    | lazioni > Pratica > In     | serimento  |                 |       |              |               |              |                              |
|                          |                            |            |                 |       | Azienda Apis | tica Pratica  | Alert        |                              |
| I campi con              | trassegnati da (*) sono ob | obligatori |                 |       |              |               |              |                              |
| Pratica                  |                            |            |                 |       |              |               |              |                              |
|                          |                            |            |                 |       |              |               |              |                              |
| Regione:                 |                            | BASILICATA |                 |       |              |               |              |                              |
| ASL Comp                 | etente (*):                |            |                 | -     |              |               |              |                              |
| Data Pratio<br>(gg/mm/aa | ca (*) :<br>aaa)           |            |                 |       |              |               |              |                              |
| Laboratori               | 0:                         | CRA-API 👻  |                 |       |              |               |              |                              |
| Nome Ispe                | ettore:                    |            |                 |       |              |               |              |                              |
| Cognome                  | Ispettore:                 |            |                 |       |              |               |              |                              |
| Ruolo Ispe               | ettore:                    |            |                 |       |              |               |              |                              |
| Gravità del              | Problema:                  |            | •               |       |              |               |              |                              |
|                          |                            |            |                 |       | Salva R      | eimposta      | ndietro      |                              |

Al temine dell'operazione cliccando su "Salva" si effettua il salvataggio delle informazioni inserite.

| Rete Rura<br>Nazional<br>2007.2013 | 2<br>Rete di monitoraggio Segnalazioni Diffusione de          | risultati   |
|------------------------------------|---------------------------------------------------------------|-------------|
|                                    | 🚺 Si confermano i dal                                         | i inseriti? |
|                                    | Conferma Ann                                                  | ilo         |
| Segnalazioni > Pratica >           | Inserimento : Segnalazione BSL - 2013 - 5 / Pratica 2014 - 79 |             |
| Proting                            | Azienda Apistica Pratica                                      | Alert       |
| Fratica                            |                                                               |             |
| Regione:                           | BASILICATA                                                    |             |
| ASL Competente:                    | AZIENDA SANITARIA LOCALE DI POTENZA ASP                       |             |
| Data Pratica:                      | 10/06/2014                                                    |             |
| Laboratorio:                       | CRA-API                                                       |             |
| Nome Ispettore:                    | Mario                                                         |             |
| Cognome Ispettore:                 | Rossi                                                         |             |
| Ruolo Ispettore:                   | -                                                             |             |
| Gravità del Problema:              | Abbastanza grave                                              |             |

#### TAB Alert

Nel TAB Alert è possibile scegliere l'ente o gli enti ai quali inviare una comunicazione via e-mail relativa all'inserimento della pratica.

I possibili enti destinatari sono:

- Il servizio Veterinario dell'ASL
- Il servizio Fitosanitario
- L'associazione di Categoria Nazionali
- La regione (selezionata per default)

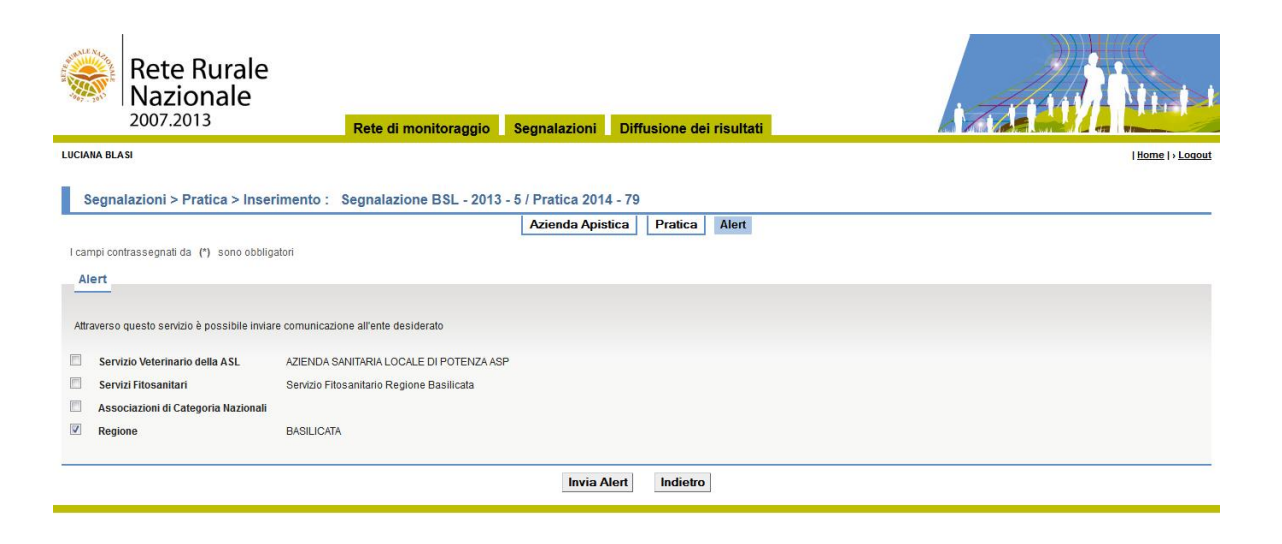

Con il tasto "Invia Alert" vengono inviate le e-mail agli enti selezionati.

Dopo aver effettuato il salvataggio, nel caso in cui sia stato selezionato di effettuare il sopralluogo la funzione prevede la possibilità di inserirlo direttamente da questa pagina con un apposito bottone. La descrizione della funzione è svolta nel paragrafo di inserimento del sopralluogo.

### 10.2 Modifica

Dal menu Segnalazioni, sezione Pratica, selezionare la funzione Modifica.

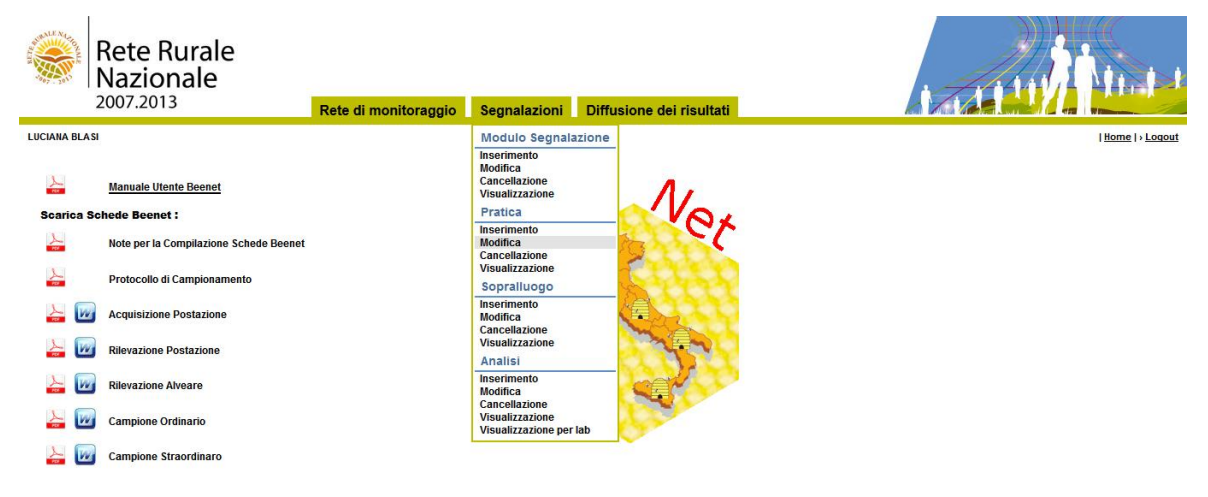

La funzione "Modifica" consente di modificare una pratica SPIA.

La funzione prevede prima la ricerca delle Pratiche e successivamente la modifica delle informazioni di dettaglio.

Tale funzionalità è visibile solamente ai referenti centrali.

La funzione di "Modifica" prevede la ricerca delle pratiche mediante alcuni parametri (es. Regione, Anno pratica, Numero pratica, Asl competente, Cognome ispettore, Data a partire dalla quale effettuare la ricerca, Gravità del problema, indicatore sopralluogo).

Trovate le pratiche d'interesse è possibile selezionarne una per modificarne i dati.

| Rete Run<br>Naziona<br>2007.2013                     | rale<br>Ie<br>Rete di monitoraggio Segnalazioni Diffusione dei risultati |                 |
|------------------------------------------------------|--------------------------------------------------------------------------|-----------------|
| CAROLA GUARRELLA                                     |                                                                          | Home   > Logout |
| Segnalazioni > Pratica                               | > Modifica                                                               |                 |
| l campi contrassegnati da (*) so                     | ono obbligatori                                                          |                 |
| Ricerca                                              |                                                                          |                 |
| Regione (*):<br>Anno Pratica:                        | Vumero Pratica:                                                          |                 |
| ASL Competente:                                      | w                                                                        |                 |
| Cognome Ispettore:<br>A partire dal:<br>(gg/mm/aaaa) |                                                                          |                 |
| Gravità del Problema:                                |                                                                          |                 |
| Sopralluogo:                                         |                                                                          |                 |
|                                                      | Ricerca Reimposta                                                        |                 |

Inseriti i parametri di ricerca con il tasto **Ricerca** si accede alla lista delle Pratiche che soddisfano i criteri impostati. E' obbligatorio selezionare almeno la regione.

Con il tasto Reimposta l'applicazione ripulisce i campi editati nella pagina.

| Nazioi<br>2007.201                                                                     | nale                                                                            | Rete di monitoraggio Segnalazioni Diffusione de                                                                                                 | i risultati    | 171                                | 119/1                            | 1.       |
|----------------------------------------------------------------------------------------|---------------------------------------------------------------------------------|----------------------------------------------------------------------------------------------------|----------------|------------------------------------|----------------------------------|----------|
| GUARRELLA                                                                              |                                                                                 |                                                                                                    |                |                                    | 18                               | ome  > L |
| gnalazioni > Pra                                                                       | tica > Modifica                                                                 |                                                                                                    |                |                                    |                                  |          |
| gnalazioni > Pra<br>ta Pratiche<br>gione : BASILICAT                                   | tica > Modifica<br>TA - ASL Competente :                                        | AZIENDA SANITARIA LOCALE DI POTENZA ASP                                                                                                    |                |                                    |                                  |          |
| egnalazioni > Pra<br>sta Pratiche<br>egione : BASILICAT<br>Numero Pratica              | tica > Modifica<br>TA - ASL Competente :<br>Regione                             | AZIENDA SANITARIA LOCALE DI POTENZA ASP                                                                                                    | Nome Ispettore | Cognome Ispettore                  | Data                             | Se       |
| egnalazioni > Pra<br>eta Pratiche<br>egione : BASILICAT<br>Numero Pratica<br>2012 - 35 | tica > Modifica<br>TA - ASL Competente :<br>Regione<br>BASILICATA               | AZIENDA SANITARIA LOCALE DI POTENZA ASP<br>ASL Competente<br>AZIENDA SANITARIA LOCALE DI POTENZA ASP                                            | Nome Ispettore | Cognome Ispettore<br>uomo di mondo | Data<br>23/08/2012               | Si       |
| sta Pratiche<br>gione : BASILICAT<br>Numero Pratica<br>2012 - 35<br>2012 - 37          | tica > Modifica<br>(A - ASL Competente :<br>Regione<br>BASILICATA<br>BASILICATA | AZIENDA SANITARIA LOCALE DI POTENZA ASP<br>ASL Competente<br>AZIENDA SANITARIA LOCALE DI POTENZA ASP<br>AZIENDA SANITARIA LOCALE DI POTENZA ASP | Nome Ispettore | Cognome Ispettore<br>uomo di mondo | Data<br>23/08/2012<br>09/08/2012 | Si       |

Ottenuta la lista, è possibile selezionare la Pratica da modificare cliccando sul pulsante di selezione esclusiva **Seleziona** e premendo il tasto **Dettaglio**.

Con il tasto Indietro si torna alla funzione di ricerca.

Con il tasto Dettaglio saranno visualizzate le informazioni di dettaglio della Pratica selezionata.

Nel dettaglio la visualizzazione prevede i seguenti TAB:

- Azienda apistica
- Pratica

| TAB Azienda apis                    | stica                        |                     |                  |                 |                 |
|-------------------------------------|------------------------------|---------------------|------------------|-----------------|-----------------|
| Rete Rura<br>Nazionale<br>2007.2013 | e<br>P<br>Rete di monit      | oraggio Segnalazio  | oni Diffusion    | e dei risultati |                 |
| LUCIANA BLASI                       |                              |                     |                  |                 | Home   > Logout |
| Segnalazioni > Pratica >            | Modifica · Segnalazione BSI  | 2013 5 / Pratica 20 | 14 77            |                 |                 |
| Segnalazioni > Lauca >              | mounica . Segnalazione DSL   | Azienda A           | Apistica Pratica | a Alert         |                 |
| I campi contrassegnati da (*) sono  | obbligatori                  |                     |                  |                 |                 |
| Azienda Apistica                    | -                            |                     |                  |                 |                 |
|                                     |                              |                     |                  |                 |                 |
| Azienda Apistica (*):               | prova                        |                     |                  | Note :          |                 |
| Codice Registrazione Azienda:       | 0987                         |                     |                  |                 |                 |
| Sub-codice Azienda:                 |                              |                     |                  |                 |                 |
| Telefono Aziendale:                 |                              |                     |                  |                 |                 |
| Luogo del Campionamento :           |                              |                     |                  |                 |                 |
| l attrutidine:                      | Gradi: 40 Primi: 35          | Secondi: 22.00      |                  |                 |                 |
| Longitudine:                        | Gradi: 15 Primi: 50          | Secondi: 22.00      |                  |                 |                 |
|                                     |                              |                     |                  |                 |                 |
| Regione:                            | BASILICATA                   |                     |                  |                 |                 |
| Provincia :                         | POTENZA                      |                     |                  |                 |                 |
| Comune :                            | RAPOLLA                      |                     |                  |                 |                 |
| Indirizzo:                          | Vial Monte Vulture           |                     |                  |                 |                 |
| Numero Postazione:                  |                              |                     |                  |                 |                 |
| Sopralluogo :                       | Sopralluogo Referente SPIA 💌 |                     |                  |                 |                 |
|                                     |                              | Salva               | Reimposta        | Indietro        |                 |

Con il tasto **Reimposta** saranno ripristinati i valori dei campi della pagina a partire da quelli presenti sulla base informativa.

Con il tasto Indietro si torna alla pagina precedente della lista delle pratiche

Selezionando il tasto **Salva** sarà eseguito il controllo formale delle informazioni modificate. Prima di procedere con la modifica, il sistema visualizzerà il messaggio di conferma.

Se le informazioni sono corrette il sistema, visualizza il messaggio di conferma "Si confermano i dati inseriti?"

Con il tasto **Conferma** si procede alla modifica delle informazioni.

Con il tasto Annulla si rimane sulla stessa pagina con i dati modificati ma non acquisiti.

Se confermata la modifica, sarà visualizzato il messaggio di "Operazione correttamente eseguita".

| TAB Pratica                          |                                         |                    |                          |                              |
|--------------------------------------|-----------------------------------------|--------------------|--------------------------|------------------------------|
| Rete Rural<br>Nazionale              | e<br>Rete di monitoraggio               | Segnalazioni       | Diffusione dei risultati |                              |
| LUCIANA BLASI                        |                                         |                    |                          | <u>Home</u>  > <u>Loqout</u> |
| Segnalazioni > Pratica > N           | Indifica : Segnalazione BSL - 2013 - 5  | / Pratica 2014 - 7 | 77                       |                              |
| ocgnalazioni > 1 radea > n           | iounica : ocgnalazione Dol - 2010 - 0   | Azienda Apis       | stica Pratica Alert      |                              |
| l campi contrassegnati da (*) sono o | bbligatori                              |                    |                          |                              |
| Pratica                              |                                         |                    |                          |                              |
|                                      |                                         |                    |                          |                              |
| Regione:                             | BASILICATA                              |                    |                          |                              |
| ASL Competente (*):                  | AZIENDA SANITARIA LOCALE DI POTENZA ASP |                    |                          |                              |
| Data Pratica (*) :<br>(gg/mm/aaaa)   | 12/06/2014                              |                    |                          |                              |
| Laboratorio:                         | IZS-Ve                                  |                    |                          |                              |
| Nome Ispettore:                      |                                         |                    |                          |                              |
| Cognome Ispettore:                   |                                         |                    |                          |                              |
| Ruolo Ispettore:                     |                                         |                    |                          |                              |
| Gravità del Problema:                | Gravissimo                              |                    |                          |                              |
|                                      |                                         | Salva              | Reimposta Indietro       |                              |

Con il tasto **Reimposta** saranno ripristinati i valori dei campi della pagina a partire da quelli presenti sulla base informativa.

Con il tasto Indietro si torna alla pagina precedente della lista delle pratiche

Selezionando il tasto **Salva** sarà eseguito il controllo formale delle informazioni modificate. Prima di procedere con la modifica, il sistema visualizzerà il messaggio di conferma.

Se le informazioni sono corrette il sistema, visualizza il messaggio di conferma "Si confermano i dati inseriti?"

Con il tasto **Conferma** si procede alla modifica delle informazioni.

Con il tasto Annulla si rimane sulla stessa pagina con i dati modificati ma non acquisiti.

Se confermata la modifica, sarà visualizzato il messaggio di "Operazione correttamente eseguita".

| TAB Alert<br>Rete Rurale<br>Nazionale<br>2007.2013 | Rete di monitoraggio                      | Segnalazioni | Diffusione dei risultati | Home   - Locat |
|----------------------------------------------------|-------------------------------------------|--------------|--------------------------|----------------|
| l campi contrassegnati da (*) sono obbli:<br>Alert | galori                                    | Azienda Apis | tica Pratica Alert       |                |
| Attraverso questo servizio è possibile invia       | are comunicazione all'ente desiderato     |              |                          |                |
| Servizio Veterinario della ASL                     | AZIENDA SANITARIA LOCALE DI POTENZA AS    | P            |                          |                |
| Servizi Fitosanitari                               | Servizio Fitosanitario Regione Basilicata |              |                          |                |
| Associazioni di Categoria Nazionali                |                                           |              |                          |                |
| Regione                                            | BASILICATA                                |              |                          |                |
|                                                    |                                           | Invia A      | lert Indietro            |                |

In questo tab è possibile visualizzare gli enti a cui è già stata inviata una comunicazione relativa alla pratica: a tali enti non sarà possibile inviare una nuova comunicazione. È possibile invece selezionare e inviare l'alert agli altri enti che non hanno ancora ricevuto comunicazione.

## 10.3 Cancellazione

La funzione prevede prima la ricerca della Pratiche e successivamente la cancellazione della Pratica stessa.

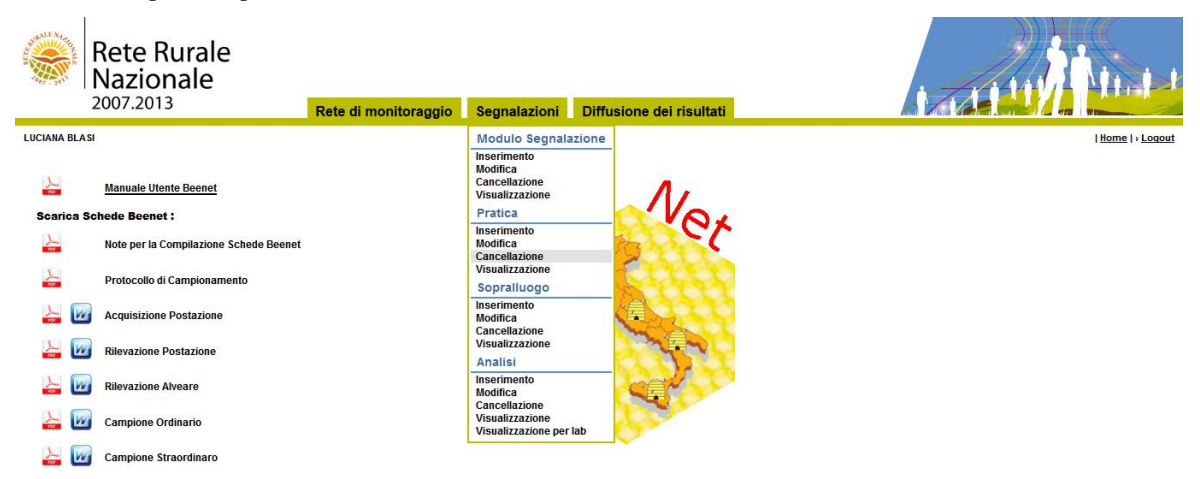

La funzione di "Cancellazione" prevede la ricerca delle pratiche mediante alcuni parametri (es. Regione, Asl competente, Cognome ispettore, Data a partire dalla quale effettuare la ricerca, Gravità del problema, indicatore sopralluogo).

| Rete Re<br>Nazion<br>2007.2013 | urale<br>ale<br>Rete di monitoraggio Segnalazioni Diffusione dei risulta |               |
|--------------------------------|--------------------------------------------------------------------------|---------------|
| CAROLA GUARRELLA               |                                                                          | Home  > Logou |
| Segnalazioni > Prati           | ca > Cancellazione                                                       |               |
| I campi contrassegnati da (*)  | sono obbligatori                                                         |               |
| Ricerca                        |                                                                          |               |
|                                |                                                                          |               |
| Regione (*):                   | 21 - PROVINCIA AUTONOMA DI BOLZANO 🔻 Carica ASL                          |               |
| Anno Pratica:                  | Vumero Pratica:                                                          |               |
| ASL Competente:                |                                                                          |               |
| Cognome Ispettore:             |                                                                          |               |
| A partire dal:<br>(gg/mm/aaaa) |                                                                          |               |
| Gravità del Problema:          |                                                                          |               |
| Sopralluogo:                   |                                                                          |               |
|                                |                                                                          |               |

Inseriti i parametri di ricerca con il tasto **Ricerca** si accede alla lista delle Pratiche che soddisfano i criteri impostati. E' obbligatorio selezionare almeno la regione.

Con il tasto Reimposta l'applicazione ripulisce i campi editati nella pagina.

| Nazio<br>2007.201                                                                                   | nale<br><sup>3</sup> R                                                                                       | ete di monitoraggio | Segnalazioni                             | Diffusione dei risultati                                              |                |                               | 19/11                            |                     |
|----------------------------------------------------------------------------------------------------|----------------------------------------------------------------------------------------------------|---------------------|------------------------------------------|-----------------------------------------------------------------------|----------------|-------------------------------|----------------------------------|---------------------|
| A GUARRELLA                                                                                         |                                                                                                    |                     |                                          |                                                                       |                |                               | <u>Hor</u>                       | <u>ne   &gt; Lo</u> |
|                                                                                                    |                                                                                                    |                     |                                          |                                                                       |                |                               |                                  |                     |
| egnalazioni > Pra                                                                                   | atica > Cancellazione                                                                                        |                     |                                          |                                                                       |                |                               |                                  |                     |
| egnalazioni > Pra                                                                                   | atica > Cancellazione                                                                                        |                     |                                          |                                                                       |                |                               |                                  |                     |
| egnalazioni > Pra<br>ista Pratiche<br>egione : PROVINC                                              | atica > Cancellazione<br>IA AUTONOMA DI BOLZANO                                                              |                     |                                          |                                                                       |                |                               |                                  |                     |
| egnalazioni > Pra<br>ista Pratiche<br>egione : PROVINC<br>Numero Pratica                            | atica > Cancellazione<br>IA AUTONOMA DI BOLZANO<br>Regione                                                   |                     | AS                                       | SL Competente                                                         | Nome Ispettore | Cognome Ispettore             | Data                             | Se                  |
| egnalazioni > Pra<br>ista Pratiche<br>egione : PROVINC<br>Numero Pratica<br>2012 - 25               | AUTONOMA DI BOLZANO<br>Regione<br>PROVINCIA AUTONOMA DI                                                      | BOLZANO             | AS<br>AZIENDA SANITAF                    | SL Competente<br>NA DELLA P.A. DI BOLZANO                             | Nome Ispettore | Cognome Ispettore             | Data<br>29/07/2012               | Se                  |
| egnalazioni > Pra<br>ista Pratiche<br>egione : PROVINCI<br>Numero Pratica<br>2012 - 25<br>2012 - 52 | IA AUTONOMA DI BOLZANO<br>Regione<br>PROVINCIA AUTONOMA DI<br>PROVINCIA AUTONOMA DI<br>PROVINCIA AUTONOMA DI | BOLZANO             | AS<br>AZIENDA SANITAF<br>AZIENDA SANITAF | SL Competente<br>NA DELLA P.A. DI BOLZANO<br>NA DELLA P.A. DI BOLZANO | Nome Ispettore | Cognome Ispettore<br>manamana | Data<br>29/07/2012<br>29/08/2012 | Se                  |

#### Ottenuta la lista:

Ottenuta la lista, è possibile selezionare la Pratica da cancellare cliccando sul pulsante di selezione esclusiva **Seleziona** e premendo il tasto **Elimina**.

Con il tasto Indietro si torna alla funzione di ricerca.

Premuto il tasto **Elimina** l'applicazione controlla che le informazioni da eliminare non siano collegate ad un sopralluogo; in caso affermativo invia un messaggio che evidenzia la presenza del sopralluogo e blocca la cancellazione.

| Rete l<br>Nazio                                                                                   | Rurale<br>nale<br><sup>13</sup> Rete di monitora                                                                  | aggio Segnalazioni Diffusione dei risultati                                                                                 |                |                               |                                  |           |
|---------------------------------------------------------------------------------------------------|----------------------------------------------------------------------------------------------------|----------------------------------------------------------------------------------------------------|----------------|-------------------------------|----------------------------------|-----------|
| A GUARRELLA                                                                                       |                                                                                                    |                                                                                                    |                |                               | <u>Hon</u>                       | ne   > Lo |
|                                                                                                   |                                                                                                    | Si conferma l'operazione richiesta                                                                                          | 1?             |                               |                                  |           |
|                                                                                                   |                                                                                                    |                                                                                                    |                |                               |                                  |           |
| ognolozioni > Pr                                                                                  | efice > Concellazione                                                                                             | Conferma Annulla                                                                                                    |                |                               |                                  |           |
| egnalazioni > Pr<br>ista Pratiche<br>egione : PROVINC<br>Numero Pratica                           | atica > Cancellazione<br>IA AUTONOMA DI BOLZANO<br>Regione                                                        | Conferma Annulla<br>ASL Competente                                                                                          | Nome ispettore | Cognome Ispettore             | Data                             | Se        |
| egnalazioni > Pr<br>ista Pratiche<br>egione : PROVINO<br>Numero Pratica<br>2012 - 25              | Atica > Cancellazione<br>IIA AUTONOMA DI BOLZANO<br>Regione<br>PROVINCIA AUTONOMA DI BOLZANO                      | Asl Competente AZIENDA SANITARIA DELLA P.A. DI BOLZANO                                                                      | Nome ispettore | Cognome Ispettore             | Data<br>29/07/2012               | Se        |
| egnalazioni > Pr<br>ista Pratiche<br>egione : PROVINC<br>Numero Pratica<br>2012 - 25<br>2012 - 52 | Atica > Cancellazione IIA AUTONOMA DI BOLZANO Regione PROVINCIA AUTONOMA DI BOLZANO PROVINCIA AUTONOMA DI BOLZANO | Conferma Annulla     ASL Competente     AZIENDA SANITARIA DELLA P.A. DI BOLZANO     AZIENDA SANITARIA DELLA P.A. DI BOLZANO | Nome Ispettore | Cognome Ispettore<br>manamana | Data<br>29/07/2012<br>29/08/2012 | Se        |

Nel caso in cui la pratica, che si vuole eliminare, non sia collegato ad alcun Sopraluogo, l'applicazione visualizza il messaggio "**Si conferma l'operazione di cancellazione?**"

Con il tasto **Conferma**, si elimina la Pratica selezionata e si torna alla lista delle pratiche.

| Rete<br>Nazio                                                                         | Rurale<br>Dinale                                                                        | ete di monitoraggi | o Segnalazioni       | Diffusione dei risultati                 |                     | 1711              | .Atu               |             |
|---------------------------------------------------------------------------------------|-----------------------------------------------------------------------------------------|--------------------|----------------------|------------------------------------------|---------------------|-------------------|--------------------|-------------|
| LA GUARRELLA                                                                          |                                                                                         |                    |                      |                                          |                     |                   | <u>Hor</u>         | ne   > Logo |
|                                                                                       |                                                                                         | 🕢 Operaz           | tione eseguita corre | ttamente! Eliminata Pratica              | "Pratica 2012 - 52" |                   |                    |             |
| Segnalazioni > P                                                                      | ratica > Cancellazione<br>CIA AUTONOMA DI BOLZANO                                       |                    |                      |                                          |                     |                   |                    |             |
| Segnalazioni > P<br>Lista Pratiche<br>Regione : PROVIN<br>Numero Pratica              | ratica > Cancellazione<br>CIA AUTONOMA DI BOLZANO<br>Regione                            |                    | ASI                  | L Competente                             | Nome Ispettore      | Cognome Ispettore | Data               | Sel         |
| Segnalazioni > P<br>Lista Pratiche<br>Regione : PROVIN<br>Numero Pratica<br>2012 - 25 | ratica > Cancellazione<br>CIA AUTONOMA DI BOLZANO<br>Regione<br>PROVINCIA AUTONOMA DI E | BOLZANO            | ASI                  | L Competente<br>IA DELLA P.A. DI BOLZANO | Nome Ispettore      | Cognome Ispettore | Data<br>29/07/2012 | Sel         |

# 10.4 Visualizzazione

La funzione prevede prima la **ricerca** della Pratiche e successivamente la **visualizzazione** della Pratica stessa.

| ALL ALL ALL ALL ALL ALL ALL ALL ALL ALL | Rete Rurale<br>Nazionale<br>2007.2013  | Pate discontecession |                                          |                         |               |
|-----------------------------------------|----------------------------------------|----------------------|------------------------------------------|-------------------------|---------------|
|                                         |                                        | Rete di monitoraggio | Segnalazioni                             | Dimusione dei risultati |               |
| CAROLA GU                               | ARRELLA                                |                      | Modulo Segnala                           | zione                   | Home  >Logout |
|                                         |                                        |                      | Inserimento                              |                         |               |
| Searing Fr                              | Manuale Utente Beenet                  |                      | Modifica<br>Cancellazione                | 11                      |               |
| Scarica Sc                              | neue beenet.                           |                      | VISualizzazione                          | NO.                     |               |
|                                         | Note per la Compilazione Schede Beenet |                      | Pratica                                  |                         |               |
| 2                                       | Protocollo di Campionamento            |                      | Inserimento<br>Modifica<br>Cancellazione | 011110                  |               |
| 2                                       | Acquisizione Postazione                |                      | Visualizzazione                          |                         |               |
| <u></u>                                 | Rilevazione Postazione                 |                      | Sopralluogo<br>Inserimento               |                         |               |
| 2 1                                     | Rilevazione Alveare                    |                      | Cancellazione                            |                         |               |
|                                         | Campione Ordinario                     |                      | Visualizzazione<br>Analisi               |                         |               |
| 📥 💽                                     | Campione Straordinaro                  |                      | Inserimento<br>Modifica<br>Cancellazione | 235                     |               |
|                                         |                                        |                      | Visualizzazione                          | 100 M                   |               |
|                                         |                                        |                      | Visualizzazione per l                    | ab                      |               |

La funzione di "Visualizzazione" prevede la ricerca delle pratiche mediante alcuni parametri (es. Regione, Asl competente, Cognome ispettore, Data a partire dalla quale effettuare la ricerca, Gravità del problema, indicatore sopralluogo).

| Rete Ru<br>Nazion<br>2007.2013 | urale<br>ale<br>Rete di monitoraggio Segnalazioni Diffusione dei risultati | A ALL THE LEVEL |
|--------------------------------|----------------------------------------------------------------------------|-----------------|
| CAROLA GUARRELLA               |                                                                            | Home   > Logout |
| Segnalazioni > Pratio          | ca > Visualizzazione                                                       |                 |
| I campi contrassegnati da (*)  | sono obbligatori                                                           |                 |
| Ricerca                        |                                                                            |                 |
| Regione (*):                   | 17 - BASILICATA Carica ASL                                                 |                 |
| Anno Pratica:                  | Numero Pratica:                                                            |                 |
| ASL Competente:                |                                                                            |                 |
| Cognome Ispettore:             |                                                                            |                 |
| A partire dal:<br>(gg/mm/aaaa) |                                                                            |                 |
| Gravità del Problema:          |                                                                            |                 |
| Sopralluogo:                   |                                                                            |                 |
|                                | Ricerca Reimposta                                                          |                 |

Inseriti i parametri di ricerca con il tasto **Ricerca** si accede alla lista delle Pratiche che soddisfano i criteri impostati. E' obbligatorio selezionare almeno la regione.

Con il tasto **Reimposta** l'applicazione ripulisce i campi editati nella pagina.

| Nazior<br>2007.201                                                                                       | nale                                                           | Rete di monitoraggio                                                                                   | egnalazioni Diffusione dei                                                                              | risultati              |                                                       | 11/1                                                         | 1.        |
|----------------------------------------------------------------------------------------------------|----------------------------------------------------------------|----------------------------------------------------------------------------------------------------|----------------------------------------------------------------------------------------------------|------------------------|-------------------------------------------------------|--------------------------------------------------------------|-----------|
| A GUARRELLA                                                                                              |                                                                |                                                                                                    |                                                                                                    |                        |                                                       | He                                                           | ome   > L |
| gnalazioni > Pra                                                                                         | tica > Visualizzazion                                          | e                                                                                                    |                                                                                                    |                        |                                                       |                                                              |           |
| sta Pratiche<br>∍gione : BASILICAT                                                                       | A                                                              |                                                                                                    |                                                                                                    |                        |                                                       |                                                              |           |
| sta Pratiche<br>egione : BASILICAT<br>Numero Pratica                                                     | Regione                                                        | A SL C                                                                                                 | ompetente                                                                                               | Nome Ispettore         | Cognome Ispettore                                     | Data                                                         | Se        |
| sta Pratiche<br>egione : BASILICAT<br>Numero Pratica<br>2012 - 34                                        | Regione<br>BASILICATA                                          | ASL Ci<br>Azienda Sanitaria L                                                                          | ompetente<br>OCALE DI MATERA ASM                                                                        | Nome Ispettore<br>ciao | Cognome Ispettore<br>roberto fanreis                  | Data<br>15/08/2012                                           | Se        |
| sta Pratiche<br>agione : BASILICA1<br>Numero Pratica<br>2012 - 34<br>2012 - 35                           | Regione<br>BASILICATA<br>BASILICATA                            | ASL C<br>AZIENDA SANITARIA L<br>AZIENDA SANITARIA L                                                    | ompetente<br>OCALE DI MATERA ASM<br>DCALE DI POTENZA ASP                                                | Nome Ispettore<br>ciao | Cognome Ispettore<br>roberto fanreis<br>uomo di mondo | Data<br>15/08/2012<br>23/08/2012                             | Se        |
| sta Pratiche<br>egione : BASILICAT<br>Numero Pratica<br>2012 - 34<br>2012 - 35<br>2012 - 37              | Regione<br>BASILICATA<br>BASILICATA<br>BASILICATA              | ASL CI<br>AZIENDA SANITARIA LI<br>AZIENDA SANITARIA LI<br>AZIENDA SANITARIA LI                         | ompetente<br>OCALE DI MATERA ASM<br>OCALE DI POTENZA ASP<br>DCALE DI POTENZA ASP                        | Nome Ispettore<br>ciao | Cognome Ispettore<br>roberto fanreis<br>uomo di mondo | Data<br>15/08/2012<br>23/08/2012<br>09/08/2012               | Se        |
| sta Pratiche<br>egione : BASILICAT<br>Numero Pratica<br>2012 - 34<br>2012 - 35<br>2012 - 37<br>2012 - 38 | Regione BASILICATA BASILICATA BASILICATA BASILICATA BASILICATA | ASL CI<br>AZIENDA SANITARIA LI<br>AZIENDA SANITARIA LI<br>AZIENDA SANITARIA LI<br>AZIENDA SANITARIA LI | ompetente<br>OCALE DI MATERA ASM<br>OCALE DI POTENZA ASP<br>OCALE DI POTENZA ASP<br>OCALE DI MATERA ASM | Nome Ispettore<br>ciao | Cognome Ispettore<br>roberto fanreis<br>uomo di mondo | Data<br>15/08/2012<br>23/08/2012<br>09/08/2012<br>10/08/2012 | Se        |

Con il tasto Indietro si torna alla funzione di ricerca.

Ottenuta la lista, è possibile selezionare la Pratica da visualizzare cliccando sul pulsante di selezione esclusiva **Seleziona** e premendo il tasto **Dettaglio**.

Nel dettaglio la visualizzazione prevede i seguenti TAB:

- Azienda apistica
- Pratica
- Alert

Con il tasto **Stampa** verrà creato un file in formato PDF che può essere visualizzato o salvato e che contiene le informazioni di dettaglio della Pratica selezionata.

| Progetto Beene        | t                                        |                                 |                                            |
|-----------------------|------------------------------------------|---------------------------------|--------------------------------------------|
|                       | Pratica 2014 - 79 relativa a             | alla Segnalazione E             | BSL - 2013 - 5                             |
| DATI AZIENDA          | PRATICA                                  | 2.00 %                          |                                            |
| Azienda Apistica:     | prova                                    | Codice Registrazion<br>Azienda: | ne 0987                                    |
| Sub-codice Azienda    | e -                                      | Telefono Aziendale              |                                            |
| Note:                 | -                                        |                                 |                                            |
| Latitudine:           | 40 ° 16 ' 22,00 "                        | Longitudine:                    | 15 ° 59 ' 22,00 "                          |
| Regione:              | BASILICATA                               | Provincia:                      | POTENZA                                    |
| Comune:               | RAPOLLA                                  | Località:                       |                                            |
| Indirizzo:            | Vial Monte Vulture                       | Numero<br>Postazione:           |                                            |
| Sopralluogo:          | Sopralluogo Referente SPIA               |                                 |                                            |
|                       |                                          |                                 |                                            |
| NFO PRATICA           | A                                        |                                 |                                            |
| Regione:              | BASILICATA                               | ASL Competente:                 | AZIENDA SANITARIA LOCALE DI<br>POTENZA ASP |
| Data Pratica:         | 10/06/2014                               | Laboratorio:                    | CRA-API                                    |
| Nome Ispettore:       | Mario                                    | Cognome<br>Ispettore:           | Rossi                                      |
| Ruolo Ispettore:      | -                                        | Gravità del<br>Problema:        | Abbastanza grave                           |
| ALERT                 |                                          |                                 |                                            |
| Attraverso questo se  | ervizio è stata inviata comunicazione ag | li enti di seguito elencati     |                                            |
|                       |                                          |                                 |                                            |
| Servizi Fitosanitari: | Servizio Fitosanit                       | ario Regione Basilicata         |                                            |

| CAB Azienda apisti<br>Rete Rura<br>Nazionale<br>2007.2013 | ca<br>le        | Rete di monito | oraggio   | Segnalazioni      | Diffusione dei i | risultati |  |  |
|-----------------------------------------------------------|-----------------|----------------|-----------|-------------------|------------------|-----------|--|--|
|                                                           |                 |                |           |                   |                  |           |  |  |
| Segnalazioni > Pratica >                                  | Visualizzazione | e: Segnalazion | e BSL - 2 | 013 - 1 / Pratica | 2013 - 3         | lort      |  |  |
| Azienda Apistica                                          |                 |                |           |                   |                  |           |  |  |
| Azienda Apistica:                                         | Guida Ivan      |                |           |                   |                  | Note :    |  |  |
| Codice Registrazione Azienda:                             | -               |                |           |                   |                  |           |  |  |
| Sub-codice Azienda:                                       | -               |                |           |                   |                  |           |  |  |
| Telefono Aziendale:                                       | 3477234679      |                |           |                   |                  |           |  |  |
| Luogo del Campionamento :                                 |                 |                |           |                   |                  |           |  |  |
| Latitutidine:                                             | Gradi:          | Primi:         | Secondi:  | -                 |                  |           |  |  |
| Longitudine:                                              | Gradi: -        | Primi:         | Secondi:  | -                 |                  |           |  |  |
|                                                           |                 |                |           |                   |                  |           |  |  |
| Regione:                                                  | BASILICATA      |                |           |                   |                  |           |  |  |
| Provincia:                                                | MATERA          |                |           |                   |                  |           |  |  |
| Comune:                                                   | NOVA SIRI       |                |           |                   |                  |           |  |  |
| Numoro Dostaziono:                                        | vianoc ravema   |                |           |                   |                  |           |  |  |
| Sopralluogo:                                              | Sopralluogo cor | n ASL          |           |                   |                  |           |  |  |
|                                                           |                 |                |           |                   |                  |           |  |  |
|                                                           |                 |                |           |                   | Indietro         |           |  |  |
|                                                           |                 |                |           |                   |                  |           |  |  |

Le informazioni vengono mostrate in modalità protetta e quindi non editabili.

Con il tasto Indietro si torna alla pagina precedente della lista delle pratiche.

# TAB Pratica

| Rete Ru<br>Naziona<br>2007.2013 | rale<br>ale<br>Rete di monitoraggio Segnalazioni Diffusione dei risul | ati                          |
|---------------------------------|-----------------------------------------------------------------------|------------------------------|
| LUCIANA BLASI                   |                                                                       | <u>Home</u>  > <u>Loqout</u> |
| Segnalazioni > Pratic           | a > Visualizzazione : Segnalazione BSL - 2013 - 1 / Pratica 2013 - 3  | 1                            |
| Pratica                         |                                                                       | 1                            |
| Regione:                        | BASILICATA                                                            |                              |
| ASL Competente:                 | AZIENDA SANITARIA LOCALE DI MATERA ASM                                |                              |
| Data Pratica:                   | 10/05/2013                                                            |                              |
| Laboratorio:                    | IZS-Ve                                                                |                              |
| Nome Ispettore:                 | Giovanni                                                              |                              |
| Cognome Ispettore:              | Dimatteo                                                              |                              |
| Ruolo Ispettore:                | Veterinario ASL                                                       |                              |
| Gravità del Problema:           | -                                                                     |                              |
|                                 | Indietro                                                              |                              |

# TAB Alert

| Rete Rurale                                   | Rete di monitoraggio Segnalazioni Diffusione dei risultati                                   |                 |
|-----------------------------------------------|----------------------------------------------------------------------------------------------|-----------------|
| LUCIANA BLASI                                 |                                                                                              | Home   > Logout |
| Segnalazioni > Pratica > Vis                  | ualizzazione : Segnalazione BSL - 2013 - 5 / Pratica 2014 - 79                               |                 |
| AlertAttraverso questo servizio è stata invia | ta comunicazione agli enti di seguito selezionati<br>AZIENDA SANITARIA LOCALE DI POTENZA ASP |                 |
| Servizi Fitosanitari                          | Servizio Fitosanitario Regione Basilicata                                                    |                 |
| Associazioni di Categoria Naziona             | 1                                                                                            |                 |
| Regione                                       | BASILICATA                                                                                   |                 |
|                                               | Indietro                                                                                     |                 |

Le informazioni vengono mostrate in modalità protetta e quindi non editabili.

Con il tasto **Indietro** si torna alla pagina precedente della lista delle pratiche.

### 11 Sopralluogo

Tale funzionalità è visibile solamente ai referenti centrali.

Dal menu Segnalazioni, si accede alla sezione Sopralluogo.

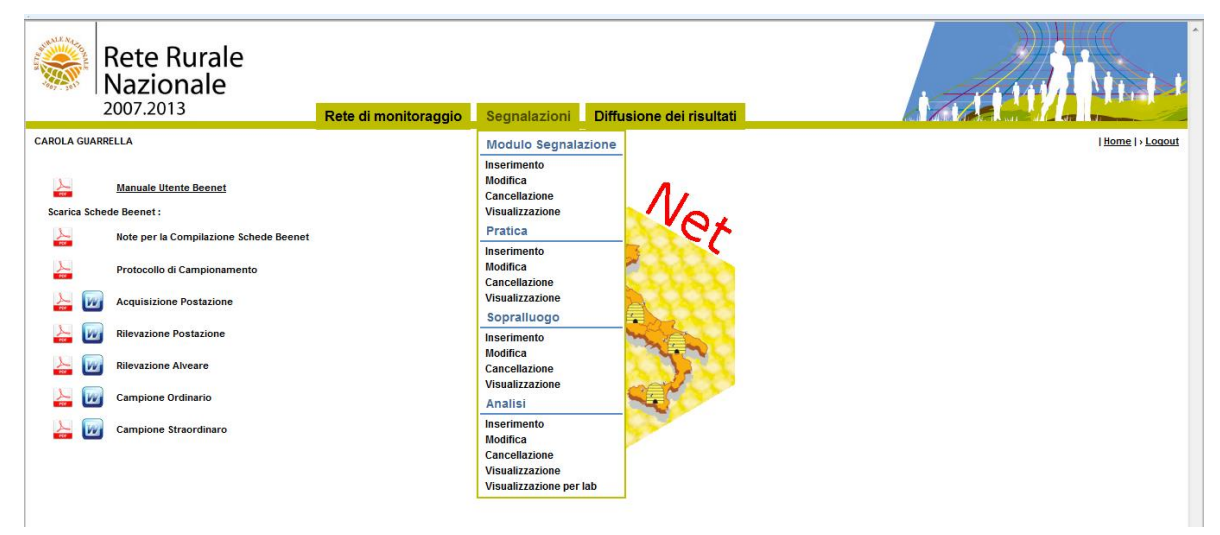

# Informazioni previste per la ricerca

la selezione della regione (\*)- campo obbligatorio
la selezione dell'anno della pratica
il numero della pratica
la selezione dell'asl competente
Il cognome dell'ispettore
La data della pratica (a partire da)
La selezione della gravità del problema
la selezione del tipo di sopralluogo

# Informazioni previste per l'inserimento/aggiornamento

### Osservazioni

Nel TAB "Osservazioni" si comunicano: la data sopralluogo, il N° alveari dell'apiario, il N° alveari coinvolti, la data rilevamento, l'ultima data senza sintomatologia, un testo descrittivo dell'anamnesi, la selezione delle condizioni meteo, la selezione di una o più righe relative all'epoca del rilevamento della mortalità. Apiario Nel TAB "Apiario" si comunicano: la selezione di una o più righe relative alle colture circostanti; la selezione di una o più righe relative all'uso del territorio; l'alimentazione fornita ed i relativi anno e mese di alimentazione. la quantificazione dell'attività di volo, la quantificazione della mortalità di fronte all'alveare, il N° giornaliero api morte, la selezione degli eventuali comportamenti anomali. L'indicatore nomadismo, l'indicatore stessi sintomi alveari di partenza. La latitudine La longitudine, la selezione di regione, provincia, comune, la località, l'indirizzo.

#### Stato e Gestione sanitaria

Nel TAB "Gestione sanitaria" è possibile inserire uno o più eventi relativi alle avversità riscontrate in termini di:

data, la selezione della tipologia di avversità, numero di alveari trattati, intervento effettuato, dose e modalità di somministrazione

### Alveari

Nel TAB "Alveare" si comunicano: Presenza/assenza della regina Anno di nascita della Regina Presenza celle reali Note la quantificazione della presenza di fuchi, la selezione della tipologia di covata, la percentuale diminuzione delle celle di covata. La quantificazione di miele nel nido opercolato, la quantificazione di miele nel nido disopercolato, la quantificazione di miele nel melario opercolato, la quantificazione di miele nel melario disopercolato, la quantificazione di polline, il colore del polline, l'indicatore di api bottinatrici con polline, l'indicatore di produzione del miele (aumentato, diminuito, invariato), la percentuale di produzione del miele, la selezione di una o più righe relative alla situazione degli alveari;

### Sintomi

Nel TAB "Sintomi", possono essere inseriti uno o più sintomi; selezione del sintomo selezione del collegamento a uno o più alveari

## Campioni

Nel TAB "**Campioni**" si inseriscono i campioni prelevati nel sopralluogo. I campioni hanno tutti la tipologia "straordinario" preimpostata. **Il laboratorio** La data di raccolta del campione La selezione della matrice nessuna, una o più analisi. la modalità di prelievo (solo per nosemiasi) note (campo di testo libero). selezione del collegamento a uno o più alveari

#### Materiale digitale

Nel TAB "Materiale digitale" si inseriscono Nome del documento Descrizione del documento campo alfanumerico

# 11.1 Inserimento

Dal menu Segnalazioni, sezione Sopralluogo, selezionare la funzione Inserimento.

| Rete Rurale<br>Nazionale<br>2007.2013                                                    | Rete di monitoraggio | Segnalazioni                                                                          | Diffusione dei risultati | A TOTAL AND A                |
|------------------------------------------------------------------------------------------|----------------------|---------------------------------------------------------------------------------------|--------------------------|------------------------------|
| CAROLA GUARRELLA                                                                         |                      | Modulo Segnalaz                                                                       | tione                    | <u>Home</u>  > <u>Loqout</u> |
| Manuale Utente Beenet Scarica Schede Beenet :     Note per la Compilizione Schede Beenet |                      | Inserimento<br>Modifica<br>Cancellazione<br>Visualizzazione<br>Pratica                | Ner                      |                              |
| Protocollo di Campionamento                                                              |                      | Inserimento<br>Modifica<br>Cancellazione                                              | Citico                   |                              |
| ≽ 🕢 Acquisizione Postazione                                                              |                      | Visualizzazione                                                                       |                          |                              |
| kilevazione Postazione                                                                   |                      | Inserimento                                                                           |                          |                              |
| kilevazione Alveare                                                                      |                      | Modifica<br>Cancellazione<br>Visualizzazione                                          | 37                       |                              |
| 峇 🔟 Campione Ordinario                                                                   |                      | Analisi                                                                               | Ser                      |                              |
| 📙 😡 Campione Straordinaro                                                                |                      | Inserimento<br>Modifica<br>Cancellazione<br>Visualizzazione<br>Visualizzazione per la | ab                       |                              |

La funzione "Inserimento" consente di creare un nuovo sopralluogo SPIA collegato alla pratica selezionata. Tale funzionalità è visibile solamente ai referenti centrali.
Selezionando la funzione Inserimento si accede alla seguente pagina.

| Nazior                                                                  | urale<br>nale          | Rete di monitoragg | io Segnalazioni | Diffusione dei risultati | 1.1111111111       |
|-------------------------------------------------------------------------|------------------------|--------------------|-----------------|--------------------------|--------------------|
| AROLA GUARRELLA                                                         |                        |                    |                 |                          | <u>Home</u>  >Logo |
| Segnalazioni > Sop                                                      | ralluogo > Inserimento |                    |                 |                          |                    |
| i campi contrassegnati da (*)                                           | sono oppligatori       |                    |                 |                          |                    |
| Ricerca                                                                 |                        |                    |                 |                          |                    |
| Regione (*):                                                            |                        |                    | Carica ASL      |                          |                    |
| Anno Pratica:                                                           | • Nur                  | mero Pratica:      |                 |                          |                    |
| ASL Competente:                                                         | ······ ··· ···         |                    |                 |                          |                    |
| Cognome Ispettore:                                                      |                        |                    |                 |                          |                    |
|                                                                         |                        |                    |                 |                          |                    |
| A partire dal:<br>(gg/mm/aaaa)                                          |                        | •                  |                 |                          |                    |
| A partire dal:<br><i>(gg/mm/aaaa)</i><br>Gravità del Problema:          |                        |                    |                 |                          |                    |
| A partire dal:<br>(gg/mm/aaaa)<br>Gravità del Problema:<br>Sopralluogo: |                        | •                  |                 |                          |                    |

Selezionando la Regione (obbligatoria) e/o uno degli altri criteri di ricerca si ottiene la lista delle pratiche d'interesse a cui non è ancora stato collegato alcun sopralluogo E' possibile selezionarne una per inserire il relativo sopralluogo.

Con il tasto **Reimposta** il sistema ripulisce i campi editati nella pagina.

| Rete R<br>Nazior<br>2007.201                            | urale<br>nale        | Rete di monitoraggio Segnalazioni Diffusione dei ris | ultati         |                   | 1.         |                              |
|---------------------------------------------------------|----------------------|------------------------------------------------------|----------------|-------------------|------------|------------------------------|
| AROLA GUARRELLA<br>Segnalazioni > Sop<br>Lista Pratiche | oralluogo > Inserime | into                                                 |                |                   | ΙH         | <u>iome</u>   > <u>Loqou</u> |
| Numero Pratica                                          | Regione              | ASL Competente                                       | Nome Ispettore | Cognome Ispettore | Data       | Sel                          |
| 2012 - 8                                                | BASILICATA           | AZIENDA SANITARIA LOCALE DI POTENZA ASP              | Rossi          | Mario             | 01/11/2012 | 0                            |
|                                                         |                      | Inserisci Sopralluogo In                             | dietro         |                   |            |                              |

Ottenuta la lista, è possibile selezionare la pratica d'interesse cliccando sul pulsante di selezione esclusiva **Seleziona** e premendo il tasto **Inserisci sopralluogo;** vengono visualizzate le informazioni relative alla pratica ricavate da quelle comunicate nella segnalazione ed è possibile inserire le informazioni proprie del sopralluogo.

Con il tasto Indietro si torna alla funzione di ricerca.

La funzione di "Inserimento" prevede la compilazione dei seguenti TAB:

- Osservazioni
- Apiario
- Stato e Gestione sanitaria
- Alveari
- Sintomi
- Campioni
- Materiale digitale

## TAB "Osservazioni":

| Rete Rurale                                                                        | e<br>Rete di monitoraggio Segnalazioni Diffusione dei risultati                             |               |
|------------------------------------------------------------------------------------|---------------------------------------------------------------------------------------------|---------------|
| LUCIANA BLASI                                                                      |                                                                                             | Home   > Logs |
| Segnalazioni > Sopralluogo                                                         | >> Inserimento · Secondazione BSL - 2013 - 5 / Pratica 2013 - 53                            |               |
| oognalazioni · oopralaogo                                                          | Osservazioni Apiario Stato e Gestione Sanitaria Alveari Sintomi Campioni Materiale Digitale |               |
| l campi contrassegnati da (*) sono obblig                                          | atori                                                                                       |               |
| Osservazioni                                                                       |                                                                                             |               |
|                                                                                    |                                                                                             |               |
| Data Sopralluogo :<br>(gg/mm/aaaa)                                                 | 3006/2014                                                                                   |               |
| Numero Alveari dell'Apiario (*) :<br>(informazione ricavata dalla<br>segnalazione) | 13 Numeo Avasi Coinvoli (*) : 13<br>(reformatore disela dalla<br>segnatore)                 |               |
| Data Rilevamento della Mortalità ("):<br>(gg/mm/aaaa)                              | 25/10/2013 Ultima Data senza Sintomatologia : 27/09/2013 📑                                  |               |
| Anamnesi :                                                                         | Debolezza mei morimenti, ridotta capacità al volo, tremori e<br>morte nel 60-50 % dei cazi  |               |
| Osservazioni Meteo :                                                               | Freddo pixvoso V                                                                            |               |
| Epoca rilevamento della Mortalità :                                                | Insets:                                                                                     |               |
| Riepilogo Epoche :                                                                 |                                                                                             |               |
| Epoca rilev                                                                        | amento della Mortalità Seleziona Rimuovi                                                    |               |
| Prima dell                                                                         | e semine primavenii                                                                         |               |
|                                                                                    |                                                                                             |               |
|                                                                                    | Salva Reimposta Indietro                                                                    |               |
|                                                                                    |                                                                                             |               |

#### Nel TAB "Osservazioni" si comunicano:

la data del sopralluogo, il N° alveari dell'apiario, il N° alveari coinvolti, la data rilevamento, l'ultima data senza sintomatologia, un testo descrittivo dell'anamnesi, la selezione delle condizioni meteo, la selezione di una o più righe relative all'epoca del rilevamento della mortalità.

Con il tasto "Inserisci" si possono aggiungere ad una lista più osservazioni relative all'epoca di rilevamento.

Ciascuna riga inserita può essere eliminata, selezionandola e cliccando su "Rimuovi".

Con il tasto **Reimposta** il sistema ripulisce i campi editati nella pagina.

Con il tasto Salva il sistema esegue il controllo formale e di congruenza delle informazioni inserite.

Se le informazioni risultano corrette, il sistema visualizza il messaggio di conferma "Si confermano i dati inseriti?".

Con il tasto Conferma si procede all'inserimento nel data-base delle informazioni di dettaglio digitate.

| Rete Rural<br>Nazionale<br>2007.2013 | e<br>Rete di                   | monitoraggio Segnalazioni                         | Diffusione dei risultati  |                            | Home I - Leaver |
|--------------------------------------|--------------------------------|---------------------------------------------------|---------------------------|----------------------------|-----------------|
|                                      |                                | 📀 Operazi                                         | one eseguita correttament | te!                        |                 |
| Segnalazioni > Sopralluog            | o > Inserimento : Seg          | nalazione BSL - 2013 - 5 / Pratic                 | a 2014 - 78               |                            |                 |
| Osservazioni                         | Osservazio                     | oni Apiario Stato e Gestione Sani                 | taria Alveari Sintomi C   | ampioni Materiale Digitale |                 |
|                                      |                                |                                                   |                           |                            |                 |
| Data Sopralluogo :                   | 30/09/2014                     |                                                   |                           |                            |                 |
| Numero Alveari dell'Apiario:         | 13                             | Numero Alveari Coinvolti:                         | 13                        |                            |                 |
| Data Rilevamento della Mortalità :   | 25/10/2013                     | Ultima Data senza Sintomatologia :                | 27/09/2013                |                            |                 |
| Anamnesi :                           | Debolezza nei movimenti, rio   | dotta capacità al volo, tremore e morte al 45-509 | 6 dei casi                |                            |                 |
| Osservazioni Meteo:                  | Freddo piovoso                 |                                                   |                           |                            |                 |
| Riepilogo Epoche :                   |                                |                                                   |                           |                            |                 |
|                                      | Epoca rilevamento della Mortal | ità                                               |                           |                            |                 |
|                                      | Prima delle semine primaverili |                                                   |                           |                            |                 |
|                                      |                                |                                                   |                           |                            |                 |
|                                      |                                |                                                   | Indietro                  |                            |                 |
|                                      |                                |                                                   |                           |                            |                 |

Una volta terminate le operazioni di inserimento, il sistema visualizzerà il messaggio di "**Operazione correttamente eseguita**", lasciando in sola visualizzazione i dati appena inseriti.

| TAB "Apiario"                                          |                                                                                             |          |
|--------------------------------------------------------|---------------------------------------------------------------------------------------------|----------|
| Rete Rurale<br>Nazionale<br>2007.2013                  | Rete di monitoraggio         Segnalazioni         Diffusione dei risultati                  | 11       |
| LUCIANA BLASI                                          | Home                                                                                        | > Logout |
| Segnalazioni > Sopralluogo > Inserimen                 | nto: Segnalazione BSL - 2013 - 5 / Pratica 2014 - 78                                        |          |
|                                                        | Osservazioni Apiario Stato e Gestione Sanitaria Alveari Sintomi Campioni Materiale Digitale |          |
| I campi contrassegnati da (*) sono obbligatori         |                                                                                             |          |
| Apiario                                                |                                                                                             |          |
|                                                        |                                                                                             |          |
| Colture circostanti l'apiario :                        | ▼ Inserisci Coltura                                                                         |          |
| Uso del Territorio :                                   | Inserisci Uso Territorio                                                                    |          |
| Alimentazione Fornita:                                 | Anno:                                                                                       |          |
| Attività di Volo:                                      | •                                                                                           |          |
| Mortalità di fronte l'alveare:                         |                                                                                             |          |
| Comportamento Anomalo :                                | (Specificare se altro):     Inserisci Comportamento                                         |          |
|                                                        |                                                                                             |          |
| Indicatore Nomadismo: Si O No                          | 0                                                                                           |          |
| Indicatore stessi sintomi alveari di Si 🔘 No partenza: | 0                                                                                           |          |
| Informazioni Geografiche sull'apiario di provenienza:  |                                                                                             |          |
| Latitutidine: Gradi:                                   | Primi: Secondi:                                                                             |          |
| Longitudine: Gradi:                                    | Primi: Secondi:                                                                             |          |
| Regione :                                              | Carica Provincia                                                                            |          |
| Provincia :                                            |                                                                                             |          |
| Comune :                                               |                                                                                             |          |
| Indirizzo Postazione:                                  |                                                                                             |          |
|                                                        |                                                                                             |          |
|                                                        | Salva Reimposta Indietro                                                                    |          |

Nel TAB "Apiario" si comunicano:

• la selezione di una o più righe relative alle colture circostanti;

con il tasto "Aggiungi" si possono aggiungere ad una lista più righe relative alle colture circostanti.

Ciascuna riga inserita può essere eliminata, selezionandola e cliccando su "Rimuovi".

• La selezione di una o più righe relative all'uso del territorio;

con il tasto "Aggiungi" si possono aggiungere ad una lista più righe relative alle colture circostanti. Ciascuna riga inserita può essere eliminata, selezionandola e cliccando su "Rimuovi".

Si comunica inoltre:

- l'alimentazione fornita ed i relativi anno e mese di alimentazione.
- la quantificazione dell'attività di volo,
- la quantificazione della mortalità di fronte all'alveare,
- il N° giornaliero api morte,
- la selezione degli eventuali comportamenti anomali.

Con il tasto "Aggiungi" si possono aggiungere ad una lista più righe relative agli eventuali comportamenti anomali.

Ciascuna riga inserita può essere eliminata, selezionandola e cliccando su "Rimuovi".

Nonché le informazioni sull'eventuale apiario di provenienza in termini di:

- indicatore nomadismo,
- indicatore stessi sintomi alveari di partenza.
- latitudine e longitudine,
- regione, provincia, comune, località, indirizzo.

Con il tasto Reimposta il sistema ripulisce i campi editati nella pagina.

Con il tasto Salva il sistema esegue il controllo formale e di congruenza delle informazioni inserite.

Se le informazioni risultano corrette, il sistema visualizza il messaggio di conferma "Si confermano i dati inseriti?".

Con il tasto Conferma si procede all'inserimento nel data-base delle informazioni di dettaglio digitate.

Una volta terminate le operazioni di inserimento, il sistema visualizzerà il messaggio di "**Operazione correttamente eseguita**", lasciando in sola visualizzazione i dati appena inseriti.

| Rete Rural<br>Nazionale<br>2007.2013              | e                    | Rete di        | monitorag | igio Seg   | nalazion    | i Diffusione dei risultati    |                          |   | 11.1            |
|---------------------------------------------------|----------------------|----------------|-----------|------------|-------------|-------------------------------|--------------------------|---|-----------------|
| LUCIANA BLASI                                     |                      |                |           |            |             |                               |                          |   | Home   > Logout |
|                                                   |                      |                |           |            |             |                               |                          |   |                 |
|                                                   |                      |                |           | <b>e</b>   | Operaz      | tione eseguita correttamente! |                          |   |                 |
| Segnalazioni > Sopralluog                         | o > Inserimen        | to: Seg        | nalazione | BSL - 2013 | 3 - 5 / Pra | tica 2014 - 78                |                          |   |                 |
|                                                   | (                    | Osservazior    | i Apiario | Stato e G  | iestione Sa | nitaria Alveari Sintomi Cam   | npioni Materiale Digital | • |                 |
| Apiario                                           |                      |                |           |            |             |                               |                          |   |                 |
|                                                   |                      |                |           |            |             |                               |                          |   |                 |
| Riepilogo Colture Circostanti -                   |                      |                |           |            |             |                               |                          |   |                 |
| racpilogo contare circostanti .                   | Colture airc         | nti Panlari -  |           |            |             |                               |                          |   |                 |
|                                                   | Conture circosta     | nu rapiario    |           |            |             |                               |                          |   |                 |
|                                                   | Pero                 |                |           |            |             |                               |                          |   |                 |
|                                                   | Fava                 |                |           |            |             |                               |                          |   |                 |
| Riepilogo Uso Territorio Circostante :            | Uni Territorio circo | etanti l'aniar | io.       |            |             |                               |                          |   |                 |
|                                                   | Vegetazione sp       | ontanea        |           |            |             |                               |                          |   |                 |
|                                                   | Aree fores           | tali           |           |            |             |                               |                          |   |                 |
| Alimentazione Fornita:                            | candito              | Anno:          | 2012      |            | Mese:       | ottobre                       |                          |   |                 |
| Attività di Volo:                                 | -                    |                |           |            |             |                               |                          |   |                 |
| Mortalità di fronte l'alveare:                    |                      |                |           |            |             |                               |                          |   |                 |
| Numero giornaliero api morte:                     |                      |                |           |            |             |                               |                          |   |                 |
| Riepilogo Comportamento Anomalo :                 |                      |                |           |            |             |                               |                          |   |                 |
| Non è presente alcun elemento                     |                      |                |           |            |             |                               |                          |   |                 |
| Indicatora Nomadiemo:                             |                      |                |           |            |             |                               |                          |   |                 |
| Indicatore stessi sintomi alveari di<br>partenza: | -                    |                |           |            |             |                               |                          |   |                 |
| Informazioni Geografiche sull'apiario e           | di provenienza:      |                |           |            |             |                               |                          |   |                 |
| Latitutidine:                                     | Gradi: -             | Primi:         | Se        | condi: -   |             |                               |                          |   |                 |
| Longitudine:                                      | Gradi:               | Primi:         | Se        | condi: -   |             |                               |                          |   |                 |
| Regione:                                          | BASILICATA           |                |           |            |             |                               |                          |   |                 |
| Provincia:                                        | POTENZA              |                |           |            |             |                               |                          |   |                 |
| Comune:                                           | MOLITERNO            |                |           |            |             |                               |                          |   |                 |
| Indirizzo Postazione:                             | -                    |                |           |            |             |                               |                          |   |                 |
|                                                   |                      |                |           |            |             |                               |                          |   |                 |
|                                                   |                      |                |           |            |             | Indiates                      |                          |   |                 |
|                                                   |                      |                |           |            |             | manado                        |                          |   |                 |

TAB "Stato e Gestione sanitaria"

| Rete Rurale<br>Nazionale<br>2007.2013          | Rete di monitoraggio 5     | Segnalazioni Dif                   | fusione dei risultati |                             |   |                |
|------------------------------------------------|----------------------------|------------------------------------|-----------------------|-----------------------------|---|----------------|
| LUCIANA BLASI                                  |                            |                                    |                       |                             |   | Home   > Logou |
| Segnalazioni > Sopralluogo > Inserimer         | to : Segnalazione BSL - 20 | )13 - 5 / Pratica 201              | 4 - 78                |                             |   |                |
|                                                | Osservazioni Apiario Stato | e Gestione Sanitaria               | Alveari Sintomi       | Campioni Materiale Digitale | • |                |
| l campi contrassegnati da (*) sono obbligatori |                            |                                    |                       |                             |   |                |
| Stato e Gestione Sanitaria                     |                            |                                    |                       |                             |   |                |
| Data (*):<br>(gg/mm/aaaa)                      | Avversità (*) :            | <ul> <li>(Specificare s</li> </ul> | se altro) :           |                             |   |                |
| Numero alveari trattati :                      | Intervento Effettuato :    |                                    | Dose :                |                             |   |                |
| Modalità :                                     | serisci                    |                                    |                       |                             |   |                |
|                                                |                            | Salva Reimpo                       | osta Indietro         |                             |   |                |

Nel TAB "Gestione sanitaria" è possibile inserire uno o più eventi relativi alle avversità riscontrate in termini di:

- data,
- la selezione della tipologia di avversità,
- numero di alveari trattati,
- intervento effettuato,
- dose e modalità di somministrazione

e cliccando su "Inserisci" viene prospettata sulla pagina una tabella contenente le informazioni inserite.

Ciascuna avversità inserita può essere eliminata, selezionandola e cliccando su "Rimuovi".

| Rete Nazic                   | Rurale<br>male      | Rete                       | di monitoraggio       | Segnalazioni                                  | Diffusione dei risult               | ati       |                       |                |       |
|------------------------------|---------------------|----------------------------|-----------------------|-----------------------------------------------|-------------------------------------|-----------|-----------------------|----------------|-------|
| LUCIANA BLASI                |                     |                            |                       |                                               |                                     |           |                       | <u>Home</u>  > | Logou |
| Segnalazioni > So            | opralluogo > Ins    | serimento : Se             | gnalazione BSL        | - 2013 - 5 / Pratica<br>tato e Gestione Sanit | a 2014 - 78<br>aria Alveari Sintomi | Campio    | ni Materiale Digitale |                |       |
| l campi contrassegnati da (i | *) sono obbligatori |                            |                       |                                               |                                     |           |                       | 1              |       |
| - Stato e Gestione San       | itaria              |                            |                       |                                               |                                     |           |                       |                | _     |
| -                            |                     |                            |                       |                                               |                                     |           |                       |                |       |
| Data (*):<br>(gg/mm/aaaa)    |                     | A A                        | versità (*) :         | ▼ (Speci                                      | ficare se altro) :                  |           |                       |                |       |
| Numero alveari trattati :    |                     | Interve                    | ento Effettuato :     |                                               | Dose :                              |           |                       |                |       |
| Modalità :                   |                     | Inserisci                  |                       |                                               |                                     |           |                       |                |       |
| Riepilogo :                  |                     |                            |                       |                                               |                                     |           |                       |                |       |
| Data                         | Avversità           | Numero alveari<br>trattati | Intervento Effettuato | Dose                                          | Modalità                            | Seleziona | Rimuovi               |                |       |
| 25/10/2013                   | Virosi              | 10                         | soluzione             | 10                                            | gocce                               |           |                       |                |       |
|                              |                     |                            |                       | Salva R                                       | teimposta Indietro                  |           |                       |                |       |

Con il tasto Reimposta il sistema ripulisce i campi editati nella pagina.

Con il tasto Indietro si torna alla pagina precedente.

Con il tasto **Salva** il sistema esegue il controllo formale e di congruenza delle informazioni inserite. Se le informazioni risultano corrette, il sistema visualizza il messaggio di conferma "**Si confermano i dati inseriti?**".

Con il tasto Conferma si procede all'inserimento nel data-base delle informazioni di dettaglio digitate.

Una volta terminate le operazioni di inserimento, il sistema visualizzerà il messaggio di "**Operazione** correttamente eseguita", lasciando in sola visualizzazione i dati appena inseriti.

| TAB "Alveare"                                  |                                                                                             |                          |
|------------------------------------------------|---------------------------------------------------------------------------------------------|--------------------------|
| Rete Rurale<br>Nazionale<br>2007.2013          | Rete di monitoraggio Segnalazioni Diffusione dei risultati                                  |                          |
| LUCIANA BLASI                                  | l Home                                                                                      | <u>∦</u> ) <u>Logout</u> |
| Segnalazioni > Sopralluogo > In                | nserimento: Segnalazione BSL - 2013 - 5 / Pratica 2014 - 78                                 |                          |
| -                                              | Osservazioni Apiario Stato e Gestione Sanitaria Alveari Sintomi Campioni Materiale Digitale |                          |
| l campi contrassegnati da (*) sono obbligatori |                                                                                             |                          |
| Alveari                                        |                                                                                             |                          |
| Regina:                                        |                                                                                             |                          |
| Presente O Assente O                           |                                                                                             |                          |
| Anno di nascita Regina:<br>(solo se presente)  |                                                                                             |                          |
| Note :                                         |                                                                                             |                          |
| Presenza di Celle Reali:                       |                                                                                             |                          |
| Presenza Fuchi:                                | ···· • •                                                                                    |                          |
| Tipologia Covata :                             | ······································                                                      |                          |
| Percentuale diminuzione celle di<br>covata:    | %                                                                                           |                          |
| Miele nel Nido Opercolato :                    | ▼ Miele nel Nido Disopercolato : ▼                                                          |                          |
| Miele nel Melario Opercolato :                 | ····· ▼ Miele nel Melario Disopercolato : ······· ▼                                         |                          |
| Polline :                                      | Colore Polline:     (solo se presente)     Api Bottinatrici con Polline:                    |                          |
| Variazione Produzione Miele :                  | Percentuale Variazione Miele: %                                                             |                          |
| Situazioni Alveari :                           | T Inserisci                                                                                 |                          |
|                                                |                                                                                             |                          |
|                                                | Salva Reimposta Indietro                                                                    |                          |

Nel TAB "Alveare" si comunicano:

- Presenza/assenza della regina
- Anno di nascita della Regina
- Presenza celle reali
- Note

Inoltre:

- la quantificazione della presenza di fuchi,
- la selezione della tipologia di covata,
- la percentuale diminuzione delle celle di covata.
- La quantificazione di miele nel nido opercolato,
- la quantificazione di miele nel nido disopercolato,
- la quantificazione di miele nel melario opercolato,
- la quantificazione di miele nel melario disopercolato,
- la quantificazione di polline,
- il colore del polline,
- l'indicatore di api bottinatrici con polline,
- l'indicatore di produzione del miele (aumentato, diminuito, invariato),
- la percentuale di produzione del miele,

E' possibile effettuare inoltre l'inserimento di una o più righe relative alla situazione degli alveari selezionandole da una apposita lista e cliccando su "Aggiungi" viene prospettata sulla pagina una tabella contenente le informazioni inserite.

| Rete Rura                                     |                                                                                                    |                             |
|-----------------------------------------------|----------------------------------------------------------------------------------------------------|-----------------------------|
| 2007.2013                                     | Rete di monitoraggio Segnalazioni Diffusione dei risultati                                                                                                    |                             |
| ICIANA BLASI                                  | Geo Service Viewer<br>GeoDataWareHouse<br>Bollettimo S.P.I.A.                                                                                                    | <u>Home</u>  > <u>Logou</u> |
| Segnalazioni > Sopralluc                      | go > Inserimento: Segnalazione BSL - 2013 - 5 / Pratica 2014 - 78                                                                                                    |                             |
|                                               | Osservazioni Apiario Stato e Gestione Sanitaria Alveari Sintomi Campioni Materiale Digitale                                                                                                    |                             |
| campi contrassegnati da (*) sono ob           | bilgatori                                                                                                    |                             |
| Alveari                                       |                                                                                                    |                             |
|                                               |                                                                                                    |                             |
| Regina:                                       |                                                                                                    |                             |
| Presente 🔍 Assente 🔘                          |                                                                                                    |                             |
| Anno di nascita Regina:<br>(solo se presente) | 2011                                                                                                    |                             |
| Note :                                        |                                                                                                    |                             |
| Presenza di Celle Reali:                      |                                                                                                    |                             |
| Presenza Fuchi:                               | 1 - Scarsa V                                                                                                    |                             |
| Tipologia Covata :                            | ······································                                                                                                    |                             |
| Percentuale diminuzione celle di<br>covata:   | 96                                                                                                    |                             |
| Miele nel Nido Opercolato :                   | 1 - Scarsa 🔻 Miele nel Nido Disopercolato : 2 - Media 🔻                                                                                                    |                             |
| Miele nel Melario Opercolato :                | 0 - Assente 🔻 Miele nel Melario Disopercolato : 2 - Media 🔻                                                                                                    |                             |
| Polline :                                     | 2 - Media   Colore Polline: (solo se presente)  Api Bottinatrici con Polline:                                                                                                    |                             |
| Variazione Produzione Miele :                 | Diminuita  Percentuale Variazione Miele: 20 %                                                                                                    |                             |
| Situazioni Alveari :                          | The inserts of the inserts of the in |                             |
| Riepilogo Situazioni Alveari :                |                                                                                                    |                             |
|                                               | Situazioni Alveari Seleziona Rimuovi                                                                                                    |                             |
| Ingresso dell'ali                             | eare imbrattato da feci delle api                                                                                                    |                             |
| Presenza di                                   | mosche sul tetto degli alveari                                                                                                    |                             |
|                                               |                                                                                                    |                             |
|                                               |                                                                                                    |                             |

Ciascuna riga inserita può essere eliminata, selezionandola e cliccando su "Rimuovi".

Con il tasto Reimposta il sistema ripulisce i campi editati nella pagina.

Con il tasto Indietro si torna alla pagina precedente.

Con il tasto Salva il sistema esegue il controllo formale e di congruenza delle informazioni inserite.

Se le informazioni risultano corrette, il sistema visualizza il messaggio di conferma "Si confermano i dati inseriti?".

Con il tasto Conferma si procede all'inserimento nel data-base delle informazioni di dettaglio digitate.

Una volta terminate le operazioni di inserimento, il sistema visualizzerà il messaggio di "**Operazione correttamente eseguita**", lasciando in sola visualizzazione i dati appena inseriti.

| TAB "Sintomi",                                            |                        |                       |               |              |          |                                                                         |                               |
|-----------------------------------------------------------|------------------------|-----------------------|---------------|--------------|----------|-------------------------------------------------------------------------|-------------------------------|
| Rete Rurale<br>Nazionale                                  | Rete di monitoraggio   | Segnalazioni          | Diffusione d  | lei risultat | ti       |                                                                         |                               |
| LUCIANA BLASI                                             |                        |                       |               |              |          |                                                                         | <u>Home</u>   > <u>Logo</u> u |
| Segnalazioni > Sopralluogo > Inserimen                    | ito : Segnalazione BSL | - 2013 - 5 / Pratic   | a 2014 - 78   |              |          |                                                                         |                               |
| l campi contrassegnali da (*) sono obbligatori<br>Sintomi | Osservazioni Apiario S | itato e Gestione Sani | Alveari       | Sintomi      | Campioni | Materiale Digitale                                                      |                               |
| Sintomo (*) : [                                           |                        | T Insi                | arisci        |              |          | Alveari Colpiti (') :<br>Singolo<br>Alcuni<br>La Maggior Parte<br>Tutti |                               |
|                                                           |                        | Salva F               | Reimposta Ind | dietro       |          |                                                                         |                               |

Nel TAB "Sintomi", possono essere inseriti uno o più sintomi; nel TAB viene prospettato l'elenco dei sintomi da selezionare e si possono collegare a:

- un singolo alveare
- alcuni alveari
- la maggior parte degli alveari;

con il tasto "Inserisci" si aggiunge ad una lista il sintomo scelto.

Ciascun sintomo inserito può essere eliminato, selezionandolo e cliccando su "Rimuovi".

| Rete Rurale<br>Nazionale<br>2007.2013                                                                                                    | Rete di monitoraggio                | Segnalazion         | i Diffusione d       | ei risultati |          |                                                                | i Át            | // <b>!</b> |  |
|----------------------------------------------------------------------------------------------------|-------------------------------------|---------------------|----------------------|--------------|----------|----------------------------------------------------------------|-----------------|-------------|--|
|                                                                                                    | Osservazioni Apiario S              | Stato e Gestione Sa | anitaria Alveari     | Sintomi      | Campioni | Materiale Digitale                                             |                 |             |  |
| ampi contrassegnati da (*) sono obbligatori<br>Sintomi<br>Sintomo (*) : [                                                                               |                                     | •                   | Inserisci            |              |          | Alveari Colpiti (*                                             | ):              | 1           |  |
| ampi contrassegnati da (°) sono obbilgatori Sintomi Sintomo (°): Riepilogo :                                                                            |                                     | •                   | Inserisci            |              |          | Alveari Colpiti (*)<br>Singolo<br>Alcuni                       | ):              | 1           |  |
| ampi contrassegnati da (*) sono obbilgatori Sintomi Sintomo (*): Riepilogo : Sintomi                                                                    | Alveari Colpiti                     | ▼<br>Seleziona      | Inserisci<br>Rimuovi |              |          | Alveari Colpiti (")<br>Singolo<br>Alcuni<br>La Maggid          | ) :<br>or Parte |             |  |
| Sintomi Sintomi Sintomi Larva filante o viscosa di colore brunastro                                                                                     | Alveari Colpiti<br>Singolo          | • Seleziona         | Inserisci<br>Rimuovi |              |          | Alveari Colpiti (*)<br>Singolo<br>Alcuni<br>La Maggid<br>Tutti | ) :<br>or Parte |             |  |
| sampi contrassegnati da (°) sono obbligatori Sintomi Riepilogo : Sintomi Larva flante o viscosa di colore brunastro Molte api morte davanti all'alveare | Alveari Colpiti<br>Singolo<br>Tutti | v Seleziona         | Inserisci<br>Rimuovi |              |          | Alveari Colpiti (*)<br>Singolo<br>Alcuni<br>La Maggie<br>Tutti | ) :<br>or Parte |             |  |

Con il tasto **Reimposta** il sistema ripulisce i campi editati nella pagina.

Con il tasto Indietro si torna alla pagina precedente.

Con il tasto Salva il sistema esegue il controllo formale e di congruenza delle informazioni inserite.

Se le informazioni risultano corrette, il sistema visualizza il messaggio di conferma "Si confermano i dati inseriti?".

Con il tasto Conferma si procede all'inserimento nel data-base delle informazioni di dettaglio digitate.

Una volta terminate le operazioni di inserimento, il sistema visualizzerà il messaggio di "**Operazione correttamente eseguita**", lasciando in sola visualizzazione i dati appena inseriti.

| TAB "Campioni"                           |                                                                 |                             |
|------------------------------------------|-----------------------------------------------------------------|-----------------------------|
| Rete Rurale                              | Rete di monitoraggio Segnalazioni Diffusione dei risultati      |                             |
| LUCIANA BLASI                            |                                                                 | <u>Home</u>   > <u>Logo</u> |
| Segnalazioni > Sopralluogo               | > Inserimento : Segnalazione BSL - 2013 - 5 / Pratica 2014 - 78 | Matariala Diaitala          |
| Leanni contrassegnati da (*) sono obblig |                                                                 | materiale Digitale          |
| Campioni                                 | alwi i                                                          |                             |
|                                          |                                                                 |                             |
| Laboratorio (*) :                        | Data Raccolta Campione :                                        | Alveari Colpiti (*) :       |
| Tipo Campione : Straordin                | nario                                                           | O Singolo                   |
| Matrice (*) :                            | Ŧ                                                               | <ul> <li>Alcuni</li> </ul>  |
| Analisi -                                | Modalità proliavo (*):     Insarieri Analiei                    | La Maggior Parte            |
| Analisi .                                | (Da specificare SOLO nel caso di analisi per "Nosema")          | ⊖ Tutti                     |
|                                          |                                                                 |                             |
| Note :                                   | Aggiungi Campione                                               |                             |
|                                          |                                                                 |                             |
|                                          |                                                                 |                             |
|                                          | Salva Reimposta Indietro                                        |                             |
|                                          |                                                                 |                             |
|                                          |                                                                 |                             |

Nel TAB "Campioni" si inseriscono i campioni prelevati nel sopralluogo.

Il laboratorio di competenza viene associato in base a quello selezionato nella pratica ma è modificabile a livello di ogni singolo campione.

E' possibile inserire anche la data di raccolta del campione.

I campioni hanno tutti la tipologia "straordinario" preimpostata.

Occorre selezionare nell'ordine descritto le seguenti variabili, tenendo conto che la selezione di ciascuna variabile determina i valori prospettati per le variabili successive.

- la matrice
- nessuna, una o più analisi.

Inoltre occorre comunicare le seguenti informazioni:

- la modalità di prelievo (solo per nosemiasi)
- note (campo di testo libero).

L'associazione tra il campione che si sta inserendo e gli alveari associati può essere di tre tipologie:

- un singolo alveare
- alcuni alveari
- la maggior parte degli alveari;

A fronte della combinazione di variabili selezionate con il tasto "Aggiungi campione" si aggiunge ad una lista un nuovo campione.

Ciascun campione inserito può essere eliminato, selezionandolo e cliccando su "Rimuovi".

L'applicazione, al momento dell'inserimento del campione, genera il codice da associare al campione stesso per l'invio al laboratorio di analisi.

La costruzione del codice campione prevede la seguente struttura:

BeeNet\_SPIA\_ anno\_n° pratica progressivo campione a lettera

Es: BeeNet\_SPIA\_2012\_9G

Contestualmente al salvataggio dei campioni viene inviata una mail ai referenti dei laboratori competenti per il campione in oggetto.

| ZOUY, ZOT3       Rete di monitoraggio       Segnalazioni       Diffusione dei risultati         XIANA BLASI       Itio         Segnalazioni > Sopralluogo > Inserimento :       Segnalazione BSL - 2013 - 5 / Pratica 2014 - 78         Osservazioni       Apiario       Stato e Gestione Sanitaria       Alveari       Sintomi       Campioni       Materiale Digitale         campioni       Campioni       Itio       Sintomi Compioni       Materiale Digitale         campioni :       DipSA-MICR Data Raccotta Campione :       Itio       Sinpolo       Alveari       Sinpolo         Laboratorio (*) :       DipSA-MICR Data Raccotta Campione :       Itio       Sinpolo       Alveari       Sinpolo         Analisi :       Image: Modattă prelevo (*)       Image: Modattă prelevo (*)       Itio Sinpolo       Alveari       Itiu         Note :       Image: Modattă prelevo (*)       Image: Modattă prelevo (*)       Itiu       Itiu       Itiu         Replogo Campioni :       Image: Modattă prelevo (*)       Itiu       Itiu       Itiu       Itiu         Replogo Campioni :       Itiu       Itiu       Itiu       Itiu       Itiu       Itiu       Itiu         Replogo Campioni :       Itiu       Itiu       Itiu       Itiu       Itiu       Itiu       Itiu <th>Rete Rurale<br/>Nazionale</th> <th></th> <th></th> <th></th> <th>_</th> <th></th> <th>4</th> <th></th> <th></th>                                                                                                    | Rete Rurale<br>Nazionale                    |                               |                          |                        | _           |                                      | 4         |                                       |                    |
|----------------------------------------------------------------------------------------------------|---------------------------------------------|-------------------------------|--------------------------|------------------------|-------------|--------------------------------------|-----------|---------------------------------------|--------------------|
| Stank BLAS       Data Raccolta       Stando e Cestione BSL - 2013 - 5 / Pratica 2014 - 78                                                                                                    | 2007.2013                                   | Rete di monitoraggi           | o Segnalazioni           | Diffusione dei risulta | ati         |                                      |           |                                       |                    |
| Segnalazioni > Sopralluogo > Inserimento : Segnalazione BSL - 2013 - 5 / Pratica 2014 - 78         Osservazioni       Apiario       Stato e Gestione Sanitaria       Alveari       Campioni       Materiale Digitale         atoriatorio (*):       DigAAMICR •       Data Raccotta Campione :       Image: Colpti (*):       Singolo       Acuni         atoriatorio (*):       ODSAAMICR •       Data Raccotta Campione :       Image: Colpti (*):       Singolo       Acuni         atoria (*):       Image: Colpti (*):       Image: Colpti (*):       Singolo       Acuni       La Maggior Parte         Analisi :       Image: Colpti (*):       Image: Colpti (*): </th <th>ANA BLASI</th> <th></th> <th></th> <th></th> <th></th> <th></th> <th></th> <th>  <u>Hom</u></th> <th><u>e   &gt; Lo</u></th> | ANA BLASI                                   |                               |                          |                        |             |                                      |           | <u>Hom</u>                            | <u>e   &gt; Lo</u> |
| Osservazioni       Apiario       Stato e Gestione Sanitaria       Alveari       Sintomi       Campioni       Materiale Digitale         ampioni       ampioni       ampioni       Materiale Digitale       Alveari       Compioni       Materiale Digitale         aboratorio (*):       DipSA-MICR                  Data Raccolta Campione :                                                                                                    | Segnalazioni > Sopralluogo > Ins            | erimento : Segnalazione B     | SL - 2013 - 5 / Pratic   | a 2014 - 78            |             |                                      |           |                                       |                    |
| margi contassegnal da (°) sono obbligato:          campioni         aatoratorio (°):       DpSA-MICR © Data Raccolta Campione:         ipo Campione :       Straordinario         tatice (°):       Image: Colpit (°):         analisi:       Modalità prelievo (°):         (Da specificare SOLO nei Caso di analisi per Nosema")         tote:       Aggiungi Campione)         tote:       Aggiungi Campione)         colore Campione i       Tutti         colore Campione i       Tipo Campione Matrice Analisi         Codice Campione       Data Raccolta         Codice Campione       Data Raccolta         Tipo Campione       Api morte         Pesticidi, Varroa       Alcuni         DipSA-MICR       Image: Colore                                                                                                    |                                             | Osservazioni Apiario          | Stato e Gestione Sanit   | aria Alveari Sintomi   | Campioni M  | lateriale Digitale                   |           |                                       |                    |
| aboratorio (*):       DpSA.MICR Data Raccolta Campione:       Image: Colpit (*):         ioo Campione :       Straordinario       Singolo         tatica (*):       Image: Colpit (*):       Singolo         Analisi:       Image: Colpit (*):       Singolo         (Da specificare SOLO nei caso di anatsi per Nosema*)       Alguingi Campione         ote:       Aggiungi Campione         cepllogo Campioni :       Codice Campione         Codice Campione       Data Raccolta         Codice Campione       Tipo Campione         Straordinario       Api mote         Pesticidi, Varroa       Alcuni         DipSA.MICR - Image: Colpit di Straordinario       Api mote                                                                                                    | impi contrassegnati da (*) sono obbligatori |                               |                          |                        |             |                                      |           |                                       |                    |
| aboratoria (°): DipSA-MICR Data Raccolta Campione:<br>po Campione : Straordinario<br>atrice (°):<br>                                                                                                    | ampioni                                     |                               |                          |                        |             |                                      |           |                                       |                    |
| Alvear Colpit (*):   po Campione :: Straordnario   atrice (*):                                                                                                    |                                             |                               |                          |                        |             |                                      |           |                                       |                    |
| so Campione :: Straordinario   strice (') :: Imaginaria   inalisi :: Modalità prellevo ('):   (Da specificare SOLO nel Caso di analisi per Nosema')   te ::   (Aggiungi Campione)   eplogo Campione :   Codice Campione   Codice Campione   Data Raccolta   Tipo Campione   Matrice   Analisi   Aveari Colpiti   Laboratorio   Note   Selezioni   Peticidi, Varroa   Alcuni   DipSA-MICR                                                                                                    | boratorio (*): DipSA-MICR 🔻                 | Data Raccolta Campione :      |                          |                        |             | Alveari Colpiti (*) :                |           |                                       |                    |
| atrice (*):                                                                                                    | po Campione : Straordinario                 |                               |                          |                        |             | O Singolo                            |           |                                       |                    |
| nalisi : Modalità prelievo (*): Inserisci Analisi<br>(Da specificare SOLO nel caso di analsi per Nosema")<br>te : Aggiungi Campione<br>epilogo Campioni :<br>Codice Campione Data Raccolta Tipo Campione Matrice Analisi Alveari Colpiti Laboratorio Note Seleziona<br>BeeNet_SPIA_Praica 2014 - 27/09/2014 Straordinario Api morte Pesticidi, Varroa Alcuni DipSA-MICR - I                                                                                                    | atrice (*) :                                | T                             |                          |                        |             | <ul> <li>Alcuni</li> </ul>           |           |                                       |                    |
| Contract of the specificary SOLO net case of analisis per Nosema <sup>1</sup> Tutti         Iteration of the specificary SOLO net case of analisis per Nosema <sup>1</sup> Aggiungi Campione         te :       Aggiungi Campione         epilogo Campioni :       Codice Campione         Codice Campione       Tipo Campione         BeeNet_SPIA, Pratica 2014 - 2709/2014       Straordinario         Api morte       Pesticidi, Varroa         Alcuni       DipSA-MICR                                                                                                    | naliai :                                    | - Madalità                    | prolinue (8):            | Incorioci Analiai      |             | <ul> <li>La Maggior Parte</li> </ul> |           |                                       |                    |
| epilogo Campioni :<br>Codice Campione Data Raccolta Tipo Campione Matrice Analisi Alveari Colpiti Laboratorio Note Selezion Modifica Campione Modifica Campione                                                                                                    | vialisi .                                   | (Da specificare SOLO pel caso | di analisi per "Nosema") | Insensci Analisi       |             | O Tutti                              |           |                                       |                    |
| Aggiungi Campione<br>epilogo Campioni :<br>Codice Campione Data Raccolta Campione Matrice Analisi Alveari Colpiti Laboratorio Note Selezion<br>BeeNet_SPIA_Pratica 2014- 27/09/2014 Straordinario Api morte Pesticidi, Varroa Alcuni DipSA-MICR                                                                                                    |                                             | (Da specificare OOEO Hei caso | oranaisi per Nosema y    |                        |             |                                      |           |                                       |                    |
| iepilogo Campioni :<br>Codice Campione Data Raccolta<br>Campione Data Raccolta<br>BeeNet_SPIA_Pratica 2014 27/09/2014 Straordinario Api morte Pesticidi, Varroa Alcuni DipSA-MICR - I                                                                                                    | lote :                                      |                               | P                        | ggiungi Campione       |             |                                      |           |                                       |                    |
| iepilogo Campioni :<br>Codice Campione Data Raccolta Campione Matrice Analisi Alveari Colpiti Laboratorio Note Selezion Modifica Campione BeeNet_SPIA_Pratica 2014 27/09/2014 Straordinario Api morte Pesticidi, Varroa Alcuni DipSA-MICR -                                                                                                    |                                             |                               |                          |                        |             |                                      |           |                                       |                    |
| iepilogo Campione :<br>Codice Campione Data Raccolta Campione Tipo Campione Matrice Analisi Alveari Colpiti Laboratorio Note Selezion Modifica Campione BeeNet_SPIA_Pratica 2014 27/09/2014 Straordinario Api morte Pesticidi, Varroa Alcuni DipSA-MICR -                                                                                                    |                                             |                               |                          |                        |             |                                      |           |                                       |                    |
| BeeNet_SPIA_Pratica 2014-<br>78A       27/09/2014       Straordinario       Api morte       Pesticidi, Varoa       Alcuni       DipSA-MICR        Elezion                                                                                                    | L                                           |                               |                          |                        |             |                                      |           |                                       |                    |
| Codice Campione     Data Raccotta<br>Campione     Tipo Campione     Matrice     Analisi     Alveari Colpiti     Laboratorio     Note     Selezion       BeeNet_SPIA_Pratica 2014-<br>78A     27/09/2014     Straordinario     Api morte     Pesticidi, Varroa     Alcuni     DipSA-MICR                                                                                                    | tiepilogo Campioni :                        |                               |                          |                        |             |                                      |           |                                       |                    |
| BeeNet_SPIA_Pratica 2014 - 27/09/2014 Straordinario Api morte Pesticidi, Varroa Alcuni DipSA-MICR                                                                                                    | Codice Campione Data Racc<br>Campion        | e Tipo Campione               | Matrice An               | alisi Alveari Colpiti  | Laboratorio | o Note                               | Seleziona | Rimuovi Campione<br>Modifica Campione |                    |
|                                                                                                    | BeeNet_SPIA_Pratica 2014 - 27/09/201        | 4 Straordinario               | Api morte Pesticidi      | i, Varroa Alcuni       | DipSA-MICR  | -                                    |           |                                       |                    |
|                                                                                                    |                                             |                               |                          |                        |             |                                      |           |                                       |                    |

Con il tasto Reimposta il sistema ripulisce i campi editati nella pagina.

Con il tasto Indietro si torna alla pagina precedente.

Con il tasto Salva il sistema esegue il controllo formale e di congruenza delle informazioni inserite.

Se le informazioni risultano corrette, il sistema visualizza il messaggio di conferma "Si confermano i dati inseriti?".

Con il tasto Conferma si procede all'inserimento nel data-base delle informazioni di dettaglio digitate.

Una volta terminate le operazioni di inserimento, il sistema visualizzerà il messaggio di "**Operazione correttamente eseguita**", lasciando in sola visualizzazione i dati appena inseriti.

| Rete Rura<br>Nazionale                 | le<br>2                   | Rete di monitoraggio | o Segnalazio       | ni Diffusione d   | ei risultati     |                     |                     |                            |
|----------------------------------------|---------------------------|----------------------|--------------------|-------------------|------------------|---------------------|---------------------|----------------------------|
| A BLASI                                |                           |                      |                    |                   |                  |                     |                     | <u>Home</u>  > <u>Logo</u> |
|                                        | 🧿 Operazi                 | one eseguita corrett | amente! Aggior     | nato Sopralluogo  | per "Segnalazior | ne BSL - 2013 - 5 / | Pratica 2014 - 78'' |                            |
| egnalazioni > Sopralluo                | go > Inserimento          | : Segnalazione BS    | L - 2013 - 5 / Pra | atica 2014 - 78   |                  |                     | 1                   |                            |
| mpioni                                 | 0                         | sservazioni Apiario  | Stato e Gestione S | Sanitaria Alveari | Sintomi Campion  | Materiale Digitale  | 9                   |                            |
|                                        |                           |                      |                    |                   |                  |                     |                     |                            |
|                                        |                           |                      |                    |                   |                  |                     |                     |                            |
| iepilogo Campioni :                    |                           |                      |                    |                   |                  |                     |                     |                            |
| iepilogo Campioni :<br>Codice Campione | Data Raccolta<br>Campione | Tipo Campione        | Matrice            | Analisi           | Alveari Colpiti  | Laboratorio         | Note                |                            |

Dopo aver effettuato il salvataggio delle informazioni compare il bottone "**Stampa Etichette**" che permette di effettuare la stampa dei codici campioni assegnati automaticamente dall'applicazione.

|                                | Destino     |  |
|--------------------------------|-------------|--|
|                                | Prauca      |  |
|                                |             |  |
|                                |             |  |
| CODICE                         | MATRICE     |  |
| BeeNet_SPIA_Pratica 2014 - 78/ | A Api morte |  |

#### TAB "Materiale digitale"

| Rete Rurale<br>Nazionale<br>2007.2013                                 | Rete di monitoraggio                                         | Segnalazioni                            | Diffusione dei risultati               |                            | Lacks 10 10       |
|-----------------------------------------------------------------------|--------------------------------------------------------------|-----------------------------------------|----------------------------------------|----------------------------|-------------------|
| LUCIANA BLASI                                                         |                                                              |                                         |                                        |                            | I thome 1 - Loado |
| Segnalazioni > Sopralluogo > Int                                      | erimento : Segnalazione BSL - 2<br>Osservazioni Apiario Stat | 013 - 5 / Pratica<br>o e Gestione Sanit | a 2014 - 78<br>aria Alveari Sintomi Ca | ampioni Materiale Digitale |                   |
| Materiale Digitale                                                    |                                                              |                                         |                                        |                            |                   |
| Alega Documento<br>dispenzione potrebbe richiedere<br>qualche minutoj | Tie Nessun file selectorato Descrizione                      |                                         |                                        | Assungt                    |                   |
|                                                                       |                                                              | Salva R                                 | teimposta Indietro                     |                            |                   |

Nel TAB "Materiale digitale" è possibile allegare eventuale materiale digitale, uno o più documenti, (foto, filmati, documenti vari, ecc.) consultabile nella visualizzazione del sopralluogo.

Con il bottone "Sfoglia" si ricerca il file da allegare; è possibile comunicare una breve descrizione del file allegato; con il bottone "Aggiungi" ogni file allegato viene prospettato in una tabella sulla pagina.

| Rete Rurale<br>Nazionale<br>2007.2013                                   | Rete di monitoraggio Segnalazioni            | Diffusione dei risultati |                             |                               |
|-------------------------------------------------------------------------|----------------------------------------------|--------------------------|-----------------------------|-------------------------------|
| LUCIANA BLASI                                                           |                                              |                          |                             | <u>Home</u>   » <u>Logo</u> u |
| Segnalazioni > Sopralluogo > Inseriment                                 | to : Segnalazione BSL - 2013 - 5 / Pratica   | 2014 - 78                |                             |                               |
|                                                                         | Osservazioni Apiario Stato e Gestione Sanita | aria Alveari Sintomi     | Campioni Materiale Digitale |                               |
| Materiale Digitale                                                      |                                              |                          |                             |                               |
| Allega Documento<br>(Toperazione potrebbe richiedere<br>qualche minuto) | In file selezionato Descrizione:             |                          | Aggiungi                    |                               |
| Documento                                                               | Descrizione                                  | Seleziona                | Rimuovi                     |                               |
| raccolta dati 2013.pdf                                                  | Raccolta dati                                |                          |                             |                               |
|                                                                         | Salva R                                      | eimposta Indietro        |                             |                               |

Con il tasto **Reimposta** il sistema ripulisce i campi editati nella pagina.

Con il tasto Indietro si torna alla pagina precedente.

Con il tasto Salva il sistema esegue il controllo formale e di congruenza delle informazioni inserite.

Se le informazioni risultano corrette, il sistema visualizza il messaggio di conferma "Si confermano i dati inseriti?".

Con il tasto Conferma si procede all'inserimento nel data-base delle informazioni di dettaglio digitate.

Una volta terminate le operazioni di inserimento, il sistema visualizzerà il messaggio di "**Operazione correttamente eseguita**", lasciando in sola visualizzazione i dati appena inseriti.

## 11.2 Modifica

Dal menu Segnalazioni, sezione Sopralluogo, selezionare la funzione Modifica.

|            | Rete Rurale<br>Nazionale                               |                      |                                                                                       |       |                     |                               |
|------------|--------------------------------------------------------|----------------------|---------------------------------------------------------------------------------------|-------|---------------------|-------------------------------|
|            | 2007.2015                                              | Rete di monitoraggio | Segnalazioni                                                                          | Diffu | sione dei risultati |                               |
| CAROLA GUA | RRELLA                                                 |                      | Modulo Segnala:                                                                       | zione |                     | <u>Home</u>   > <u>Logout</u> |
| Scarica Sc | Manuale Utente Beenet<br>nede Beenet :                 |                      | Inserimento<br>Modifica<br>Cancellazione<br>Visualizzazione                           |       | Nor                 |                               |
| 2          | Note per la Compilazione Schede Beenet                 |                      | Pratica                                                                               |       | Cr.                 |                               |
| 2          | Protocollo di Campionamento<br>Acquisizione Postazione |                      | Modifica<br>Cancellazione<br>Visualizzazione<br>Sopralluogo                           |       |                     |                               |
| 2          | Rilevazione Postazione                                 |                      | Inserimento                                                                           |       | and a large         |                               |
|            | Rilevazione Alveare                                    |                      | Modifica<br>Cancellazione<br>Visualizzazione                                          |       | 37                  |                               |
| <u>}</u>   | Campione Ordinario                                     |                      | Analisi                                                                               |       | <b>4</b>            |                               |
| 2          | Campione Straordinaro                                  |                      | Inserimento<br>Modifica<br>Cancellazione<br>Visualizzazione<br>Visualizzazione per la | ab    |                     |                               |

La funzione "Modifica" consente di modificare un sopralluogo SPIA.

La funzione di "Modifica" prevede la ricerca dei sopralluoghi mediante alcuni (es. Regione, Asl competente, Cognome ispettore, Data a partire dalla quale effettuare la ricerca, Gravità del problema, indicatore sopralluogo ).

I parametri di ricerca si riferiscono alle pratiche a cui i sopralluoghi sono collegati ma viene prospettata la lista dei sopralluoghi in cui è possibile selezionarne uno per modificarne i dati.

Tale funzionalità è visibile solamente ai referenti centrali.

| Rete Ru<br>Nazion<br>2007.2013  | urale<br>ale      | Rete di monitoraggio | Segnalazioni | Diffusione dei risultati |              |
|---------------------------------|-------------------|----------------------|--------------|--------------------------|--------------|
| CAROLA GUARRELLA                |                   |                      |              |                          | Home >Logout |
| Segnalazioni > Sopra            | lluogo > Modifica |                      |              |                          |              |
| l campi contrassegnati da (*) s | sono obbligatori  |                      |              |                          |              |
| Ricerca                         |                   |                      |              |                          |              |
|                                 |                   |                      |              |                          |              |
| Regione (*):                    |                   | -                    | Carica ASL   |                          |              |
| Anno Pratica:                   |                   | Numero Pratica:      |              |                          |              |
| ASL Competente:                 |                   |                      |              |                          |              |
| Cognome Ispettore:              |                   |                      |              |                          |              |
| A partire dal:<br>(gg/mm/aaaa)  |                   | 8                    |              |                          |              |
| Gravità del Problema:           |                   | •                    |              |                          |              |
| Sopralluogo:                    |                   | •                    |              |                          |              |
|                                 |                   |                      | Ricerca      | Reimposta                |              |

Inseriti i parametri di ricerca con il tasto **Ricerca** si accede alla lista dei Sopralluoghi che soddisfano i criteri impostati. E' obbligatorio selezionare almeno la regione.

Con il tasto Reimposta l'applicazione ripulisce i campi editati nella pagina.

| Nazio                                                                                        | nale<br>3            | Rete di monitoraggio Segnalazioni Diffusione d | ei risultati   |                   | 119/11       | hel       |
|----------------------------------------------------------------------------------------------|----------------------|------------------------------------------------|----------------|-------------------|--------------|-----------|
|                                                                                              |                      |                                                |                |                   | I Ho         | me   > Lo |
| a guarrella<br>∋gnalazioni > Sop                                                             | oralluogo > Modifica |                                                |                |                   |              |           |
| a GUARRELLA<br>egnalazioni > Sop<br>sta Sopralluoghi<br>egione : BASILICAT<br>Numero Pratica | ralluogo > Modifica  | ASL Competente                                 | Nome Ispettore | Cognome Ispettore | Data Pratica | Se        |

Ottenuta la lista, è possibile selezionare il sopralluogo da modificare cliccando sul pulsante di selezione esclusiva **Seleziona** e premendo il tasto **Dettaglio**.

Con il tasto Indietro si torna alla funzione di ricerca.

Con il tasto Dettaglio saranno visualizzate le informazioni di dettaglio della Pratica selezionata.

Nel dettaglio la funzione di modifica prevede i seguenti TAB:

- Osservazioni
- Apiario
- Stato e Gestione sanitaria
- Alveari
- Sintomi
- Campioni
- Materiale digitale

| TAB Osservazioni                                      |                                                                                                    |                                                               |                            |             |
|-------------------------------------------------------|----------------------------------------------------------------------------------------------------|---------------------------------------------------------------|----------------------------|-------------|
| Rete Rurale<br>Nazionale<br>2007.2013                 | Rete di monitoraggio Segnalazioni                                                                                                    | Diffusione dei risultati                                      |                            |             |
| LUCIANA BLASI                                         |                                                                                                    | Geo Service Viewer<br>GeoDataWareHouse<br>Bollettino S.P.I.A. |                            | <u>Home</u> |
| Segnalazioni > Sopralluogo                            | > Modifica : Segnalazione BSL - 2013 - 1 / Pratica 20                                                                                           | 013 - 3                                                       |                            |             |
|                                                       | Osservazioni Apiario Stato e Gestione Sanita                                                                                                    | aria Alveari Sintomi Ca                                       | ampioni Materiale Digitale |             |
| l campi contrassegnati da (*) sono obbliga            | tori                                                                                                    |                                                               |                            |             |
| Osservazioni                                          |                                                                                                    |                                                               |                            |             |
| Data Sopralluogo :<br>(gg/mm/aaaa)                    |                                                                                                    |                                                               |                            |             |
| Numero Alveari dell'Apiario (*):                      | 30 Numero Alveari Coinvolti (*):                                                                                                    | 30                                                            |                            |             |
| Data Rilevamento della Mortalità (*):<br>(gg/mm/aaaa) | 20/04/2013 Ultima Data senza Sintomatologia :<br>(gg/mm/aaaa)                                                                                   | 15/04/2013                                                    |                            |             |
| Anamnesi :                                            | Debolezza nei movimenti, ridotta capacità al volo, tremori<br>morte nel 40-50 % dei casi. Mortalità anomala, api morte co<br>ligula estroflessa | e<br>n                                                        |                            |             |
| Osservazioni Meteo :                                  | Normale                                                                                                    |                                                               |                            |             |
| Epoca rilevamento della Mortalità :                   |                                                                                                    | v In:                                                         | serisci                    |             |
| Riepilogo Epoche :                                    |                                                                                                    |                                                               |                            |             |
| Epoca rileva                                          | mento della Mortalità Seleziona Rir                                                                                                    | nuovi                                                         |                            |             |
| In concomitanza con i                                 | trattamenti a frutteti o vigneti                                                                                                    |                                                               |                            |             |
|                                                       |                                                                                                    |                                                               |                            |             |
|                                                       | Colug                                                                                                    | aimposta Indiatro                                             |                            |             |
|                                                       | Salva                                                                                                    | inuleuo                                                       |                            |             |

Con il tasto **Reimposta** saranno ripristinati i valori dei campi della pagina a partire da quelli presenti sulla base informativa.

Con il tasto Indietro si torna alla pagina precedente della lista dei sopralluoghi.

Selezionando il tasto **Salva** sarà eseguito il controllo formale delle informazioni modificate. Prima di procedere con la modifica, il sistema visualizzerà il messaggio di conferma.

Se le informazioni sono corrette il sistema, visualizza il messaggio di conferma "Si confermano i dati inseriti?"

Con il tasto **Conferma** si procede alla modifica delle informazioni.

Con il tasto Annulla si rimane sulla stessa pagina con i dati modificati ma non acquisiti.

# TAB Apiario

| Rete Rura<br>Nazionale                                                                                                    | Rete di monitoraggio Segnalazioni Diffusione dei risultati                                   |
|----------------------------------------------------------------------------------------------------|----------------------------------------------------------------------------------------------|
| LUCIANA BLASI                                                                                                    | Home   > Logo                                                                                |
|                                                                                                    | ·                                                                                            |
| Segnalazioni > Sopralluo                                                                                                    | go > Modifica: Segnalazione BSL - 2013 - 1 / Pratica 2013 - 3                                |
|                                                                                                    | Osservazioni Apiario Stato e Gestione Sanitaria Alveari Sintorni Campioni Materiale Digitale |
| l campi contrassegnati da (*) sono ob                                                                                                    | bliatori                                                                                     |
| Aniario                                                                                                    |                                                                                              |
| Aplano                                                                                                    |                                                                                              |
| Colture circostanti l'apiario :                                                                                                    | Insersci Coltura                                                                             |
|                                                                                                    |                                                                                              |
| Riepilogo Colture Circostanti :                                                                                                    |                                                                                              |
| Coltu                                                                                                    | re circostanti l'aplario Seleziona Kimulovi Coltura                                          |
|                                                                                                    | Arancio dolce                                                                                |
|                                                                                                    |                                                                                              |
| Uso del Territorio :                                                                                                    | ······································                                                       |
| Riepilogo Uso Territorio Circostante                                                                                                    | :                                                                                            |
| Usi Terr                                                                                                    | torio circostanti l'apiario Seleziona Rimuovi Uso Territorio                                 |
| Ar                                                                                                    | ee agricole e rurali                                                                         |
| Alimentazione Fornita:<br>Attività di Volo:<br>Mortalità di fronte l'alveare:<br>Numero giornaliero api morte:<br>Comportamento Anomalo : | Anno:     Mese:       2 - Media     •       3 - Abbondante     •                             |
| Riepliogo Comportamento Anomaio                                                                                                    | : Dimuni Compotemento                                                                        |
| Com                                                                                                    | portamento Anomalo Seleziona entre competenzaria                                             |
| Mo                                                                                                    | vimenti scooranati                                                                           |
| Indiantary Managinary                                                                                                    |                                                                                              |
| Indicatore riorradisno.<br>Indicatore stessi sintomi alveari di<br>partenza:                                                              | Si No                                                                                        |
| Informazioni Geografiche sull'apiario                                                                                                    | o di provenienza:                                                                            |
| Latitutidine:                                                                                                    | Gradi: Primi: Secondi:                                                                       |
| Longitudine:                                                                                                    | Gradi: Primi: Secondi:                                                                       |
| Regione :                                                                                                    | Carica Provincial                                                                            |
| Provincia :                                                                                                    |                                                                                              |
| Comune :                                                                                                    |                                                                                              |
| Indirizzo Postazione:                                                                                                    |                                                                                              |
|                                                                                                    |                                                                                              |
|                                                                                                    | Salva Reimposta Indietro                                                                     |

Con il tasto **Reimposta** saranno ripristinati i valori dei campi della pagina a partire da quelli presenti sulla base informativa.

Con il tasto Indietro si torna alla pagina precedente della lista dei sopralluoghi.

Selezionando il tasto **Salva** sarà eseguito il controllo formale delle informazioni modificate. Prima di procedere con la modifica, il sistema visualizzerà il messaggio di conferma.

Se le informazioni sono corrette il sistema, visualizza il messaggio di conferma "Si confermano i dati inseriti?"

Con il tasto **Conferma** si procede alla modifica delle informazioni.

Con il tasto Annulla si rimane sulla stessa pagina con i dati modificati ma non acquisiti.

#### TAB Stato e Gestione sanitaria

| Rete                                                                  | Rurale<br>male                  | Rete                       | di monitoraggio       | Segnalazioni        | Diffusione dei risult | ati       |         |   |                               |
|-----------------------------------------------------------------------|---------------------------------|----------------------------|-----------------------|---------------------|-----------------------|-----------|---------|---|-------------------------------|
| LUCIANA BLASI                                                         |                                 |                            |                       |                     |                       |           |         |   | <u>Home</u>   > <u>Logo</u> u |
| Segnalazioni > S                                                      | opralluogo > M                  | odifica : Segn             | alazione BSL - 20     | 13 - 1 / Pratica 20 | 13 - 3                |           |         |   |                               |
| I campi contrassegnati da Stato e Gestione Sal Data (*): (oc/mm/aaaa) | (*) sono obbligatori<br>nitaria | A A                        | versità (*) :         | (Spec               | ificare se altro) :   | Campio    |         | 1 |                               |
| Numero alveari trattati :                                             |                                 | Interv                     | ento Effettuato :     |                     | Dose :                |           | _       |   |                               |
| Modalità :<br>Riepilogo :                                             |                                 | Inserisci                  |                       |                     |                       |           |         |   |                               |
| Data                                                                  | Avversità                       | Numero alveari<br>trattati | Intervento Effettuato | Dose                | Modalità              | Seleziona | Rimuovi |   |                               |
| 30/09/2014                                                            | Varroasi                        | 2                          | soluzione             | 10                  | gocce                 |           |         |   |                               |
|                                                                       |                                 |                            |                       | Salva               | Reimposta Indietro    |           |         |   |                               |

Con il tasto **Reimposta** saranno ripristinati i valori dei campi della pagina a partire da quelli presenti sulla base informativa.

Con il tasto **Indietro** si torna alla pagina precedente della lista dei sopralluoghi.

Selezionando il tasto **Salva** sarà eseguito il controllo formale delle informazioni modificate. Prima di procedere con la modifica, il sistema visualizzerà il messaggio di conferma.

Se le informazioni sono corrette il sistema, visualizza il messaggio di conferma "Si confermano i dati inseriti?"

Con il tasto **Conferma** si procede alla modifica delle informazioni.

Con il tasto Annulla si rimane sulla stessa pagina con i dati modificati ma non acquisiti.

| TAB Alveari                                   |                                                                                             |
|-----------------------------------------------|---------------------------------------------------------------------------------------------|
| Rete Rura<br>Nazionale<br>2007.2013           | Rete di monitoraggio Segnalazioni Diffusione dei risultati                                  |
| LUCIANA BLASI                                 | <u>Home</u>   > <u>Logout</u>                                                               |
| Segnalazioni > Sopralluo                      | go > Modifica: Segnalazione BSL - 2013 - 1 / Pratica 2013 - 3                               |
| _                                             | Osservazioni Apiario Stato e Gestione Sanitaria Alveari Sintomi Campioni Materiale Digitale |
| l campi contrassegnati da (*) sono ob         | ligatori                                                                                    |
| Alveari                                       |                                                                                             |
|                                               |                                                                                             |
| Regina:                                       |                                                                                             |
| Presente 💿 Assente 🔘                          |                                                                                             |
| Anno di nascita Regina:<br>(solo se presente) | 2012                                                                                        |
| Note :                                        |                                                                                             |
| Presenza di Celle Reali:                      |                                                                                             |
| Presenza Fuchi:                               | 3 - Abbondante 🔻                                                                            |
| Tipologia Covata :                            | Continua e Regolare 🔹                                                                       |
| Percentuale diminuzione celle di<br>covata:   | %                                                                                           |
| Miele nel Nido Opercolato :                   | 0 - Assente v Miele nel Nido Disopercolato : 2 - Media v                                    |
| Miele nel Melario Opercolato :                | 3 - Abbondante 🔻 Miele nel Melario Disopercolato : 3 - Abbondante 🔻                         |
| Polline :                                     | 2 - Media ▼ Colore Polline:<br>(xolo se presente) Api Bottinatrici con Polline: 🗹           |
| Variazione Produzione Miele :                 | Vercentuale Variazione Miele: %                                                             |
| Situazioni Alveari :                          | Insertaci                                                                                   |
| Riepilogo Situazioni Alveari :                |                                                                                             |
| -                                             | ituazioni Alveari Seleziona Rimuovi                                                         |
| Ingresso dell'alv                             | eare imbrattato da feci delle api                                                           |
| Saccheggi                                     | frequenti nella postazione                                                                  |
|                                               |                                                                                             |
|                                               |                                                                                             |
|                                               | Salva Reimposta Indietro                                                                    |

Con il tasto **Reimposta** saranno ripristinati i valori dei campi della pagina a partire da quelli presenti sulla base informativa.

Con il tasto Indietro si torna alla pagina precedente della lista dei sopralluoghi.

Selezionando il tasto **Salva** sarà eseguito il controllo formale delle informazioni modificate. Prima di procedere con la modifica, il sistema visualizzerà il messaggio di conferma.

Se le informazioni sono corrette il sistema, visualizza il messaggio di conferma "Si confermano i dati inseriti?"

Con il tasto **Conferma** si procede alla modifica delle informazioni.

Con il tasto Annulla si rimane sulla stessa pagina con i dati modificati ma non acquisiti.

## TAB Sintomi

| Rete Rurale<br>Nazionale<br>2007.2013                                                                                             | Rete di monitoraggio      | Segnalazioni                            | Diffusione dei risultati            |                                                           |                               |
|----------------------------------------------------------------------------------------------------|---------------------------|-----------------------------------------|-------------------------------------|-----------------------------------------------------------|-------------------------------|
| LUCIANA BLASI                                                                                                    |                           |                                         |                                     |                                                           | <u>Home</u>   > <u>Logo</u> u |
| Segnalazioni > Sopralluogo > Modifica         I campi contrassegnati da (*) sono obbligatori         Sintomi         Sintomo (*): | a: Segnalazione BSL - 201 | 3 - 1 / Pratica 2<br>ato e Gestione San | 013 - 3<br>itaria Alveari Sintomi C | Campioni Moteriale Digitale Alveari Colpiti (*) : Sincolo |                               |
| Riepilogo :                                                                                                    |                           |                                         |                                     | <ul> <li>Alcuni</li> </ul>                                |                               |
| Sintomi                                                                                                    | Alveari Colpiti           | Seleziona                               | Rimuovi                             | <ul> <li>La Maggior Parte</li> </ul>                      |                               |
| Api adulte che presentano comportamenti<br>anomali                                                                                | La Maggior Parte          |                                         |                                     | O Tutti                                                   |                               |
| Api adulte nere che hanno perso il pelo                                                                                           | La Maggior Parte          |                                         |                                     |                                                           |                               |
| Api morte con ligula estroflessa                                                                                                  | La Maggior Parte          |                                         |                                     |                                                           |                               |
| Molte api morte davanti all'alveare                                                                                               | La Maggior Parte          |                                         |                                     |                                                           |                               |
|                                                                                                    |                           | Salva                                   | Reimposta Indietro                  |                                                           |                               |

Con il tasto **Reimposta** saranno ripristinati i valori dei campi della pagina a partire da quelli presenti sulla base informativa.

Con il tasto Indietro si torna alla pagina precedente della lista dei sopralluoghi.

Selezionando il tasto **Salva** sarà eseguito il controllo formale delle informazioni modificate. Prima di procedere con la modifica, il sistema visualizzerà il messaggio di conferma.

Se le informazioni sono corrette il sistema, visualizza il messaggio di conferma "Si confermano i dati inseriti?"

Con il tasto Conferma si procede alla modifica delle informazioni.

Con il tasto Annulla si rimane sulla stessa pagina con i dati modificati ma non acquisiti.

#### **TAB** Campioni

| Rete Rui<br>Naziona<br>2007.2013 | rale<br>le                | Rete di monito        | raggio Segn              | alazioni Difi  | fusion <del>e</del> dei ris | ultati         |                                                                           |           |                    | 1.1.1          |
|----------------------------------|---------------------------|-----------------------|--------------------------|----------------|-----------------------------|----------------|---------------------------------------------------------------------------|-----------|--------------------|----------------|
| LUCIANA BLASI                    |                           |                       |                          |                |                             |                |                                                                           |           | l Ho               | ome   > Logout |
| Segnalazioni > Soprall           | uogo > Modifica           | · Segnalazione        | BSI - 2013 - 1 /         | Pratica 2013 - | 3                           |                |                                                                           |           |                    |                |
| oognata.toni v oopran            | Osser                     | vazioni Apiario       | Stato e Gest             | ione Sanitaria | Alveari Si                  | ntomi Campioni | Materiale Digitale                                                        | •         |                    |                |
| I campi contrassegnati da (*) so | no obbligatori            |                       |                          |                |                             |                |                                                                           |           |                    |                |
| Campioni                         |                           |                       |                          |                |                             |                |                                                                           |           |                    |                |
|                                  |                           |                       |                          |                |                             |                |                                                                           |           |                    |                |
| Laboratorio (*) :                | ZS-Ve 💌 Data              | a Raccolta Campione : |                          | 1              |                             |                | Alveari Colpiti (*) :                                                     |           |                    |                |
| Tipo Campione : S                | Straordinario             |                       |                          |                |                             |                | O Singolo                                                                 |           |                    |                |
| Matrice (*) :                    |                           |                       |                          |                |                             |                | O Alcuni                                                                  |           |                    |                |
| Analisi -                        |                           |                       | Iodalità prelievo (*):   |                | aniani Anadini              |                | O La Maggior Parte                                                        |           |                    |                |
| Andrea.                          |                           | (Da specificare SOLO  | nel caso di analisi p    | er "Nosema")   | ensci Analisi               |                | Tutti                                                                     |           |                    |                |
| Note :                           |                           |                       |                          | Aggiung        | gi Campione                 |                |                                                                           |           |                    |                |
| Riepilogo Campioni :             |                           |                       |                          |                |                             |                |                                                                           |           |                    |                |
| Codice Campione                  | Data Raccolta<br>Campione | Tipo Campione         | Matrice                  | Analisi        | Alveari Colpiti             | Laboratorio    | Note                                                                      | Seleziona | Rimuovi Campione   |                |
| BeeNet_SPIA_Pratica 2013 -<br>3A | -                         | Straordinario         | Api morte                | Pesticidi      | La Maggior Parte            | CRA-API        | Campione prelevato<br>il 20 aprile 2013                                   |           | Inodilica campione |                |
| BeeNet_SPIA_Pratica 2013 -<br>3B | -                         | Straordinario         | Altra matrice            | Pesticidi      | La Maggior Parte            | CRA-API        | Campione di API<br>MORTE prelevate il 9<br>maggio 2013                    |           |                    |                |
| BeeNet_SPIA_Pratica 2013 -<br>3C | -                         | Straordinario         | Api vive(con<br>sintomi) | -              | La Maggior Parte            | CRA-API        | Virus, analisi<br>quantitativa.<br>Campione prelevato<br>il 9 maggio 2013 |           |                    |                |
| BeeNet_SPIA_Pratica 2013 -<br>3D | -                         | Straordinario         | Foglie                   | Pesticidi      | La Maggior Parte            | CRA-API        | Campione di foglie di<br>arancio prelevato il 9<br>maggio 2013            |           |                    |                |
|                                  |                           |                       | Sa                       | lva Reimpo     | osta Indietr                | o              |                                                                           |           |                    |                |

Con il tasto **Reimposta** saranno ripristinati i valori dei campi della pagina a partire da quelli presenti sulla base informativa.

Con il tasto Indietro si torna alla pagina precedente della lista dei sopralluoghi.

Selezionando il tasto **Salva** sarà eseguito il controllo formale delle informazioni modificate. Prima di procedere con la modifica, il sistema visualizzerà il messaggio di conferma.

Se le informazioni sono corrette il sistema, visualizza il messaggio di conferma "Si confermano i dati inseriti?"

Con il tasto Conferma si procede alla modifica delle informazioni.

Con il tasto Annulla si rimane sulla stessa pagina con i dati modificati ma non acquisiti.

#### TAB Materiale digitale

| Rete Rurale<br>Nazionale<br>2007.2013                                                                                                    | Rete di monitoraggio | Segnalazioni                             | Diffusione dei      | risultati |            |                    |              |
|----------------------------------------------------------------------------------------------------|----------------------|------------------------------------------|---------------------|-----------|------------|--------------------|--------------|
| LUCIANA BLASI                                                                                                    |                      |                                          |                     |           |            |                    | Home >Logout |
| Segnalazioni > Sopralluogo > Modifica : S<br>Osservaz<br>Materiale Digitale<br>Allega Documento<br>("operazione potrobbe richiedere<br>qualche minuto) | ioni Apiario Stato   | 3 - 1 / Pratica 201<br>e Gestione Sanita | 3 - 3<br>nia Alvean | Sintom    | i Campioni | Materiale Digitale |              |
| Documento                                                                                                    |                      | Descrizione                              |                     | Seleziona | Rimuovi    |                    |              |
| raccolta dati 2013.pdf                                                                                                    | F                    | Raccolta dati                            | ĺ                   |           |            |                    |              |
|                                                                                                    |                      | Salva Re                                 | imposta Inc         | dietro    |            |                    |              |

Con il tasto **Reimposta** saranno ripristinati i valori dei campi della pagina a partire da quelli presenti sulla base informativa.

Con il tasto Indietro si torna alla pagina precedente della lista dei sopralluoghi.

Selezionando il tasto **Salva** sarà eseguito il controllo formale delle informazioni modificate. Prima di procedere con la modifica, il sistema visualizzerà il messaggio di conferma.

Se le informazioni sono corrette il sistema, visualizza il messaggio di conferma "Si confermano i dati inseriti?"

Con il tasto **Conferma** si procede alla modifica delle informazioni.

Con il tasto Annulla si rimane sulla stessa pagina con i dati modificati ma non acquisiti.

#### 11.3 Cancellazione

Dal menu Segnalazioni, sezione Sopralluogo, selezionare la funzione Cancellazione.

| ALL ALL ALL ALL ALL ALL ALL ALL ALL ALL | Rete Rurale<br>Nazionale<br>2007.2013  | Rete di monitoraggio | Segnalazioni                                                                          | Diffusione dei risultati | A ALLEN ALLEN                 |
|-----------------------------------------|----------------------------------------|----------------------|---------------------------------------------------------------------------------------|--------------------------|-------------------------------|
| CAROLA GUA                              | RRELLA                                 |                      | Modulo Segnalaz                                                                       | one                      | <u>Home</u>   > <u>Loqout</u> |
| Scarica Scl                             | Manuale Utente Beenet                  |                      | Inserimento<br>Modifica<br>Cancellazione<br>Visualizzazione<br>Pratica                | Nor                      |                               |
|                                         | Note per la Compilazione Schede Beenet |                      | Inserimento                                                                           |                          |                               |
| 2                                       | Protocollo di Campionamento            |                      | Modifica<br>Cancellazione                                                             | 100                      |                               |
| <u>}</u>                                | Acquisizione Postazione                |                      | Visualizzazione<br>Sopralluogo                                                        |                          |                               |
| <u>}</u>                                | Rilevazione Postazione                 |                      | Inserimento<br>Modifica                                                               |                          |                               |
| <u>}</u>                                | Rilevazione Alveare                    |                      | Cancellazione<br>Visualizzazione                                                      | 1                        |                               |
|                                         | Campione Ordinario                     |                      | Analisi                                                                               |                          |                               |
|                                         | Campione Straordinaro                  |                      | Inserimento<br>Modifica<br>Cancellazione<br>Visualizzazione<br>Visualizzazione per la | b                        |                               |

La funzione "Cancellazione" consente di cancellare un sopralluogo SPIA.

La funzione di "Cancellazione" prevede la ricerca dei sopralluoghi mediante alcuni parametri (es. Regione, Asl competente, Cognome ispettore, Data a partire dalla quale effettuare la ricerca, Gravità del problema, indicatore sopralluogo).

I parametri di ricerca si riferiscono alle pratiche a cui i sopralluoghi sono collegati ma viene prospettata la lista dei sopralluoghi in cui è possibile selezionarne uno per cancellarlo.

Tale funzionalità è visibile solamente ai referenti centrali.

La funzione di "Cancellazione" prevede la ricerca dei sopralluoghi mediante alcuni parametri (es. Regione, Asl competente, Cognome ispettore, Data a partire dalla quale effettuare la ricerca, Gravità del problema, indicatore sopralluogo).

I parametri di ricerca si riferiscono alle pratiche a cui i sopralluoghi sono collegati ma viene prospettata la lista dei sopralluoghi in cui è possibile selezionarne uno per visualizzarne i dati.

| Rete R<br>Nazior               | urale<br>nale<br><sup>3</sup> Rete di mon | toraggio Segnalazioni | Diffusione dei risultati | 1.0111 | 11.1         |
|--------------------------------|-------------------------------------------|-----------------------|--------------------------|--------|--------------|
| CAROLA GUARRELLA               |                                           |                       |                          |        | Home >Logout |
| Segnalazioni > Sopr            | alluogo > Cancellazione                   |                       |                          |        |              |
| Ricorca                        | sono obbligatori                          |                       |                          |        |              |
| Ricerca                        |                                           |                       |                          |        |              |
| Regione (*):                   |                                           | Carica ASL            |                          |        |              |
| Anno Pratica:                  | Numero Pratica:                           |                       |                          |        |              |
| ASL Competente:                |                                           |                       |                          |        |              |
| Cognome Ispettore:             |                                           |                       |                          |        |              |
| A partire dal:<br>(gg/mm/aaaa) |                                           |                       |                          |        |              |
| Gravità del Problema:          |                                           |                       |                          |        |              |
| Sopralluogo:                   | ······································    |                       |                          |        |              |
|                                |                                           | Ricerca               | Reimposta                |        |              |

Inseriti i parametri di ricerca con il tasto **Ricerca** si accede alla lista dei Sopralluoghi che soddisfano i criteri impostati. E' obbligatorio selezionare almeno la regione.

Con il tasto **Reimposta** l'applicazione ripulisce i campi editati nella pagina.

| Nazio<br>2007.201                                               | nale                    | Rete di monitoraggio Segnalazioni Diffusione d | ei risultati   | 171               | 11911        | ter l    |
|-----------------------------------------------------------------|-------------------------|------------------------------------------------|----------------|-------------------|--------------|----------|
| A GUARRELLA                                                     |                         |                                                |                |                   | 1 Ho         | me   > L |
| Segnalazioni > So                                               | pralluogo > Cancellazio | one                                            |                |                   |              |          |
| Segnalazioni > Soj<br>.ista Sopralluoghi<br>Regione : BASILICAT | ralluogo > Cancellazio  | ne                                             |                |                   |              |          |
| Segnalazioni > Soj<br>Lista Sopralluoghi<br>Regione : BASILICAT | TA Regione              | ASL Competente                                 | Nome Ispettore | Cognome Ispettore | Data Pratica | Sel      |

Ottenuta la lista, è possibile selezionare il sopralluogo da cancellare cliccando sul pulsante di selezione esclusiva **Seleziona** e premendo il tasto **Elimina**.

Con il tasto Indietro si torna alla funzione di ricerca.

| Rete l<br>Nazio                                            | Rurale<br>nale         | Rete di monitoraggio Segnalazioni | Diffusione dei risultati   |              |                   | 11/11        |            |
|------------------------------------------------------------|------------------------|-----------------------------------|----------------------------|--------------|-------------------|--------------|------------|
| LA GUARRELLA                                               |                        |                                   |                            |              |                   | l <u>Ho</u>  | me   > Loi |
|                                                            |                        | 🧾 Si confe                        | rma l'operazione richiesta | ?            |                   |              |            |
|                                                            |                        | Confe                             | rma Annulla                |              |                   |              |            |
| Segnalazioni > So                                          | oralluogo > Cancellazi | one                               |                            |              |                   |              |            |
| ista Conralluoghi                                          | TA                     |                                   |                            |              |                   |              |            |
| Lista Sopralluoghi<br>Regione : BASILICA                   |                        |                                   |                            |              |                   |              |            |
| Lista Sopralluoghi<br>Regione : BASILICA<br>Numero Pratica | Regione                | ASL Competente                    | Norr                       | ne Ispettore | Cognome Ispettore | Data Pratica | Sel        |

Il sistema visualizza il messaggio di conferma "Si confermano i dati inseriti?"

Con il tasto Conferma si procede alla cancellazione del sopralluogo.

Con il tasto Annulla si rimane sulla stessa pagina.

#### 11.4 Visualizzazione

Dal menu Segnalazioni, sezione Sopralluogo, selezionare la funzione Visualizzazione.

|             | Rete Rurale<br>Nazionale               | Data di manifaranzia | Pauvalaniani                                                                         | Diffusione dei visulteti |                              |
|-------------|----------------------------------------|----------------------|--------------------------------------------------------------------------------------|--------------------------|------------------------------|
|             |                                        | Rete di monitoraggio | Segnalazioni                                                                         | Dinusione dei risultau   |                              |
| CAROLA GUA  | RRELLA                                 |                      | Modulo Segnala                                                                       | zione                    | <u>Home</u>  > <u>Loqout</u> |
| Scarica Sci | Manuale Utente Beenet                  |                      | Inserimento<br>Modifica<br>Cancellazione<br>Visualizzazione                          | No                       |                              |
|             | Note per la Compilazione Schede Beenet |                      | Pratica                                                                              | -19×                     |                              |
| 2           | Protocollo di Campionamento            |                      | Inserimento<br>Modifica<br>Cancellazione                                             | ALC: N                   |                              |
| <u>}</u>    | Acquisizione Postazione                |                      | Visualizzazione                                                                      |                          |                              |
| <u>}</u>    | Rilevazione Postazione                 |                      | Inserimento<br>Modifica                                                              |                          |                              |
| <u>}</u>    | Rilevazione Alveare                    |                      | Cancellazione<br>Visualizzazione                                                     |                          |                              |
| 2           | Campione Ordinario                     |                      | Analisi                                                                              |                          |                              |
| 2           | Campione Straordinaro                  |                      | Inserimento<br>Modifica<br>Cancellazione<br>Visualizzazione<br>Visualizzazione per l | ab                       |                              |

La funzione "Visualizzazione" consente di visualizzare un sopralluogo SPIA.

La funzione di "Visualizzazione" prevede la ricerca dei sopralluoghi mediante alcuni (es. Regione, Asl competente, Cognome ispettore, Data a partire dalla quale effettuare la ricerca, Gravità del problema, indicatore sopralluogo).

I parametri di ricerca si riferiscono alle pratiche a cui i sopralluoghi sono collegati ma viene prospettata la lista dei sopralluoghi in cui è possibile selezionarne uno per visualizzarne i dati.

Tale funzionalità è visibile solamente ai referenti centrali.

| Rete Ru<br>Nazion<br>2007.2013 | Irale<br>ale<br>Rete di monitoraggio Segnalazi | Diffusione dei risultati |                        |
|--------------------------------|------------------------------------------------|--------------------------|------------------------|
| CAROLA GUARRELLA               |                                                |                          | <u>Home</u>   > Logout |
| Segnalazioni > Sopra           | luogo > Visualizzazione                        |                          |                        |
| I campi contrassegnati da (*)  | ono obbligatori                                |                          |                        |
| Ricerca                        |                                                |                          |                        |
| Regione (*):                   | Carica ASL                                     | 1                        |                        |
| Anno Pratica:                  | Numero Pratica:                                |                          |                        |
| Cognome Ispettore:             |                                                |                          |                        |
| A partire dal:<br>(gg/mm/aaaa) |                                                |                          |                        |
| Gravità del Problema:          |                                                |                          |                        |
| Sopralluogo:                   | ······································         |                          |                        |
|                                | Ricer                                          | ca Reimposta             |                        |

Inseriti i parametri di ricerca con il tasto **Ricerca** si accede alla lista dei Sopralluoghi che soddisfano i criteri impostati. E' obbligatorio selezionare almeno la regione.

Con il tasto Reimposta l'applicazione ripulisce i campi editati nella pagina.

| Naziona<br>2007.2013                                                                                                    | rale<br>ale                                                                | Rete di monitora                                  | aggio Segnalazioni Diffusione dei risultati                                                                                                  |                                        |                                                       | 1911                                                   |      |
|----------------------------------------------------------------------------------------------------|----------------------------------------------------------------------------|---------------------------------------------------|----------------------------------------------------------------------------------------------------|----------------------------------------|-------------------------------------------------------|--------------------------------------------------------|------|
| IA BLASI                                                                                                    |                                                                            |                                                   |                                                                                                    |                                        |                                                       | <u>Hom</u>                                             | e∣∍L |
|                                                                                                    |                                                                            |                                                   |                                                                                                    |                                        |                                                       |                                                        |      |
| egnalazioni > Sopra                                                                                                    | lluogo > Visualizzaz                                                       | zione                                             |                                                                                                    |                                        |                                                       |                                                        |      |
| egnalazioni > Sopra                                                                                                    | lluogo > Visualizza:                                                       | zione                                             |                                                                                                    |                                        |                                                       |                                                        |      |
| egnalazioni > Sopra<br>sta Sopralluoghi<br>gione : BASILICATA                                                                             | lluogo > Visualizza:                                                       | zione                                             |                                                                                                    |                                        |                                                       |                                                        |      |
| egnalazioni > Sopra<br>sta Sopralluoghi<br>gione : BASILICATA<br>Codice Segnalazione                                                      | Iluogo > Visualizza:                                                       | Zione                                             | ASL Competente                                                                                                    | Nome Ispettore                         | Cognome Ispettore                                     | Data Pratica                                           | S    |
| egnalazioni > Sopra<br>ta Sopralluoghi<br>igione : BASILICATA<br>Codice Segnalazione<br>BSL - 2013 - 1                                    | Iluogo > Visualizza:<br>Numero Pratica<br>2013 - 3                         | Regione<br>BASILICATA                             | ASL Competente<br>AZIENDA SANITARIA LOCALE DI MATERA ASM                                                                                     | Nome Ispettore<br>Giovanni             | Cognome Ispettore<br>Dimatteo                         | Data Pratica                                           | S    |
| egnalazioni > Sopra<br>ta Sopralluoghi<br>gione : BASILICATA<br>Codice Segnalazione<br>BSL - 2013 - 1<br>BSL - 2013 - 2                   | Iluogo > Visualizza:<br>Numero Pratica<br>2013 - 3<br>2013 - 4             | Regione<br>BASILICATA<br>BASILICATA               | ASL Competente<br>AZIENDA SANITARIA LOCALE DI MATERA ASM<br>AZIENDA SANITARIA LOCALE DI MATERA ASM                                           | Nome Ispettore<br>Giovanni<br>Giovanni | Cognome Ispettore<br>Dimatteo<br>Dimatteo             | Data Pratica<br>10/05/2013<br>13/05/2013               | 5    |
| egnalazioni > Sopra<br>ta Sopraliuoghi<br>gione : BASILICATA<br>Codice Segnalazione<br>BSL - 2013 - 1<br>BSL - 2013 - 2<br>BSL - 2013 - 3 | Iluogo > Visualizza;<br>Numero Pratica<br>2013 - 3<br>2013 - 4<br>2013 - 5 | Regione<br>BASILICATA<br>BASILICATA<br>BASILICATA | ASL Competente<br>AZIENDA SANITARIA LOCALE DI MATERA ASM<br>AZIENDA SANITARIA LOCALE DI MATERA ASM<br>AZIENDA SANITARIA LOCALE DI MATERA ASM | Nome Ispettore<br>Giovanni<br>Giovanni | Cognome Ispettore<br>Dimatteo<br>Dimatteo<br>Dimatteo | Data Pratica<br>10/05/2013<br>13/05/2013<br>13/05/2013 |      |

Ottenuta la lista, è possibile selezionare il sopralluogo da visualizzare cliccando sul pulsante di selezione esclusiva **Seleziona** e premendo il tasto **Dettaglio**.

Con il tasto "**Stampa**" si ottiene un file in formato PDF che può essere visualizzato o salvato e contenente le informazioni relative al sopralluogo selezionato".

| i Nazionale                                                                                                    |                                                                     | and a second second sec |
|----------------------------------------------------------------------------------------------------|---------------------------------------------------------------------|----------------------------------------------------------------------------------------------------|
| rogetto Beenet                                                                                                    |                                                                     |                                                                                                    |
| Sopralluogo o                                                                                                    | della Pratica                                                       | a 2013 - 3 relativa alla Segnalazione BSL - 2013 - 1                                                                                                    |
| SSERVAZIONI                                                                                                    |                                                                     |                                                                                                    |
| ata Sopralluogo:                                                                                                    | -                                                                   |                                                                                                    |
| lumero Alveari dell'Apiario:                                                                                                    | 30                                                                  | Numero Alveari Coinvolti: 30                                                                                                    |
| )ata Rilevamento della<br>Iortalità:                                                                                                    | 20/04/2013                                                          |                                                                                                    |
| Iltima Data senza<br>iintomatologia:                                                                                                    | 15/04/2013                                                          |                                                                                                    |
| Anamnesi:                                                                                                    | Debolezza nei<br>anomala, api r                                     | i movimenti, ridotta capacità al volo, tremori e morte nel 40-50 % dei casi. Mortalità<br>morte con ligula estroflessa                                                                                                    |
| Osservazioni Meteo:                                                                                                    | Normale                                                             |                                                                                                    |
| epilogo Epoche:                                                                                                    |                                                                     | Epoca rilevamento della Mortalità                                                                                                    |
| iepilogo Epoche:                                                                                                    | In con                                                              | Epoca rilevamento della Mortalità<br>noomitanza con i trattamenti a frutteti o vigneti                                                                                                    |
| iepilogo Epoche:                                                                                                    | In con                                                              | Epoca rilevamento della Mortalità<br>noomitanza con i trattamenti a frutteti o vigneti                                                                                                    |
| PIARIO                                                                                                    | In con                                                              | Epoca rilevamento della Mortalità<br>acomitanza con i trattamenti a frutteti o vigneti                                                                                                    |
| PIARIO<br>iepilogo Colture Circostanti:                                                                                                    | In con                                                              | Epoca rilevamento della Mortalità<br>ncomitanza con i trattamenti a frutteti o vigneti                                                                                                    |
| iepilogo Epoche:<br>PIARIO<br>iepilogo Colture Circostanti:                                                                                                    | In con                                                              | Epoca rilevamento della Mortalità<br>ncomitanza con i trattamenti a frutteti o vigneti                                                                                                    |
| IEPIIOgo Epoche:<br>PIARIO<br>iepilogo Colture Circostanti:                                                                                                    | In con                                                              | Epoca rilevamento della Mortalità<br>nomitanza con i trattamenti a frutteti o vigneti<br>Colture circostanti l'apiario<br>Arancio dolce                                                                                                    |
| PIARIO<br>iepilogo Colture Circostanti:<br>iepilogo Uso Territorio Circo                                                                                                    | In con                                                              | Epoca rilevamento della Mortalità<br>nomitanza con i trattamenti a frutteti o vigneti<br>Colture circostanti l'apiario<br>Arancio dolce                                                                                                    |
| epilogo Epoche:<br>PIARIO<br>iepilogo Colture Circostanti:<br>iepilogo Uso Territorio Circo                                                                                                    | In con                                                              | Epoca rilevamento della Mortalità<br>nomitanza con i trattamenti a frutteti o vigneti<br>Colture circostanti l'apiario<br>Arancio dolce<br>Usi Territorio circostanti l'apiario                                                                                                    |
| epilogo Epoche:<br>PIARIO<br>iepilogo Colture Circostanti:<br>iepilogo Uso Territorio Circo                                                                                                    | In con                                                              | Epoca rilevamento della Mortalità<br>nomitanza con i trattamenti a frutteti o vigneti<br>Colture circostanti l'apiario<br>Arancio dolce<br>Usi Territorio circostanti l'apiario<br>Aree agricole e rurali                                                                                                    |
| PIARIO<br>iepilogo Colture Circostanti:<br>iepilogo Uso Territorio Circo                                                                                                    | In con                                                              | Epoca rilevamento della Mortalità<br>nomitanza con i trattamenti a frutteti o vigneti<br>Colture circostanti l'apiario<br>Arancio dolce<br>Usi Territorio circostanti l'apiario<br>Aree agricole e rurali                                                                                                    |
| PIARIO<br>iepilogo Colture Circostanti:<br>iepilogo Uso Territorio Circo                                                                                                    | stante:                                                             | Epoca rilevamento della Mortalità nomitanza con i trattamenti a frutteti o vigneti Colture circostanti l'apiario Arancio dolce Usi Territorio circostanti l'apiario Aree agricole e rurali Mese: -                                                                                                    |
| PIARIO<br>iepilogo Colture Circostanti:<br>iepilogo Uso Territorio Circo<br>limentazione Fornita:<br>limentazione Fornita:                                                                                                    | In con<br>stante:<br>-<br>-<br>Media                                | Epoca rilevamento della Mortalità<br>nomitanza con i trattamenti a frutteti o vigneti  Colture circostanti l'apiario Arancio dolce Usi Territorio circostanti l'apiario Aree agricole e rurali  Mese: - Mortalità di fronte l'alveare: Abbondante                                                                                                    |
| PIARIO<br>iepilogo Colture Circostanti:<br>iepilogo Uso Territorio Circo<br>limentazione Fornita:<br>limentazione Fornita:<br>lumo:<br>ltività di Volo:<br>lumero giornaliero api morte                                                                                         | stante:<br>-<br>-<br>Media<br>: -                                   | Epoca rilevamento della Mortalità<br>nomitanza con i trattamenti a frutteti o vigneti Colture circostanti l'apiario Arancio dolce Usi Territorio circostanti l'apiario Aree agricole e rurali Mese: - Mortalità di fronte l'alveare: Abbondante                                                                                                    |
| PIARIO<br>iepilogo Colture Circostanti:<br>iepilogo Colture Circostanti:<br>iepilogo Uso Territorio Circo<br>Viimentazione Fornita:<br>Anno:<br>Attività di Volo:<br>Aumero giornaliero api morte<br>epilogo Comportamento Ano                                                  | stante:<br>-<br>-<br>Media<br>: -<br>malo:                          | Epoca rilevamento della Mortalità<br>nomitanza con i trattamenti a frutteti o vigneti  Colture circostanti l'apiario Arancio dolce Usi Territorio circostanti l'apiario Aree agricole e rurali  Mese: - Mortalità di fronte l'alveare: Abbondante                                                                                                    |
| PIARIO<br>iepilogo Colture Circostanti:<br>iepilogo Colture Circostanti:<br>iepilogo Uso Territorio Circo<br>Alimentazione Fornita:<br>Anno:<br>Attività di Volo:<br>Aumero giornaliero api morte<br>epilogo Comportamento Ano<br>Comportamento Ano                             | In con<br>stante:<br>-<br>Media<br>: -<br>malo:<br>malo             | Epoca rilevamento della Mortalità<br>nomitanza con i trattamenti a frutteti o vigneti  Colture circostanti l'apiario Arancio dolce  Usi Territorio circostanti l'apiario Aree agricole e rurali  Mese: - Mortalità di fronte l'alveare: Abbondante                                                                                                    |
| PIARIO<br>iepilogo Colture Circostanti:<br>iepilogo Uso Territorio Circo<br>Alimentazione Fornita:<br>Anno:<br>Attività di Volo:<br>Humero giornaliero api morte<br>epilogo Comportamento Ano<br>Comportamento Ano<br>Movimenti scoordin                                        | In con<br>stante:<br>-<br>-<br>Media<br>: -<br>malo:<br>malo<br>ati | Epoca rilevamento della Mortalità<br>nomitanza con i trattamenti a frutteti o vigneti  Colture circostanti l'apiario Arancio dolce Usi Territorio circostanti l'apiario Aree agricole e rurali  Mese: - Mortalità di fronte l'alveare: Abbondante                                                                                                    |
| VPIARIO<br>VPIARIO<br>Riepilogo Colture Circostanti:<br>Riepilogo Uso Territorio Circo<br>Alimentazione Fornita:<br>Anno:<br>Attività di Volo:<br>Numero giornaliero api morte<br>epilogo Comportamento Ano<br>Comportamento Ano<br>Movimenti scoordin<br>Indicatore Nomadismo: | In con<br>stante:<br>-<br>-<br>Media<br>: -<br>malo:<br>malo<br>ati | Epoca rilevamento della Mortalità<br>nomitanza con i trattamenti a frutteti o vigneti Colture circostanti l'apiario Arancio dolce Usi Territorio circostanti l'apiario Aree agricole e rurali Mese: - Mortalità di fronte l'alveare: Abbondante Indicatore stessi sintomi -                                                                                                    |

# Regione: Provincia: Comune: Indirizzo:

## STATO E GESTIONE SANITARIA

Nessuna Informazione

#### ALVEARI

| Regina:                       | Presente            | Anno di nascita Regina:                     | 2012       |
|-------------------------------|---------------------|---------------------------------------------|------------|
| Note:                         | -                   |                                             |            |
| Presenza di Celle Reali:      | No                  | Presenza Fuchi:                             | Abbondante |
| Tipologia Covata:             | Continua e Regolare | Percentuale diminuzione celle<br>di covata: | -          |
| Miele nel Nido Opercolato:    | Assente             | Miele nel Nido Disopercolato:               | Media      |
| Miele nel Melario Opercolato: | Abbondante          | Miele nel Melario<br>Disopercolato:         | Abbondante |
| Polline:                      | Media               | Colore Polline:                             | -          |
| Api Bottinatrici con Polline: | SI                  | Variazione Produzione Miele:                | -          |
| Percentuale Variazione Miele: | -                   |                                             |            |

Riepilogo Situazioni Alveari:

Nessuna Informazione

#### SINTOMI

| Sintomi                                         | Alveari Colpiti  |  |
|-------------------------------------------------|------------------|--|
| Api adulte che presentano comportamenti anomali | La Maggior Parte |  |
| Api adulte nere che hanno perso il pelo         | La Maggior Parte |  |
| Api morte con ligula estroflessa                | La Maggior Parte |  |
| Molte api morte davanti all'alveare             | La Maggior Parte |  |

#### CAMPIONI

| Codice Campione | Data<br>Raccolta | Tipo<br>Campione | Matrice | Analisi | Laboratorio | Alveari<br>Colpiti | Note |
|-----------------|------------------|------------------|---------|---------|-------------|--------------------|------|
|                 | Campione         |                  |         |         |             |                    |      |

| BeeNet_SPIA_Pratica 2013 -<br>3A | Straordina<br>rio | Api<br>morte                | Pesticidi | CRA-API | La<br>Maggior<br>Parte | Campione<br>prelevato il 20<br>aprile 2013                                   |
|----------------------------------|-------------------|-----------------------------|-----------|---------|------------------------|------------------------------------------------------------------------------|
| BeeNet_SPIA_Pratica 2013 -<br>3B | Straordina<br>rio | Altra<br>matrice            | Pesticidi | CRA-API | La<br>Maggior<br>Parte | Campione di API<br>MORTE prelevate<br>il 9 maggio 2013                       |
| BeeNet_SPIA_Pratica 2013 -<br>3C | Straordina<br>rio | Api<br>vive(con<br>sintomi) |           | CRA-API | La<br>Maggior<br>Parte | Virus, analisi<br>quantitativa.<br>Campione<br>prelevato il 9<br>maggio 2013 |
| BeeNet_SPIA_Pratica 2013 -<br>3D | Straordina<br>rio | Foglie                      | Pesticidi | CRA-API | La<br>Maggior<br>Parte | Campione di foglie<br>di arancio<br>prelevato il 9<br>maggio 2013            |

#### MATERIALE DIGITALE

Nessuna Informazione

Con il tasto Indietro si torna alla funzione di ricerca.

3

Con il tasto "**Stampa per Apicoltore**" verrà creato un file in formato RTF che può essere visualizzato o salvato e che contiene le informazioni di dettaglio della segnalazione selezionata con l'aggiunta di tutti i dati relativi all'azienda in oggetto e tutti i risultati delle analisi che sono state effettuate in seguito al sopralluogo.

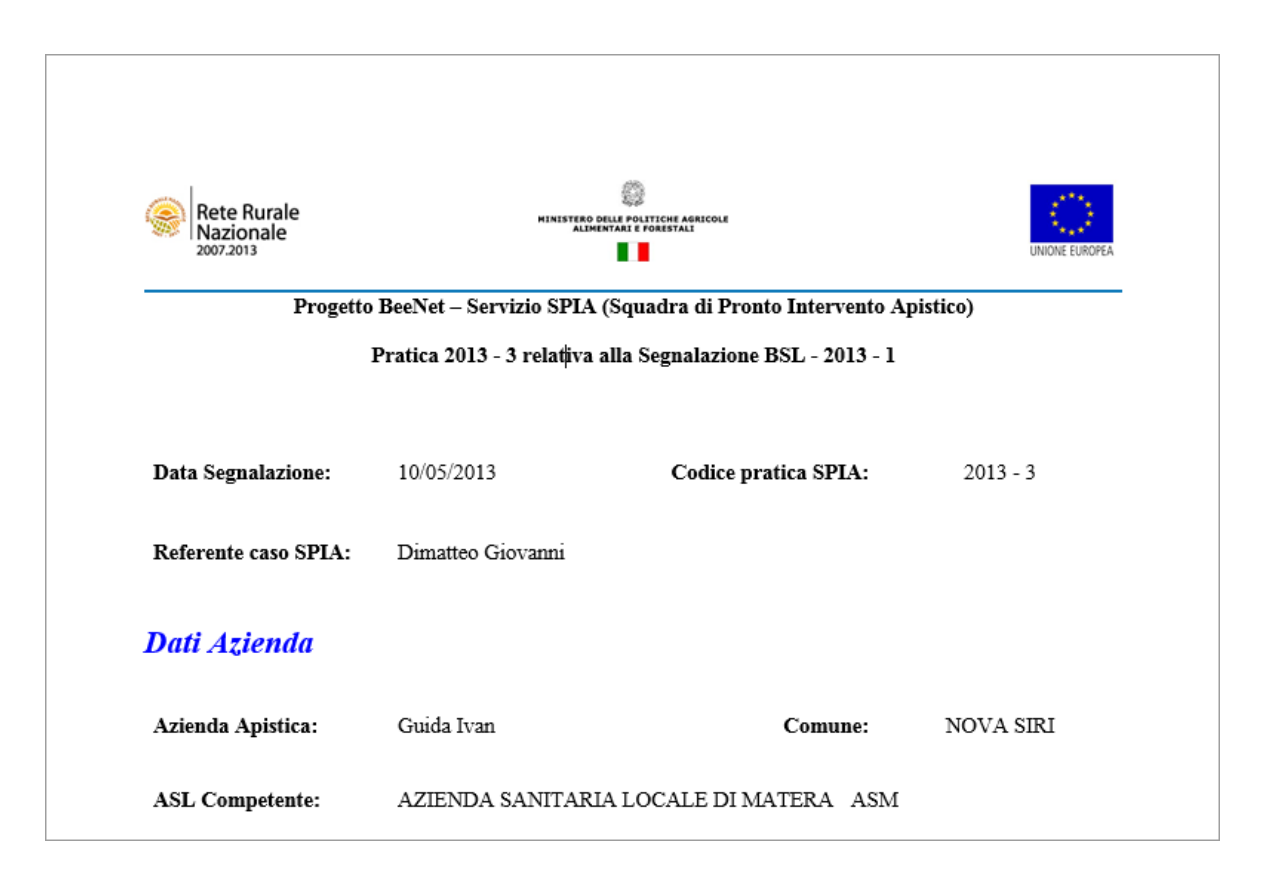

| Data sopralluogo:                                  | -                                               | Osservazioni Meteo:                                         | Normale                   |
|----------------------------------------------------|-------------------------------------------------|-------------------------------------------------------------|---------------------------|
| Numero alveari colpiti/al                          | veari dell'apiario:                             | 30/30                                                       |                           |
| Data Rilevamento della N                           | Iortalità:                                      | 20/04/2013                                                  |                           |
| Anamnesi: Debolezz:<br>Mortalità                   | a nei movimenti, rido<br>anomala, api morte con | tta capacità al volo, tremori e morte<br>ligula estroflessa | nel 40-50 % dei casi.     |
| Epoca rilevamento della<br>agronomiche o trattamen | Mortalità/pratiche<br>ti:                       | - In concomitanza con i trattam                             | enti a frutteti o vigneti |
| Colture circostanti l'apia                         | rio:                                            | Arancio dolce                                               |                           |

| Usi Territorio circostanti l'apiario:           | Aree agricole e rurali |
|-------------------------------------------------|------------------------|
| Attività di Volo/Mortalità di fronte l'alveare: | Media/Abbondante       |
| Comportamenti Anomali:                          | Movimenti scoordinati  |
| Nomadismo/stessi sintomi alveari di partenza:   | -/-                    |

## Stato e Gestione Sanitaria

| Data       | Avversità | Intervento<br>Effettuato | Dose | Modalità |
|------------|-----------|--------------------------|------|----------|
| 09/05/2013 | Varroasi  | soluzione                | 10   | gocce    |

| Alveari                                            |                        |
|----------------------------------------------------|------------------------|
| Regina - presenza/anno di nascita:                 | Presente/2012          |
| Presenza di Celle Reali/Presenza Fuchi:            | No/Abbondante          |
| Tipologia covata / % diminuzione celle di covata:  | Continua e Regolare/ - |
| Presenza miele nido opercolato / disopercolato:    | Assente/Media          |
| Presenza miele melario opercolato / disopercolato: | Abbondante/Abbondante  |
| Variazione produzione miele / % variazione:        | -/-                    |
| Polline / colore polline:                          | Media/ -               |

# Sintomi

| Sintomi                                         | Alveari Colpiti  |
|-------------------------------------------------|------------------|
| Api adulte che presentano comportamenti anomali | La Maggior Parte |
| Api adulte nere che hanno perso il pelo         | La Maggior Parte |
| Api morte con ligula estroflessa                | La Maggior Parte |
| Molte api morte davanti all'alveare             | La Maggior Parte |
| Analisi Pesticidi                    |                              |                  |           |             |                                                                      |                                       |  |  |  |  |
|--------------------------------------|------------------------------|------------------|-----------|-------------|----------------------------------------------------------------------|---------------------------------------|--|--|--|--|
| Codice<br>Campione                   | Data<br>Raccolta<br>Campione | Matrice          | Analisi   | Laboratorio | Note                                                                 | Sostanze Attive -<br>Risultato[mg/kg] |  |  |  |  |
| BeeNet_SPIA<br>_Pratica 2013<br>- 3A |                              | Api<br>morte     | Pesticidi | CRA-API     | Campione<br>prelevato il 20<br>aprile 2013                           | TUTTE LE SOSTANZE<br>ATTIVE= NG       |  |  |  |  |
| BeeNet_SPIA<br>_Pratica 2013<br>- 3B |                              | Altra<br>matrice | Pesticidi | CRA-API     | Campione di<br>API MORTE<br>prelevate il 9<br>maggio 2013            | Spirotetramat= 0,0002610              |  |  |  |  |
| BeeNet_SPIA<br>_Pratica 2013<br>- 3D |                              | Foglie           | Pesticidi | CRA-API     | Campione di<br>foglie di<br>arancio<br>prelevato il 9<br>maggio 2013 | Spirotetramat= 0,1220                 |  |  |  |  |

# **Commento**

Con il tasto **Dettaglio** saranno visualizzate le informazioni di dettaglio del sopralluogo selezionato.

Nel dettaglio la funzione prevede i seguenti TAB:

- Osservazioni
- Apiario
- Stato e Gestione sanitaria
- Alveari
- Sintomi
- Campioni
- Materiale digitale

| TAB Osservazioni                   | 2                                  |                                 |                          |                                  |                          |            |                |
|------------------------------------|------------------------------------|---------------------------------|--------------------------|----------------------------------|--------------------------|------------|----------------|
| Nazionale<br>2007.2013             | Ret                                | e di monitoraggio               | Segnalazioni             | Diffusione dei risultat          | i                        |            |                |
| LUCIANA BLASI                      |                                    |                                 |                          |                                  |                          |            | Home  > Logout |
| Segnalazioni > Sopralluogo         | > Visualizzazion                   | e : Segnalazione B              | SL - 2013 - 1 / Pi       | ratica 2013 - 3                  |                          |            |                |
|                                    | Osservazioni                       | Apiario Stato e                 | Gestione Sanitar         | ia Alveari Sintomi               | Campioni Materiale       | e Digitale |                |
| Osservazioni                       |                                    |                                 |                          |                                  |                          |            |                |
|                                    |                                    |                                 |                          |                                  |                          |            |                |
| Data Sopralluogo :                 | -                                  |                                 |                          |                                  |                          |            |                |
| Numero Alveari dell'Apiario:       | 30                                 | Numero Alveari                  | Coinvolti:               | 30                               |                          |            |                |
| Data Rilevamento della Mortalità : | 20/04/2013                         | Ultima Data se                  | nza Sintomatologia :     | 15/04/2013                       |                          |            |                |
| Anamnesi :                         | Debolezza nei movin<br>estroflessa | nenti, ridotta capacità al volo | o, tremori e morte nel 4 | 0-50 % dei casi. Mortalità anoma | la, api morte con ligula |            |                |
| Osservazioni Meteo:                | Normale                            |                                 |                          |                                  |                          |            |                |
| Riepilogo Epoche :                 |                                    |                                 |                          |                                  |                          |            |                |
| E                                  | ooca rilevamento della I           | Iortalità                       |                          |                                  |                          |            |                |
| In concom                          | itanza con i trattamenti a         | frutteti o vigneti              |                          |                                  |                          |            |                |
|                                    |                                    |                                 |                          |                                  |                          |            |                |
|                                    |                                    |                                 |                          | Indietro                         |                          |            |                |
|                                    |                                    |                                 |                          |                                  |                          |            |                |

Le informazioni vengono mostrate in modalità protetta e quindi non editabili.

| AB Apiario                            |                                |           |                |              |                |              |          |                |      |                            |
|---------------------------------------|--------------------------------|-----------|----------------|--------------|----------------|--------------|----------|----------------|------|----------------------------|
| Rete Rura<br>Nazionale                | le<br>P<br>Rete                | di monito | raggio Segn    | alazioni     | Diffusione c   | ei risultati |          |                |      |                            |
| UCIANA BLASI                          |                                |           |                |              |                |              |          |                |      | <u>Home</u>  > <u>Loqo</u> |
| Segnalazioni > Sopralluo              | go > Visualizzazione           | : Segnala | zione BSL - 20 | 13 - 1 / Pra | atica 2013 - 3 |              |          |                |      |                            |
|                                       | Osservazioni                   | Apiario   | Stato e Gestio | ne Sanitari  | a Alveari      | Sintomi      | Campioni | Materiale Digi | tale |                            |
| Apiario                               |                                |           |                |              |                |              |          |                |      |                            |
| Riepilogo Colture Circostanti :       |                                |           |                |              |                |              |          |                |      |                            |
|                                       | Colture circostanti l'apia     | irio      |                |              |                |              |          |                |      |                            |
|                                       | Arancio dolce                  |           |                |              |                |              |          |                |      |                            |
|                                       |                                |           |                |              |                |              |          |                |      |                            |
| Riepilogo Uso Territorio Circostante  | :                              |           |                |              |                |              |          |                |      |                            |
|                                       | Usi Territorio circostanti l'a | piario    |                |              |                |              |          |                |      |                            |
|                                       | Aree agricole e rurali         |           |                |              |                |              |          |                |      |                            |
| Alimentazione Fornita:                | Ann                            | 10:       |                | Mese:        | -              |              |          |                |      |                            |
| Attività di Volo:                     | Media                          |           |                |              |                |              |          |                |      |                            |
| Mortalità di fronte l'alveare:        | Abbondante                     |           |                |              |                |              |          |                |      |                            |
| Numero giornaliero api morte:         | -                              |           |                |              |                |              |          |                |      |                            |
| Riepilogo Comportamento Anomalo       | :                              |           |                |              |                |              |          |                |      |                            |
|                                       | Comportamento Anoma            | llo       |                |              |                |              |          |                |      |                            |
|                                       | Movimenti scoordinati          |           |                |              |                |              |          |                |      |                            |
| Indicatore Nomadismo:                 | _                              |           |                |              |                |              |          |                |      |                            |
| Indicatore stessi sintomi alveari di  | -                              |           |                |              |                |              |          |                |      |                            |
| partenza:                             |                                |           |                |              |                |              |          |                |      |                            |
| Informazioni Geografiche sull'apiario | o di provenienza:              |           |                |              |                |              |          |                |      |                            |
| Latitutidina                          | Cradii Drimi                   |           | Focondi        |              |                |              |          |                |      |                            |
| Longitudine:                          | Gradi: - Primi                 |           | Secondi:       |              |                |              |          |                |      |                            |
| Longitudillo                          | staan. Film                    |           | ooonu.         |              |                |              |          |                |      |                            |
| Regione:                              | -                              |           |                |              |                |              |          |                |      |                            |
| Provincia:                            | -                              |           |                |              |                |              |          |                |      |                            |
| Comune:                               | -                              |           |                |              |                |              |          |                |      |                            |
| Indirizzo Postazione:                 | -                              |           |                |              |                |              |          |                |      |                            |
|                                       |                                |           |                |              |                |              |          |                |      |                            |
|                                       |                                |           |                |              | Indietro       |              |          |                |      |                            |

Le informazioni vengono mostrate in modalità protetta e quindi non editabili.

# TAB Stato e Gestione sanitaria

| Rete R<br>Nazioi<br>2007.201               | Rurale<br>nale                    | Rete di n                     | nonitoraggio                       | Segnalazioni E                          | Diffusione dei risultati       |          |                    |                              |
|--------------------------------------------|-----------------------------------|-------------------------------|------------------------------------|-----------------------------------------|--------------------------------|----------|--------------------|------------------------------|
| LUCIANA BLASI                              |                                   |                               |                                    |                                         |                                |          |                    | <u>Home</u>  > <u>Loqout</u> |
| Segnalazioni > Sop<br>Stato e Gestione San | oralluogo > Visual<br>0<br>itaria | izzazione : Se<br>sservazioni | egnalazione BSL<br>Apiario Stato e | 2013 - 1 / Pratic<br>Gestione Sanitaria | ca 2013 - 3<br>Alveari Sintomi | Campioni | Materiale Digitale |                              |
| Riepilogo :                                |                                   |                               |                                    |                                         |                                |          |                    |                              |
| Data                                       | Avversità                         | Numero alveari<br>trattati    | Intervento Effettuat               | o Dose                                  | Modalità                       |          |                    |                              |
| 09/05/2013                                 | Varroasi                          | 11                            | soluzione                          | 10                                      | gocce                          |          |                    |                              |
|                                            |                                   |                               |                                    | In                                      | dietro                         |          |                    |                              |

Le informazioni vengono mostrate in modalità protetta e quindi non editabili.

| ГАВ Alveari                                 |                             |                                  |                     |                                  |              |              |
|---------------------------------------------|-----------------------------|----------------------------------|---------------------|----------------------------------|--------------|--------------|
| Rete Rura<br>Nazionale<br>2007.2013         | e<br>Rete di mor            | iitoraggio Segnalazioni [        | Diffusione dei risu | Itati                            |              |              |
| LUCIANA BLASI                               |                             |                                  |                     |                                  |              | Home >Logout |
| Segnalazioni > Sopralluo                    | go > Visualizzazione : Segi | nalazione BSL - 2013 - 1 / Prati | ca 2013 - 3         | mi Campioni Materia              | ale Dioitale |              |
|                                             | Osservazioni Apia           | Stato e destione Sanitaria       | Alvean Sinto        | Campioni Materia                 |              |              |
| Alveari                                     |                             |                                  |                     |                                  |              |              |
| Regina:                                     | Si                          |                                  |                     |                                  |              |              |
| Anno di nascita Regina:                     | 2012                        |                                  |                     |                                  |              |              |
| Note :                                      |                             |                                  |                     |                                  |              |              |
| Presenza di Celle Reali:                    | NO                          |                                  |                     |                                  |              |              |
| Presenza Fuchi:                             | Abbondante                  |                                  |                     |                                  |              |              |
| Tipologia Covata:                           | Continua e Regolare         |                                  |                     |                                  |              |              |
| Percentuale diminuzione celle di<br>covata: | - %                         |                                  |                     |                                  |              |              |
| Miele nel Nido Opercolato:                  | Assente                     | Miele nel Nido Disopercolato:    | Media               |                                  |              |              |
| Miele nel Melario Opercolato:               | Abbondante                  | Miele nel Melario Disopercolato: | Abbondante          |                                  |              |              |
| Polline:                                    | Media                       | Colore Polline:                  | -                   | Api Bottinatrici con Polline: SI |              |              |
| Variazione Produzione Miele:                | -                           | Percentuale Variazione Miele:    | - %                 |                                  |              |              |
| Riepilogo Situazioni Alveari :              |                             |                                  |                     |                                  |              |              |
| Non è presente alcun elemento               |                             |                                  |                     |                                  |              |              |
|                                             |                             |                                  |                     |                                  |              |              |
|                                             |                             | Inc                              | dietro              |                                  |              |              |

Le informazioni vengono mostrate in modalità protetta e quindi non editabili.

#### **TAB** Sintomi **Rete Rurale** Nazionale 2007.2013 Rete di monitoraggio Segnalazioni Diffusione dei risultati LUCIANA BLASI Home | > Loge Segnalazioni > Sopralluogo > Visualizzazione : Segnalazione BSL - 2013 - 1 / Pratica 2013 - 3 Osservazioni Apiario Stato e Gestione Sanitaria Alveari Sintomi Campioni Materiale Digitale Sintomi Riepilogo : Alveari Colpiti Sintomi Api adulte che presentano comportamenti anomali La Maggior Parte Api adulte nere che hanno perso il pelo La Maggior Parte Api morte con ligula estroflessa La Maggior Parte Molte api morte davanti all'alveare La Maggior Parte Indietro

Le informazioni vengono mostrate in modalità protetta e quindi non editabili.

## TAB Campioni

| Rete Rura<br>Nazionale                                                                                                    | le<br>e                               |                                                                                   |                                                                             |                                                     |                                                                                                    |                                                         |                                                                                                    |                |
|----------------------------------------------------------------------------------------------------|---------------------------------------|-----------------------------------------------------------------------------------|-----------------------------------------------------------------------------|-----------------------------------------------------|----------------------------------------------------------------------------------------------------|---------------------------------------------------------|----------------------------------------------------------------------------------------------------|----------------|
| 2007.2013                                                                                                    |                                       | Rete di monitoragg                                                                | jio Segnalazio                                                              | oni Diffusion                                       | e dei risultati                                                                                                    |                                                         |                                                                                                    |                |
| BLASI                                                                                                    |                                       |                                                                                   |                                                                             |                                                     |                                                                                                    |                                                         |                                                                                                    | <u>Home</u>  > |
| gnalazioni > Sopralluo                                                                                                    | go > Visualizzaz                      | zione : Segnalazior                                                               | ne BSL - 2013 - 1                                                           | / Pratica 2013 -                                    | 3                                                                                                    |                                                         |                                                                                                    |                |
|                                                                                                    | Osserva                               | zioni Apiario S                                                                   | Stato e Gestione S                                                          | anitaria Alve                                       | ari Sintomi C                                                                                                    | ampioni Materia                                         | le Digitale                                                                                                    |                |
| pioni                                                                                                    |                                       |                                                                                   |                                                                             |                                                     |                                                                                                    |                                                         |                                                                                                    |                |
|                                                                                                    |                                       |                                                                                   |                                                                             |                                                     |                                                                                                    |                                                         |                                                                                                    |                |
|                                                                                                    |                                       |                                                                                   |                                                                             |                                                     |                                                                                                    |                                                         |                                                                                                    |                |
|                                                                                                    |                                       |                                                                                   |                                                                             |                                                     |                                                                                                    |                                                         |                                                                                                    |                |
| pilogo Campioni :                                                                                                    |                                       |                                                                                   |                                                                             |                                                     |                                                                                                    |                                                         |                                                                                                    |                |
| pilogo Campioni :                                                                                                    | Data Raccolta                         |                                                                                   |                                                                             |                                                     |                                                                                                    |                                                         |                                                                                                    |                |
| pilogo Campioni :<br>Codice Campione                                                                                                    | Data Raccolta<br>Campione             | Tipo Campione                                                                     | Matrice                                                                     | Analisi                                             | Alveari Colpiti                                                                                                    | Laboratorio                                             | Note                                                                                                    |                |
| pilogo Campioni : Codice Campione eeNet_SPIA_Pratica 2013 - 3A                                                                                                    | Data Raccolta<br>Campione             | Tipo Campione<br>Straordinario                                                    | Matrice<br>Api morte                                                        | Analisi<br>Pesticidi                                | Alveari Colpiti<br>La Maggior Parte                                                                                                | Laboratorio<br>CRA-API                                  | Note<br>Campione prelevato il<br>20 aprile 2013                                                                                                    |                |
| codice Campioni :<br>Codice Campione<br>eeNet_SPIA_Pratica 2013 -<br>3A<br>eeNet_SPIA_Pratica 2013 -<br>3B                                                                       | Data Raccolta<br>Campione<br>         | Tipo Campione<br>Straordinario<br>Straordinario                                   | Matrice<br>Api morte<br>Altra matrice                                       | Analisi<br>Pesticidi<br>Pesticidi                   | Alveari Colpiti La Maggior Parte La Maggior Parte                                                                                  | Laboratorio<br>CRA-API<br>CRA-API                       | Note<br>Campione prelevato II<br>20 aprile 2013<br>Campione dl API<br>MORTE prelevate II 9<br>maggio 2013                                                                                                    |                |
| pilogo Campioni :<br>Codice Campione<br>eeNet_SPIA_Prailca 2013 -<br>3A<br>eeNet_SPIA_Prailca 2013 -<br>3B<br>eeNet_SPIA_Prailca 2013 -<br>3C                                    | Data Raccolta<br>Campione<br><br>     | Tipo Campione Straordinario Straordinario Straordinario                           | Matrice<br>Api morte<br>Altra matrice<br>Api vive(con<br>sintomi)           | Analisi<br>Pesticidi<br>Pesticidi                   | Alveari Colpiti       La Maggior Parte       La Maggior Parte       La Maggior Parte                                               | Laboratorio<br>CRA-API<br>CRA-API<br>CRA-API            | Note<br>Campione prelevalo il<br>20 aprile 2013<br>Campione di API<br>MORTE prelevate il 9<br>maggio 2013<br>Virus, analisi<br>quantitativa. Campione<br>prelevalo il 9 maggio<br>2013                                                                  |                |
| pilogo Campioni :<br>Codice Campione<br>eeNet_SPIA_Pratica 2013 -<br>3A<br>eeNet_SPIA_Pratica 2013 -<br>3B<br>eeNet_SPIA_Pratica 2013 -<br>3C<br>aeNet_SPIA_Pratica 2013 -<br>3D | Data Raccolta<br>Campione<br><br><br> | Tipo Campione Straordinario Straordinario Straordinario Straordinario             | Matrice<br>Api morte<br>Altra matrice<br>Api vive(con<br>sintomi)<br>Foglie | Analisi Pesticidi Pesticidi Pesticidi               | Alveari Colpiti       La Maggior Parte       La Maggior Parte       La Maggior Parte       La Maggior Parte       La Maggior Parte | Laboratorio<br>CRA-API<br>CRA-API<br>CRA-API<br>CRA-API | Note<br>Campione prelevato II<br>20 aprile 2013<br>Campione di API<br>MORTE prelevate II 9<br>maggio 2013<br>Virus, analisi<br>quantitativa. Campione<br>prelevato II 9 maggio<br>2013<br>Campione di foglie di<br>arando prelevato II 9<br>maggio 2013 |                |
| pilogo Campioni :<br>Codice Campione<br>eeNeL_SPIA_Pratica 2013-<br>3A<br>eeNeL_SPIA_Pratica 2013-<br>3B<br>eeNeL_SPIA_Pratica 2013-<br>3C<br>eeNeL_SPIA_Pratica 2013-<br>3D     | Data Raccolta<br>Campione<br><br><br> | Tipo Campione<br>Straordinario<br>Straordinario<br>Straordinario<br>Straordinario | Matrice<br>Api morte<br>Altra matrice<br>Api vive(con<br>sintomi)<br>Foglie | Analisi<br>Pesticidi<br>Pesticidi<br>-<br>Pesticidi | Alveari Colpiti       La Maggior Parte       La Maggior Parte       La Maggior Parte       La Maggior Parte                        | Laboratorio<br>CRA-API<br>CRA-API<br>CRA-API<br>CRA-API | Note<br>Campione prelevato II<br>20 aprile 2013<br>Campione di API<br>MORTE prelevate II 9<br>maggio 2013<br>Virus, analisi<br>quantitativa. Campione<br>2013<br>Campione di foglie di<br>arancio prelevato II 9<br>maggio 2013                         |                |

Le informazioni vengono mostrate in modalità protetta e quindi non editabili.

Con il tasto Indietro si torna alla pagina precedente della lista dei sopralluoghi.

Con il bottone "**Stampa etichette**" si ottiene un file in formato PDF che può essere visualizzato o salvato e contenente le etichette dei campioni inseriti".

| Rete Rurale<br>Nazionale<br>2007/2013                                      | MINISTERO GALLE POLITICOR<br>ALIMENTALE I PORETA                     | ARTICOLE<br>ALS<br>UNDER ENDER                                 |  |
|----------------------------------------------------------------------------|----------------------------------------------------------------------|----------------------------------------------------------------|--|
| Progetto Beenet                                                            |                                                                      |                                                                |  |
|                                                                            | Pratica 2                                                            | 013 - 3                                                        |  |
| LISTA CODICI CAMP                                                          | PIONE                                                                |                                                                |  |
| Laboratorio: CRA-API                                                       |                                                                      |                                                                |  |
| Laboratorio: CRA-API                                                       | DDICE                                                                | MATRICE                                                        |  |
| Laboratorio: CRA-API<br>CC<br>BeeNet_SPIA_                                 | DDICE<br>Pratica 2013 - 3A                                           | MATRICE<br>Api morte                                           |  |
| Laboratorio: CRA-API<br>CC<br>BeeNet_SPIA_<br>BeeNet_SPIA_                 | DDICE<br>Pratica 2013 - 3A<br>Pratica 2013 - 3B                      | MATRICE<br>Api morte<br>Altra matrice                          |  |
| Laboratorio: CRA-API<br>CC<br>BeeNet_SPIA_<br>BeeNet_SPIA_<br>BeeNet_SPIA_ | DDICE<br>Pratica 2013 - 3A<br>Pratica 2013 - 3B<br>Pratica 2013 - 3C | MATRICE<br>Api morte<br>Altra matrice<br>Api vive(con sintomi) |  |

# TAB Materiale digitale

| Rete R<br>Nazior<br>2007.2013                           | urale<br>nale                  | Rete di monitoraggio                          | Segnalazioni                               | Diffusione dei                   | risultati        |                    |                              |
|---------------------------------------------------------|--------------------------------|-----------------------------------------------|--------------------------------------------|----------------------------------|------------------|--------------------|------------------------------|
| LUCIANA BLASI                                           |                                |                                               |                                            |                                  |                  |                    | <u>Home</u>  > <u>Loqout</u> |
| Segnalazioni > Sop<br>Materiale Digitale<br>Riepilogo : | ralluogo > Visualizza<br>Osser | zione : Segnalazione E<br>vazioni Apiario Sta | 3SL - 2013 - 1 / Pr<br>ato e Gestione Sani | atica 2013 - 3<br>itaria Alveari | Sintomi Campioni | Materiale Digitale |                              |
| Foto                                                    | Filmati                        | Documenti                                     |                                            |                                  |                  |                    |                              |
| Nessuna foto salvata                                    | Nessun video salvato           | raccolta dati 2013.pdf                        |                                            |                                  |                  |                    |                              |
|                                                         |                                |                                               |                                            | Indietro                         |                  |                    |                              |

Le informazioni vengono mostrate in modalità protetta e quindi non editabili.

## 12 Analisi

Dal menu "Segnalazioni" si accede alla sezione Analisi.

Tale funzionalità è visibile solamente ai referenti centrali e ai responsabili di laboratorio.

|                | Rete Rurale<br>Nazionale<br>2007.2013                                            | Rete di monitoraggio             | Segnalazioni                                                                                      | Diffusione dei risultati | A TOTAL AND A                 |
|----------------|----------------------------------------------------------------------------------|----------------------------------|---------------------------------------------------------------------------------------------------|--------------------------|-------------------------------|
| CAROLA GUA     | RRELLA                                                                           |                                  | Modulo Segnalazi                                                                                  | one                      | <u>Home</u>   > <u>Loqout</u> |
| Scarica Scl    | Manuale Utente Beenet<br>nede Beenet :<br>Note per la Compilazione Schede Beenet |                                  | Inserimento<br>Modifica<br>Cancellazione<br>Visualizzazione<br>Pratica<br>Inserimento<br>Modifica | Net                      |                               |
| 7              | Protocollo di Campionamento                                                      |                                  | Cancellazione                                                                                     | 2220                     |                               |
| <u>}</u> 🛛     | Acquisizione Postazione                                                          |                                  | Sopralluogo                                                                                       |                          |                               |
| <u>}</u>       | Rilevazione Postazione                                                           |                                  | Inserimento<br>Modifica                                                                           |                          |                               |
| <u>}</u>       | Rilevazione Alveare                                                              |                                  | Cancellazione<br>Visualizzazione                                                                  |                          |                               |
| <u>}</u>       | Campione Ordinario                                                               |                                  | Analisi                                                                                           |                          |                               |
| <u></u>        | Campione Straordinaro                                                            | ę.                               | Inserimento<br>Modifica<br>Cancellazione<br>Visualizzazione<br>Visualizzazione per lat            |                          |                               |
| http://pre-ese | rcizio.sian.it/rmbn/home.do;jsessionid=dd210bo                                   | ed0b0041812c0694e716bc9b77f5891c | efb                                                                                               |                          |                               |

## Informazioni previste per la ricerca

la selezione della regione di competenza (\*) - campo obbligatorio l'anno della pratica il numero della pratica la selezione della Asl competente, il Cognome ispettore, la Data a partire dalla quale effettuare la ricerca, la selezione della gravità del problema, la selezione dell'indicatore sopralluogo.

# Informazioni previste per l'inserimento/aggiornamento

### Tab Pesticidi

la selezione della sostanza attiva - campo obbligatorio il risultato dell'analisi

# Tab Virus

la selezione del virus- campo obbligatorio il risultato dell'analisi

# Tab Nosema, Azoto, ecc...Altre analisi

il risultato dell'analisi

# Tab Palinologiche

la selezione del polline- campo obbligatorio il risultato dell'analisi

# 12.1 Inserimento

Dal menu "Segnalazioni", sezione Analisi, selezionare la funzione Inserimento.

|             | Rete Rurale<br>Nazionale<br>2007.2013                                                                                                    | Rete di monitoraggio | Segnalazioni Dif                                                                                                    | fusione dei risultati |                 |
|-------------|----------------------------------------------------------------------------------------------------|----------------------|----------------------------------------------------------------------------------------------------|-----------------------|-----------------|
| CAROLA GUA  | RRELLA Manuale Utente Beenet Kote per la Compilazione Schede Beenet Protocollo di Campionamento Acquisizione Postazione Rilevazione Postazione Rilevazione Alveare Campione Ordinario Campione Straordinaro |                      | Modulo Segnalazione<br>Inserimento<br>Modifica<br>Canceliazione<br>Visualizzazione<br>Pratica<br>Inserimento<br>Modifica<br>Canceliazione<br>Visualizzazione<br>Sopraliuogo<br>Inserimento<br>Modifica<br>Canceliazione<br>Visualizzazione<br>Visualizzazione<br>Visualizzazione<br>Visualizzazione<br>Visualizzazione per lab | Net                   | Home I > Loaout |
| mup//pre-es | ercizio siana embre neercalhsAnalisiSopraliuogo.                                                                                                    | uo:metodo=ioadForm   |                                                                                                    |                       | *               |

La funzione di "Inserimento" prevede la ricerca dei campioni di tipologia SPIA a cui associare l'inserimento dei risultati delle analisi effettuate sui campioni stessi secondo i seguenti criteri.

Si effettua la ricerca delle pratiche con sopralluoghi a cui sono associati dei campioni mediante alcuni parametri:

Regione, Anno pratica, Numero Pratica, Asl competente, Cognome ispettore, Data a partire dalla quale effettuare la ricerca, Gravità del problema, indicatore sopralluogo.

| Rete Ru<br>Nazion<br>2007.2013  | urale<br>ale     | Rete di monitoraggio | Segnalazioni | Diffusione dei risultati |                 |
|---------------------------------|------------------|----------------------|--------------|--------------------------|-----------------|
| CAROLA GUARRELLA                |                  |                      |              |                          | Home   > Loqout |
| Segnalazioni > Analis           | si > Inserimento |                      |              |                          |                 |
| I campi contrassegnati da (*) : | sono obbligatori |                      |              |                          |                 |
| Ricerca                         |                  |                      |              |                          |                 |
| Regione (*):                    |                  |                      | Carica ASL   |                          |                 |
| Anno Pratica:                   | •                | Numero Pratica:      |              |                          |                 |
| ASL Competente:                 |                  |                      |              |                          |                 |
| Cognome Ispettore:              | ······ *         |                      |              |                          |                 |
| A partire dal:<br>(gg/mm/aaaa)  |                  |                      |              |                          |                 |
| Gravità del Problema:           |                  | •                    |              |                          |                 |
| Sopralluogo:                    |                  | -                    |              |                          |                 |
|                                 |                  |                      | Ricerca      | Reimposta                |                 |

Inseriti i parametri di ricerca con il tasto Ricerca si accede alla lista dei sopralluoghi d'interesse.

E' obbligatorio selezionare almeno la regione.

Con il tasto Reimposta l'applicazione ripulisce i campi editati nella pagina.

| Rete R<br>Nazior<br>2007.2013                                 | urale<br>nale     | Rete di monitoraggio          | Segnalazioni  | Diffusion | e dei risultati |                   |            |                 |
|---------------------------------------------------------------|-------------------|-------------------------------|---------------|-----------|-----------------|-------------------|------------|-----------------|
| CAROLA GUARRELLA                                              |                   |                               |               |           |                 |                   | 1          | Home   > Loqout |
| Segnalazioni > Anal<br>Lista Pratiche<br>Regione : BASILICATA | isi > Inserimento |                               |               |           |                 |                   |            |                 |
| Regione                                                       |                   | ASL Competente                |               |           | Nome Ispettore  | Cognome Ispettore | Data       | Sel             |
| BASILICATA                                                    | AZI               | ENDA SANITARIA LOCALE DI POTE | ENZA ASP      |           | Mario           | Rossi             | 01/11/2012 | O               |
|                                                               |                   |                               | Inserisci Ana | alisi     | Indietro        |                   |            |                 |

Trovati i sopralluoghi d'interesse è possibile selezionarne uno e accedere alla lista dei campioni associati a tale sopralluogo con il tasto '**Inserisci Analisi**'.

Con il tasto **Indietro** si torna alla funzione di ricerca.

La comunicazione dei risultati delle analisi si articola in tre TAB, il campione può comparire in uno o più TAB in base alla selezione delle analisi effettuata in fase di inserimento del campione:

I TAB sono i seguenti:

- Pesticidi
- Virus
- Nosema, Azoto, Ecc.
- Palinologiche

### TAB Pesticidi

| Nazionale                                                                                                    |                                                                                                    |                                                                                 |                                                |                                                        |                                                                                                    |                                                                                                    |                 |                             |
|----------------------------------------------------------------------------------------------------|----------------------------------------------------------------------------------------------------|---------------------------------------------------------------------------------|------------------------------------------------|--------------------------------------------------------|----------------------------------------------------------------------------------------------------|----------------------------------------------------------------------------------------------------|-----------------|-----------------------------|
| 2007.2013                                                                                                    | Rete                                                                                                    | di monitoraggio                                                                 | Segnalazior                                    | ni Diffusione dei r                                    | isultati                                                                                                    |                                                                                                    |                 |                             |
| . BLASI                                                                                                    |                                                                                                    |                                                                                 |                                                |                                                        |                                                                                                    |                                                                                                    |                 | <u>Home</u>                 |
|                                                                                                    |                                                                                                    |                                                                                 |                                                |                                                        |                                                                                                    |                                                                                                    |                 |                             |
| gnalazioni > Analisi > Inse                                                                                                    | erimento : Segna                                                                                                    | lazione BSL - 2013                                                              | - 1 / Pratica 2                                | 2013 - 3                                               |                                                                                                    |                                                                                                    |                 |                             |
|                                                                                                    |                                                                                                    | Pesticidi                                                                       | Virus N                                        | osema, Azoto, Ecc.                                     | Palinologiche                                                                                                    |                                                                                                    |                 |                             |
| ticidi                                                                                                    |                                                                                                    |                                                                                 |                                                |                                                        |                                                                                                    |                                                                                                    |                 |                             |
| _                                                                                                    |                                                                                                    |                                                                                 | -                                              |                                                        |                                                                                                    |                                                                                                    |                 |                             |
| So                                                                                                    | stanze Attive:                                                                                                    |                                                                                 |                                                |                                                        | Risultati amme                                                                                                    | essi:                                                                                                    |                 |                             |
|                                                                                                    |                                                                                                    | -                                                                               |                                                |                                                        | valore                                                                                                    | numerico (formato: 99,99)                                                                                                    | NP              | non pervenuto               |
|                                                                                                    |                                                                                                    |                                                                                 |                                                |                                                        | INI                                                                                                    | inadatto                                                                                                    | NIC             | non cufficionto             |
| Ine                                                                                                    | erieci Soetanza Attiva                                                                                                    |                                                                                 |                                                |                                                        |                                                                                                    | inadatto<br>non determinato                                                                                                    | PS              | non sufficiente             |
| Ins                                                                                                    | serisci Sostanza Attiva                                                                                                    |                                                                                 |                                                |                                                        | IN<br>ND<br>NG                                                                                                    | inadatto<br>non determinato<br>negativo                                                                                                    | PS              | non sufficiente<br>positivo |
| ogo Campioni :<br>Codice Campione                                                                                                    | erisci Sostanza Attiva                                                                                                    | Matrice                                                                         | Analisi                                        | Laboratorio                                            | IN<br>ND<br>NG<br>Alveari Colpiti                                                                                                    | inadatto<br>non determinato<br>negativo<br>Sostanze Attive - Risultato                                                                                                   | NS<br>PS<br>Sel | non sufficiente<br>positivo |
| ogo Campioni :<br>Codice Campione<br>3eeNel_SPIA_Pratica 2013 - 3A                                                                                                    | erisci Sostanza Attiva<br>Tipo Campione<br>Straordinario                                                                              | Matrice Api morte                                                               | Analisi<br>Pesticidi                           | Laboratorio<br>CRA-API                                 | IN<br>ND<br>NG<br>Alveari Colpiti<br>La Maggior<br>Parte                                                                                                    | Inadatto Inon determinato Inegativo Sostanze Attive - Risultato [mg/kg] TUTTE LE SOSTANZE ATTIVE NG                                                                      | NS<br>PS<br>Sel | non sufficiente<br>positivo |
| ogo Campioni :<br>Codice Campione<br>3eeNet_SPIA_Pratica 2013 - 3A<br>3eeNet_SPIA_Pratica 2013 - 3B                                                                   | Tipo Campione<br>Straordinario<br>Straordinario                                                                                       | Matrice Api morte Altra matrice                                                 | Analisi<br>Pesticidi<br>Pesticidi              | Laboratorio<br>CRA-API<br>CRA-API                      | IN         ND           ND         NG           Alveari Colpiti         La Maggior Parte           La Maggior Parte         La Maggior Parte                                                                                            | Inadatto<br>non determinato<br>negativo<br>Sostanze Attive - Risultato<br>[mg/kg]<br>TUTTE LE SOSTANZE ATTIVE<br>NG<br>Spirotetramat: 0,0002610                          | NS<br>PS<br>Sel | non sufficiente<br>positivo |
| ogo Campioni :<br>Codice Campione<br>3eeNet_SPIA_Pratica 2013 - 3A<br>3eeNet_SPIA_Pratica 2013 - 3B<br>8eeNet_SPIA_Pratica 2013 - 3D                                  | Tipo Campione       Straordinario       Straordinario       Straordinario                                                             | Matrice Api morte Altra matrice Foglie                                          | Analisi<br>Pesticidi<br>Pesticidi<br>Pesticidi | Laboratorio<br>CRA-API<br>CRA-API<br>CRA-API           | IN         ND           NG         Alveari Colpiti           La Maggior<br>Parte         La Maggior<br>Parte           La Maggior<br>Parte         Parte                                                                                | Inadatio<br>non determinato<br>negativo<br>Sostanze Attive - Risultato<br>[mg/kg]<br>TUTTE LE SOSTANZE ATTIVE<br>NG<br>Spiroletramat: 0,0002610<br>Spiroletramat: 0,1220 | NS<br>PS<br>Sel | non sufficiente<br>positivo |
| ogo Campioni :<br>Codice Campione<br>3eeNet_SPIA_Pratica 2013 - 3A<br>3eeNet_SPIA_Pratica 2013 - 3D<br>3eeNet_SPIA_Pratica 2013 - 3D<br>3eeNet_SPIA_Pratica 2013 - 3E | Tipo Campione       Straordinario       Straordinario       Straordinario       Straordinario       Straordinario       Straordinario | Matrice     Api morte       Altra matrice     Foglie       Foglie     Api morte | Analisi<br>Pesticidi<br>Pesticidi<br>Pesticidi | Laboratorio<br>CRA-API<br>CRA-API<br>CRA-API<br>IZS-Ve | IN         IN           ND         In           NG         In           Alveari Colpiti         La Maggior<br>Parte           La Maggior<br>Parte         La Maggior<br>Parte           La Maggior<br>Parte         La Maggior<br>Parte | Inadatio<br>non determinato<br>negativo<br>Sostanze Attive - Risultato<br>[mg/kg]<br>TUTTE LE SOSTANZE ATTIVE<br>NG<br>Spirotetramat: 0,0002610<br>Spirotetramat: 0,1220 | Sel             | non sufficiente<br>positivo |

Nel TAB "**Pesticidi**" vengono prospettati i campioni che sono stati sottoposti alle analisi dei pesticidi e si possono comunicare i risultati dei singoli principi attivi analizzati.

In particolare si seleziona un campione dal riepilogo campioni e ad esso è possibile associare una o più sostanze attive selezionandole dalla lista delle sostanze attive.

Con il pulsante "**Inserisci sostanza attiva**" viene prospettata una tabella che contiene la sostanza attiva analizzata nel campione ed una casella digitabile in cui comunicare il risultato dell'analisi per quella sostanza attiva.

I valori ammessi nel campo risultato possono essere unicamente quelli prospettati nella tabellina dei risultati ammessi o un valore numerico.

E' possibile ripetere l'operazione per più sostanze attive.

Ciascuna riga inserita può essere eliminata, selezionandola e cliccando su "Rimuovi sostanza attiva".

Al termine dell'inserimento di tutte le sostanze attive per il campione selezionato con il bottone "**Inserisci analisi**" si procede con la visualizzazione sulla pagina di una tabella riepilogativa che contiene tante righe relative alle sostanze attive inserite con i corrispondenti risultati che si riferiscono al campione selezionato. E' disponibile il tasto "**Modifica sostanza**" che può essere attivato dopo aver selezionato il campione di cui si desidera modificare i risultati delle analisi.

| Nazionale                     | •                         |                    |                      |                  |                     | 1 A                                      | 4   | 111/11          |
|-------------------------------|---------------------------|--------------------|----------------------|------------------|---------------------|------------------------------------------|-----|-----------------|
| ABLASI                        | Re                        | te di monitoraggio | Segnalazioni         | Diffusione dei r | isultati            |                                          |     | Home            |
|                               |                           |                    |                      |                  |                     |                                          |     |                 |
| gnalazioni > Analisi > I      | nserimento : Seg          | nalazione BSL - 20 | 13 - 1 / Pratica 201 | 3-3              |                     | 1                                        |     |                 |
|                               |                           | Pesticio           | di Virus Nos         | ema, Azoto, Ecc. | Palinologiche       | ]                                        |     |                 |
| ticidi                        |                           |                    |                      |                  |                     |                                          |     |                 |
|                               |                           |                    |                      |                  | Risultati amme      | i i zac                                  |     |                 |
|                               | Sostanze Attive:          |                    |                      |                  | valore              | numerico (formato: 99,99)                | NP  | non pervenuto   |
|                               |                           | •                  |                      |                  | IN                  | inadatto                                 | NS  | non sufficiente |
|                               | Inserisci Sostanza Attiva |                    |                      |                  | ND                  | non determinato                          | PS  | positivo        |
|                               |                           |                    |                      |                  | NG                  | negativo                                 |     |                 |
| logo Campioni :               |                           |                    |                      |                  |                     |                                          |     |                 |
| Codice Campione               | Tipo Campion              | Matrice            | Analisi              | Laboratorio      | Alveari Colpiti     | Sostanze Attive - Risultato<br>[ mg/kg ] | Sel |                 |
| BeeNet_SPIA_Pratica 2013 - 3A | Straordinario             | Api morte          | Pesticidi            | CRA-API          | La Maggior<br>Parte | TUTTE LE SOSTANZE ATTIVE :<br>NG         |     |                 |
| BeeNet_SPIA_Pratica 2013 - 3B | Straordinario             | Altra matrice      | Pesticidi            | CRA-API          | La Maggior<br>Parte | Spirotetramat: 0,0002610                 |     |                 |
| BeeNet_SPIA_Pratica 2013 - 3D | Straordinario             | Foglie             | Pesticidi            | CRA-API          | La Maggior<br>Parte | Spirotetramat: 0,1220                    |     |                 |
|                               | Straordinario             | Api morte          | Pesticidi            | IZS-Ve           | La Maggior<br>Parte |                                          | 0   |                 |
| BeeNet_SPIA_Pratica 2013 - 3E |                           |                    |                      |                  |                     |                                          |     |                 |

Con il tasto Reimposta saranno ripristinati i valori dei campi della pagina.

Con il tasto Indietro si torna alla lista dei sopralluoghi.

Selezionando il tasto "**Salva**" sarà eseguito il controllo formale delle informazioni modificate. Prima di procedere con la modifica, il sistema visualizzerà il messaggio di conferma.

Se le informazioni risultano corrette, il sistema visualizza il messaggio di conferma "Si confermano i dati inseriti?".

Con il tasto Conferma si procede all'inserimento nel data-base delle informazioni di dettaglio digitate.

### TAB Virus

| Rete Rurale<br>Nazionale             |            |                  |                    |                                                                                                    |                        |                 |       |      |                                    | 4   | 119            |                              |
|--------------------------------------|------------|------------------|--------------------|----------------------------------------------------------------------------------------------------|------------------------|-----------------|-------|------|------------------------------------|-----|----------------|------------------------------|
| 2007.2015                            | Rete di    | monitoraggio     | Segnalazioni       | D                                                                                                    | iffusione dei ris      | ultati          |       |      |                                    |     | Awre Col Ca An |                              |
| LUCIANA BLASI                        |            |                  |                    |                                                                                                    |                        |                 |       |      |                                    |     |                | <u>Home</u>  > <u>Loqout</u> |
| Segnalazioni > Analisi > Inserimento | : Segnalaz | tione BSL - 2013 | - 1 / Pratica 20   | )13 - 3                                                                                                    | 3                      |                 |       |      |                                    |     |                |                              |
|                                      |            | Pesticid         | i Virus No         | sema                                                                                                    | , Azoto, Ecc.          | Palinologich    | e     |      |                                    |     |                |                              |
| Virus                                |            |                  |                    |                                                                                                    |                        |                 |       |      |                                    |     |                |                              |
|                                      |            |                  |                    |                                                                                                    |                        |                 |       |      |                                    |     |                |                              |
| Virus Quantit                        | itivo :    |                  |                    | Risult                                                                                                    | ati ammessi :          |                 | _     |      |                                    |     | _              |                              |
|                                      | •          |                  |                    |                                                                                                    | valore numerico (fo    | ormato: 99,99)  |       | NG   | negativo                           |     |                |                              |
|                                      |            |                  |                    | <q< td=""><td>inferiore al limite di</td><td>quantificazione</td><td></td><td>NP</td><td>non perven</td><td>uto</td><td></td><td></td></q<> | inferiore al limite di | quantificazione |       | NP   | non perven                         | uto |                |                              |
| Inserisci Virus                      | )          |                  |                    | <r< td=""><td>inferiore al limite</td><td>di rilevabilità</td><td></td><td>NS</td><td>non sufficie</td><td>nte</td><td></td><td></td></r<>  | inferiore al limite    | di rilevabilità |       | NS   | non sufficie                       | nte |                |                              |
|                                      |            |                  |                    | IN                                                                                                    | inadat                 | to              |       | PS   | positivo                           |     |                |                              |
|                                      |            |                  |                    | ND                                                                                                    | non detern             | ninato          |       |      |                                    |     |                |                              |
| Riepilogo Campioni :                 |            |                  |                    |                                                                                                    |                        |                 |       |      |                                    |     |                |                              |
| Codice Campione Tipo                 | Campione   | Matrice          | Analisi            |                                                                                                    | Laboratorio            | Alveari         | Colpi | ti V | 'irus - Risultato<br>[ VGCNS/ape ] | Sel |                |                              |
| BeeNet_SPIA_Pratica 2013 - 3E Stra   | ordinario  | Api morte        | Virus Quantitative | 0                                                                                                    | IZS-Ve                 | La Mag<br>Parte | ggior |      |                                    | 0   |                |                              |
| BeeNet_SPIA_Pratica 2013 - 3F Stra   | ordinario  | Miele            | Virus Quantitative | 0                                                                                                    | IZS-Ve                 | Alcur           | ni    |      |                                    | 0   |                |                              |
|                                      |            |                  | Salva I            | Reimp                                                                                                    | oosta Indietr          | o               |       |      |                                    |     |                |                              |

Nel TAB "Virus" vengono prospettati i campioni che sono stati sottoposti alle analisi dei virus e si possono comunicare i risultati dei singoli virus analizzati.

In particolare si seleziona un campione dal riepilogo campioni e ad esso è possibile associare uno o più virus selezionandole dalla lista dei virus.

Con il pulsante "**Inserisci virus**" viene prospettata una tabella che contiene il virus analizzato nel campione ed una casella digitabile in cui comunicare il risultato dell'analisi per quel virus.

I valori ammessi nel campo risultato possono essere unicamente quelli prospettati nella tabellina dei risultati ammessi o un valore numerico.

E' possibile ripetere l'operazione per più virus.

Ciascuna riga inserita può essere eliminata, selezionandola e cliccando su "Rimuovi virus".

Al termine dell'inserimento di tutti i virus per il campione selezionato con il bottone "**Inserisci analisi**" si procede con la visualizzazione sulla pagina di una tabella riepilogativa che contiene tante righe relative ai virus inseriti con i corrispondenti risultati che si riferiscono al campione selezionato.

E' disponibile il tasto "**Modifica virus**" che può essere attivato dopo aver selezionato il campione di cui si desidera modificare i risultati delle analisi.

| Rete Rurale<br>Nazionale<br>2007.2013 | Rete d          | i monitoraggio               | Segnalazioni                     | D                                                                                                    | iffusione dei risulta        | ti                 |        |                                    |      |   |                              |
|---------------------------------------|-----------------|------------------------------|----------------------------------|----------------------------------------------------------------------------------------------------|------------------------------|--------------------|--------|------------------------------------|------|---|------------------------------|
| LUCIANA BLASI                         |                 |                              |                                  |                                                                                                    |                              |                    |        |                                    |      |   | <u>Home</u>  > <u>Loqout</u> |
| Segnalazioni > Analisi > Inserin      | nento : Segnala | zione BSL - 2013<br>Pesticid | - 1 / Pratica 201<br>i Virus Nos | 13 - 3<br>sema                                                                                                    | 3<br>a, Azoto, Ecc. Palin    | nologiche          |        |                                    |      |   |                              |
|                                       |                 |                              |                                  |                                                                                                    |                              |                    |        |                                    |      |   |                              |
| Virus                                 | Quantitativo :  |                              | 1                                | Risult                                                                                                    | tati ammessi :               |                    | -      |                                    |      | _ |                              |
|                                       | •               |                              |                                  |                                                                                                    | valore numerico (formate     | o: 99,99)          | NG     | negativo                           | )    | _ |                              |
|                                       |                 |                              |                                  | <q< td=""><td>inferiore al limite di quant</td><td>ificazione</td><td>NP</td><td>non perven</td><td>uto</td><td>_</td><td></td></q<> | inferiore al limite di quant | ificazione         | NP     | non perven                         | uto  | _ |                              |
| Inseris                               | sci Virus       |                              |                                  | <r< td=""><td>inferiore al limite di rile</td><td>vabilità</td><td>NS</td><td>non sufficie</td><td>ente</td><td>_</td><td></td></r<> | inferiore al limite di rile  | vabilità           | NS     | non sufficie                       | ente | _ |                              |
|                                       |                 |                              | Ļ                                | IN                                                                                                    | inadatto                     |                    | PS     | positivo                           |      |   |                              |
|                                       |                 |                              |                                  | ND                                                                                                    | non determinato              |                    |        |                                    |      |   |                              |
| Riepilogo Campioni :                  |                 |                              |                                  |                                                                                                    |                              |                    |        |                                    |      |   |                              |
| Codice Campione                       | Tipo Campione   | Matrice                      | Analisi                          |                                                                                                    | Laboratorio                  | Alveari Col        | piti V | 'irus - Risultato<br>[ VGCNS/ape ] | Sel  |   |                              |
| BeeNet_SPIA_Pratica 2013 - 3E         | Straordinario   | Api morte                    | Virus Quantitativo               |                                                                                                    | IZS-Ve                       | La Maggio<br>Parte | ır     |                                    | 0    |   |                              |
| BeeNet_SPIA_Pratica 2013 - 3F         | Straordinario   | Miele                        | Virus Quantitativo               |                                                                                                    | IZS-Ve                       | Alcuni             |        |                                    | 0    |   |                              |
|                                       |                 |                              | Salva R                          | teimp                                                                                                    | posta Indietro               |                    |        |                                    |      |   |                              |

Con il tasto **Reimposta** saranno ripristinati i valori dei campi della pagina.

Selezionando il tasto "**Salva**" sarà eseguito il controllo formale delle informazioni modificate. Prima di procedere con la modifica, il sistema visualizzerà il messaggio di conferma.

Con il tasto Indietro si torna alla lista dei sopralluoghi.

Se le informazioni risultano corrette, il sistema visualizza il messaggio di conferma "Si confermano i dati inseriti?".

Con il tasto Conferma si procede all'inserimento nel data-base delle informazioni di dettaglio digitate.

#### TAB Nosema, Azoto, Ecc.

| Rete Rura                     | ale<br>e     |         |                      |                             |        |            |                     |                 |           |                   |                 |
|-------------------------------|--------------|---------|----------------------|-----------------------------|--------|------------|---------------------|-----------------|-----------|-------------------|-----------------|
| 2007.2013                     |              |         | Rete di mo           | nitoraggio                  | Segna  | lazioni    | Diffusione of       | lei risultati   |           |                   |                 |
| LUCIANA BLASI                 |              |         |                      |                             |        |            |                     |                 |           |                   | Home   > Logout |
| Segnalazioni > Analisi >      | Inseriment   | to :    | Segnalazion          | e BSL - 2013 -              | 1 / Pr | atica 201  | 3 - 3               |                 |           |                   |                 |
|                               |              |         |                      | Pesticidi                   | Vi     | us Nos     | ema, Azoto, Eco     | . Palinologiche | 9         |                   |                 |
| Nosema, Azoto, Ecc.           |              |         |                      |                             |        |            |                     |                 |           |                   |                 |
|                               |              |         |                      |                             |        |            |                     |                 |           |                   |                 |
|                               | Ri           | sultati | ammessi :            |                             |        |            |                     |                 |           |                   |                 |
|                               |              |         | valore numerico (    | formato: 99,99)             | N      | 3          | negativo            |                 |           |                   |                 |
|                               | <            | Q ii    | nferiore al limite o | li quantificazione          | N      | ,          | non pervenuto       |                 |           |                   |                 |
|                               | <            | R       | inferiore al limite  | e di rilevabilità           | N      | 3          | non sufficiente     |                 |           |                   |                 |
|                               | 1            | N       | inada                | atto                        | P      | 3          | positivo            |                 |           |                   |                 |
|                               | N            | D       | non deter            | minato                      |        |            |                     |                 |           |                   |                 |
| Riepilogo Campioni            |              |         |                      |                             |        |            |                     |                 |           |                   |                 |
| Codice Campione               | Tipo Campio  | one     | Matrice              | Analisi                     | L      | aboratorio | Alveari<br>Colpiti  |                 | Risultato | Unità di Misura   |                 |
| BeeNet_SPIA_Pratica 2013 - 3E | Straordinari | D       | Api morte            | Spore di peste<br>americana |        | IZS-Ve     | La Maggior<br>Parte |                 |           | N° di spore/ape   |                 |
| BeeNet_SPIA_Pratica 2013 - 3E | Straordinari | o       | Api morte            | Nosema spp<br>qualitativa   |        | IZS-Ve     | La Maggior<br>Parte | Assente         |           | Presente/Assente  |                 |
| BeeNet_SPIA_Pratica 2013 - 3F | Straordinari | D       | Miele                | Varroa                      |        | IZS-Ve     | Alcuni              | 45              |           | % di infestazione |                 |
|                               |              |         |                      |                             | Sal    | /a Re      | eimposta            | ndietro         |           |                   |                 |

Nel TAB "**Nosema**, **Azoto**, **Ecc.**" vengono prospettati i campioni che sono stati sottoposti alle seguenti tipologie di analisi generiche: (nosemiasi, peste americana, peste europea, ecc.) e si possono comunicare i risultati delle analisi.

I valori ammessi nel campo risultato possono essere unicamente quelli prospettati nella tabellina dei risultati ammessi o un valore numerico.

Con il tasto **Reimposta** saranno ripristinati i valori dei campi della pagina.

Selezionando il tasto **Salva** sarà eseguito il controllo formale delle informazioni modificate. Prima di procedere con la modifica, il sistema visualizzerà il messaggio di conferma.

Con il tasto Indietro si torna alla lista dei sopralluoghi.

Se le informazioni risultano corrette, il sistema visualizza il messaggio di conferma "Si confermano i dati inseriti?".

Con il tasto **Conferma** si procede all'inserimento nel data-base delle informazioni di dettaglio digitate.

Una volta terminate le operazioni di inserimento, il sistema visualizzerà il messaggio di "Operazione correttamente eseguita", lasciando in sola visualizzazione i dati appena inseriti.

Nel TAB "**Nosema, Azoto, Ecc.**" vengono prospettati i campioni che sono stati sottoposti alle seguenti tipologie di analisi generiche: (nosemiasi, peste americana, peste europea, ecc.) e si possono comunicare i risultati delle analisi.

I valori ammessi nel campo risultato possono essere unicamente quelli prospettati nella tabellina dei risultati ammessi o un valore numerico.

Con il tasto **Reimposta** saranno ripristinati i valori dei campi della pagina.

Selezionando il tasto **Salva** sarà eseguito il controllo formale delle informazioni modificate. Prima di procedere con la modifica, il sistema visualizzerà il messaggio di conferma.

Con il tasto Indietro si torna alla lista dei sopralluoghi.

Se le informazioni risultano corrette, il sistema visualizza il messaggio di conferma "Si confermano i dati inseriti?".

Con il tasto Conferma si procede all'inserimento nel data-base delle informazioni di dettaglio digitate.

#### TAB Palinologiche

| Rete Rurale<br>Nazionale<br>2007.2013 | Rete •        | di monitoraggio               | Segnalazioni         | Diffusior                                                                                                    | ne dei risi  | ultati                    |                                 | 17        |          |              |
|---------------------------------------|---------------|-------------------------------|----------------------|----------------------------------------------------------------------------------------------------|--------------|---------------------------|---------------------------------|-----------|----------|--------------|
| LUCIANA BLASI                         |               |                               |                      |                                                                                                    |              |                           |                                 |           |          | Home >Logout |
| Segnalazioni > Analisi > Inserime     | ento : Segnal | azione BSL - 2013<br>Pesticio | i - 1 / Pratica 2013 | 3 - 3<br>sema, Azoto                                                                                                    | o, Ecc.      | Palinologiche             |                                 |           |          |              |
| Palinologiche                         |               |                               |                      |                                                                                                    |              |                           |                                 |           |          |              |
| Pollini:                              |               |                               |                      | Risulta                                                                                                    | ıti ammessi  | :                         |                                 |           |          |              |
|                                       | -             |                               |                      |                                                                                                    | valore num   | nerico (formato: 99,99)   | NG                              | neg       | gativo   |              |
|                                       |               |                               |                      | <q< td=""><td>inferiore al</td><td>limite di quantificazione</td><td>NP</td><td>non p</td><td>ervenuto</td><td></td></q<> | inferiore al | limite di quantificazione | NP                              | non p     | ervenuto |              |
| Inserisci                             | Polline       |                               |                      | IN                                                                                                    | Interiore    | inadatto                  | PS                              | non su    | sitivo   |              |
|                                       |               |                               |                      | ND                                                                                                    | no           | n determinato             | <u> </u>                        |           |          |              |
| Riepilogo Campioni :                  |               |                               |                      |                                                                                                    |              |                           | 1                               |           |          |              |
| Codice Campione                       | Tipo Campione | Matrice                       | Analisi              | Labo                                                                                                    | oratorio     | Alveari Colpiti           | Polline - Risult<br>[% polline] | tato<br>I | Sel      |              |
| BeeNet_SPIA_Pratica 2013 - 3G         | Straordinario | Altra matrice                 | Palinologica         | IZS                                                                                                    | 3-Ve         | La Maggior<br>Parte       |                                 |           | 0        |              |
|                                       |               |                               | Salva Re             | imposta                                                                                                    | Indietro     | 2                         |                                 |           |          |              |

Nel TAB "**Palinologiche**" vengono prospettati i campioni che sono stati sottoposti alle analisi dei pollini e si possono comunicare i risultati dei singoli pollini analizzati.

I valori ammessi nel campo risultato possono essere unicamente quelli prospettati nella tabellina dei risultati ammessi o un valore numerico.

Con il tasto **Reimposta** saranno ripristinati i valori dei campi della pagina.

Selezionando il tasto **Salva** sarà eseguito il controllo formale delle informazioni modificate. Prima di procedere con la modifica, il sistema visualizzerà il messaggio di conferma.

Con il tasto Indietro si torna alla lista dei sopralluoghi.

Se le informazioni risultano corrette, il sistema visualizza il messaggio di conferma "Si confermano i dati inseriti?".

Con il tasto Conferma si procede all'inserimento nel data-base delle informazioni di dettaglio digitate.

# 12.2 Modifica

Dal menu "Segnalazioni", sezione Analisi, selezionare la funzione Modifica.

Tale funzionalità è visibile solamente ai referenti centrali e ai responsabili di laboratorio.

|                                                                                                    | Rete Rurale<br>Nazionale<br>2007.2013                                                                                                    | Rete di monitoraggio  | Segnalazioni                                                                                                    | Diffusione dei risultati |    | 1 11 11 | Nin 1           |
|----------------------------------------------------------------------------------------------------|----------------------------------------------------------------------------------------------------|-----------------------|----------------------------------------------------------------------------------------------------|--------------------------|----|---------|-----------------|
| CAROLA GUAI<br>Searica Se<br>La Gua<br>La Gua | RRELLA  Manuale Ukente Beenet  hede Beenet:  Note per la Compliazione Schede Beenet  Protocollo di Campionamento  Protocollo di Campionamento  Relevazione Postazione  Relevazione Anveare  Campione Ordinario  Campione Straordinaro |                       | Modulo Segnalazi<br>Inserimento<br>Modifica<br>Cancellazione<br>Visualizzazione<br>Pratica<br>Inserimento<br>Modifica<br>Cancellazione<br>Sopralluogo<br>Inserimento<br>Modifica<br>Cancellazione<br>Visualizzazione<br>Analisi<br>Inserimento<br>Modifica<br>Cancellazione<br>Visualizzazione per l | bone<br>e Ne<br>b        | 27 |         | Home   > Loocod |
| mup://pre-es                                                                                                    | ercizio-sianagi mung neercamodit Analisi sopratiud                                                                                                    | go.uo:metouo=loadroim |                                                                                                    |                          |    |         | *               |

La funzione di "Modifica" prevede la ricerca delle pratiche con sopralluoghi a cui sono associati dei campioni mediante alcuni parametri:

Regione, Anno pratica, Numero Pratica, Asl competente, Cognome ispettore, Data a partire dalla quale effettuare la ricerca, Gravità del problema, indicatore sopralluogo.

| Rete R<br>Nazior<br>2007.2013  | urale<br>nale<br><sup>3</sup> Rete di monitoraggio Segnalazioni Diffusione dei risulta |              |
|--------------------------------|----------------------------------------------------------------------------------------|--------------|
| CAROLA GUARRELLA               |                                                                                        | Home >Logout |
| Segnalazioni > Ana             | lisi > Modifica                                                                        |              |
| I campi contrassegnati da (*   | ) sono obbligatori                                                                     |              |
| Ricerca                        |                                                                                        |              |
|                                |                                                                                        |              |
| Regione (*):                   | Carica ASL                                                                             |              |
| Anno Pratica:                  | Numero Pratica:                                                                        |              |
| ASL Competente:                | <b>v</b>                                                                               |              |
| Cognome Ispettore:             |                                                                                        |              |
| A partire dal:<br>(gg/mm/aaaa) |                                                                                        |              |
| Gravità del Problema:          |                                                                                        |              |
| Sopralluogo:                   |                                                                                        |              |
|                                |                                                                                        |              |

E' obbligatorio selezionare almeno la regione.

Con il tasto Reimposta l'applicazione ripulisce i campi editati nella pagina.

Inseriti i parametri di ricerca con il tasto Ricerca si accede alla lista dei sopralluoghi d'interesse.

| Rete di monitoraggio Segnalazioni | Diffusione dei risultati                         |                                                                                                    |                                                                                                    |                                                                                                    |
|-----------------------------------|--------------------------------------------------|----------------------------------------------------------------------------------------------------|----------------------------------------------------------------------------------------------------|----------------------------------------------------------------------------------------------------|
|                                   |                                                  |                                                                                                    | 18                                                                                                    | <u>tome</u>   > <u>Loc</u>                                                                                                    |
| ASL Competente                    | Nome Ispettore                                   | Cognome Ispettore                                                                                                    | Data                                                                                                    | Sel                                                                                                    |
|                                   |                                                  |                                                                                                    |                                                                                                    | -                                                                                                    |
|                                   | Rete di monitoraggio segnalazioni ASL Competente | Rete di monitoraggio         Segnalazioni         Dimusione dei risuitati           ASL Competente         Nome ispettore | Rete di monitoraggio         Segnalazioni         Diffusione dei risuitati         All Competente           ASL Competente         Nome Ispettore         Cognome Ispettore | Rete di monitoraggio         Segnalazioni         Diffusione dei risurtati         It           It         It         It         It         It           ASL Competente         Nome Ispettore         Data |

Trovati i sopralluoghi d'interesse è possibile selezionarne uno e accedere alla lista dei campioni associati a tale sopralluogo.

Con il tasto Indietro si torna alla funzione di ricerca.

La modifica dei risultati delle analisi si articola in tre TAB, il campione può comparire in uno o più TAB in base alla selezione delle analisi effettuata in fase di inserimento o modifica del campione:

I TAB sono i seguenti:

- Pesticidi
- Virus
- Nosema, Azoto, Ecc.
- Palinologiche

| Rete Rural<br>Nazionale<br>2007.2013                                                                                             | C<br>Rete                | di monitoraggio     | Segnalazioni     | Diffusione dei    | risultati           |                                           |     | 110/10            |
|----------------------------------------------------------------------------------------------------|--------------------------|---------------------|------------------|-------------------|---------------------|-------------------------------------------|-----|-------------------|
| A BLASI                                                                                                    |                          |                     |                  |                   |                     |                                           |     | Home              |
| gnalazioni > Analisi > M                                                                                                    | odifica : Segnalazi      | one BSL - 2013 - 1  | / Pratica 2013 - | 3                 |                     |                                           |     |                   |
|                                                                                                    |                          | Pesticidi           | Virus Nos        | sema, Azoto, Ecc. | Palinologic         | ie                                        |     |                   |
| sticidi                                                                                                    |                          |                     |                  |                   |                     |                                           |     |                   |
|                                                                                                    |                          |                     | -                |                   |                     |                                           |     |                   |
|                                                                                                    | Sostanze Attive:         |                     |                  |                   | Risultati am        | messi:                                    | ND  | non nonienute     |
| •                                                                                                    |                          |                     |                  |                   | IN                  | inadatto                                  | NP  | non pervenuto     |
|                                                                                                    | nserisci Sostanza Attiva |                     |                  |                   | ND                  | non determinato                           | PS  | positivo          |
|                                                                                                    |                          |                     |                  |                   | NG                  | negativo                                  |     | 1                 |
| ilogo Campioni :                                                                                                    |                          |                     |                  |                   |                     |                                           |     |                   |
| Codice Campione                                                                                                    | Tipo Campione            | Matrice             | Analisi          | Laboratorio       | Alveari Colpi       | ti Sostanze Attive - Risultato<br>[mg/kg] | Sel | Modifica Sostanze |
| Realist SPIA Protice 2012 - 24                                                                                                   | Straordinario            | Api morte           | Pesticidi        | CRA-API           | La Maggior<br>Parte | TUTTE LE SOSTANZE ATTIVE :<br>NG          | O   |                   |
| beenet_or in_i ratica 2010 - 5A                                                                                                  | Straordinario            | Altra matrice       | Pesticidi        | CRA-API           | La Maggior<br>Parte | Spirotetramat: 0,0002610                  | 0   |                   |
| BeeNet_SPIA_Pratica 2013 - 3B                                                                                                    |                          |                     | Pesticidi        | CRA-API           | La Maggior<br>Parte | Spirotetramat: 0,1220                     | O   |                   |
| BeeNet_SPIA_Pratica 2013 - 38<br>BeeNet_SPIA_Pratica 2013 - 3D                                                                   | Straordinario            | Foglie              |                  |                   |                     |                                           |     |                   |
| BeeNet_SPIA_Pratica 2013 - 38<br>BeeNet_SPIA_Pratica 2013 - 38<br>BeeNet_SPIA_Pratica 2013 - 35<br>BeeNet_SPIA_Pratica 2013 - 35 | Straordinario            | Foglie<br>Api morte | Pesticidi        | IZS-Ve            | La Maggior<br>Parte |                                           | 0   |                   |

Nel TAB "**Pesticidi**" vengono prospettati i campioni che sono stati sottoposti alle analisi dei pesticidi e si possono comunicare o modificare i risultati dei singoli principi attivi analizzati.

In particolare si seleziona un campione dal riepilogo campioni e ad esso è possibile associare una o più sostanze attive selezionandole dalla lista delle sostanze attive.

Con il pulsante "Inserisci sostanza attiva" viene prospettata una tabella che contiene la sostanza attiva analizzata nel campione ed una casella digitabile in cui comunicare il risultato dell'analisi per quella sostanza attiva.

I valori ammessi nel campo risultato possono essere unicamente quelli prospettati nella tabellina dei risultati ammessi o un valore numerico.

E' possibile ripetere l'operazione per più sostanze attive.

Ciascuna riga inserita può essere eliminata, selezionandola e cliccando su "Rimuovi sostanza attiva".

| Nazionale                                                                                                    |                                                                                     |                                                              |                                                           |                                                    |                                                                                                    |                                                   | 4                                                                                                    |                 |
|----------------------------------------------------------------------------------------------------|-------------------------------------------------------------------------------------|--------------------------------------------------------------|-----------------------------------------------------------|----------------------------------------------------|----------------------------------------------------------------------------------------------------|---------------------------------------------------|----------------------------------------------------------------------------------------------------|-----------------|
| 2007.2013                                                                                                    | Rete                                                                                | di monitoraggio                                              | Segnalazioni                                              | Diffusione dei ris                                 | sultati                                                                                                 |                                                   |                                                                                                    |                 |
| BLASI                                                                                                    |                                                                                     |                                                              |                                                           |                                                    |                                                                                                    |                                                   |                                                                                                    | <u>Home</u>     |
|                                                                                                    |                                                                                     |                                                              |                                                           | _                                                  |                                                                                                    |                                                   |                                                                                                    |                 |
| jnalazioni > Analisi > Modi                                                                                                    | fica : Segnalazi                                                                    | one BSL - 2013 -                                             | 1 / Pratica 2013 - 3                                      | 3                                                  | Delinelesiste                                                                                           | 1                                                 |                                                                                                    |                 |
|                                                                                                    |                                                                                     | resucio                                                      | Virus Nose                                                | ana, A2010, ECC.                                   | Failiologicile                                                                                          | ]                                                 |                                                                                                    |                 |
| contrassegnati da (*) sono obblig                                                                                                    | aton                                                                                |                                                              |                                                           |                                                    |                                                                                                    |                                                   |                                                                                                    |                 |
|                                                                                                    |                                                                                     |                                                              |                                                           |                                                    |                                                                                                    |                                                   |                                                                                                    |                 |
| Sos                                                                                                    | tanze Attive:                                                                       |                                                              |                                                           |                                                    | Risultati amme                                                                                          | essi :                                            |                                                                                                    |                 |
| Alac                                                                                                    | hlor                                                                                |                                                              |                                                           |                                                    | valore                                                                                                  | numerico (formato: 99,99)                         | NP                                                                                                    | non pervenuto   |
|                                                                                                    |                                                                                     |                                                              |                                                           |                                                    | IN                                                                                                    | inadatto                                          | NS                                                                                                    | non sufficiente |
| Inse                                                                                                    | risci Sostanza Attiva                                                               |                                                              |                                                           |                                                    | ND                                                                                                    | non determinato                                   | PS                                                                                                    | positivo        |
|                                                                                                    |                                                                                     |                                                              |                                                           |                                                    | NG                                                                                                    | negativo                                          |                                                                                                    |                 |
| Sostanze Attive                                                                                                    |                                                                                     | Risulta                                                      | ito (*)                                                   | Seleziona                                          | Rimuovi Sostan                                                                                          | za Attiva                                         |                                                                                                    |                 |
| TUTTE LE SOSTANZE ATTIVE                                                                                                    | NG                                                                                  |                                                              |                                                           |                                                    | Inserisci Analisi                                                                                       | 1                                                 |                                                                                                    |                 |
|                                                                                                    | IN                                                                                  |                                                              |                                                           |                                                    |                                                                                                    |                                                   |                                                                                                    |                 |
| Alachlor                                                                                                    | -                                                                                   |                                                              |                                                           |                                                    |                                                                                                    |                                                   |                                                                                                    |                 |
| Alachlor                                                                                                    |                                                                                     |                                                              |                                                           |                                                    | Alternation later                                                                                       | Sostanze Attive - Risultato                       | Sel                                                                                                    |                 |
| Alachlor<br>go Campioni :<br>Codice Campione                                                                                                    | Tipo Campione                                                                       | Matrice                                                      | Analisi                                                   | Laboratorio                                        | Alveari Colpiti                                                                                         |                                                   |                                                                                                    |                 |
| Alachlor<br>go Campioni :<br>Codice Campione<br>eeNet_SPIA_Pratica 2013 - 3A                                                                                                 | Tipo Campione<br>Straordinario                                                      | Matrice<br>Api morte                                         | Analisi<br>Pesticidi                                      | CRA-API                                            | La Maggior<br>Parte                                                                                     |                                                   | ۲                                                                                                    |                 |
| Alachior go Campioni : Codice Campione eeNet_SPIA_Pratica 2013 - 3A eeNet_SPIA_Pratica 2013 - 3B                                                                             | Tipo Campione Straordinario Straordinario                                           | Matrice<br>Api morte<br>Altra matrice                        | Analisi<br>Pesticidi<br>Pesticidi                         | CRA-API<br>CRA-API                                 | La Maggior<br>Parte<br>La Maggior<br>Parte                                                              | Spirotetramat : 0,0002610                         | •                                                                                                    |                 |
| Alachlor<br>go Campioni :<br>Codice Campione<br>eeNet_SPIA_Pratica 2013 - 3A<br>eeNet_SPIA_Pratica 2013 - 3B<br>eeNet_SPIA_Pratica 2013 - 3D                                 | Tipo Campione Straordinario Straordinario Straordinario                             | Matrice<br>Api morte<br>Altra matrice<br>Foglie              | Analisi<br>Pesticidi<br>Pesticidi<br>Pesticidi            | CRA-API<br>CRA-API<br>CRA-API<br>CRA-API           | La Maggior<br>Parte<br>La Maggior<br>Parte<br>La Maggior<br>Parte                                       | Spirotetramat: 0,0002610<br>Spirotetramat: 0,1220 | <ul> <li></li> <li></li> <li></li> <li></li> </ul>                                                                                                    |                 |
| Alachlor<br>go Campioni :<br>Codice Campione<br>eeNet_SPIA_Pratica 2013 - 3A<br>eeNet_SPIA_Pratica 2013 - 3B<br>eeNet_SPIA_Pratica 2013 - 3D<br>eeNet_SPIA_Pratica 2013 - 3E | Tipo Campione Straordinario Straordinario Straordinario Straordinario Straordinario | Matrice<br>Api morte<br>Altra matrice<br>Foglie<br>Api morte | Analisi Pesticidi Pesticidi Pesticidi Pesticidi Pesticidi | CRA-API<br>CRA-API<br>CRA-API<br>CRA-API<br>IZS-Ve | Avean Copit<br>La Maggior<br>Parte<br>La Maggior<br>Parte<br>La Maggior<br>Parte<br>La Maggior<br>Parte | Spirotetramat: 0,0002610<br>Spirotetramat: 0,1220 | <ul> <li></li> <li></li> <li><td></td></li></ul> |                 |

Al termine dell'inserimento di tutte le sostanze attive per il campione selezionato con il bottone "**Inserisci analisi**" si procede con la visualizzazione sulla pagina di una tabella riepilogativa che contiene tante righe relative alle sostanze attive inserite con i corrispondenti risultati che si riferiscono al campione selezionato. E' disponibile il tasto "**Modifica sostanza**" che può essere attivato dopo aver selezionato il campione di cui si desidera modificare i risultati delle analisi.

| 2007.2013                                                                                                    | Rete                                                                                                    | di monitoraggio                                              | Segnalazioni                                                | Diffusione dei r                                       | isultati                                                                                                    |                                                                                                    | Â                        | 11/10               |
|----------------------------------------------------------------------------------------------------|----------------------------------------------------------------------------------------------------|--------------------------------------------------------------|-------------------------------------------------------------|--------------------------------------------------------|----------------------------------------------------------------------------------------------------|----------------------------------------------------------------------------------------------------|--------------------------|---------------------|
| BLASI                                                                                                    |                                                                                                    |                                                              |                                                             |                                                        |                                                                                                    |                                                                                                    |                          | <u>Home</u>         |
| analazioni > Analiai > Ma                                                                                                    | difiaa : Camalazi                                                                                                    | ana BSI 2012 (                                               | / Protice 2012                                              | 2                                                      |                                                                                                    |                                                                                                    |                          |                     |
| gnalazioni > Analisi > Mo                                                                                                    | unica. Segnalazi                                                                                                    | Dirie BSL - 2013 -                                           | Virus Nos                                                   | ama Azota Ecc                                          | Palinologicho                                                                                               | 1                                                                                                    |                          |                     |
|                                                                                                    |                                                                                                    | 1 eauciu                                                     | Vilus                                                       |                                                        | 1 annoiogiche                                                                                               | 1                                                                                                    |                          |                     |
| ticidi                                                                                                    |                                                                                                    |                                                              |                                                             |                                                        |                                                                                                    |                                                                                                    |                          |                     |
|                                                                                                    |                                                                                                    |                                                              |                                                             |                                                        | Risultati amme                                                                                              | essi :                                                                                                    |                          |                     |
| SI                                                                                                    | ostanze Atuve:                                                                                                    |                                                              |                                                             |                                                        | valore                                                                                                    | numerico (formato: 99,99)                                                                                                    | NP                       | non pervenuto       |
|                                                                                                    |                                                                                                    | •                                                            |                                                             |                                                        | IN                                                                                                    | inadatto                                                                                                    | NS                       | non sufficiente     |
| In                                                                                                    | serisci Sostanza Attiva                                                                                                    |                                                              |                                                             |                                                        | ND                                                                                                    | non determinato                                                                                                    | PS                       | positivo            |
|                                                                                                    |                                                                                                    |                                                              |                                                             |                                                        | NG                                                                                                    | negativo                                                                                                    |                          |                     |
|                                                                                                    |                                                                                                    |                                                              |                                                             |                                                        |                                                                                                    |                                                                                                    |                          |                     |
| 0                                                                                                    |                                                                                                    |                                                              |                                                             |                                                        |                                                                                                    |                                                                                                    |                          |                     |
| ogo Campioni :                                                                                                    |                                                                                                    |                                                              |                                                             |                                                        |                                                                                                    |                                                                                                    |                          |                     |
| ogo Campioni :<br>Codice Campione                                                                                                    | Tipo Campione                                                                                                    | Matrice                                                      | Analisi                                                     | Laboratorio                                            | Alveari Colpiti                                                                                             | Sostanze Attive - Risulta                                                                                                    | to Sel                   | Modifica Sostanze   |
| ogo Campioni :<br>Codice Campione<br>BeeNet_SPIA_Pratica 2013 - 3A                                                                                                    | Tipo Campione<br>Straordinario                                                                                                    | Matrice<br>Api morte                                         | Analisi<br>Pesticidi                                        | Laboratorio<br>CRA-API                                 | Alveari Colpiti<br>La Maggior<br>Parte                                                                      | Sostanze Attive - Risulta<br>TUTTE LE SOSTANZE ATTIV<br>NG<br>Alachlor: IN                                                         | to Sel<br>E: ©           | [Modifica Sostanze] |
| ogo Campioni :<br>Codice Campione<br>BeeNet_SPIA_Pratica 2013 - 3A<br>BeeNet_SPIA_Pratica 2013 - 3B                                                                   | Tipo Campione       Straordinario       Straordinario                                                                                                    | Matrice<br>Api morte<br>Altra matrice                        | Analisi<br>Pesticidi<br>Pesticidi                           | Laboratorio<br>CRA-API<br>CRA-API                      | Alveari Colpiti La Maggior Parte La Maggior Parte                                                           | Sostanze Attive - Risulta<br>TUTTE LE SOSTANZE ATTIV<br>NG<br>Alachlor : IN<br>Spirotetramat : 0,0002610                           | to Sel<br>E: O           | (Modifica Sostanze) |
| ogo Campioni :<br>Codice Campione<br>BeeNet_SPIA_Pratica 2013 - 3A<br>BeeNet_SPIA_Pratica 2013 - 3B<br>BeeNet_SPIA_Pratica 2013 - 3D                                  | Tipo Campione           Straordinario           Straordinario           Straordinario                                                                         | Matrice Api morte Altra matrice Foglie                       | Analisi<br>Pesticidi<br>Pesticidi<br>Pesticidi              | Laboratorio<br>CRA-API<br>CRA-API<br>CRA-API           | Alveari Colpiti La Maggior Parte La Maggior Parte La Maggior Parte La Maggior Parte                         | Sostanze Attive - Risulta<br>TUTTE LE SOSTANZE ATTIV<br>NG<br>Alachior: IN<br>Spirotetramat: 0,0002610<br>Spirotetramat: 0,1220    | to Sel<br>E: O<br>O      | [Modifica Sostanze] |
| ogo Campioni :<br>Codice Campione<br>BeeNet_SPIA_Pratica 2013 - 3A<br>BeeNet_SPIA_Pratica 2013 - 3D<br>BeeNet_SPIA_Pratica 2013 - 3D<br>BeeNet_SPIA_Pratica 2013 - 3E | Tipo Campione           Straordinario           Straordinario           Straordinario           Straordinario           Straordinario           Straordinario | Matrice<br>Api morte<br>Altra matrice<br>Foglie<br>Api morte | Analisi<br>Pesticidi<br>Pesticidi<br>Pesticidi<br>Pesticidi | Laboratorio<br>CRA-API<br>CRA-API<br>CRA-API<br>IZS-Ve | Alveari Colpiti<br>La Maggior<br>Parte<br>La Maggior<br>Parte<br>La Maggior<br>Parte<br>La Maggior<br>Parte | Sostanze Attive - Risulta<br>TUTTE LE SOSTANZE ATTIV<br>NG<br>Alachior : IN<br>Spirotetramat : 0,0002610<br>Spirotetramat : 0,1220 | to Sel<br>E: O<br>O<br>O | [Modifica Sostanze] |

Con il tasto Indietro si torna alla lista dei sopralluoghi.

Con il tasto Reimposta saranno ripristinati i valori dei campi della pagina.

Al temine dell'operazione cliccando su "**Salva**" si effettua il salvataggio delle informazioni inserite. Selezionando il tasto "**Salva**" sarà eseguito il controllo formale delle informazioni modificate. Prima di procedere con la modifica, il sistema visualizzerà il messaggio di conferma.

Se le informazioni risultano corrette, il sistema visualizza il messaggio di conferma "Si confermano i dati inseriti?".

Con il tasto Conferma si procede all'inserimento nel data-base delle informazioni di dettaglio digitate.

| Rete Rurale<br>Nazionale<br>2007.2013 | Rete c            | li monitoraggio   | Segnalazioni [                                                                                                    | Diffusione dei risulta      | ıti                     | A.                               |       |                | Home La Logo    |
|---------------------------------------|-------------------|-------------------|----------------------------------------------------------------------------------------------------|-----------------------------|-------------------------|----------------------------------|-------|----------------|-----------------|
|                                       |                   |                   |                                                                                                    |                             |                         |                                  |       |                | I nome ( / Lock |
| Segnalazioni > Analisi > Modi         | fica : Segnalazio | ne BSL - 2013 - 1 | I / Pratica 2013 - 3                                                                                                    |                             |                         |                                  |       |                |                 |
|                                       |                   | Pesticio          | di Virus Nosem                                                                                                    | a, Azoto, Ecc. Pali         | nologiche               |                                  |       |                |                 |
| Virus                                 |                   |                   |                                                                                                    |                             |                         |                                  |       |                |                 |
|                                       |                   |                   |                                                                                                    |                             |                         |                                  |       |                |                 |
| Viru                                  | s Quantitativo :  |                   | Risu                                                                                                    | Itati ammessi :             |                         |                                  |       | _              |                 |
|                                       |                   |                   |                                                                                                    | valore numerico (format     | :0: 99,99)              | NG negat                         | vo .  | _              |                 |
|                                       |                   |                   | <q< td=""><td>interiore al limite di quan</td><td>tificazione<br/>wabilità</td><td>NP non perv</td><td>enuto</td><td>_</td><td></td></q<> | interiore al limite di quan | tificazione<br>wabilità | NP non perv                      | enuto | _              |                 |
| Linse                                 | risci virus       |                   | IN                                                                                                    | inadatto                    | evaluinta               | PS positi                        |       | -              |                 |
|                                       |                   |                   | ND                                                                                                    | non determinate             |                         |                                  |       |                |                 |
| liepilogo Campioni :                  |                   |                   |                                                                                                    |                             |                         |                                  |       |                |                 |
| Codice Campione                       | Tipo Campione     | Matrice           | Analisi                                                                                                    | Laboratorio                 | Alveari Colpiti         | Virus - Risultato<br>[VGCNS/ape] | Sel   | Modifica Virus |                 |
| BeeNet_SPIA_Pratica 2013 - 3E         | Straordinario     | Api morte         | Virus Quantitativo                                                                                                    | IZS-Ve                      | La Maggior<br>Parte     |                                  | O     |                |                 |
| BeeNet_SPIA_Pratica 2013 - 3F         | Straordinario     | Miele             | Virus Quantitativo                                                                                                    | IZS-Ve                      | Alcuni                  |                                  | 0     |                |                 |
| BeeNet_SPIA_Pratica 2013 - 3G         | Straordinario     | Altra matrice     | Virus Quantitativo                                                                                                    | IZS-Ve                      | La Maggior<br>Parte     |                                  | O     |                |                 |
|                                       |                   |                   |                                                                                                    |                             |                         |                                  |       |                |                 |

Nel TAB "Virus" vengono prospettati i campioni che sono stati sottoposti alle analisi dei virus e si possono comunicare o modificare i risultati dei singoli virus analizzati.

In particolare si seleziona un campione dal riepilogo campioni e ad esso è possibile associare uno o più virus selezionandole dalla lista dei virus.

Con il pulsante "**Inserisci virus**" viene prospettata una tabella che contiene il virus analizzato nel campione ed una casella digitabile in cui comunicare il risultato dell'analisi per quel virus.

I valori ammessi nel campo risultato possono essere unicamente quelli prospettati nella tabellina dei risultati ammessi o un valore numerico.

E' possibile ripetere l'operazione per più virus.

Ciascuna riga inserita può essere eliminata, selezionandola e cliccando su "Rimuovi virus".

| R<br>N           | ete Rurale<br>azionale                                                                                                    |                   |         |           |              |            |                  |                     |                  |                   |      |   |                 |
|------------------|----------------------------------------------------------------------------------------------------|-------------------|---------|-----------|--------------|------------|------------------|---------------------|------------------|-------------------|------|---|-----------------|
| 20               |                                                                                                    | Rete di           | monito  | raggio    | Segnalaz     | ioni       | Diffusione dei   | risultati           |                  |                   |      |   | Witness         |
| UCIANA BLASI     |                                                                                                    |                   |         |           |              |            |                  |                     |                  |                   |      |   | Home   > Logout |
| Segnalazi        | oni > Analisi > Modif                                                                                                    | ica : Segnalazion | e BSL · | 2013 - 1  | / Pratica 2  | 013 - 3    |                  |                     |                  |                   |      |   |                 |
|                  |                                                                                                    |                   |         | Pesticidi | Virus        | Nosem      | na, Azoto, Ecc.  | Palinologio         | :he              |                   |      |   |                 |
| I campi contrass | egnati da (*) sono obbliga                                                                                                  | tori              |         |           |              |            |                  |                     |                  |                   |      |   |                 |
| Virus            |                                                                                                    |                   |         |           |              |            |                  |                     |                  |                   |      |   |                 |
|                  |                                                                                                    |                   |         |           |              |            |                  |                     |                  |                   |      |   |                 |
|                  | Virus                                                                                                    | Quantitativo :    |         |           |              | Rist       | ıltati ammessi : |                     |                  |                   |      | 1 |                 |
|                  |                                                                                                    | •                 |         |           |              | -0         | valore numerico  | (formato: 99,99)    |                  | s negativo        | )    |   |                 |
|                  | Inner                                                                                                    | ingi Virun        |         |           |              | < <u>R</u> | inferiore al lim | ite di rilevabilità |                  | non sufficie      | ente |   |                 |
|                  | Inser                                                                                                    | ISCI VITUS        |         |           |              | IN         | ina              | datto               | - PS             | 3 positivo        | 1    |   |                 |
|                  |                                                                                                    |                   |         |           |              | ND         | non det          | erminato            |                  |                   |      | 1 |                 |
| Riepilogo Virus  | :                                                                                                    |                   |         |           |              |            | · ·              |                     | _                |                   |      |   |                 |
| Virus            |                                                                                                    |                   |         |           | Rimuovi Vi   |            |                  |                     |                  |                   |      |   |                 |
| Quantitativo     | KIS                                                                                                    | sultato (*)       |         | Seleziona | Inserisci Ar | alisi      |                  |                     |                  |                   |      |   |                 |
| BQCV             | PS                                                                                                    |                   |         |           | Inconcorra   |            |                  |                     |                  |                   |      |   |                 |
| ABPV             | <q< td=""><td></td><td></td><td></td><td></td><td></td><td></td><td></td><td></td><td></td><td></td><td></td><td></td></q<> |                   |         |           |              |            |                  |                     |                  |                   |      |   |                 |
| Dionilogo Comr   | lioni i                                                                                                    |                   |         |           |              |            |                  |                     |                  |                   |      |   |                 |
| Kiepilogo Calify |                                                                                                    |                   |         |           |              |            |                  |                     | 10.1.11          |                   |      |   |                 |
| C                | odice Campione                                                                                                    | Tipo Campione     | Ma      | trice     | Ana          | alisi      | Laborator        | 10 Alve             | ari Colpiti      | Virus - Risultato | Sel  |   |                 |
| BeeNet_S         | SPIA_Pratica 2013 - 3E                                                                                                    | Straordinario     | Api n   | norte     | Virus Qua    | antitativo | IZS-Ve           | La                  | Maggior<br>'arte |                   | ۲    |   |                 |
| BeeNet_S         | SPIA_Pratica 2013 - 3F                                                                                                    | Straordinario     | Mi      | ele       | Virus Qua    | antitativo | IZS-Ve           | A                   | lcuni            |                   | 0    |   |                 |
| BeeNet_S         | SPIA_Pratica 2013 - 3G                                                                                                    | Straordinario     | Altra n | natrice   | Virus Qua    | antitativo | IZS-Ve           | La<br>F             | Maggior<br>'arte |                   |      |   |                 |
|                  |                                                                                                    |                   |         |           | Salva        | Rein       | nposta Indi      | etro                |                  |                   |      |   |                 |

Al termine dell'inserimento di tutti i virus per il campione selezionato con il bottone "**Inserisci analisi**" si procede con la visualizzazione sulla pagina di una tabella riepilogativa che contiene tante righe relative ai virus inseriti con i corrispondenti risultati che si riferiscono al campione selezionato.

E' disponibile il tasto "**Modifica virus**" che può essere attivato dopo aver selezionato il campione di cui si desidera modificare i risultati delle analisi.

| Rete Rurale<br>Nazionale<br>2007.2013 | Rete d           | i moniforaggio    | Segnalazioni     | D                                                                                                    | iffusione dei risultat        | i               |        |                                                                |     |                |                |
|---------------------------------------|------------------|-------------------|------------------|----------------------------------------------------------------------------------------------------|-------------------------------|-----------------|--------|----------------------------------------------------------------|-----|----------------|----------------|
| ICIANA BLASI                          | - Note u         | montoraggio       | ocgnalazioni     |                                                                                                    |                               |                 |        |                                                                |     |                | Home   > Logou |
| Segnalazioni > Analisi > Modif        | ica : Segnalazio | ne BSL - 2013 - 1 | / Pratica 2013   | - 3                                                                                                    |                               |                 |        |                                                                |     |                |                |
|                                       |                  | Pesticid          | i Virus No       | sema                                                                                                    | , Azoto, Ecc. Palin           | ologiche        |        |                                                                |     |                |                |
| Virus                                 |                  |                   |                  |                                                                                                    |                               |                 |        |                                                                |     |                |                |
| Vinue                                 | Quantitativo     |                   |                  | Risult                                                                                                    | ati ammessi :                 |                 |        |                                                                |     |                |                |
| Virus                                 | - Quantitativo . |                   |                  |                                                                                                    | valore numerico (formato      | : 99,99)        | NG     | negativo                                                       |     |                |                |
|                                       |                  |                   |                  | <q< td=""><td>inferiore al limite di quanti</td><td>ficazione</td><td>NP</td><td>non perven</td><td>uto</td><td></td><td></td></q<> | inferiore al limite di quanti | ficazione       | NP     | non perven                                                     | uto |                |                |
| Inser                                 | isci Virus       |                   |                  | <r< td=""><td>inferiore al limite di rilev</td><td>abilità</td><td>NS</td><td>non sufficie</td><td>nte</td><td></td><td></td></r<>  | inferiore al limite di rilev  | abilità         | NS     | non sufficie                                                   | nte |                |                |
|                                       |                  |                   |                  | IN                                                                                                    | inadatto                      |                 | PS     | positivo                                                       |     |                |                |
|                                       |                  |                   |                  | ND                                                                                                    | non determinato               |                 |        |                                                                |     |                |                |
| Riepilogo Campioni :                  |                  |                   |                  |                                                                                                    |                               |                 |        |                                                                |     |                |                |
| Codice Campione                       | Tipo Campione    | Matrice           | Analisi          |                                                                                                    | Laboratorio                   | Alveari C       | olpiti | Virus - Risultato                                              | Sel | Modifica Virus |                |
| BeeNet_SPIA_Pratica 2013 - 3E         | Straordinario    | Api morte         | Virus Quantitati | ivo                                                                                                    | IZS-Ve                        | La Mag<br>Parte | jior   | BQCV: PS,<br>ABPV: <q< td=""><td>0</td><td></td><td></td></q<> | 0   |                |                |
| BeeNet_SPIA_Pratica 2013 - 3F         | Straordinario    | Miele             | Virus Quantitati | vo                                                                                                    | IZS-Ve                        | Alcuni          |        |                                                                | 0   |                |                |
| BeeNet_SPIA_Pratica 2013 - 3G         | Straordinario    | Altra matrice     | Virus Quantitati | ivo                                                                                                    | IZS-Ve                        | La Mag<br>Parte | gior   |                                                                | 0   |                |                |
|                                       |                  |                   | Salva            | Reimp                                                                                                    | oosta Indietro                |                 |        |                                                                |     |                |                |

Con il tasto Reimposta saranno ripristinati i valori dei campi della pagina.

Selezionando il tasto "**Salva**" sarà eseguito il controllo formale delle informazioni modificate. Prima di procedere con la modifica, il sistema visualizzerà il messaggio di conferma.

Con il tasto Indietro si torna alla lista dei sopralluoghi.

Se le informazioni risultano corrette, il sistema visualizza il messaggio di conferma "Si confermano i dati inseriti?".

Con il tasto Conferma si procede all'inserimento nel data-base delle informazioni di dettaglio digitate.

#### Tab Nosema, Azoto, Ecc.

Nel TAB "**Nosema**, **Azoto**, **Ecc.**" vengono prospettati i campioni che sono stati sottoposti alle seguenti tipologie di analisi generiche: (nosemiasi, peste americana, peste europea, ecc.) e si possono comunicare o modificare i risultati delle analisi.

I valori ammessi nel campo risultato possono essere unicamente quelli prospettati nella tabellina dei risultati ammessi o un valore numerico.

| Rete Rura<br>Nazional         | ale<br>e        |                          |                             |             |                         |               | 4         |                   |                 |
|-------------------------------|-----------------|--------------------------|-----------------------------|-------------|-------------------------|---------------|-----------|-------------------|-----------------|
| 2007.2015                     |                 | Rete di moni             | toraggio                    | Segnalazio  | ni Diffusione de        | ei risultati  |           |                   |                 |
| LUCIANA BLASI                 |                 |                          |                             |             |                         |               |           |                   | Home   > Logout |
| Segnalazioni > Analisi >      | Modifica: Se    | gnalazione BSI           | 2013 - 1 /                  | Pratica 201 | 3 - 3                   |               |           |                   |                 |
|                               |                 |                          | Pesticidi                   | Virus       | Nosema, Azoto, Ecc.     | Palinologiche |           |                   |                 |
| Nosema, Azoto, Ecc.           |                 |                          |                             |             |                         |               |           |                   |                 |
|                               |                 |                          |                             |             |                         |               |           |                   |                 |
|                               | Risulta         | ti ammessi :             |                             |             |                         |               |           |                   |                 |
|                               |                 | valore numerico (for     | mato: 99,99)                | NG          | negativo                |               |           |                   |                 |
|                               | <0              | inferiore al limite di c | uantificazione              | NP          | non pervenuto           |               |           |                   |                 |
|                               | <r<br>IN</r<br> | interiore al limite o    | i nievabilita               | INS<br>PS   | non suiliciente         |               |           |                   |                 |
|                               | ND              | non determ               | ,<br>inato                  | 15          | positivo                |               |           |                   |                 |
| Riepilogo Campioni :          |                 |                          |                             |             |                         |               |           |                   |                 |
| Codice Campione               | Tipo Campione   | Matrice                  | Analisi                     | Laborat     | orio Alveari<br>Colpiti |               | Risultato | Unità di Misura   |                 |
| BeeNet_SPIA_Pratica 2013 - 3E | Straordinario   | Api morte                | Spore di peste<br>americana | IZS-Ve      | La Maggior<br>Parte     |               |           | N° di spore/ape   |                 |
| BeeNet_SPIA_Pratica 2013 - 3E | Straordinario   | Api morte                | Nosema spp<br>qualitativa   | IZS-Ve      | La Maggior<br>Parte     |               | •         | Presente/Assente  |                 |
| BeeNet_SPIA_Pratica 2013 - 3F | Straordinario   | Miele                    | Varroa                      | IZS-Ve      | Alcuni                  |               |           | % di infestazione |                 |
| BeeNet_SPIA_Pratica 2013 - 3G | Straordinario   | Altra matrice            | Altre analisi               | IZS-Ve      | La Maggior<br>Parte     |               |           |                   |                 |
|                               |                 |                          |                             | Salva       | Reimposta In            | dietro        |           |                   |                 |

Con il tasto Reimposta saranno ripristinati i valori dei campi della pagina.

Selezionando il tasto **Modifica** sarà eseguito il controllo formale delle informazioni modificate. Prima di procedere con la modifica, il sistema visualizzerà il messaggio di conferma.

Con il tasto Indietro si torna alla lista dei sopralluoghi.

Se le informazioni risultano corrette, il sistema visualizza il messaggio di conferma "Si confermano i dati inseriti?".

Con il tasto Conferma si procede all'inserimento nel data-base delle informazioni di dettaglio digitate.

#### Tab Palinologiche

| Rete Rurale<br>Nazionale<br>2007.2013 | Rete                                                                               | li monitoraggio | Segnalazioni | Diffusion                                                                                                    | ne dei risuli    | tati                    |                              | iz           |           | 111              |              |
|---------------------------------------|------------------------------------------------------------------------------------|-----------------|--------------|----------------------------------------------------------------------------------------------------|------------------|-------------------------|------------------------------|--------------|-----------|------------------|--------------|
| LUCIANA BLA SI                        |                                                                                    |                 |              |                                                                                                    |                  |                         |                              |              |           |                  | Home >Logout |
| Segnalazioni > Analisi > Modifica     | Segnalazioni > Analisi > Modifica : Segnalazione BSL - 2013 - 1 / Pratica 2013 - 3 |                 |              |                                                                                                    |                  |                         |                              |              |           |                  |              |
| Palinologiche                         |                                                                                    |                 |              | -                                                                                                    |                  | 5                       |                              |              |           |                  |              |
|                                       |                                                                                    | _               |              | Disult                                                                                                    | ti ammoooi .     |                         |                              |              |           |                  |              |
| Pollini:                              |                                                                                    |                 |              | RISUITA                                                                                                    | valore numer     | ico (formato: 99.99)    | NG                           | n            | egativo   |                  |              |
|                                       | •                                                                                  |                 |              | <q< td=""><td>inferiore al lim</td><td>nite di quantificazione</td><td>NP</td><td>non</td><td>pervenut</td><td>0</td><td></td></q<> | inferiore al lim | nite di quantificazione | NP                           | non          | pervenut  | 0                |              |
| Inserisc                              | i Polline                                                                          |                 |              | <r< td=""><td>inferiore al l</td><td>imite di rilevabilità</td><td>NS</td><td>non</td><td>sufficien</td><td>e</td><td></td></r<>    | inferiore al l   | imite di rilevabilità   | NS                           | non          | sufficien | e                |              |
|                                       |                                                                                    |                 |              | IN                                                                                                    | i                | nadatto                 | PS                           | 1<br>I       | oositivo  |                  |              |
|                                       |                                                                                    |                 |              | ND                                                                                                    | non              | determinato             |                              |              |           |                  |              |
| Riepilogo Campioni :                  |                                                                                    |                 |              |                                                                                                    |                  |                         |                              |              |           |                  |              |
| Codice Campione                       | Tipo Campione                                                                      | Matrice         | Analisi      | Lab                                                                                                    | oratorio         | Alveari Colpiti         | Polline - Risu<br>[% polline | iltato<br>∋] | Sel       | Modifica Pollini | ]            |
| BeeNet_SPIA_Pratica 2013 - 3G         | Straordinario                                                                      | Altra matrice   | Palinologica | IZS                                                                                                    | 3-Ve             | La Maggior<br>Parte     |                              |              | O         |                  |              |
|                                       | Salva Reimposta Indietro                                                           |                 |              |                                                                                                    |                  |                         |                              |              |           |                  |              |

Nel TAB "**Palinologiche**" vengono prospettati i campioni che sono stati sottoposti alle analisi dei pollini e si possono comunicare o modificare i risultati dei singoli pollini analizzati.

In particolare si seleziona un campione dal riepilogo campioni e ad esso è possibile associare uno o più virus selezionandole dalla lista dei virus.

Con il pulsante "**Inserisci Polline**" viene prospettata una tabella che contiene il polline analizzato nel campione ed una casella digitabile in cui comunicare il risultato dell'analisi per quel polline.

I valori ammessi nel campo risultato possono essere unicamente quelli prospettati nella tabellina dei risultati ammessi o un valore numerico.

E' possibile ripetere l'operazione per più pollini.

Ciascuna riga inserita può essere eliminata, selezionandola e cliccando su "Rimuovi polline".

| Rete Rurale<br>Nazionale<br>2007.2013 |              | Rete di   | monitoraggio                | Segnalazioni                      | Diffusio                                                                                                    | one dei ris  | ultati                    |                  |         |          |  |
|---------------------------------------|--------------|-----------|-----------------------------|-----------------------------------|----------------------------------------------------------------------------------------------------|--------------|---------------------------|------------------|---------|----------|--|
| Segnalazioni > Analisi > Modifi       | ica: Se      | gnalazion | e BSL - 2013 - 1<br>Pestici | / Pratica 2013 - 3<br>di Virus No | sema, Azo                                                                                                    | oto, Ecc.    | Palinologiche             |                  |         |          |  |
| Palinologiche                         |              |           |                             |                                   |                                                                                                    |              |                           |                  |         |          |  |
| Pollin                                | i:           |           |                             |                                   | Risu                                                                                                    | Itati ammess | i:                        |                  |         |          |  |
|                                       |              | •         |                             |                                   |                                                                                                    | valore nu    | merico (formato: 99,99)   | NG               | nega    | ativo    |  |
|                                       |              |           |                             |                                   | <q< td=""><td>inferiore a</td><td>limite di quantificazione</td><td>NP</td><td>non per</td><td>venuto</td><td></td></q<> | inferiore a  | limite di quantificazione | NP               | non per | venuto   |  |
| Inseri                                | isci Polline |           |                             |                                   | <r< td=""><td>inferiore</td><td>al limite di rilevabilità</td><td>NS</td><td>non suf</td><td>ficiente</td><td></td></r<> | inferiore    | al limite di rilevabilità | NS               | non suf | ficiente |  |
|                                       |              |           |                             |                                   | IN                                                                                                    |              | Inadatto                  |                  | pos     | luvo     |  |
|                                       |              |           |                             |                                   |                                                                                                    | 1 1          | on determinato            |                  |         |          |  |
| Pollini                               |              |           | Risultat                    | D (*)                             |                                                                                                    | Seleziona    | Rimuovi Polline           |                  |         |          |  |
| Annaritus                             |              |           |                             | - ( )                             | _                                                                                                    |              |                           |                  |         |          |  |
| Aesculus                              |              | PS        |                             |                                   |                                                                                                    | _            | machiser Andrisi          |                  |         |          |  |
| Schinus                               |              | NS        |                             |                                   |                                                                                                    |              |                           |                  |         |          |  |
| Riepilogo Campioni :                  |              |           |                             |                                   |                                                                                                    |              |                           |                  |         |          |  |
| Codice Campione                       | Tipo Ca      | mpione    | Matrice                     | Analisi                           | La                                                                                                    | boratorio    | Alveari Colpiti           | Polline - Risult | ato     | Sel      |  |
| BeeNet_SPIA_Pratica 2013 - 3G         | Straordi     | inario    | Altra matrice               | Palinologica                      |                                                                                                    | IZS-Ve       | La Maggior<br>Parte       |                  | 0       | 0        |  |
|                                       |              |           |                             | Salva                             | eimposta                                                                                                    | Indiet       | o                         |                  |         |          |  |

Al termine dell'inserimento di tutti i pollini per il campione selezionato con il bottone "**Inserisci analisi**" si procede con la visualizzazione sulla pagina di una tabella riepilogativa che contiene tante righe relative ai pollini inseriti con i corrispondenti risultati che si riferiscono al campione selezionato.

E' disponibile il tasto "**Modifica polline**" che può essere attivato dopo aver selezionato il campione di cui si desidera modificare i risultati delle analisi.

| Rete Rurale<br>Nazionale<br>2007.2013 | Rete o           | li monitoraggio   | Segnalazioni       | Diffusion                                                                                                    | ne dei ris  | ultati                   |                     |                 |     |             | 1119            |           |
|---------------------------------------|------------------|-------------------|--------------------|----------------------------------------------------------------------------------------------------|-------------|--------------------------|---------------------|-----------------|-----|-------------|-----------------|-----------|
| CIANA BLASI                           | Neter            | in monitor aggio  | Jeghalazioni       | Diffusio                                                                                                    | le del lla  | Julian                   |                     |                 |     |             |                 | Home >Log |
| Segnalazioni > Analisi > Modif        | ïca : Segnalazio | ne BSL - 2013 - 1 | / Pratica 2013 - 3 | 3                                                                                                    | - E         | Delinelegiska            |                     |                 |     |             |                 |           |
| Palinalasiaka                         |                  | Pesucio           |                    | sema, Azor                                                                                                    | D, ECC.     | Palinologiche            |                     |                 |     |             |                 |           |
| Painologiche                          |                  |                   |                    |                                                                                                    |             |                          |                     |                 |     |             |                 |           |
| Pollir                                | ni:              |                   |                    | Risulta                                                                                                    | iti ammess  | i:                       |                     |                 |     |             |                 |           |
|                                       | 🔽                |                   |                    |                                                                                                    | valore nu   | merico (formato: 99,9    | 9)                  | NG              |     | negativo    |                 |           |
|                                       |                  |                   |                    | <q< td=""><td>inferiore a</td><td>I limite di quantificazi</td><td>one</td><td>NP</td><td>no</td><td>n pervenu</td><td>ito</td><td></td></q<>  | inferiore a | I limite di quantificazi | one                 | NP              | no  | n pervenu   | ito             |           |
| Inser                                 | isci Polline     |                   |                    | <r< td=""><td>inferiore</td><td>al limite di rilevabilit</td><td>à 📃</td><td>NS</td><td>nor</td><td>n sufficier</td><td>nte</td><td></td></r<> | inferiore   | al limite di rilevabilit | à 📃                 | NS              | nor | n sufficier | nte             |           |
|                                       |                  |                   |                    | IN                                                                                                    |             | inadatto                 |                     | PS              |     | positivo    |                 |           |
|                                       |                  |                   |                    | IND                                                                                                    | n           | on determinato           |                     |                 |     |             |                 |           |
| Riepilogo Campioni :                  |                  |                   |                    |                                                                                                    |             |                          |                     |                 |     |             |                 |           |
| Codice Campione                       | Tipo Campione    | Matrice           | Analisi            | Labo                                                                                                    | oratorio    | Alveari Colpiti          | Po                  | lline - Risulta | ato | Sel         | Modifica Pollin | i         |
| BeeNet_SPIA_Pratica 2013 - 3G         | Straordinario    | Altra matrice     | Palinologica       | IZS                                                                                                    | S-Ve        | La Maggior<br>Parte      | Aesculus<br>Schinus | : PS<br>NS      |     | O           |                 |           |
|                                       |                  |                   | Salva              | eimposta                                                                                                    | Indiet      | 70                       |                     |                 |     |             |                 |           |

Con il tasto **Reimposta** saranno ripristinati i valori dei campi della pagina.

Selezionando il tasto "**Salva**" sarà eseguito il controllo formale delle informazioni modificate. Prima di procedere con la modifica, il sistema visualizzerà il messaggio di conferma.

Con il tasto Indietro si torna alla lista dei sopralluoghi.

Se le informazioni risultano corrette, il sistema visualizza il messaggio di conferma "Si confermano i dati inseriti?".

Con il tasto **Conferma** si procede all'inserimento nel data-base delle informazioni di dettaglio digitate.

### 12.3 Cancellazione

10

Dal menu "Segnalazioni", sezione Analisi, selezionare la funzione Cancellazione.

Tale funzionalità è visibile solamente ai referenti centrali e ai responsabili di laboratorio.

| Rete Rurale<br>Nazionale<br>2007.2013                                                                                                    | di monitoraggio Segnalazioni Diffusione dei risuttati                                                                                                    | A ALL LAND AND A   |
|----------------------------------------------------------------------------------------------------|----------------------------------------------------------------------------------------------------|--------------------|
| LUCIMA BLASI  Annuals Utents Beenst  Surics Schede Beenst  Annuals Utents Beenst  Annuals Utents  Annuals Utents Beenst  Annuals Utents Beenst  Annuals Utents Beenst  Annuals Utents Beenst  Annuals Utents  Annuals Utents  Annuals Ute | Modulo Segnalazione         Inserimento         Modifica         Cancellazione         Opratuogo         Spratucgo         Spratucgo         Cancellazione         Spratucgo         Cancellazione         Cancellazione         Cancellazione         Modifica         Cancellazione         Modifica         Cancellazione         Visualizzaione         Modifica         Cancellazione         Visualizzaione         Visualizzaione | i Home i - Loszort |
| http://pre-esercizio.sian.it/rmbn/ricercaCancAnalisiSopralluogo.do?n                                                                                                    | netodo=loadForm                                                                                                    | Ψ.                 |

La funzione di "Cancellazione" prevede la ricerca dei sopralluoghi a cui sono associati dei campioni mediante alcuni parametri (Regione, Asl competente, Cognome ispettore, Data a partire dalla quale effettuare la ricerca, Gravità del problema, indicatore sopralluogo).

Trovate i sopralluoghi d'interesse è possibile selezionarne uno e accedere alla lista dei campioni associati.

Selezionato il campione di interesse è possibile confermare la cancellazione dei risultati delle analisi comunicate per il campione.

| Rete Ru<br>Naziona<br>2007.2013                      | Irale<br>ale<br>Rete di monitoraggio Segnalazioni Diffusione dei risultati |                      |
|------------------------------------------------------|----------------------------------------------------------------------------|----------------------|
| LUCIANA BLASI                                        |                                                                            | <u>Home</u>  >Loqout |
| Segnalazioni > Analis<br>Ricerca                     | si > Cancellazione                                                         |                      |
| Regione :<br>Anno Pratica:                           | 17- BASILICATA   Carica ASL  Numero Pralica.                               |                      |
| ASL Competente:                                      | v                                                                          |                      |
| Cognome Ispettore:<br>A partire dal:<br>(gg/mm/aaaa) |                                                                            |                      |
| Gravità del Problema:                                |                                                                            |                      |
| Sopralluogo:                                         |                                                                            |                      |
|                                                      | Ricerca Reimposta                                                          |                      |

Con il tasto Reimposta l'applicazione ripulisce i campi editati nella pagina.

Inseriti i parametri di ricerca con il tasto Ricerca si accede alla lista dei sopralluoghi d'interesse.

Trovati i sopralluoghi d'interesse è possibile:

con il tasto **Indietro** tornare alla funzione di ricerca, oppure selezionarne uno e premendo il tasto **Elenco** campioni accedere alla lista dei campioni associati.

| Nazionale<br>2007.2013                                                                                                    | Rete di monitoraggio           | Segnalazioni   | Diffusione dei risultati |                              | 1111                                |            |
|----------------------------------------------------------------------------------------------------|--------------------------------|----------------|--------------------------|------------------------------|-------------------------------------|------------|
| NA BLASI                                                                                                    |                                |                |                          |                              |                                     | Home   > I |
| egnalazioni > Analisi > Cancellazione<br>ista Campioni                                                                             |                                |                |                          |                              |                                     |            |
| iegnalazioni > Analisi > Cancellazione<br>Ista Campioni<br>legione : BASILICATA<br>Codice Campione                                 | Tipo Campione                  | Matr           | rice                     | Analisi                      | Alveari Colpiti                     | Sel        |
| egnalazioni > Analisi > Cancellazione<br>ista Campioni<br>legione : BASILICATA<br>Codice Campione<br>BeeNet_SPIA_Pratica 2012 - 8A | Tipo Campione<br>Straordinario | Matr<br>Api mo | rice                     | Analisi<br>Pesticidi, Varroa | Alveari Colpiti<br>La Maggior Parte | Sel        |

Con il tasto Indietro si torna alla lista dei sopralluoghi.

Con il tasto **Elimina i**l sistema visualizza il messaggio di conferma "**Si confermano l'operazione** richiesta?".

Dopo aver selezionato il tasto **Conferma** il sistema visualizzerà il messaggio di "**Operazione correttamente** eseguita", lasciando la lista dei campioni presenti.

## 12.4 Visualizzazione

Dal menu "Segnalazioni", sezione Analisi, selezionare la funzione Visualizzazione.

Tale funzionalità è visibile solamente ai referenti centrali e ai responsabili di laboratorio.

| A A A A A A A A A A A A A A A A A A A | Rete Rurale<br>Nazionale<br>2007.2013  | Rete di monitoraggio | Segnalazioni                                                | Diffusione dei risultati | 111/ Mint 1     |
|---------------------------------------|----------------------------------------|----------------------|-------------------------------------------------------------|--------------------------|-----------------|
| LUCIANA BLA                           | SI                                     |                      | Modulo Segnala                                              | zione                    | Home   > Logout |
| 2                                     | Manuale Utente Beenet                  |                      | Inserimento<br>Modifica<br>Cancellazione<br>Visualizzazione | No                       |                 |
| Scanca :                              | Note per la Compilazione Schede Beenet |                      | Inserimento<br>Modifica<br>Cancellazione                    | 64                       |                 |
|                                       | Protocollo di Campionamento            |                      | Sopralluogo                                                 | C. S. Garage             |                 |
| <u> </u>                              | Acquisizione Postazione                |                      | Inserimento<br>Modifica<br>Cancellazione                    |                          |                 |
| 📥 🔟                                   | Rilevazione Postazione                 |                      | Analisi                                                     |                          |                 |
| <u>}</u>                              | Rilevazione Alveare                    |                      | Inserimento<br>Modifica<br>Cancellazione                    |                          |                 |
| 🕌 🔟                                   | Campione Ordinario                     |                      | Visualizzazione<br>Visualizzazione per                      | lab                      |                 |
| <u></u>                               | Campione Straordinaro                  |                      |                                                             |                          |                 |

La funzione di "Visualizzazione" prevede la ricerca dei sopralluoghi a cui sono associati dei campioni mediante alcuni parametri: Regione, Asl competente, Cognome ispettore, Data a partire dalla quale effettuare la ricerca, Gravità del problema, indicatore sopralluogo.

| Rete Rurale                              | Rete di monitoraggio Segnalazior | i Diffusione dei risultati |                 |
|------------------------------------------|----------------------------------|----------------------------|-----------------|
| LUCIANA BLASI                            |                                  |                            | Home   > Logout |
| Segnalazioni > Analisi > Visu<br>Ricerca | alizzazione                      |                            |                 |
| Regione:                                 | Carica ASL                       |                            |                 |
| Anno Pratica:                            | Numero Pratica:                  |                            |                 |
| ASL Competente:                          |                                  |                            |                 |
| Cognome Ispettore:                       |                                  |                            |                 |
| A partire dal:<br>(gg/mm/aaaa)           |                                  |                            |                 |
| Gravità del Problema:                    |                                  |                            |                 |
| Sopralluogo:                             |                                  |                            |                 |
| -                                        | Rice                             | rca Reimposta              |                 |

Inseriti i parametri di ricerca con il tasto Ricerca si accede alla lista dei sopralluoghi d'interesse.

E' obbligatorio selezionare almeno la regione.

Con il tasto Reimposta l'applicazione ripulisce i campi editati nella pagina.

| Rete Ru<br>Naziona<br>2007.2013                                                                                                    | irale<br>ale                                                                                | Rete di monitora                                                | Segnalazioni Diffusione dei risultati                                                                                                    |                                                    |                                                       |                                                                      |
|----------------------------------------------------------------------------------------------------|---------------------------------------------------------------------------------------------|-----------------------------------------------------------------|----------------------------------------------------------------------------------------------------|----------------------------------------------------|-------------------------------------------------------|----------------------------------------------------------------------|
| A BLASI                                                                                                    |                                                                                             |                                                                 |                                                                                                    |                                                    |                                                       | Hom                                                                  |
| gnalazioni > Analis                                                                                                    | i > Visualizzazione                                                                         |                                                                 |                                                                                                    |                                                    |                                                       |                                                                      |
| agnalazioni > Analis<br>ta Pratiche<br>gione : BASILICATA                                                                                                | i > Visualizzazione                                                                         |                                                                 |                                                                                                    |                                                    | -                                                     |                                                                      |
| gnalazioni > Anali:<br>la Pratiche<br>gione : BASILICATA<br>Codice Segnalazione                                                                          | si > Visualizzazione                                                                        | Regione                                                         | ASL Competente                                                                                                    | Nome Ispettore                                     | Cognome Ispettore                                     | Data Pratica                                                         |
| agnalazioni > Analis<br>la Pratiche<br>gione : BASILICATA<br>Codice Segnalazione<br>BSL - 2013 - 5                                                       | si > Visualizzazione Numero Pratica 2014 - 78                                               | Regione<br>BASILICATA                                           | ASL Competente<br>AZIENDA SANITARIA LOCALE DI POTENZA ASP                                                                                                    | Nome Ispettore                                     | Cognome Ispettore                                     | Data Pratica<br>01/10/2014                                           |
| egnalazioni > Analis<br>la Pratiche<br>gione : BASILICATA<br>Codice Segnalazione<br>BSL - 2013 - 5<br>BSL - 2013 - 1                                     | Numero Pratica           2014 - 78           2013 - 3                                       | Regione<br>BASILICATA<br>BASILICATA                             | ASL Competente<br>AZIENDA SANITARIA LOCALE DI POTENZA ASP<br>AZIENDA SANITARIA LOCALE DI MATERA ASM                                                                                     | Nome Ispettore<br>Giovanni                         | Cognome Ispettore<br>Dimateo                          | Data Pratica<br>01/10/2014<br>10/05/2013                             |
| egnalazioni > Analis<br>la Pratiche<br>gione : BASILICATA<br>Codice Segnalazione<br>BSL - 2013 - 5<br>BSL - 2013 - 1<br>BSL - 2013 - 2                   | Numero Pratica           2014 - 78           2013 - 3           2013 - 4                    | Regione<br>BASILICATA<br>BASILICATA<br>BASILICATA               | ASL Competente<br>AZIENDA SANITARIA LOCALE DI POTENZA ASP<br>AZIENDA SANITARIA LOCALE DI MATERA ASM<br>AZIENDA SANITARIA LOCALE DI MATERA ASM                                           | Nome Ispettore<br>Giovanni<br>Giovanni             | Cognome Ispettore<br>Dimatteo<br>Dimatteo             | Data Pratica<br>01/10/2014<br>10/05/2013<br>13/05/2013               |
| egnalazioni > Analit<br>ta Pratiche<br>glone : BASILICATA<br>Codice Segnalazione<br>BSL - 2013 - 5<br>BSL - 2013 - 1<br>BSL - 2013 - 2<br>BSL - 2013 - 3 | Numero Pratica           2014 - 78           2013 - 3           2013 - 4           2013 - 5 | Regione<br>BASILICATA<br>BASILICATA<br>BASILICATA<br>BASILICATA | ASL Competente<br>AZIENDA SANITARIA LOCALE DI POTENZA ASP<br>AZIENDA SANITARIA LOCALE DI MATERA ASM<br>AZIENDA SANITARIA LOCALE DI MATERA ASM<br>AZIENDA SANITARIA LOCALE DI MATERA ASM | Nome Ispettore<br>Giovanni<br>Giovanni<br>Giovanni | Cognome Ispettore<br>Dimatteo<br>Dimatteo<br>Dimatteo | Data Pratica<br>01/10/2014<br>10/05/2013<br>13/05/2013<br>13/05/2013 |

Le informazioni vengono mostrate in modalità protetta e quindi non editabili.

Con il tasto **Indietro** si torna alla funzione di ricerca.

Con il tasto **Stampa** viene creato un file in formato PDF che può essere visualizzato o salvato e che contiene le informazioni di dettaglio delle analisi del sopralluogo selezionato.

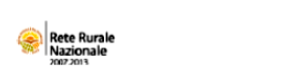

TERO DELLE POLITICHE ABRICOL ALIMENTARI E FORESTALI

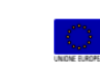

Progetto Beenet

Analisi Sopralluogo della Pratica 2013 - 3 relativa alla Segnalazione BSL - 2013 - 1

#### ANALISI PESTICIDI

| Codice Campione                  | Tipo<br>Campione | Matrice       | Analisi   | Alveari<br>Colpiti  | Sostanze Attive - Risultato[mg/kg] |           |
|----------------------------------|------------------|---------------|-----------|---------------------|------------------------------------|-----------|
| BeeNet_SPIA_Pratica 2013 -<br>3A | Straordinario    | Api morte     | Pesticidi | La Maggior<br>Parte | TUTTE LE SOSTANZE<br>ATTIVE        | NG        |
| BeeNet_SPIA_Pratica 2013 -<br>3B | Straordinario    | Altra matrice | Pesticidi | La Maggior<br>Parte | Spirotetramat                      | 0,0002610 |
| BeeNet_SPIA_Pratica 2013 -<br>3D | Straordinario    | Foglie        | Pesticidi | La Maggior<br>Parte | Spirotetramat                      | 0,1220    |
| BeeNet_SPIA_Pratica 2013 -<br>3E | Straordinario    | Api morte     | Pesticidi | La Maggior<br>Parte |                                    |           |
| BeeNet_SPIA_Pratica 2013 -<br>3F | Straordinario    | Miele         | Pesticidi | Alcuni              |                                    |           |

#### ANALISI VIRUS

| Codice Campione                  | Tipo<br>Campione | Matrice       | Analisi               | Alveari<br>Colpiti  | Virus[VGCNS/ape] |
|----------------------------------|------------------|---------------|-----------------------|---------------------|------------------|
| BeeNet_SPIA_Pratica 2013 -<br>3E | Straordinario    | Api morte     | Virus<br>Quantitativo | La Maggior<br>Parte |                  |
| BeeNet_SPIA_Pratica 2013 -<br>3F | Straordinario    | Miele         | Virus<br>Quantitativo | Alcuni              |                  |
| BeeNet_SPIA_Pratica 2013 -<br>3G | Straordinario    | Altra matrice | Virus<br>Quantitativo | La Maggior<br>Parte |                  |

### NOSEMA, AZOTO, ECC.

| Codice Campione                  | Tipo<br>Campione  | Matrice          | Analisi                        | Alveari<br>Colpiti  | Risultato | Unità di Misura   |
|----------------------------------|-------------------|------------------|--------------------------------|---------------------|-----------|-------------------|
| BeeNet_SPIA_Pratica 2013 -<br>3E | Straordinari<br>o | Api morte        | Spore di<br>peste<br>americana | La Maggior<br>Parte |           | N° di spore/ape   |
| BeeNet_SPIA_Pratica 2013 -<br>3E | Straordinari<br>o | Api morte        | Nosema<br>spp<br>qualitativa   | La Maggior<br>Parte |           | Presente/Assente  |
| BeeNet_SPIA_Pratica 2013 -<br>3F | Straordinari<br>o | Miele            | Varroa                         | Alcuni              |           | % di infestazione |
| BeeNet_SPIA_Pratica 2013 -<br>3G | Straordinari<br>o | Altra<br>matrice | Altre analisi                  | La Maggior<br>Parte |           |                   |

PALINOLOGICHE
| Codice Campione                  | Tipo<br>Campione  | Matrice          | Analisi          | Laboratori<br>o | Alveari<br>Colpiti  | Polline - Risultato<br>[% polline] |
|----------------------------------|-------------------|------------------|------------------|-----------------|---------------------|------------------------------------|
| BeeNet_SPIA_Pratica 2013 -<br>3G | Straordinari<br>o | Altra<br>matrice | Palinologic<br>a | IZS-Ve          | La Maggior<br>Parte |                                    |

Ottenuta la lista, è possibile selezionare il sopralluogo da visualizzare cliccando sul pulsante di selezione esclusiva **Seleziona** e premendo il tasto **Dettaglio**.

Le informazioni relative ai risultati delle analisi sono articolate si tre TAB

I TAB sono i seguenti:

- Pesticidi
- Virus
- Nosema, Azoto, Ecc.
- Palinologiche

## Tab **Pesticidi**

| Rete Rurale<br>Nazionale<br>2007.2013 | Rete d           | i monitoraggio               | Segnalazioni          | Diffusione dei risult         | ati                 |                                        |                 |
|---------------------------------------|------------------|------------------------------|-----------------------|-------------------------------|---------------------|----------------------------------------|-----------------|
| LUCIANA BLASI                         |                  |                              |                       |                               |                     |                                        | Home   > Logout |
| Segnalazioni > Analisi > Visual       | izzazione : Segr | alazione BSL - 2<br>Pesticio | 2013 - 1 / Pratica 20 | 013 - 3<br>ma, Azoto, Ecc. Pa | linologiche         |                                        |                 |
| Riepilogo Campioni :                  |                  |                              |                       |                               |                     |                                        |                 |
| Codice Campione                       | Tipo Campione    | Matrice                      | Analisi               | Laboratorio                   | Alveari Colpiti     | Sostanze Attive - Risultato<br>[mg/kg] |                 |
| BeeNet_SPIA_Pratica 2013 - 3A         | Straordinario    | Api morte                    | Pesticidi             | CRA-API                       | La Maggior<br>Parte | TUTTE LE SOSTANZE ATTIVE :<br>NG       |                 |
| BeeNet_SPIA_Pratica 2013 - 3B         | Straordinario    | Altra matrice                | Pesticidi             | CRA-API                       | La Maggior<br>Parte | Spirotetramat: 0,0002610               |                 |
| BeeNet_SPIA_Pratica 2013 - 3D         | Straordinario    | Foglie                       | Pesticidi             | CRA-API                       | La Maggior<br>Parte | Spirotetramat: 0,1220                  |                 |
| BeeNet_SPIA_Pratica 2013 - 3E         | Straordinario    | Api morte                    | Pesticidi             | IZS-Ve                        | La Maggior<br>Parte |                                        |                 |
| BeeNet_SPIA_Pratica 2013 - 3F         | Straordinario    | Miele                        | Pesticidi             | IZS-Ve                        | Alcuni              |                                        |                 |
|                                       |                  |                              |                       | Indietro                      |                     |                                        |                 |

Le informazioni vengono mostrate in modalità protetta e quindi non editabili.

Con il tasto Indietro si torna alla lista dei sopralluoghi.

| ab <b>Virus</b>                       |               |               |                 |                          |                  |                                  |     |                              |
|---------------------------------------|---------------|---------------|-----------------|--------------------------|------------------|----------------------------------|-----|------------------------------|
| Rete Rurale<br>Nazionale<br>2007.2013 | Rete di       | monitoraggio  | Segnalazioni    | Diffusione dei risultati |                  |                                  | 111 |                              |
| CIANA BLASI                           |               |               |                 |                          |                  |                                  |     | <u>Home</u>  > <u>Loqout</u> |
| Virus<br>Riepilogo Campioni :         |               | Pestici       | di Virus Nos    | ema, Azoto, Ecc.   Palin | ologiche         |                                  |     |                              |
| Codice Campione                       | Tipo Campione | Matrice       | Analisi         | Laboratorio              | Alveari Colpiti  | Virus - Risultato<br>[VGCNS/ape] |     |                              |
| BeeNet_SPIA_Pratica 2013 - 3E         | Straordinario | Api morte     | Virus Quantitat | ivo IZS-Ve               | La Maggior Parte |                                  |     |                              |
| BeeNet_SPIA_Pratica 2013 - 3F         | Straordinario | Miele         | Virus Quantitat | ivo IZS-Ve               | Alcuni           |                                  |     |                              |
| BeeNet_SPIA_Pratica 2013 - 3G         | Straordinario | Altra matrice | Virus Quantitat | ivo IZS-Ve               | La Maggior Parte |                                  |     |                              |
| Beenver_om/A_PTatica 2013 - 3G        | Straordinano  | Aura matrice  | virus Quantitat | Indietro                 | La waggior Parte |                                  |     |                              |

Le informazioni vengono mostrate in modalità protetta e quindi non editabili.

Con il tasto **Indietro** si torna alla lista dei sopralluoghi.

## Tab Nosema, Azoto, Ecc.

| Nazionale<br>2007.2013                                                                                                    | Rete di                                                          | i monitoraggio                             | Segnalazioni Diff                                                             | fusione dei risultati                     |                                                                         |           |                                                                    |             |
|----------------------------------------------------------------------------------------------------|------------------------------------------------------------------|--------------------------------------------|-------------------------------------------------------------------------------|-------------------------------------------|-------------------------------------------------------------------------|-----------|--------------------------------------------------------------------|-------------|
| A BLASI                                                                                                    |                                                                  |                                            |                                                                               |                                           |                                                                         |           |                                                                    | <u>Home</u> |
| sema Azoto Ecc                                                                                                    |                                                                  | Pesticid                                   | i Virus Nosema,                                                               | Azoto, Ecc. Palino                        | ologiche                                                                |           |                                                                    |             |
| ilogo Campioni :                                                                                                    |                                                                  |                                            |                                                                               |                                           |                                                                         |           |                                                                    |             |
| ilogo Campioni :<br>Codice Campione                                                                                                    | Tipo Campione                                                    | Matrice                                    | Analisi                                                                       | Laboratorio                               | Alveari Colpiti                                                         | Risultato | Unità di Misura                                                    |             |
| ilogo Campioni :<br>Codice Campione<br>BeeNet_SPIA_Pratica 2013 - 3E                                                                   | Tipo Campione<br>Straordinario                                   | Matrice<br>Api morte                       | Analisi<br>Spore di peste<br>americana                                        | Laboratorio<br>IZS-Ve                     | Alveari Colpiti<br>La Maggior<br>Parte                                  | Risultato | Unità di Misura<br>N° di spore/ape                                 |             |
| ilogo Campioni :<br>Codice Campione<br>BeeNet_SPIA_Pratica 2013 - 3E<br>BeeNet_SPIA_Pratica 2013 - 3E                                  | Tipo Campione<br>Straordinario<br>Straordinario                  | Matrice<br>Api morte<br>Api morte          | Analisi<br>Spore di peste<br>americana<br>Nosema spp<br>qualitativa           | Laboratorio<br>IZS-Ve<br>IZS-Ve           | Alveari Colpiti<br>La Maggior<br>Parte<br>La Maggior<br>Parte           | Risultato | Unità di Misura N° di spore/ape Presente/Assente                   |             |
| ilogo Campioni :<br>Codice Campione<br>BeeNet_SPIA_Pratica 2013 - 3E<br>BeeNet_SPIA_Pratica 2013 - 3E<br>BeeNet_SPIA_Pratica 2013 - 3F | Tipo Campione<br>Straordinario<br>Straordinario<br>Straordinario | Matrice<br>Api morte<br>Api morte<br>Miele | Analisi<br>Spore di peste<br>americana<br>Nosema spp<br>qualitativa<br>Varroa | Laboratorio<br>IZS-Ve<br>IZS-Ve<br>IZS-Ve | Alveari Colpiti<br>La Maggior<br>Parte<br>La Maggior<br>Parte<br>Alcuni | Risultato | Unità di Misura N* di spore/ape Presente/Assente % di infestazione |             |

Le informazioni vengono mostrate in modalità protetta e quindi non editabili.

Con il tasto Indietro si torna alla lista dei sopralluoghi.

## Tab Palinologiche

| Rete Rurale<br>Nazionale<br>2007.2013                                       | Rete d          | i monitoraggio              | Segnalazioni [                                      | Diffusione dei risultati      |                     |                                     |                              |
|-----------------------------------------------------------------------------|-----------------|-----------------------------|-----------------------------------------------------|-------------------------------|---------------------|-------------------------------------|------------------------------|
| LUCIANA BLASI                                                               |                 |                             |                                                     |                               |                     |                                     | <u>Home</u>  > <u>Loqout</u> |
| Segnalazioni > Analisi > Visualizi<br>Palinologiche<br>Riepilogo Campioni : | zzazione : Segn | alazione BSL - 2<br>Pestici | 013 - 1 / Pratica 201<br>di <mark>Virus Nose</mark> | 3 - 3<br>ma, Azoto, Ecc. Pali | nologiche           |                                     |                              |
| Codice Campione                                                             | Tipo Campione   | Matrice                     | Analisi                                             | Laboratorio                   | Alveari Colpiti     | Polline - Risultato<br>[% polline ] |                              |
| BeeNet_SPIA_Pratica 2013 - 3G                                               | Straordinario   | Altra matrice               | Palinologica                                        | IZS-Ve                        | La Maggior<br>Parte |                                     |                              |
|                                                                             |                 |                             | In                                                  | dietro                        |                     |                                     |                              |

Le informazioni vengono mostrate in modalità protetta e quindi non editabili.

Con il tasto **Indietro** si torna alla lista dei sopralluoghi.

## 12.5 Visualizzazione per i laboratori

Dal menu "Segnalazioni", sezione Analisi, selezionare la funzione Visualizzazione per lab.

Tale funzionalità è visibile solamente ai referenti centrali e ai responsabili di laboratorio.

| ALL NO.     | Rete Rurale<br>Nazionale<br>2007.2013  | Rete di monitoraggio | Segnalazioni                                                           | Diffusione dei risultati |                              |
|-------------|----------------------------------------|----------------------|------------------------------------------------------------------------|--------------------------|------------------------------|
| LUCIANA BLA | SI                                     |                      | Modulo Segnalaz                                                        | tione                    | <u>Home</u>  > <u>Loqout</u> |
| Scarica :   | Manuale Utente Beenet                  |                      | Inserimento<br>Modifica<br>Cancellazione<br>Visualizzazione<br>Pratica | Nor                      |                              |
| 2           | Note per la Compilazione Schede Beenet |                      | Inserimento<br>Modifica                                                | 12                       |                              |
| 22          | Protocollo di Campionamento            |                      | Cancellazione<br>Visualizzazione<br>Sopralluogo                        | Colors                   |                              |
| <u>}</u>    | Acquisizione Postazione                |                      | Inserimento<br>Modifica                                                |                          |                              |
| <u>}</u> 🛛  | Rilevazione Postazione                 |                      | Cancellazione<br>Visualizzazione<br>Analisi                            | my a                     |                              |
| ≽ и         | Rilevazione Alveare                    |                      | Inserimento<br>Modifica                                                |                          |                              |
| <u>}</u>    | Campione Ordinario                     |                      | Cancellazione<br>Visualizzazione<br>Visualizzazione per la             | ab                       |                              |
| <u>}</u>    | Campione Straordinaro                  |                      |                                                                        |                          |                              |

La funzione di "Visualizzazione per lab" prevede la ricerca dei campioni di un laboratorio in un intervallo temporale.

| Rete Ru<br>Nazion<br>2007.2013  | urale<br>nale<br>Rete di monito | raggio Segnalazioni Diffusione d | lei risultati | 1 and 1 and 1                |
|---------------------------------|---------------------------------|----------------------------------|---------------|------------------------------|
| LUCIANA BLASI                   |                                 |                                  |               | <u>Home</u>  > <u>Loqout</u> |
| Segnalazioni > Analis           | si > Visualizzazione per lab    |                                  |               |                              |
| I campi contrassegnati da (*)   | sono obbligatori                |                                  |               |                              |
| Ricerca                         |                                 |                                  |               |                              |
| Laboratoria (*):                |                                 |                                  |               |                              |
| A partire dal :<br>(gg/mm/aaaa) |                                 |                                  |               |                              |
| sino al :<br>(gg/mm/aaaa)       | <u> </u>                        |                                  |               |                              |
|                                 |                                 | Ricerca                          | ita           |                              |

Inseriti i parametri di ricerca con il tasto Ricerca si accede alla lista dei sopralluoghi d'interesse.

E' obbligatorio selezionare entrambe le date.

Con il tasto Reimposta l'applicazione ripulisce i campi editati nella pagina.

|                                                                                                 | Rete di monitoraggio 👘 Segr | nalazioni Diffusione dei risulta | ti 💦 🖌 🚰 📻                              |                          |
|-------------------------------------------------------------------------------------------------|-----------------------------|----------------------------------|-----------------------------------------|--------------------------|
| IA BLASI                                                                                        |                             |                                  |                                         | <u>Home</u>   > <u>L</u> |
|                                                                                                 | l-h                         |                                  |                                         |                          |
| egnalazioni > Analisi > Visualizzazione p                                                       | eriab                       |                                  |                                         |                          |
| ista Campioni                                                                                   |                             |                                  |                                         |                          |
| aboratorio : izs-ve - A partire dai : 01/09/201                                                 | 12 - SINO AI : 07/12/2012   |                                  |                                         |                          |
|                                                                                                 |                             |                                  |                                         |                          |
| Codice Campione                                                                                 | Tipo Campione               | Matrice                          | Analisi                                 | Alveari Colp             |
| BeeNet_SPIA_Pratica 2012 - 7A                                                                   | Straordinario               | Api vive                         | Nosema ceranae - qualitativa, Pesticidi | Alcuni                   |
| BeeNet_SPIA_Pratica 2012 - 7B                                                                   | Straordinario               | Porzioni di favo con covata      | Peste europea - qualitativa             | La Maggior Par           |
| Realist CRM, Bratics 2010, 70                                                                   | Straordinario               | Api morte                        | Virus                                   | Alcuni                   |
| Deenvel_or M_Flatica 2012 - 70                                                                  |                             | Acqua                            | Pesticidi                               | Singolo                  |
| BeeNet_SPIA_Pratica 2012 - 70<br>BeeNet_SPIA_Pratica 2012 - 8B                                  | Straordinario               | noqua                            |                                         |                          |
| BeeNet_SPIA_Pratica 2012 - 10<br>BeeNet_SPIA_Pratica 2012 - 8B<br>BeeNet_SPIA_Pratica 2012 - 8C | Straordinario               | Api vive                         | Nosema apis - qualitativa, Virus        | Alcuni                   |

Le informazioni vengono mostrate in modalità protetta e quindi non editabili.

Con il tasto **Indietro** si torna alla funzione di ricerca.